# マルチレイヤー・モジュラー・スイッチ

# SwitchBlade)® 7800S SwitchBlade)® 5400S

SB-7800S・SB-5400S ソフトウェアマニュアル 運用ガイド Ver. 10.7 対応

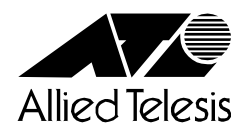

613-000110 Rev.J 080731

# ■対象製品

このマニュアルは SB-7800S および SB-5400S を対象に記載しています。また, SB-7800S のソフトウェアおよび SB-5400S の ソフトウェアいずれも Ver.10.7 の機能について記載しています。ソフトウェア機能は,基本ソフトウェア OS-SW および各種 オプションライセンスによってサポートする機能について記載します。

# ■日本国外での使用について

弊社製品を日本国外へ持ち出されるお客様は、下記窓口へご相談ください。 TEL: 0120-860442 月~金(祝・祭日を除く) 9:00 ~ 17:30

# ■商標一覧

SwitchBlade は、アライドテレシスホールディングス(株)の登録商標です。 Cisco は、米国 Cisco Systems, Inc. の米国および他の国々における登録商標です。 Ethernet は、米国 Xerox Corp. の商品名称です。 GSRP は、アラクサラネットワークス(株)の商標です。 HP OpenView は米国 Hewlett-Packard Company の米国及び他の国々における商品名称です。 Microsoft は、米国およびその他の国における米国 Microsoft Corp. の登録商標です。 NavisRadius は, Lucent Technologies 社の商標です。 NetFlow は米国およびその他の国における米国 Cisco Systems, Inc. の登録商標です。 Octpower は、日本電気(株)の登録商標です。 Odyssey は、米国 Funk Software Inc. の米国における登録商標です。 sFlow は米国およびその他の国における米国 InMon Corp. の登録商標です。 Solaris は、米国及びその他の国における Sun Microsystems, Inc. の商標又は登録商標です。 UNIX は、X/Open Company Limited が独占的にライセンスしている米国ならびに他の国における登録商標です。 Windows は、米国およびその他の国における米国 Microsoft Corp. の登録商標です。 イーサネットは,富士ゼロックス(株)の商品名称です。 そのほかの記載の会社名、製品名は、それぞれの会社の商標もしくは登録商標です。

# ■マニュアルはよく読み、保管してください。

製品を使用する前に,安全上の説明をよく読み,十分理解してください。 このマニュアルは,いつでも参照できるよう,手近な所に保管してください。

# ■電波障害について

この装置は、情報処理装置等電波障害自主規制協議会(VCCI)の基準に基づくクラスA情報技術装置です。この装置を家庭環境 で使用すると電波妨害を引き起こすことがあります。この場合には使用者が適切な対策を講ずるよう要求されることがありま す。

# ■高調波規制について

高調波電流規格 JIS C 61000-3-2 適合品 適合装置: SB-7804S-AC SB-7808S-AC SB-7816S-AC SB-5402S-AC SB-5404S-AC

# ■ご注意

本書に関する著作権などの知的財産権は、アライドテレシス株式会社(弊社)の親会社であるアライドテレシスホールディングス株式会社が所有しています。アライドテレシスホールディングス株式会社の同意を得ることなく本書の全体または一部をコ ピーまたは転載しないでください。 弊社は、予告なく本書の一部または全体を修正、変更することがあります。

弊社は、改良のため製品の仕様を予告なく変更することがあります。

(c)2005-2008 アライドテレシスホールディングス株式会社

# ■マニュアルバージョン

2005年3月 Rev.A 初版 2005年7月 Rev.B 2006年1月 Rev.C 2006年4月 Rev.D 2006年6月 Rev.E 2007年6月 Rev.F 2007年6月 Rev.G 2008年3月 Rev.H 2008年7月 Rev.J

# ■対象製品およびソフトウェアバージョン

このマニュアルは SB-7800S および SB-5400S モデルを対象に記載しています。また, SB-7800S のソフトウェ アおよび SB-5400S のソフトウェア,いずれも Ver. 10.7 の機能について記載しています。ソフトウェア機能は, 基本ソフトウェア OS-SW および各種オプションライセンスによってサポートする機能について記載します。 操作を行う前にこのマニュアルをよく読み,書かれている指示や注意を十分に理解してください。また,このマ ニュアルは必要なときにすぐ参照できるよう使いやすい場所に保管してください。 なお,このマニュアルでは特に断らないかぎり SB-7800S と SB-5400S に共通の機能について記載しますが,ど

ちらかの機種固有の機能については以下のマークで示します。

# [SB-7800S] :

SB-7800S でサポートする機能です。SB-5400S はサポートしない機能または該当しない記述です。

## [SB-5400S] :

SB-5400S でサポートする機能です。SB-7800S はサポートしない機能または該当しない記述です。 また、このマニュアルでは特に断らないかぎり基本ソフトウェア OS-SW の機能について記載しますが、各種オ プションライセンスでサポートする機能を以下のマークで示します。

# [OP-BGP] :

SB-7800SとSB-5400Sのオプションライセンス OP-BGP でサポートする機能です。

# [OP-ISIS] :

SB-7800SとSB-5400Sのオプションライセンス OP-ISIS でサポートする機能です。

### [OP-MLT] :

SB-7800SとSB-5400Sのオプションライセンス OP-MLT でサポートする機能です。

### [OP-ADV] :

SB-7800SとSB-5400Sのオプションライセンス OP-ADV でサポートする機能です。

## [OP-OSPF(SB-5400S)] :

SB-7800S では基本ソフトに含む機能ですが, SB-5400S はオプションライセンス OP-OSPF でサポートする 機能です。

# ■このマニュアルの訂正について

このマニュアルに記載の内容は、ソフトウェアと共に提供する「リリースノート」および「マニュアル訂正資料」 で訂正する場合があります。

# ■対象読者

SB-7800S または SB-5400S を利用したネットワークシステムを構築し,運用するシステム管理者の方を対象としています。

また、次に示す知識を理解していることを前提としています。

• ネットワークシステム管理の基礎的な知識

# ■マニュアルの構成

このマニュアルは、次に示す10の章と付録から構成されています。

### 第1章 運用開始前に

運用管理の概要、および運用開始前に準備するものについて説明しています。

## 第2章 装置起動

本装置の起動と停止について説明しています。

# 第3章 コマンド操作

本装置でのコマンドの指定方法について説明しています。

# 第4章 システム操作パネルの操作

本装置でのシステム操作パネルの操作方法について説明しています。

## 第5章 初期導入時の作業

本装置を導入したときに必要な作業について説明しています。

# 第6章 インタフェース状態・ルーティング状態の確認

コンフィグレーションを設定したあとや運用中のトラブル発生時に行う,インタフェース状態およびルーティング状 態の確認方法について説明しています。

# 第7章 運用中の作業

本装置がネットワーク上で運用されている間に行う作業について説明しています。

### 第8章 トラブル発生時の対応

本装置が正常に動作しない、通信ができないといったトラブルが発生した場合の対処方法について説明しています。

### 第9章 保守作業

保守関連の作業について説明しています。

# 第10章 ソフトウェアアップデート

ソフトウェアのアップデートやインストールの概念、代表的なトラブルについて説明しています。

# 付録 A 用語解説

このマニュアルで使用している用語の意味を説明しています。

# ■このマニュアルの URL

このマニュアルの内容は下記 URL に掲載しておりますので,あわせてご利用ください。 http://www.allied-telesis.co.jp/

# ■マニュアルの読書手順

本装置の導入,セットアップ,日常運用までの作業フローに従って,それぞれの場合に参照するマニュアルを次 に示します。

# ●ハードウェアの構成、およびソフトウェアの機能を知りたい

解説書 Vol.1 (613-000107)

```
解説書 Vol.2
(613-000108)
```

●ハードウェアの設備条件,取扱方法を調べる

SB-7800S ハードウェア取扱説明書 (613-000105)

SB-5400S ハードウェア取扱説明書 (613-000106)

●コンフィグレーションの作成方法,設定例

コンフィグレーションガイド (613-000109) コンフィグレーション コマンドレファレンス Vol.1 (613-000111)

コンフィグレーション コマンドレファレンス Vol.2 (613-000112)

●運用管理方法, トラブルシュート →各コマンドの入力シンタックス, パラメータ詳細

運用ガイド (613-000110) 運用コマンドレファレンス Vol.1 (613-000113)

運用コマンドレファレンス Vol.2 (613-000114)

→運用ログ詳細

メッセージ・ログレファレンス (613-000115)

# →MIB詳細

MIBレファレンス (613-000116)

# ■このマニュアルでの表記

| ABR  | Available Bit Rate                    |
|------|---------------------------------------|
| AC   | Alternating Current                   |
| ACK  | ACKnowledge                           |
| ADSL | Asymmetric Digital Subscriber Line    |
| ALG  | Application Level Gateway             |
| ANSI | American National Standards Institute |
| ARP  | Address Resolution Protocol           |
| AS   | Autonomous System                     |
| ATM  | Asynchronous Transfer Mode            |

| AUX             | Auxiliary                                                          |
|-----------------|--------------------------------------------------------------------|
| BCU             | Basic management Control module                                    |
| BGP             | Border Gateway Protocol                                            |
| BGP4            | Border Gateway Protocol - version 4                                |
| BGP4+           | Multiprotocol Extensions for Border Gateway Protocol - version 4   |
| bit/s           | bits per second *bpsと表記する場合もあります。                                  |
| BPDU            | Bridge Protocol Data Unit                                          |
| BRI             | Basic Rate Interface                                               |
| BSU             | Basic packet Switching module                                      |
| BU              | Basic control Unit                                                 |
| CBR             | Constant Bit Rate                                                  |
| CDP             | Cisco Discovery Protocol                                           |
| CIDR            | Classless Inter-Domain Routing                                     |
| CIR             | Committed Information Rate                                         |
| CIST            | Common and Internal Spanning Tree                                  |
| CINC            | ConnectionLess Network Sustem                                      |
| CLNS            | ConnectionLess Network System                                      |
| CONS            | wilti lavor Control Processor                                      |
| CRC             | Cyclic Redundancy Check                                            |
| CSMA/CD         | Carrier Sense Multiple Access with Collision Detection             |
| CSNP            | Complete Sequence Numbers PDU                                      |
| CST             | Common Spanning Tree                                               |
| DA              | Destination Address                                                |
| DC              | Direct Current                                                     |
| DCE             | Data Circuit terminating Equipment                                 |
| DHCP            | Dynamic Host Configuration Protocol                                |
| Diff-serv       | Differentiated Services                                            |
| DIS             | Draft International Standard/Designated Intermediate System        |
| DLCI            | Data Link Connection Identifier                                    |
| DNS             | Domain Name System                                                 |
| DR              | Designated Router                                                  |
| DSAP            | Destination Service Access Point                                   |
| DSCP            | Differentiated Services Code Point                                 |
| DTE             | Data Terminal Equipment                                            |
| DVMRP           | Distance Vector Multicast Routing Protocol                         |
| E-Mail          | Electronic Mail                                                    |
| EAP             | Extensible Authentication Protocol                                 |
| EAPOL           | EAP Over LAN                                                       |
| EFM             | Ethernet in the First Mile                                         |
| ES              | End System                                                         |
| FCS             | Frame Check Sequence                                               |
| FDB             | Filtering DataBase                                                 |
| FR              | Frame Relay                                                        |
| FTTH            | Fiber To The Home                                                  |
| GBIC            | GigaBit Interface Converter                                        |
| GFR             | Guaranteed Frame Rate                                              |
| GSRP            | Gigabit Switch Redundancy Protocol                                 |
| HDLC            | High level Data Link Control                                       |
| HMAC            | Keyed-Hasning for Message Authentication                           |
| IANA            | Internet Assigned Numbers Authority                                |
| ICMP<br>ICMD::/ | Internet Control Message Protocol                                  |
| ICMPV6          | Internet Control Message Protocol Version 6                        |
| ID              | International Electrotechnical Commission                          |
| IEC             | Institute of Floatrical contrast of Floatrical Contrast            |
|                 | the Internet Engineering Tack Ferror                               |
| TCMP            | Internet Group Management Protocol                                 |
| ТТН             | IS-IS Hallo                                                        |
| TP              | Internet Protocol                                                  |
| TPCP            | IP Control Protocol                                                |
| TPv4            | Internet Protocol version 4                                        |
| IPv6            | Internet Protocol version 6                                        |
| IPV6CP          | IP Version 6 Control Protocol                                      |
| IPX             | Internetwork Packet Exchange                                       |
| IS              | Intermediate System                                                |
| IS-IS           | Information technology - Telecommunications and Information        |
|                 | exchange between systems - Intermediate system to Intermediate     |
|                 | system Intra-Domain routeing information exchange protocol for use |
|                 | in conjunction with the Protocol for providing the                 |
|                 | Connectionless-mode Network Service (ISO 8473)                     |
| ISDN            | Integrated Services Digital Network                                |
| ISO             | International Organization for Standardization                     |
| ISP             | Internet Service Provider                                          |

| IST       | Internal Spanning Tree                                                                                                    |
|-----------|----------------------------------------------------------------------------------------------------|
| LAN       | Local Area Network                                                                                                    |
| LCP       | Link Control Protocol                                                                                                    |
| LED       | Light Emitting Diode                                                                                                    |
| LLC       | Logical Link Control                                                                                                    |
| LLDP      | Link Layer Discovery Protocol                                                                                                    |
| TTŐ+3MF.Ő | Low Latency Queueing + 3 Weighted Fair Queueing                                                                                                    |
| LSP       | Label Switched Path                                                                                                    |
| TOD       | Link State FD0                                                                                                    |
| MAC       | Media Access Control                                                                                                    |
| MC        | Memory Card                                                                                                    |
| MD5       | Message Digest 5                                                                                                    |
| MDI       | Medium Dependent Interface                                                                                                    |
| MDI-X     | Medium Dependent Interface crossover                                                                                                    |
| MIB       | Management Information Base                                                                                                    |
| MPLS      | Multi-Protocol Label Switching                                                                                                    |
| MRU       | Maximum Receive Unit                                                                                                    |
| MSTI      | Multiple Spanning Tree Instance                                                                                                    |
| MSTP      | Multiple Spanning Tree Protocol                                                                                                    |
| MTU       | Maximum Transfer Unit                                                                                                    |
| NAK       | Not ACKnowledge                                                                                                    |
| NAS       | Network Address Translation                                                                                                    |
| NCP       | Network Control Protocol                                                                                                    |
| NDP       | Neighbor Discovery Protocol                                                                                                    |
| NET       | Network Entity Title                                                                                                    |
| NIF       | Network Interface board                                                                                                    |
| NLA ID    | Next-Level Aggregation Identifier                                                                                                    |
| NPDU      | Network Protocol Data Unit                                                                                                    |
| NSAP      | Network Service Access Point                                                                                                    |
| NSSA      | Not So Stubby Area                                                                                                    |
| NTP       | Network Time Protocol                                                                                                    |
| OADP      | Octpower Auto Discovery Protocol                                                                                                    |
| ORT       | Open Systema Intergennection                                                                                                    |
| OSINLCP   | OSI Network Laver Control Protocol                                                                                                    |
| OSPF      | Open Shortest Path First                                                                                                    |
| OUI       | Organizationally Unique Identifier                                                                                                    |
| PAD       | PADding                                                                                                    |
| PAE       | Port Access Entity                                                                                                    |
| PC        | Personal Computer                                                                                                    |
| PCI       | Protocol Control Information                                                                                                    |
| PDU       | Protocol Data Unit                                                                                                    |
| PICS      | Protocol Implementation Conformance Statement                                                                                                    |
| PTM       | Protocol Independent Multicast                                                                                                    |
| PTM-DM    | Protocol Independent Multicast-Dense Mode                                                                                                    |
| PIM-SM    | Protocol Independent Multicast-Sparse Mode                                                                                                    |
| POH       | Path Over Head                                                                                                    |
| POS       | PPP over SONET/SDH                                                                                                    |
| PPP       | Point-to-Point Protocol                                                                                                    |
| PPPOE     | PPP over Ethernet                                                                                                    |
| PRI       | Primary Kate Interiace                                                                                                    |
| PSNP      | Partial Sequence Numbers PDU<br>Dackot Switching Modulo                                                                                                    |
| PVC       | Permanent Virtual Channel (Connection) /Permanent Virtual Circuit                                                                                                    |
| OoS       | Quality of Service                                                                                                    |
| RA        | Router Advertisement                                                                                                    |
| RADIUS    | Remote Authentication Dial In User Service                                                                                                    |
| RDI       | Remote Defect Indication                                                                                                    |
| REJ       | REJect                                                                                                    |
| RFC       | Request For Comments                                                                                                    |
| RIP       | Routing Information Protocol                                                                                                    |
| RIPNG     | Routing Information Protocol next generation                                                                                                    |
| RMON      | Remote Network Monitoring MIR                                                                                                    |
| RPF       | Reverse Path Forwarding                                                                                                    |
| RQ        | ReQuest                                                                                                    |
| RSTP      | Rapid Spanning Tree Protocol                                                                                                    |
| SA        | Source Address                                                                                                    |
| SDH       | Synchronous Digital Hierarchy                                                                                                    |
| SDU       | Service Data Unit                                                                                                    |
| LIC       | NOVE DEFICITION TO A CONTRACT OF A CONTRACT OF A CONTRACTACT OF A CONTRACTACT OF A CONTRACTACT OF A CONTRACTACT OF A CONTRACTACTACTACTACTACTACTACTACTACTACTACTACTA |

| SFPSmall Form factor PluggableSMTPSimple Mail Transfer ProtocolSNAPSub-Network Access ProtocolSNMPSimple Network Management ProtocolSNPSequence Numbers PDUSNPASubnetwork Point of AttachmentSOHSection Over HeadSONETSynchronous Optical NetworkSOPSystem Operational PanelSPFShortest Path FirstSSAPSource Service Access PointSTPSpanning Tree ProtocolTATerminal AdapterTACACS+Terminal Access Controller Access Control System PlusTCP/IPTransmission Control Protocol/Internet ProtocolTLA IDTop-Level Aggregation IdentifierTLVType, Length, and ValueTOSType Of ServicePIDDTag Protocol IdentifierTLLTime To LiveUBRUnspecified Bit RateUDLDUni-Directional Link DetectionUDPUsage Parameter ControlUPC-REDUsage Parameter ControlVBRVariable Bit RateVCVirtual Channel/Virtual Call/Virtual Circuit |
|----------------------------------------------------------------------------------------------------|
| SMTPSimple Mail Transfer ProtocolSNAPSub-Network Access ProtocolSNMPSimple Network Management ProtocolSNPSequence Numbers PDUSNPASubnetwork Point of AttachmentSOHSection Over HeadSONETSynchronous Optical NetworkSOPSystem Operational PanelSPFShortest Path FirstSSAPSource Service Access PointSTPSpanning Tree ProtocolTATerminal AdapterTACACS+Terminal Access Controller Access Control System PlusTCP/IPTransmission Control Protocol/Internet ProtocolTLA IDTop-Level Aggregation IdentifierTLVType, Length, and ValueTOSType Of ServiceTPIDTag Protocol IdentifierTTLTime To LiveUBRUnspecified Bit RateUDLDUni-Directional Link DetectionUDPUsage Parameter ControlUPC-REDUsage Parameter ControlVCCVirtual Channel/Virtual Call/Virtual Circuit                                                  |
| SNAPSub-Network Access ProtocolSNMPSimple Network Management ProtocolSNPSequence Numbers PDUSNPASubnetwork Point of AttachmentSOHSection Over HeadSONETSynchronous Optical NetworkSOPSystem Operational PanelSFFShortest Path FirstSSAPSource Service Access PointSTPSpanning Tree ProtocolTATerminal AdapterTACACS+Terminal Access Controller Access Control System PlusTCP/IPTransmission Control Protocol/Internet ProtocolTLA IDTop-Level Aggregation IdentifierTLVType, Length, and ValueTOSType Of ServiceTPIDTag Protocol IdentifierTTLTime To LiveUBRUnspecified Bit RateUDDUni-Directional Link DetectionUPCUsage Parameter ControlUPCUsage Parameter ControlVPCVariable Bit RateVCVirtual Channel/Virtual Call/Virtual Circuit                                                                     |
| SNMPSimple Network Management ProtocolSNPSequence Numbers PDUSNPASubnetwork Point of AttachmentSOHSection Over HeadSONETSynchronous Optical NetworkSOPSystem Operational PanelSFFShortest Path FirstSSAPSource Service Access PointSTPSpanning Tree ProtocolTATerminal AdapterTACACS+Terminal Access Controller Access Control System PlusTCP/IPTransmission Control Protocol/Internet ProtocolTLA IDTop-Level Aggregation IdentifierTLVType, Length, and ValueTOSType Of ServiceTPIDTag Protocol IdentifierTTLTime To LiveUBRUnspecified Bit RateUDLDUni-Directional Link DetectionUDPUser Datagram ProtocolUPCUsage Parameter Control - Random Early DetectionVBRVariable Bit RateVCVirtual Channel/Virtual Call/Virtual Circuit                                                                           |
| SNFSequence Numbers PDUSNPASubnetwork Point of AttachmentSOHSection Over HeadSONETSynchronous Optical NetworkSOPSystem Operational PanelSPFShortest Path FirstSSAPSource Service Access PointSTPSpanning Tree ProtocolTATerminal AdapterTACACS+Terminal Access Controller Access Control System PlusTCP/IPTransmission Control Protocol/Internet ProtocolTLA IDTop-Level Aggregation IdentifierTLVType, Length, and ValueTOSType Of ServiceTPIDTag Protocol IdentifierTTLTime To LiveUBRUnspecified Bit RateUDLDUni-Directional Link DetectionUDPUser Datagram ProtocolUPCUsage Parameter ControlUPC-REDUsage Parameter Control - Random Early DetectionVBRVariable Bit RateVCVirtual Channel/Virtual Call/Virtual Circuit                                                                                   |
| SNPASubnetwork Point of AttachmentSOHSection Over HeadSONETSynchronous Optical NetworkSOPSystem Operational PanelSPFShortest Path FirstSSAPSource Service Access PointSTPSpanning Tree ProtocolTATerminal AdapterTACACS+Terminal Access Controller Access Control System PlusTCP/IPTransmission Control Protocol/Internet ProtocolTLA IDTop-Level Aggregation IdentifierTLVType, Length, and ValueTOSType Of ServiceTPIDTag Protocol IdentifierTTLTime To LiveUBRUnspecified Bit RateUDLDUni-Directional Link DetectionUDPUser Datagram ProtocolUPCUsage Parameter ControlUPC-REDUsage Parameter Control - Random Early DetectionVBRVariable Bit RateVCVirtual Channel/Virtual Call/Virtual Circuit                                                                                                    |
| SOHSection Over HeadSONETSynchronous Optical NetworkSOPSystem Operational PanelSPFShortest Path FirstSSAPSource Service Access PointSTPSpanning Tree ProtocolTATerminal AdapterTACACS+Terminal Access Controller Access Control System PlusTCP/IPTransmission Control Protocol/Internet ProtocolTLA IDTop-Level Aggregation IdentifierTLVType, Length, and ValueTOSType Of ServiceTPIDTag Protocol IdentifierTTLTime To LiveUBRUnspecified Bit RateUDLDUni-Directional Link DetectionUDPUsage Parameter ControlUPCUsage Parameter Control - Random Early DetectionVBRVariable Bit RateVCVirtual Channel/Virtual Call/Virtual Circuit                                                                                                    |
| SONETSynchronous Optical NetworkSOPSystem Operational PanelSPFShortest Path FirstSSAPSource Service Access PointSTPSpanning Tree ProtocolTATerminal AdapterTACACS+Terminal Access Controller Access Control System PlusTCP/IPTransmission Control Protocol/Internet ProtocolTLA IDTop-Level Aggregation IdentifierTLVType, Length, and ValueTOSType Of ServiceTPIDTag Protocol IdentifierTTLTime To LiveUBRUnspecified Bit RateUDLDUni-Directional Link DetectionUDPUsage Parameter ControlUPCUsage Parameter Control - Random Early DetectionVBRVariable Bit RateVCVirtual Channel/Virtual Call/Virtual Circuit                                                                                                    |
| SOPSystem Operational PanelSPFShortest Path FirstSSAPSource Service Access PointSTPSpanning Tree ProtocolTATerminal AdapterTACACS+Terminal Access Controller Access Control System PlusTCP/IPTransmission Control Protocol/Internet ProtocolTLA IDTop-Level Aggregation IdentifierTLVType, Length, and ValueTOSType Of ServiceTPIDTag Protocol IdentifierTTLTime To LiveUBRUnspecified Bit RateUDLDUni-Directional Link DetectionUDPUsage Parameter ControlUPCUsage Parameter Control - Random Early DetectionVBRVariable Bit RateVCVirtual Channel/Virtual Call/Virtual Circuit                                                                                                    |
| SPFShortest Path FirstSSAPSource Service Access PointSTPSpanning Tree ProtocolTATerminal AdapterTACACS+Terminal Access Controller Access Control System PlusTCP/IPTransmission Control Protocol/Internet ProtocolTLA IDTop-Level Aggregation IdentifierTLVType, Length, and ValueTOSType Of ServiceTPIDTag Protocol IdentifierTTLTime To LiveUBRUnspecified Bit RateUDLDUni-Directional Link DetectionUPCUsage Parameter ControlUPCUsage Parameter Control - Random Early DetectionVBRVariable Bit RateVCVirtual Channel/Virtual Call/Virtual Circuit                                                                                                    |
| SSAPSource Service Access PointSTPSpanning Tree ProtocolTATerminal AdapterTACACS+Terminal Access Controller Access Control System PlusTCP/IPTransmission Control Protocol/Internet ProtocolTLA IDTop-Level Aggregation IdentifierTLVType, Length, and ValueTOSType Of ServiceTPIDTag Protocol IdentifierTTLTime To LiveUBRUnspecified Bit RateUDLDUni-Directional Link DetectionUPCUsage Parameter ControlUPC-REDUsage Parameter Control - Random Early DetectionVBRVariable Bit RateVCVirtual Channel/Virtual Call/Virtual Circuit                                                                                                    |
| STFSpanning Tree ProtocolTATerminal AdapterTACACS+Terminal Access Controller Access Control System PlusTCP/IPTransmission Control Protocol/Internet ProtocolTLA IDTop-Level Aggregation IdentifierTLVType, Length, and ValueTOSType Of ServiceTPIDTag Protocol IdentifierTTLTime To LiveUBRUnspecified Bit RateUDLDUni-Directional Link DetectionUDPUser Datagram ProtocolUPCUsage Parameter ControlUPC-REDUsage Parameter Control - Random Early DetectionVBRVariable Bit RateVCVirtual Channel/Virtual Call/Virtual Circuit                                                                                                    |
| TATerminal AdapterTACACS+Terminal Access Controller Access Control System PlusTCP/IPTransmission Control Protocol/Internet ProtocolTLA IDTop-Level Aggregation IdentifierTLVType, Length, and ValueTOSType Of ServiceTPIDTag Protocol IdentifierTTLTime To LiveUBRUnspecified Bit RateUDLDUni-Directional Link DetectionUDPUser Datagram ProtocolUPCUsage Parameter ControlUPC-REDUsage Parameter Control - Random Early DetectionVBRVariable Bit RateVCVirtual Channel/Virtual Call/Virtual Circuit                                                                                                    |
| TACACS+Terminal Access Controller Access Control System PlusTCP/IPTransmission Control Protocol/Internet ProtocolTLA IDTop-Level Aggregation IdentifierTLVType, Length, and ValueTOSType Of ServiceTPIDTag Protocol IdentifierTTLTime To LiveUBRUnspecified Bit RateUDLDUni-Directional Link DetectionUDPUsage Parameter ControlUPCUsage Parameter Control - Random Early DetectionVBRVariable Bit RateVCVirtual Channel/Virtual Call/Virtual Circuit                                                                                                    |
| TCP/IPTransmission Control Protocol/Internet ProtocolTLA IDTop-Level Aggregation IdentifierTLVType, Length, and ValueTOSType Of ServiceTPIDTag Protocol IdentifierTTLTime To LiveUBRUnspecified Bit RateUDLDUni-Directional Link DetectionUDPUsage Parameter ControlUPCUsage Parameter Control - Random Early DetectionVBRVariable Bit RateVCVirtual Channel/Virtual Call/Virtual Circuit                                                                                                    |
| TLA IDTop-Level Aggregation IdentifierTLVType, Length, and ValueTOSType Of ServiceTPIDTag Protocol IdentifierTTLTime To LiveUBRUnspecified Bit RateUDLDUni-Directional Link DetectionUDPUsage Parameter ControlUPCUsage Parameter Control - Random Early DetectionVBRVariable Bit RateVCVirtual Channel/Virtual Call/Virtual Circuit                                                                                                    |
| TLVType, Length, and ValueTOSType Of ServiceTPIDTag Protocol IdentifierTTLTime To LiveUBRUnspecified Bit RateUDLDUni-Directional Link DetectionUDPUser Datagram ProtocolUPCUsage Parameter ControlUPC-REDUsage Parameter Control - Random Early DetectionVBRVariable Bit RateVCVirtual Channel/Virtual Call/Virtual Circuit                                                                                                    |
| TOSType Of ServiceTPIDTag Protocol IdentifierTTLTime To LiveUBRUnspecified Bit RateUDLDUni-Directional Link DetectionUDPUser Datagram ProtocolUPCUsage Parameter ControlUPC-REDUsage Parameter Control - Random Early DetectionVBRVariable Bit RateVCVirtual Channel/Virtual Call/Virtual Circuit                                                                                                    |
| TPIDTag Protocol IdentifierTTLTime To LiveUBRUnspecified Bit RateUDLDUni-Directional Link DetectionUDPUser Datagram ProtocolUPCUsage Parameter ControlUPC-REDUsage Parameter Control - Random Early DetectionVBRVariable Bit RateVCVirtual Channel/Virtual Call/Virtual Circuit                                                                                                    |
| TTLTime To LiveUBRUnspecified Bit RateUDLDUni-Directional Link DetectionUDPUser Datagram ProtocolUPCUsage Parameter ControlUPC-REDUsage Parameter Control - Random Early DetectionVBRVariable Bit RateVCVirtual Channel/Virtual Call/Virtual Circuit                                                                                                    |
| UBR Unspecified Bit Rate<br>UDLD Uni-Directional Link Detection<br>UDP User Datagram Protocol<br>UPC Usage Parameter Control<br>UPC-RED Usage Parameter Control - Random Early Detection<br>VBR Variable Bit Rate<br>VC Virtual Channel/Virtual Call/Virtual Circuit                                                                                                    |
| UDLDUni-Directional Link DetectionUDPUser Datagram ProtocolUPCUsage Parameter ControlUPC-REDUsage Parameter Control - Random Early DetectionVBRVariable Bit RateVCVirtual Channel/Virtual Call/Virtual CircuitVCVirtual Channel/Virtual Call/Virtual Circuit                                                                                                    |
| UDPUser Datagram ProtocolUPCUsage Parameter ControlUPC-REDUsage Parameter Control - Random Early DetectionVBRVariable Bit RateVCVirtual Channel/Virtual Call/Virtual CircuitVCLVirtual Channel/Virtual Call/Virtual Circuit                                                                                                    |
| UPCUsage Parameter ControlUPC-REDUsage Parameter Control - Random Early DetectionVBRVariable Bit RateVCVirtual Channel/Virtual Call/Virtual CircuitVCVirtual Channel/Virtual Call/Virtual Circuit                                                                                                    |
| UPC-REDUsage Parameter Control - Random Early DetectionVBRVariable Bit RateVCVirtual Channel/Virtual Call/Virtual CircuitVCLVirtual Channel/Virtual Call/Virtual Circuit                                                                                                    |
| VBR Variable Bit Rate<br>VC Virtual Channel/Virtual Call/Virtual Circuit                                                                                                    |
| VC Virtual Channel/Virtual Call/Virtual Circuit                                                                                                    |
| VCT Virtual Channel Identifier                                                                                                    |
| ver virelai enannei identitter                                                                                                    |
| VLAN Virtual LAN                                                                                                    |
| VP Virtual Path                                                                                                    |
| VPI Virtual Path Identifier                                                                                                    |
| VPN Virtual Private Network                                                                                                    |
| VRRP Virtual Router Redundancy Protocol                                                                                                    |
| WAN Wide Area Network                                                                                                    |
| WDM Wavelength Division Multiplexing                                                                                                    |
| WFQ Weighted Fair Queueing                                                                                                    |
| WRED Weighted Random Early Detection                                                                                                    |
|                                                                                                    |
| WS Work Station                                                                                                    |
| WS Work Station<br>WWW World-Wide Web                                                                                                    |

# ■常用漢字以外の漢字の使用について

このマニュアルでは、常用漢字を使用することを基本としていますが、次に示す用語については、常用漢字以外 を使用しています。

- 宛て(あて)
- 宛先(あてさき)
- 迂回(うかい)
- 鍵(かぎ)
- 個所(かしょ)
- 筐体 (きょうたい)
- 桁 (けた)
- •毎(ごと)
- 閾値(しきいち)
- •芯(しん)
- 溜まる(たまる)
- 必須(ひっす)
- 輻輳(ふくそう)
- 閉塞(へいそく)
- 漏洩 (ろうえい)

# ■ kB(バイト)などの単位表記について

1kB(キロバイト), 1MB(メガバイト), 1GB(ギガバイト), 1TB(テラバイト)はそれぞれ 1,024 バイト,

1,024<sup>2</sup>バイト, 1,024<sup>3</sup>バイト, 1,024<sup>4</sup>バイトです。

はじめに

| 1 | 運用  | 月開始前に            | 1 |
|---|-----|------------------|---|
|   | 1.1 | 運用管理の概要          | 2 |
|   | 1.2 | 本装置を運用する上での準備品   | 3 |
|   |     | 1.2.1 コンソール      | 3 |
|   |     | 1.2.2 リモート運用端末   | 5 |
|   |     | 1.2.3 バックアップ用 MC | 5 |
|   |     |                  |   |

# **2** <sub>装置起動</sub>

| 装置  | <b>昆起動</b>       | 7  |
|-----|------------------|----|
| 2.1 | 起動から停止までの概略      | 8  |
| 2.2 | 装置を起動する          | 9  |
| 2.3 | 装置を停止する          | 10 |
| 2.4 | コンソールからログインする    | 11 |
|     | 2.4.1 初期導入時のログイン | 11 |

| 2        |     |                                |    |
|----------|-----|--------------------------------|----|
| <u> </u> | コマ  | マンド操作                          | 13 |
|          | 3.1 | CLIでの操作                        | 14 |
|          |     | 3.1.1 ログイン・ログアウト               | 14 |
|          |     | 3.1.2 コマンド入力モード                | 14 |
|          |     | 3.1.3 CLI 機能                   | 16 |
|          |     | 3.1.4 CLI 設定のカスタマイズ            | 21 |
|          | 3.2 | <br>CLI の注意事項                  | 22 |
|          |     | 3.2.1 自動ログアウト時の注意              | 22 |
|          |     |                                | 22 |
|          |     | 3.2.3 待機系の MC にあるファイルにアクセスする場合 | 22 |
|          |     |                                | 22 |
|          |     |                                | 22 |

| 1 |                    |    |
|---|--------------------|----|
| 4 | システム操作パネルの操作       | 23 |
|   | 4.1 メニュー           | 24 |
|   | <br>4.2 Line 情報の表示 | 25 |
|   | <br>4.3 CPU 使用率の表示 | 27 |
|   | 4.4 メモリ使用率の表示      | 28 |
|   | 4.5 バージョンの表示       | 29 |
|   | 4.6 シャーシ内温度の表示     | 30 |
|   | 4.7 ボードの交換         | 31 |
|   | 4.8 装置の停止          | 34 |
|   | 4.9 障害の表示          | 35 |
|   |                    |    |

| 初期  | 導入時の作業                          | 37 |
|-----|---------------------------------|----|
| 5.1 | ソフトウェアバージョンを確認する                | 38 |
| 5.2 | ログインセキュリティを設定する                 | 39 |
|     | 5.2.1 装置管理者モード移行のパスワードを設定する     | 39 |
|     | 5.2.2 ログインユーザを作成する              | 39 |
|     |                                 | 39 |
|     | 5.2.4 同時にログインできるユーザ数を設定する       | 39 |
|     | -<br>5.2.5 リモート運用端末からのログインを制限する | 40 |
|     | 5.2.6 CLI コマンドを制限する             | 40 |
|     | 5.2.7 ログイン前にメッセージを表示する          | 50 |
|     | -<br>5.2.8 ログイン後にメッセージを表示する     | 53 |
| 5.3 | 時刻を設定する                         | 56 |
|     | 5.3.1 概要                        | 56 |
|     | -<br>5.3.2 時刻変更に関する注意事項         | 56 |
| 5.4 | ボードの実装状態を確認する                   | 57 |
| 5.5 | コンフィグレーションを設定する                 | 61 |
|     | 5.5.1 概要                        | 61 |
|     |                                 | 61 |
| 5.6 | セキュリティへの配慮                      | 62 |
|     | 5.6.1 ネットワークサービス機能を停止する         | 62 |
| 5.7 | <br>冗長構成を設定する                   | 63 |
|     | 5.7.1 コマンドによる設定                 | 63 |
| 5.8 | ダイアルアップ IP 接続を設定する              | 64 |

# 6

### インタフェース状態・ルーティング状態の確認 67 6.1 ネットワークインタフェース状態の確認 68 6.1.1 イーサネット回線の動作状態を確認する 68 6.1.2 リンクアグリゲーションの運用状態を確認する 68 6.1.3 POS 回線の動作状態を確認する【SB-7800S】 70 6.2 レイヤ2ネットワーク状態の確認 72 72 6.2.1 VLAN の運用状態を確認する 73 6.2.2 FDB の運用状態を確認する 74 6.2.3 スパニングツリー運用状態を確認する 76 6.2.4 IGMP snooping の運用状態を確認する 6.2.5 MLD snooping の運用状態を確認する 77 6.3 レイヤ3インタフェース状態の確認 78 6.3.1 IPv4 インタフェースの up/down を確認する 78 78 6.3.2 IPv6 インタフェースの up/down を確認する 78 6.3.3 Tag-VLAN 連携通信の運用状態を確認する 6.4 IPv4 ネットワーク状態の確認 80

|     | 6.4.1 当該宛先アドレスとの通信可否を確認する                               | 80  |
|-----|---------------------------------------------------------|-----|
|     |                                                         | 80  |
|     | 6.4.3 隣接装置との ARP 解決情報を確認する                              | 80  |
|     |                                                         | 81  |
|     |                                                         | 81  |
|     | 6.4.6 Null インタフェースを確認する                                 | 82  |
|     | 6.4.7 ロードバランスで使用する選択パスを確認する                             | 83  |
|     | 6.4.8 マルチホーム接続を確認する                                     | 83  |
|     | 6.4.9 DHCP / BOOTP リレーエージェント機能を確認する                     | 84  |
|     |                                                         | 85  |
|     | 6.4.11 DNS リレー機能を確認する                                   | 86  |
| 6.5 | IPv4 ユニキャストルーティング情報の確認                                  | 88  |
|     | 6.5.1 宛先アドレスへの経路を確認する                                   | 88  |
|     | 6.5.2 RIP のゲートウェイ情報を確認する                                | 88  |
|     | 6.5.3 OSPF のインタフェース情報を確認する【 <b>OP-OSPF(SB-5400S)】</b>   | 89  |
|     | 6.5.4 BGP4 のピアリング情報を確認する <b>【OP-BGP】</b>                | 89  |
|     | 6.5.5 IS-IS の隣接情報を確認する【 <b>OP-ISIS】</b>                 | 90  |
| 6.6 | IPv4 マルチキャストルーティング情報の確認【 <b>OP-MLT】</b>                 | 91  |
|     | 6.6.1 宛先グループアドレスへの経路を確認する                               | 91  |
|     | 6.6.2 PIM-DM, PIM-SM 情報を確認する                            | 91  |
|     |                                                         | 95  |
|     |                                                         | 98  |
| 6.7 | IPv6 ネットワーク状態の確認                                        | 100 |
|     | 6.7.1 当該宛先アドレスとの通信可否を確認する                               | 100 |
|     | 6.7.2 当該宛先アドレスまでの経路を確認する                                | 100 |
|     | 6.7.3 隣接装置との NDP 解決情報を確認する                              | 100 |
|     |                                                         | 101 |
|     | 6.7.5 ポリシールーティング機能を確認する                                 | 101 |
|     | 6.7.6 Null インタフェースを確認する                                 | 102 |
|     | 6.7.7 ロードバランスで使用する選択パスを確認する                             | 102 |
|     | 6.7.8 IPv6 DHCP サーバ機能を確認する                              | 103 |
|     | 6.7.9 トンネルインタフェース情報を確認する                                | 106 |
| 6.8 | IPv6 ユニキャストルーティング情報の確認                                  | 108 |
|     | 6.8.1 宛先アドレスへの経路を確認する                                   | 108 |
|     | 6.8.2 RIPng のゲートウェイ情報を確認する                              | 108 |
|     | 6.8.3 OSPFv3 のインタフェース情報を確認する【 <b>OP-OSPF(SB-5400S)】</b> | 109 |
|     | 6.8.4 BGP4+ のピアリング情報を確認する【 <b>OP-BGP】</b>               | 109 |
|     | 6.8.5 IS-ISの隣接情報を確認する【 <b>OP-ISIS】</b>                  | 110 |
|     | 6.8.6 IPv6 アドレス情報が正しく配布されているかを確認する                      | 111 |
| 6.9 | IPv6 マルチキャストルーティング情報の確認【 <b>OP-MLT</b> 】                | 112 |
|     | 6.9.1 宛先グループアドレスへの経路を確認する                               | 112 |
|     |                                                         | 113 |

|      | 6.9.3 MLD 情報を確認する                 | 116 |
|------|-----------------------------------|-----|
| 6.10 | QoS 機能の確認                         | 118 |
|      | 6.10.1 QoS 制御機能を確認する              | 118 |
| 6.11 | レイヤ2認証情報の確認                       | 120 |
|      | 6.11.1 IEEE802.1X 機能の運用状態を確認する    | 120 |
| 6.12 | 高信頼性機能の確認                         | 126 |
|      | 6.12.1 GSRPの運用状態を確認する             | 126 |
|      |                                   | 128 |
|      | 6.12.3 IPv6 ネットワークの VRRP の同期を確認する | 128 |
|      |                                   | 129 |
| 6.13 | SNMP エージェント通信の確認                  | 131 |
|      | 6.13.1 SNMP マネージャとの通信を確認する        | 131 |
| 6.14 | フロー統計機能の確認                        | 132 |
|      | 6.14.1 sFlow コレクタとの通信を確認する        | 132 |
|      | 6.14.2 sFlow 統計機能を確認する            | 132 |
|      |                                   | 133 |
|      |                                   | 133 |
| 6.15 | 隣接装置情報の確認                         | 137 |
|      | 6.15.1 LLDP 機能の運用状態を確認する          | 137 |
|      |                                   |     |

# 運用中の作業

| 運用  | 月中の作業                           | 141 |
|-----|---------------------------------|-----|
| 7.1 | ログインユーザを追加・削除する                 | 142 |
| 7.2 | ログインユーザのパスワードを変更する              | 143 |
| 7.3 | 運用ログを確認する                       | 144 |
|     | 7.3.1 ログインの履歴を確認する              | 144 |
|     | 7.3.2 障害に関するログがないかを確認する         | 145 |
| 7.4 | SNMP トラップ情報を確認する                | 146 |
| 7.5 | MC 容量を確認する                      | 149 |
| 7.6 | ネットワーク構成を変更する                   | 150 |
|     | 7.6.1 ボードを追加する                  | 150 |
|     | 7.6.2 ランニングコンフィグレーションをバックアップする  | 150 |
|     | 7.6.3 バックアップコンフィグレーションファイルを作成する | 150 |
|     | 7.6.4 コンフィグレーションを入れ替える          | 150 |
| 7.7 | 系切替をする【SB-7800S】                | 152 |
|     | 7.7.1 実施方法                      | 152 |
|     | 7.7.2 系切替後に PSU が再起動する要因        | 152 |
|     | 7.7.3 系切替が抑止されている要因             | 152 |
|     | 7.7.4 RM イーサネット運用時の注意事項         | 153 |
| 7.8 | 系切替をする【SB-5400S】                | 154 |
|     | 7.8.1 実施方法                      | 154 |

| 7.8.2 | 系切替後に BSU が再起動する要因            | 154 |
|-------|-------------------------------|-----|
| 7.8.3 | 系切替が抑止されている要因                 | 154 |
| 7.8.4 | リモートマネージメントポート運用時の注意事項        | 154 |
| ソフト   | トウェア/コンフィグレーションを MC にバックアップする | 156 |

|        | 7.9        | ソフ                                     | トウェア/コンフィグレーションを MC にバックアップする                           | 156 |
|--------|------------|----------------------------------------|---------------------------------------------------------|-----|
| 8      | L =        | 5 –Ť 11. á                             | 発生時の対応                                                  | 157 |
| $\cup$ |            |                                        |                                                         | 107 |
|        | 8.1        | 表直 ā                                   | よたは装直の一部の障害<br>時実長にステム場合。                               | 158 |
|        |            | 8.1.1                                  | 障害かンステム操作ハネルに表示された<br>CTATUE ニンプが得たないはの状態である            | 158 |
|        |            | 8.1.2                                  | STATUS フノノか緑泉灯以外の状態である                                  | 150 |
|        |            | 8.1.3                                  | 米切省かでさない<br>                                            | 150 |
|        |            | 0.1.4                                  |                                                         | 159 |
|        | 0 2        | (1.5)                                  |                                                         | 159 |
|        | 0.2        |                                        |                                                         | 160 |
|        |            | 0.2.1                                  | コンノールからの入力、衣示かりまくできない                                   | 160 |
|        |            | 0.2.2                                  | リモート運用端木がらロソイノとさない                                      | 101 |
|        |            | 8.2.3                                  | ロクインハスワートを忘れてしまうに<br>                                   | 162 |
|        |            | 0.2.4                                  | RADIUS / TACACS+ を利用したログイン認証ができない                       | 103 |
|        |            | 0.2.0                                  | RADIUS / IACAUS+ を利用したコマント承認かできない                       | 103 |
|        | 0.0        | 0.2.0<br>座中                            | ローカルコマント承認ができない                                         | 104 |
|        | 8.3        | [[[[[[[[[[[[[[[[[[[[[[[[[[[[[[[[[[[[[[ | 月 報 快 山<br>- 海田 口 が の 中 に 時 宇 に 明 ナ ス 口 が む 兒 さ ね ブ い ス | 165 |
|        |            | 8.3.1                                  | 連用ログの中に障害に関するログが記録されている<br>                             | 165 |
|        |            | 8.3.2                                  |                                                         | 169 |
|        | 0.4        | 8.3.3                                  |                                                         | 100 |
|        | 8.4        | イツ                                     | トリークインダフェースの通信障害                                        | 169 |
|        |            | 8.4.1                                  |                                                         | 169 |
|        |            | 8.4.2                                  | 10BASE-1/100BASE-1X/1000BASE-1のトラフル発生時の対応               | 170 |
|        |            | 8.4.3                                  |                                                         | 171 |
|        |            | 8.4.4                                  | 10GBASE-R および 10GBASE-W のトラブル発生時の対応【SB-7800S】           | 1/3 |
|        |            | 8.4.5                                  | 10GBASE-W での SONE I/SDH 装置との接続かできない【SB-7800S】           | 176 |
|        |            | 8.4.6                                  |                                                         | 179 |
|        |            | 8.4.7                                  |                                                         | 180 |
|        |            | 8.4.8                                  |                                                         | 182 |
|        | 0.5        | 8.4.9                                  |                                                         | 186 |
|        | 8.5        |                                        | ヤンネットリークの通信障害                                           | 188 |
|        |            | 8.5.1                                  | VLAN によるレイヤ2通信ができない                                     | 188 |
|        |            | 8.5.2                                  | スパニングツリー機能使用時の障害                                        | 191 |
|        |            | 8.5.3                                  | IGMP snooping によるマルチキャスト中継ができない                         | 192 |
|        | <b>.</b> - | 8.5.4                                  | MLD snooping によるマルチキャスト中継ができない                          | 194 |
|        | 8.6        | IPv4                                   | ネットワークの通信障害                                             | 197 |
|        |            | 8.6.1                                  | 通信ができない、または切断されている                                      | 197 |
|        |            | 8.6.2                                  | DHCP 機能で IP アドレスが割り振られない                                | 205 |
|        |            | 8.6.3                                  | DHCP 機能で DynamicDNS 連携が動作しない                            | 214 |

| 8.7  | IPv4 ユニキャストルーティングの通信障害                                          | 220 |
|------|-----------------------------------------------------------------|-----|
|      | 8.7.1 RIP 経路情報がない                                               | 220 |
|      | 8.7.2 OSPF 経路情報がない【 <b>OP-OSPF(SB-5400S)】</b>                   | 220 |
|      | 8.7.3 BGP4 経路情報がない【 <b>OP-BGP】</b>                              | 221 |
|      | 8.7.4 IS-IS 経路情報がない【 <b>OP-ISIS】</b>                            | 222 |
| 8.8  | IPv4 マルチキャストルーティングの通信障害 <b>【OP-MLT】</b>                         | 223 |
|      | 8.8.1 PIM-DM ネットワークで通信ができない                                     | 223 |
|      | 8.8.2 PIM-SM ネットワークで通信ができない                                     | 224 |
|      | 8.8.3 DVMRP ネットワークで通信ができない                                      | 226 |
| 8.9  | IPv6 ネットワークの通信障害                                                | 227 |
|      | 8.9.1 通信ができない, または切断されている                                       | 227 |
|      | 8.9.2 IPv6 DHCP に関するトラブルシューティング                                 | 234 |
|      | 8.9.3 トンネルインタフェース上で通信ができない                                      | 238 |
| 8.10 | IPv6 ユニキャストルーティングの通信障害                                          | 240 |
|      | 8.10.1 RIPng 経路情報がない                                            | 240 |
|      | 8.10.2 OSPFv3 経路情報がない【 <b>OP-OSPF(SB-5400S)】</b>                | 240 |
|      | 8.10.3 BGP4+ 経路情報がない <b>【OP-BGP】</b>                            | 241 |
|      | 8.10.4 IS-IS 経路情報がない【 <b>OP-ISIS】</b>                           | 242 |
| 8.11 | IPv6 マルチキャストルーティングの通信障害 <b>【OP-MLT】</b>                         | 243 |
|      | 8.11.1 PIM-SM ネットワークで通信ができない                                    | 243 |
| 8.12 | レイヤ2認証の通信障害                                                     | 246 |
|      | 8.12.1 IEEE 802.1X 使用時の通信障害                                     | 246 |
| 8.13 | 高信頼性機能の通信障害                                                     | 247 |
|      | 8.13.1 GSRP の通信障害                                               | 247 |
|      | 8.13.2 IPv4 ネットワークの VRRP 構成で通信ができない                             | 248 |
|      | 8.13.3 IPv6 ネットワークの VRRP 構成で通信ができない                             | 249 |
|      | 8.13.4 IEEE802.3ah/UDLD 機能でポートが閉塞状態になる                          | 251 |
| 8.14 | SNMP の通信障害                                                      | 252 |
|      | 8.14.1 SNMP マネージャから MIB の取得ができない                                | 252 |
|      | 8.14.2 SNMP マネージャでトラップが受信できない                                   | 253 |
| 8.15 | フロー統計機能の通信障害                                                    | 256 |
|      | 8.15.1 コレクタ装置に sFlow パケットが届かない (sFlow 統計)                       | 256 |
|      | 8.15.2 フローサンプルがコレクタに届かない (sFlow 統計 )                            | 258 |
|      | 8.15.3 カウンタサンプルがコレクタに届かない (sFlow 統計 )                           | 260 |
|      | 8.15.4 コレクタ装置に NetFlow パケットが届かない (NetFlow 統計)                   | 260 |
|      | 8.15.5 フロー単位統計パケットがコレクタに届かない (NetFlow 統計)                       | 261 |
|      | 8.15.6 フロー集約統計パケットがコレクタに届かない (NetFlow 統計)                       | 262 |
|      | 8.15.7 フロー統計パケット (NetFlow Version 9) がコレクタに届かない【 <b>OP-ADV】</b> | 263 |
|      | 8.15.8 PSU(SB-5400S では BSU) 単位のフロー統計情報が見えない                     | 263 |
| 8.16 | 隣接装置管理機能の通信障害                                                   | 266 |
|      | 8.16.1 LLDP 機能により隣接装置情報が取得できない                                  | 266 |

vi

8.6.4 DNS リレー通信でドメイン解決ができない

| 8.17 | 8.16.2 OADP 機能により隣接装置情報が取得できない | 266 |
|------|--------------------------------|-----|
|      | NTP の通信障害                      | 268 |
|      | 8.17.1 NTP による時刻同期ができない        | 268 |

| 保守  | ₽作業                                          | 269 |
|-----|----------------------------------------------|-----|
| 9.1 | 障害情報の取得                                      | 270 |
|     | 9.1.1 運用端末から flp コマンドを使用した障害情報の取得            | 270 |
| 9.2 |                                              | 272 |
|     | 9.2.1 ftp コマンドを使用したファイル転送                    | 273 |
|     | 9.2.2 zmodem コマンドを使用したファイル転送                 | 275 |
|     | 9.2.3 show tech-support コマンドを使用した保守情報のファイル転送 | 276 |
|     | 9.2.4 運用端末から flp コマンドを使用したファイル転送             | 277 |
| 9.3 | 障害が発生した SB-7800S ボードの交換 <b>【SB-7800S】</b>    | 279 |
|     | 9.3.1 障害が発生したボードの交換(電源 ON したまま)              | 279 |
|     | 9.3.2 障害が発生したボードの交換(電源 OFF したあと)             | 286 |
| 9.4 | 障害が発生した SB-5400S ボードの交換 <b>【SB-5400S】</b>    | 290 |
|     | 9.4.1 障害が発生したボードの交換(電源 ON したまま)              | 290 |
|     | 9.4.2 障害が発生したボードの交換(電源 OFF したあと)             | 298 |
| 9.5 | ボード,メモリの取り外し/増設【SB-7800S】                    | 303 |
|     | 9.5.1 ボードの取り外し(電源 ON したまま)                   | 303 |
|     | 9.5.2 ボードの増設(電源 ON したまま)                     | 306 |
|     | 9.5.3 ボードの増設(電源 OFF したあと)                    | 311 |
|     | 9.5.4 メモリの増設                                 | 313 |
| 9.6 | ボード,メモリの取り外し/増設【SB-5400S】                    | 314 |
|     | 9.6.1 ボードの取り外し(電源 ON したまま)                   | 314 |
|     | 9.6.2 ボードの増設(電源 ON したまま)                     | 316 |
|     | 9.6.3 ボードの増設(電源 OFF したあと)                    | 319 |
|     | 9.6.4 メモリの増設                                 | 321 |
| 9.7 | MCの取り外し/取り付け                                 | 322 |
| 9.8 |                                              | 323 |
|     | 9.8.1 交換/増設した待機系 BCU の状態確認                   | 323 |
|     | 9.8.2 交換/増設した PSU / NIF の状態確認                | 324 |
| 9.9 | 回線をテストする                                     | 328 |
|     | 9.9.1 イーサネット回線                               | 328 |
|     | 9.9.2 POS 回線【SB-7800S】                       | 331 |

| 10yzhjェアアップデート  | 337 |
|-----------------|-----|
|                 | 338 |
| 10.2 アップデート後の作業 | 339 |
|                 |     |

# 付録A 用語解説 341 付録A 用語解説 342

# 1 運用開始前に

この章では,運用管理の概要,および運用を開始する前に準備するものについて説明します。

1.1 運用管理の概要

1.2 本装置を運用する上での準備品

# 1.1 運用管理の概要

本装置はセットアップ作業が終了し,装置の電源 ON で運用に入ります。本装置と接続した運用端末で は、運用コマンドやコンフィグレーションコマンドを実行し,装置の状態を調べたり,接続ネットワーク の変更に伴うコンフィグレーションの変更を実施したりできます。運用端末の種類を「表 1-1 運用端末 の種類」に、運用管理の概略を「図 1-1 運用管理の概略」に示します。

# 表 1-1 運用端末の種類

| 項番 | 種類                  | 概要                                                  |
|----|---------------------|-----------------------------------------------------|
| 1  | コンソール               | 本装置と RS232C ケーブルで接続する端末                             |
| 2  | リモート運用端末 (リモートログイン) | 本装置と TCP / IP で通信できる端末で, telnet などで<br>リモートログインする端末 |

# 図 1-1 運用管理の概略

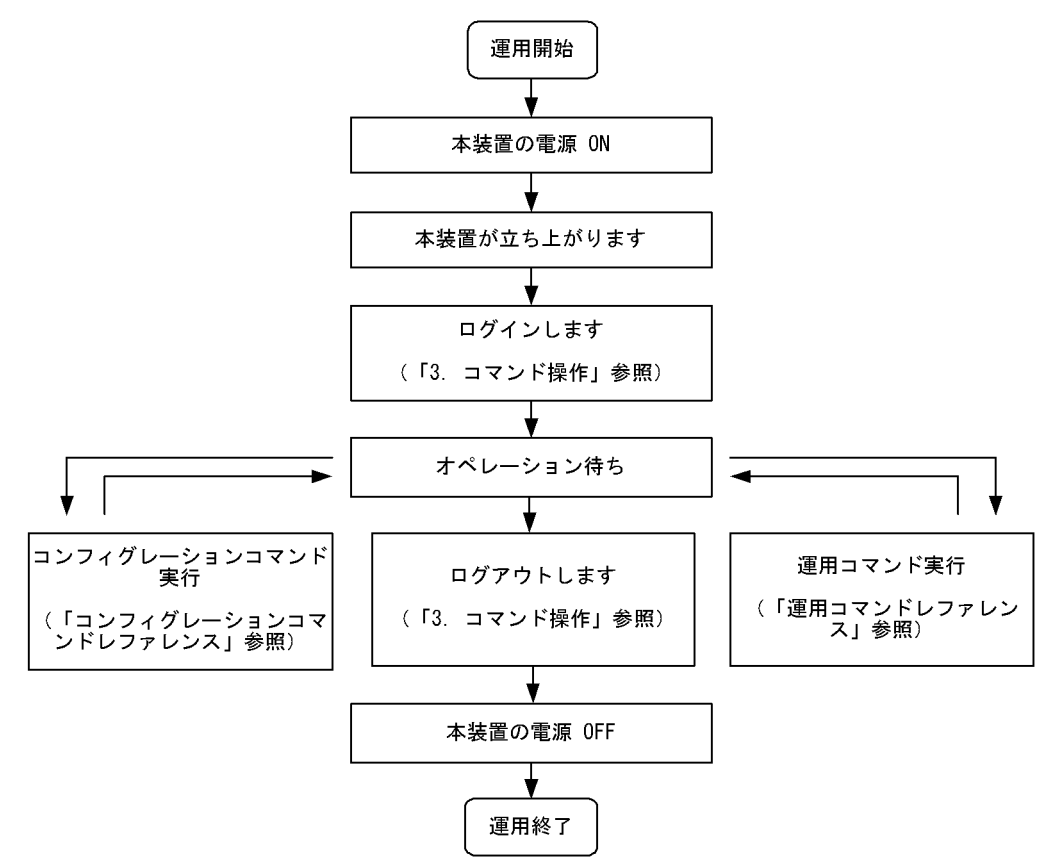

# 1.2 本装置を運用する上での準備品

# 1.2.1 コンソール

本装置の初期導入時に運用端末として必要になるのがコンソールです。コンソールは RS-232C に接続する端末で、一般的な通信端末、通信ソフトウェアが使用可能です。

# (1) 通信ソフトウェア

以下の通信ソフトまたはそれに準ずる通信ソフトを使用してください。

● Microsoft Windows 2000 / Windows XP 付属のハイパーターミナル

# (2) 通信ソフトウェアの設定値確認

コンソールが本装置と通信できるように,次の標準 VT-100 設定値(本装置のデフォルト設定値)が通信 ソフトウェアに設定されていることを確認してください。

- 通信速度:9600bps
- データ長:8ビット
- パリティビット:なし
- ストップビット:1ビット
- フロー制御:なし

なお,通信速度に 9600bps 以外(1200 / 2400 / 4800 / 19200bps)を設定して使用したい場合は,コ ンフィグレーションコマンド system で本装置側の通信速度設定を変更してください。ただし,実際に設 定が反映されるのはコンソールからいったんログアウトしたあとです。

### (3) 通信ソフトウェア使用上の注意

「(1) 通信ソフトウェア」で挙げた通信ソフトウェアには、次に示す注意事項があります。

### (a) ハイパーターミナル

接続中に通信速度を変更しても実際の通信速度は変更されません。ただし、ステータスバーの表示は変更 後の値になります。ツールバーから切断、接続を行って通信速度を変更してください。

# (4) RS-232C

RM シリアル接続(RS232C)の本装置のシリアルインタフェースは D-Sub9 ピンです。コンソールと接続する場合にはクロスケーブルを使用してください。例えば、AT 互換機と本装置を接続する場合には、AT 互換機同士をシリアルで接続するための D-Sub9 ピンクロスケーブルを使用してください。クロスケーブルの結線仕様を次の図に示します。

# 図 1-2 クロスケーブルの結線仕様

| 項番 | 本装置側9ピン(メス) |     | 拉 《主 | セットアップ端末側9 ピン(メス) |     |
|----|-------------|-----|------|-------------------|-----|
|    | ピン番号        | 信号名 | 按机   | ピン番号              | 信号名 |
| 1  | 5           | SG  |      | - 5               | GND |
| 2  | 3           | SD  |      | - 2               | RX  |
| 3  | 2           | RD  |      | - 3               | ТХ  |
| 4  | 7           | RS  |      | - 1               | DCD |
| 5  | 8           | CS  |      | - 8               | CTS |
| 6  | 1           | CD  |      | 7                 | RTS |
| 7  | 6           | DR  |      | - 4               | DTR |
| 8  | 4           | ER  |      | - 6               | DSR |

# (5) モデム

AUX を使ってダイアルアップ IP 接続を行う場合(操作方法は「5.8 ダイアルアップ IP 接続を設定する」 を参照),または RM シリアル接続を行う場合,モデムやモデムと AT 互換機を接続するためのストレート ケーブルを用意してください。また,本装置に接続するモデムは自動着信に設定してください。本装置で はモデムを設定できないので,PC などに接続して設定してください。

また,モデムに付属の説明書を参照し,AT コマンドを使用して次の表に示す設定を行ってください。拡張 AT コマンドを持つモデムでは,例で示したコマンドと異なるコマンドを使用する場合があります。

| 設定項目                                | 設定内容                                                                                            | 指定例(Hayes 互換 AT コ<br>マンドの場合) |
|-------------------------------------|-------------------------------------------------------------------------------------------------|------------------------------|
| CD 信号は通常オフで、相手モデムのキャリアを受信するとオンにします。 |                                                                                                 | AT&C1                        |
| DTR 信号状態                            | DTR 信号がオンからオフに変わるとモデムを初期化します。                                                                   | AT&D3                        |
| コマンドエコー                             | 入力したコマンドを DTE に出力しません。                                                                          | ATEO                         |
| フロー制御                               | <ul> <li>DTE と DCE 間のフロー制御を設定します。</li> <li>RTS/CTS フロー制御有効</li> <li>XON/XOFF フロー制御無効</li> </ul> | AT&K3                        |
| リザルトコード                             | リザルトコードを DTE に出力しません。                                                                           | ATQ1                         |
| 自動着信                                | 自動着信するまでの呼び出し回数を設定します。                                                                          | ATS0=2                       |
| リセット時の設定                            | モデム内の不揮発性メモリから設定を読み出します。                                                                        | AT&Y0                        |
| 設定の保存                               | 設定をモデム内の不揮発性メモリに保存します。                                                                          | AT&W0                        |

表 1-2 モデムの設定

コマンドを DTE に出力しないようにコマンドエコーを設定すると、コマンドを入力しても文字は表示されません。設定が完了したらモデムに設定内容を保存します。設定保存後に設定内容を表示して確認します。

# (例) Hayes 互換 AT コマンドでモデムを自動着信に設定する場合 AT&F&C1&D3E0&K3Q1S0=2&W0&Y0&V

RM シリアル接続(モデム)の場合は、通信ソフトウェアのダイアル機能を使用してダイアルします。ダ イアルの設定は通信ソフトウェアの説明を参照してください。端末からAT コマンドを使用してダイアル 接続できます。ダイアル機能を持たない通信ソフトウェアを使用する場合などはAT コマンドでダイアル してください。AT コマンドのダイアル方法についてはモデムのマニュアルを参照してください。

(例) Hayes 互換 AT コマンドでダイアルする場合

- 公衆回線を使用してトーンで 123-4567 ヘダイアルする AT&FE0&S1S0=0S2=255TD123-4567
- 構内交換機を使用してトーンで123-4567 ヘダイアルする AT&FX3E0&S1S0=0S2=255TD123-4567
- ・構内交換機を使用してトーンで0をダイアルして、数秒待ってから123-4567 ヘダイアルする AT&FX3E0&S1S0=0S2=255TD0,123-4567

# 1.2.2 リモート運用端末

本装置に, IP ネットワーク経由で接続してコマンド操作を行う端末が, リモート運用端末です。telnet, rlogin, および ftp プロトコルのクライアント機能がある端末はすべてリモート運用端末として使用できま す。

(a) Windows Telnet をリモート運用端末として使用する場合

Windows Telnet を使用して本装置に Telnet ログインする場合, Windows Telnet 改行コードの設定を画面上で変更する必要があります。次に示す手順で設定をしてください。一度設定すれば Windows 端末の 電源を OFF/ON しても設定内容は保存されます。

- コマンドプロンプトから Windows 付属の Telnet をオプションなしで起動します。
   C:¥Windows>telnet
- 2. Windows Telnet の画面がプロンプト付きで表示されるので, unset CRLF を実行します。 Microsoft Telnet> unset CRLF

# 1.2.3 バックアップ用 MC

MCには、本装置の制御プログラムやコンフィグレーションなどが格納されます。そのため、MCが故障 すると本装置の立ち上げができなくなります。MC 故障時に迅速な復旧(故障 MC の交換)をするため、 ご発注時に MC を 2 枚購入されていない場合は、別途バックアップ用 MC として MC をもう 1 枚追加購 入されることをお勧めします。

また, MC が 2 枚あれば次の表に示す運用も可能です。

| 運用方法                      | 詳細                                                                                                    |  |
|---------------------------|----------------------------------------------------------------------------------------------------|--|
| 予備 MC によるバックアップ運用         | 予備の MC は, MC または MC スロットの障害時のバックアップとして使用します。<br>この場合,コンフィグレーションの変更は常に反映して同一内容にする必要がありま<br>す。                                                          |  |
| コンフィグレーションの 2 世代管<br>理運用  | 2 種類のコンフィグレーションを切り替えて使用します。スロット0とスロット1の<br>MC に異なるコンフィグレーションを入れておき,優先 MC スロットの設定を変更し<br>て起動することでコンフィグレーションを切り替えます。この場合, MC はバック<br>アップとして使用できません。     |  |
| ソフトウェアバージョンの 2 世代<br>管理運用 | 2 種類のソフトウェアバージョンを切り替えて使用します。スロット0とスロット1<br>の MC に異なるソフトウェアバージョンを入れておき,優先 MC スロットの設定を変<br>更して起動することで,ソフトウェアバージョンを切り替えます。この場合,MC は<br>バックアップとして使用できません。 |  |

表 1-3 2 枚の MC による運用方法

1. 運用開始前に

# **2** <sub>表置起動</sub>

この章では、装置の起動と停止について説明します。

 2.1
 起動から停止までの概略

 2.2
 装置を起動する

 2.3
 装置を停止する

 2.4
 コンソールからログインする

# 2.1 起動から停止までの概略

本装置の起動から停止までの概略フローを次の図に示します。ハードウェアセットアップの内容については「ハードウェア取扱説明書」を参照してください。

図 2-1 起動から停止までの概略フロー

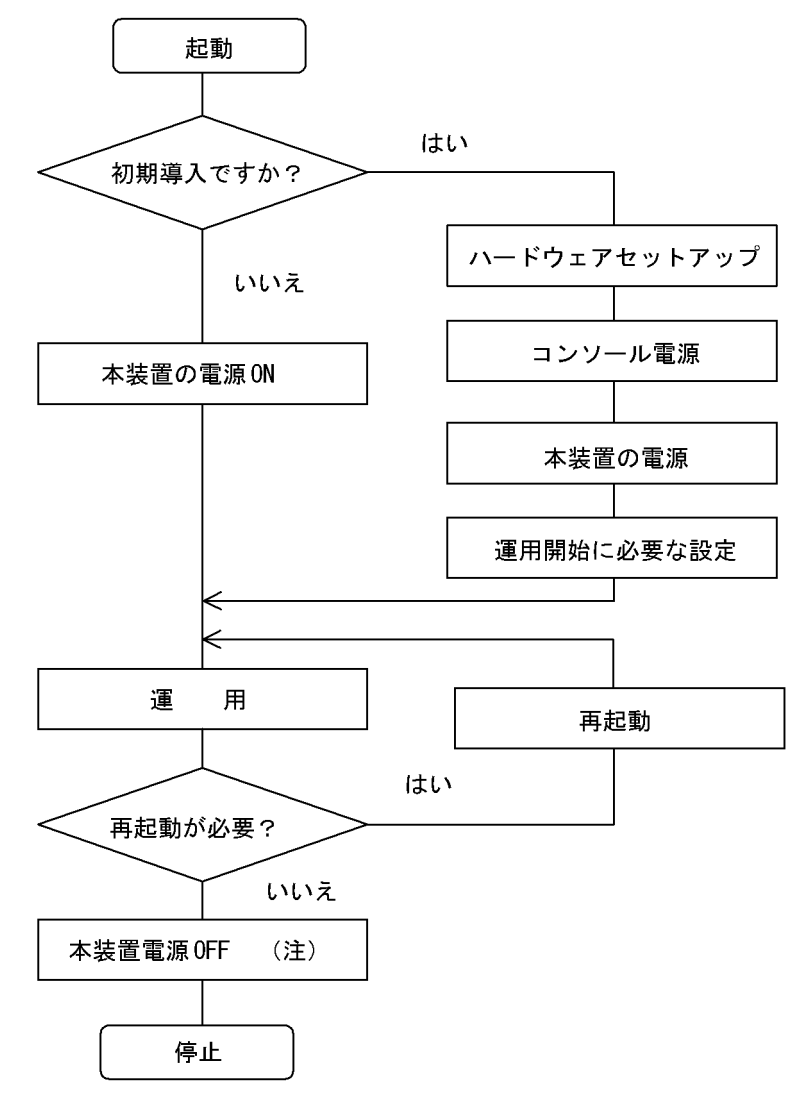

注 MC にアクセスしているときに電源 OFF すると、MC を破損する場合があります。

# 2.2 装置を起動する

本装置の起動、再起動の方法を、次の表に示します。

| 表 2-1 起動, 幕 | 再起動の方法 |
|-------------|--------|
|-------------|--------|

| 項番 | 起動の種類       | 内容                                                                                                    | 操作方法                                                      |
|----|-------------|----------------------------------------------------------------------------------------------------|-----------------------------------------------------------|
| 1  | 電源 ON による起動 | 本装置の電源 OFF からの立ち上げです。                                                                                                    | 本体の電源スイッチを ON にしま<br>す。                                   |
| 2  | リセットによる再起動  | 障害発生などにより,本装置をリセットしたい<br>場合に行います。                                                                                                    | 本体のリセットスイッチを押しま<br>す。                                     |
| 3  | コマンドによる再起動  | 障害発生などにより,本装置をリセットしたい<br>場合に行います。                                                                                                    | reload コマンドを実行します。                                        |
| 4  | デフォルトリスタート  | パスワードを忘れた場合に行います。パスワー<br>ドによるセキュリティチェックを行わないので<br>デフォルトリスタートによる起動を行う場合は<br>十分に注意してください。なお、アカウント、<br>コンフィグレーションはデフォルトリスタート<br>前のものが使用されます。 | システム操作パネルの FWRD キー<br>と BACK キーを押しながら, リ<br>セットスイッチを押します。 |

本装置を起動,再起動したときに STATUS ランプが赤点灯となった場合は,「8.1.2 STATUS ランプが 緑点灯以外の状態である」を参照してください。また LED ランプ表示内容の詳細は,「ハードウェア取扱 説明書」を参照してください。

# 2.3 装置を停止する

- 本装置の電源を OFF する場合は、MC にアクセスしていないことを確認して行ってください。MC の スロットごとに MC アクセスを示す LED があります。電源を OFF するときは、LED が消灯している (MC にアクセスしていない)ことを確認してください。LED が点灯している (MC にアクセスしてい る)ときに電源を OFF すると、MC を破損する場合があります。 また、ログの自動保存によって MC にアクセスする場合がありますので、電源を OFF する際にはご注 意ください。ログを自動保存する契機については、「メッセージ・ログレファレンス 1.4.6 ログの自動 保存と参照」を参照してください。
- 運用コマンドまたはコンフィグレーションコマンドを実行したあと、すぐに電源を OFF する必要がある場合は、システム操作パネルから shutdown 指示したあと電源を OFF するか、reload stop コマンドで装置を停止させたあとに電源を OFF してください。

# 2.4 コンソールからログインする

装置起動後、コンソールには次の図に示すメッセージが表示されます。最後にログインプロンプトが表示 されるので、そこで本装置にログインしてください。ログインの実行例については、「3.1 CLI での操作 (1) ログイン」を参照してください。

# 図 2-2 装置起動時のメッセージ

08/18 11:17:30 Starting 1st loader

ROM 03-02 Rev6 Wed Mar 6 13:05:59 2002 JST BIOS Rev.:R1.02.E4 (990129)

08/18 11:17:33 Loading from MC slot 0

08/18 11:17:33 Starting 2nd loader 08/18 11:17:33 Loading /boot ... done.

08/18 11:17:34 Starting 3rd loader 08/18 11:17:35 Loading /bsd.0000.gz ... done. 08/18 11:17:37 Loading rdimage.gz ... done.(08/18 11:17:42) 08/18 11:17:42 Loading rdimage2.gz ... done.(08/18 11:17:43)

login:

# 2.4.1 初期導入時のログイン

初期導入時にログインする場合、次のアカウント名を使用してください。

アカウント名:operator

パスワード:なし

2. 装置起動

# 3 コマンド操作

この章では、本装置でのコマンドの指定方法について説明します。

3.1 CLI での操作

3.2 CLIの注意事項

# 3.1 CLI での操作

# 3.1.1 ログイン・ログアウト

(1) ログイン

ログイン画面を次の図に示します。この画面でユーザ名とパスワードを入力してください。正しく認証された場合は、CLI プロンプトが表示されます。また、認証に失敗した場合は"Login incorrect"のメッセージが表示されます。

図 3-1 ログイン画面

login: operator Password: \*\*\*\*\*\*\* インスワードが設定されていない場合は表示されません またパスワードの入力文字は表示されません Copyright (c) 2005 Allied Telesis Holdings K.K. All rights reserved. \*\*\* Welcome to the System \*\*\* > ← CLIプロンプト

# (2) ログアウト

CLI での操作を終了してログアウトしたい場合には logout コマンドまたは exit コマンドを実行してくだ さい。次の図に実行画面を示します。

図 3-2 ログアウト

> logout login:

# 3.1.2 コマンド入力モード

本装置でコンフィグレーションの変更を実施したり,または装置の状態を参照したりする場合,適切なコ マンド入力モードに遷移し,コンフィグレーションコマンドや運用コマンドを入力する必要があります。

コマンド入力モードとモード移行コマンドの関係を次の図に示します。

図 3-3 コマンド入力モードとモード移行コマンド

表 3-1 コマンド入力モードとプロンプトの対応

| コマンド入力モード                  | 実行可能なコマンド                                                      | プロンプト     |
|----------------------------|----------------------------------------------------------------|-----------|
| 一般ユーザモード                   | 運用コマンド(configure, adduser コマンドなど,一部の<br>コマンドは装置管理者モードで実行可能です。) | >         |
| 装置管理者モード                   | 運用コマンド                                                         | #         |
| コンフィグレーションモード <sup>※</sup> | コンフィグレーションコマンド                                                 | (config)# |

注※

コンフィグレーションモードで運用コマンドを実行したい場合, quit コマンドや exit コマンドによっ てコマンド入力モードを装置管理者モードに切り替えなくても,運用コマンドの先頭に「\$」を付け た形式で入力することで実行できます。

<例>

コンフィグレーションモードで show ip arp コマンドを実行する場合 (config)# \$show ip arp

また, CLI プロンプトとして, 次に示す場合でも, その状態を意味する文字がプロンプトの先頭に表示されます。

- コンフィグレーションコマンド system の name パラメータで本装置のホスト名称を設定している場合、プロンプトに反映されます。
- 2. ランニングコンフィグレーションを編集し、その内容をスタートアップコンフィグレーションに保存していない場合、プロンプトの先頭に"!"が付きます。
- 3. IPv4 ルーティングプロトコル情報, IPv6 ルーティングプロトコル情報を編集し, コンフィグレーショ ンコマンド apply でその内容をランニングコンフィグレーションに反映していない場合は, プロンプト の先頭に"!!"が付きます。
- 1.~3.の表示例を次の図に示します。

### 図 3-4 プロンプト表示例

```
> enable
# configure
(config) # system name "System name"
!System name(config) # save
System name(config) # static 192.168.201.0 masklen 24 gateway 172.16.178.2
!!System name(config) # apply
!System name(config) # save
System name(config) # quit
System name# quit
System name>
```

# 3.1.3 CLI 機能

# (1) 補完機能

コマンドライン上で [Tab] を入力することで,コマンド入力時のコマンド名称やファイル名の入力を少 なくでき,コマンド入力が簡単になります。次の図に補完機能を使用したコマンド入力の簡略化を示しま す。

## 図 3-5 補完機能を使用したコマンド入力の簡略化

[Tab] 押下で使用できるパラメータやファイル名の一覧が表示されます。

```
(config) # line line0 [Tab]
10gigabit_ethernet ethernet gigabit_ethernet
(config) # line line0 [Tab]
```

# (2) ヘルプ機能

コマンドライン上で[?]を入力することで、指定できるコマンドまたはパラメータを検索できます。また、コマンドやパラメータの意味を知ることができます。次の図に[?]入力時の表示例を示します。

### 図 3-6 [?] 入力時の表示例

| > | show ip ? |                                                          |
|---|-----------|----------------------------------------------------------|
|   | arp       | Display the information of ARP                           |
|   | cache     | Display the conditions of policy route group information |
|   | entry     | Display a detail information of a particular route       |
|   | interface | Display the information of interface                     |
|   | local     | Display summarized policy routing information            |
|   | policy    | Display Policy Routing Information                       |
|   | rip       | Display RIP information                                  |
|   | route     | Display all route                                        |
|   | static    | Display the information of STATIC                        |
| ~ |           |                                                          |

```
>
```

なお,パラメータの入力途中でスペース文字を入れずに[?]を入力した場合は,補完機能が実行されます。

また, コマンドパラメータで?文字を使用する場合は, [Ctrl] + [V] を入力後, [?] を入力してください。

# (3) 入力エラー位置指摘機能

コマンドまたはパラメータを不正に入力した際,エラー位置を" <sup>^</sup>"で指摘し,次行にエラーメッセージ (「運用コマンドレファレンス Vol.1 入力エラー位置指摘で表示するメッセージ」を参照)を表示します。 [Tab] 入力時と[?] 入力時も同様となります。
" <sup>^</sup>"の指摘個所とエラーメッセージの説明により、コマンドまたはパラメータを修正し再度入力してく ださい。入力エラー位置指摘の表示例を「図 3-7 スペルミス時の表示例」~「図 3-9 パラメータ入力途 中の表示例」に示します。

#### 図 3-7 スペルミス時の表示例

(config) # line line0 ehternet 1/0
line line0 ehternet 1/0
^

% illegal parameter at '^' marker
(config)#

#### 図 3-8 同じパラメータを2回入力したときの表示例

(config)# line line0 ethernet 0/0
[line line0]
(config)# type 10m\_full\_duplex type auto\_negotiation
type 10m\_full\_duplex type auto\_negotiation

% illegal combination or already appeared at '^' marker
[line line0]
(config)#

#### 図 3-9 パラメータ入力途中の表示例

#### (4) コマンド短縮実行

コマンドまたはパラメータを短縮して入力し、入力された文字が一意のコマンドまたはパラメータとして 認識できる場合、コマンドを実行します。次の図に短縮入力のコマンド実行例を示します。

#### 図 3-10 短縮入力のコマンド実行例 (show ip interface の短縮入力)

なお,「コンフィグレーションコマンドレファレンス Vol.1 2. コンフィグレーション操作コマンド」にあるコマンドは,コンフィグレーションモードの第一階層以外で短縮実行できません。

#### (5) ヒストリ機能

ヒストリ機能を使用すると、過去に入力したコマンドを簡単な操作で再実行したり、過去に入力したコマンドの一部を変更して再実行したりできます。次の図にヒストリ機能を使用した例を示します。

図 3-11 ヒストリ機能を使用したコマンド入力の簡略化 > ping 192.168.0.1 numeric count 1 - 192.168.0.1に対してpingコマンドを実行 PING 192.168.0.1 (192.168.0.1): 56 data bytes 64 bytes from 192.168.0.1: icmp\_seq=0 ttl=31 time=1.329 ms --- 192.168.0.1 ping statistics ---1 packets transmitted, 1 packets received, 0% packet loss round-trip min/avg/max = 1.329/1.329/1.329 ms  $\geq$ ↑ キーを入力することにより前に入力したコマンドを呼び出すことができます この例の場合↑キーを1回押すと"ping 192.168.0.1 numeric count 1"が表示されるので、 リターンキーの入力だけで同じコマンドを再度実行することができます > ping 192.168.0.1 numeric count 1  $\leftarrow$ - 192.168.0.1に対してpingコマンドを実行 PING 192.168.0.1 (192.168.0.1): 56 data bytes 64 bytes from 192.168.0.1: icmp\_seq=0 ttl=31 time=1.225 ms --- 192.168.0.1 ping statistics ---1 packets transmitted, 1 packets received, 0% packet loss round-trip min/avg/max = 1.225/1.225/1.225 ms  $\geq$ ↑キーを入力することにより前に入力したコマンドを呼び出し、 ←キー、 Deleteキーを 使ってコマンド文字列を編集することができます この例の場合↑キーを1回押すと"ping 192.168.0.1 numeric count 1"が表示されるので, IPアドレスの"1"の部分を"2"に変更しリターンキーを入力しています  $\leftarrow$ 192.168.0.2に対してpingコマンドを実行 > ping 192.168.0.2 numeric count 1 PING 192.168.0.2 (192.168.0.2): 56 data bytes --- 192.168.0.2 ping statistics ---1 packets transmitted, 0 packets received, 100% packet loss >

ヒストリ機能に次の表に示す文字列を使用した場合には、コマンド実行前に過去に実行したコマンド文字 列に変換したあとにコマンドを実行します。なお、コンフィグレーションコマンドではコマンド文字列変 換はサポートしていません。

| 項番 | 指定         | 説明                                      |
|----|------------|-----------------------------------------|
| 1  | !!         | 直前に実行したコマンドへ変換して実行します。                  |
| 2  | !n         | ヒストリ番号n <sup>※</sup> のコマンドへ変換して実行します。   |
| 3  | !-n        | n回前のコマンドへ変換して実行します。                     |
| 4  | !str       | 文字列 str で始まる過去に実行した最新のコマンドへ変換して実行します。   |
| 5  | ^str1^str2 | 直前に実行したコマンドの文字列 str1 を str2 に置換して実行します。 |

表 3-2 ヒストリのコマンド文字列変換で使用できる文字一覧

注※ show history コマンドで表示される配列番号のこと

注意事項

通信ソフトウェアによって方向キー([↑], [↓], [←], [→])を入力してもコマンドが呼び出されない場合があ ります。その場合は通信ソフトウェアのマニュアルなどにより設定を確認してください。

#### (6) パイプ機能

パイプ機能を利用することにより、コマンドの実行結果を別のコマンドに引き継げます。実行結果を引き 継ぐコマンドに grep コマンドや sort コマンドを使うことにより、コマンドの実行結果をよりわかりやす くすることができます。「図 3-12 show sessions コマンド実行結果」に show sessions コマンドの実行結 果を,「図 3-13 show sessions コマンド実行結果を grep コマンドでフィルタリング」に show sessions コマンドの実行結果を grep コマンドでフィルタリングした結果を示します。また,「図 3-14 show ip interface コマンド実行結果」に show ip interface コマンドの実行結果を,「図 3-15 show ip interface コ マンド実行結果を sort コマンドでフィルタリング」に show ip interface コマンドの実行結果を sort コマ ンドでフィルタリングした結果を示します。

#### 図 3-12 show sessions コマンド実行結果

| > show sessions |         |       |   |     |   |          |               |
|-----------------|---------|-------|---|-----|---|----------|---------------|
| operator        | console |       | 0 | Jul | 7 | 10:57:30 |               |
| operator        | ttyp0   |       | 1 | Jul | 7 | 10:13:01 | (192.168.3.7) |
| operator        | ttyp1   |       | 2 | Jul | 7 | 10:49:49 | (192.168.3.7) |
| operator        | ttyp2   | admin | 3 | Jul | 7 | 11:06:41 | (192.168.3.7) |
| <u>`</u>        |         |       |   |     |   |          |               |

#### 図 3-13 show sessions コマンド実行結果を grep コマンドでフィルタリング

> show sessions | grep admin operator ttyp2 admin 3 Jul 7 11:06:41 (192.168.3.7)

#### 図 3-14 show ip interface コマンド実行結果

> show ip interface summary tokyo: UP 192.168.0.1 255.255.255.0 nagoya: UP 192.168.1.1 255.255.255.0 osaka: DOWN 192.168.2.1 255.255.255.0 fukuoka: UP 192.168.3.1 255.255.255.0 sapporo: DOWN 192.168.4.1 255.255.255.0 >

#### 図 3-15 show ip interface コマンド実行結果を sort コマンドでフィルタリング

> show ip interface summary | sort fukuoka: UP 192.168.3.1 255.255.255.0 nagoya: UP 192.168.1.1 255.255.255.0 osaka: DOWN 192.168.2.1 255.255.255.0 sapporo: DOWN 192.168.4.1 255.255.255.0 tokyo: UP 192.168.0.1 255.255.255.0 >

#### (7) リダイレクト

リダイレクト機能を利用することにより、コマンドの実行結果をファイルに格納できます。次の図に show interfaces コマンドの実行結果をファイルに格納する例を示します。

#### 図 3-16 show interfaces コマンド実行結果をファイルに出力

> show interfaces nif 0 line 0 > show\_interface.log
>

#### (8) ページング

コマンドの実行により出力される表示について、表示すべき情報が一画面にすべて表示しきれない場合に は、ユーザのキー入力を契機に一画面ごとに区切って表示します。ただし、リダイレクトのあるときには ページングを行いません。なお、ページングはコンフィグレーションコマンド login または運用コマンド set terminal pager でその機能を有効にしたり無効にしたりできます。

#### (9) 警告メッセージ

装置の状態を変更して、その状態のままにしておくと運用に支障がある場合があります。例えば、回線テ ストコマンドを実行すると該当回線は回線テスト状態のままになり、運用状態にはならないため該当回線 を使用した通信が行えません。このように運用に支障がある状態にした場合には、警告メッセージがある 旨のメッセージ「You have warning messages. Use" show warning" to see them.」を表示するので、 show warning コマンドを用いて警告メッセージを確認してください。また、コンフィグレーションマン ド login または運用コマンド set terminal warning-level によりその表示レベルを変更できます。警告メッ セージの内容を次の表に示します。

| メッセージ                                                                                                    | 内容                                                                                                    |
|----------------------------------------------------------------------------------------------------|----------------------------------------------------------------------------------------------------|
| mc0 is disable                                                                                                 | MC0 が使用禁止状態になっています。MC へのアクセスができないため、正常なオペレーションができない可能性があります。                                                                                                    |
| mc1 is disable                                                                                                 | MC1 が使用禁止状態になっています。MC へのアクセスができないため、正常なオペレーションができない可能性があります。                                                                                                    |
| This System is restarted by pressing default-restart-switch                                                    | デフォルトリスタートによって装置が起動されています。パスワードによるセキュリ<br>ティチェックが動作していないので注意してください。                                                                                                    |
| Version mismatch between active and standby software detected.                                                 | 運用系と待機系でソフトウェアのバージョンが異なっています。                                                                                                    |
| Date mismatch between active<br>and standby configuration files<br>detected.                                   | 運用系と待機系でコンフィグレーションが異なっています。                                                                                                    |
| NIF <nif no.=""> Line <line no.=""><br/>is under line-test</line></nif>                                        | 該当回線が回線テスト中になっています。該当回線は運用していません。<br><nif no.="">:NIF 番号</nif>                                                                                                    |
| NIF <nif no.=""> Line <line no.=""><br/>subline <subline no.=""> is under<br/>line-test</subline></line></nif> | <ul> <li><line no.="">: Line 番号</line></li> <li><subline no.="">: Subline 番号</subline></li> </ul>                                                                                                    |
| Half a year has passed since first dump file creation. <sup>※</sup>                                            | 運用系の"/dump0","/dump1","/primaryMC/usr/var/evtdump"配下に,作成か<br>ら半年以上経過しているダンプファイルが一つ以上あります。ダンプファイルの整理<br>をしてください。不要なダンプファイルを削除する際は, erase dumpfile コマンド<br>(「運用コマンドレファレンス Vol.1 erase dumpfile」)を参照してください。 |

表 3-3 警告メッセージー覧

注※ 装置の現在時刻とダンプファイルの作成時刻を比較しているため、ダンプファイル作成後に set calendar コマンド(「運用コマンドレファレンス Vol.1 set calendar」参照)で装置の時間を変更した場合、本警告メッセージが表示 されることがあります。

#### (10) 運用メッセージ

装置の状態が変化した場合は運用メッセージをコンソールやリモート運用端末に表示します。例えば、回線が障害状態から回復した場合は回線が回復したメッセージを、回線が障害になり運用を停止した場合は回線が障害になったメッセージを表示します。運用メッセージの詳細については、「メッセージ・ログレファレンス 2. ルーティングプロトコルのイベント情報」を参照してください。なお、シェルプログラム 実行時や高負荷時には運用メッセージが表示されない場合がありますが、ログ情報にすべての運用メッ セージが記録されているので、ログ情報で確認してください。

#### (11) 自動ログアウト

ー定時間(デフォルト:60分)内にキー入力がなかった場合には自動的にログアウトします。なお,自動 ログアウト時間はコンフィグレーションコマンド login または運用コマンド set exec-timeout で変更でき ます。

## 3.1.4 CLI 設定のカスタマイズ

CLI 機能の一部は、ユーザごとに CLI 環境情報を設定することで、動作をカスタマイズできます。カスタマイズ可能な CLI 機能と CLI 環境情報を次の表に示します。

表 3-4 カスタマイズ可能な CLI 機能と CLI 環境情報

| 項番 | 機能           | カスタマイズ内容と初期導入時のデフォルト設定                                                                                                    |
|----|--------------|----------------------------------------------------------------------------------------------------|
| 1  | 自動ログアウト      | 自動ログアウトするまでの時間を設定できます。<br>初期導入時のデフォルト設定は,60分です。                                                                                                    |
| 2  | ページング        | ページングするかどうかを設定できます。<br>初期導入時のデフォルト設定は,ページングをします。                                                                                                    |
| 3  | ヘルプ機能        | ヘルプメッセージで表示するコマンドの一覧を設定できます。<br>初期導入時のデフォルト設定は,運用コマンドのヘルプメッセージを表示する<br>際に,入力可能なすべての運用コマンドの一覧を表示します。                                                                                 |
| 4  | 警告がある旨のメッセージ | 「警告がある旨のメッセージ」の出力レベルを設定できます。<br>初期導入時のデフォルト設定は、警告があるときに、常に「警告がある旨の<br>メッセージ」を表示します。ただし、運用コマンド adduser で no-mc パラメー<br>タを指定して追加したアカウントのデフォルト設定は、警告があるときでも、<br>「警告がある旨のメッセージ」を表示しません。 |
| 5  | コマンド入力モード    | CLI 運用コマンドのコマンド入力モードを変更します。<br>初期導入時のデフォルト設定は,新シンタックス運用コマンドモードです。                                                                                                    |

これらの CLI 環境情報は、ユーザごとに、コンフィグレーションコマンド login または次に示す運用コマンドで設定できます。

- set exec-timeout
- set terminal pager
- set terminal help
- set terminal warning-level
- set terminal command-literal

コンフィグレーションコマンド login による設定は、運用コマンドによる設定よりも優先されます。五つ の CLI 環境情報のうち、どれか一つでもコンフィグレーションコマンドで設定した場合、その対象ユーザ は、運用コマンドによる設定値は使用されません。コンフィグレーションコマンドの設定値または省略時 の初期値で動作します。

なお、コンフィグレーションコマンドによる設定内容は、次回のログインから動作に反映されます。

運用コマンドによる設定は、コンフィグレーションコマンドによる設定がない場合に使用されます。コンフィグレーションコマンドで一つも CLI 環境情報を設定していないユーザは、運用コマンドによる設定値が使用されます。なお、運用コマンドによる設定では、設定状態を表示できないため、各機能の動作状態で確認してください。

運用コマンドによる設定内容は、コマンド実行直後から動作に反映されます。さらに、コンフィグレー ションコマンドによる設定で動作している場合でも、一時的に該当セッションでの動作を変更できます。

なお,運用コマンドによる設定の場合,adduserコマンドで no-mc パラメータを指定して追加したアカウントのユーザは,装置を再起動したときに,CLI環境情報が初期導入時のデフォルト設定に戻ります。

運用コマンドで設定した CLI 環境情報を待機系システムに同期させるには, synchronize コマンドで userfile パラメータまたは account パラメータを指定して実行してください。

# 3.2 CLIの注意事項

## 3.2.1 自動ログアウト時の注意

コンフィグレーションを編集中のまま自動ログアウトした場合は、コンフィグレーションの編集中のまま になります。

## 3.2.2 ログイン後に運用端末がダウンした場合

ログイン後,運用端末がダウンした場合,本装置内ではログインしたままの状態になっていることがあり ます。この場合,自動ログアウトを待つか,再度ログインし直してログインしたままの状態になっている ユーザを killuser コマンドで削除してください。また,コンフィグレーション編集中の場合は,「3.2.1 自動ログアウト時の注意」と同じようにコンフィグレーションの編集中になっているので, configure コマ ンド実行後,コンフィグレーションコマンド quit(exit) でコンフィグレーションの編集を終了させてくだ さい。

## 3.2.3 待機系の MC にあるファイルにアクセスする場合

待機系のファイルを /standby ディレクトリで参照する場合,次の制限があります。

- 1. 補完機能は使用できません。
- 2. /standby は、配下のディレクトリに cd (チェンジディレクトリ) しないでください。
- 3. /standby は、配下のファイルアクセスは運用系のファイルアクセスに比べて時間がかかります。

## 3.2.4 待機系でコマンドを実行した場合

待機系では一部のコマンドは実行できません。コマンドは運用系で実行するようにしてください。なお、 待機系にログインしているかどうかは、次の図のようにプロンプト表示("SBY:"が付く)で判別できま す。

#### 図 3-17 待機系にログインした場合のプロンプト表示

login: user1
Password: \*\*\*\*\*\*
Copyright (c) 2005 Allied Telesis Holdings K.K. All rights reserved.
\*\*\* Welcome to the System \*\*\*
SBY:>

## 3.2.5 telnet 接続時の注意事項

telnet 接続で本装置にログインしている場合,コマンド実行中は telnet セッションを切断しないでください。

コマンド実行中に telnet セッションが切断された場合は,実行中のコマンドが途中終了している可能性が あるので,本装置に再度ログイン後,コマンドを再実行してください。

それでも異常が解消されない場合は、保守員に連絡してください。

# 4

# システム操作パネルの操作

この章では、システム操作パネルの操作方法について説明しています。 システム操作パネルは BACK キー (◀)、ENTR キー (■)、FWRD キー (▶)の三つの操作キーを持ち、これらの操作キーを操作することで、装置 情報の表示や動作指示、障害情報の表示を行うことができます。 メニューでは、操作キーの BACK キーおよび FWRD キーで画面上のカーソ ル移動や数値の選択を行い、ENTR キーで決定します。例えばボードの close 処理を行いたい場合には、<Main Menu> で"Action"を選択して ENTR キーを押下し、続いて <ACTION> で"Close"を選択して ENTR キーを押下します。

| 4.1 | メニュー       |
|-----|------------|
| 4.2 | Line 情報の表示 |
| 4.3 | CPU 使用率の表示 |
| 4.4 | メモリ使用率の表示  |
| 4.5 | バージョンの表示   |
| 4.6 | シャーシ内温度の表示 |
| 4.7 | ボードの交換     |
| 4.8 | 装置の停止      |
| 4.9 | 障害の表示      |

# 4.1 メニュー

<Main Menu>以下のメニュー構造を次の図に示します。メニューを操作していて,現在メニューのどの 表示をしているか分からなくなった場合には,ENTRキーを何回か押下することで <Main Menu> に戻る ことができます。また操作キーを操作せずに一定時間が経過しても <Main Menu> に戻ります。

## 図 4-1 メニュー構造

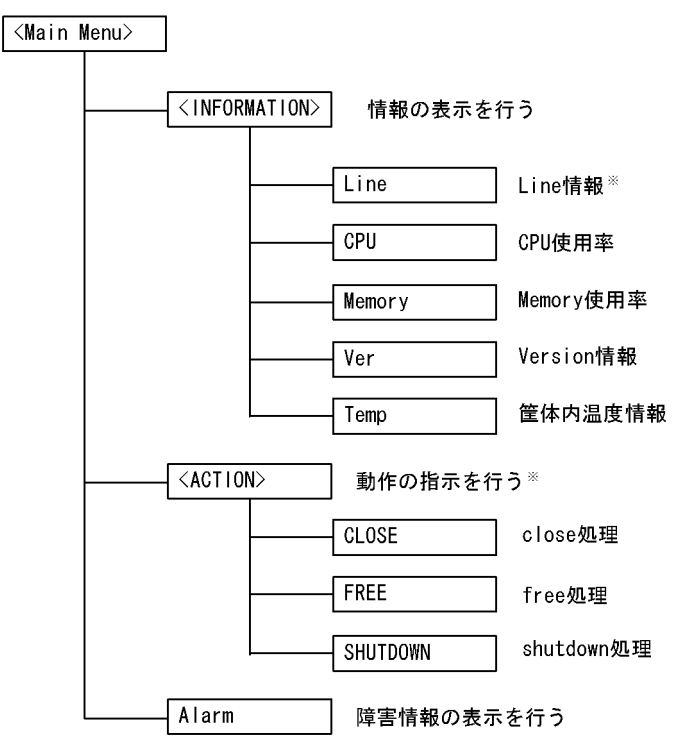

注※ 待機系BCUでは操作できません

# 4.2 Line 情報の表示

Line の情報表示では、選択した Line 番号のインタフェース状態を表示します。

<INFORMATION>で"Line"を選択して ENTR キーを押下すると、NIF 番号選択画面が表示されます。

#### (1) NIF 番号選択

表示する Line の NIF 番号を選択する画面で FWRD キーを押していくと,選択可能な NIF 番号が昇順に 表示されます。NIF が閉塞されている場合は,その NIF 番号の表示はスキップされます。BACK キーで は FWRD と逆の順序で NIF 番号が表示されます。情報表示したい NIF 番号を選択し,ENTR キーで決 定すると Line 情報表示画面が表示されます。

#### 図 4-2 NIF 番号選択の表示例

| 1 | (  |   |   |   |      |                      |  |
|---|----|---|---|---|------|----------------------|--|
|   | Wh | i | с | h | NIF? |                      |  |
|   |    | Ν | I | F | Νo.  | <b>∢</b> 00 <b>▶</b> |  |
| ļ | l  |   |   |   |      |                      |  |

#### (2) Line 情報表示

Line 情報表示画面では、物理インタフェースの状態を表示します。FWRD キーを押下すると、次の Line の情報を表示します。BACK キーでは、逆順となります。正常な NIF が複数存在する場合は、FWRD キーおよび BACK キーで NIF をまたいで Line 情報表示を行うこともできます。

ENTR キーを押下すると、<Main Menu> に戻ります。

#### 図 4-3 Line 情報の表示例

<u>メッセージフォーマット</u> 上段:NIF番号/Line番号, Line状態 下段:Line種別, 全二重/半二重

| 分類      | 名称               | 意味                   |
|---------|------------------|----------------------|
| Line 状態 | active up        | 運用中(正常動作中)           |
|         | active down      | 運用中(回線障害発生中)         |
|         | initialize       | 初期化中またはネゴシエーション確立待ち  |
|         | test             | 回線テスト中               |
|         | fault            | 障害中                  |
|         | closed           | コマンド閉塞中              |
|         | unused           | 未使用(コンフィグレーション未設定)   |
|         | mismatch         | コンフィグレーション不一致        |
|         | locked           | コンフィグレーションで閉塞中       |
|         | looped by remote | remote loopback テスト中 |

#### 表 4-1 Line 情報の表示内容

| 分類      | 名称                                 | 意味               |
|---------|------------------------------------|------------------|
|         | auto locked                        | 回線テスト中のため自動で運用停止 |
| Line 種別 | 10BASE-T                           |                  |
|         | 100BASE-TX                         |                  |
|         | 1000BASE-T                         |                  |
|         | 1000BASE-SX                        |                  |
|         | 1000BASE-LX                        |                  |
|         | 1000BASE-LH                        |                  |
|         | 10GBASE-SR                         |                  |
|         | 10GBASE-LR                         |                  |
|         | 10GBASE-ER                         |                  |
|         | 10GBASE-LW                         |                  |
|         | 10GBASE-EW                         |                  |
|         | OC-192c/STM-64 POS(G.652-single-mo | ode 2km)         |
|         | OC-192c/STM-64 POS(G.652-single-mo | ode 40km)        |
|         | OC-48c/STM-16 POS(single-mode 2km  | )                |
|         | OC-48c/STM-16 POS(single-mode 40km | n)               |
| 全二重/半二重 | full                               | 全二重              |
|         | half                               | 半二重              |
|         | full(auto)                         | 全二重(自動認識)        |
|         | half(auto)                         | 半二重(自動認識)        |

# 4.3 CPU 使用率の表示

RM ボードおよび CP ボードの CPU 使用率を表示します。

<INFORMATION>で"CPU"を選択して ENTR キーを押下すると、CPU の使用率画面が表示されます。

#### (1) CPU 使用率

CPU 使用率を 2% 刻みの横棒グラフで表示します。表示は1秒ごとに最新の状況に更新されます。

図 4-4 CPU 使用率の表示例

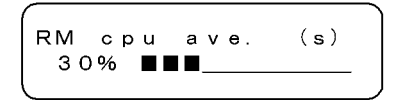

FWRD キーおよび BACK キーを押下するごとに、表示内容が次のように変わります。

(デフォルトの選択)→「RM cpu ave.(s)」→「CP cpu ave.(s)」→「RM cpu ave.(s)」

ENTR キーを押下すると、<Main Menu> に戻ります。

#### 表 4-2 CPU 使用率の表示内容

| 表示項目           | 表示内容                           |
|----------------|--------------------------------|
| RM cpu ave.(s) | RMの CPU 使用率を 1 秒単位で集計した平均値 (%) |
| CP cpu ave.(s) | CPの CPU 使用率を1秒単位で集計した平均値(%)    |

# 4.4 メモリ使用率の表示

RM ボードのメモリ使用率および CP ボードのバッファ使用率を表示します。

<INFORMATION>で"Memory"を選択して ENTR キーを押下すると、メモリの使用率画面が表示されます。

#### (1) メモリ使用率

メモリ使用率を2%刻みの横棒グラフで表示します。表示は1秒ごとに最新の状況に更新されます。

#### 図 4-5 メモリ使用率の表示例

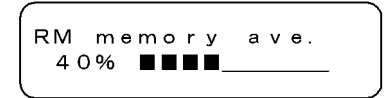

FWRD キーおよび BACK キーを押下するごとに、表示内容が次のように変わります。

(デフォルトの選択) → 「RM memory ave.」 → 「CP buff ave.(s)」 → 「RM memory ave.」

ENTR キーを押下すると、<Main Menu> に戻ります。

表 4-3 メモリ使用率の表示内容

| 表示項目            | 表示内容                       |
|-----------------|----------------------------|
| RM memory ave.  | RM での実装メモリの使用率(%)          |
| CP buff ave.(s) | CPのバッファ使用率を1秒単位で集計した平均値(%) |

# 4.5 バージョンの表示

本装置に組み込まれているソフトウェアと実装されているボードの情報を表示します。

<INFORMATION>で"Ver"を選択して ENTR キーを押下すると、バージョン表示画面が表示されます。

(1) バージョン表示

ボード型番の表示中に ENTR キーを押下すると、シリアルナンバーを表示できます(モデル名の表示中は SB-5400S だけ装置のシリアルナンバーを表示できます)。型番またはシリアルナンバーの表示中に FWRD キーを押下するごとに、表示するボードが次のように変わります。BACK キーでは逆順となりま す。

#### SB-7800S の場合

 $\lceil \forall \vec{\tau} \not{\mathcal{N}} \rfloor \rightarrow \lceil SW \rfloor \rightarrow \lceil BCU0 \rfloor \rightarrow \lceil BCU1 \rfloor \rightarrow \lceil PSU0 \rfloor \rightarrow \lceil PSU1 \rfloor \rightarrow \cdot \cdot \cdot \rightarrow \lceil NIF0 \rfloor \rightarrow \\ \lceil NIF1 \rfloor \rightarrow \cdot \cdot \cdot \rightarrow \lceil \forall \vec{\tau} \not{\mathcal{N}} \rfloor$ 

#### SB-5400S の場合

 $\begin{bmatrix} \exists \vec{\tau} \mathcal{N} \end{bmatrix} \rightarrow \begin{bmatrix} SW \end{bmatrix} \rightarrow \begin{bmatrix} BCU0 \end{bmatrix} \rightarrow \begin{bmatrix} BCU1 \end{bmatrix} \rightarrow \begin{bmatrix} BSU0 \end{bmatrix} \rightarrow \begin{bmatrix} BSU1 \end{bmatrix} \rightarrow \begin{bmatrix} NIF0 \end{bmatrix} \rightarrow \begin{bmatrix} NIF1 \end{bmatrix} \rightarrow \cdot \cdot \cdot \rightarrow \begin{bmatrix} \exists \vec{\tau} \mathcal{N} \end{bmatrix}$ 

シリアルナンバーの表示中に ENTR キーを押下することにより、<Main Menu> に戻ります。モデル名ま たはボード型番の表示中は一度シリアルナンバーの表示になり、再度 ENTR キーを押下することにより、 <Main Menu> メニューに戻ります。

図 4-6 バージョン表示の表示例(モデル)(シリアルナンバーは SB-5400S だけ表示)

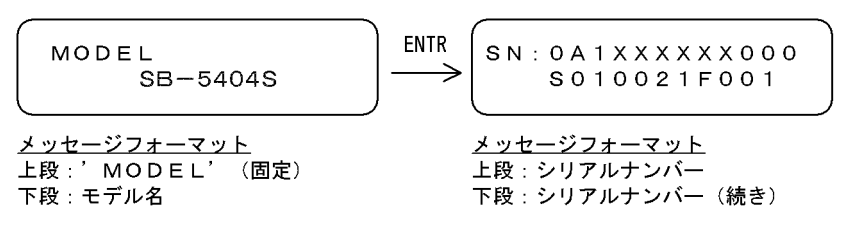

#### 図 4-7 バージョン表示の表示例 (SW)

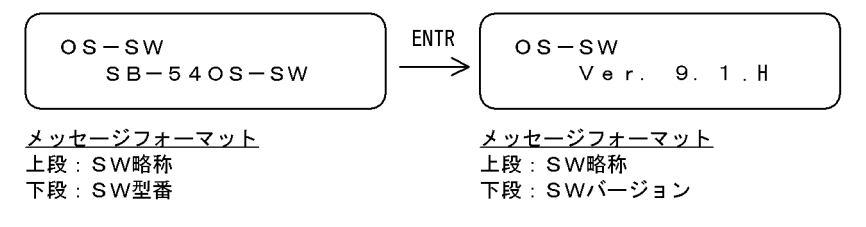

図 4-8 バージョン表示の表示例 (BCU)

# 4.6 シャーシ内温度の表示

BCU の温度情報を表示します。

<INFORMATION>で"Temp"を選択して ENTR キーを押下すると、温度表示画面が表示されます。

#### (1) 温度表示

FWRD キーを押下するごとに、表示するボードが次のように変わります。BACK キーでは逆順となります。

ENTR キーを押下すると、<Main Menu> に戻ります。

#### SB-7800S の場合

 $\lceil \text{BCU0} \rfloor \rightarrow \lceil \text{BCU1} \rfloor \rightarrow \lceil \text{BCU0} \rfloor$ 

#### SB-5400S の場合

 $\lceil BCU0 \text{ Inlet} \rfloor \rightarrow \lceil BCU0 \text{ Outlet} \rfloor \rightarrow \lceil BCU1 \text{ Inlet} \rfloor \rightarrow \lceil BCU1 \text{ Outlet} \rfloor \rightarrow \lceil BSU0 \text{ Outlet} \rfloor \rightarrow \rceil$ 

#### 図 4-9 温度表示の表示例【SB-7800S】

Temp∶BCU0 Normal 27℃

<u>メッセージフォーマット</u> 上段:Temp(固定),ボード種別 下段:温度のステータス,温度(℃)

表 4-4 温度のステータス

| 温度のステータス | 表示内容            |
|----------|-----------------|
| Normal   | 正常 (2 ℃~ 43 ℃)  |
| Caution  | 注意(~2℃,43℃~58℃) |
| Critical | 警告 (58 ℃~ 65 ℃) |

# 4.7 ボードの交換

電源を ON にしたまま,システム操作パネルからボードの交換を指示できます。交換できるボードは,次のとおりです。

#### SB-7800S の場合

待機系 BCU ボード, PSU ボード, NIF ボード

#### SB-5400S の場合

待機系 BCU ボード, BSU ボード, NIF ボード

電源 ON したまま各ボードを交換する手順の概略は次のようになります。

- 1. システム操作パネルから close 指示を実行して,ボードを閉塞
- 2. 1. で閉塞させたボードの取り外し
- 3. 交換用ボードの取り付け
- 4. システム操作パネルから free 指示を実行して、ボードを運用再開

ボード交換の詳細な手順については「9 保守作業」を参照してください。

#### (1) ボード交換の選択

#### ボードを運用停止させる場合

<ACTION>で"CLOSE"を選択して ENTR キーを押下すると、close の操作が表示されます。

#### ボードを運用開始させる場合

<ACTION>で"FREE"を選択して ENTR キーを押下すると、free の操作が表示されます。

#### (2) 他の情報表示の抑制

ボードの交換の動作指示を行っている間は、障害情報の表示は行われません。

(3) close の操作

#### 図 4-10 close の操作手順

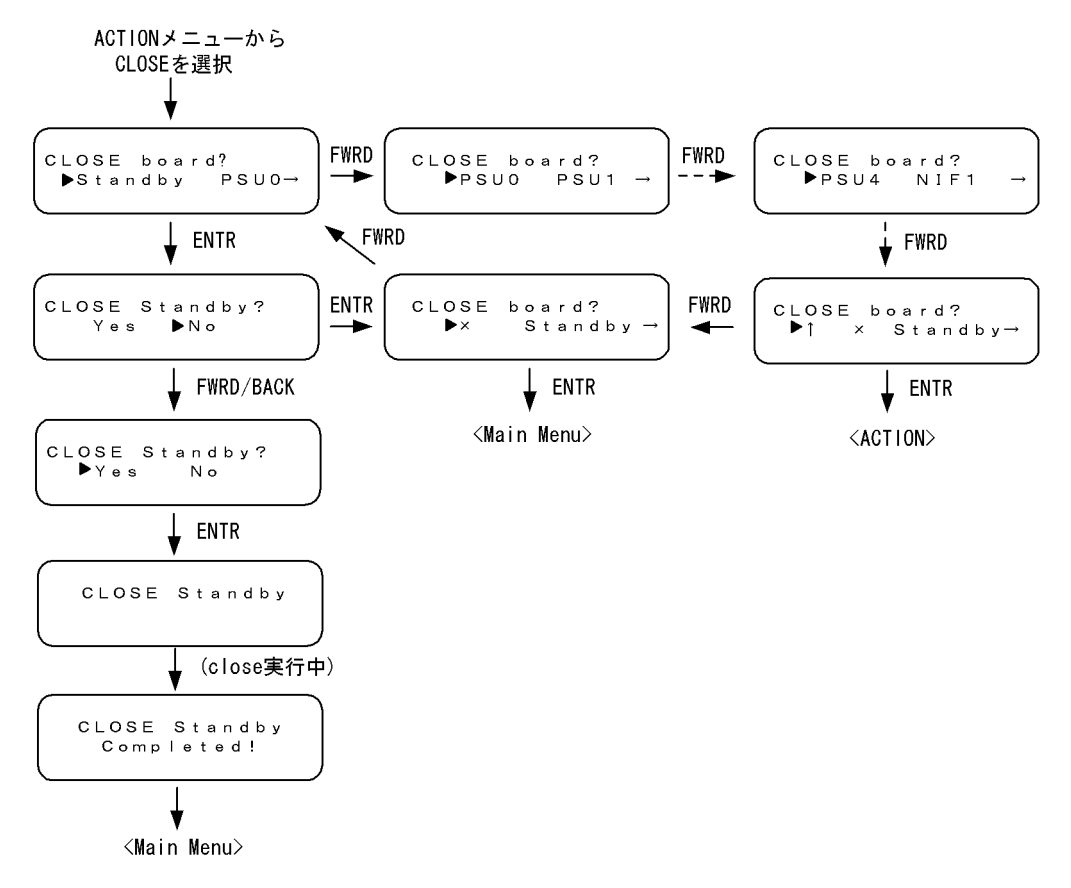

#### (4) free の操作

図 4-11 free の操作手順

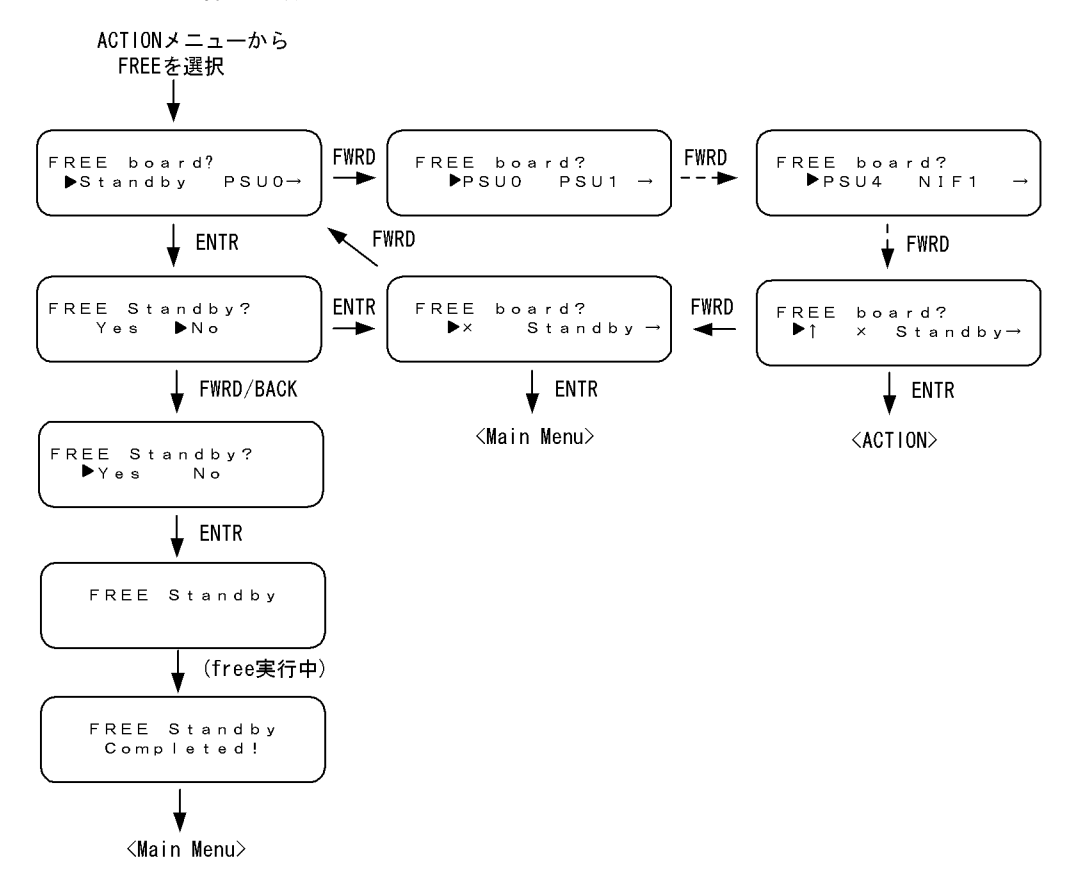

# 4.8 装置の停止

システム操作パネルから装置の停止を指示できます。システム操作パネルから装置を停止した場合,装置 を再度起動する際は,電源スイッチで一度 OFF してから ON してください。

<ACTION> で"SHUTDOWN"を選択して ENTR キーを押下すると,装置の停止の操作が表示されます。

#### (1) 他の情報表示の抑制

装置の停止の動作指示を行っている間は、障害情報の表示は行われません。

#### (2) 装置の停止の操作

#### 図 4-12 SHUTDOWN の操作手順

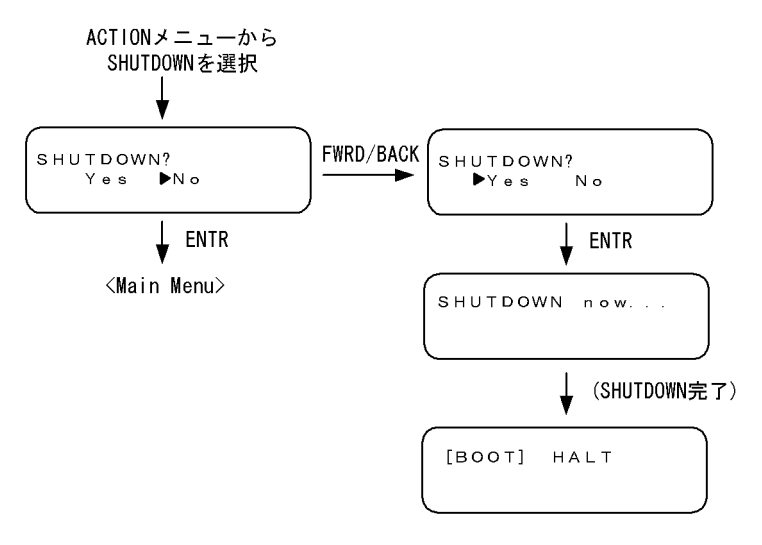

## 4.9 障害の表示

装置内で故障が発生した場合および装置内で故障が発生中に <Main Menu> から"Alarm"が選択された 場合,故障部位または機能の切り分けを行うためにシステム操作パネルに障害表示を行います。BCU ボー ド上の ALARM LED が点灯している場合は,装置障害が発生していることを示す障害表示を行います。 また,ERROR LED が点灯している場合は,装置の部分障害が発生していることを示す障害表示を行いま す。

障害表示は、エラーレベル E9, E8, E7, E6, E5の障害に対して行われ、エラーレベルの高い障害が優 先的に表示されます。障害個所が修復されると、障害表示は自動的に消えます。

#### (1) 障害表示の表示

障害が発生すると、エラーレベルとともにイベント発生部位とメッセージ ID がバックライトを点滅させ ながら表示されます。ENTR キーを押下すると、インタフェース識別子とその障害のメッセージテキスト がバックライト点灯で表示されます。再度、ENTR キーを押下すると、<Main Menu> が表示されます。 メッセージテキストは、画面左側に移動しながら繰り返し表示されます。

#### 図 4-13 障害表示の表示例 (NIF でハードウェア障害を検出した例)

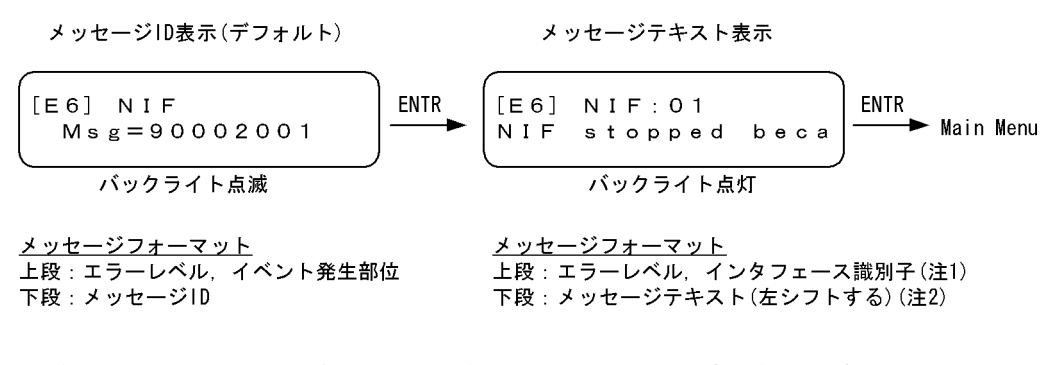

(注1) インタフェース識別子がないメッセージの場合は、イベント発生部位を示します。
 (注2) 次のメッセージテキストが、左に1字ずつシフトしながら表示されます。

NIF Stopped because its hardware failure

#### (2) 障害表示中のメニューの表示

障害表示中,動作の指示を行うために <Main Menu> を表示するには,メッセージ ID 表示の場合は ENTR キーを 2 回,メッセージテキスト表示の場合は ENTR キーを 1 回押下します。

次の場合,メニュー表示から障害表示へ戻ります。

- 動作の指示以外の状態で、今まで表示していたエラーレベルよりも高い障害が発生した場合
- <Main Menu> で 10 秒間経った状態で、障害状態が解除されていない場合
- <Main Menu>から"Alarm"が選択された場合

#### (3) 他の情報表示との関係

他の情報表示を行っている場合でも障害表示が優先して表示されます。ただし、動作の指示を行っている 場合は、障害表示は行われません。動作の指示が終了した後、障害表示が行われます。

#### (4) 多重障害時の障害表示

多重障害が発生している場合は,エラーレベルを囲む括弧が【】で表示されます。多重障害時には,

FWRD キーまたは BACK キーを押下するごとに,表示モードを維持しながら他の障害表示を順次行いま す。例えば,メッセージ ID 表示をしている場合は他のメッセージ ID 表示を行い,メッセージテキスト表 示をしている場合は他のメッセージテキスト表示を行います。表示中の障害表示が発生している障害の中 でエラーレベルが最上位のものでない場合は,表示してから 30 秒後にエラーレベルが最上位の障害表示 に戻ります。

#### 図 4-14 多重障害時の障害表示

[E6] NIF:01 Msg=90002001

# 5

# 初期導入時の作業

この章では、本装置を導入したときに必要な作業について説明しています。

| 5.1 | ソフトウェアバージョンを確認する   |
|-----|--------------------|
| 5.2 | ログインセキュリティを設定する    |
| 5.3 | 時刻を設定する            |
| 5.4 | ボードの実装状態を確認する      |
| 5.5 | コンフィグレーションを設定する    |
| 5.6 | セキュリティへの配慮         |
| 5.7 | 冗長構成を設定する          |
| 5.8 | ダイアルアップ IP 接続を設定する |

# 5.1 ソフトウェアバージョンを確認する

運用開始後に, show version コマンドで本装置に組み込まれているソフトウェアの情報を確認してください。次の図に例を示します。

#### 図 5-1 ソフトウェア情報の確認

> show version software S/W: SB-780S-SW Ver. 9.1.H [OS-SW, Switching software] > また、二重化で本装置を運用する場合、運用系と待機系のソフトウェアバージョンが一致していることも 確認してください。

#### 図 5-2 ソフトウェア情報の確認(二重化運用時)

# 5.2 ログインセキュリティを設定する

## 5.2.1 装置管理者モード移行のパスワードを設定する

コンフィグレーションコマンドを実行するためには enable コマンドで装置管理者モードに移行する必要が あります。初期導入時に enable コマンドを実行した場合,パスワードは設定されていないので認証なしで 装置管理者モードに移行します。ただし,通常運用中にすべてのユーザがパスワード認証なしで装置管理 者モードに移行できるのはセキュリティ上危険なので,初期導入時にパスワードを設定しておいてくださ い。次の図に実行例を示します。

```
図 5-3 初期導入直後の装置管理者モード移行のパスワード設定
```

```
> enable
# password
Changing local password for admin.
New password:
New password:
#
```

## 5.2.2 ログインユーザを作成する

adduser コマンドを用いて本装置にログインできるユーザを作成してください。次の図にログインユーザの作成例を示します。

#### 図 5-4 ユーザ newuser を作成

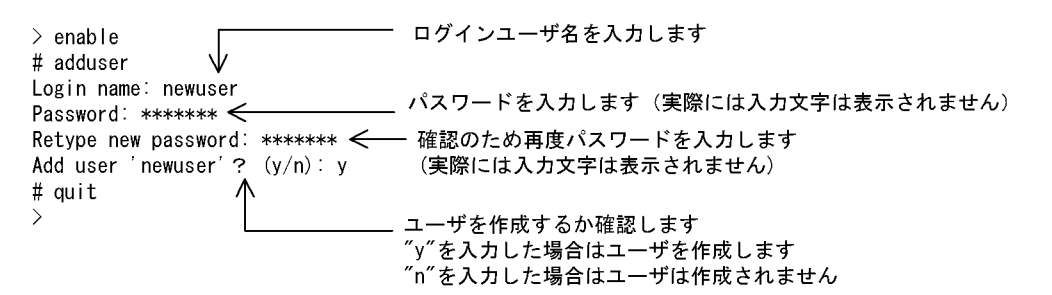

また, RADIUS 認証を行う場合, RADIUS サーバに登録するユーザは本装置にも登録することをお勧め します。ただし, RADIUS サーバへの登録だけでもログインはできます。

## 5.2.3 初期導入時のログインユーザを削除する

初期導入時に設定されているログインユーザ"operator"を運用中のログインユーザとして使用しない場合は、セキュリティの低下を防ぐため、新しいログインユーザを作成したあとに rmuser コマンドで削除することをお勧めします。

## 5.2.4 同時にログインできるユーザ数を設定する

本装置に同時にログインできるユーザ数は,コンフィグレーションコマンド system で変更できます。次の図に設定例を示します。

#### 図 5-5 同時にログインできるユーザ数の設定例

(config)# system login\_user 5
(config)#

| 時期                | リモート運用端末(telnet, rlogin) |
|-------------------|--------------------------|
| 初期導入時             | 4                        |
| コンフィグレー<br>ション設定時 | $1 \sim 10$              |

#### 表 5-1 同時にログインできるユーザ数

同時ログインに関する動作概要を次に示します

- 複数ユーザが同時ログインを行うと、ログインしているユーザ数が制限数以下でもログインできない場 合があります。
- モデムを使用したダイアルアップ IP 接続(「5.8 ダイアルアップ IP 接続を設定する」を参照)を行った場合, PPP コネクション用に接続しているユーザはログインユーザ・アカウント数には数えません。
- ●同時にログインできるユーザ数を変更しても、すでにログインしているユーザのセッションが切れることはありません。
- コンソールや AUX ポートからのログインはユーザ数制限の対象とせず, ログインユーザ数にもカウン トしません。

## 5.2.5 リモート運用端末からのログインを制限する

リモート運用端末から本装置へのログインについて,次に示す設定でログインを制限できます。なお,設 定後はリモート運用端末から本装置へのログインの可否について確認してください。

#### (1) ログインを許可する IP アドレスを設定する

リモート運用端末から本装置にアクセスするには、コンフィグレーションコマンド system であらかじめ アクセスを許可する端末の IP アドレスを登録しておく必要があります。アクセスを許可する IPv4 アドレ スとサブネットマスク、または IPv6 アドレスとプレフィックスは、合わせて最大 128 個の登録ができま す。なお、アクセスを許可していない(コンフィグレーションで登録していない)端末からのアクセスが あった場合、すでにログインしているその他の端末には、アクセスがあったことを示す"Unknown host address <IP アドレス >"のメッセージを表示します。

#### (2) プロトコル単位でログイン停止を設定する

本装置は、コンフィグレーションコマンド system で、リモート運用端末からのログインをプロトコル単 位で停止できます。指定できるプロトコルは telnet, rlogin, および ftp です。

#### (3) RADIUS/TACACS+を使用して認証する

リモート運用端末から本装置へのログイン時,RADIUS/TACACS+を使用した認証が可能です。

## 5.2.6 CLI コマンドを制限する

RADIUS サーバもしくは TACACS+ サーバによる認証,またはローカル認証でログインしたユーザに対し,運用コマンドの制限(コマンド承認)を行うことができます。

コマンドの制限は、サーバから取得するコマンドクラスおよびコマンドリスト、またはコンフィグレー ションで設定したコマンドクラスおよびコマンドリストに従って制御します。また、制限した運用コマン ドは、CLIの補完機能では補完候補として表示しません。なお、パラメータの値や文字列自体がコマンド リストに設定された場合、補完候補表示は抑止しませんが、コマンド実行時には制限されます。

#### 図 5-6 RADIUS/TACACS+サーバによるログイン認証,コマンド承認

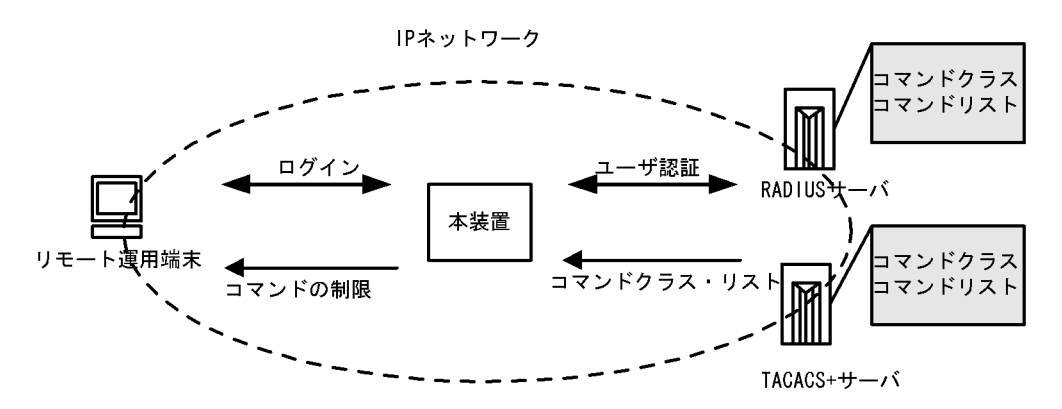

図 5-7 ローカルによるログイン認証, コマンド承認

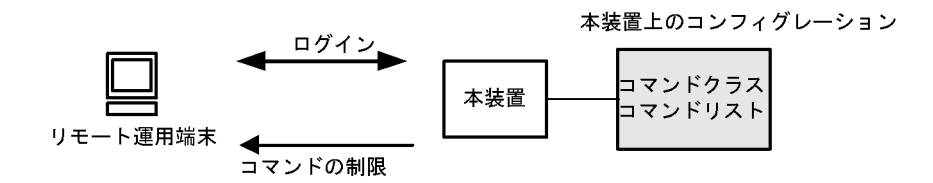

RADIUS/TACACS+によるコマンド承認を使用するためには,RADIUS/TACACS+サーバおよび本装置 を設定します。また、ローカルコマンド承認を使用するためには、本装置だけを設定します。

それぞれの設定手順を次に示します。

#### (1) コマンド制限のポリシーを決める

各ユーザに対し,運用コマンドの中で,制限・許可するコマンドのポリシーを決めます。ここでは,各 ユーザがログインしたときに,あるコマンド群は許可し,それ以外のコマンドは制限するなどを決めます。 ポリシーは「(2) リモート認証サーバまたはコンフィグレーションの設定をする」で RADIUS/TACACS+ サーバまたは本装置に設定します。

コマンド制限・許可の対象となるのは、運用コマンドです。/usr/local/diag/以下のコマンドなどの保守コ マンド等は対象外で、常に制限されます(許可が必要な場合は、次に説明するコマンドクラスで "root" を 指定してコマンド無制限クラスとしてください)。なお、logout, exit, quit, disable, end, set terminal, show whoami コマンドに関しては常に許可されます。また、コマンド承認時、旧シンタックス運用コマン ドは常に制限されます。

本装置には、あらかじめ「コマンドクラス」として、以下のポリシーが定義されています。規定のコマンドクラスを選択することで、そのクラスの応じたコマンド制限を行うことができます。

| コマンドクラス                          | 許可コマンド                       | 制限コマンド         |
|----------------------------------|------------------------------|----------------|
| root<br>全コマンド無制限クラス <sup>※</sup> | 従来どおりすべてのコマンド<br>(保守コマンド等含む) | なし             |
| allcommand<br>運用コマンド無制限クラス       | すべての運用コマンド "all"             | なし(保守コマンド等は不可) |

表 5-2 コマンドクラス一覧

| コマンドクラス                                                       | 許可コマンド      | 制限コマンド                                                   |
|---------------------------------------------------------------|-------------|----------------------------------------------------------|
| noconfig<br>コンフィグレーション変更制限クラス<br>(コンフィグレーションコマンド投入<br>も制限します) | 制限以外の運用コマンド | "config, copy, erase startup-config, synchronize"        |
| nomanage<br>ユーザ管理コマンド制限クラス                                    | 制限以外の運用コマンド | "adduser, rmuser, clear password, password,<br>killuser" |
| noenable<br>装置管理者モードコマンド制限クラス                                 | 制限以外の運用コマンド | "enable"                                                 |

また、コマンドクラス以外に、許可コマンドリストと制限コマンドリストをそれぞれ指定することもできます。

注※ ただし、コマンドクラスに root を設定した場合、許可/制限コマンドリストの指定は無効となり、 保守コマンド含むすべてのコマンドが投入可能になります。

#### (a) コマンドリストの指定方法について

コマンドクラス以外に,許可/制限コマンドリストとして,許可コマンドと制限コマンドをそれぞれ指定 できます。コマンドを指定する場合は,各コマンドリストに設定対象のコマンド文字列をスペースも意識 して指定します。複数指定する場合はコンマ(,)で区切って並べます。ユーザのコマンド投入時に,コマ ンドリストで指定されたコマンド文字列と前方一致で判定されます。

なお、特別な文字列として、"all"を指定できます。"all"は運用コマンドすべてを意味します。

判定時に,許可コマンドリストと制限コマンドリストの両方に合致した場合は,合致したコマンド文字数 が多い方の動作を採用します(ただし,"all"指定は文字数を1とします)。その際,許可コマンドリスト と制限コマンドリストに同じコマンド文字列が指定されていた場合は,許可として判定されます。

また,コマンドクラスと許可/制限コマンドリストを同時に指定した場合は,コマンドクラスごとに規定 されているコマンドリスト(「表 5·2 コマンドクラス一覧」中の""で囲まれているコマンドリストに対 応)と許可/制限コマンドリストを合わせて判定を行います。なお,コマンドクラスに root を指定した場 合,許可/制限コマンドクラスの設定は無効となり,保守コマンドを含むすべてのコマンドが投入可能に なります。

例1~7にある各コマンドリストを設定した場合,本装置でどのようなコマンドが許可/制限されるかを示します。

(例1)

許可コマンドリストだけを設定した場合、設定されたコマンドだけが投入を許可されます。

| 表 5-3 コマンドリスト例 | ] 1 |
|----------------|-----|
|----------------|-----|

| コマンドリスト                                   | 投入コマンド        | 判定 |
|-------------------------------------------|---------------|----|
| 許可コマンドリスト ="show ,ping"<br>制限コマンドリスト 設定なし | show ip route | 許可 |
|                                           | ping ipv6 ::1 | 許可 |
|                                           | reload        | 制限 |

(例2)

許可コマンドリストと制限コマンドリストの両方に合致した場合は、合致したコマンド文字数が多い 方の動作とします(ただし、"all"指定は文字数1とします)。 表 5-4 コマンドリスト例 2

| コマンドリスト                                                   | 投入コマンド           | 判定 |
|-----------------------------------------------------------|------------------|----|
| 許可コマンドリスト ="show ,ping ipv6"<br>制限コマンドリスト ="show ip,ping" | show system      | 許可 |
|                                                           | show ipv6 route  | 制限 |
|                                                           | ping ipv6 ::1    | 許可 |
|                                                           | ping 10.10.10.10 | 制限 |

(例3)

許可コマンドリストと制限コマンドリストの両方を設定し,両方に合致しない場合は,許可として判 定されます。

表 5-5 コマンドリスト例 3

| コマンドリスト                                  | 投入コマンド           | 判定 |
|------------------------------------------|------------------|----|
| 許可コマンドリスト ="show"<br>制限コマンドリスト ="reload" | ping 10.10.10.10 | 許可 |
|                                          | reload           | 制限 |

(例4)

許可コマンドリストと制限コマンドリストに同じコマンド文字列が指定されている場合は,許可として判定されます。

#### 表 5-6 コマンドリスト例 4

| コマンドリスト                                      | 投入コマンド       | 判定 |
|----------------------------------------------|--------------|----|
| 許可コマンドリスト ="show"<br>制限コマンドリスト ="show ,ping" | show system  | 許可 |
|                                              | ping ipv6 ∷1 | 制限 |

(例5)

コマンドリストを全く設定しなかった場合は, logout, exit, quit, disable, end, set terminal, お よび show whoami 以外のコマンドがすべて制限されます。

表 5-7 コマンドリスト例 5

| コマンドリスト                          | 投入コマンド                                                                            | 判定 |
|----------------------------------|-----------------------------------------------------------------------------------|----|
| 許可コマンドリスト 設定なし<br>制限コマンドリスト 設定なし | logout, exit, quit, disable, end, set<br>terminal, および show whoami 以外の<br>コマンドすべて | 制限 |
|                                  | logout, exit, quit, disable, end, set<br>terminal, show whoami                    | 許可 |

(例6)

クラスとして root を指定した場合は、従来どおりすべてのコマンドが投入可能となります。なお、コ マンドクラスに root を指定した場合、許可/制限コマンドクラスの制限は無効となり、保守コマンド を含むすべてのコマンドが投入可能となります。

表 5-8 コマンドリスト例 6

| コマンドリスト         | 投入コマンド             | 判定 |
|-----------------|--------------------|----|
| コマンドクラス ="root" | すべて<br>(保守コマンド等含む) | 許可 |

(例7)

制限コマンドリストだけを設定した場合は、リストに合致しない運用コマンドはすべて許可となりま す。

表 5-9 コマンドリスト例7

| コマンドリスト                               | 投入コマンド              | 判定 |
|---------------------------------------|---------------------|----|
| 許可コマンドリスト 設定なし<br>制限コマンドリスト ="reload" | reload 以外の運用コマンドすべて | 許可 |
|                                       | reload              | 制限 |

本マニュアルでは、例として次表のようなポリシーでコマンド制限を行います。

| ユーザ名  | コマンドクラス    | 許可コマンド                                  | 制限コマンド                          |
|-------|------------|-----------------------------------------|---------------------------------|
| staff | allcommand | 運用コマンドすべて                               | なし                              |
| guest | なし         | 制限以外の運用コマンドすべて許可                        | reload *<br>close *<br>enable * |
| test  | なし         | show ip <sup>※</sup><br>(show ipv6 は制限) | 許可以外,すべて制限                      |

#### 表 5-10 コマンド制限のポリシー例

注※ ... は任意のパラメータを意味します (show ip ... は show ip route など)。

#### (2) リモート認証サーバまたはコンフィグレーションの設定をする

決定したコマンド制限ポリシーを基に、通常のログイン認証の設定以外に、RADIUS または TACACS+ のリモート認証サーバでは、以下の属性値を使用したコマンド制限のための設定を行います。ローカルコ マンド承認では、コマンドクラスおよびコマンドリストのコンフィグレーションの設定をします。

なお,サーバまたはコンフィグレーションでコマンド承認の設定を行っていない場合,ユーザが認証され ログインできても logout, exit, quit, disable, end, set terminal, show whoami 以外のすべてのコマンドが 制限され,コマンドが投入できなくなるので注意してください。その場合は,コンソール端末からログイ ンしてください。また,コマンド承認時,旧シンタックス運用コマンドは常に制限されます。

#### (a) RADIUS サーバを使用する場合

RADIUS サーバを利用してコマンド制限する場合は、認証時に以下のような属性値を返すようにサーバで 設定します。

#### 表 5-11 RADIUS 設定 Attribute 一覧

| Туре     | Attribute | 説明                                                                          |
|----------|-----------|-----------------------------------------------------------------------------|
| 25 Class | Class     | クラス<br>次のどれかの文字列を一つ指定します。<br>root, allcommand, noconfig, nomanage, noenable |

| Туре                                   | Attribute                                  | 説明                                                                                                    |
|----------------------------------------|--------------------------------------------|----------------------------------------------------------------------------------------------------|
| 26 Vendor-Specific<br>Vendor-Id: 21839 | ALAXALA-Allow-Commands<br>Vendor type: 101 | 許可コマンドリスト<br>許可するコマンドの前方一致文字列をコンマ(,) で区切って<br>指定します。空白も区別します。<br>運用コマンドすべては "all" を指定します。<br>許可コマンドリストだけ設定した場合は,許可コマンドリス<br>ト以外のコマンドはすべて制限となります。<br>(例:ALAXALA-Allow-Commands="show,ping,telnet") |
|                                        | ALAXALA-Deny-Commands<br>Vendor type: 102  | 制限コマンドリスト<br>制限するコマンドの前方一致文字列をコンマ(,)で区切って<br>指定します。空白も区別します。<br>運用コマンドすべては "all" を指定します。<br>制限コマンドリストだけ設定した場合は,制限コマンドリス<br>ト以外はすべて許可となります。<br>(例:ALAXALA-Deny-Commands="enable,reload,close")     |

RADIUS サーバでは上記のベンダー固有属性をサポートしていない場合があります。その場合は、サーバ に上記のベンダー固有属性を登録(dictionary ファイルなどに設定)してください。

#### 図 5-8 RADIUS サーバでのベンダー固有属性の dictionary ファイル登録例

| VENDOR    | Alaxala                | 21839 |        |         |
|-----------|------------------------|-------|--------|---------|
| ATTRIBUTE | Alaxala-Allow-Commands | 101   | string | Alaxala |
| ATTRIBUTE | Alaxala-Deny-Commands  | 102   | string | Alaxala |

「表 5-10 コマンド制限のポリシー例」で決定したポリシーを一般的な RADIUS サーバに設定する場合, 以下のようなイメージになります。

#### 図 5-9 RADIUS サーバ設定例

| staff | Password = "*****"<br>Class = "allcommand"                           | クラス"allcommand"で運用コマンド<br>すべてを許可します。                                                                                                 |
|-------|----------------------------------------------------------------------|----------------------------------------------------------------------------------------------------|
| guest | Password = "*****"<br>Alaxala-Deny-Commands = "close,reload,enable"— | closeで始まるコマンド, reloadおよび<br>enableを制限します。<br>allow-commandsが指定されていないた<br>め, 他のコマンドは許可となります。                                          |
| test  | Password = "*****"<br>Alaxala-Allow-Commands = "show ip "            | 空白の有無が意味を持ちます。<br>"show ip "の後ろに空白があるため,<br>show ip route等のコマンドは許可され<br>ますが, show ipv6 route等のコマンドは<br>許可されません。<br>他のコマンドは全て制限となります。 |

注 \*\*\*\*\*の部分には各ユーザのパスワードを設定します。

注意事項

 本装置では Class エントリを複数受信した場合、1 個目の Class を認識し2 個目以降の Class エン トリは無効となります。

図 5-10 複数 Class エントリ設定例

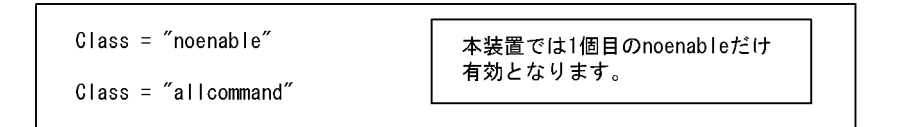

- 本装置では Class エントリに複数のクラス名を記述した場合,1個目のクラス名を認識し2個目以降のクラス名は無効となります。例えば class="nomanage,noenable" と記述した場合,nomanage だけが有効になります。
- Alaxala-Deny-Commands, Alaxala-Allow-Commandsのそれぞれにおいて、同一属性のエントリ を複数受信した場合、一つの属性につきコンマ(、)と空白も含み1024文字までを認識し、1025文 字以降は受信しても無効となります。なお、下記の例のように同一属性を複数エントリ記述し、本 装置で2個目以降のエントリを受信した場合にはエントリの先頭に自動的にコンマ(、)を設定しま す。

図 5-11 複数 Deny-Commands エントリ設定例

| ALAXALA-Deny-Commands = <u>"close, reload"</u>                                                                                   |                                     |  |  |
|----------------------------------------------------------------------------------------------------|-------------------------------------|--|--|
| ALAXALA-Deny-Commands = <u>"free,test,"</u>                                                                                      | 本装置では下線の部分を<br>合計1024文字まで認識<br>します。 |  |  |
| 本装置で上記のDeny-Commandsを受信した場合は,下記のように<br>2個目のエントリの先頭であるfreeコマンドの前にコンマ(, )が自動的に設定されます。<br>Deny-Commands = "close,reload,free,test," |                                     |  |  |

#### (b) TACACS+ サーバを使用する場合

TACACS+ サーバを使用してコマンド制限する場合は,TACACS+ サーバで承認の設定として以下のよう な属性 - 値のペアを設定します。

| 表 5-12 IACACS+ 設定 Attribute-Value 一覧 | 長 5-12 | ≧ Attribute-Value 一覧 |
|--------------------------------------|--------|----------------------|
|--------------------------------------|--------|----------------------|

| Service | Attribute      | Value                                                                                                    |
|---------|----------------|----------------------------------------------------------------------------------------------------|
| grlogin | class          | クラス<br>次のどれかの文字列を指定<br>root, allcommand, noconfig, nomanage, noenable                                                                                                    |
|         | allow-commands | 許可コマンドリスト<br>許可するコマンドの前方一致文字列をコンマ(,) で区切って指定します。空白も区別<br>します。<br>運用コマンドすべては "all" を指定します。<br>許可コマンドリストだけ設定した場合は,許可コマンドリスト以外のコマンドはすべ<br>て制限となります。<br>(例:allow-commands="show,ping,telnet") |

| Service | Attribute     | Value                                                                                                    |
|---------|---------------|----------------------------------------------------------------------------------------------------|
|         | deny-commands | <ul> <li>制限コマンドリスト</li> <li>制限するコマンドの前方一致文字列をコンマ(,)で区切って指定します。空白も区別します。</li> <li>運用コマンドすべては "all"を指定します。</li> <li>制限コマンドリストだけ設定した場合は、制限コマンドリスト以外はすべて許可となります。</li> <li>(例: deny-commands="enable,reload,close")</li> </ul> |

「表 5-10 コマンド制限のポリシー例」で決定したポリシーを一般的な TACACS+ サーバに設定する場合, 以下のような設定ファイルイメージになります。

```
図 5-12 TACACS+ サーバ設定例
```

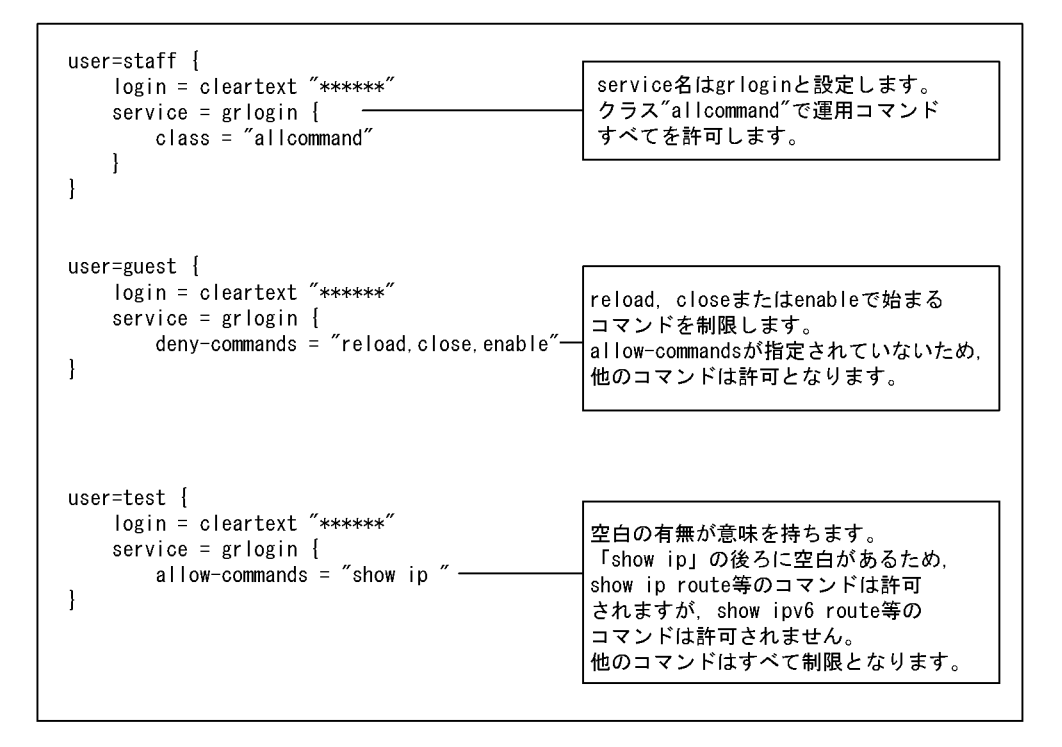

注 \*\*\*\*\*の部分は各ユーザのパスワードを設定します。

注意事項

- 本装置では class エントリに複数のクラス名を記述した場合、1 個目のクラス名を認識し2 個目以降のクラス名は無効となります。例えば class="nomanage,noenable" と記述した場合, nomanage だけが有効になります。
- deny-commands, allow-commandsのそれぞれにおいて、一つの属性につきコンマ(、)と空白も含み1024文字までを認識し、1025文字以降は受信しても無効となります。

#### (c) ローカルコマンド承認を使用する場合

ローカルコマンド承認を使用してコマンド制限する場合は、ログインコンフィグレーション (login コマンド) でユーザ名を指定して、各パラメータで以下のようなコンフィグレーションを設定します。

| パラメータ          | 説明                                                                                                    |
|----------------|----------------------------------------------------------------------------------------------------|
| class          | クラス<br>次のどれかを指定<br>root, allcommand, noconfig, nomanage, noenable                                                                                                    |
| allow-commands | 許可コマンドリスト<br>許可するコマンドの前方一致文字列をコンマ(,) で区切って指定します。空白も区別します。<br>運用コマンドすべては "all" を指定します。<br>許可コマンドリストだけ設定した場合は,許可コマンドリスト以外のコマンドはすべて制限となりま<br>す。<br>(例: (config)# login user staff allow-commands "show,ping,telnet") |
| deny-commands  | 制限コマンドリスト<br>制限するコマンドの前方一致文字列をコンマ(,) で区切って指定します。空白も区別します。<br>運用コマンドすべては "all" を指定します。<br>制限コマンドリストだけ設定した場合は、制限コマンドリスト以外はすべて許可となります。<br>(例: (config)# login user staff deny-commands "enable,reload,close")        |

表 5-13 ローカルコマンド承認使用時のコマンドクラスおよびコマンドリスト設定一覧

「表 5-10 コマンド制限のポリシー例」で決定したポリシーをコンフィグレーションに設定する場合,以下のような設定イメージになります。

#### 図 5-13 コンフィグレーションの設定例

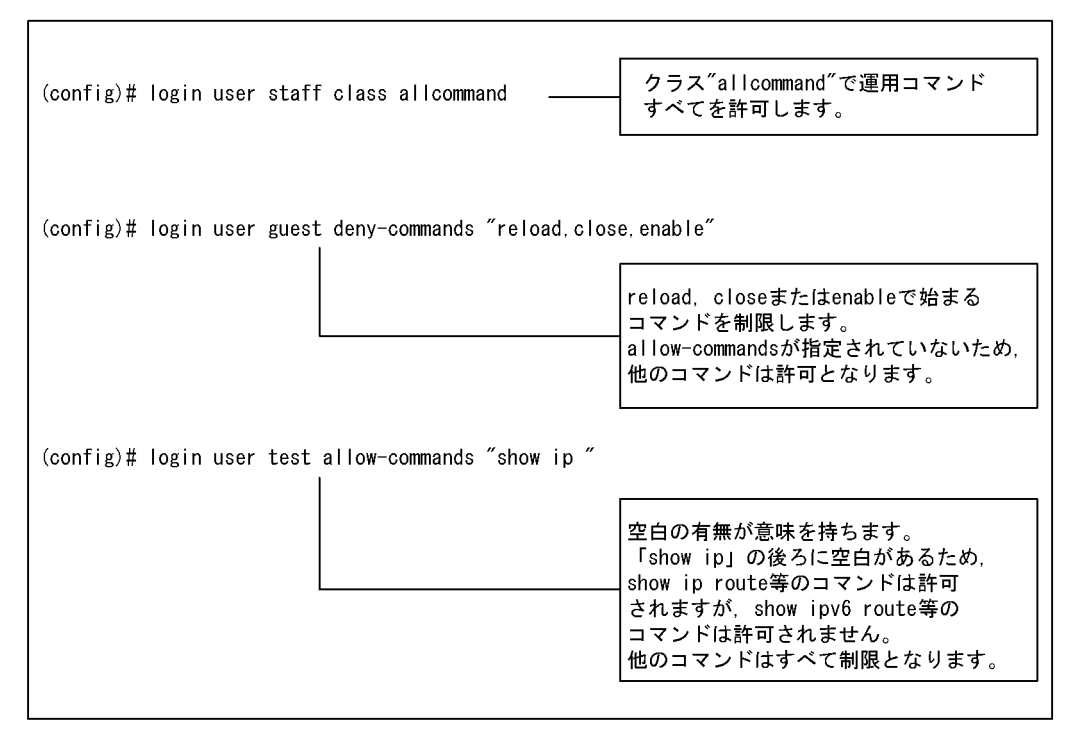

#### (3) 本装置のログイン認証・コマンド承認を設定する

RADIUS/TACACS+ サーバを使用する場合,サーバ側の設定が終了した後,本装置でRADIUS または TACACS+ サーバのコンフィグレーション設定を行います。RADIUS サーバまたは TACACS+ サーバの アドレス,共有鍵などのサーバ設定とコマンド承認を行うパラメータ (authorization) 設定を行ってくだ さい。

ローカルコマンド承認を使用する場合、コマンドクラスおよびコマンドリストの設定が終了した後、ログ インコンフィグレーション (login コマンド) でコマンド承認を行うパラメータ (authorization) を設定 してください。

なお、サーバまたはコンフィグレーションで「(2) リモート認証サーバまたはコンフィグレーションの設 定をする」のコマンド承認の設定がされていない場合は、authorizationを設定した装置にユーザが認証さ れログインしても、コマンドがすべて制限されるため、コマンドの投入はできません。設定ミス等でコマ ンド投入できない場合は、コンソール端末からログインして修正してください。

#### 図 5-14 RADIUS サーバを使用する場合

(config) # radius 192.168.10.1 key "RaD#001"
(config) # radius authorization
(config) # show radius

radius yes
radius authorization
radius 192.168.10.1 key "RaD#001"

サーバの IP アドレス (例では 192.168.10.1), 共有鍵(例では RaD#001)は、ご利用の環境にあわせて設定してください。

#### 図 5-15 TACACS+ サーバを使用する場合

(config)# tacacs+ 192.168.10.1 key "TaC#001"
(config)# tacacs+ authorization
(config)# show tacacs+

tacacs+ yes
tacacs+ authorization
tacacs+ 192.168.10.1 key "TaC#001"

サーバの IP アドレス (例では 192.168.10.1),共有鍵(例では TaC#001)は、ご利用の環境にあわせて設定してください。

#### 図 5-16 ローカルコマンド承認を使用する場合

(config) # login authorization
(config) # show login

login authorization
login user guest deny-commands "reload, close, enable"
login user staff class allcommand
login user test allow-commands "show ip "

注※ 「表 5-10 コマンド制限のポリシー例」で決定したポリシーをローカルコマンド承認で設定した場 合,このようなコンフィグレーションとなります。

最後に, RADIUS, TACACS+またはローカルの認証方式の設定を行います。その他, 通常のリモートア クセスに必要な設定は, あらかじめ行ってください。

#### 図 5-17 RADIUS サーバを使用する場合

(config) # system login authentication radius local

#### 図 5-18 TACACS+ サーバを使用する場合

(config)# system login authentication tacacs+ local

#### 図 5-19 ローカルコマンド承認を使用する場合

(config) # system login authentication local

#### (4) ログインしての確認

設定が完了した後, RADIUS/TACACS+/ ローカル認証を使用したリモート運用端末から本装置へのログ インを行います。ログイン後, show whoami コマンドでコマンドリストが設定されていること, コマンド を投入して制限・許可していることを確認してください。

#### 図 5-20 staff がログイン後の確認例

> show whoami staff: ttyp0 ----- 2 Aug 6 14:17:03(10.10.10.10) Home-directory: /usr/home/staff Authentication: TACACS+ (Server 192.168.10.1) Class: allcommand Allow: "all" Deny : -----Command-list: -----> > show cal Wed Oct 29 17:21:15 2003 > /bin/date % Command not authorized. >

#### 図 5-21 guest がログイン後の確認例

>show whoami guest: ttyp0 ----- 2 Aug 6 14:17:03(10.10.10.20)

```
Home-directory: /usr/home/guest
Authentication: RADIUS (Server 192.168.10.1)
Class: ----
Command-list:
    Allow: ----
    Deny : "reload, close, enable"
>
    show cal
Wed Oct 29 17:21:15 2003
> reload
% Command not authorized.
>
```

#### 図 5-22 test がログイン後の確認例

>show whoami test: ttyp0 ----- 2 Aug 6 14:17:03(10.10.10.30) Home-directory: /usr/home/test Authentication: LOCAL Class: -----Command-list: Allow: "show ip " Deny : -----> > show ip route \*\*\*コマンド実行されます\*\*\* > show ipv6 route % Command not authorized.

## 5.2.7 ログイン前にメッセージを表示する

#### (1) 概要

コンフィグレーションでログイン前メッセージの設定を行うと、リモート運用端末の telnet や ftp クライ アントから本装置に接続したとき、ログインする前にメッセージを表示します。

#### (2) 構成図と条件

リモート運用端末の telnet や ftp クライアントからネットワークを介して本装置の telnet や ftp サーバへ 接続する構成とします。

#### 図 5-23 telnet や ftp で接続する構成

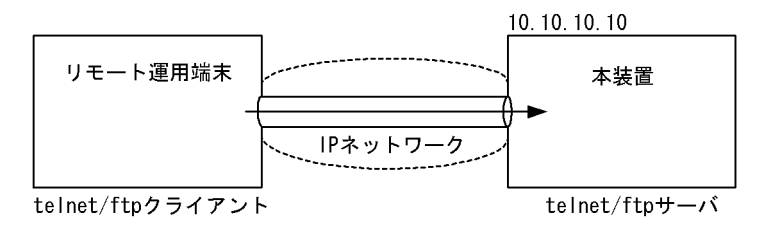

#### 設定条件

- 1. サーバ・クライアント間の通信設定や本装置でのリモートアクセス設定は完了しているものとしま す。
- コンフィグレーションで設定する以下のメッセージを、接続してきたユーザに対してログイン前に 表示します。

#### (3) 本装置のログイン前メッセージを設定する

本装置でログイン前メッセージのコンフィグレーション設定を行います。

#### 図 5-24 system login\_message before-login を設定する

| <pre>(config)# system login message before-login plain-text Press CTRL+D or only '.' on last line ##################################</pre> | ログイン前メッセージ<br>のスクリーンイメージを<br>入力します。 |
|----------------------------------------------------------------------------------------------------|-------------------------------------|
| This is our system. You should not login.                                                                                                  |                                     |
| Please close connection.<br>####################################                                                                           | 入力が終わったら,<br>″.″(ピリオド)だけの行          |
|                                                                                                    | (またはCTRL+D)を入力                      |
| (config)#                                                                                                    | します。                                |

(config)# show system login\_message before-login

| (config)# <u>show system login message before-login pla</u> | in-text | 入力されたメッセージは<br>自動的にエンコード<br>されて設定されます。 |  |
|-------------------------------------------------------------|---------|----------------------------------------|--|
| ######################################                      | I       |                                        |  |
| This is our system. You should not login.                   |         |                                        |  |
| Please close connection.                                    |         | showの際にplain-text                      |  |
| ***************************************                     |         | ハフメーダを指定すると, <br> テキスト形式で確認でき_         |  |
| (config)#                                                   |         | ます。                                    |  |

## (4) 接続してログイン前にメッセージを表示する

設定が完了したら、リモート運用端末の telnet/ftp クライアントから本装置へ接続します。接続後、クラ イアントにメッセージが表示されます。

図 5-25 リモート運用端末から本装置へ接続した例

#### ●telnetで接続した場合

> telnet 10.10.10.10 Trying 10.10.10.10... Connected to 10.10.10.10. Escape character is '^]'.

#### ●ftpで接続した場合
- (5) 注意事項
- ログインメッセージに設定できる文字数は英数字で最大 720 文字(エンコード後は最大 960 文字)です。
- ログインメッセージを入力する際には、クライアントの画面設定を確認し、表示できない文字を入力しないでください。show system login\_message [before-login | after-login | before-login-ftp | after-login.ftp] plain-text 実行時や、クライアント接続時に画面やプロンプトの表示が崩れ、操作できなくなる恐れがあります。
- クライアントへの問い合わせプロンプトが不要なログインをした場合(クライアント側が自動的にユー ザ名を渡す場合でパスワードが不要な場合や,rlogin認証でパスワード問い合わせが不要な場合など)
   は、ログインメッセージと認証後の画面が続けて表示されます。

# 5.2.8 ログイン後にメッセージを表示する

(1) 概要

コンフィグレーションでログイン後メッセージの設定を行うと、リモート運用端末の telnet や ftp クライ アントから本装置に接続したとき、ログインした後にメッセージを表示します。なお、本設定では ftp の ログイン後メッセージは表示させないことにします。

#### (2) 構成図と条件

リモート運用端末の telnet や ftp クライアントからネットワークを介して本装置の telnet や ftp サーバへ 接続する構成とします。

#### 図 5-26 telnet や ftp で接続する構成

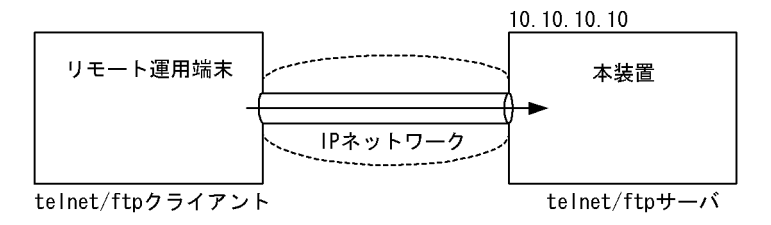

#### 設定条件

- サーバ・クライアント間の通信設定や本装置でのリモートアクセス設定は完了しているものとします。
  - 2. コンフィグレーションで設定する以下のメッセージを,接続してきたユーザに対してログイン後に 表示します。なお,本設定ではftp アクセスの場合には表示させません。

Hello my friend.

#### (3) 本装置のログイン後にメッセージを設定する

本装置でログイン後、メッセージのコンフィグレーション設定を行います。

#### 図 5-27 system login\_message after-login を設定する

| (config)# <u>system login message after-login plain-text</u><br>Press CTRL+D or only '.' on last line<br>                                                                                           | ログイン後メッセージ<br>のスクリーンイメージを                            |              |
|----------------------------------------------------------------------------------------------------|------------------------------------------------------|--------------|
| Hello my friend.                                                                                                    | 人力します。                                               |              |
| [CTRL+D]<br>(config) #                                                                                                    | 入力が終わったら,<br>"."(ピリオド)だけの行<br>(またはCTRL+D)を入力<br>します。 |              |
| <pre>(config)# system login message after-login-ftp disable<br/>(config)# show system login message<br/>system login message after-login encode "ISOtISOTISOTISOTISOTISOTISOTISOTISOTISOTISOT</pre> | ftpアクセス時にはメッセ<br>ージを表示させないよう<br>にします。                | 1 \$0+1 \$0+ |
| system login_message after-login encode "LSOtLSOtLSOtLSOtLSOtL                                                                                                    | <pre>WpIZWxsbyBteSBmcmIIbmQuCiOtLSOt</pre>           | LS0tL        |

LSOtLSOK" system login\_message after-login-ftp disable (config)#

|  | 入力されたメッセージは<br>自動的にエンコード<br>されて設定されます。 |
|--|----------------------------------------|
|--|----------------------------------------|

(config)# show system login\_message after-login plain-text

Hello my friend.

(config)#

| showの際にplain-text<br>パラメータを指定 |
|-------------------------------|
| すると、テキスト形式で<br>確認できます。        |

## (4) 接続してログイン後メッセージを確認する

設定が完了したら、リモート運用端末の telnet/ftp クライアントから本装置へ接続します。認証ログイン 後, telnet クライアントにメッセージが表示され, ftp クライアントでは表示されません。 図 5-28 リモート運用端末から本装置へ接続した例

#### ●telnetで接続した場合

> telnet 10.10.10.10 Trying 10.10.10.10... Connected to 10.10.10.10. Escape character is '^]'.

login: <u>staff</u> Password: <u>\*\*\*\*\*</u> Copyright (c) 2005 Allied Telesis Holdings K.K. All rights reserved.

Hello my friend. \*\*\* Welcome to the System \*\*\*

#### ●ftpで接続した場合

\_\_\_\_\_

```
> ftp 10.10.10.10
Connected to 10.10.10.10.
221 FTP server (Version wu-2.4(1) Fri Aug 27 15:15:05 JST 2004) ready.
Name (10.10.10.10:staff):
331 Password required for staff.
Password: <u>******</u>
230 User staff logged in.
Remote system type is UNIX.
Using binary mode to transfer files.
ftp>
```

(5)注意事項

- ログインメッセージに設定できる文字数は英数字で最大 720 文字(エンコード後は最大 960 文字)です。
- ログインメッセージを入力する際には、クライアントの画面設定を確認し、表示できない文字を入力しないでください。show system login\_message [before-login | after-login | before-login-ftp | after-login-ftp] plain-text 実行時や、クライアントのログイン後に画面やプロンプトの表示が崩れ、操作できなくなる恐れがあります。

55

# 5.3 時刻を設定する

## 5.3.1 概要

時刻は、本装置のログ情報や各種ファイルの作成時刻などに付与される情報です。運用開始時には正確な時刻を本装置に設定してください。時刻は、set calendar コマンドで設定します。

また、このほかに時刻情報に関連する設定には次の表に示すコマンドや機能があります。

| 項番 | コマンド/機能                                | 設定内容                                  | 参照先                                          |
|----|----------------------------------------|---------------------------------------|----------------------------------------------|
| 1  | config system コマンド<br>の timezone パラメータ | 装置のタイムゾーンを設定します。                      | 「コンフィグレーションコマンドレ<br>ファレンス Vol.1 system」      |
| 2  | NTP 機能                                 | NTP プロトコルにより時刻情報を NTP サー<br>バに同期させます。 | 「コンフィグレーションコマンドレ<br>ファレンス Vol.2 ntp(NTP 情報)」 |
| 3  | rdate コマンド                             | リモートから日付・時刻情報を取得し設定し<br>ます。           | 「運用コマンドレファレンス Vol.1<br>rdate」                |

表 5-14 時刻情報に関連する設定

# 5.3.2 時刻変更に関する注意事項

- 本装置で収集している統計情報の RM および CP の CPU 使用率と CP のバッファ使用率は,時刻が変 更された時点で0クリアされます。
- OSPF, OSPFv3, IS-IS 使用時,時刻補正を HelloInterval 時間(デフォルト10秒)内に連続して実行((RouterDeadInterval 時間・HelloInterval 時間)/3回以上(デフォルトは30/3=10回以上))した場合,隣接関係が切断されることがあります。
- スタティック経路の動的監視機能の連続失敗回数を1回で使用したとき,現在時刻より3秒以上進めた 場合,該当経路を使用した通信が一時的に切断されることがあります。
- BGP4, BGP4+を使用したとき,時刻補正を HoldTime 内に連続して実行(連続時刻補正回数×10秒 > HoldTime) した場合,隣接関係が切断されることがあります。また,HoldTime を 10 秒以下で使用した場合,1回の時刻補正で隣接関係が切断されることがあります。

# 5.4 ボードの実装状態を確認する

装置起動後は、実装した BCU/PSU(SB-5400S では BSU)/NIF ボードの動作状態や搭載メモリ量などを 確認してください。また、本装置はボードの種類が限定される機能もあります(詳細は「解説書 Vol.1 3. 収容条件」を参照)ので、スタートアップコンフィグレーションファイルを設定する前には、ボードの種 類も確認してください。

(1) BCU/PSU (SB-5400S では BSU) ボード

BCU/PSU (SB-5400S では BSU) ボードの状態や種類は show system コマンドで確認してください。

#### 図 5-29 BCU/PSU ボードの確認(1/2)【SB-7800S】

> show system 2003/01/11 19:30:15 System : SB-7808S-AC, SB-780S-SW Ver. 9.1 [OS-SW] Node : Name=System Name Contact=Contact Address Locate=Location Node Info : Duplex Mode Elapsed Time : 00:01:51 PSU-Resource : 13switch-21 IP Routing Entry : Unicast : current number=5 , max number=32000 Multicast : current number 25 ,max number=8192 ARP : current number=2 , max number=32000 IPv6 Routing Entry : Unicast : current number=2 , max number=16000 Multicast : current number 25 , max number=8192 NDP : current number=2 , max number=16000 FAN: Active No=FAN0(1), FAN0(2), FAN0(3), FAN1(4), FAN1(5), FAN1(6) Speed=Normal POW0 : Active POW1 : Active POW2 : Disconnect POW3 : Disconnect BCU0 : Active RM-CPU : Active SB-BCU-SM8MS [BCU-SM8MS] 0000 Boot : 2003/01/11 19:27:42 , Power ON , 0 times restart Lamp : ACTIVE LED=green , READY LED=green EMA SUPPRESS LED=light off , ALARM LED=light off , ERROR LED=light off SYSTEM OPERATION PANEL : No error Board : CPU=Intel Pentium 3 850MHz , Memory=262,144kB(256MB) Temperature : Normal(27degree) RM Ether : unused CP-CPU : Active Boot : 2003/10/11 19:27:42 , Power ON , 0 times restart Board : CPU=RM5261 250MHz , Memory=262,144kB(256MB)  $\ensuremath{\operatorname{MC0}}$  : Primary Slot , MC-Enabled SB-78MC256[MC256] , SB-7800S Format , 00070000 29,563kB used (User Area: 29,563kB , Dump Area: 0kB) 200,181kB free (User Area: 176,181kB , Dump Area: 24,000kB) 229,744kB total(User Area: 205,744kB , Dump Area: 24,000kB) MC1 : Secondary Slot , MC-Disconnect BCU1 : Standby RM-CPU : Active SB-BCU-SM8MS [BCU-SM8MS] 0000 Boot : 2003/01/11 19:27:43 , Power ON , O times restart Lamp : ACTIVE LED=light off , READY LED=green , EMA SUPPRESS LED=light off , ALARM LED=light off , ERROR LED=light off SYSTEM OPERATION PANEL : No error Board : CPU=Intel Pentium 3 850MHz , Memory=262,144kB(256MB) Temperature : Normal(28degree) CP-CPU : Active Boot :  $2003/01/11 \ 19:27:43$  , Power ON , 0 times restart Board : CPU=RM5261 250MHz , Memory=262,144kB(256MB)

```
図 5-30 BCU/PSU ボードの確認(2/2)【SB-7800S】
         MC0 : Primary Slot , MC-Enabled
              SB-78MC256[MC256] , SB-7800S Format , 00070000
              29,563kB used (User Area: 29,563kB , Dump Area: 0kB)
200,181kB free (User Area: 176,181kB , Dump Area: 24,000kB)
              229,744kB total (User Area: 205,744kB , Dump Area: 24,000kB)
         MC1 : Secondary Slot , MC-Disconnect
     PSU0 : Active SB-PSU-2 [PSU-2]
          Lamp : LED=green
          Memory : size=131,072kB(128MB)
     FDB : current number=2 , max number=128000
PSU1 : Active SB-PSU-2 [PSU-2]
          Lamp : LED=green
          Memory : size=131,072kB(128MB)
         FDB : current number=2 , max number=128000
     PSU2 : Disconnect
     PSU3 : Disconnect
>
図 5-31 BCU/BSU ボードの確認 (1/2) 【SB-5400S】
> show system
2004/01/11 19:30:15
System : SB-5404S, SB-540S-SW Ver. 9.1 [OS-SW]
Node : Name=System Name
     Contact=Contact Address
     Locate=Location
     Node Info : Duplex Mode
      BSU-Resource : 13switch-12
     IP Routing Entry :
         Unicast : current number=5 , max number=65536
Multicast : current number=0 , max number=8192
         ARP : current number=2 , max number=32768
     IPv6 Routing Entry :
         Unicast : current number=2 , max number=16384
Multicast : current number=0 , max number=8192
    NDP: current number=2, max number=8192
FDB Routing Entry: current number=2, max number=49152
FAN: Active No=FANO(1), FANO(2), FANO(3), FAN1(4), FAN1(5), FAN1(6), FAN2(7),
FAN2(8), FAN2(9), FAN3(10), FAN3(11), FAN3(12), Speed=Normal
     PS0 : Active
     PS1 : Active
     PS2 : Disconnect
     PS3 : Disconnect
     BCU0 : Active
          RM-CPU : Active SB-BCU-S5MS [BCU-S5MS] 0001
          Boot : 2004/01/11 19:27:42 , Power ON , 0 times restart
          Lamp : ACTIVE LED=green , READY LED=green ,
              EMA SUPPRESS LED=light off , ALARM LED=light off ,
         ERROR LED=light off, BSU LED=green
SYSTEM OPERATION PANEL : No error
          Board : CPU=Intel Celeron 566MHz , Memory=262,144KB(256MB)
          Temperature : Normal(35degree)
          Remote Management Port : Active
                100BASE-T half(auto) , 00:12:E2:a8:25:00
          Maintenance Port: Active
               100BASE-T half(auto) , 00:12:E2:a8:19:00
          CP-CPU : Active
              Boot : 2004/01/11 19:27:42 , Power ON , 0 times restart
Board : CPU=RM5261 250MHz
                 Memory(for CP) = 131,077KB(128MB)
                 Memory(for BSU Control) = 262, 144kB(256MB)
         MC0 : Primary Slot , MC-Enabled
              {\tt SB-54MC256[MC256]} , {\tt SB-5400S} Format , 00070000
              27,111kB used (User Area: 27,111kB , Dump Area: 0kB)
204,269kB free (User Area: 178,801kB , Dump Area: 25,468kB)
              231,380kB total(User Area: 205,912kB , Dump Area: 25,468kB)
          MC1 : Secondary Slot , MC-Disconnect
```

#### 図 5-32 BCU/BSU ボードの確認(2/2)【SB-5400S】

```
BSU0 : Active SB-BSU-S1 [BSU-S1]
        Flow : Retrieval Mode 1
 BCU1 : Standby
        RM-CPU : Active SB-BCU-S5MS [BCU-S5MS] 0001
        Boot : 2004/01/11 19:27:43 , Power ON , 0 times restart
Lamp : ACTIVE LED=light off , READY LED=green ,
EMA SUPPRESS LED=light off , ALARM LED=light off ,
        ERROR LED=light off, BSU LED=green
SYSTEM OPERATION PANEL : No error
        Board : CPU=Intel Celeron 566MHz , Memory=262,144KB(256MB)
        Temperature : Normal(34degree)
        Maintenance Port: Active
               100BASE-T half(auto) , 00:12:E2:a8:17:00
        CP-CPU : Active
              Boot : 2004/01/11 19:27:43 , Power ON , 0 times restart
Board : CPU=RM5261 250MHz
                Memory(for CP) = 131,077KB(128MB)
                Memory(for BSU Control) = 262, 144kB(256MB)
        Mc0 : Primary Slot , MC-Enabled
SB-54MC256[MC256] , SB-5400S Format , 00070000
27,111kB used (User Area: 27,111kB , Dump Area: 0kB)
              204,269kB free (User Area: 178,801kB , Dump Area: 25,468kB)
231,380kB total(User Area: 205,912kB , Dump Area: 25,468kB)
        MC1 : Secondary Slot , MC-Disconnect
  BSU1 : Standby SB-BSU-S1 [BSU-S1]
        Flow: Retrieval Mode 1
>
```

#### (2) NIF ボード

NIF ボードの状態や種類は show nif コマンドで確認してください。SB-7800S では, show nif コマンドで 表示される NIF 番号と対応する PSU 番号は次の表に示すとおり,装置モデル別に異なるので注意してく ださい。

| モデル      | NIF 番号       | PSU 番号 |
|----------|--------------|--------|
| SB-7804S | $0 \sim 1$   | 0      |
|          | $2\sim 3$    | 1      |
| SB-7808S | $0 \sim 1$   | 0      |
|          | $2\sim 3$    | 1      |
|          | $4\sim 5$    | 2      |
|          | $6\sim7$     | 3      |
| SB-7816S | $0 \sim 1$   | 0      |
|          | $2\sim 3$    | 1      |
|          | $4\sim 5$    | 2      |
|          | $6\sim7$     | 3      |
|          | $8 \sim 9$   | 4      |
|          | $10 \sim 11$ | 5      |
|          | $12 \sim 13$ | 6      |
|          | $14 \sim 15$ | 7      |

#### 表 5-15 NIF と PSU の実装関係【SB-7800S】

SB-5400S では、NIF 番号と BSU 番号の対応はありません。show nif コマンドで表示される NIF 番号を 装置モデル別に次の表に示します。

## 表 5-16 NIF の実装関係【SB-5400S】

| モデル      | NIF 番号     |
|----------|------------|
| SB-5402S | $0 \sim 1$ |
| SB-5404S | $0\sim 3$  |

# 5.5 コンフィグレーションを設定する

## 5.5.1 概要

運用開始時,本装置に接続するネットワークのメディアの種類や使用するルーティングプロトコルなど,本装置の動作環境をコンフィグレーションに定義してください。コンフィグレーションは,コンフィグレーションコマンドで定義できます。個々のコンフィグレーションの説明やコマンド,パラメータの仕様については「コンフィグレーションコマンドレファレンス Vol.1」「コンフィグレーションコマンドレファレンス Vol.2」を参照してください。また「コンフィグレーションガイド」に,スタートアップコンフィグレーションファイルおよびバックアップコンフィグレーションファイルの運用方法やコンフィグレーションの設定操作例を掲載しているので,併せて参照してください。

## 5.5.2 二重化運用時の注意事項

本装置を二重化で運用している場合,装置起動時とコンフィグレーション設定時に運用系と待機系のコン フィグレーションファイルが同じであるかどうかのチェックを行います。もし運用系と待機系のコンフィ グレーションファイルが異なっている場合には,

E3 CONFIG 00010005 0100:00000000000 There is mismatch between active and standby configuration.

というログを出力します。この状態のまま運用しますと、運用系に致命的な障害が発生したり、運用系で swap bcu コマンドを実行すると、運用系の系切替後にすべての PSU(SB-5400S では BSU)の再起動を行 うため一時的に通信ができなくなります。

また, set mode コマンドで二重化モードとして動作しているときに, コンフィグレーションが運用系と待機系とで差分がある場合には,

E5 CONFIG 00010001 0100:0000000000 BCU swap suppressed temporarily. There is mismatch between active and standby configuration.

という種別ログを出力して STATUS CODE に「01」を点灯し, EMA SUPPRESS LED を黄点灯状態に します (STATUS CODE および EMA SUPPRESS LED については,「メッセージ・ログレファレンス 1.2 障害部位の確認」を参照してください)。この場合,運用系に致命的障害が発生したり,運用系で swap bcu コマンドを実行しても,系切替実行による動作矛盾を防止するために系切替を実行しません。 いったんこの種別ログが出力されると,運用系のコンフィグレーションを待機系のコンフィグレーション に合わせて設定し直しても系切替の抑止は解除できません。

運用系の系切替による通信断を回避するため、および運用系の系切替を実行可能にするには、コンフィグ レーションコマンド save または copy startup-config コマンドを実行して運用系と待機系のコンフィグ レーションファイルを一致させてください(実行例は「コンフィグレーションガイド 3.4 運用時の注意 事項」を参照してください)。なお、copy startup-config コマンドを実行すると、待機系は自動的に再起動 します。待機系が再起動したあとに上記コンフィグレーションファイル不一致の種別ログが再度出力され ないことを確認してください。

# 5.6 セキュリティへの配慮

# 5.6.1 ネットワークサービス機能を停止する

次の表で示すネットワークサービス機能は、ネットワーク上の装置に対して IP 通信ができれば使用可能 になりますが、使用しない機能についてはセキュリティをより向上させるため停止することをお勧めしま す。

| 項番 | 機能                                  | 停止方法                                              |
|----|-------------------------------------|---------------------------------------------------|
| 1  | リモート運用端末からの telnet プロトコルによるログイ<br>ン | コンフィグレーションコマンド system telnet disable<br>を実行する。    |
| 2  | リモート運用端末からの rlogin プロトコルによるログイ<br>ン | コンフィグレーションコマンド system rlogin disable<br>を実行する。    |
| 3  | リモート運用端末からの ftp プロトコルによるログイン        | コンフィグレーションコマンド system ftp disable を<br>実行する。      |
| 4  | リモート運用端末からの time プロトコルによる時刻応答       | コンフィグレーションコマンド system time_port<br>disable を実行する。 |

表 5-17 初期導入時に使用可能なネットワークサービス機能

# 5.7 冗長構成を設定する

# 5.7.1 コマンドによる設定

本装置では、次の表で示す装置運用に関する項目について、その運用方法を変更できます。運用方法を変 更する場合は set mode コマンドを実行してください。

#### 表 5-18 運用方法変更項目

| 項目             | 説明                                                                                                    |
|----------------|----------------------------------------------------------------------------------------------------|
| 基本制御モジュール運用モード | 基本制御モジュール(BCU)を冗長化できます。二重化による冗長構成で運用<br>するか、一重化で運用するかを指定してください。                                               |
| 電源ユニット運用モード    | 電源ユニットを冗長化できます。冗長化するかどうかを指定してください。冗<br>長化した場合,立ち上げ時または電源障害などによってどちらかの電源が未接<br>続になったときに,それを障害とみなして運用ログが採取されます。 |
| 装置起動時の優先 MC    | 基本制御モジュール(BCU)にある二つの MC スロット双方に MC を実装し<br>て運用する場合,装置起動時に優先的に読み込む MC のスロット位置を指定し<br>てください。                    |

# 5.8 ダイアルアップ IP 接続を設定する

ダイアルアップ IP 接続でリモート運用端末を使用できます。

#### (1) 本装置の設定

#### (a) モデムの準備

「解説書 Vol.2 14.1.1 運用端末」を参照してモデムが自動着信するように設定します。

設定したモデムを本装置の AUX ポートに接続します。

#### (b) コンフィグレーション設定

本装置で使用する IP アドレスと、リモート運用端末で使用する IP アドレスを設定します。設定するイン タフェースは aux です。

本装置で使用する IP アドレスが 200.10.10.1, リモート運用端末で使用する IP アドレスが 200.10.10.2 の 場合,次の図のようにコマンドを実行します。

#### 図 5-33 aux に関するコンフィグレーション設定例

```
(config)# line aux
[line aux]
(config)# ip 200.10.10.1/24 destination_ip_address 200.10.10.2
[line aux]
! (config)#
```

#### (2) リモート運用端末の設定

(a) モデムの準備

本装置にダイアルアップ IP 接続する運用端末でモデムを使用するための設定方法は、モデムのマニュア ルを参照してください。

#### (b) 接続ソフトの設定

本装置にダイアルアップ IP 接続する運用端末にダイアルアップ IP 接続用のソフトをインストールし、次の表のように設定します。

| 項番 | 設定項目                     | 設定内容                   |
|----|--------------------------|------------------------|
| 1  | サーバーの種類                  | PPP                    |
| 2  | インターネットプロトコル<br>(TCP/IP) | TCP / IP               |
| 3  | IPアドレス                   | IP アドレスを自動的に取得する       |
| 4  | DNS サーバーのアドレス            | DNS サーバーのアドレスを自動的に取得する |
| 5  | 認証方式                     | PAP /パスワードを暗号化しない      |
| 6  | 電話番号                     | 本装置に接続するモデムで使用する電話番号   |

#### 表 5-19 ダイアルアップ IP 接続設定内容

#### (c) 認証に使用するユーザ名・パスワード

ダイアルアップ IP 接続の認証に使用するユーザ名とパスワードは、本装置のログインに使用するユーザ 名とパスワードを使用します。password コマンドでパスワードを削除してあるユーザ名で認証を行う場 合、入力したパスワードは無視されます。 (3) 回線接続/ログイン

(a) 回線接続

接続ソフトからダイアルします。接続に失敗する場合は「8.2 運用端末のトラブル」を参照してください。

(b) 接続確認

ダイアルアップ IP 接続を行うと IP アドレスが割り当てられます。ping コマンドなどで宛先アドレスへの 通信可否を確認できます。

ダイアルアップ IP 接続が正しく行われている場合に本装置上で show sessions コマンドを使用すると, ユーザが aux ポートからログインしているように表示され,運用端末で使用している IP アドレスも表示 されます。

図 5-34 show sessions コマンド実行例

| > show s | sessions   |    |   |     |   |          |                             |
|----------|------------|----|---|-----|---|----------|-----------------------------|
| gilbert  | console    |    | 0 | Aug | 6 | 14:16:05 |                             |
| john     | <u>aux</u> |    | 1 | Aug | 6 | 14:16:45 | (PPP0: <u>200.10.10.1</u> ) |
|          | $\uparrow$ |    |   |     |   |          | $\uparrow$                  |
|          | auxである     | こと |   |     |   |          | IPアドレスが表示されます               |

(c) ログイン

リモート運用端末(リモートログイン)が使用できます。

(4) 回線切断

ダイアルアップ IP 接続は次の要因で切断されます。

- 運用端末からの切断要求
- 他ログインユーザからの killuser コマンドによるユーザ<sup>※</sup>の強制ログアウト
- 他ログインユーザからの rmuser コマンドによるユーザ<sup>※</sup>の削除
- aux ポートに関するコンフィグレーション変更/削除
- 回線障害

注※ ここでは aux ポートからログインしているユーザを指します。

5. 初期導入時の作業

# 6

# インタフェース状態・ルーティン グ状態の確認

この章では、コンフィグレーションコマンドでネットワーク構成を設定した あとや運用中のトラブル発生時に行う、インタフェース状態およびルーティ ング状態の確認方法について説明します。

- 6.1 ネットワークインタフェース状態の確認
- 6.2 レイヤ2ネットワーク状態の確認
- 6.3 レイヤ3インタフェース状態の確認
- 6.4 IPv4 ネットワーク状態の確認
- 6.5 IPv4 ユニキャストルーティング情報の確認
- 6.6 IPv4 マルチキャストルーティング情報の確認【OP-MLT】
- 6.7 IPv6 ネットワーク状態の確認
- 6.8 IPv6 ユニキャストルーティング情報の確認
- 6.9 IPv6 マルチキャストルーティング情報の確認【OP-MLT】
- 6.10 QoS 機能の確認
- 6.11 レイヤ2認証情報の確認
- 6.12 高信頼性機能の確認
- 6.13 SNMP エージェント通信の確認
- 6.14 フロー統計機能の確認
- 6.15 隣接装置情報の確認

# 6.1 ネットワークインタフェース状態の確認

# 6.1.1 イーサネット回線の動作状態を確認する

イーサネット回線の動作状態確認方法は、次に示すとおりです。

#### (1) 状態の確認

本装置からネットワークへの回線接続を行う上で 1000BASE-X 回線を使用している場合, show interfaces コマンドを実行し,表示項目 <NIF 状態 > の表示が"active"(正常動作中), <Line 状態 > の 表示が"active up"(正常動作中)であることを確認してください。表示例を次の図に示します。

#### 図 6-1 「1000BASE-X 回線接続状態」表示例

なお,動作状態が正常でない場合の対応は「8.4.1 イーサネット回線の接続ができない」を参照してくだ さい。

#### (2) 統計情報の確認

show port statistics コマンドを実行し、本装置に実装されている全回線の送受信パケット数、送受信廃棄 パケット数を確認できます。

#### 図 6-2 「回線の動作状況確認」表示例

| > shc | w port  | statistic | S   |         |           |           |         |
|-------|---------|-----------|-----|---------|-----------|-----------|---------|
| 2003/ | 02/23 1 | 2:00:00   |     |         |           |           |         |
| Port  | Counts: | 12        |     |         |           |           |         |
| Port  | Name    | Status    | T/R | Unicast | Multicast | Broadcast | Discard |
| 0/0   | GE0/0   | up        | Τx  | 0       | 0         | 0         | 0       |
|       |         | -         | Rx  | 0       | 0         | 0         | 0       |
| 0/ 1  | GE0/1   | down      | Τx  | 0       | 0         | 0         | 0       |
|       |         |           | Rx  | 0       | 0         | 0         | 0       |
| 0/ 2  | GE0/2   | down      | Τx  | 0       | 0         | 0         | 0       |
|       |         |           | Rx  | 0       | 0         | 0         | 0       |
| (以下)  | 省略)     |           |     |         |           |           |         |
| >     |         |           |     |         |           |           |         |

なお,本コマンド実行時に表示項目 < Discard > の表示が 0 より大きい場合はパケットが廃棄される障害 が発生しています。「運用コマンドレファレンス Vol.1 show interfaces( イーサネット )」を参照して当該 回線の詳細情報を取得してください。

# 6.1.2 リンクアグリゲーションの運用状態を確認する

リンクアグリゲーションの運用状態確認方法は、次に示すとおりです。

#### (1) リンクアグリゲーションの接続状態確認

show link-aggregation コマンドを実行し,表示項目 < LA Status > の表示が"Up"(データパケット送受 信可能状態)であることを確認してください。また,リンクアグリゲーションに関する設定が正しいこと を確認してください。

#### 図 6-3 「リンクアグリゲーションの接続状態」表示例

>show link-aggregation Date 2003/01/15 14:15:00 link-aggregation Counts:1 LA ID:1 Mode:LACP LA Status :Up Multi Speed :Off Elapsed Time:10:10:39 Distribution Rule:Frame Max Active Port:16 Max Detach Port:15 Description : 6 ports are aggregated. MAC address: 00:12:E2:12:ff:02 VLAN ID: Router Interface:Switch1 IP Address:172.16.1.249/24 Periodic Timer:Short LACP Activity: Active information: System Priority:1 MAC: 00:12:E2:12:ff:02 Actor Key:101 Partner information: System Priority:10000 MAC: 00:12:E2:f0:69:be Key:100 :0/1-3,10,12-13 Port(6) Up Port(2) :0/1-2 Down Port(4) :0/3,10,12-13

## (2) リンクアグリゲーションの各ポートの運用状態確認

show link-aggregation detail コマンドを実行し、リンクアグリゲーションとして集約される各ポートの表示項目 <Port> で表示されるポートがコンフィグレーションコマンド link-aggregation の aggregated-port サブコマンドで設定されている内容であることを確認してください。また、リンクアグリゲーショングループのデータパケット送受信可能状態は各ポートの運用状態の表示項目 <Status> の表示が"Up"であることを確認してください。また、<Status> の表示が"Down"で表示されるポートの障害要因は表示項目 < Reason > で確認してください。

#### 図 6-4 「リンクアグリゲーションの各ポートの運用状態」表示例

```
>show link-aggregation detail
Date 2003/01/15 14:17:00
link-aggregation Counts:4
LA ID:1
          Mode:LACP
  LA Status :Up
Multi Speed :Off
                           Elapsed Time:10:10:39
                           Distribution Rule:Frame
  Max Active Port:16
  Max Detach Port:15
  Description : All 100M Full-Duplex
MAC address: 00:12:E2:12:ff:02 VLAN ID:
  Router Interface:Switch1
  IP Address:172.16.1.249/24
  LACP Activity: Active
                           Periodic Timer:Short
          information: System Priority:1
                                               MAC: 00:12:E2:12:ff:02
  Actor
                        Key:101
  Partner information: System Priority:10000 MAC: 00:12:E2:f0:69:be
                        Key:100
                        Up Port Counts:2
  Port Counts:6
  Port:0/1
              Status:Up
                           Reason:-
              Speed :100M Duplex:Full
                     Priority:128
              Actor
                                        Partner Priority:100
  Port:0/2
              Status:Up
                           Reason:-
              Speed :100M Duplex:Full
                      Priority:128
                                        Partner Priority:100
              Actor
  Port:0/10
              Status:Down Reason:Duplex Half
              Speed: 100M Duplex:Half
                      Priority:128
                                        Partner Priority:100
              Actor
(以下省略)
```

#### (3) リンクアグリゲーションの統計情報の確認

show link-aggregation statistics コマンドで送受信バイト数,送受信フレーム数,送受信廃棄フレーム数 を確認できます。リンクアグリゲーショングループ単位の統計情報は表示項目 <Total> で,リンクアグリ ゲーショングループ内のポート単位の統計情報は表示項目 <Port: (NIF 番号 /Line 番号) > で確認してください。

#### 図 6-5 「リンクアグリゲーションの統計情報」表示例

```
>show link-aggregation statistics
Date 2003/01/15 14:18:00
link-aggregation Counts:1
LA ID:1(Up)
                                        12760301 Rx:
                                                                     9046110
 Total:
             Octets
                         Tx:
                         Tx:
                                            71483
                                                                       64377
             Frames
                                                   Rx:
             Discards Tx:
                                               96
                                                   Rx:
                                                                            9
                                         12745991
 Port:0/1
                                                                     9033008
             Octets Tx:
                                                   Rx:
              Frames
                         Tx:
                                            71432
                                                   Rx:
                                                                       64332
             Discards Tx:
                                               95
                                                   Rx:
                                                                            5
 Port:0/2
             Octets
                                            14310
                                                                       13102
                        Tx:
                                                   Rx:
                                                                          4.5
             Frames
                        Tx:
                                               51
                                                   Rx:
             Discards Tx:
                                                1
                                                   Rx:
                                                                            4
             Octets Tx:
Frames Tx:
 Port:0/3
                                                0
                                                   Rx:
                                                                            0
                                                0
                                                   Rx:
                                                                            0
             Discards Tx:
                                                0 Rx:
                                                                            0
(以下省略)
```

```
>
```

#### (4) リンクアグリゲーション LACPDU の統計情報の確認

show link-aggregation statistics lacp コマンドでリンクアグリゲーショングループ内のポート単位の送受 信 LACPDU 数,送受信マーカー PDU 数,受信廃棄 PDU 数を確認できます。

#### 図 6-6 「リンクアグリゲーション LACPDU の統計情報」表示例

```
>show link-aggregation statistics lacp
Date 2003/01/15 14:18:00
link-aggregation Counts:1
LA ID:1
           Port Counts:6
 Port:1/1
                       : 50454011 RxLACPDUs : 16507650
s: 10 RxMarkerPDUs: 10
    TxLACPDUs
    TxMarkerResponsePDUs:
    RxDiscards
                      :
                                8
  Port:1/2
    TxLACPDUs
                       : 50454011 RxLACPDUs
                                              : 16507650
    TxMarkerResponsePDUs: 10 RxMarkerPDUs:
                                                        10
    RxDiscards
                                8
                :
  Port:1/3
    TxLACPDUs
                              100
                                   RxLACPDUs
                                                       100
                        :
                                                :
    TxMarkerResponsePDUs:
                              10 RxMarkerPDUs:
                                                       10
    RxDiscards
                                 8
                       :
(以下省略)
```

# 6.1.3 POS 回線の動作状態を確認する【SB-7800S】

POS 回線の動作状態確認方法は、次に示すとおりです。

#### (1) 状態の確認

本装置からネットワークへの回線接続を行う上で OC-192c / STM-64 POS 回線を使用している場合, show interfaces コマンドを実行し,表示項目 <NIF 状態 > の表示が"active"(正常動作中), <Line 状態 > の表示が"active up"(正常動作中)であることを確認してください。OC-192c / STM-64 POS 回線接 続状態の表示例を次の図に示します。

#### 図 6-7 「OC-192c / STM-64 POS 回線接続状態」表示例

なお,動作状態が正常でない場合の対応は「8.4.8 POS でのトラブル発生時の対応【SB-7800S】」を参照してください。

(2) PPP

PPP 定義のある回線に対して show interfaces コマンドを実行し,LCP と各 NCP の状態が"up"である ことを確認してください。表示例を次の図に示します。表示例はLCP, IPCP が確立しており,IPV6CP, OSINLCP が未確立の状態であることを示しています。

#### 図 6-8 「PPP 状態」表示例

>

#### (3) 統計情報の確認

show port statistics コマンドを実行し、本装置に実装されている全回線の送受信パケット数、送受信廃棄 パケット数を確認できます。

#### 図 6-9 「回線の動作状況確認」表示例

| > sho | w port s | statistic | s   |         |           |           |         |
|-------|----------|-----------|-----|---------|-----------|-----------|---------|
| 2003/ | 02/23 12 | 2:00:00   |     |         |           |           |         |
| Port  | Counts:  | 12        |     |         |           |           |         |
| Port  | Name     | Status    | T/R | Unicast | Multicast | Broadcast | Discard |
| 0/ 0  | OC0/0    | up        | Τx  | 0       | 0         | 0         | 0       |
|       |          |           | Rx  | 0       | 0         | 0         | 0       |
| 0/ 1  | OC0/1    | down      | Τx  | 0       | 0         | 0         | 0       |
|       |          |           | Rx  | 0       | 0         | 0         | 0       |
| 0/2   | OC0/2    | down      | Τx  | 0       | 0         | 0         | 0       |
|       |          |           | Rx  | 0       | 0         | 0         | 0       |
| (以下)  | 省略)      |           |     |         |           |           |         |

なお、本コマンド実行時に表示項目 < Discard > の表示が0より大きい場合はパケットが廃棄される障害 が発生しています。「運用コマンドレファレンス Vol.1 show interfaces(POS)【SB-7800S】」を参照して 当該回線の詳細情報を取得してください。

# 6.2 レイヤ2ネットワーク状態の確認

# 6.2.1 VLAN の運用状態を確認する

VLAN を使用した場合の、VLAN に関する確認内容には次のものがあります。

#### (1) コンフィグレーション設定後の確認

show vlan コマンドを実行し、VLAN に関する設定が正しいことを確認してください。また、IP アドレスの設定、スパニングツリーの設定、GSRP の設定を確認してください。

#### 図 6-10 VLAN の設定状態表示

```
> show vlan 3
Date 2003/01/15 14:15:00
VLAN counts:1
VLAN ID:3 Type:Port based Status:Up
 Learning: On Uplink-VLAN: Strict Uplink-Block:
                                                   Tag-Translation:
 BPDU Forwarding:
                     EAPOL Forwarding:
 Private-VLAN:
 Router Interface Name:osakaVLAN
  IP Address:192.14.280.266/24
  Source MAC address: 00:12:E2:12:ad:1e(System)
 Description: This is Port based VLAN.
 Spanning Tree:PVST+(1w)
 GSRP ID:
              GSRP VLAN group:
  IGMP snooping:
                   MLD snooping:
 Untagged (5) :0/1-2
               3/0-1,3
 Tagged(2)
               :3/2,4
 Uplink(2)
               :3/1,3
~
```

#### (2) 運用中の確認

show vlan detail コマンドにより, VLAN の運用状態を確認してください。

- IP アドレスを設定している場合は、Status 表示で IP インタフェースの Up/Down 状態が Up であることを確認してください。
- Port Information により,各ポートが Up していること,また Up しているポートの Forwarding/ Blocking 状態を確認してください。Blocking の場合は括弧内の表示で Blocking の要因を確認してくだ さい。
- MAC VLAN を設定している VLAN の場合, Port Information により, PSU Mismatch と表示されて いるポートがないことを確認してください。【SB-7800S】

#### 図 6-11 VLAN の運用状態表示

```
> show vlan 3 detail
Date 2003/01/15 14:15:00
VLAN counts:1
VLAN ID:3 Type:Port based Status:Up
 Learning: On Uplink-VLAN: Strict Uplink-Block:
                                                    Tag-Translation:On
 BPDU Forwarding:
                     EAPOL Forwarding:
 Private-VLAN:
 Router Interface Name:osakaVLAN
 IP Address:192.14.280.266/24
  Source MAC address: 00:12:E2:12:ad:1e(System)
  Description: This is Port based VLAN.
  Spanning Tree: PVST+(1w)
              GSRP VLAN group:
  GSRP ID:
 IGMP snooping:
                  MLD snooping:
 Port Information
                    Blocking(STP)
 0/1
                Up
                                     Untagged
 0/2
                Up
                   Forwarding
                                     Untagged
  3/0
                Down -
                                     Untagged
                Up Forwarding
  3/1(LA:9)
                                     Untagged Uplink
  3/2
                    Forwarding
                Up
                                     Tagged
  3/3(LA:9)
                Up Blocking(LA)
                                     Untagged Uplink
  3/4
                Down -
                                     Tagged
                                              Tag-Translation:100
>
```

# 6.2.2 FDB の運用状態を確認する

VLAN を使用した場合の、FDB に関する確認内容には次のものがあります。

#### (1) FDB 情報の確認

show fdb コマンドを実行し, FDB に登録されている MAC アドレスとその MAC アドレスを宛先とするフ レームの中継先を確認してください。show fdb コマンドにより, MAC アドレス学習により登録したアド レスを確認できます。本コマンドで表示されない MAC アドレス宛のフレームは VLAN 全体にフラッディ ングされます。

#### 図 6-12 FDB 情報の表示

> show fdb VLAN Aging-Time MAC address Туре Port-list Dynamic 1/1-10, 3/1 00:12:E2:42:c3:ba 1 230 1000000 200 00:12:E2:01:10:00 Dynamic 4/1 00:12:E2:02:20:13 200 310 Dynamic 2/1 >

#### (2) MAC アドレス学習数の確認

show fdb learning-counter コマンドを実行し,MAC アドレス学習による現在の学習アドレス数を確認し てください。学習アドレス数はポートごとの合計を表示します。コンフィグレーションコマンド fdb の limit-learning サブコマンドによりMAC アドレス学習数を制限していて Count 数と Limit 数が一致して いる場合は、それ以上のMAC アドレスを学習できない状態です。Type は、その状態で学習の対象となる 送信元アドレスを持つパケットを受信した場合の動作を示します。

#### 図 6-13 MAC アドレス学習数の表示

> show fdb learning-counter

| Port | counts:8 |        |         |
|------|----------|--------|---------|
| Port | Count    | Limit  | Туре    |
| 2/0  | 0        | -      | -       |
| 2/1  | 100000   | 125000 | Discard |
| 2/2  | 0        | 300    | Forward |
| 2/3  | 50       | -      | -       |
| 2/4  | 45       | -      | -       |
| 2/5  | 0        | 300    | Forward |
| 2/6  | 0        | 300    | Forward |
| 2/7  | 22       | 300    | Forward |
| >    |          |        |         |

# 6.2.3 スパニングツリー運用状態を確認する

## (1) シングルスパニングツリー運用状態を確認する

シングルスパニングツリーを使用した場合の確認方法を示します。

(a) シングルスパニングツリーの運用状態確認

show spanning-tree コマンドを実行し、以下の項目を確認してください。

- Single Spanning Tree が Enabled であることを確認してください。
- Root Bridge ID の <MAC Address> がネットワーク構成どおりのルートブリッジになっていることを確認してください。
- ポートが UP 状態で表示項目 <Status>,表示項目 <Role> がネットワーク構成どおりの状態であること を確認してください。

表示項目が不正な場合は「8.5 レイヤ2ネットワークの通信障害」を参照してください。

本章では IEEE802.1w の表示例を示します。

#### 図 6-14 シングルスパニングツリーの運用状態表示

```
> show spanning-tree
Date 2003/01/15 14:15:00
                                Protocol:RSTP(IEEE 802.1w)
Single Spanning Tree:Enabled
                  Priority: 32768 MAC Address: 00:12:E2:00:00:04
  Bridge ID
    Bridge Status: Designated
  Root Bridge ID Priority: 32768 MAC A
Root Path Cost:2000000 Root Port:1/1
                                     MAC Address: 00:12:E2:00:00:01
  Port Information
    1/1
                Up
                     Status:Forwarding Role:Root
                     Status:Discarding
    1/3
                Up
                                         Role:Backup
    2/1
                   Status:Forwarding Role:Designated
               Up
                                                            EdgePort (BPDU Guard)
    2/3
               Up
                    Status:Forwarding Role:Designated
>
```

#### (2) PVST+ スパニングツリー運用状態を確認する

PVST+スパニングツリーを使用した場合の確認方法を示します。

#### (a) PVST+ で設定した VLAN 設定状態を確認する

VLAN 設定状態を「6.2.1 VLAN の運用状態を確認する」に従って確認します。PVST+スパニングツ リーで使用する VLAN が設定されている必要があります。

#### (b) PVST+ スパニングツリーの運用状態確認

show spanning-tree コマンドを実行し、以下の項目を確認してください。

- PVST+Spanning Tree が Enabled であることを確認してください。
- Root Bridge ID の <MAC Address> がネットワーク構成どおりのルートブリッジになっていることを確認してください。
- ポートが UP 状態で表示項目 <Status>,表示項目 <Role> がネットワーク構成どおりの状態であること を確認してください。

表示項目が不正な場合は「8.5 レイヤ2ネットワークの通信障害」を参照してください。

本章では IEEE802.1w の表示例を示します。

#### 図 6-15 PVST+ スパニングツリーの運用状態表示

```
> show spanning-tree
Date 2003/01/15 14:15:00
VLAN 10
                  PVST+ Spanning Tree:Enabled
Priority: 32768 MAC Add
                                                 Protocol:RSTP(IEEE 802.1w)
    Bridge ID
                                       MAC Address: 00:12:E2:00:00:04
      Bridge Status: Designated
    Root Bridge ID Priority: 32768
                                        MAC Address: 00:12:E2:00:00:01
      Root Path Cost:2000000 Root Port:1/1
    Port Information
      1/1 Up
1/3 Up
2/1 Up
                 Status:Forwarding Role:Root
                 Status:Discarding
                                     Role:Backup
                 Status:Forwarding Role:Designated
                                                            EdgePort (BPDU Guard)
      2/3 Up
                 Status:Forwarding Role:Designated
```

## (3) マルチプルスパニングツリー運用状態を確認する

マルチプルスパニングツリーを使用した場合の確認方法を示します。

#### (a) インスタンスに所属する VLAN 設定状態を確認する

VLAN 設定状態を「6.2.1 VLAN の運用状態を確認する」に従って確認します。インスタンスに所属する VLAN がすべて設定されている必要はありませんが、中継に使用する VLAN は設定されている必要があります。

#### (b) マルチプルスパニングツリーの運用状態確認

show spanning-tree コマンドを実行し、以下の項目を確認してください。

- Multiple Spanning Tree が Enabled であることを確認してください。
- 同一 MST リージョン内で, Revision Level, Configuration Name, および全 MST Instance の VLAN Mapped が同じことを確認してください。
- CIST Root, Regional Root の <MAC Address> がネットワーク構成どおりのルートブリッジになって いることを確認してください。
- ポートが UP 状態で表示項目 <Status>,表示項目 <Role> がネットワーク構成どおりの状態であること を確認してください。

表示項目が不正な場合は「8.5 レイヤ2ネットワークの通信障害」を参照してください。

#### 図 6-16 マルチプルスパニングツリーの運用状態表示

```
> show spanning-tree
Date 2004/09/01 11:00
Multiple Spanning Tree: Enabled
Revision Level: 65535 Configuration Name: MSTP Region Tokyo
CIST Information
  VLAN Mapped: 1,3-4094
  CIST Root
                 Priority: 4096
                                        MAC
                                                 : 00:12:E2:00:00:01
  External Root Path Cost: 2000000
                                        Root Port: 1/1-2(LA ID: 128)
                                                  : 00:12:E2:00:00:03
  Regional Root Priority: 32768
                                        MAC
  Internal Root Path Cost: 0
                 Priority: 32768
  Bridge ID
                                        MAC
                                                  : 00:12:E2:00:00:03
  Regional Bridge Status : Root
  Port Information
    2/1
               Up
                    Status:Blocking
                                        Role:Alternate
                                                         Boundary STP-Compatible
    3/1
               Up
                     Status:Forwarding
                                        Role:Designated
    4/1
               Up
                    Status:Forwarding
                                        Role:Designated
    5/1
               Up
                    Status: Forwarding
                                        Role:Designated
                                                          Boundary BPDUGuard
    LA ID:128
              Up
                    Status:Forwarding
                                        Role:Root
                                                          Boundary
MST Instance 1
  VLAN Mapped: 2,4095
  Regional Root Priority: 4097
                                        MAC
                                                 : 00:12:E2:00:00:04
  Internal Root Path Cost: 2000000
Bridge ID Priority: 32769
                                        Root Port: 3/1
                                                 : 00:12:E2:00:00:03
                                        MAC
  Regional Bridge Status : Designated
  Port Information
    2/1
               Up
                    Status:Blocking
                                        Role:Alternate
                                                         Boundary STP-Compatible
                     Status:Forwarding
    3/1
               Up
                                        Role:Root
    4/1
               Up
                     Status:Blocking
                                        Role:Alternate
    5/1
               Up
                     Status:Forwarding
                                        Role:Designated Boundary
                                                                    BPDUGuard
    LA ID:128
               Up
                    Status:Forwarding
                                        Role:Master
                                                          Boundary
>
```

# 6.2.4 IGMP snooping の運用状態を確認する

IGMP snooping 機能を使用した場合の IGMP snooping に関する確認内容には次のものがあります。

## (1) コンフィグレーション設定後の確認

show igmp-snooping コマンドを実行し, IGMP snooping に関する設定が正しいことを確認してください。

#### 図 6-17 IGMP snooping の設定状態表示

```
> show igmp-snooping 100
Date 2003/05/15 15:20:00
VLAN 100:
IP Address:192.168.11.20/24 Querier : enable
IGMP querying system : 192.168.11.20
Port (5): 1/1,1/3,2/0-1,3/2
Mrouter-port:1/1,3
Group Counts: 3
```

#### (2) 運用中の確認

以下のコマンドで, IGMP snooping の運用状態を確認してください。

● 学習した MAC アドレス, VLAN 内に中継される IPv4 マルチキャストアドレスとその中継先ポートリ

```
ストの状態は, show igmp-snooping group コマンドで確認してください。
```

```
> show igmp-snooping group 100
Date 2003/05/15 15:20:00
VLAN 100 Group counts:3
Group Address MAC Address
224.10.10.10 01:00:5e:0a:0a:0a
Port-list 1/1-3
225.10.10.10 01:00:5e:0a:0a:0a
Port-list 0/1-2
239.192.1.1 01:00:5e:40:16:06
Port-list 1/1
```

● ポートごとの参加グループ表示例を show igmp-snooping port コマンドで確認してください。

| > show igmp-snoopi | ng port 1/1   |        |         |
|--------------------|---------------|--------|---------|
| Date 2003/03/13 13 | :20:00        |        |         |
| Port 1/1 VLAN coun | ts: 2         |        |         |
| VLAN 100 Group c   | ounts:2       |        |         |
| Group Address      | Last Reporter | Uptime | Expires |
| 224.10.10.10       | 192.168.1.3   | 00:10  | 04:10   |
| 239.192.1.1        | 192.168.1.3   | 02:10  | 03:00   |
| VLAN 150 Group c   | ounts:1       |        |         |
| Group Address      | Last Reporter | Uptime | Expires |
| 239.10.120.1       | 192.168.15.10 | 01:10  | 02:30   |

# 6.2.5 MLD snooping の運用状態を確認する

MLD snooping 機能を使用した場合の MLD snooping に関する確認内容には次のものがあります。

#### (1) コンフィグレーション設定後および運用中の確認

show mld-snooping コマンドを実行し, MLD snooping に関する設定が正しいことを確認してください。

図 6-18 MLD snooping の設定状態表示

```
>show mld-snooping 100
Date 2003/05/15 15:20:00
VLAN 100:
IP Address: fe80::200:87ff:fe10:1959     Querier : enable
MLD querying system: fe80::200:87ff:fe10:1959
Port(5): 1/1,1/3,2/0-1,3/2
Mrouter-port: 1/1,3
Group Counts :3
```

#### (2) 運用中の確認

以下のコマンドで, MLD snooping の運用状態を確認してください。

● 学習した MAC アドレス, VLAN 内に中継される IPv6 マルチキャストアドレスとその中継先ポートリ

```
ストの状態は, show mld-snooping group コマンドで確認してください。
```

```
> show mld-snooping group 100
Date 2003/05/15 15:20:00
VLAN 100 Group counts:2
Group Address MAC Address
ff0e::0e0a:0a01 33:33:0e:0a:0a:01
Port-list 1/1-3
ff0e::0102:0c11 33:33:01:02:0c:11
Port-list 0/1-2
```

● ポートごとの参加グループ表示例を show mld-snooping port コマンドで確認してください。

| > show mld-snooping port 1/1<br>Date 2003/05/15 15:20:00 |                 |        |         |  |  |  |
|----------------------------------------------------------|-----------------|--------|---------|--|--|--|
| Port 1/1 VLAN counts:                                    | 2               |        |         |  |  |  |
| VLAN 100 Group count                                     | cs:2            |        |         |  |  |  |
| Group Address                                            | Last Reporter   | Uptime | Expires |  |  |  |
| ff0e::0e0a:0a01                                          | ff0e::0e01:0101 | 00:10  | 04:10   |  |  |  |
| ff0e::0102:0c11                                          | ff0e::0e01:0101 | 02:10  | 03:00   |  |  |  |

# 6.3 レイヤ3インタフェース状態の確認

# 6.3.1 IPv4 インタフェースの up/down を確認する

IPv4 ネットワークに接続する本装置の回線や回線内のポートに IPv4 アドレスを設定したあとに, show ip interface コマンドを実行し, IPv4 インタフェースの up/down 状態が"UP"であることを確認してください。

#### 図 6-19 「IPv4 インタフェース状態」の表示例

```
> show ip interface summary
nagoya(0/0): UP 158.214.179.30/25
osaka(0/1): DOWN 158.214.180.30/25
fukuoka(0/2): UP 158.214.181.30/25
sapporo(0/3): DOWN 158.214.182.30/25
```

インタフェースが DOWN 状態の場合は、「8.6.1 通信ができない、または切断されている」を参照して ください。

# 6.3.2 IPv6 インタフェースの up/down を確認する

IPv6 ネットワークに接続する本装置の回線や回線内のポートに IPv6 アドレスを設定したあとに, show ipv6 interface コマンドを実行し, IPv6 インタフェースの up/down 状態が"UP"であることを確認して ください。

#### 図 6-20 「IPv6 インタフェース状態」の表示例

```
> show ipv6 interface summary
tokyo: UP 3ffe::1:1/64
nagoya: UP 3ffe:1::1/64
osaka: DOWN 3ffe:2::1/64
fukuoka: UP 3ffe:3::1/64
sapporo: DOWN 3ffe:4::1/64
>
```

インタフェースが DOWN 状態の場合は、「8.9.1 通信ができない、または切断されている」を参照して ください。

## 6.3.3 Tag-VLAN 連携通信の運用状態を確認する

本装置のイーサネットおよびギガビット・イーサネット回線で Tag-VLAN 連携通信機能を設定した場合, 次の確認をしてください。

#### (1) 動作状態の確認

show interfaces コマンドで Tag-VLAN 連携を設定しているイーサネットおよびギガビット・イーサネット回線を指定して、表示項目 <NIF 状態 > の表示が"active"(正常動作中), <Line 状態 > の表示が"active up"(正常動作中) であることを確認してください。また、コンフィグレーションコマンド vlan で設定した vlan (Tag-VLAN 連携)回線情報が表示されていることも確認してください。

#### 図 6-21 VLAN 回線 summary 情報表示例

```
> show interfaces nif 0 line 0
2003/02/23 12:00:00
NIF0: active 12-port 10BASE-T/100BASE-TX/1000BASE-T retry:2
       Average: 700Mbps/20Gbps Peak: 750Mbps at 08:10:30
Line0: active up 1000BASE-T full(auto) 00:12:E2:40:0a:01
       Protocol:up
(以下途中省略)
VLAN:1 Interface name: TokyoOfficel description: Network1
        Protocol:up
       IP address:158.214.179.10 Broadcast IP address:158.214.179.255
VLAN:2 Interface name: TokyoOffice2 description: Network2
       Protocol:up
        IP address:158.214.180.12 Broadcast IP address:158.214.180.255
VLAN:untagged Interface name: TokyoOffice3 description: Network3
        Protocol:up
        IP address:158.214.185.13 Broadcast IP address:158.214.185.255
>
```

#### (2) 統計情報の確認

show vlans (Tag-VLAN 連携) コマンドまたは show vlan (Tag-VLAN 連携) コマンドを実行し, Tag-VLAN 連携通信が実際に運用されていること(送受信パケット数が0でないこと)を確認してください。

ただし, SB-5400S(BSU-C1, BSU-S1) では Tag-VLAN 連携統計情報のカウンタ値はすべて 0 固定で表示 されるため、本コマンドでの確認はできません。

#### 図 6-22 VLAN 回線統計情報表示例

```
> show vlans
2000/04/02 12:00:00
NIF1/LINE0:
VLAN:1 active up Interface name: TokyoOffice1 description: Network1
Protocol:up
IP address:158.214.179.10 Broadcast IP address:158.214.179.255
<Out packets counter>
                                   <In packets counter>
                             120 In packets
Out packets
                                                                130
                             0 In Discard packets
Out Discard packets :
                                                       :
                                                                  0
(以下省略)
>
```

# 6.4 IPv4 ネットワーク状態の確認

本節では、コンフィグレーションコマンド ip で IPv4 アドレスを指定しているインタフェースの確認について説明します。

## 6.4.1 当該宛先アドレスとの通信可否を確認する

IPv4 ネットワークに接続している本装置のインタフェースについて,通信相手となる装置に対して通信で きるかどうかを, ping コマンドを実行して確認してください。

#### 図 6-23 ping コマンドの実行結果(通信可の場合)

> ping 192.168.0.1 PING 192.168.0.1 (192.168.0.1): 56 data bytes 64 bytes from 192.168.1.51: icmp\_seq=0 ttl=255 time=0.286 ms 64 bytes from 192.168.1.51: icmp\_seq=1 ttl=255 time=0.271 ms 64 bytes from 192.168.1.51: icmp\_seq=2 ttl=255 time=0.266 ms ^C --- 192.168.0.1 ping statistics ---3 packets transmitted, 3 packets received, 0% packet loss round-trip min/avg/max = 0.266/0.274/0.286 ms >

#### 図 6-24 ping コマンドの実行結果(通信不可の場合)

> ping 192.168.0.1 PING 192.168.0.1 (192.168.0.1): 56 data bytes ping: sendto: エラー要因 ping: wrote 192.168.0.1 64 chars, ret=-1 ping: sendto: エラー要因 ping: wrote 192.168.0.1 64 chars, ret=-1 ping: sendto: エラー要因 ping: wrote 192.168.0.1 64 chars, ret=-1 ^C --- 192.168.0.1 ping statistics ---3 packets transmitted, 0 packets received, 100% packet loss

# 6.4.2 当該宛先アドレスまでの経路を確認する

traceroute コマンドを実行して, IPv4 ネットワークに接続している本装置のインタフェースから通信相手 となる装置までの中継装置を確認してください。

#### 図 6-25 traceroute コマンドの実行結果

> traceroute 192.168.0.1 numeric traceroute to 192.168.0.1 (192.168.0.1), 30 hops max, 40 byte packets 1 <u>192.168.2.101</u> 0.612 ms 0.541 ms 0.532 ms 2 <u>192.168.1.51</u> 0.905 ms 0.816 ms 0.807 ms 3 <u>192.168.0.1</u> 1.325 ms 1.236 ms 1.227 ms >

# 6.4.3 隣接装置との ARP 解決情報を確認する

IPv4 ネットワークに接続する本装置の回線や回線内のポートに IPv4 アドレスを設定したあとに, show ip arp コマンドを実行し,本装置と隣接装置間のアドレス解決をしているか (ARP エントリ情報がある か) どうかを確認してください。アドレス解決をしていない場合は,「8.6.1 通信ができない,または切断されている」を参照してください。

# 6.4.4 フィルタリング機能を確認する

本装置でフィルタリング機能を使用した場合の確認内容には次のものがあります。

(1) 運用中の確認

#### (a) 統計情報の確認

show filter-flow コマンドを実行してフローフィルタ統計情報を表示し、廃棄されているパケット数を確認 してください。廃棄パケット数が多い場合、本来はパケット廃棄をしてはいけない通信部位かもしれませ ん。現在のネットワークの運用状況を確認してください。

#### 図 6-26 フィルタリングによるパケット廃棄数表示

| > show filter-flow interface tokyol detail |   |       |
|--------------------------------------------|---|-------|
| <filter ip="" list="" no.="">: 1</filter>  |   |       |
| Using Interface:tokyo1/in                  |   |       |
| ip source: 170.10.11.21 - 170.10.11.30     |   |       |
| ip destination: any                        |   |       |
| protocol:ip                                |   |       |
| forward packets                            | : | 461   |
| <filter ip="" list="" no.="">: 2</filter>  |   |       |
| Using Interface:tokyo1/in                  |   |       |
| ip source: any                             |   |       |
| ip destination: any                        |   |       |
| protocol:ip                                |   |       |
| drop packets                               | : | 50121 |
| <filter ip="" list="" no.="">: 1</filter>  |   |       |
| Using Interface:tokyo1/out                 |   |       |
| source ip :170.10.12.1 - 170.10.12.254     |   |       |
| ip destination: any                        |   |       |
| protocol:ip                                |   |       |
| forward packets                            | : | 3     |
| (以下省略)                                     |   |       |
| >                                          |   |       |

# 6.4.5 ポリシールーティング機能を確認する

本装置でポリシールーティング機能を使用した場合の確認内容には次のものがあります。

(1) コンフィグレーション設定後の確認

#### (a) 入力先インタフェースの設定確認

show ip local policy コマンドを実行し、入力先インタフェースの現在のポリシールーティング条件がコンフィグレーションコマンド flow filter で設定されている内容であることを確認してください。

#### 図 6-27 入力先インタフェースの動作状態表示

```
> show ip local policy interface tokyo
<Interface Name>: tokyo <Filter List No.> 1
         forward packets
         protocol
                                       : ip
         ip source
                                       : 200.1.4.0 - 200.1.4.255
                                       : 200.1.7.0 - 200.1.8.255
         ip_destination
         current policy route
Policy Group Name
Output Interface
                                         route1
                                         tokyo3
           Next Hop IP address
                                         200.1.10.1
<Interface Name>: tokyo <Filter List No.> 2
         forward packets
                                       : ip
: 200.1.5.0 - 200.1.5.255
: 200.1.19.0 - 200.1.20.255
         protocol
         ip source
         ip destination
         current policy route
           Policy Group Name
Output Interface
                                         route2
                                         yokohama
                                        200.1.50.2
           Next Hop IP address
(以下省略)
```

#### >

#### (2) 運用中の確認

#### (a) 出力先インタフェースの状態確認

show ip cache policy コマンドを実行し、出力先インタフェースの動作状態が UP であることを確認してく ださい。

#### 図 6-28 出力先インタフェースの動作状態表示

| > show<br><polic< th=""><th>y ip cache<br/>y Group Na</th><th>policy route1<br/>me&gt;: route1</th><th></th><th></th><th></th><th></th></polic<> | y ip cache<br>y Group Na | policy route1<br>me>: route1 |        |             |   |         |
|----------------------------------------------------------------------------------------------------|--------------------------|------------------------------|--------|-------------|---|---------|
|                                                                                                    | priority                 | Interface Name               | status | Nexthop     |   |         |
| *>                                                                                                    | 1                        | tokyo1                       | Up     | 200. 1. 1.  | 2 |         |
|                                                                                                    | 2                        | tokyo1                       | Up     | 200. 1. 2.  | 2 |         |
|                                                                                                    | 3                        | tokyo2                       | Down   | 200. 1. 8.  | 3 |         |
|                                                                                                    | 4                        | tokyo3                       | Down   | 200. 1. 10. | 1 | default |
| >                                                                                                    |                          | -                            |        |             |   |         |

# 6.4.6 Null インタフェースを確認する

本装置で Null インタフェースの機能を使用した場合の確認内容には次のものがあります。

#### (1) コンフィグレーション設定後の確認

#### (a) 経路情報の確認

show ip route コマンドを実行し、コンフィグレーションコマンド static で定義した経路情報の設定内容が 正しく反映されているかどうかを確認してください。

#### 図 6-29 Null インタフェース経路情報表示

| > show ip route s | tatic          |            |        |          |     |    |
|-------------------|----------------|------------|--------|----------|-----|----|
| Total: 3 routes   |                |            |        |          |     |    |
| Destination       | Next Hop       | Interface  | Metric | Protocol | Age |    |
| 172.16.250/24     | 192.168.11.101 | rmEthernet | 0/0    | Static   | ĺh  | 8m |
| 172.16.251.89/32  |                | null       | 0/0    | Static   | 1m  | 9s |
| (以下省略)            |                |            |        |          |     |    |

## >

#### (2) 運用中の確認

#### (a) パケット廃棄数の確認

show ip interface コマンドを実行し、Null インタフェースでパケットが廃棄されているかどうかを確認し

```
てください。
```

#### 図 6-30 Null インタフェースパケット廃棄数表示例

```
> show ip interface delete-packets null-interface
Interface Name:null
Discard Packets(IPv4) :92(pkts)
```

# 6.4.7 ロードバランスで使用する選択パスを確認する

#### (1) コンフィグレーション設定後の確認

#### (a) 経路情報の確認

show ip route コマンドを実行し、定義したマルチパス経路の設定内容が正しく反映されているかどうかを 確認してください。

#### 図 6-31 マルチパスの経路情報表示

| > show ip route |                     |           |        |          |        |
|-----------------|---------------------|-----------|--------|----------|--------|
| Total: 4 routes |                     |           |        |          |        |
| Destination     | Next Hop            | Interface | Metric | Protocol | Age    |
| 172.16.10/24    | 172.16.10.1         | LAN01     | 0/0    | Direct   | 29s    |
| 172.16.10.1/32  | 172.16.10.1         | LAN01     | 0/0    | Direct   | 1h 12m |
| 172.16.20.2/24  | <u>192.168.10.1</u> | LAN10     | 0/0    | Static   | 1h 10m |
|                 | 192.168.20.1        | LAN20     | -      | -        | -      |
|                 | 192.168.30.1        | LAN30     | -      | -        | -      |
|                 | 192.168.40.1        | LAN40     | -      | -        | -      |
| 172.16.100.2/24 | 172.16.10.2         | LAN01     | 2/0    | RIP      | 29s    |

#### (b) 当該宛先アドレスとの通信可否を確認する

ロードバランスで使用する本装置のインタフェースについて,通信相手となる装置に対して通信できるか どうかを,ping <IPv4 Address> specific-route source <Source Address> コマンドを実行して確認してく ださい。ping コマンドの <Source Address> にはロードバランスで使用するインタフェースの本装置の自 IPv4 アドレスを指定してください。

# 6.4.8 マルチホーム接続を確認する

#### (1) コンフィグレーション設定後の確認

#### (a) 経路情報の確認

show ip interface コマンドを実行し,該当インタフェースにコンフィグレーションコマンド ip-address で マルチホーム接続として定義した IPv4 アドレスが正しく反映されているかどうかを確認してください。

#### 図 6-32 マルチホーム接続時の IPv4 アドレス表示

```
> show ip interface
tokyo1: flags=80e3<UP,BROADCAST,NOTRAILERS,RUNNING,NOARP,MULTICAST>
    mtu 1500
    inet 172.16.10.1/24 broadcast 172.16.10.255
    inet 172.16.20.1/24 broadcast 172.16.20.255
    inet 172.16.30.1/24 broadcast 172.16.30.255
    NIF0/Line0: UP media 100BASE-TX full(auto) 00:12:E2:d0:97:d8
    Time-since-last-status-change: 00:00:30
    Last down at: 08/21 16:21:01
```

>

#### (b) 当該宛先アドレスとの通信可否を確認する

本装置からマルチホーム接続の通信相手となる装置に対して通信できるかどうかを, ping コマンドを実行

して確認してください。さらに、本装置とマルチホーム接続であり、同じインタフェースを使用している 装置同士で通信できるかどうかを、ping コマンドを実行して確認してください。

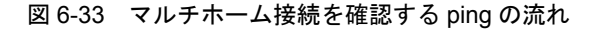

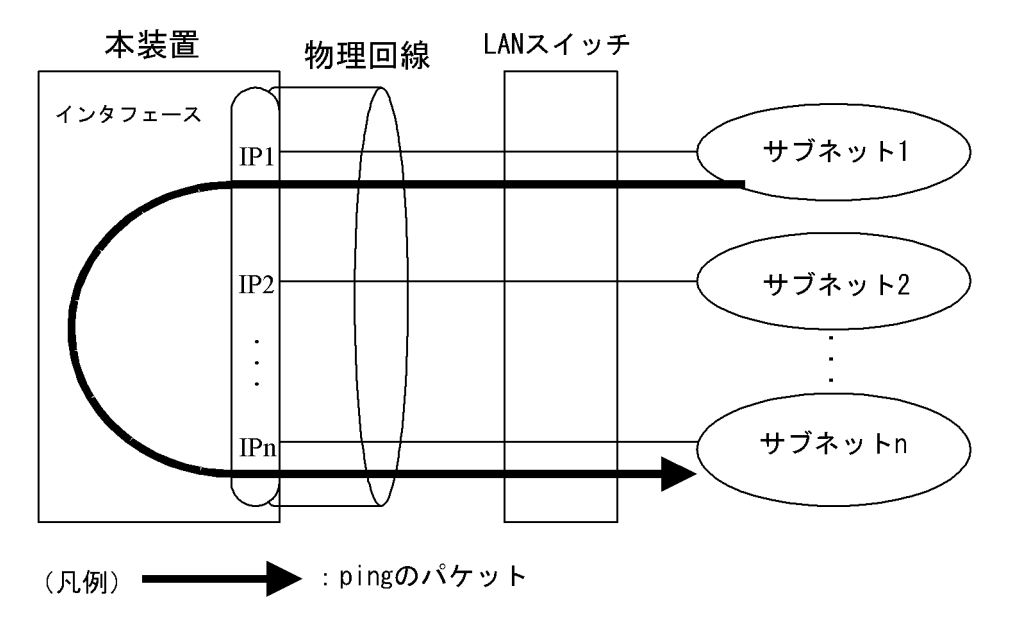

# 6.4.9 DHCP / BOOTP リレーエージェント機能を確認する

本装置でDHCP / BOOTP リレーエージェント機能を設定した場合の確認内容には次のものがあります。

#### (1) コンフィグレーション設定後の確認

#### (a) DHCP / BOOTP サーバへの通信確認

本装置からコンフィグレーションコマンド relay-list で設定した DHCP / BOOTP サーバまたは DHCP / BOOTP サーバが存在しているネットワークまでの,中継可能なルータの IP アドレスに対して通信が できるかどうかを, ping コマンドを実行して確認してください。

#### (b) リレーエージェントアドレスの確認

show dhcp giaddr コマンドを実行し、出力された IP アドレスがコンフィグレーションコマンド relay-interface で設定したインタフェースの IP アドレスであることを確認してください。

#### 図 6-34 DHCP / BOOTP giaddr 表示

```
> show dhcp giaddr interface Department1
DHCP GIADDR < Department1> : <u>130.3.3.1</u>
>
```

show dhcp giaddr コマンドを実行し、出力された IP アドレスが「DHCP / BOOTP クライアントが接続 されている本装置設定 IP アドレス」と一致していることを確認してください。特に、クライアント接続 インタフェースにマルチホームの設定がある場合、relay\_agent\_address パラメータを省略するとそのイ ンタフェースに最後に定義した IP アドレスをリレーエージェントアドレスとして設定しているので注意 してください。次に構成例および実行例を示します。

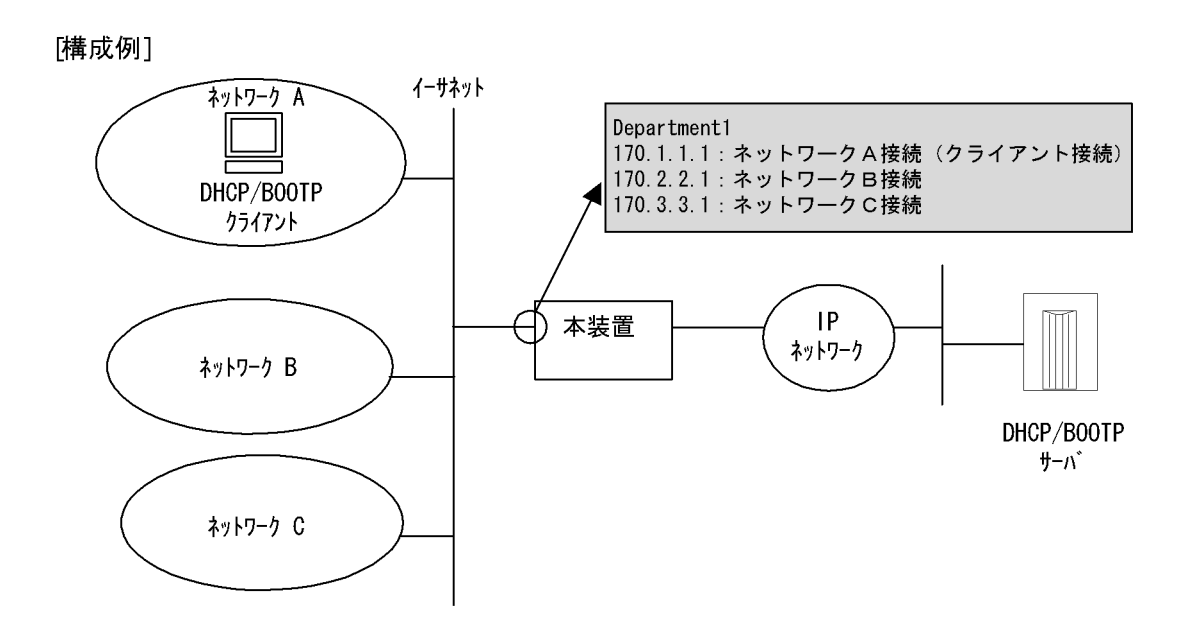

#### 図 6-35 DHCP / BOOTP giaddr 表示

> show dhcp giaddr interface Department1
DHCP GIADDR < Department1> : <u>170.1.1.1</u>
>

なお、出力された IP アドレスが、DHCP / BOOTP クライアントが接続されている本装置 IP アドレスと 一致していない場合の対応は、「8.6.2 DHCP 機能で IP アドレスが割り振られない」を参照してください。

# 6.4.10 DHCP サーバ機能を確認する

本装置で DHCP サーバ機能を設定した場合の確認内容には次のものがあります。

- (1) コンフィグレーション設定時の確認
- (a) DHCP リレーエージェント装置との通信確認

DHCP リレーエージェントを経由して DHCP クライアントに IP アドレスを割り当てる場合, DHCP リ レーエージェント装置に対して通信できるかどうかを, ping コマンドを実行して確認してください。

#### (b) 割り当て IP アドレスプール数の確認

本装置で接続できるクライアントの台数(IP アドレスプールの数)は SB-7800S の場合は 8192 台, SB-5400S の場合は 2000 台です。show ip dhcp server statistics コマンドを実行し, コンフィグレーショ ンコマンド dhcp subnet や dhcp host で設定した, クライアントに割り当てる IP アドレスの数を確認して ください。

図 6-36 割り当て IP アドレスプール数表示例

```
> show ip dhcp server statistics
    < DHCP Server use statistics >
        <u>address pools :10</u>
        automatic bindings :0
   (以下省略)
>
```

(2) 運用中の確認

#### (a) 割り当て済み IP アドレス数の確認

実際に DHCP クライアントへ割り当てられた IP アドレスについては, show ip dhcp binding コマンドを 実行して確認してください。リースを満了していない IP アドレスが表示されます。

#### 図 6-37 割り当て済み IP アドレス数表示例

```
> show ip dhcp binding
<IP address> <MAC address> <Lease expiration> <Type>
192.168.200.9 00:12:E2:48:e9:2d 01/12/06 19:59:40 Automatic
192.168.200.99 00:12:E2:92:f7:b9 Manual
```

## 6.4.11 DNS リレー機能を確認する

本装置で DNS リレー機能を使用した場合の確認内容には次のものがあります。

#### (1) コンフィグレーション設定後の確認

#### (a) ネームサーバの設定確認

show dns-relay コマンドを実行し, コンフィグレーションコマンド dns-resolver で設定したネームサーバの IP アドレスが表示されることを確認してください。

#### 図 6-38 ネームサーバ IP アドレス表示例

```
> show dns-relav
Primary NameServer: 192.168.253.177
Secondary NameServer: 192.168.253.178
Thirdary
           NameServer:
(以下省略)
>
> show interfaces OsakalSP2
2002/04/05 10:56:30
NIF2: active 4-port 10BASE-T/100BASE-TX retry:0
      Average:0/800Mbps Peak:150Mbps at 13:53:03
LineO: active up 100BASE -TX full(auto) 00:12:E2:a8:c5:1c
Average out:20Mbps Average in:10Mbps
PPPoE:0sakalSP2 connected Session ID:e714 retry:0
      Connected time 02/13 00:00:00 Connecting time 1234:56:30
       Auto connection timer (past/setting): ---/10(sec)
      Service Name:OsakalSPservice1
       AC Name:OsakaISPO1server
       Destination MAC address 00:12:E2:a8:fe:2c
       両方またはどちらか
       Secondary DNS server IP address 128.10.10.4
                                                      のアドレスが取得さ
                                                      れていること
       CHAP Challenge timeout :
```

```
>
```

#### (b) ネームサーバへの通信確認

コンフィグレーションコマンド dns-resolver で設定した IP アドレスについて、本装置と疎通できること を、ping コマンドを実行して確認してください。

#### (2) 運用中の確認

#### (a) 動作状態確認

show dns-relay コマンドを実行し、DNS リレーの動作状態を確認してください。

なお,確認内容の詳細は「8.6.4 DNS リレー通信でドメイン解決ができない」を参照してください。

# 6.5 IPv4 ユニキャストルーティング情報の確認

# 6.5.1 宛先アドレスへの経路を確認する

本装置で IPv4 ユニキャストルーティング情報を設定した場合は, show ip route コマンドを実行して宛先 アドレスへの経路が存在していることを確認してください。存在しない場合は,「6.5.2 RIP のゲート ウェイ情報を確認する」~「6.5.4 BGP4 のピアリング情報を確認する【OP-BGP】」について確認して ください。

#### 図 6-39 show ip route コマンドの実行結果

| > show ip route  |                  |           |        |          |                 |
|------------------|------------------|-----------|--------|----------|-----------------|
| Total∶ 10 routes |                  |           |        |          |                 |
| Destination      | Next Hop         | Interface | Metric | Protocol | Age             |
| 127/8            | 127. 0. 0. 1     | -         | 0/0    | Direct   | 300             |
| 127. 0. 0. 1/32  | 127. 0. 0. 1     | -         | 0/0    | Direct   | 300             |
| 192.168.2/24     | 192. 168. 2. 101 | PAIR1     | 3/0    | RIP      | 100             |
| >                | 宛先アド             | レスへの経路    | が存在する  | らかどうかを研  | <b>窪認してください</b> |

# 6.5.2 RIP のゲートウェイ情報を確認する

本装置の IPv4 ユニキャストルーティング情報で RIP 機能を設定した場合は, show ip rip gateway を実行 して, 次のことを確認してください。

- Gateway Address 内に当該経路を広告すべき隣接ルータが存在するか確認してください。存在しない場合,隣接ルータから RIP パケットを受信していません。隣接ルータまたは隣接ルータと接続されたイン タフェースを調査してください。
- Age が 30 秒以内になっていることを確認してください。30 秒以上になっている場合,隣接ルータから 周期的に RIP パケットが到達していません。隣接ルータまたは隣接ルータと接続されたインタフェース を調査してください。
- Flags に Format, AuthFail が表示されていないか確認してください。Format, AuthFail が表示されている場合,隣接ルータから不正な RIP パケットを受信しています。隣接ルータを調査してください。
- Flags に Reject が表示されていないか確認してください。Reject が表示されている場合,当該ルータからの RIP パケットの受信が拒否状態となっています。コンフィグレーションの rip コマンド (interface 指定) で当該インタフェースに ripin パラメータを指定してください。
- Flags に ImportRestrict が表示されていないか確認してください。ImportRestrict が表示されている場合、インポートフィルタにより当該経路の取り込みがフィルタリングされている可能性があります。コンフィグレーションのインポートフィルタを調査してください。
- その他の場合,隣接ルータが当該経路を広告していない可能性があります。隣接ルータを調査してくだ さい。
#### 図 6-40 show ip rip gateway コマンドの実行結果

## 6.5.3 OSPF のインタフェース情報を確認する【OP-OSPF(SB-5400S)】

本装置の IPv4 ユニキャストルーティング情報で OSPF 機能を設定した場合は, show ip ospf interface <IP Address> または show ip ospf interface detail を実行して, 次のことを確認してください。

- Neighbor List 内に当該経路を広告すべき隣接ルータが存在するか確認してください。存在しない場合, 隣接ルータから Hello パケットを受信していません。隣接ルータまたは隣接ルータと接続されたインタ フェースを調査してください。
- インタフェースの状態が DR または P to P の場合, Neighbor List 内の全隣接ルータ状態が Full となっていることを確認してください。
  - Full でない場合、隣接ルータとの隣接関係が確立していません。隣接ルータを調査してください。
- インタフェースの状態が BackupDR または DR Other の場合, Neighbor List 内より DR となる隣接 ルータが存在するか確認してください。
  - DR が存在し, DR の隣接ルータ状態が Full でない場合, DR との隣接関係が確立していません。隣 接ルータを調査してください。
  - DR が存在しない場合は、自装置および隣接ルータの priority が設定されていない可能性があります。
     自装置および隣接ルータの priority を確認してください。

#### 図 6-41 show ip ospf interface コマンドの実行結果

```
> show ip ospf interface 192.168.50.1
Domain: 1
Index: 2, Name: Office1, Address: 192.168.50.1, State: BackupDR
Auth Type: Simple
MTU: 1436, DDinPacket: 70, LSRinPacket: 117, ACKinPacket: 70
Router ID: 172.168.50.1, Network Type: Broadcast
Area: 0.0.0.0, DR: 192.168.50.2, Backup DR: 192.168.50.1
Priority: 1, Cost: 1
Intervals:
Hello: 10s, Dead Router: 40s, Retransmission: 5s, Delay: 1s, Poll: 120s
Neighbor List (1):
                          RouterID
Address
               State
                                       Priority DR
                                                                Backup DR
192.168.50.2
                          192.168.50.2
                                                 192.168.50.2
                                                               192.168.50.1
               F11]]
                                          1
>
```

## 6.5.4 BGP4 のピアリング情報を確認する【**OP-BGP】**

本装置の IPv4 ユニキャストルーティング情報で BGP4 機能を設定した場合は, show ip bgp neighbors を 実行して, 次のことを確認してください。

● BGP Status が Established 状態となっていることを確認してください。Established 状態以外の場合, 相手 BGP4 スピーカとのピアリングが確立していません。相手 BGP4 スピーカとの通信が可能か ping コマンドなどで調査してください。不可能な場合,自装置と相手 BGP4 スピーカ間のインタフェースま たはルータが障害となっている可能性があります。traceroute コマンドなどで障害部位を特定し,障害 部位を調査してください。可能な場合,相手 BGP4 スピーカを調査してください。 ● BGP Status が Established 状態の場合,相手 BGP4 スピーカが当該経路を広告していない可能性があ ります。相手 BGP4 スピーカを調査してください(相手 BGP4 スピーカが当該経路情報を広告してい るかどうかは, show ip bgp route コマンドで確認できます)。

#### 図 6-42 show ip bgp neighbors コマンドの実行結果

```
> show ip bgp neighbors 192.168.50.2
BGP Peer: 192.168.50.2, Remote AS: 1810
Remote Router ID: 192.168.22.200, Policy Group: 1
    BGP Status: Established
                                         HoldTime: 90
                                          Established Time: 16:25:34
    Established Transitions: 1
    BGP Version: 4
                                         Type: External
    Local Address: 192.168.50.1
                                         Local AS: 2735
    Local Router ID: 192.168.22.100
    Next Connect Retry: -
                                          Connect Retry Timer: -
    Last Keep Alive Sent: 18:42:20 Last Keep Alive Receive: 18:42:20
    Graceful Restart: Both
      Restart Status : Receiving
Receive Status : Finished
                                        2004/07/08 17:01:23
                                        2004/07/07 10:11:12
        Stale Routes Retain Time: 30
    NLRI of End-of-RIB Marker: Advertised and Received
    BGP Messages UpdateIn UpdateOut TotalIn TotalOut
                                      14
                                                36
                          12
                                                          42
    BGP Capability negotiation: <IPv4-Uni, GracefulRestart >
   Send : <IPv4-Uni, GracefulRestart(RestartTime:120s)>
       Receive: <IPv4-Uni, GracefulRestart(RestartTime:300s, IPv4-uni)>
    Authentication : TCP MD5
    No fast fallover : configured
```

## 6.5.5 IS-IS の隣接情報を確認する【OP-ISIS】

本装置の IPv4 ユニキャストルーティング情報で IS-IS 機能を設定した場合は, show isis adjacency を実行し, 次のことを確認してください。

- Adjacencys 内に当該経路を広告すべき隣接ルータが存在するか確認してください。存在しない場合, 隣接ルータから Hello パケットを受信していません。隣接ルータまたは隣接ルータと接続されたインタ フェースを調査してください。
- State が Up 状態となっていることを確認してください。Up 状態以外の場合,隣接ルータが本装置を認 識していません。隣接ルータを調査してください。
- State が Up 状態の場合,隣接ルータが当該経路を広告していない可能性があります。隣接ルータを調 査してください(隣接ルータが当該経路情報を広告しているかどうかは, show isis database コマンド で確認できます)。

#### 図 6-43 show isis adjacency コマンドの実行結果

```
> show isis adjacency detail
Level-1 adjacencies
Interface: Office1, Interface Type: Broadcast
System ID: 0000.87c0.3655, Type: IS, State: Up
Speaks: IP
Area: 49
Circuit ID: 0x04, SNPA: 00:12:E2.c0.36.55
Priority : 64, Hold Timer: 9s, Established Time: 2003/07/01 15:30:00
Interface Address: 192.168.7.2
```

# 6.6 IPv4 マルチキャストルーティング情報の確認【OP-MLT】

## 6.6.1 宛先グループアドレスへの経路を確認する

本装置で IPv4 マルチキャストルーティング情報の設定を行った場合は, show ip mcache コマンドを実行 して宛先アドレスへの経路が存在していることを確認してください。存在しない場合,および downstream が正しくない場合は、「6.6.2 PIM-DM, PIM-SM 情報を確認する」 ~ 「6.6.4 IGMP 情報 を確認する」について確認してください。

#### 図 6-44 show ip mcache コマンドの実行結果

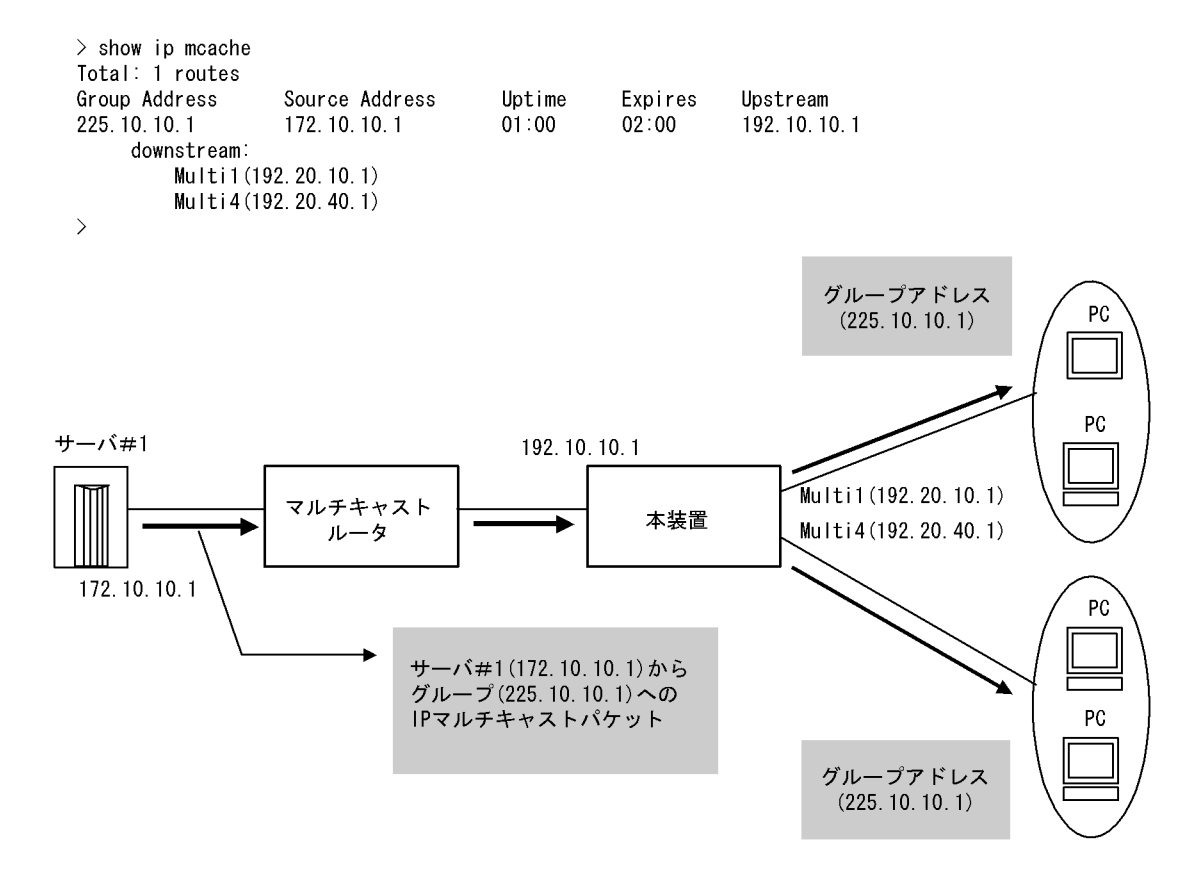

## 6.6.2 PIM-DM, PIM-SM 情報を確認する

本装置の IPv4 マルチキャストルーティング情報で, PIM-DM 機能または PIM-SM 機能を設定した場合の 確認内容には次のものがあります。

#### (1) インタフェース情報

show ip pim interface を実行して, 次のことを確認してください。

● Address 内のインタフェースを確認してください。存在しない場合,そのインタフェースで PIM-DM および PIM-SM は動作していません。コンフィグレーションで当該インタフェースで PIM が enable になっているか確認してください。また,そのインタフェースに障害が発生していないか確認してくだ さい。 ● 該当インタフェースの Nbr Count (PIM 隣接ルータ数)を確認してください。0 の場合は隣接ルータが 存在しないか,隣接ルータが PIM-Hello を広告していない可能性があります。隣接ルータを調査して ください。

#### 図 6-45 show ip pim interface コマンドの実行結果

[PIM-DMの場合の表示]

| > show ip pim | interface |           |     |       |       |       |      |    |
|---------------|-----------|-----------|-----|-------|-------|-------|------|----|
| Address       | Interface | Component | Vif | Nbr   | Query | JP    | C-RP | DR |
|               |           | -         |     | Count | Intvl | Intvl |      |    |
| 192.10.10.1   | Multi1    | PIM-DM    | 1   | 2     | 30    | -     | -    | -  |
| 192.10.20.1   | Multi2    | PIM-DM    | 2   | 0     | 30    | -     | -    | -  |
| >             |           |           |     |       |       |       |      |    |

[PIM-SMの場合の表示]

| > show ip pim int | erface    |           |     |       |       |             |
|-------------------|-----------|-----------|-----|-------|-------|-------------|
| Address           | Interface | Component | Vif | Nbr   | Hello | DR          |
|                   |           | -         |     | Count | Intvl | Address     |
| 192.10.10.1       | Multi1    | PIM-SM    | 1   | 2     | 30    | 192.10.10.5 |
| 192.10.20.1       | Multi2    | PIM-SM    | 2   | 0     | 30    | 192.10.20.1 |
| >                 |           |           |     |       |       |             |

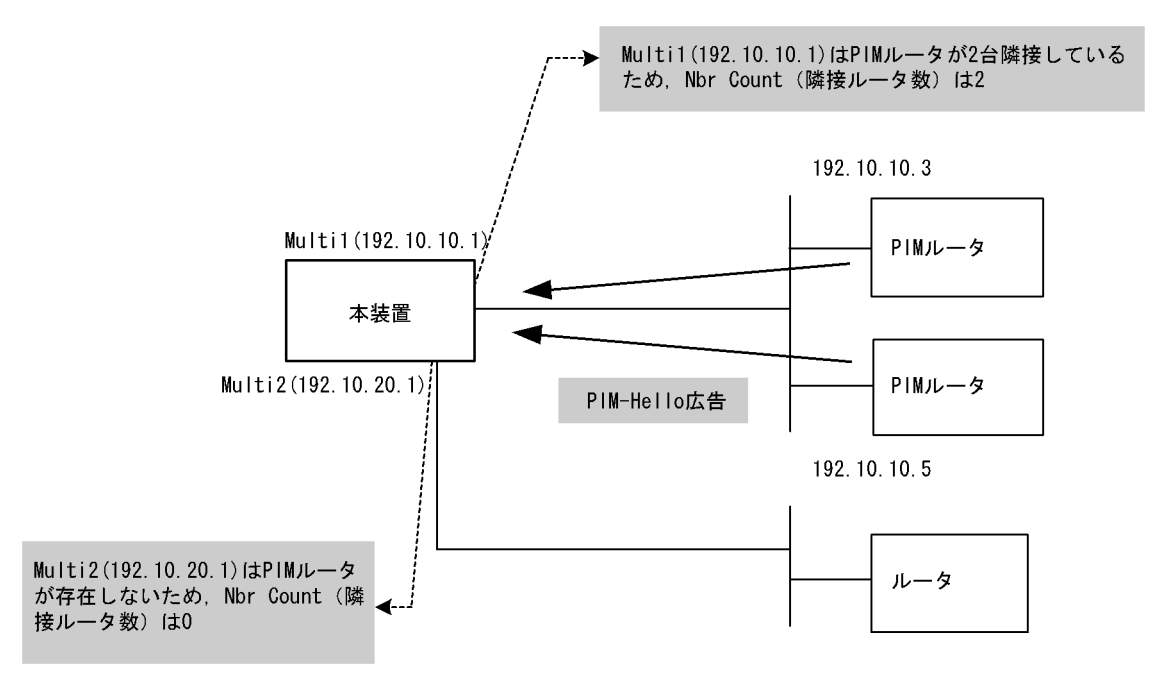

## (2) 隣接情報

show ip pim neighbor を実行し、当該インタフェースの NeighborAddress 内の IP アドレスで隣接相手を 確認してください。ある特定の隣接が存在しない場合、隣接ルータが PIM-Hello を広告していない可能性 があります。隣接ルータを調査してください。

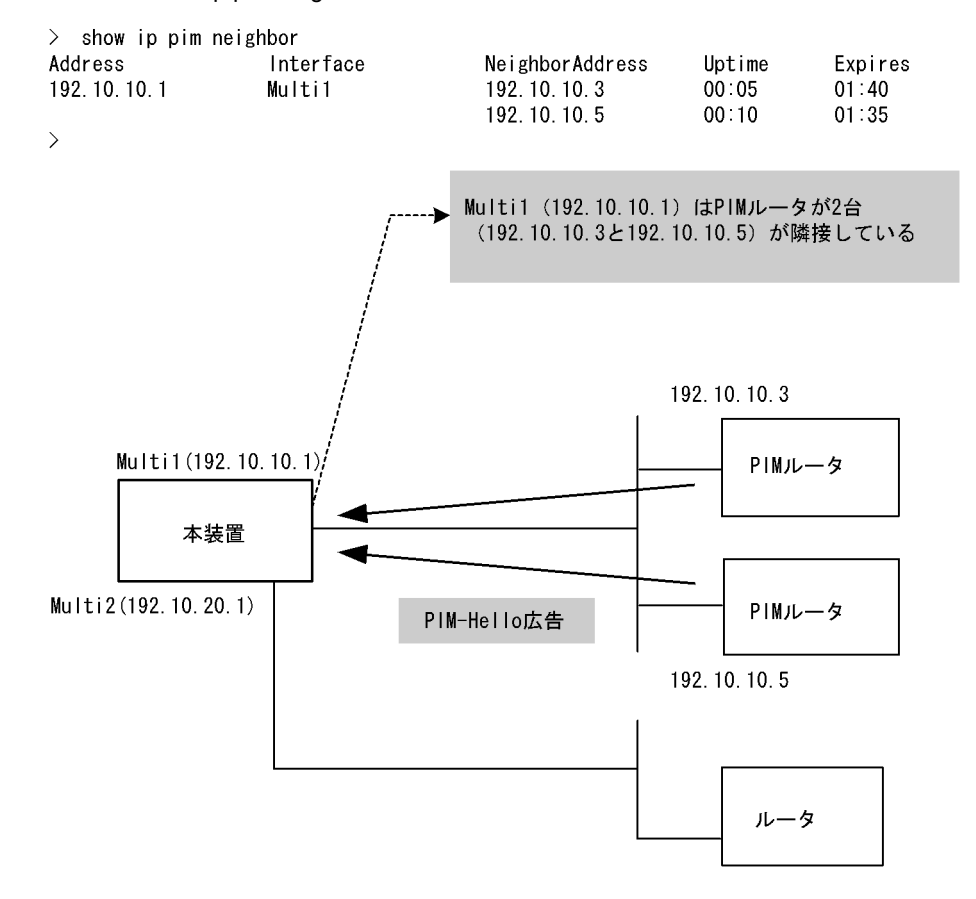

図 6-46 show ip pim neighbor コマンドの実行結果

(3) 送信元ルート情報

show ip rpf コマンドを実行し、送信元のルート情報を確認してください。

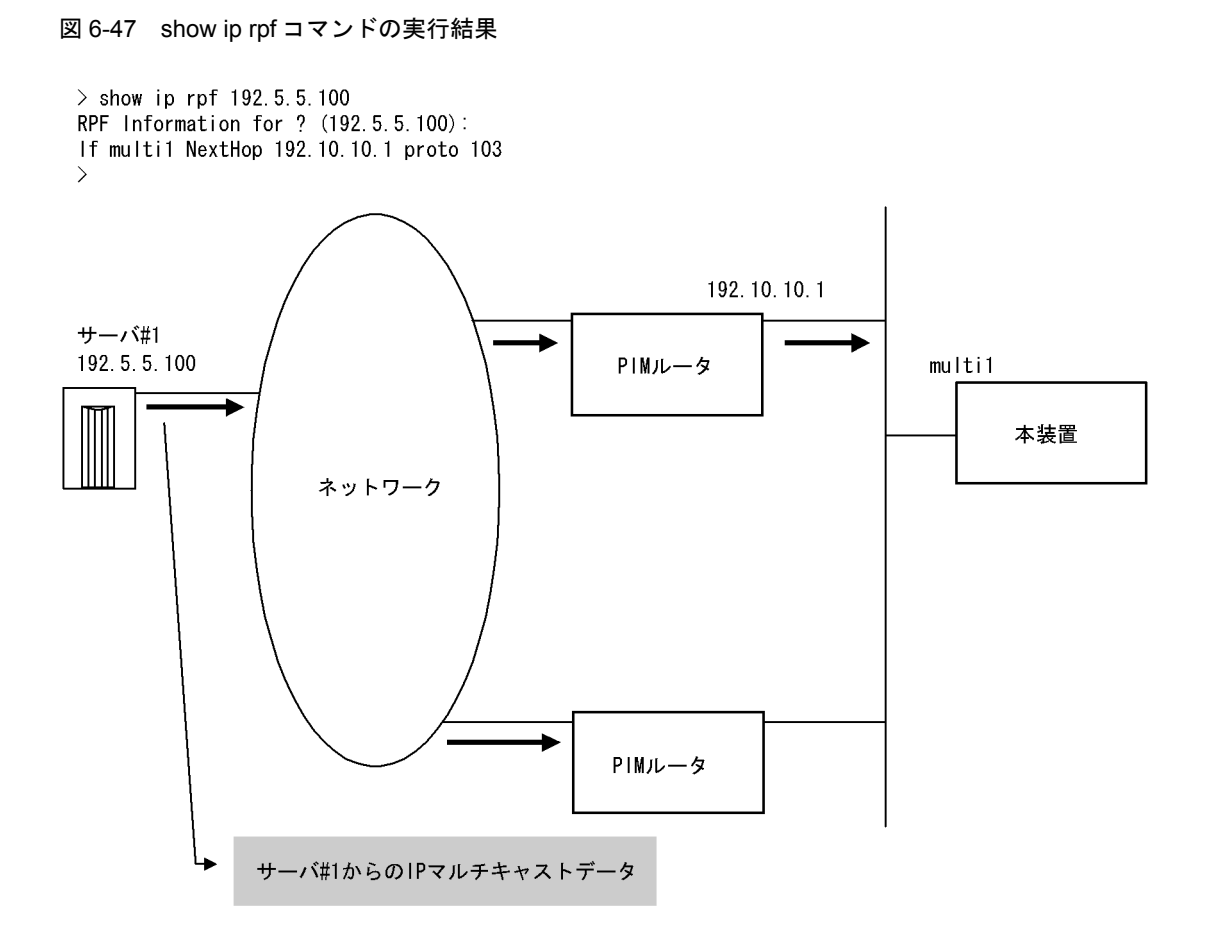

#### (4) PIM-SM BSR 情報

show ip pim bsr を実行し, BSR アドレスが表示されていることを確認してください。"----"表示の場合, BSR が Bootstrap メッセージを広告していないか, BSR が存在していない可能性があります。BSR を調 査してください。なお, PIM-SSM では BSR は使用しないので注意してください。

#### 図 6-48 show ip pim bsr コマンドの実行結果

```
> show ip pim bsr
Status: Not Candidate Bootstrap Router
BSR Address:192.10.10.10
    Priority:100,Hash Mask length:30
    Uptime:03:00
    Bootstrap Timeout:130 seconds
>
```

## (5) PIM-SM ランデブーポイント情報

show ip pim rendezvous-point mapping を実行し,該当の IPv4 マルチキャストグループアドレスに対す る C-RP Address が表示されていることを確認してください。表示のない場合,BSR が Bootstrap メッ セージを広告していないか,ランデブーポイントまたは BSR が存在していない可能性があります。ラン デブーポイントおよび BSR を調査してください。なお,PIM-SSM ではランデブーポイントは使用しない ので注意してください。

#### 図 6-49 show ip pim rendezvous-point mapping コマンドの実行結果

> show ip pim rendezvous-point mapping Status: Not Candidate Rendezvous Point Total: 2 routes, 2 group, 1 RPs C-RP Address Group/masklen pri Uptime Expires 02:00 224.100.100.0/24 192.1.1.1 100 02:30 224.100.200.0/24 100 192.1.1.1 02:00 02:30 >

#### (6) PIM-SM ルーティング情報

show ip mroute コマンドを実行し、当該宛先アドレスへの経路が存在するかどうかを確認してください。 (S,G) エントリが存在しない場合は、(\*,G) エントリが存在しているかを確認してください。(\*,G) が存 在しない場合、および in-coming.downstream が正しくない場合は隣接ルータを調査してください。なお、 PIM-SSM では (\*,G) は使用しません (存在しません)。

#### 図 6-50 PIM-SM マルチキャストルート情報の表示

> show ip mroute Total: 5 routes, 3 groups, 2 RPs (S,G) 2 routes -----Source Address Protocol Flags Uptime Expires Assert 192.1.1.1 SM F 02:00 02:30 01:00 Group Address 224.100.100.10 in-coming : Multi1(192.1.1.3) upstream: Direct, Reg-Sup: 60s downstream: Multi2(192.1.2.3) uptime 02:30, expires 00:40 224.100.100.20 192.1.1.1 SM F 02:00 02:30 01:00 upstream: Direct in-coming : Multi1(192.1.1.3) downstream: Localhost(127.0.0.1) <Register to 192.1.5.1> 02:00 02:30 ( upstream: 192.1.1.5 192.1.4.1 SM F 224.100.100.30 01:00 in-coming : Multi1(192.1.1.3) downstream: Multi2(192.1.2.3) uptime 02:30, expires 00:40 (\*,G) 2 routes -----\_\_\_\_\_ ------RP AddressProtocol FlagsUptimeExpiresAssert192.1.5.1SMR02:0002:3001:00 Group Address 225.100.100.10 SM R 100.100.10 192.1.0.1 in-coming : Localhost(127.0.0.1) upstream: This System uptime 02:30, expires 00:40 02:00 02:30 01:00 downstream: Multi2(192.1.2.3) SM 225.100.100.10 192.1.5.1 R upstream: 192.1.1.2 in-coming : Multi1(192.1.1.3) downstream: Multi3(192.1.3.3) uptime 02:30, expires 00:40 >

## 6.6.3 DVMRP 情報を確認する

本装置の IPv4 マルチキャストルーティング情報で DVMRP 機能を設定した場合の確認内容には次のもの があります。

#### (1) インタフェース情報

show ip dvmrp interface を実行し, 次のことを確認してください。

- Address 内のインタフェースを確認してください。存在しない場合,そのインタフェースで DVMRP は動作していません。コンフィグレーションで当該インタフェースで DVMRP が enable になっている か確認してください。また,そのインタフェースに障害が発生していないか確認してください。
- 該当インタフェースの Nbr Count (DVMRP 隣接ルータ数)を確認してください。0 の場合は隣接ルー タが存在しないか,隣接ルータが DVMRP-Probe を広告していない可能性があります。隣接ルータを 調査してください。

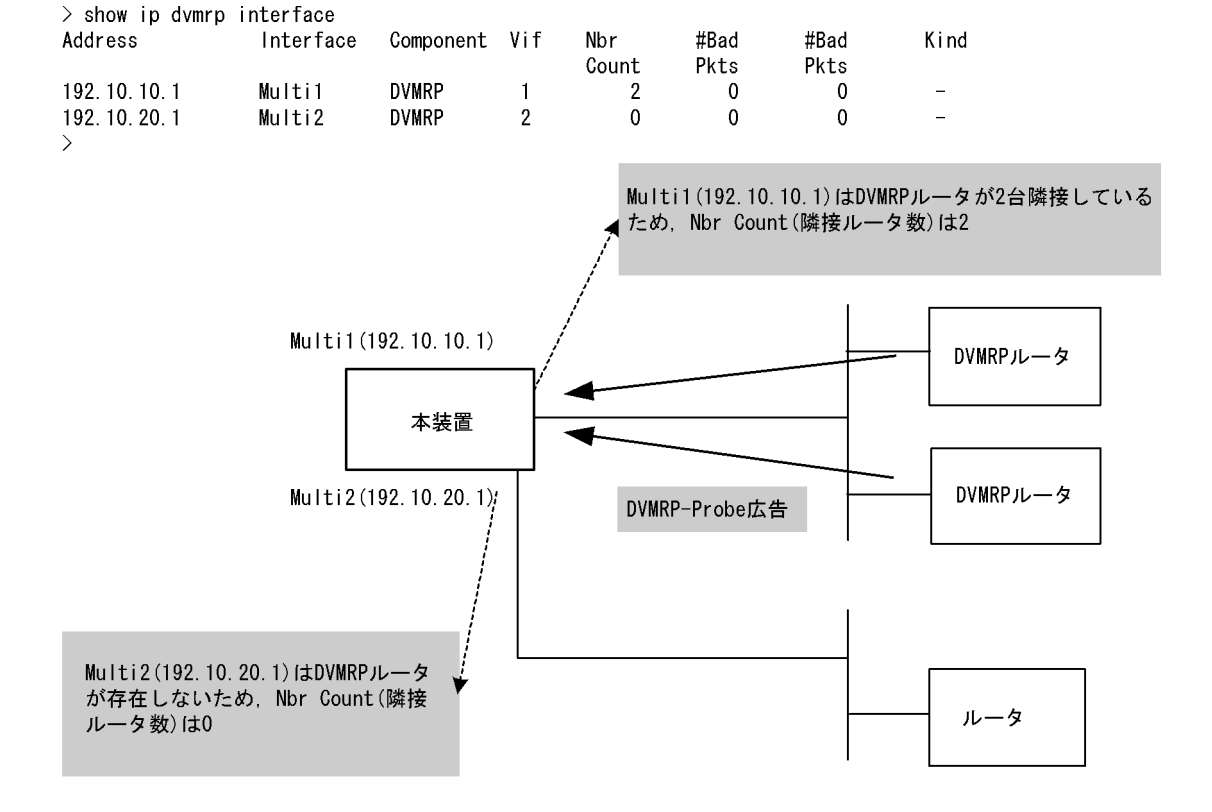

#### 図 6-51 show ip dvmrp interface コマンドの実行結果

#### (2) 隣接情報

show ip dvmrp neighbor を実行し、当該インタフェースの NeighborAddress 内の IP アドレスで隣接相手 を確認してください。ある特定の隣接が存在しない場合、隣接ルータが DVMRP-Probe を広告していない 可能性があります。隣接ルータを調査してください。

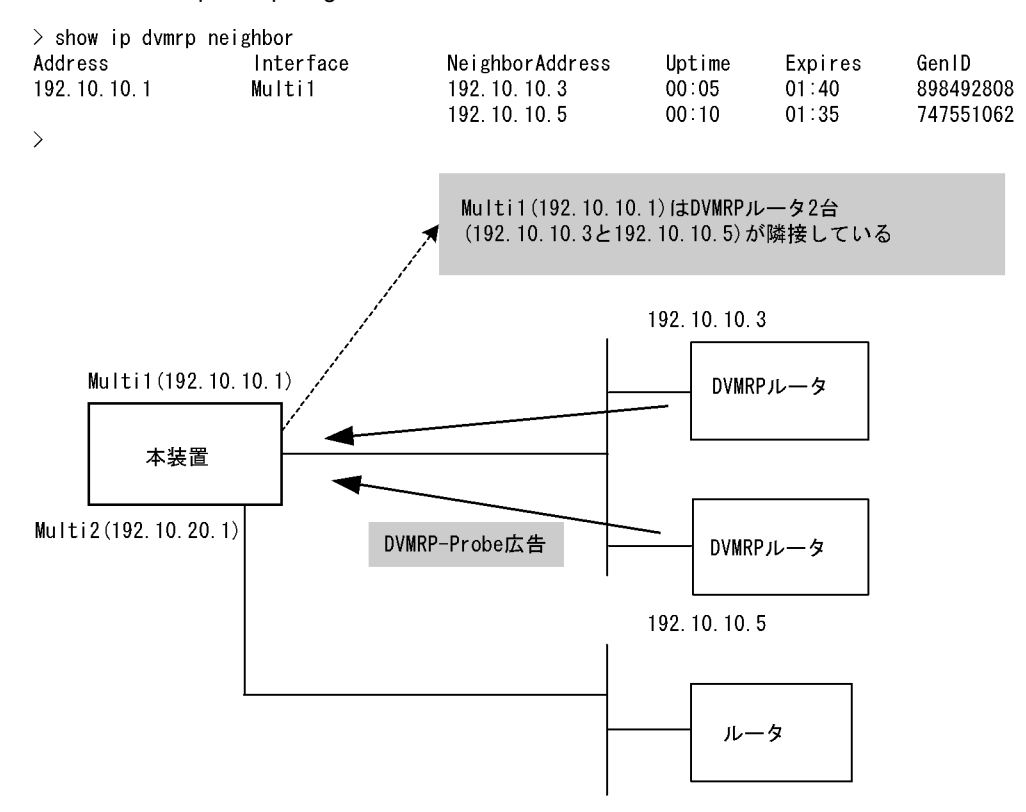

図 6-52 show ip dvmrp neighbor コマンドの実行結果

## (3) 送信元ルート情報

show ip dvmrp route を実行し、送信元のルート情報を確認してください。

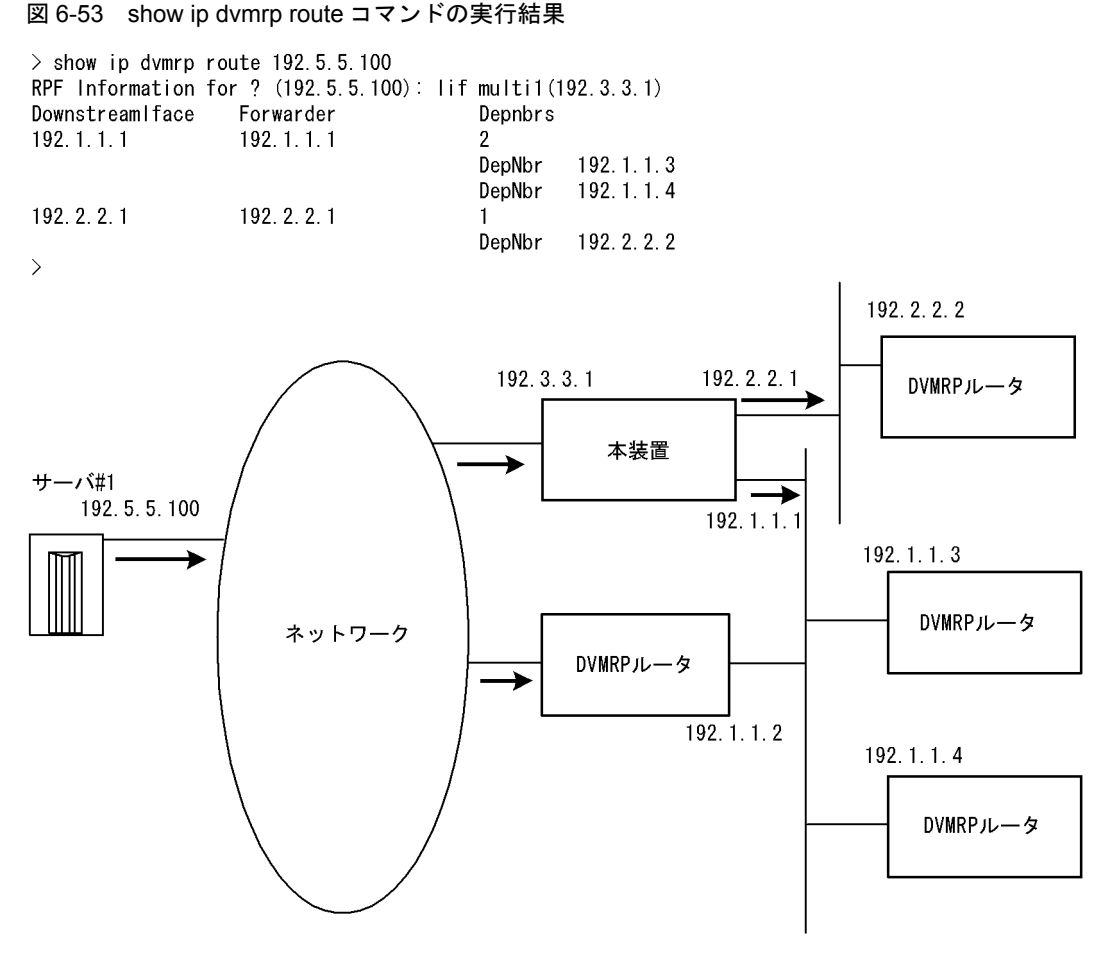

→ : マルチキャストデータパケット

## 6.6.4 IGMP 情報を確認する

本装置の IPv4 マルチキャストルーティング情報で IGMP 機能を設定した場合の確認内容には次のものが あります。

(1) インタフェース情報

show ip igmp interface を実行し、次のことを確認してください。

- Address 内のインタフェースを確認してください。存在しない場合,そのインタフェースで IGMP は動 作していません。PIM が動作している場合,コンフィグレーションの当該インタフェースで PIM が enable, DVMRP が動作している場合,コンフィグレーションの当該インタフェースで IGMP が enable かつ DVMRP が enable になっているか確認してください。また,そのインタフェースに障害が 発生していないか確認してください。
- 該当インタフェースの Group Count (加入グループ数) を確認してください。0 の場合は加入グループ が存在しないかグループ加入ホストが IGMP-Report を広告していない可能性があります。ホストを調 査してください。
- Version 欄に表示されているバージョンが当該インタフェースで使用しているホストと接続可能である か確認してください。

● Notice 欄にコードが表示される場合は IGMP パケットが廃棄されています。コードから廃棄理由を調 査してください。

#### 図 6-54 show ip igmp interface コマンドの実行結果

| > show ip igr | np interface |             |         |         |             |        |
|---------------|--------------|-------------|---------|---------|-------------|--------|
| Total: 5 Inte | erfaces      |             |         |         |             |        |
| Address       | Interface    | Querier     | Expires | Version | Group Count | Notice |
| 192.10.10.2   | Multil       | 192.10.10.2 | _       | 2       | 2           |        |
| 192.20.20.2   | Multi2       | 192.20.20.1 | 02:30   | 2       | 0           |        |
| 192.30.30.2   | Multi3       | 192.30.30.1 | 00:50   | 3       | 2           |        |
| 202.30.30.2   | Multi4       | 202.30.30.2 | -       | (3)     | 0           | Q      |
| 210.40.40.2   | Multi5       | 210.40.40.1 | 03:15   | 3       | 3           | L      |
| >             |              |             |         |         |             |        |

## (2) グループ情報

show ip igmp groups を実行し, Group Address 内のグループを確認してください。存在しない場合,次のことを確認してください。

- そのグループメンバ(ホスト)が IGMP-Report を広告していない可能性があります。ホストを調査し てください。
- ●本装置のIGMPインタフェースのバージョンとホストのIGMPバージョンを確認して、ホストと接続可能であることを確認してください。
- ホストが IGMPv3 Query を無視する場合, IGMPv3 は使用できません。当該インタフェースの IGMP バージョンを 2 に設定してください。

#### 図 6-55 show ip igmp groups コマンドの実行結果

> show ip igmp groups brief Total: 7 groups Group Address Interface Version Mode Source Count 224.1.1.1 Multi1 2 0 -232.1.1.2 2 2 Multi1 EXCLUDE 234.1.1.1 2 Multi3 1 3 234.1.1.2 Multi3 INCLUDE 1 232.1.1.1 Multi4 3 INCLUDE 1 232.1.1.3 3 Multi4 INCLUDE 2 3 235.1.1.1 Multi4 EXCLUDE 3 >

## 6.7 IPv6 ネットワーク状態の確認

本節では、コンフィグレーションコマンド ip で IPv6 アドレスを指定しているインタフェースの確認について説明します。

## 6.7.1 当該宛先アドレスとの通信可否を確認する

IPv6 ネットワークに接続している本装置のインタフェースについて,通信相手となる装置に対して通信で きるかどうかを, ping ipv6 コマンドを実行して確認してください。

#### 図 6-56 ping ipv6 コマンドの実行結果 (通信可の場合)

```
> ping ipv6 3ffe:501:811:ff01::1
PING6 (56=40+8+8 Bytes) 3ffe:501:811:ff01::10 -->3ffe:501:811:ff01::1
16 bytes from 3ffe:501:811:ff01::1, icmp_seq=0 ttl=255 time=0.286 ms
16 bytes from 3ffe:501:811:ff01::1, icmp_seq=1 ttl=255 time=0.271 ms
16 bytes from 3ffe:501:811:ff01::1, icmp_seq=2 ttl=255 time=0.266 ms
^c
---- 3ffe:501:811:ff01::1 ping6 statistics ---
3 packets transmitted, 3 packets received, 0% packet loss
round-trip min/avg/max = 0.266/0.274/0.286 ms
>
```

#### 図 6-57 ping ipv6 コマンドの実行結果(通信不可(経路あり)の場合)

```
> ping ipv6 3ffe:501:811:ff01::1
PING6 (56=40+8+8 bytes) 3ffe:501:811:ff01::10 --> 3ffe:501:811:ff01::1
^C
--- 3ffe:501:811:ff01::1 ping6 statistics ---
12 packets transmitted, 0 packets received, 100% packet loss
>
```

図 6-58 ping ipv6 コマンドの実行結果(通信不可(経路なし)の場合)

```
> ping ipv6 3ffe:501:811:ff01::1
PING6 (56=40+8+8 bytes) 3ffe:501:811:ff01::10 --> 3ffe:501:811:ff01::1
ping6: UDP connect: No route to host
>
```

## 6.7.2 当該宛先アドレスまでの経路を確認する

traceroute ipv6 コマンドを実行して, IPv6 ネットワークに接続している本装置のインタフェースから通 信相手となる装置までの中継装置を確認してください。

#### 図 6-59 traceroute ipv6 コマンドの実行結果

```
> traceroute ipv6 3ffe:501:811:ff01::1 numeric
traceroute6 to 3ffe:501:811:ff01::1 (3ffe:501:811:ff01::1), 30 hops max, 40 byte
packets
1 3ffe:501:811:ff03::10 0.612 ms 0.541 ms 0.532 ms
2 3ffe:501:811:ff02::5 0.905 ms 0.816 ms 0.807 ms
3 3ffe:501:811:ff01::1 1.325 ms 1.236 ms 1.227 ms
>
```

## 6.7.3 隣接装置との NDP 解決情報を確認する

IPv6 ネットワークに接続する本装置の回線や回線内のポートに IPv6 アドレスを設定したあとに, show ipv6 neighbors コマンドを実行し,本装置と隣接装置間のアドレス解決をしているか (NDP エントリ情報 があるか) どうかを確認してください。アドレス解決をしていない場合は,「8.9.1 通信ができない,または切断されている」を参照してください。

## 6.7.4 フィルタリング機能を確認する

本装置でフィルタリング機能を使用した場合の確認内容には次のものがあります。

#### (1) 運用中の確認

#### (a) 統計情報の確認

show filter-flow コマンドを実行してフローフィルタ統計情報を表示し,廃棄されているパケット数を確認 してください。廃棄パケット数が多い場合,本来はパケット廃棄をしてはいけない通信かもしれません。 現在のネットワークの運用状況を確認してください。

#### 図 6-60 フィルタリングによるパケット廃棄数表示

```
> show filter-flow interface tokyol detail
<Filter IPv6 List No.>: 40010
      Using Interface:tokyo1/in
      ip source: any
      ip destination: 3ffe:501:811:ff00::0 - 3ffe:501:811:fffe::ffff
      protocol:6(tcp)
      port source:80
      forward packets
                                                                        7469982
                                                         :
<Filter IPv6 List No.>: 41000
      Using Interface:tokyo1/in
      ip source: any
      ip destination: any
      protocol:ip
                                                                      327032706
      drop packets
<u>uro</u>
(以下省略)
>
```

## 6.7.5 ポリシールーティング機能を確認する

本装置でポリシールーティング機能を使用した場合の確認内容には次のものがあります。

#### (1) コンフィグレーション設定後の確認

#### (a) 入力先インタフェースの設定確認

show ipv6 local policy コマンドを実行し、入力先インタフェースの現在のポリシールーティング条件がコ ンフィグレーションコマンド flow filter で設定されている内容であることを確認してください。

#### 図 6-61 入力先インタフェースの動作状態表示

| > show ipv6 local policy interfa                                                            | ace tokyo                    |
|---------------------------------------------------------------------------------------------|------------------------------|
| <interface name="">: tokyo <filter< td=""><td>List No.&gt; 40001</td></filter<></interface> | List No.> 40001              |
| forward packets                                                                             |                              |
| protocol                                                                                    | : ip                         |
| ip source                                                                                   | : 3ffe:10::2 - 3ffe:10::30   |
| ip destination                                                                              | : 3ffe:20::2 - 3ffe:20::50   |
| current policy route                                                                        |                              |
| Policy Group Name                                                                           | route1                       |
| Output Interface                                                                            | tokyol                       |
| Next Hop IP address                                                                         | 3ffe:31::10                  |
| <interface name="">: tokyo <filter< td=""><td>List No.&gt; 40002</td></filter<></interface> | List No.> 40002              |
| forward packets                                                                             |                              |
| protocol                                                                                    | : ip                         |
| ip source                                                                                   | : 3ffe:101::1 - 3ffe:101::ff |
| ip destination                                                                              | : 3ffe:201::1 - 3ffe:201::5f |
| current policy route                                                                        |                              |
| Policy Group Name                                                                           | route2                       |
| Output Interface                                                                            | yokohama                     |
| Next Hop IP address                                                                         | 3ffe:200::10                 |
| (以下省略)                                                                                      |                              |
| >                                                                                           |                              |

(2) 運用中の確認

#### (a) 出力先インタフェースの状態確認

show ipv6 cache policy コマンドを実行し、出力先インタフェースの動作状態が UP であることを確認して ください。

#### 図 6-62 出力先インタフェースの動作状態表示

| > show                                                                                       | / ipv6 cach | e policy route1 |        |             |         |
|----------------------------------------------------------------------------------------------|-------------|-----------------|--------|-------------|---------|
| <polic< td=""><td>y Group Na</td><td>me&gt;: route1</td><td></td><td></td><td></td></polic<> | y Group Na  | me>: route1     |        |             |         |
|                                                                                              | priority    | Interface Name  | status | Nexthop     |         |
| *>                                                                                           | 1           | tokyo1          | Up     | 3ffe:31::10 |         |
|                                                                                              | 2           | tokyo1          | Up     | 3ffe:32::10 |         |
|                                                                                              | 3           | tokyo2          | Down   | 3ffe:33::10 |         |
|                                                                                              | 4           | tokyo3          | Down   | 3ffe:30::10 | default |
| >                                                                                            |             |                 |        |             |         |

## 6.7.6 Null インタフェースを確認する

本装置で Null インタフェースの機能を使用した場合の確認内容には次のものがあります。

#### (1) コンフィグレーション設定後の確認

#### (a) 経路情報の確認

show ipv6 route コマンドを実行し、コンフィグレーションコマンド static で定義した経路情報の設定内 容が正しく反映されているかどうかを確認してください。

#### 図 6-63 NULL インタフェース経路情報表示

#### (2) 運用中の確認

#### (a) パケット廃棄数の確認

show ipv6 interface コマンドを実行し, Null インタフェースでパケットが廃棄されているかどうかを確認 してください。

#### 図 6-64 Null インタフェースパケット廃棄数表示例

```
> show ipv6 interface delete-packets null-interface
Interface Name:null
Discard Packets(IPv6) :92(pkts)
>
```

## 6.7.7 ロードバランスで使用する選択パスを確認する

#### (1) コンフィグレーション設定後の確認

#### (a) 経路情報の確認

show ipv6 route コマンドを実行し、定義したマルチパス経路の設定内容が正しく反映されているかどうか を確認してください。

| > show ipv6 route<br>Total: 4 routes<br>Destination |        |          |     | Next Hop   |
|-----------------------------------------------------|--------|----------|-----|------------|
| Interface                                           | Metric | Protocol | Aqe | 1          |
| ::1/128                                             |        |          | 2   | ::1        |
| localhost                                           | 0/0    | Direct   | 51m | 45s        |
| 3ffe::/64                                           |        |          |     | fe80:11::1 |
| Office1                                             | 0/0    | Static   | 50m | 30s        |
|                                                     |        |          |     | fe80:12::1 |
| Office2                                             | -      | -        | _   |            |
|                                                     |        |          |     | fe80:13::1 |
| Office3                                             | -      | -        | _   |            |
|                                                     |        |          |     | fe80:14::1 |
| Office4                                             | -      | -        | _   |            |
| fe80::/64                                           |        |          |     | fe80:20::1 |
| <u>Office5</u>                                      | 0/0    | Direct   | 51m | 27s        |
| fe80:20::1/128                                      |        |          |     | ::1        |
| localhost                                           | 0/0    | Direct   | 50m | 30s 29s    |
| >                                                   |        |          |     |            |

#### 図 6-65 マルチパスの経路情報表示

#### (b) 当該宛先アドレスとの通信可否を確認する

ロードバランスで使用する本装置のインタフェースについて,通信相手となる装置に対して通信できるか どうかを,ping ipv6 <IPv6 Address> specific-route source <Source Address> コマンドを実行して確認し てください。ping ipv6 コマンドの <Source Address> にはロードバランスで使用する本装置の IPv6 アド レスを指定してください。

## 6.7.8 IPv6 DHCP サーバ機能を確認する

本装置で、DHCP サーバ機能を設定した場合の確認内容には次のものがあります。

#### (1) コンフィグレーション設定時の確認

(a) ネットワーク確認

本装置の DHCP サーバ機能は, IPv6 DHCP クライアント直結の構成と IPv6 DHCP リレーエージェント を経由する構成をサポートします。

#### (b) 設定した配布プレフィックス数の確認

本装置で配布・管理可能なプレフィックス数は SB-7800S の場合は 8192, SB-5400S の場合は 1024 です。 show ipv6 dhcp server statistics コマンドを実行し, コンフィグレーションコマンド dhcp6-server host の prefix で設定した配布プレフィックス数を確認してください。

#### 図 6-66 設定配布プレフィックス数表示例(100 個設定の場合)

```
> show ipv6 dhcp server statistics
  < DHCP Server use statistics >
    prefix pools :100
    automatic bindings :0
    manual bindings :0
(以下省略)
```

#### (2) 運用中の確認

(a) 配布済みプレフィックス数の確認

実際にクライアントへ配布したプレフィックス数については, show ipv6 dhcp server statistics コマンド を実行し,下線部の数を加算することで確認してください。

#### 図 6-67 配布済みプレフィックス数表示例

```
> show ipv6 dhcp server statistics
    < DHCP Server use statistics >
        prefix pools :40
        automatic bindings :50
        manual bindings :10
    (以下省略)
```

(b) 配布済みプレフィックスの確認

配布したプレフィックスは, show ipv6 dhcp binding コマンドにより確認できます。

#### 図 6-68 配布済みプレフィックスの表示例

#### 図 6-69 配布済みプレフィックスの表示例(詳細)

#### (c) プレフィックスを配布したクライアントへの経路情報の確認

本装置 DHCP サーバは、コンフィグレーションコマンドによって"dhcp6-server static-route-setting" を定義することで、プレフィックスを配布したクライアントへの経路をスタティック経路として自動的に 設定します。

#### 図 6-70 クライアントへの経路情報の確認

```
> show ipv6 route -s
Total: 10routes
Destination
                        Next Hop
                                      Interface
                                                        Metric Protocol Age
3ffe:1234:5678::/48
                        ::1
                                       tokyo
                                                        0/0
                                                                 Static
                                                                           4.5m
        <Active Gateway Dhcp>
3ffe:aaaa:1234::/48
                                                        0/0
                                                                 Static
                                                                           23m
                        ::1
                                       osaka
        <Active Gateway Dhcp>
>
```

プレフィックスを配布したクライアントへ経路情報を自動設定させる場合は、コンフィグレーションに" dhcp6-server static-route-setting"を設定してください(「コンフィグレーションコマンドレファレンス Vol.1 15. IPv6 DHCP サーバ情報」参照)。なお、本装置 DHCP サーバで自動設定した経路情報は、下 記の手順で削除してください。

(1)clear ipv6 dhcp binding コマンドによって配布情報を削除する。

(2) コンフィグレーションから対象のプレフィックスの配布定義を削除する。

(3) コンフィグレーションから dhcp6-server static-route-setting を削除する。

(4) クライアントが配布をうけたプレフィックスを解放する。

#### (3) コンフィグレーション変更時の対応

本装置 DHCP サーバでは、コンフィグレーションを変更した場合に送信するよう定義されている DHCP

メッセージタイプ"Reconfigure"をサポートしていません。したがって本装置のコンフィグレーションを 変更し適用するためには、接続されるクライアント装置のクライアント機能のリセット、またはクライア ント装置の再起動が明示的に必要となります。ただし、これらを実施しなかった場合でも、初期設定(新 たにプレフィックスを要求してくる)を試みます。これにより、コンフィグレーション変更内容がクライ アントに反映されます。

#### (4) DUID(DHCP Unique Identifier) について

本装置 DHCP サーバは、初回導入時に自装置の DUID を自動生成します。DUID は装置で静的に保持しなければならないため、本装置は生成した DUID を MC 内に保存します。

#### (a) DUID 保存場所

本装置 DHCP サーバは, 生成した DUID を PrimaryMC 上の"/primaryMC/usr/var/dhcp6/ dhcp6s\_duid"に保存します。

#### (b) DUID 確認方法

本装置 DHCP サーバの自装置の DUID は, show ipv6 dhcp server statistics コマンドで確認できます。

#### 図 6-71 自装置 DUID の確認

#### (5) DUID の性質に伴う導入に際しての注意

#### (a) 初期導入時

DHCPでは DUID を装置ごとにユニークな値に設定しなければならない点に注意してください。本装置 DHCP サーバは初期導入時にだけ、インタフェースの MAC アドレスと時刻(時,分,秒)を使用して DUID を自動生成します。そのため本装置間または他社製品間で同一になることはほとんどありません。 ただし、同一ネットワークで併用する他装置で DUID が本装置の DUID と同じ値になった場合は、どちら かの DUID を変更してください。

#### (b) copy mc コマンドによる運用

DUID の保存ファイルは, copy mc コマンドによってバックアップ MC ヘコピーされます。この場合,作成されたバックアップ MC を使って,現在サービス中の本装置と同一ネットワーク上に,別の本装置を IPv6 DHCP サーバとして設置する場合は,DUID 保存ファイルを削除してから実施してください。削除は erase ipv6-dhcp server duid コマンドを使用します。

#### 図 6-72 DUID 保存ファイルの削除 ("erase ipv6-dhcp server duid"使用時)

```
> erase ipv6-dhcp server duid
```

#### (c) 他社製品とのリプレース

本装置 DHCP サーバは他社製品とのリプレースを行う場合に, DUID を他社製品で使用していた値に再設 定することはできません。リプレースによるネットワーク構築の際は,必ずクライアント装置またはクラ イアント機能を再起動してください。

#### (6) 本装置を同時に2台以上使用する場合の注意

本装置を2台以上使用する場合、それぞれに同じプレフィックスの配布設定をすると、配布先のインタ

フェースに接続した、2 台以上の異なるクライアントに対して、装置ごとに同じプレフィックスを配布す ることがあります。これはコンフィグレーションにおいて、dhcp6-server interface に対し、preference サブコマンドに優先度を設定することで、回避可能です。ただし、コンフィグレーションコマンドで dhcp6-server interface rapid-commit を定義した場合、またはクライアントの実装が以下のどれかに該当 する場合は、本値を無視することがあります。

- 1. クライアントによる最初の SOLICIT メッセージ送信後のサーバ応答メッセージ監視時間が,本装置が クライアントを探すために実施する NDP の応答時間よりも短く設定されている。
- 2. preference を無視する実装である。

現象の発生を確認した場合や、上記条件に一致する場合は、2 台以上の装置を同時に運用する構成を止めるか、または、それぞれに異なるプレフィックスの配布設定をしてください。

#### (7) 本装置の DHCP サーバを使用した場合のプレフィックス配布能力に関する注意

本装置の DHCP サーバを使用した場合のプレフィックス配布能力を下の表に示します。

各クライアントはリース時間の約半分でリース更新を行うため、本装置でのリース時間設定は最低でも表 に示した時間の2倍以上、長い値で設定することを推奨します。

| RM CPU 使用率 | クライアント数 |      |       |  |  |  |
|------------|---------|------|-------|--|--|--|
|            | 1000    | 4000 | 8000  |  |  |  |
| 100%       | 15 秒    | 45 秒 | 90 秒  |  |  |  |
| 50%        | 15 秒    | 45 秒 | 90 秒  |  |  |  |
| 25%        | 15 秒    | 45 秒 | 120 秒 |  |  |  |

表 6-1 プレフィックス配布時間(すべてのプレフィックスを配布するのに要する時間)

注 RM CPU 使用率は DHCP サーバが占有している使用率です。使用条件やコンフィグレーション内容により配布時 間が異なる可能性があります。また,実際に全クライアントから配布要求を行った場合,一度に処理しきれずにクライ アントで再送を行い,結果として配布時間が上記より延びます。

測定条件:

static-route-setting あり

host 定義数 SB-7800S の場合は 8192 / 8192, SB-5400S の場合は 1024 / 1024 プレフィックス (DUID 自動割 り当て)

rapid-commit 指定なし

```
使用装置:
```

 $\operatorname{SB-7808S-AC}$ 

## 6.7.9 トンネルインタフェース情報を確認する

本装置でトンネルインタフェースを使用した場合の確認内容には次のものがあります。

#### (1) 動作状態の確認

show ipv6 interface コマンドを実行し、次の観点でトンネルインタフェースの状態を確認してください。

- 表示結果の physical address で示すアドレスが、本装置のトンネルインタフェース以外のインタフェー スに設定されているアドレスであることを確認してください。アドレスが間違っている場合には、正し いアドレスに変更してください。
- 表示結果の physical address で示すアドレスが設定されているインタフェースの状態が UP しているこ

とを確認してください。

#### 図 6-73 トンネルインタフェース状態表示

```
> show ipv6 interface TokyoOsakaT
TokyoOsakaT: flags=80bl<<u>UP</u>, POINTtoPOINT, NOTRAILERS, NOARP, MULTICAST>
    mtu 1280
    inet6 3ffe:1234:5678:9abc::64 --> fec0:1234:5678:9abc::64
    physical address inet 192.168.100.1/24 --> 192.168.100.2
```

#### (2) 通信の確認

トンネル情報で設定した自アドレス・宛先アドレスに対して、本装置および接続先装置から ping, ping ipv6 コマンドを実行し、到達性を確認してください。もし、到達性がない場合は次の対応を行ってください。

● どちらの装置からも到達性がない場合

経路情報に問題があると考えられます。「8.9.1 通信ができない,または切断されている」を参照して ください。

● 一方の装置から到達性がない場合

中継経路間にアドレス変換装置がないかネットワーク構成を確認してください。アドレス変換装置を使 用している場合は禁止構成に該当しますので、トンネルを設定する中継経路間にアドレス変換装置を設 置しないようにネットワーク構成を変更してください(禁止構成については「解説書 Vol.1 16.11.4 ト ンネル機能使用時の注意事項」を参照してください)。

#### (3) 到達経路の確認

トンネルインタフェースに設定した接続先アドレスの到達経路を, show netstat routing-table numeric, show ipv6 interface, および show ip interface を実行して確認してください。経路の中継先が,本装置の別のトンネルインタフェースであった場合,禁止構成である多重トンネルとなっていることが考えられます。経路制御の設定を変更して,トンネルインタフェース以外が中継先となるように変更してください。

#### 図 6-74 トンネルインタフェース状態表示

```
> show ipv6 interface TokyoOsakaT
TokyoOsakaT: flags=80b1<<u>UP</u>, POINTtoPOINT, NOTRAILERS, NOARP, MULTICAST>
       mtu 1280
        inet6 3ffe:1234:5678:9abc::64 --> fec0:1234:5678:9abc::64
        physical address inet 192.168.100.1/24 --> 192.168.100.2
> show netstat routing-table numeric
Routing tables
Internet:
                                    Flags Refs Use Interface
Destination
                   Gateway
 (途中省略)
192.168.100/24
                                    UC/DMA
                                               0
                                                       0 TokyoNagoyaT
                   link#3
(途中省略)
> show ip interface TokyoNagoyaT
TokyoOsakaT: flags=80b1<<u>UP</u>, POINTtoPOINT, NOTRAILERS, NOARP, MULTICAST>
       mtu 1280
        inet 192.168.100.1 --> 192.168.100.2
        physical address inet6 fe80::1/64 --> fe80::2
>
```

# 6.8 IPv6 ユニキャストルーティング情報の確認

## 6.8.1 宛先アドレスへの経路を確認する

本装置で IPv6 ユニキャストルーティング情報を設定した場合は, show ipv6 route コマンドを実行して宛 先アドレスへの経路が存在していることを確認してください。存在しない場合は,「6.8.2 RIPng のゲー トウェイ情報を確認する」~「6.8.6 IPv6 アドレス情報が正しく配布されているかを確認する」につい て確認してください。

#### 図 6-75 show ipv6 route コマンドの実行結果

| >show ipv6 route<br>Total: 10 routes |                               |                     |                      |                              |                   |
|--------------------------------------|-------------------------------|---------------------|----------------------|------------------------------|-------------------|
| Destination<br>::/96<br>fe80::/10    | Next Hop<br>::1<br>::1        | Interface<br>_<br>_ | Metric<br>0/0<br>0/0 | Protocol<br>Direct<br>Direct | Age<br>300<br>300 |
| <pre>3ffe:501:811:ff01:</pre>        | :/64 fe80::2a0:c9ff:fe6b:8e1b | PAIR1               | 3/0                  | RIPng                        | 100               |
| > ·                                  |                               | 在するかどうか             | を確認して                | てください                        |                   |

## 6.8.2 RIPng のゲートウェイ情報を確認する

本装置の IPv6 ユニキャストルーティング情報で RIPng 機能を設定した場合は, show ipv6 rip gateway を実行して, 次のことを確認してください。

- Gateway Address 内に当該経路を広告すべき隣接ルータが存在するか確認してください。存在しない場合,隣接ルータから RIPng パケットを受信していません。隣接ルータまたは隣接ルータと接続された インタフェースを調査してください。
- Age が 30 秒以内になっていることを確認してください。30 秒以上になっている場合,隣接ルータから 周期的に RIPng パケットが到達していません。隣接ルータまたは隣接ルータと接続されたインタ フェースを調査してください。
- Flags に Format が表示されていないか確認してください。Format が表示されている場合,隣接ルー タから不正な RIPng パケットを受信しています。隣接ルータを調査してください。
- Flags に Reject が表示されていないか確認してください。Reject が表示されている場合,当該ルータからの RIPng パケットの受信が拒否状態となっています。コンフィグレーションの ripng コマンド (interface 指定) で当該インタフェースに ripin パラメータを指定してください。
- Flags に ImportRestrict が表示されていないか確認してください。ImportRestrict が表示されている場合、インポートフィルタにより当該経路の取り込みがフィルタリングされている可能性があります。コンフィグレーションのインポートフィルタを調査してください。
- その他の場合,隣接ルータが当該経路を広告していない可能性があります。隣接ルータを調査してくだ さい。

#### 図 6-76 show ipv6 rip gateway コマンドの実行結果

```
> show ipv6 rip gateway
Gateway Address Age Flags
fe80::2a0:c9ff:fe6b:8e1b%Office01 5s <Accept>
fe80::200:87ff:fed0:e261%Office02 8s <Accept>
fe80::260:8ff:fe8e:3090%Office03 12s <Accept>
.
```

## 6.8.3 OSPFv3 のインタフェース情報を確認する 【OP-OSPF(SB-5400S)】

本装置の IPv6 ユニキャストルーティング情報で OSPFv3 機能を設定した場合は, show ipv6 ospf interface <Interface Name> または show ipv6 ospf interface detail を実行して, 次のことを確認してくだ さい。

- Neighbor List 内に当該経路を広告すべき隣接ルータが存在するか確認してください。存在しない場合, 隣接ルータから Hello パケットを受信していません。隣接ルータまたは隣接ルータと接続されたインタ フェースを調査してください。
- インタフェースの状態が DR または P to P の場合, Neighbor List 内の全隣接ルータ状態が Full となっていることを確認してください。
  - Full でない場合、隣接ルータとの隣接関係が確立していません。隣接ルータを調査してください。
- インタフェースの状態が BackupDR または DR Other の場合, Neighbor List 内より DR となる隣接 ルータが存在するか確認してください。
  - DR が存在し、DR の隣接ルータ状態が Full でない場合、DR との隣接関係が確立していません。隣 接ルータを調査してください。
  - DR が存在しない場合は,自装置および隣接ルータの priority が設定されていない可能性があります。 自装置および隣接ルータの priority を確認してください。

#### 図 6-77 show ipv6 ospf interface コマンドの実行結果

```
> show ipv6 ospf interface Office00
Domain: 1
Area: 0.0.0.0
Interface ID: 2, Link Local Address: fe80::1000:00ff:fe00:0001%Office00
    IPv6 Address: 3ffe:501:ffff::1/64
    MTU: 1460, DDinPacket: 70, LSRinPacket: 117, ACKinPacket:70
    Router ID: 172.16.1.1, Network Type: Broadcast, State: Backup DR
    DR: 172.17.1.1, Backup DR: 172.16.1.1
   Priority: 1, Cost: 1, Instance: 0
    Intervals:
       Hello: 10s, Dead Router: 40s, Retransmission: 5s, Delay: 1s
  Neighbor List (1):
   Address
                                State
                                           Router ID
                                                               Priority
                                             172.16.10.11
    fe80::1000:00ff:fe00:2002
                               Full
                                                                  1
>
```

## 6.8.4 BGP4+のピアリング情報を確認する【OP-BGP】

本装置の IPv6 ユニキャストルーティング情報で BGP4+ 機能を設定した場合は, show ipv6 bgp neighbors を実行して, 次のことを確認してください。

● BGP Status が Established 状態となっていることを確認してください。Established 状態以外の場合, 相手 BGP4+ スピーカとのピアリングが確立していません。相手 BGP4+ スピーカとの通信が可能か ping ipv6 コマンドなどで調査してください。不可能な場合,自装置と相手 BGP4+ スピーカ間のインタフェースまたはルータが障害となっている可能性があります。traceroute コマンドなどで障害部位を特定し,障害部位を調査してください。可能な場合,相手 BGP4+ スピーカを調査してください。

● BGP Status が Established 状態の場合,相手 BGP4+ スピーカが当該経路を広告していない可能性が あります。相手 BGP4+ スピーカを調査してください(相手 BGP4+ スピーカが当該経路情報を広告し ているかどうかは, show ipv6 bgp コマンドで確認できます)。

図 6-78 show ipv6 bgp neighbors コマンドの実行結果

```
> show ipv6 bgp neighbors 3ffe:501:ffff:5::2
BGP4+ Peer: 3ffe:501:ffff:5::2, Remote AS: 300
Remote Router ID: 192.168.22.10, Policy Group: 1
Description: Tokyo-Center IPv6
BGP4+ Status: Established
                                  HoldTime: 90
                                    Established Date: 2001/08/21 19:41:01
    Established Transitions: 1
    BGP4+ Version: 4
                                    Type: External
    Local Address: 3ffe:501:ffff:5::1
    Local AS: 500
    Next Connect Retry: -
                                    Connect Retry Timer: -
    Last Keep Alive Sent: 10:39:30 Last Keep Alive Received: 10:40:01
    Graceful Restart: Both
    Restart Status : Receiving
                                 2004/07/08 17:01:23
    Receive Status : Finished
                                  2004/07/07 10:11:12
      Stale Routes Retain Time: 300
    NLRI of End-of-RIB Marker: Advertised and Received
    BGP4+ Message UpdateIn UpdateOut TotalIn
                                                    TotalOut
                              7
                                         61
                                                    68
    BGP4+ Capability negotiation: <GracefulRestart>
      Send : <IPv6-uni, GracefulRestart(RestartTime:120s)>
      Receive: <GracefulRestart(RestartTime:300s, IPv6-uni)>
    Authentication: TCP MD5
   No fast fallover : configured
```

## 6.8.5 IS-IS の隣接情報を確認する【OP-ISIS】

本装置の IPv6 ユニキャストルーティング情報で IS-IS 機能を設定した場合は, show isis adjacency を実行し, 次のことを確認してください。

- Adjacencys 内に当該経路を広告すべき隣接ルータが存在するか確認してください。存在しない場合, 隣接ルータから Hello パケットを受信していません。隣接ルータまたは隣接ルータと接続されたインタ フェースを調査してください。
- State が Up 状態となっていることを確認してください。Up 状態以外の場合,隣接ルータが本装置を認 識していません。隣接ルータを調査してください。
- State が Up 状態の場合,隣接ルータが当該経路を広告していない可能性があります。隣接ルータを調 査してください(隣接ルータが当該経路情報を広告しているかどうかは, show isis database コマンド で確認できます)。

#### 図 6-79 show isis adjacency コマンドの実行結果

```
> show isis adjacency detail
Level-1 adjacencies
Interface: Office1, Interface Type: Broadcast
System ID: 0000.87c0.3655, Type: IS, State: Up
Speaks: IPv6
Area: 49
Circuit ID: 0x04, SNPA: 00.00.87.c0.36.55
Priority : 64, Hold Timer: 9s, Established Time: 2003/07/01 15:30:00
Interface Address: 192:168:7::2
```

on

on

on

## 6.8.6 IPv6 アドレス情報が正しく配布されているかを確認する

本装置から端末へ IPv6 アドレス情報が RA によって配布されているかどうかを確認します。

#### (1) 端末へアドレス情報を正しく配布しているか確認する

show ipv6 routers interface を実行して, 次のことを確認してください。

- 配布すべきプレフィックスが出力されていることを確認してください。
- インタフェースが存在していることを確認してください。存在しない場合, RA の設定またはインタ フェースに配布すべきプレフィックスが設定されていない可能性があります。RA またはインタフェー スの IPv6 アドレスのコンフィグレーションを確認してください。

#### 図 6-80 show ipv6 routers interface コマンドの実行結果

>show ipv6 routers interface Office01 Index: 2, Name: Office01 Statistics: RSin(wait): 0(0), RAout: 0, RAin(invalid): 4(0) Intervals: Advertise: 200-600s (next=219s later), Lifetime: 1800s ReachableTime: ---, RetransTimer: --ManagedFlag: off, OtherFlag: off, Hoplimit: 64, AdvLinkOpt: on, AdvLinkMTU: --ValidLife[s] PrefLife[s] OnLink Autonomous Prefix(origin) on 3ffe:2::/64 (RAconf) 2592000 604800

#### (2) 本装置 - 端末間の疎通を確認する

>

3ffe:1111:2222:3333::/64(IFconf) 2592000

端末側から本装置へ ping ipv6 コマンドを実行して、到達性のあることを確認してください。通信不可 (到達経路なし)の場合,配布されたプレフィックスが端末に設定されていない可能性がありますので端末 を調査してください。

604800

# 6.9 IPv6 マルチキャストルーティング情報の確認【OP-MLT】

## 6.9.1 宛先グループアドレスへの経路を確認する

本装置で IPv6 マルチキャストルーティング情報の設定を行った場合は, show ipv6 mcache コマンドと netstat multicast コマンドを実行して宛先アドレスへの経路が存在していることを確認してください。存 在しない場合,および downstream が正しくない場合は,「6.9.2 PIM-SM 情報を確認する」と「6.9.3 MLD 情報を確認する」について確認してください。

show ipv6 mcache コマンドは IPv6 マルチキャストルーティングデーモンが保持している IPv6 マルチ キャストルーティングキャッシュを表示し, netstat multicast コマンドはハードウェアに登録しているマ ルチキャストルーティングキャッシュを表示します。

なお, netstat multicast コマンドではネガティブキャッシュ(出力インタフェースが存在しないパケット 廃棄エントリ)も表示します。

#### 図 6-81 show ipv6 mcache コマンドの実行結果

| <pre>&gt; show ipv6 mcache<br/>Total:1route<br/>Group<br/>ff15::2<br/>upstream:<br/>TokyoISP<br/>downstream:<br/>Tokyo<br/>Osaka<br/>Uptime 00:20 Expire</pre> | s 02:40                              | Source<br>2001:db8::10       | 0               |                 |
|----------------------------------------------------------------------------------------------------|--------------------------------------|------------------------------|-----------------|-----------------|
| 図 6-82 netstat multicast コマン                                                                                                    | ッドの実行結果                              |                              |                 |                 |
| > netstat multicast<br>Virtual Interface Table                                                                                                    | is empty                             |                              |                 |                 |
| Multicast Forwarding Cac                                                                                                    | he is empty                          |                              |                 |                 |
| IPv6 Virtual Interface T<br>Mif Rate PhyIF<br>0 0 reg0<br>1 0 TokyoISP<br>2 0 Tokyo<br>3 0 Osaka                                                               | 'able<br>Pkts-In<br>0<br>0<br>0<br>0 | Pkts-Out<br>0<br>0<br>0<br>0 |                 |                 |
| IPv6 Multicast Forwardin<br>Origin<br>2001:db8::100                                                                                                    | g Cache<br>Group<br>ff15 <b>::</b> 2 | Packets Wait<br>0            | s In-Mif<br>0 1 | Out-Mifs<br>2 3 |

Total no. of entries in cache: 1

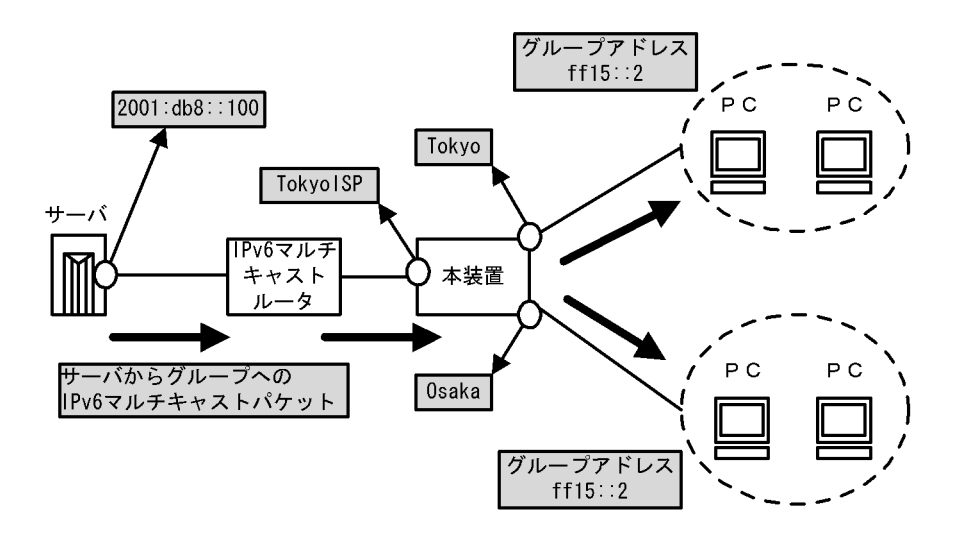

## 6.9.2 PIM-SM 情報を確認する

本装置の IPv6 マルチキャストルーティング情報で, PIM-SM 機能を設定した場合の確認内容には次のものがあります。

## (1) インタフェース情報

show ipv6 pim interface を実行して, 次のことを確認してください。

図 6-83 show ipv6 pim interface コマンドの実行結果

| > show ipv6     | pim interf | ace |       |       |                          |        |
|-----------------|------------|-----|-------|-------|--------------------------|--------|
| Interface       | Component  | Vif | Nbr   | Hello | DR                       | This   |
|                 |            |     | Count | Intvl | Address                  | System |
| Tokyo<br>(以下省略) | PIM-SM     | 1   | 2     | 30    | fe80::200:87ff:fe10:a95a | Y      |
| >               |            |     |       |       |                          |        |

- 当該インタフェース名称が含まれていることを確認してください。当該インタフェース名称が含まれていない場合、そのインタフェースで IPv6 PIM-SM は動作していません。コンフィグレーションで当該インタフェースで IPv6 PIM が enable になっているか確認してください。また、そのインタフェースに障害が発生していないか確認してください。
- 該当インタフェースの Nbr Count (PIM 隣接ルータ数)を確認してください。0 の場合は隣接ルータが 存在しないか,隣接ルータが PIM-Hello を広告していない可能性があります。隣接ルータを調査して ください。

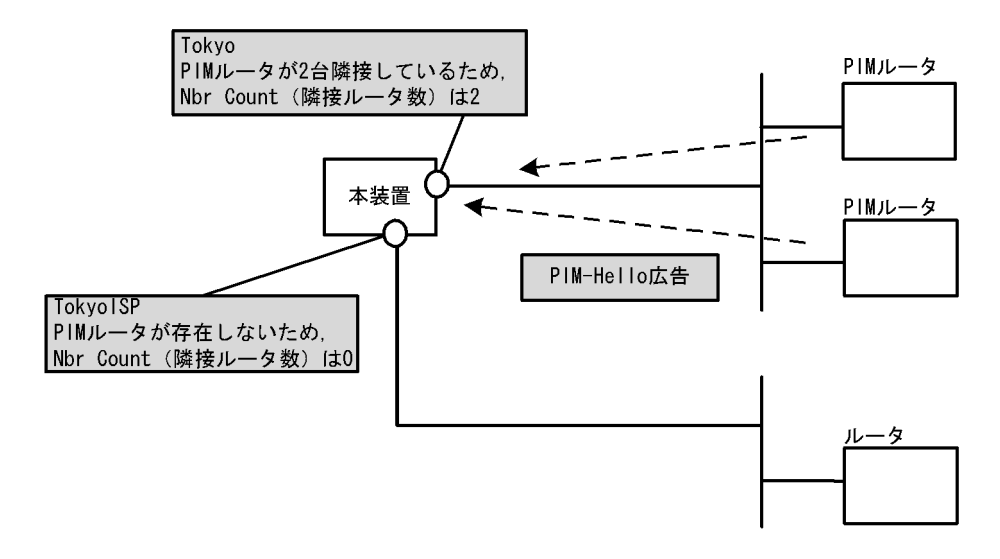

### (2) 隣接情報

show ipv6 pim neighbor を実行して,当該インタフェースに関する隣接相手を確認してください。ある特定の隣接が存在しない場合,隣接ルータが PIM-Hello を広告していない可能性があります。隣接ルータを調査してください。

#### 図 6-84 show ipv6 pim neighbor コマンドの実行結果

```
> show ipv6 pim neighbor
NeighborAddress Interface Uptime Expires
fe80::200:87ff:fea0:abcd Tokyo 00:05 01:40
fe80::200:87ff:feb0:1234 Tokyo 00:05 01:40
(以下省略)
>
```

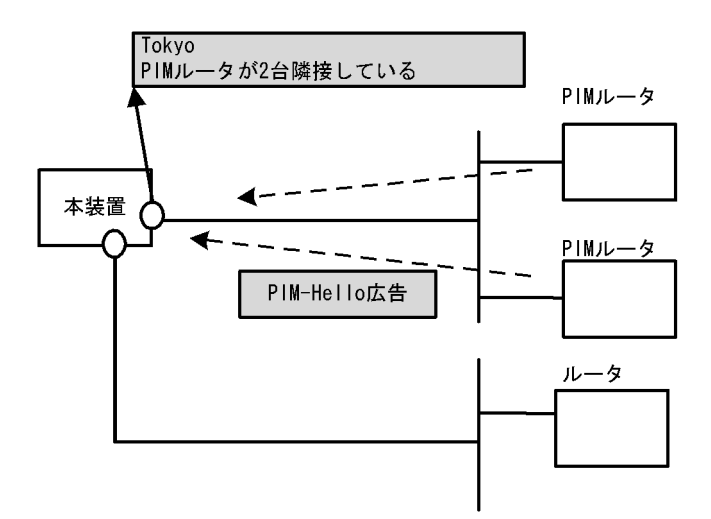

## (3) 送信元ルート情報

show ipv6 rpf コマンドを実行して、送信元のルート情報を確認してください。

#### 図 6-85 show ipv6 rpf コマンドの実行結果

```
> show ipv6 rpf
RPF Information for ? (2001:db8::100):
If multi1 NextHop fe80::1
(以下省略)
```

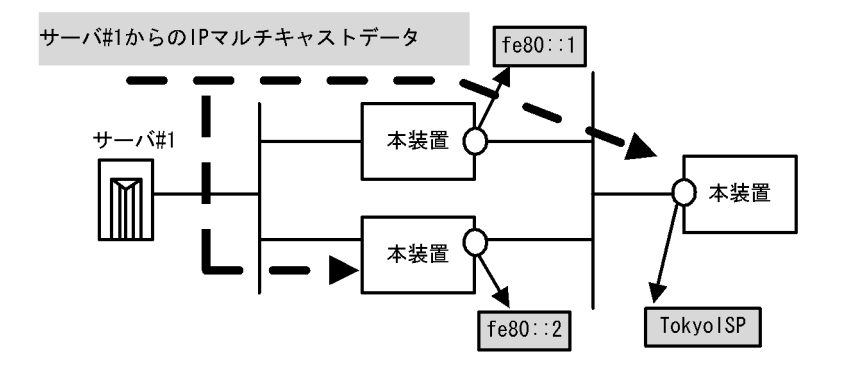

#### (4) PIM-SM BSR 情報

show ipv6 pim bsr を実行して, BSR アドレスが表示されていることを確認してください。"----"表示の 場合, BSR が Bootstrap メッセージを広告していないか, BSR が存在していない可能性があります。 BSR を調査してください。なお, PIM-SSM では BSR は使用しないので注意してください。

#### 図 6-86 show ipv6 pim bsr コマンドの実行結果

```
> show ipv6 pim bsr
Status: Not Candidate Bootstrap Router
BSR Address:2001:db8::1
    Priority:100,Hash Mask length:30
    Uptime:03:00
    Bootstrap Timeout:130 seconds
>
```

#### (5)PIM-SM ランデブーポイント情報

show ipv6 pim rendezvous-point mapping を実行して,該当の IPv6 マルチキャストグループアドレスに 対する C-RP Address が表示されていることを確認してください。表示のない場合,BSR が Bootstrap メッセージを広告していないか,ランデブーポイントまたは BSR が存在していない可能性があります。 ランデブーポイントおよび BSR を調査してください。なお,PIM-SSM ではランデブーポイントは使用し ないので注意してください。

#### 図 6-87 show ipv6 pim rendezvous-point mapping コマンドの実行結果

#### (6) PIM-SM ルーティング情報

show ipv6 mroute コマンドを実行し、当該宛先アドレスへの経路が存在するかどうかを確認してください。(S,G) エントリが存在しない場合は、(\*,G) エントリが存在しているかを確認してください。(\*,G) が存在しない場合、および in-coming.downstream が正しくない場合は隣接ルータを調査してください。なお、PIM-SSM では (\*,G) は使用しません (存在しません)。

#### 図 6-88 PIM-SM マルチキャストルート情報の表示

> show ipv6 mroute Total: 4 routes, 3 groups, 2 RPs (S,G) 2 routes ------Group Address Source Address ff15:100::50 2001:db8::100 Uptime 02:00 Expires 02:30 Assert 01:00 Flags F Protocol SM in-coming: TokyoISP upstream: Direct Reg-Sup: 60s downstream: Osaka uptime 02:30 expires 00:40 uptime 02:30 expires 00:40 ff15:200::1 2001:db8::200 Uptime 02:00 Expires 02:30 Assert 01:00 Flags F Protocol SM upstream: Direct Reg-sup:60s in-coming : Tokyo uptime 02:30 expires --:downstream: localhost (\*,G) 2 routes -----Group Address RP Address ff15:100::50 2001:db8::1 Uptime 02:00 Expires 02:30 Assert 01:00 Flags R Protocol SM in-coming : Tokyo downstream: Osaka upstream: This System uptime 02:30 expires 00:40 ff15:200::1 2001:db8::2 Uptime 02:00 Expires 02:30 Assert 01:00 Flags R Protocol SM in-coming : Tokyo upstream: fe80::1200:87ff:fe10:1234 downstream: Osaka uptime 02:30 expires 00:40 downstream: Nagoya uptime 02:30 expires 00:41

## 6.9.3 MLD 情報を確認する

本装置の IPv6 マルチキャストルーティング情報で MLD 機能を設定した場合の確認内容には次のものがあ ります。

(1) インタフェース情報

show ipv6 mld interface を実行して, 次のことを確認してください。

- Interface 欄に表示されているインタフェースを確認してください。表示されているインタフェースで MLD が動作しています。期待したインタフェースが表示されない場合は pim6 または mld コンフィグ レーションを確認してください。また、そのインタフェースに障害が発生していないか確認してくださ い。
- ●該当インタフェースの Group Count (加入グループ数)を確認してください。0の場合は加入グループ が存在しないかグループ加入ホストが MLD-Report を広告していない可能性があります。ホストを調 査してください。
- Version 欄に表示されているバージョンが当該インタフェースで使用しているホストと接続可能である か確認してください。
- Notice 欄にコードが表示される場合は MLD パケットが廃棄されています。コードから廃棄理由を調査 してください。

#### 図 6-89 show ipv6 mld interface コマンドの実行結果

| > show ipv6 m     | ld interface             |                |         |             |        |
|-------------------|--------------------------|----------------|---------|-------------|--------|
| Total: 10 Int     | erfaces                  |                |         |             |        |
| Interface         | Querier                  | Expires        | Version | Group Count | Notice |
| Tokyo             | fe80::100:87ff:fe10:2959 | 02 <b>:</b> 30 | 1       | - 4         | L      |
| Osaka             | fe80::100:87ff:fe10:2959 | 01:30          | 2       | 2           |        |
| Nagoya            | fe80::100:87ff:fe10:2959 | -              | (2)     | 5           | QR     |
| Office1           | fe80::1234               | 01:00          | 1       | 3           | Q      |
| Office2<br>(以下省略) | fe80::2592               | 02:30          | 1       | 6           |        |
|                   |                          |                |         |             |        |

#### (2) グループ情報

show ipv6 mld group を実行し, Group Address 内のグループを確認してください。存在しない場合, 次 のことを確認してください。

- そのグループメンバ(ホスト)が MLD-Report を広告していない可能性があります。ホストを調査し てください。
- ●本装置の MLD インタフェースのバージョンとホストの MLD バージョンを確認して、ホストと接続可能であることを確認してください。
- ホストが MLDv2 Query を無視する場合, MLDv2 は使用できません。当該インタフェースの MLD バージョンを1に設定してください。

#### 図 6-90 show ipv6 mld group コマンドの実行結果

> show ipv6 mld group brief Total: 20 groups Group Address Interface Version Mode Source Count ff15:100::50 Tokyo 1 9 \_ 1 2 7 ff15:100::60 INCLUDE 2 Osaka ff15:200::1 Osaka 0 2 EXCLUDE ff15:200::2 1 Nagoya (以下省略) >

# 6.10 QoS 機能の確認

## 6.10.1 QoS 制御機能を確認する

本装置で QoS 制御機能を使用した場合,運用中の確認内容には次のものがあります。

#### (1) 帯域制御によるパケット廃棄の確認

show qos ip-flow コマンドを実行してフロー QoS 統計情報を表示し, QoS 機能の帯域制御によって廃棄されているパケット数を確認してください。廃棄パケット数が多い場合,本来はパケット廃棄をしてはいけない通信部位の可能性があります。現在のネットワークの運用状況を確認してください。

#### 図 6-91 フロー QoS 統計情報表示

```
> show qos ip-flow interface tokyol detail
<QoS IP List No.>:
                     1
      Using Interface:tokyo1/in
      ip source: 170.10.11.21 - 170.10.11.30
      ip destination: any
      protocol:ip
      packets of
                   1000000kbps and under (priority3 discard4)
                                                                         7021
                                                       :
      packets of
                   1000000kbps over
                                        (drop)
                                                                          729
<QoS IP List No.>:
                      2
     Using Interface: tokyol/out
      ip source: any
      ip destination: any
      protocol:6(tcp)
      port destination:20 - 21
      ack check off
      syn check off
                                     (priority8 discard4)
      hit packets
                                                                    11568793
(以下省略)
```

>

#### (2) キュー制御によるパケット廃棄の確認

show qos queueing コマンドを実行して出力優先度キュー情報を表示し, QoS 機能のキュー制御によって 廃棄されているパケット数を確認してください。廃棄パケット数が多い場合,本来はパケット廃棄をして はいけない通信部位の可能性があります。現在のネットワークの運用状況を確認してください。

#### 図 6-92 出力優先度キュー情報表示

```
> show qos queueing nif 0 line 1
NIFO/Line1 (outbound), Rate_limit=1000kbps, Qmode=Priority
 Max Queue=8
  Priority(Queue)=1, Qlen=1, Maximum Qlen=2, Limit Qlen=127
                  send_pkt__discard_pkt___send_byte__discard_byte
6533____19___533.0k____10.0k
   Discard
                                                   5<u>3</u>3.0k
                                                                       10.0k
                                       1581
                                                     125.5M
   2
                       2564
                                                                       20.0k
   3
                   2256877
                                       1235
                                                    5433.2M
                                                                       10.0k
                    568788
                                       2548
                                                     255.0k
   4
                                                                       20.0k
   total
                   2834762
                                       5383
                                                    5559.6M
                                                                       60.0k
(以下省略)
```

#### (3) 階層化シェーパによるパケット廃棄の確認

show shaper コマンドを実行して優先度キュー情報を表示し、QoS 機能の階層化シェーパ制御によって廃 棄されているパケット数を確認してください。廃棄パケット数が多い場合、本来はパケットを廃棄しては いけない通信部位の可能性があります。現在のネットワーク運用状況を確認してください。

#### 図 6-93 優先度キュー情報表示

| > show sha             | per 0/1     |               |              |                 |          |
|------------------------|-------------|---------------|--------------|-----------------|----------|
| NIF/Line=0             | /1, Rate li | mit=1000000kb | ps           |                 |          |
| Default A              | ggregated Q | ueue,         | -            |                 |          |
| $Qmode=4\overline{W}F$ | Q, Peak rat | e=1000kbps, M | in rate=1000 | )kbps, Weight=1 |          |
| Queue                  | send pkt    | discard pkt   | send byte    | discard byte    |          |
| 1                      | 0           | 0             | <sub>0</sub> | = - 0           |          |
| 2                      | 0           | 0             | 0            | 0               |          |
| 3                      | 0           | 0             | 0            | 0               |          |
| 4                      | 11          | 0             | 1.0k         | 0               |          |
| total                  | 11          | 0             | 1.0k         | 0               |          |
| Interface              | =eth0/1, Ag | gregated Queu | e=100,       |                 |          |
| Qmode=LLQ              | + 3WFQ, Pe  | ak rate=30000 | Okbps, Min r | ate=300000kbps, | Weight=1 |
| Queue                  | send pkt    | discard pkt   | send byte    | discard byte    |          |
| 1                      | 0           | 0             | 0            | = - 0           |          |
| 2                      | 6831        | 4782607       | 10.4M        | 7.3G            |          |
| 3                      | 0           | 0             | 0            | 0               |          |
| 4                      | 14530338    | 33261538      | 22.1G        | 50.6G           |          |
| total                  | 14537169    | 38044145      | 22.1G        | 57.9G           |          |
|                        |             |               |              |                 |          |

> 注 インタフェース名称が設定されている場合だけ表示されます。

# 6.11 レイヤ2認証情報の確認

## 6.11.1 IEEE802.1X 機能の運用状態を確認する

IEEE802.1X を使用した場合, IEEE802.1X に関する確認内容には次のものがあります。

## (1) コンフィグレーション設定後の確認

show dot1x detail コマンドを実行し, IEEE802.1X に関する設定が正しいことを確認してください。また, VLAN の状態が通信可能になっているか確認してください。

#### 図 6-94 IEEE 802.1X 詳細状態情報表示

> show dot1x detail Date 2004/03/29 17:59:00 System 802.1X : Enable Port 5/0 AccessControl : Single PortControl : Auto Last EAPOL : 00:12:E2:00:00:21 ReAuthMode : Enable : Authorized Status Supplicants : 1 / 1 : --- / 30 ReAuthTimer(s): 123 / 300 TxTimer(s) ReAuthSuccess : 4 ReAuthFail : 0 BackEndState ReAuthSuccess Supplicants MAC Status AuthState SessionTime(s) Date/Time Authorized 00:12:E2:00:00:21 Authenticated Idle 0 123 2004/03/29 17:55:00 Port 10/10 AccessControl : Supplicant PortControl : Auto Last EAPOL : 00:12:E2:00:00:01 Status : -: 2 / 2 / 128 : --- / 30 ReAuthMode : Enable Supplicants ReAuthTimer(s): 123 / 300 TxTimer(s) ReAuthSuccess : 4 SuppDetection : Disable ReAuthFail : 0 AuthState BackEndState ReAuthSuccess Supplicants MAC Status SessionTime(s) Date/Time 00:12:E2:00:00:01 Authorized Authenticated Idle Ω 123 2004/03/29 17:55:00 00:12:E2:00:00:02 Authorized Authenticated Idle 0 2004/03/29 17:56:58 5 LA ID 11 AccessControl : Supplicant PortControl : Auto Last EAPOL : 00:12:E2:00:00:11 Status : ---: 2 / 2 / 128 : --- / 30 ReAuthMode Supplicants : Enable ReAuthTimer(s): 123 / 300 TxTimer(s) ReAuthSuccess : 4 SuppDetection : Disable ReAuthFail : 0 AuthState BackEndState ReAuthSuccess Supplicants MAC Status SessionTime(s) Date/Time 00:12:E2:00:00:11 Authorized Authenticated Idle Ω 123 2004/03/29 17:55:00 00:12:E2:00:00:12 Authorized Authenticated Idle 0 2004/03/29 17:56:58 5 VLAN 20 AccessControl : Supplicant PortControl : Auto Last EAPOL : 00:12:E2:00:00:03 Status : ---- 

 Supplicants
 : 2 / 2 / 128

 TxTimer(s)
 : --- / 30

 ReAuthMode : Enable ReAuthTimer(s): 123 / 300 ReAuthSuccess : 4 ReAuthFail : 0 SuppDetection : Disable Port(s): 0/0-15, LA ID 1-5 Force-Authorized Port(s): 0/4,8-15, LA ID 1-3 Supplicants MAC Status AuthState BackEndState ReAuthSuccess SessionTime(s) Date/Time [Port 0/1] 00:12:E2:00:00:03 0 Authorized Authenticated Idle 2004/03/29 17:55:00 123 00:12:E2:00:00:04 Authorized Authenticated Idle  $\cap$ 2004/03/29 17:56:58 5 VLAN(Dynamic) AccessControl : Supplicant PortControl : Auto Last EAPOL : 00:12:E ReAuthMode : Enable : 00:12:E2:00:00:07 Status : ---Supplicants : 2 / 2 / 4096 TxTimer(s) : 10 / 30 ReAuthSuccess : 4 ReAuthTimer(s): 123 / 300 ReAuthFail : 0 ReAuthFail SuppDetection : Shortcut VLAN(s): 2-5

| Supplicants MAC   | Status         | AuthState       | BackEndState | ReAuthSuccess |
|-------------------|----------------|-----------------|--------------|---------------|
|                   | SessionTime(s) | Date/Time       |              |               |
| [VLAN 2]          | VLAN(Dynamic)  | Supplicants : 2 |              |               |
| 00:12:E2:00:00:06 | Authorized     | Authenticated   | Idle         | 0             |
|                   | 123            | 2004/03/29 17:5 | 55:00        |               |
| 00:12:E2:00:00:07 | Authorized     | Authenticated   | Idle         | 0             |
|                   | 5              | 2004/03/29 17:5 | 56:58        |               |

>

- System 802.1X: Enable になっていることを確認してください。
- Port/LA-ID/VLAN:基本認証モードが意図したものになっているか確認してください。
- AccessControl: access-control サブコマンドで設定した認証サブモードになっているか確認してください。
- PortControl: port-control サブコマンドで設定した認証コントロールになっているか確認してください。
- TxTimer:tx-period サブコマンドで設定した値が反映されていることを確認してください。
- ReAuthMode: reauth-period サブコマンドによる設定が 0 の場合は Disable, 0 以外であれば Enable です。
- ReAuthTimer(s): reauth-period サブコマンドで設定した値が反映されていることを確認してください。

### (2) 運用中の確認

show dot1x statistics コマンドを実行し, IEEE 802.1X の統計情報を確認して, 認証処理が動作している ことを確認してください。

| > show dot?<br>Date 2004/0 | 1x statisti<br>02/17 12:32 | .cs<br>2:00 |     |             |     |     |             |     |        |
|----------------------------|----------------------------|-------------|-----|-------------|-----|-----|-------------|-----|--------|
| Dent 10/10                 | mumotol                    |             | 1 2 | TTDog/Td    |     | 1   | TT-Do a     |     | 1      |
| POIL 10/10                 | IXIOLAL                    | •           | 13  | IXReq/Id    | ÷   | 4   | IXReq       | •   | 4      |
|                            | TXSuccess                  | :           | 4   | TXFallure   | :   | 1   | TXNOLILY    | :   | 0      |
|                            | RxTotal                    | :           | 8   | RxStart     | :   | 0   | RxLogoii    | :   | 0      |
|                            | RxResp/Id                  | :           | 4   | RxResp      | :   | 4   | RxInvalid   | :   | 0      |
|                            | RxLenErr                   | :           | 0   |             |     |     |             |     |        |
| la id 11                   | TxTotal                    | :           | 13  | TxReq/Id    | :   | 4   | TxReq       | :   | 4      |
|                            | TxSuccess                  | :           | 4   | TxFailure   | :   | 1   | TxNotify    | :   | 0      |
|                            | RxTotal                    | :           | 8   | RxStart     | :   | 0   | RxLogoff    | :   | 0      |
|                            | RxResp/Id                  | :           | 4   | RxResp      | :   | 4   | RxInvalid   | :   | 0      |
|                            | RxLenErr                   | :           | 0   | -           |     |     |             |     |        |
| VLAN 20                    | TxTotal                    | :           | 13  | TxReq/Id    | :   | 4   | TxReq       | :   | 4      |
|                            | TxSuccess                  | :           | 4   | TxFailure   | :   | 1   | TxNotify    | :   | 0      |
|                            | RxTotal                    | :           | 8   | RxStart     | :   | 0   | RxLogoff    | :   | 0      |
|                            | RxResp/Id                  | :           | 4   | RxResp      | •   | 4   | RxInvalid   | :   | 0      |
|                            | RxLenErr                   | -           | 0   |             | •   | -   |             | •   | -      |
| WT.AN                      | TxTotal                    |             | зÕ  | TxRea/Id    |     | 10  | TxRea       |     | 10     |
| (Dynamic)                  | TySuccess                  | •           | 10  | TyFailure   | :   | 10  | TyNotify    | :   | 10     |
| (Dynamic)                  | RyTotal                    | •           | 20  | RyStart     | :   | 0   | RyLogoff    | :   | 0<br>0 |
|                            | RyRoen/Id                  | •           | 10  | RyRoen      | :   | 10  | RyInvalid   | :   | 0      |
|                            | RXRCSP/10                  | •           | 0   | IXIXE5P     | •   | τu  | IXIIIValla  | •   | 0      |
|                            | KYPGUPII                   | •           | 0   |             |     |     |             |     |        |
| [EAPoverRAI                | DIUS frames                | 5]          |     |             |     |     |             |     |        |
| Port 10/10                 | TxTotal                    | :           | 8   | TxNakResp   | :   | 0   | TxNoNakRsp  | :   | 8      |
|                            | RxTotal                    | :           | 8   | RxAccAccpt  | ::  | 4   | RxAccRejct  | :   | 0      |
|                            | RxAccChllc                 | g:          | 4   | RxInvalid   | :   | 0   |             |     |        |
| LA ID 11                   | TxTotal                    | :           | 8   | TxNakResp   | :   | 0   | TxNoNakRsp  | :   | 8      |
|                            | RxTotal                    | :           | 8   | RxAccAccpt  | ::  | 4   | RxAccRejct  | :   | 0      |
|                            | RxAccChllc                 | <b>1</b> :  | 4   | RxInvalid   | :   | 0   | 2           |     |        |
| VLAN 20                    | TxTotal                    | :           | 8   | TxNakResp   | •   | 0   | TxNoNakRsr  | :   | 8      |
|                            | RxTotal                    | -           | 8   | RxAccAccpt  | - • | 4   | RxAccReict  |     | 0      |
|                            | RxAccChllc                 | •<br>•      | 4   | RxInvalid   |     | 0   | 1000100500  | •   | 0      |
| VT. AN                     | TVTotal                    | •           | 1 0 | TyNakRosn   | :   | 0   | TyNoNakRer  | · • | 10     |
| (Dunamic)                  | RyTotal                    | •           | 10  | Rylcolcont  | - : | 1 0 | RylccRojc+  | •   | 10     |
| (Dynamic)                  | Dylacchile                 | •           | 10  | DyInyalid   | - • | 10  | INACCINEJCI | •   | 0      |
| >                          | INACCOULT                  | · ·         | τU  | INATIIVATIU | ·   | 0   |             |     |        |

#### 図 6-95 IEEE 802.1X 装置内全認証単位における統計情報表示

[EAPOL frames]

- RxTotal:端末から受信した有効な EAPOL の数です。0 でないことを確認してください。
- RxInvalid:端末から受信した無効な EAPOL の数です。0 であることを確認してください。
- TxTotal:端末へ送信した EAPOL の数です。0 でないことを確認してください。

[EAPoverRADIUS]

- RxTotal: RADIUS サーバから受信した有効な EAPoverRADIUS の数です。0 でないことを確認してください。
- TxTotal: RADIUS サーバへ送信した EAPoverRADIUS の数です。0 でないことを確認してください。

show dot1x detail コマンドを実行し、装置内全認証単位状態情報を確認してください。

図 6-96 IEEE 802.1X 装置内全認証単位における状態情報表示

> show dot1x detail Date 2004/03/29 17:59:00 System 802.1X : Enable Port 5/0 AccessControl : Single PortControl : Auto Status: AuthorizedSupplicants: 1 / 1TxTimer(s): --- / 30ReAuthSuccess: 4 Last EAPOL : 00:12:E2:00:00:21 ReAuthMode : Enable ReAuthTimer(s): 123 / 300 ReAuthFail : 0 Status AuthState SessionTime(s) Date/Time BackEndState ReAuthSuccess Supplicants MAC Status 00:12:E2:00:00:21 Authorized Authenticated Idle 0 123 2004/03/29 17:55:00 Port 10 / 10 AccessControl : Supplicant PortControl : Auto Last EAPOL : 00:12:E2:00:00:01 ReAuthMode : Enable 

 Status
 : -- 

 Supplicants
 : 2 / 2 / 128

 TxTimer(s)
 : --- / 30

 ReAuthTimer(s): 123 / 300 ReAuthSuccess : 4 SuppDetection : Disable ReAuthFail : 0 AuthState BackEndState ReAuthSuccess Supplicants MAC Status SessionTime(s) Date/Time 00:12:E2:00:00:01 Authorized Authenticated Idle Ο 2004/03/29 17:55:00 123 Authorized Authenticated Idle 00:12:E2:00:00:02 0 2004/03/29 17:56:58 5 LA ID 11 PortControl : Auto Last EAPOL : 00:12:E2:00:00:11 ReAuthMode : Enable AccessControl : Supplicant Accession field: CappellicationSupplicants: 2 / 2 / 128TxTimer(s): --- / 30 ReAuthMode : Enable ReAuthTimer(s): 123 / 300 ReAuthSuccess : 4 SuppDetection : Disable : 0 ReAuthFail Status AuthState SessionTime(s) Date/Time BackEndState ReAuthSuccess Supplicants MAC 00:12:E2:00:00:11 Authorized Authenticated Idle Ο 123 2004/03/29 17:55:00 Authorized Authenticated Idle 00:12:E2:00:00:12 0 2004/03/29 17:56:58 5 VLAN 20 AccessControl : Supplicant Status : ---Supplicants : 2 / 2 / 128 TxTimer(s) : --- / 30 PortControl : Auto Last EAPOL : 00:12:E2:00:00:03 ReAuthMode : Enable ReAuthTimer(s): 123 / 300 ReAuthSuccess : 4 SuppDetection : Disable Port(s): 0/0-15, LA ID 1-5 ReAuthFail : 0 Force-Authorized Port(s): 0/4,8-15, LA ID 1-3 AuthState BackEndState ReAuthSuccess Supplicants MAC Status SessionTime(s) Date/Time [Port 0/1] Authenticated Idle 00:12:E2:00:00:03 Authorized 0 2004/03/29 17:55:00 123 00:12:E2:00:00:04 Authorized Authenticated Idle  $\cap$ 2004/03/29 17:56:58 5 VLAN(Dynamic) AccessControl : Supplicant PortControl : Auto Status : ---Supplicants : 2 / 4 / 4096 TxTimer(s) : 10 / 30 ReAuthSuccess : 4 SuppDetection : Full ULANCO: 2 5 Last EAPOL : 00:12:E2:00:00:07 ReAuthMode : Enable ReAuthTimer(s): 123 / 300 ReAuthFail : 0 VLAN(s): 2-5
VLAN(Dynamic) Supplicants VLAN 2 2 VLAN 3 0 VLAN 4 0 VLAN 5 0 >

- Status:認証サブモードがシングルモードまたはマルチモードのときに表示されます。Authorized で あれば認証済みです。
- Supplicants:認証サブモードが端末認証モードの場合は、左端の値が認証済みの端末数を表します。
- ReAuthSuccess: 再認証が成功した回数です。再認証処理を行う場合は0でないことを確認してください。
- ReAuthFail: 再認証が失敗した回数です。極端に値が増加しないことを確認してください。
- Supplicants MAC:認証済み端末の MAC アドレスです。認証されている端末の MAC アドレスが表示 されていることを確認してください。

# 6.12 高信頼性機能の確認

## 6.12.1 GSRP の運用状態を確認する

本装置で GSRP の機能を使用した場合の確認内容には次のものがあります。

#### (1) コンフィグレーション設定後の確認

show gsrp コマンドを実行し、コンフィグレーションコマンド gsrp, gsrp-exception-port で定義した GSRP 情報の設定内容が正しく反映されているかどうかを確認してください。また、本装置と同一 GSRP グループを構成する相手装置との間でマスタ/バックアップ選択方法(Selection- Pattern)、レイヤ 3 冗 長切り替え機能の設定、VLAN グループ番号(VLAN Group ID)、および VLAN グループに所属する VLAN が同一であることを確認してください。レイヤ 3 冗長切り替え機能を設定している場合は、VLAN グループに所属する VLAN で IP アドレスの設定が相手装置と一致していることを確認してください。IP アドレスに関する確認は、「6.2.1 VLAN の運用状態を確認する」、「6.4 IPv4 ネットワーク状態の確認」 および「6.7 IPv6 ネットワーク状態の確認」を参照してください。なお、バックアップ状態の VLAN グ ループに所属する VLAN はインタフェース状態がダウン状態であることに注意してください。

#### 図 6-97 GSRP 運用状態表示

| > show gsrp detail<br>Date 2004/10/01 10:51                                                                                                    | :42                                                                                                    |                                                                       |
|----------------------------------------------------------------------------------------------------|----------------------------------------------------------------------------------------------------|-----------------------------------------------------------------------|
| GSRP ID: 1<br>Local MAC Address<br>Neighbor MAC Address<br>Total VLAN Group Cour<br>GSRP VLAN ID<br>Direct Port<br>GSRP Exception Port<br>No Neighbor To Master<br>Backup Lock<br>Port Up Delay<br>Last Flush Receive T:<br>Layer 3 Redundancy | : 00:12:E2:a8:25<br>: 00:12:E2:a8:25<br>nts : 2<br>: 105<br>: 0/10-11<br>: 0/0-5<br>r : manual<br>: disable<br>: 0<br>ime : -<br>: On | 5:27<br>5:05                                                          |
| Advertise Hold Time<br>Advertise Hold Timer<br>Advertise Interval<br>Selection Pattern<br>VLAN Group ID                                                                                                    | Local<br>: 5<br>: 4<br>: 1<br>: ports-priority<br>ocal State N                                                                        | Neighbor<br>5<br>-<br>1<br>y-mac ports-priority-mac<br>Neighbor State |
| 1 Ba<br>8 Ma                                                                                                    | ackup Master E                                                                                                    | Master<br>Backup                                                      |

- GSRP VLAN ID: コンフィグレーションコマンド gsrp の gsrp-vlan サブコマンドに対応
- Direct Port:コンフィグレーションコマンド gsrp の direct-link サブコマンドに対応
- GSRP Exception Port:コンフィグレーションコマンド gsrp-exception-port に対応
- No Neighbor To Master : コンフィグレーションコマンド gsrp の no-neighbor-to-master サブコマンド に対応
- Backup Lock:コンフィグレーションコマンドgsrpのbackup-lock サブコマンドに対応
- Port Up Delay : コンフィグレーションコマンド gsrp の port-up-delay サブコマンドに対応
- Layer 3 Redundancy : コンフィグレーションコマンド gsrp の layer3 redundancy サブコマンドに対応

- Advertise Hold Time (Local) : コンフィグレーションコマンド gsrp の advertise-holdtime サブコマン ドに対応
- Advertise Interval (Local): コンフィグレーションコマンド gsrp の advertise-interval サブコマンド に対応
- Selection Pattern:コンフィグレーションコマンド gsrp の selection-pattern サブコマンドに対応
- VLAN Group ID:コンフィグレーションコマンド gsrp の vlan-group サブコマンドに対応

#### 図 6-98 VLAN グループ運用状態表示

```
> show gsrp 1 vlan-group 1
Date 2004/10/01 10:52:49
GSRP ID: 1
                         : 00:12:E2:a8:25:27
 Local MAC Address
 Neighbor MAC Address
                          : 00:12:E2:a8:25:05
 Total VLAN Group Counts : 2
 Layer 3 Redundancy
                          : On
 VLAN Group ID : 1
  VLAN ID
                           : 110,200-2169
  Member Port
                           : 0/6-8
                           : 2003/06/26 10:49:35 (Master to Backup)
  Last Transition
  Transition by reason
                          : Priority was lower than neighbor's
  Master to Backup Counts : 4
  Backup to Master Counts : 4
                          : 00:00:87:58:13:0F
  Virtual MAC Address
                             Local
                                                  Neighbor
  State
                           : Backup
                                                  Master
  Acknowledged State
                           : Backup
  Advertise Hold Timer
                           : 3
                                                  101
  Priority
                           : 100
  Active Ports
                             3
                                                  3
                           :
  Up Ports
                           :
                             3
```

● VLAN ID : コンフィグレーションコマンド vlan-group(gsrp モード)の vlan サブコマンドに対応

● Priority (Local): コンフィグレーションコマンド vlan-group(gsrp モード)の priority サブコマンドに 対応

#### (2) 運用中の確認

本装置および本装置と同一 GSRP グループを構成する相手装置において、VLAN グループの状態がどれかの装置において Master になっていること、および同一 VLAN グループで複数のマスタが存在しないことを確認してください。本装置での VLAN グループの状態確認には show gsrp コマンドを使用してください。

#### 図 6-99 VLAN グループの状態表示例

```
> show gsrp
Date 2004/10/01 10:50:48
GSRP ID: 10
                        : 00:12:E2:a8:25:27
Local MAC Address
                         : 00:12:E2:a8:25:05
Neighbor MAC Address
Total VLAN Group Counts : 2
Layer 3 Redundancy
                         : On
VLAN Group ID
                   Local State
                                        Neighbor State
                    Backup
1
                                        Master
 8
                    Master
                                        Backup
```

# 6.12.2 IPv4 ネットワークの VRRP の同期を確認する

本装置で VRRP の機能を使用した場合の確認内容には次のものがあります。

#### (1) コンフィグレーション設定後の確認

#### (a) 経路情報の確認

show vrrpstatus detail コマンドを実行し、コンフィグレーションコマンド virtual-router で定義した VRRP 情報の設定内容が正しく反映されているかどうかを確認してください。

#### 図 6-100 VRRP 運用状態表示

```
> show vrrpstatus detail
Department1: VRID 1
   Virtual Router IP Address : 170.10.10.2
  Virtual MAC Address : 00-00-5e-00-01-01
   Current State : MASTER
  Admin State : enable
  Priority : 100
   IP Address Count : 1
  Master Router's IP Address : 170.10.10.2
   Primary IP Address : 170.10.10.1
  Authentication Type : SIMPLE TEXT PASSWORD
  Authentication Key : ABCDEFG
  Advertisement Interval : 1
  Preempt Mode : ON
   Virtual Router Up Time : Tue Feb 22 13:05:53 2000
  Critical Interface : Department2
  Critical Interface Status : (IF UP)
```

#### (2) 運用中の確認

#### (a) 仮想ルータ状態の確認

本装置および本装置と同一仮想ルータを構成する相手装置において、仮想ルータの状態が MASTER また は BACKUP になっていること、および同一仮想ルータで複数のマスタルータが存在しないことを確認し てください。本装置での仮想ルータの状態確認には show vrrpstatus コマンドを使用してください。

#### 図 6-101 仮想ルータの状態表示例

```
> show vrrpstatus
Department1:VRID 1 MASTER virtual-ip 170.10.10.2 priority 150
>
```

## 6.12.3 IPv6 ネットワークの VRRP の同期を確認する

本装置で VRRP の機能を使用した場合の確認内容には次のものがあります。

#### (1) コンフィグレーション設定後の確認

#### (a) 経路情報の確認

show vrrpstatus detail コマンドを実行し、コンフィグレーションコマンド virtual-router で定義した VRRP 情報の設定内容が正しく反映されているかどうかを確認してください。

#### 図 6-102 VRRP 運用状態表示

```
> show vrrpstatus detail
Department1: VRID 1
   Virtual Router IP Address : fe80::1234
   Virtual MAC Address : 00-00-5e-00-01-01
   Current State : MASTER
   Admin State : enable
   Priority : 100
   IP Address Count : 1
  Master Router's IP Address : fe80::abcd
  Primary IP Address : fe80::abcd
Authentication Type : SIMPLE TEXT PASSWORD
   Authentication Key : ABCDEFG
   Advertisement Interval : 1
   Preempt Mode : ON
   Virtual Router Up Time : Tue Feb 22 13:05:53 2000
   Critical Interface : Department2
   Critical Interface Status : (IF UP)
~
```

/

#### (2) 運用中の確認

#### (a) 仮想ルータ状態の確認

本装置および本装置と同一仮想ルータを構成する相手装置において,仮想ルータの状態が MASTER また は BACKUP になっていること,および同一仮想ルータで複数のマスタルータが存在しないことを確認し てください。本装置における仮想ルータの状態確認には show vrrpstatus コマンドを使用してください。

#### 図 6-103 仮想ルータの状態表示例

```
> show vrrpstatus
Department1:VRID 1 MASTER virtual-ip fe80::1234 priority 150
>
```

## 6.12.4 IEEE802.3ah/UDLD 機能の運用状態を確認する

本装置で IEEE802.3ah/UDLD 機能を使用した場合の確認内容には次のものがあります。

#### (1) コンフィグレーション変更後の確認

show efmoam コマンドを実行し、コンフィグレーションコマンド efmoam で定義した IEEE802.3ah/ OAM 情報の設定内容が正しく反映されているかどうかを確認してください。また、本装置と接続してい る相手装置との間で接続確認をしたいポートについて、IEEE802.3ah/OAM に関する設定が正しいことを 確認してください。

#### 図 6-104 IEEE802.3ah/OAM の設定状態表示

| > show efmoam                         |           |
|---------------------------------------|-----------|
| Date 2007/0 <u>1/</u> 10 23:59:59     |           |
| Status: Enabled                       | 設定が正しいこと。 |
| udld-detection-count:(30)—J           |           |
| Port Link status UDLD_status Dest MAC |           |
| 0/1 Up detection * 00:12:e2:98:dc:20  |           |
| 0/2/ Down active unknown              |           |
|                                       |           |
|                                       |           |
|                                       |           |
| active モートに設定した<br>パー・パー・パー・アート       |           |
|                                       |           |
| a-c.                                  |           |
|                                       |           |

#### (2) 運用中の確認

本装置と、本装置と接続している相手装置で show efmoam detail コマンドを実行し、以下の項目を確認 してください。

- Link status が Up と表示されているポートの Dest MAC に,接続先装置の MAC アドレスが表示されていることを確認してください。
- UDLD status が active または detection と表示されているポートの Dest MAC の前に "\*" が表示され ていることを確認してください。

#### 図 6-105 IEEE802.3ah/OAM の運用状態表示

> show efmoam detail Date 2007/01/10 23:59:59 Status: Enabled udld-detection-count: 30 UDLD status Port Link status Dest MAC (★) 00:12:e2:98:dc:20 0/1 Up detection 0/2 Down active unknown 00:12:e2:98:74:78 0/3 Up passive >表示されていること。

# 6.13 SNMP エージェント通信の確認

## 6.13.1 SNMP マネージャとの通信を確認する

本装置に SNMP エージェント機能を設定して SNMP プロトコルによるネットワーク管理を行う場合,次のことを確認してください。

- ネットワーク上の SNMP マネージャから本装置に対して MIB を取得できること
- 本装置からネットワーク上の SNMP マネージャへ SNMP のトラップが送信されていること

確認手順を次に示します。なお、本装置から取得できる MIB については「MIB レファレンス 1. サポート MIB の概要」を、本装置から送信されるトラップについては「MIB レファレンス 4.2 サポートトラップ・PDU 内パラメータ【SB-7800S】」を、それぞれ参照してください。

- ping コマンドを SNMP マネージャの IP アドレスを指定して実行し、本装置から SNMP マネージャに 対して IP 通信ができることを確認してください。通信ができない場合は「8.6.1 通信ができない、ま たは切断されている」を参照してください。
- 2. SNMP マネージャから本装置に対して MIB の取得ができることを確認してください。取得できない場合の対応は「8.14 SNMP の通信障害」を参照してください。

# 6.14 フロー統計機能の確認

# 6.14.1 sFlow コレクタとの通信を確認する

本装置で sFlow 統計機能を設定して sFlow コレクタに通知する場合,次のことを確認してください。

#### (1) sFlow コレクタとの疎通確認

ping コマンドを sFlow コレクタの IP アドレスを指定して実行し、本装置から sFlow コレクタに対して IP 通信ができることを確認してください。通信ができない場合は「8.6.1 通信ができない,または切断されている」を参照してください。

#### (2) sFlow パケット通信確認

sFlow コレクタ側で sFlow パケットを受信していることを確認してください。

受信していない場合の対応は「8.15 フロー統計機能の通信障害」を参照してください。

## 6.14.2 sFlow 統計機能を確認する

本装置で sFlow 統計機能を使用した場合,運用中の確認内容には次のものがあります。

#### (1) sFlow パケット廃棄の確認

show sflow コマンドを実行して sFlow 統計情報を表示し, sFlow 統計機能で破棄しているパケット数を確認してください。破棄パケット数が増加する場合は,現在のネットワークの運用状況を確認してください。

#### 図 6-106 show sflow コマンドの実行結果

#### (2) CPU 使用率の確認

show cp cpu コマンドを実行して CP の CPU 使用率を表示し、負荷を確認してください。CPU 使用率が 高い場合はコンフィグレーションコマンド sflow でサンプリング間隔の再設定を行ってください。 図 6-107 show cp cpu コマンドの実行結果

```
> show cp cpu minutes
*** minute ***
date
       time
                         cpu peak
                                  cpu average buffer peak buffer average
Apr 02 18:19:33-18:19:59
                           12
                                        10
                                                      0
                                                                   0
Apr 02 18:20:00-18:20:59
                           73
                                        33
                                                     0
                                                                   0
Apr 02 18:21:00-18:21:59
                                        59
                                                     0
                                                                   0
                           90
Apr 02 18:22:00-18:22:59
                                        53
                                                      0
                           86
                                                                   0
                                                高くありませんか?
```

# 6.14.3 NetFlow コレクタとの通信を確認する

本装置で NetFlow 統計機能を使用する場合, 次のことを確認してください。

#### (1) NetFlow コレクタとの疎通確認

ping コマンドで本装置から NetFlow コレクタに対して IP 通信ができることを確認してください。通信ができない場合は「8.6.1 通信ができない、または切断されている」を参照してください。

#### (2) NetFlow パケット通信確認

NetFlow コレクタ側で NetFlow パケットを受信していることを確認してください。NetFlow パケットの 受信の確認ついては、それぞれの NetFlow コレクタのマニュアルを参照してください。

受信していない場合の対応は「8.15 フロー統計機能の通信障害」を参照してください。

## 6.14.4 NetFlow 統計機能を確認する

本装置で NetFlow 統計機能を使用した場合,運用中の確認内容には次のものがあります。

#### NetFlow 対象パケット廃棄の確認

show netflow コマンドを実行して NetFlow 統計情報を表示し,NetFlow 統計対象パケットを廃棄してい る数を確認してください。廃棄フロー数が増加する場合は,コンフィグレーションコマンド netflow でサ ンプリング間隔を調整してください。もし調整してもあふれる場合は対象のポート数を減らしてください。

```
図 6-108 show netflow コマンドの実行結果
> show netflow
Progress time from NetFlow statistics cleared: 10:00:06
PSUO: Active
                                                 :
                         123456 Dropped Flows
                                                        <u>3412</u> ◀─── 増加していませんか?
 Received Flows
                   :
  Overflow Entries
                             0
                           1998 Un-used Entries
                                                  :
                                                            2
 Used Entries
Flow export Version: 5, Service status: enable
  Active Timeout: 30 minutes, Inactive Timeout: 15 seconds
  Collector: 10.1.1.2 udp: 6534, Source: 10.1.1.10
                        468 Discard Flows
   Send Flows
                                                            0
   Send UDP Packets :
                           108 Discard UDP Packets :
                                                            0
 (以下省略)
```

以下の手順でサンプリング間隔を増やして、「Dropped Flows」が増加しないことを確認してください。

```
(config) # show netflow
netflow yes
       sample 2048 ←大きな値に変更してください
        entries 0 2000 (注)
        flow-export-version 5
               destination 172.16.178.2 udp 1234
       port 1/0-2
       port 2/0
!
(config) # netflow sample 8192
(config) # show netflow
netflow yes
       <u>sample 8192</u>
        entries 0 2000 (注)
        flow-export-version 5
               destination 172.16.178.2 udp 1234
        port 1/0-2
       port 2/0
1
(注) SB-5400Sでは、"entries 2000"となります。
```

#### (2) エントリあふれの確認

show netflow コマンドを実行して NetFlow 統計情報を表示し,エントリあふれが起きていないか確認し てください。エントリあふれ数が増加する場合は,関連するエントリ数を調整してください。もし調整し てもあふれる場合は「Used Entries /Un-used Entries」を見て定量的に足りないようでしたら対象のポー ト数を減らしてください。 図 6-109 show netflow コマンドの実行結果

> show netflow Progress time from NetFlow statistics cleared: 10:00:06 PSUO: Active **Received Flows** 123456 Dropped Flows : 3412 <u>5243</u>0 Overflow Entries -· 1998 Un-used Entries Used Entries • 2 Flow export Version: 5. Service status: enable Active Timeout: 30 minutes, Inactive Timeout: 15 seconds Collector: 10.1.1.2 udp: 6534, Source: 10.1.1.10 - 増加していませんか? 4468 Discard Flows 0 Send Flows Send UDP Packets : 1608 Discard UDP Packets : 0 Flow Aggregation cache: protocol-port, Service status: enable Overflow Entries 0 🔸 340 Un-used Entries Used Entries • 1660 Active Timeout: 30 minutes, Inactive Timeout: 15 seconds Collector: 10.1.1.3 udp: 6534, Source: 10.1.1.10 428 Discard Flows Send Flows 0 Send UDP Packets : 118 Discard UDP Packets : 0 (以下省略)

以下の手順でエントリ数を増やして、「Overflow Entries」が増加しないことを確認してください。

```
(config) # show netflow
netflow yes
        sample 2048
        entries 0 2000
                        ←大きな値に変更してください (注)
        flow-export-version 5
                destination 172.16.178.2 udp 1234
        port 1/0-2
        port 2/0
!
(config) # netflow entries 0 4000
(config) # show netflow
netflow yes
        sample 2048
        <u>entries 0 4000</u> (注)
        flow-export-version 5
                destination 172.16.178.2 udp 1234
        port 1/0-2
        port 2/0
1
```

(注) SB-5400Sでは、それぞれ"entries 2000"、"entries 4000"となります。

#### (3) NetFlow パケット送信失敗の確認

show netflow コマンドを実行して NetFlow 統計情報を表示し、NetFlow パケット送信失敗数が増えてい ないか確認してください。NetFlow パケット送信失敗数が増加する場合は、「6.14.3 NetFlow コレクタ との通信を確認する」を参照してください。

| 図 6-110   | show netflow   | wコマン      | ドのヨ   | 実行結果              |           |              |            |
|-----------|----------------|-----------|-------|-------------------|-----------|--------------|------------|
| > show ne | tflow          |           |       |                   |           |              |            |
| Progress  | time from Net  | tFlow sta | tisti | cs cleared: 10:00 | :06       |              |            |
| PSUO: Act | ive            |           |       |                   |           |              |            |
| Receive   | d Flows        | : 12      | 3456  | Dropped Flows     | :         | 0            |            |
| Overflo   | w Entries      | :         | 0     |                   |           |              |            |
| Used En   | itries         | :         | 1998  | Un-used Entries   | :         | 2            |            |
| Flow expo | ort Version: { | 5, Servi  | ce st | atus∶enable       |           |              |            |
| Active    | Timeout: 30 m  | ninutes,  | Inac  | tive Timeout: 15  | seconds   |              |            |
| Collect   | or: 10.1.1.2   | udp: 653  | 4, S  | ource: 10.1.1.10  |           |              |            |
| Send      | Flows          | :         | 468   | Discard Flows     | :         | 0            |            |
| Send      | UDP Packets    | :         | 108   | Discard UDP Pack  | ets :     | 0 🗲          |            |
| Flow Aggr | egation cache  | e: protoc | ol-po | rt, Service stat  | us∶enable | <del>,</del> |            |
| Overflo   | w Entries      | :         | 0     |                   |           |              |            |
| Used En   | itries         | :         | 0     | Un-used Entries   | :         | 2000         | 増加していませんか? |
| Active    | Timeout: 30 m  | ninutes,  | Inac  | tive Timeout: 15  | seconds   |              |            |
| Collect   | or 10.1.1.3    | udp: 653  | 4, S  | ource: 10.1.1.10  |           |              |            |
| Send      | Flows          | :         | 128   | Discard Flows     | :         | 0            |            |
| Send      | UDP Packets    | :         | 18    | Discard UDP Pack  | ets :     |              |            |
|           |                |           |       |                   |           |              |            |

#### (4) CPU 使用率の確認

show cp cpu コマンドを実行して CP の CPU 使用率を表示し、負荷を確認してください。CPU 使用率が 高い場合は、「(1) NetFlow 対象パケット廃棄の確認」「(2) エントリあふれの確認」を参照してサンプリ ング間隔や関連するエントリ数を調整してください。

#### 図 6-111 show cp cpu コマンドの実行結果

| > show  | cp cpu minutes    |          |             |             |                |
|---------|-------------------|----------|-------------|-------------|----------------|
| *** min | ute ***           |          |             |             |                |
| date    | time              | cpu peak | cpu average | buffer peak | buffer average |
| Apr 02  | 18:19:33-18:19:59 | 0        | 0           | 0           | 0              |
| Apr 02  | 18:20:00-18:20:59 | 30       | 3           | 0           | 0              |
| Apr 02  | 18:21:00-18:21:59 | 90       | 45          | 0           | 0              |
| Apr 02  | 18:22:00-18:22:59 | 86       | 59          | 0           | 0              |
| Apr 02  | 18:23:00-18:23:59 | 36       | <u>▲ 8</u>  | 0           | 0              |
|         |                   |          |             |             |                |
|         |                   |          | 高。          | くありませんか     | ?              |

# 6.15 隣接装置情報の確認

## 6.15.1 LLDP 機能の運用状態を確認する

本装置で LLDP 機能を使用した場合の確認内容には次のものがあります。

#### (1) コンフィグレーション変更後の確認

show lldp コマンドを実行し、コンフィグレーションコマンド lldp で定義した LLDP 情報の設定内容が正 しく反映されているかどうかを確認してください。また、本装置と接続している相手装置との間で接続確 認をしたいポートに対し、LLDP 機能に関する設定が正しいことを確認してください。

#### 図 6-112 「LLDP の設定状態」表示例

> show lldp Date 2004/04/18 10:12:26 Status: Enabled Chassis ID: Type=MAC Info=00:12:E2:68:2c:21 Interval Time 30 Hold Count 4 TTL:120 Port Counts=2 0/0 Link: Up Neighbor Counts: 1 Link: Up Neighbor Counts: 1

#### (2) 運用中の確認

本装置と本装置と接続している相手装置において, show lldp detail コマンドを実行し以下の項目を確認し てください。

- ●本装置側の表示結果で、相手装置の Chassis ID の <Info> および Port ID の <Info> が、接続している ポートの隣接装置情報として表示されていることを確認してください。
- 相手装置側の表示結果で、本装置の Chassis ID の <Info> および Port ID の <Info> が、接続している ポートの隣接装置情報として表示されていることを確認してください。

図 6-113 「LLDP の運用状態」表示例

> show ||dp detai| Date 2004/04/18 12:26:43 Info=00:12:E2:68:2c:21 Status: Enabled Chassis ID: Type=MAC Hold Count: 4 TTL: 120 Interval Time: 30 System Name: LLDP1 System Description: Allied Telesis SB7800S SB-7804S-AC [SB-7804-AC] Routing software SB-780S-SWE Ver. 9.1 [OS-SW] 隣接装置で表示 Total Neighbor Counts=2 されていること Port Counts=2 Port 0/0 <u> Link: Up\_\_Neighbor\_C</u>ounts= Info=00:12:E2:98:5c:c0 Port ID: Type=MAC Port Description: 10BASE-T/100BASE-TX/1000BASE-T 0/0 ether00 (IIdp-test1) Tag ID: Untagged IPv4 Address: UnTagged 192.168.248.240 IPv6 Address: Untagged 3ffe:501:811:ff01:200:8798:5cc0:e7f4 1 TTL: 100 Chassis ID: Type=MAC Info=00:12:E2:68:2c:2d System Name: LLDP2 System Description: Allied Telesis SB7800S SB-7804S-AC [SB-7804-AC] Routing software SB-780S-SWE Ver. 9.1 [OS-SW] Info=00:12:E2:98:74:78 Port ID: Type=MAC 隣接装置と一致 Port Description: 10BASE-T/100BASE-TX/1000BASE-T 2/0 していること Tag ID: Untagged Tagged=1, 4095 IPv4 Address: UnTagged 192.168.248.200 IPv6 Address: UnTagged 3ffe:501:811:ff01:200:8798:7478:e7f4 Link: UP Neighbor Counts= 1 Port 0/1 Port ID: Type=MAC Info=00:12:E2:98:5c:c1 Port Description: 10BASE-T/100BASE-TX/1000BASE-T 0/1 ether01 (IIdp-test2) Tag ID: Untagged IPv4 Address: UnTagged 192.168.248.250 3ffe:501:811:ff01:200:8798:5cc0:e7f5 IPv6 Address: Untagged TTL:110 Chassis ID: Type=MAC Info=00:12:E2:68:25:05 1 System Description: Allied Telesis SB7800S SB-7804S-AC [SB-7804-AC] Routing software SB-780S-SWE Ver. 9.1 [OS-SW] Port ID: Type=MAC Info=00:12:E2:98:dc:20 Port Description: 10BASE-T/100BASE-TX/1000BASE-T 2/0 TagID: Untagged Tagged=1, 10-20, 4095 IPv4 Address: Tagged: 10 192. 168. 248. 220

# 6.15.2 OADP 機能の運用状態を確認する

本装置で OADP 機能を使用した場合の確認内容には次のものがあります。

#### (1) コンフィグレーション変更後の確認

show oadp コマンドを実行し、コンフィグレーションコマンド oadp で定義した OADP 情報の設定内容が 正しく反映されているかどうかを確認してください。また、本装置と接続している相手装置との間で接続 確認をしたいポートに対し、OADP 機能に関する設定が正しいことを確認してください。 図 6-114 OADP 設定および本装置 A から見た隣接情報の簡易表示例

| > show  | oadp      |                |                        |             |              |
|---------|-----------|----------------|------------------------|-------------|--------------|
| Date 20 | 04/02/24  | 23:08:25       |                        |             |              |
| OADP/CD | P status  | ∶ €nab Ied/Ena | bled > Device ID: SB7  | /800S-1     |              |
| Interva | Time: (   | 60 Hold Tim    | e: (80) 🚽              |             | 声がエレいート      |
| ignore  | vlan: 🏹   | 4, 10⊃         | _                      | 設定した        |              |
| Enabled | Port:⊄    | /2-4>          |                        |             |              |
|         |           |                |                        |             |              |
| Total N | eighbor ( | Counts=2       |                        |             |              |
| Local   | VID Ho    | ldtime Remote  | VID Device ID          | Capabil     | ity Platform |
| 1/2     | 0         | 35 2/1         | 0 SB7800S-2            | RS          | SB7800S      |
| 1/3     | 0         | 71 3/2         | 0 IP8800/720-1         | RTS         | IP8800/720   |
| 1/4     | 0         | 9 4/3          | 0 C2950-1              | R           | G2950        |
|         |           |                |                        |             |              |
| Capab   | ility Co  | des: R – Rout  | er, T - Trans Bridge,  | B - Source  | Route Bridge |
|         |           | S – Swit       | ch, H - Host, I - IGMF | P, r − Repe | ater         |
| >       |           |                |                        |             |              |

#### (2) 運用中の確認

. .

本装置と本装置と接続している相手装置において, show oadp detail コマンドを実行し以下の項目を確認 してください。

- 本装置側に表示してある自装置の Device ID と、隣接装置側に表示してある隣接装置情報の Device ID が一致していること
- 本装置側の情報で Local と表示されているポート情報と、隣接装置側の隣接情報で Remote として表示 されているポート情報が一致していること

上記項目が一致しない場合、装置間の接続が間違っている可能性がありますので接続を確認してください。

#### 図 6-115 OADP 設定および本装置 A から見た隣接情報の詳細表示例

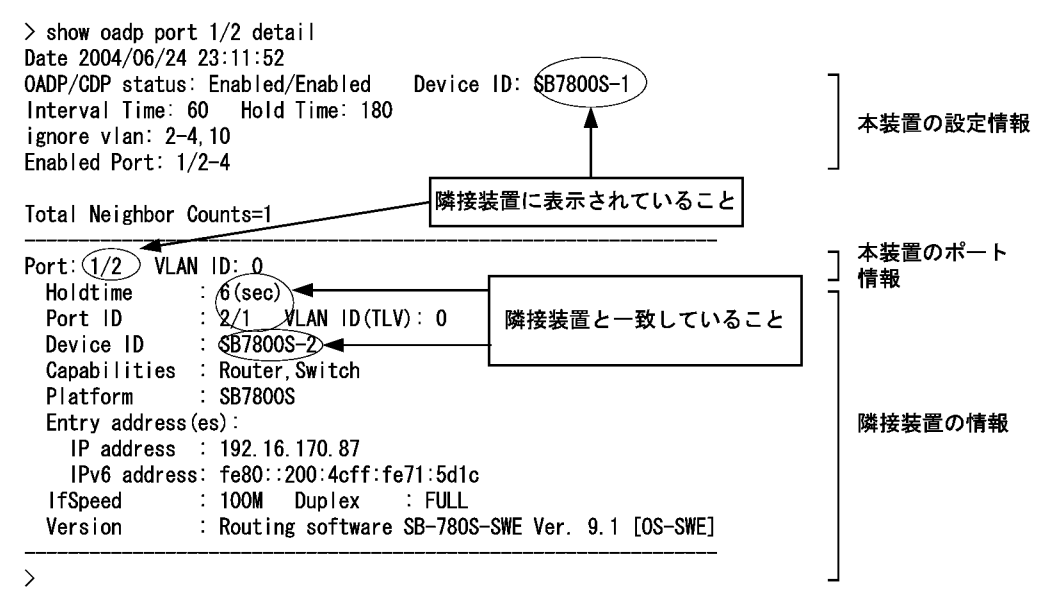

#### 6. インタフェース状態・ルーティング状態の確認

# 運用中の作業

この章では,装置がネットワーク上で運用されている間に行う作業について 説明します。

- 7.1 ログインユーザを追加・削除する
- 7.2 ログインユーザのパスワードを変更する
- 7.3 運用ログを確認する
- 7.4 SNMP トラップ情報を確認する
- 7.5 MC 容量を確認する
- 7.6 ネットワーク構成を変更する
- 7.7 系切替をする【SB-7800S】
- 7.8 系切替をする【SB-5400S】
- 7.9 ソフトウェア/コンフィグレーションを MC にバックアップする

# 7.1 ログインユーザを追加・削除する

運用中,本装置に対して運用端末を利用するユーザが新規で発生した場合は,adduserコマンドでログインユーザを追加してください。また,利用されていないログインユーザはrmuserコマンドで削除するようにしてください。なお,登録中のログインユーザを確認する場合は,次の図に示す操作でパスワードファイル (/etc/passwd)を参照してください。

#### 図 7-1 登録済みログインユーザの表示例

```
> cat /etc/passwd | grep tcsh
operator:*:100:100::/usr/home/operator:/bin/tcsh
user1:*:101:100::/usr/home/user1:/bin/tcsh
user2:*:102:100::/usr/home/user2:/bin/tcsh
>
```

# 7.2 ログインユーザのパスワードを変更する

本装置の運用中, セキュリティ強化のため定期的にログインユーザのパスワードを変更することをお勧めします。特にお勧めする契機を次に示します。

- ネットワーク構成を大幅に変更したとき
- コンフィグレーションコマンド system で本装置にログインできる運用端末 IP アドレスを新たに追加 したとき
- 運用ログや運用メッセージで、不正なログインを意味するログ(「7.3.1 ログインの履歴を確認する」 を参照)があったとき

なお,パスワードの変更は password コマンドを使用してください。

# 7.3 運用ログを確認する

## 7.3.1 ログインの履歴を確認する

セキュリティ強化のため、定期的に本装置へのログインの履歴を確認することをお勧めします。

#### (1) ログイン認証に成功したユーザを確認する

本装置へのログイン認証に成功していたユーザの履歴は"show logging | grep Login"の実行でまとめて 表示できます。次の図に実行例を示します。

#### 図 7-2 ログイン履歴の表示

> show logging | grep Login EVT 07/25 12:11:20 E3 RM 00005002 1001:0000000000 Login operator from 172.16.251.69(ttyp3). EVT 07/25 11:23:56 E3 RM 00005002 1001:0000000000 Login operator from 172.16.251.106 (ttyp2). EVT 07/25 11:17:10 E3 RM 00005002 1001:0000000000 Login operator from 172.16.251.67(ttyp1). (以下省略).

表示結果を基に次の観点で確認してください(ただし,"Login incorrect"が含まれているログはログイン 認証失敗時に採取されるものなので、ここではチェックの対象外です)。

1. 運用端末(IPアドレス)の利用者とログインユーザ名の利用者は一致していますか。もし、一致していない場合は、運用端末の利用者にその経緯を確認してください。

#### (2) リモート認証に失敗したユーザを確認する

ログインを許可していないリモート運用端末からのログイン認証に失敗しているユーザの履歴は"show logging | grep"Unknown host address""の実行でまとめて表示できます。次の図に実行例を示します。

#### 図 7-3 ログイン履歴の表示

> show logging | grep "Unknown host address"
EVT 08/19 10:41:52 E3 ACCESS 0000001 0201:0000000000 Unknown host address 172
.16.251.69.
>

#### (3) ログイン認証に失敗したユーザを確認する

本装置へのログイン認証に失敗しているユーザの履歴は"show logging | grep "Login incorrect""の実行でまとめて表示できます。次の図に実行例を示します。

#### 図 7-4 ログイン履歴の表示

> show logging | grep "Login incorrect"
(途中省略)
EVT 08/01 10:38:40 E3 ACCESS 0000002 0201:0000000000 Login incorrect user2.
(以下省略)
>

もし履歴が多い場合、入力ミス以外の要因で採取されているのかもしれません。次のチェックを原因がわ かるまで順に行ってください。

1. 「パスワードを忘れているのか」をログインユーザ名利用者全員に確認してください。忘れている利用 者が存在する場合は、「8.2.3 ログインパスワードを忘れてしまった」を参照の上、対応してくださ w.

2. 装置の管理者や同じログインユーザ名を使用するほかの利用者のパスワードが変更されていないかを show logging コマンドで確認の上, ログインユーザ名利用者全員にパスワードの認識を徹底させてく ださい。

#### 図 7-5 パスワード変更履歴の検索

```
> ll /PrimaryMC/etc/passwd
-rw-r--r-- 1 root wheel 342 Aug 1 10:34 /primaryMC/etc/passwd
> show logging | grep KEY
KEY 08/01 10:35:05 user1:> show logging | grep KEY
(途中省略)
KEY 08/01 10:34:38 user2:> passwd
(以下省略)
```

## 7.3.2 障害に関するログがないかを確認する

運用中,障害に関するログが採取されていないことを定期的に確認することをお勧めします。運用中の機能すべてに影響するわけではないため発生時点では見逃される可能性のある(回線障害などのイベントレベルが低い)障害に関するログについては,特に注意してください。障害に関するログは"show logging | grep EVT"や"show logging | grep ERR"の実行でまとめて表示できます。

#### 図 7-6 障害に関するログ表示

> show logging | grep EVT
(途中省略)
EVT 08/03 08:34:51 E4 LINELAN NIF:2 LINE:0 90111001 1350:02ff00000038 Error
detected on the line.
EVT 08/03 08:34:37 E4 LINELAN NIF:2 LINE:0 90110001 1350:0303000003b Line status
is up.
(以下省略)
>

障害に関するログの内容については「メッセージ・ログレファレンス 3. 装置関連の障害およびイベント 情報」を参照してください。もし、show logging コマンドを実行した時点で障害が回復していない場合や 頻繁に起こる障害については、「メッセージ・ログレファレンス 3. 装置関連の障害およびイベント情報」 の[対応] や「8 トラブル発生時の対応」を参照の上、即時対応を行ってください。

# 7.4 SNMP トラップ情報を確認する

本装置で SNMP エージェント機能を使用すると、主に障害などが発生した場合にトラップと呼ばれるイベ ント通知が SNMP マネージャに送信されます。このトラップ情報によって装置の状態変化を知ることがで きるので、運用中は定期的に確認してください。なお、本装置固有のトラップ情報には次に示すものがあ ります。

#### 表 7-1 本装置特有のトラップ情報

| 項番 | トラップの種類                                                                                                  | 意味                        | 発行契機                                                                                                    |
|----|----------------------------------------------------------------------------------------------------|---------------------------|----------------------------------------------------------------------------------------------------|
| 1  | sb7800sSystemMsgTra<br>p <b>[SB-7800S]</b><br>sb5400sSystemMsgTra<br>p <b>[SB-5400S]</b>                 | システムメッセージ<br>出力           | システムメッセージを出力したとき。                                                                                                    |
| 2  | sb7800sStandbySystem<br>UpTrap <b>[SB-7800S]</b><br>sb5400sStandbySystem<br>UpTrap <b>[SB-5400S]</b>     | 予備系 BCU 正常再<br>起動         | BCU 二重化装置で, Cold Start 以降に予備系 BCU が正常<br>動作中であると判断したとき。                                                                                                    |
| 3  | sb7800sStandbySystem<br>DownTrap <b>[SB-7800S]</b><br>sb5400sStandbySystem<br>DownTrap <b>[SB-5400S]</b> | 予備系 BCU 異常検<br>出          | BCU 二重化装置で, Cold Start 以降に予備系 BCU が障害<br>であると判断したとき。                                                                                                    |
| 4  | sb7800sTemperatureTr<br>ap <b>[SB-7800S]</b><br>sb5400sTemperatureTr<br>ap <b>[SB-5400S]</b>             | 温度状態の遷移                   | BCUの監視している温度が,正常,注意,警告,異常の各<br>状態に遷移したとき。                                                                                                    |
| 5  | sb7800sAtmPvcTrap<br>[SB-7800S]<br>sb5400sAtmPvcTrap<br>[SB-5400S]                                       | PVC 障害を通知                 | ATM インタフェース上の PVC が,新たに一つ以上通信不可状態となったとき。                                                                                                    |
| 6  | sbsGsrpStateTransitio<br>nTrap                                                                           | GSRP の VLAN グ<br>ループ状態の遷移 | GSRP の VLAN グループの状態(マスター, バックアッ<br>プ, バックアップ(マスター待ち)バックアップ(隣接不<br>明), バックアップ(ロック))が, 各状態間で遷移したと<br>き。ただし, バックアップ・バックアップ(マスター待ち)<br>間の遷移を除く。                                                                                                    |
| 7  | sbsIsisAdjacencyChang<br>e                                                                               | IS-IS 隣接ルータ状<br>態変更       | <ul> <li>IS-IS 隣接ルータの状態が変わったとき。</li> <li>IS-IS 隣接ルータが新たにできたとき。</li> <li>IS-IS 隣接ルータがなくなったとき。</li> </ul>                                                                                                    |
| 8  | sbsOspfVirtNbrStateC<br>hange                                                                            | 仮想リンクの隣接状<br>態の遷移         | <ul> <li>仮想リンクにおいて、次に示す1~5の隣接状態の遷移契機で発行します。ただし、仮想リンクのDown状態への遷移に伴う隣接Downでは発行しません。</li> <li>1. Fullになったとき(隣接確立)</li> <li>2. ExStart以上の状態からDownに逆行したとき</li> <li>3. FullからExStart逆行したとき(隣接の再確立開始)</li> <li>4. Fullから2wayへ逆行したとき(代表ルータの変更)</li> <li>5. FullからInitへ逆行したとき(隣接ルータから受信したHelloパケット内で本装置を認識しなくなったとき)</li> </ul> |
| 9  | sbsOspfNbrStateChang<br>e                                                                                | OSPFの隣接状態の<br>遷移          | 仮想リンク以外のインタフェースにおいて,<br>ospfVirtNbrStateChange と同様の隣接状態の遷移契機で<br>発行します。ただし, OSPF インタフェースの Down 状態<br>への遷移に伴う隣接 Down では発行しません。                                                                                                    |

| 項番 | トラップの種類                                                                                                    | 意味                                             | 発行契機                                                                                                    |
|----|----------------------------------------------------------------------------------------------------|------------------------------------------------|----------------------------------------------------------------------------------------------------|
| 10 | sbsOspfVirtIfStateCha<br>nge                                                                                     | 仮想リンクのインタ<br>フェース状態の遷移                         | <ul> <li>次に示す1~2のインタフェース状態の遷移契機で発行します。</li> <li>1. 仮想リンクが Up したとき(仮想リンク上で OSPF 動作を開始)</li> <li>2. 仮想リンクが Down したとき(通過エリアの障害や仮想リンクのコンフィグレーション削除等により,仮想リンク上で OSPF 動作を停止)</li> </ul>                                                               |
| 11 | sbsOspfIfStateChange                                                                                             | OSPF インタフェー<br>ス状態の遷移                          | <ul> <li>次に示す1~3のインタフェース状態の遷移契機で発行します。</li> <li>ポイント・ポイント型のOSPFインタフェースがUpしたとき</li> <li>ブロードキャスト型インタフェースにおいて,DR, Backup,DR Other 状態になったとき</li> <li>OSPFインタフェース(仮想リンク除く)がDownしたとき(物理的なダウンや,OSPFインタフェースのコンフィグレーション削除等)</li> </ul>                  |
| 12 | sbsOspfVirtIfConfigErr<br>or                                                                                     | 仮想リンクで受信し<br>たパケットのコン<br>フィグレーションエ<br>ラー       | <ul> <li>次に示す1~3のエラーパケットの受信契機で発行します。</li> <li>1. OSPF ヘッダのバージョン番号がバージョン2に指定されていない</li> <li>2. 送信元がコンフィグレーションで指定された仮想ネーバでない</li> <li>3. Helloパケットの場合,各パラメータ(HelloInterval, RouterDeadInterval)が一致していない</li> </ul>                                |
| 13 | sbsOspfIfConfigError                                                                                             | OSPFインタフェー<br>スで受信したパケッ<br>トのコンフィグレー<br>ションエラー | <ul> <li>次に示す1~3のエラーパケットの受信契機で発行します。</li> <li>OSPF ヘッダのバージョン番号がバージョン2に指定されていない</li> <li>OSPF ヘッダのエリア ID が OSPF パケットを受信したインタフェースに定義されているエリア ID と一致しない</li> <li>Helloパケットの場合,各パラメータ(HelloInterval, RouterDeadInterval, ネットマスク)が一致していない</li> </ul> |
| 14 | sbsOspfVirtIfAuthFailu<br>re                                                                                     | 仮想リンクで受信し<br>たパケットの認証エ<br>ラー                   | 仮想リンクにおいて、受信した OSPF パケットの認証方式<br>の不一致、または認証失敗の検出契機で発行します。                                                                                                    |
| 15 | sbsOspfIfAuthFailure                                                                                             | OSPF インタフェー<br>スで受信したパケッ<br>トの認証エラー            | 仮想リンク以外のインタフェースにおいて,受信した<br>OSPFパケットの認証方式の不一致,または認証失敗の検<br>出契機で発行します。                                                                                                    |
| 16 | sb7800sAirFanStopTra<br>p <b>[SB-7800S]</b><br>sb5400sAirFanStopTra<br>p <b>[SB-5400S]</b>                       | ファンが故障した                                       | ファンの故障を検出した場合。                                                                                                    |
| 17 | sb7800sPowerSupplyF<br>ailureTrap<br><b>[SB-7800S]</b><br>sb5400sPowerSupplyF<br>ailureTrap<br><b>[SB-5400S]</b> | 電源が故障した                                        | 実装された電源のうち一つでも異常が発生した場合。                                                                                                    |
| 18 | sb7800sLoginSuccessTr<br>ap <b>[SB-7800S]</b><br>sb5400sLoginSuccessTr<br>ap <b>[SB-5400S]</b>                   | 装置利用者がログインに成功した                                | ログインに成功した場合。                                                                                                    |

| 項番 | トラップの種類                                                                                        | 意味                             | 発行契機                                                                                                    |
|----|------------------------------------------------------------------------------------------------|--------------------------------|----------------------------------------------------------------------------------------------------|
| 19 | sb7800sLoginFailureTr<br>ap <b>[SB-7800S]</b><br>sb5400sLoginFailureTr<br>ap <b>[SB-5400S]</b> | 装置利用者のログイ<br>ンが失敗した            | <ul> <li>コンソールからのログインにおいて、1回の認証失敗<br/>(ログイン失敗)に対して、1回送信する。</li> <li>telnet からのログインにおいて、同一セッションで10回<br/>の認証に失敗し、telnet セッションを切断するときに1<br/>回送信する。</li> <li>access-list による切断や、login: または Password: プロ<br/>ンプト表示状態でのタイムアウトや強制切断時には送信<br/>しない (console で login: プロンプト出力状態での Enter<br/>キーだけの入力も送信しない)。</li> </ul> |
| 20 | sb7800sLogoutTrap<br>[SB-7800S]<br>sb5400sLogoutTrap<br>[SB-5400S]                             | 装置利用者がログア<br>ウトした              | 以下の要因ログアウトが成功した場合。<br>• コマンド"logout"," exit"," quit"の場合                                                                                                    |
| 21 | sb7800sMemoryUsage<br>Trap <b>[SB-7800S]</b><br>sb5400sMemoryUsage<br>Trap <b>[SB-5400S]</b>   | 使用可能なメモリが<br>少なくなった            | 使用可能なメモリが下限値を下回った場合。                                                                                                    |
| 22 | sbsOadpNeighborCach<br>elastChangeTrap                                                         | OADP 隣接ノードに<br>関する情報が更新さ<br>れた | OADP 隣接ノードに関する情報が更新された場合。                                                                                                    |

その他のトラップ情報については,「MIB レファレンス 4.2 サポートトラップ -PDU 内パラメータ 【SB-7800S】」を参照してください。

# 7.5 MC 容量を確認する

運用中, MC上のファイルシステムの使用状況を show mc コマンドを用いて確認することをお勧めしま す。もし使用量が合計容量の 95% を超える場合は、「8.1.5 MC の容量が不足している」を参照の上,対 応してください。

#### 図 7-7 MC 容量の確認

| > show | тc |                                                             |
|--------|----|-------------------------------------------------------------|
| Slot0  | :  | primary Slot , mc-enabled                                   |
|        |    | SB-78MC256 [MC256] , SB-7800S format , 00070000             |
|        |    | 30,866kB used (user Area: 30,866kB , dump Area: 0kB)        |
|        |    | 200,514kB free (user Area: 175,046kB , dump Area: 25,468kB) |
|        |    | 231,380kB total(user Area: 205,912kB , dump Area: 25,468kB) |
| Slot1  | :  | secondary Slot , mc-enabled                                 |
|        |    | SB-78MC256 [MC256] , SB-7800S format , 00070000             |
|        |    | 30,866kB used (user Area: 30,866kB , dump Area: 0kB)        |
|        |    | 200,514kB free (user Area: 175,046kB , dump Area: 25,468kB) |
|        |    | 231,380kB total(user Area: 205,912kB , dump Area: 25,468kB) |
| >      |    |                                                             |

# 7.6 ネットワーク構成を変更する

運用中にネットワークの構成を変更する場合,本装置では「7.6.1 ボードを追加する」~「7.6.4 コン フィグレーションを入れ替える」の作業を行ってください。

## 7.6.1 ボードを追加する

ネットワーク構成に収容条件がある機能を追加する場合は、PSU / NIF ボードの入れ替えや追加が必要 になることがあります(収容条件がある機能については「解説書 Vol.1 3.2 収容条件」を参照してくださ い)。PSU / NIF ボードの入れ替えや追加の操作手順は「9.5 ボード,メモリの取り外し/増設 【SB-7800S】」を参照してください。

# 7.6.2 ランニングコンフィグレーションをバックアップする

ネットワーク構成の変更によりランニングコンフィグレーションの内容を大幅に変更する場合は、変更前 と変更後のランニングコンフィグレーションをそれぞれバックアップすることをお勧めします。操作方法 については「コンフィグレーションガイド 3.1 コンフィグレーションのバックアップ」を参照してくだ さい。

# 7.6.3 バックアップコンフィグレーションファイルを作成する

ネットワーク構成の変更によりランニングコンフィグレーションの内容を大幅に変更する場合は、事前に バックアップコンフィグレーションファイルを作成することをお勧めします。操作方法については「コン フィグレーションガイド 2.2 バックアップコンフィグレーションファイルの編集」を参照してください。

# 7.6.4 コンフィグレーションを入れ替える

コンフィグレーションコマンドを用いて,バックアップしたコンフィグレーションファイルを運用に使用 したり,新しいネットワーク構成のコンフィグレーションファイルを運用に使用したりします。

#### (1) バックアップコンフィグレーションファイルを運用に使用する

copy backup-config コマンドを用いてコンフィグレーションファイルの入れ替えを運用系に対して行うと, MC のスタートアップコンフィグレーションファイルを書き替えます。書き替え後,変更後の内容で運用 を開始します。なお,このとき運用中のポートが再起動するため,ネットワーク経由でログインしている 場合は通信が切断されるので注意してください。

#### 図 7-8 バックアップコンフィグレーションファイルの使用

#### (2) メモリ上に記憶したランニングコンフィグレーションを待機系の運用に使用する

メモリ上に記憶したランニングコンフィグレーションを変更した場合,変更した内容はすぐに運用に反映 されますが,待機系へコンフィグレーションを反映させる契機はコンフィグレーション保存 (save)を行っ た時点で行われます。そのため、二重化運用モードが実装状態動作モード (auto\_duplex)の状態で、運用 系と待機系のコンフィグレーションに差分がある場合、運用系に致命的な障害が発生したり、運用系で swap bcu コマンドを実行したりすると、運用しているコンフィグレーションから入れ替わるため系切替後 にすべての PSU(SB-5400S では BSU)の再起動を行い一時的に通信ができなくなります。

また, set mode コマンドで二重化運用モードを二重化固定モード (duplex) に設定している状態で,運用 系と待機系のコンフィグレーションに差分がある場合,運用系での swap bcu コマンドの実行による系切 替は抑止されます。また,運用系に致命的障害が発生した場合には,系切替を行わずに装置の再起動が発 生します。

運用系の系切替による通信断を避け,また運用系の系切替を実行可能にするには、ランニングコンフィグレーションを変更した後にコンフィグレーションコマンド save または copy startup-config コマンドを実行し、運用系と待機系のコンフィグレーションファイルを一致させてください。

図 7-9 待機系へのコピー

> enable \_ メモリ上に記憶したランニングコンフィグレーション # configure ← の編集を開始 (config)# コンフィグレーションの編集 . (config)# save ← — MCに格納 (config)# quit # copy startup-config standby:primary <-----</pre> — コンフィグレーションファイルを待機系にコピー Standby system is restarted at command execution. Are you sure? (y/n)∶ y ← ―――― 入れ替えてもよいかどうかの確認 # quit >

# 7.7 系切替をする【SB-7800S】

# 7.7.1 実施方法

二重化運用時,運用系のBCUを交換する必要がある場合や運用系のBCUに障害がある場合は、次に示す「swap bcu コマンドによる系切替」を行ってください。ただし、BCUの障害が原因でコマンドが実行できない場合は、「BCU ALTERNATE による系切替」を行ってください(この場合、最大 30 秒間、新運用系からコマンドが実行できなくなることがあります)。

1. swap bcu コマンドによる系切替

運用系の運用端末から swap bcu コマンドを実行すると系切替します。この場合,新待機系は再起動し ません。

2. BCU ALTERNATE による系切替

二重化で正常運用中に運用系側の BCU ボードにある BCU ALTERNATE を押すと,系切替を実行し ます。この場合,新待機系(BCU ALTERNATE を押した方の系)は再起動します。待機系側の BCU ALTERNATE を押しても系を切り替えません。

上記の方法で系切替ができない,または系切替をした後に PSU が再起動してしまう場合があります。 「7.7.2 系切替後に PSU が再起動する要因」,「7.7.3 系切替が抑止されている要因」を参照してください。

## 7.7.2 系切替後に PSU が再起動する要因

本装置の二重化運用モードが実装状態動作モード (auto\_duplex) で動作し、以下の状態で系切替を行うと、 系切替後に PSU が再起動します。二重化がどのように運用されているかは、「運用コマンドレファレンス Vol.2 9. 二重化管理」を参照して二重化の動作モードを確認してください。

- ソフトウェアバージョンの不一致
   片方の系だけ、ソフトウェアバージョンアップしている場合、この状態になります。ソフトウェアの
   バージョンを一致させてください。
- ソフトウェアライセンスキーの不一致 ソフトウェア購入時のソフトウェアライセンスキーが,運用系で動作している MC と待機系で動作して いる MC とで差分がある場合,この状態となります。ソフトウェアライセンスキーが一致した MC を 使用してください。
- コンフィグレーションファイルの不一致
   運用系で設定したコンフィグレーションファイルの内容が待機系に反映されていない場合,この状態になります。「5.5.2 二重化運用時の注意事項」「コンフィグレーションガイド 3.4 運用時の注意事項」
   を参照し、コンフィグレーションファイルを一致させてください。

## 7.7.3 系切替が抑止されている要因

本装置の二重化運用モードが二重化モード (duplex) で動作し以下の状態の場合,二重化運用中であっても 系切替は抑止されます。二重化がどのように運用されているかは,「運用コマンドレファレンス Vol.2 9. 二重化管理」を参照して二重化の動作モードを確認してください。

● ソフトウェアバージョンの不一致 片方の系だけソフトウェアバージョンアップしている場合,この状態になります。ソフトウェアのバー ジョンを一致させてください。

- ソフトウェアライセンスキーの不一致 ソフトウェア購入時のソフトウェアライセンスキーが、運用系で動作している MC と待機系で動作して いる MC とで差分がある場合、この状態となります。ソフトウェアライセンスキーが一致した MC を 使用してください。
- コンフィグレーションファイルの不一致
   運用系で設定したコンフィグレーションファイルの内容が待機系に反映されていない場合,この状態になります。「5.5.2 二重化運用時の注意事項」「コンフィグレーションガイド 3.4 運用時の注意事項」
   を参照してコンフィグレーションファイルを一致させてください。

## 7.7.4 RM イーサネット運用時の注意事項

本装置の運用系と待機系のRM イーサネットは異なるMAC アドレスが設定されています。このため、運 用中に系切替が発生すると、本装置の接続先ARP テーブルまたはNDP テーブルがリフレッシュされるま でアクセスできなくなります。この場合、手動で本装置の接続先装置のARP テーブルまたはNDP テーブ ルをクリアすることで、再び接続できます。また、RM イーサネットを使用してログインしているときに 系切替が発生すると、コネクションが切断され、ARP テーブルまたはNDP テーブルリフレッシュ後、再 度ログインするときには新運用系にログインすることになります。

# 7.8 系切替をする【SB-5400S】

## 7.8.1 実施方法

二重化運用時,運用系の BCU または BSU を交換する必要がある場合や運用系の BCU または BSU に障 害がある場合は,次に示す「swap bcu コマンドによる系切替」を行ってください。ただし,BCU の障害 が原因でコマンドが実行できない場合は,「BCU ALTERNATE による系切替」を行ってください(この 場合,最大 30 秒間,新運用系からコマンドが実行できなくなることがあります)。

1. swap bcu コマンドによる系切替

運用系の運用端末から swap bcu コマンドを実行すると系切替します。この場合,新待機系は再起動し ません。

2. BCU ALTERNATE による系切替

二重化で正常運用中に運用系側の BCU ボードにある BCU ALTERNATE を押すと,系切替を実行し ます。この場合,新待機系(BCU ALTERNATE を押した方の系)は再起動します。待機系側の BCU ALTERNATE を押しても系を切り替えません。

上記の方法で系切替ができない,または系切替をした後に BSU が再起動してしまう場合があります。 「7.8.2 系切替後に BSU が再起動する要因」,「7.8.3 系切替が抑止されている要因」を参照してください。

## 7.8.2 系切替後に BSU が再起動する要因

系切替を行うと、系切替後に新運用系の BSU が必ず再起動します。

## 7.8.3 系切替が抑止されている要因

本装置の二重化運用モードが二重化モード (duplex) で動作し以下の状態の場合,二重化運用中であっても 系切替は抑止されます。二重化がどのように運用されているかは,「運用コマンドレファレンス Vol.2 9. 二重化管理」を参照して二重化の動作モードを確認してください。

● ソフトウェアバージョンの不一致 片方の系だけソフトウェアバージョンアップしている場合,この状態になります。ソフトウェアのバー ジョンを一致させてください。

- ソフトウェアライセンスキーの不一致 ソフトウェア購入時のソフトウェアライセンスキーが、運用系で動作している MC と待機系で動作して いる MC とで差分がある場合、この状態となります。ソフトウェアライセンスキーが一致した MC を 使用してください。
- コンフィグレーションファイルの不一致
   運用系で設定したコンフィグレーションファイルの内容が待機系に反映されていない場合,この状態になります。「5.5.2 二重化運用時の注意事項」「コンフィグレーションガイド 3.4 運用時の注意事項」
   を参照してコンフィグレーションファイルを一致させてください。

# 7.8.4 リモートマネージメントポート運用時の注意事項

本装置の運用系と待機系のリモートマネージメントポートは異なる MAC アドレスが設定されています。 このため、運用中に系切替が発生すると、本装置の接続先 ARP テーブルまたは NDP テーブルがリフレッ シュされるまでアクセスできなくなります。この場合、手動で本装置の接続先装置のARPテーブルまた はNDPテーブルをクリアすることで、再び接続できます。また、リモートマネージメントポートを使用 してログインしているときに系切替が発生すると、コネクションが切断され、ARPテーブルまたはNDP テーブルリフレッシュ後、再度ログインするときには新運用系にログインすることになります。

# 7.9 ソフトウェア/コンフィグレーションを MC に バックアップする

運用中,コンフィグレーションの変更やソフトウェアのアップデートを行った場合には、その情報をバックアップ MC にコピーすることをお勧めします。次の表に、バックアップ MC にコピーするコマンドと情報を示します。

| 項番 | コマンド名                                                          | バックアップ MC にコピーする情報                                                                                                    | 実行契機                                                                                                    |
|----|----------------------------------------------------------------|----------------------------------------------------------------------------------------------------|----------------------------------------------------------------------------------------------------|
| 1  | copy mc                                                        | 全情報                                                                                                    | 運用中の MC に対してソフトウェアの<br>アップデートを行った場合                                                                                                    |
| 2  | synchronize                                                    | <ul> <li>次に示す情報</li> <li>ログインユーザ情報(ホームディレクトリ<br/>配下のファイル,パスワードファイル)</li> <li>冗長構成設定情報(電源ユニット,基本制<br/>御モジュール)</li> <li>ランニングコンフィグレーション</li> <li>詳細は運用コマンドレファレンス Vol.1<br/>synchronizeの記述を参照。</li> </ul> | <ul> <li>運用中の MC に対して次の操作を行った場合</li> <li>ログインユーザの追加・削除</li> <li>ログインユーザや装置管理者モードのパスワード変更</li> <li>冗長構成設定変更</li> <li>ランニングコンフィグレーション変更</li> </ul> |
| 3  | copy startup-config コ<br>マンドおよび<br>copy backup-config コ<br>マンド | スタートアップコンフィグレーションファイ<br>ルまたはバックアップコンフィグレーション<br>ファイル                                                                                                    | 運用中の MC に左記のファイルが新規で<br>作成された場合                                                                                                    |

#### 表 7-2 バックアップ MC にコピーするコマンドと情報

# 8

# トラブル発生時の対応

本章では装置が正常に動作しない,または通信ができないといったトラブル が発生した場合の対処方法を説明します。

- 8.1 装置または装置の一部の障害
- 8.2 運用端末のトラブル
- 8.3 障害情報検出
- 8.4 ネットワークインタフェースの通信障害
- 8.5 レイヤ2ネットワークの通信障害
- 8.6 IPv4 ネットワークの通信障害
- 8.7 IPv4 ユニキャストルーティングの通信障害
- 8.8 IPv4 マルチキャストルーティングの通信障害【OP-MLT】
- 8.9 IPv6 ネットワークの通信障害
- 8.10 IPv6 ユニキャストルーティングの通信障害
- 8.11 IPv6 マルチキャストルーティングの通信障害【OP-MLT】
- 8.12 レイヤ2認証の通信障害
- 8.13 高信頼性機能の通信障害
- 8.14 SNMP の通信障害
- 8.15 フロー統計機能の通信障害
- 8.16 隣接装置管理機能の通信障害
- 8.17 NTP の通信障害

# 8.1 装置または装置の一部の障害

# 8.1.1 障害がシステム操作パネルに表示された

運用中,ALARM/ERROR LED が点灯し障害がシステム操作パネルに表示されたままの場合,発生した障害が回復していない状態です。この場合,以下の順で対応してください。

- 1. システム操作パネルの障害部位とメッセージ ID を確認してください。
- 2. show logging コマンドを実行して、特定した障害部位に関するログの内容を確認してください。
- 3. 「メッセージ・ログレファレンス 3. 装置関連の障害およびイベント情報」を参照して 2. で検知したロ グの内容を確認し, [対応] 欄に明記されている対応を行ってください。

# 8.1.2 STATUS ランプが緑点灯以外の状態である

運用中,基本制御モジュール(BCU)のSTATUS ランプが緑点灯以外の状態である場合,本装置は動作可能状態ではありません。次の表に示すとおり,STATUS ランプの状態別に対応をしてください。

| STATUS ランプの状態 | 対応                                                                              |
|---------------|---------------------------------------------------------------------------------|
| 緑点滅           | 本装置は起動中です。時間をおいて STATUS ランプが緑点灯になることを確認してください。                                  |
| 黄色点灯          | 本装置は二重化運用で待機系が一時的に閉塞されている状態です。待機系を運用する場合は、<br>運用系から free standby コマンドを実行してください。 |
| 赤点灯           | 本装置に障害が発生して動作が停止しています。直ちに保守員に連絡してください。                                          |
| 消灯            | 電源を OFF していないでほかの LED が動作している場合,STATUS ランプの動作が不可の状態です。直ちに保守員に連絡し,その指示に従ってください。  |

#### 表 8-1 STATUS ランプの状態と対応

# 8.1.3 系切替ができない

冗長構成の装置で系切替ができない場合は、次の表に従い確認してください。

| 項番 | 原因                                                       | 確認内容                                                                                                    |
|----|----------------------------------------------------------|----------------------------------------------------------------------------------------------------|
| 1  | 運用モードが一重化<br>になっている。                                     | show system コマンドを実行して,動作モードが duplex になっていることを確認してください。動作モードが simplex になっている場合は,系切替を実行しません。動作モードを auto_duplex または duplex に変更するには,SB-7800S では BCU ボードが 2枚,SB-5400S では BCU ボードと BSU ボードがそれぞれ 2枚実装されていることを確認したあと,set mode auto_duplex または set mode duplex コマンドを実行してください。 |
| 2  | 待機系が障害中であ<br>る。                                          | show system コマンドを実行して,待機系の状態が standby になっていることを確認して<br>ください。                                                                                                    |
| 3  | 待機系が閉塞中であ<br>る。                                          | 項番 2 において,待機系の状態が close になっている場合,待機系 BCU ボードの閉塞中<br>となっています。待機系 BCU ボードが装着されたことを確認して,運用系から free<br>standby コマンドを実行してください。                                                                                                    |
| 4  | 動作モードが<br>duplex で, さらに<br>両系のコンフィグ<br>レーションが不一致<br>である。 | 項番2において,待機系の状態が configuration discord になっている場合, copy startup-config コマンドを用いて両系のコンフィグレーションを一致させてください。なお, copy startup-config コマンド実行後,待機系は自動的に再起動します。                                                                                                    |

| 項番 | 原因                                                          | 確認内容                                                                                                    |
|----|-------------------------------------------------------------|----------------------------------------------------------------------------------------------------|
| 5  | 動作モードが<br>duplex で, さらに<br>両系のソフトウェア<br>バージョンが不一致<br>である。   | 項番2において,待機系の状態が software version discord になっている場合,運用系から reload stop standby コマンドを実行して待機系をダウンさせてください。待機系のステータス LED が黄点灯状態になったら,待機系の MC を取り外して運用系の空き MC スロットに挿入してください。その後,運用系から copy mc コマンドを実行してください。<br>copy mc 処理が終了したら待機系に MC を戻し,待機系のリセットスイッチを押して再起動させてください。          |
| 6  | 動作モードが<br>duplex で, さらに<br>両系のソフトウェア<br>ライセンスキーが不<br>一致である。 | 項番2において,待機系の状態が license key discord になっている場合,運用系から<br>reload stop standby コマンドを実行して待機系をダウンさせてください。待機系のステー<br>タス LED が黄点灯状態になったら,待機系の MC を取り外して運用系の空き MC スロッ<br>トに挿入してください。その後,運用系から copy mc コマンドを実行してください。copy<br>mc 処理が終了したら待機系に MC を戻し,待機系のリセットスイッチを押して再起動さ<br>せてください。 |
| 7  | 上記以外                                                        | 種別ログが採取されていないかログを確認してください。種別ログが採取されている場合<br>は、「メッセージ・ログレファレンス 3.装置関連の障害およびイベント情報」を参照し<br>てメッセージごとに示されている対応を行ってください。                                                                                                    |

## 8.1.4 MC にアクセスできない

MC へのアクセスにトラブルが発生した場合は、次の表に従い確認をしてください。

| 項番 | 障害内容                | 確認内容                                                                                                    |
|----|---------------------|----------------------------------------------------------------------------------------------------|
| 1  | MC への書き込みが<br>できない。 | <ul> <li>書き込みを行う MC が操作対象の MC スロットに正しく挿入されていること。show mc コマンドを実行して操作対象となる MC の実装状態が mc-connect であることを確認してください。</li> <li>MC の型番が正しいこと。show mc コマンドを実行して操作対象の MC の型名を確認してください。</li> <li>MC に空き容量があること。show mc コマンドを実行して操作対象の MC に空き容量がよること。chow mc コマンドを実行して操作対象の MC に空き容量がようことを確認してください。</li> </ul> |
| 2  | MC のフォーマット<br>ができない | <ul> <li>MCが予備側のMCスロットに正しく挿入されていること。show mc コマンドを実行して予備スロットのMCの実装状態が mc-connect であることを確認してください。</li> <li>MCの型番が正しいこと。show mc コマンドを実行してMCの型名を確認してください。</li> </ul>                                                                                                    |

# 8.1.5 MCの容量が不足している

MC上のファイルシステムの使用率が 100% を超えた場合に,ファイルの削除を実施して空き領域を確保 しても,ファイルシステム使用率 100% の状態が継続し,コンフィグレーションのセーブやファイルのコ ピーなどが実行できない状態となることがあります。この状態のとき,装置を停止または再起動すると MC上のファイルシステムが破壊され,MCが復旧できなくなることがあります。ファイルシステムの使 用率が 100% の場合または MC の容量不足が原因でコマンドが実行できない場合は,以下の手順を実施し てください。

- 1. 「7.5 MC 容量を確認する」を参照して MC のファイルシステムの空き領域を確認してください。ファ イルシステムに空き領域がない場合には、不要なファイルを削除して空き領域を確保してください。
- 2. ファイルの削除を実施し,空きエリアを確保してもファイルシステムの使用率が100%の状態となって いる場合は,du-s/primaryMCコマンドを実行してください。本コマンドの実行により,ファイルシ ステム情報が更新され,MCへ書き込みができるようになります。

# 8.2 運用端末のトラブル

# 8.2.1 コンソールからの入力, 表示がうまくできない

コンソールとの接続トラブルが発生した場合は、「表 8-2 コンソールとの接続トラブルおよび対応」に従い確認をしてください。

モデムとの接続トラブルが発生した場合には、「表 8-3 モデムとの接続トラブルおよび対応」に従い確認 をしてください。また、モデムに付属の取扱説明書を参照してください。

| 項番 | 障害内容                    | 確認内容                                                                                                    |
|----|-------------------------|----------------------------------------------------------------------------------------------------|
| 1  | 画面に何も表示されない             | <ul> <li>次の手順で確認してください。</li> <li>1. 装置の STATUS ランプが緑点灯になっているかを確認してください。緑点灯<br/>していない場合は、「8.1.2 STATUS ランプが緑点灯以外の状態である」を<br/>参照してください。</li> <li>2. ケーブルの接続が正しいか確認してください。</li> <li>3. RS232Cクロスケーブルを用いていることを確認してください。</li> <li>4. ポート番号,通信速度、データ長、パリティビット、ストップビット、フロー制御などの通信ソフトウェアの設定が以下のとおりになっているか確認してください。</li> <li>通信速度:9600bps(変更している場合は設定値)<br/>データ長:8bit<br/>パリティビット:なし<br/>ストップビット:1bit<br/>フロー制御:なし</li> </ul>                                                                                                    |
| 2  | キー入力を受け付けない             | <ul> <li>次の手順で確認してください。</li> <li>1. XON / XOFFによるフロー制御でデータの送受信を中断している可能性があります。データ送受信の中断を解除してください([Ctrl] + [Q] をキー入力してください)。それでもキー入力ができない場合は 2. 以降の確認をしてください。</li> <li>2. 通信ソフトウェアの設定が正しいか確認してください。</li> <li>3. [Ctrl] + [S] により画面が停止している可能性があります。何かキーを入力してください。</li> </ul>                                                                                                    |
| 3  | ログイン時に異常な文字が表<br>示される   | <ul> <li>通信ソフトウェアとのネゴシエーションが正しくできていない可能性があります。通信ソフトウェアの通信速度を次の手順で確認してください。</li> <li>コンフィグレーションコマンド system で CONSOLE(RS232C)の通信速度を設定していない場合は、通信ソフトウェアの通信速度が 9600bps に設定されているか確認してください。</li> <li>コンフィグレーションコマンド system で CONSOLE(RS232C)の通信速度を 1200,2400,4800,9600,または19200bps に設定している場合は、通信ソフトウェアの通信速度が正しく設定されているか確認してください。</li> <li>コンフィグレーションコマンド system で CONSOLE(RS232C)の通信速度を autoに設定している場合は、通信ソフトウェアの通信速度が 1200,2400,4800,9600,または19200bps に設定されているか確認してください。</li> <li>コンフィグレーションコマンド system で CONSOLE(RS232C)の通信速度を autoに設定している場合は、通信ソフトウェアの通信速度が 1200,2400,4800,9600,または19200bps に設定されているか確認してください。</li> <li>通信ソフトウェアからブレーク信号を発行しログイン画面が表示されるか確認してください。なお、通信ソフトウェアの通信速度により複数回ブレーク信号を発行しないとログイン画面が表示されない場合があります。ブレーク信号の発行方法については、通信ソフトウェアのマニュアルを参照してください。</li> <li>運用端末を AUX ポートに接続している場合は、通信ソフトウェアの通信速度が 9600bps に設定されているか確認してください。</li> </ul> |
| 4  | ユーザ名入力中に異常な文字<br>が表示された | CONSOLE(RS232C)の通信速度を変更された可能性があります。項番3を参照<br>してください。                                                                                                    |

表 8-2 コンソールとの接続トラブルおよび対応
| 項番 | 障害内容                                                                        | 確認内容                                                                                                    |
|----|-----------------------------------------------------------------------------|----------------------------------------------------------------------------------------------------|
| 5  | ログインできない                                                                    | <ul><li>次のことを確認してください。</li><li>画面にログインプロンプトが出ていますか? 出ていなければ,装置を起動中なので,しばらくお待ちください。</li></ul>                                |
| 6  | ログイン後に通信ソフトウェ<br>アの通信速度を変更したら異<br>常な文字が表示され, コマン<br>ド入力ができない                | ログイン後に通信ソフトウェアの通信速度を変更しても正常な表示はできません。通信ソフトウェアの通信速度を元に戻してください。                                                               |
| 7  | Microsoft Windows 付属のハ<br>イパーターミナルで通信速度<br>を変更したが通信速度が変わ<br>らない             | Microsoft Windows 付属ハイパーターミナルでは,接続中に通信速度を変更して<br>も実際の通信速度は変更されません(ステータスバーの表示は変更後の値になり<br>ます)。ツールバーから切断,接続を行って通信速度を変更してください。 |
| 8  | Microsoft Windows 3.1 付属<br>のターミナルで [Ctrl] +<br>[C] によるコマンドの中断<br>機能が使用できない | Microsoft Windows 3.1 付属のターミナルでは [Ctrl] + [C] による中断機能は<br>使用できません。                                                          |
| 9  | 項目名と内容がずれて表示さ<br>れる                                                         | 1行で表示可能な文字数を超える情報を表示している可能性があります。通信ソフトウェアの設定で画面サイズを変更し,1行で表示可能な文字数を多くしてください。                                                |

### 表 8-3 モデムとの接続トラブルおよび対応

| 項番 | 障害内容                          | 確認内容                                                                                                    |
|----|-------------------------------|----------------------------------------------------------------------------------------------------|
| 1  | モデムが自動着信しない                   | <ul> <li>次のことを確認してください。</li> <li>ケーブルの接続が正しいこと。</li> <li>モデムの電源が ON になっていること。</li> <li>電話番号が正しいこと。</li> <li>モデムの設定内容が正しいこと。</li> <li>2台の端末にモデムを接続し、ダイアルすることで回線接続できること。</li> </ul>                                                                                                    |
| 2  | ログイン時に異常な文字が表<br>示される         | <ul> <li>次の手順で確認してください。</li> <li>コンフィグレーションコマンド system で CONSOLE(RS232C)の通信速度<br/>を 1200,2400,4800,または 19200bps に設定している場合は、9600bps<br/>または auto に設定してください。</li> <li>本装置とモデムとのネゴシエーションが正しくできていない可能性がありま<br/>す。コンフィグレーションで CONSOLE(RS232C)の通信速度を auto に設定<br/>している場合は、通信ソフトウェアからブレーク信号を発行しログイン画面<br/>が表示されるか確認してください。なお、複数回ブレーク信号を発行しない<br/>とログイン画面が表示されない場合があります。ブレーク信号の発行方法に<br/>ついては、通信ソフトウェアのマニュアルを参照してください。</li> <li>モデムが V.90, K56flex, x2 またはそれ以降の通信規格に対応している場合<br/>は、V.34 通信方式以下で接続するように設定してください。</li> </ul> |
| 3  | 何度ブレーク信号を送信して<br>も表示が正しく行われない | ユーザがコンソールからログインしたままの状態では本装置側の接続速度を変更<br>できません。ユーザのオートログアウトを待つか,運用端末からユーザをログア<br>ウトさせてください。                                                                                                    |
| 4  | 回線切断後,再ダイアルして<br>も通話中でつながらない  | 回線切断が行われてから数秒間は着信しない場合があります。モデムのマニュア<br>ルを参照してください。                                                                                                    |

## 8.2.2 リモート運用端末からログインできない

リモート運用端末との接続トラブルが発生した場合は、次の表に従い確認してください。

| 項番 | 現象                           | 対処方法,または参照個所                                                                                                    |
|----|------------------------------|----------------------------------------------------------------------------------------------------|
| 1  | リモート接続ができない。                 | <ul> <li>次の手順で確認してください。</li> <li>リモート接続のための経路は確立されていますか? PC や WS から ping コマンドを使用して経路が確立されているかを確認してください。</li> <li>コネクション確立のメッセージ表示後プロンプトが表示されるまで時間がかかる場合は、DNS サーバとの通信ができなくなっている可能性があります(DNS サーバとの通信ができない場合プロンプトが表示されるまで約5分かかります。なお、この時間は目安でありネットワークの状態によって変化します)。</li> </ul>                                                                                                    |
| 2  | ログインができない。                   | <ul> <li>次の手順で確認してください。</li> <li>コンフィグレーションコマンド system で許可された IP または IPv6 アドレスを持つ端末を使用していますか? また、コンフィグレーションコマンド system で設定した IP または IPv6 アドレスに restrict を指定していませんか?(詳細は「5.2.5 リモート運用端末からのログインを制限する」を参照してください)</li> <li>ログインできる最大アカウント数を超えていませんか?(詳細は「5.2.4 同時にログインできるユーザ数を設定する」を参照してください)なお、最大アカウント数でログインしている状態でリモート運用端末から本装置への到達性が失われて、その後復旧した場合、TCP プロトコルのタイムアウト時間が経過してセッションが切断されるまで、リモート運用端末からは新たにログインできません。TCP プロトコルのタイムアウト時間はリモート運用端末の状態やネットワークの状態によって変化しますが、おおむね 10分です。</li> <li>コンフィグレーションコマンド system で、本装置へのアクセスを禁止しているプロトコルを使用していませんか?(詳細は「5.2.5 リモート運用端末からのログインを制限する」を参照してください)</li> </ul> |
| 3  | キー入力を受け付けない。                 | <ul> <li>次の手順で確認してください。</li> <li>1. XON / XOFFによるフロー制御でデータの送受信を中断している可能性があります。データ送受信の中断を解除してください([Ctrl] + [Q] をキー入力してください)。それでもキー入力できない場合は、項番2以降の確認をしてください。</li> <li>2. 通信ソフトウェアの設定が正しいか確認してください。</li> <li>3. [Ctrl] + [S] により画面が停止している可能性があります。何かキーを入力してください。</li> </ul>                                                                                                    |
| 4  | ログインしたままの状態に<br>なっているユーザがある。 | 自動ログアウトするのを待つか,再度ログインしてログインしたままの状態に<br>なっているユーザを killuser コマンドで削除します。また,コンフィグレーショ<br>ンを編集中の場合はファイルがオープンしたままの状態になっているので,再度<br>ログインしてクローズしてください。                                                                                                    |

表 8-4 リモート運用端末との接続トラブルおよび対応

## 8.2.3 ログインパスワードを忘れてしまった

## (1) ログインユーザのパスワード

運用中,ログインユーザのパスワードを忘れてしまい本装置にログインできない場合は,以下の手順で対応してください。

1. 装置の管理者への通知

まずは装置の管理者に連絡してください。ただし、(ほかのログインユーザ利用者がいないなどの理由 で)装置管理者モードに入るパスワードがわかるログインユーザ利用者がいない場合は、デフォルトリ スタートをして再度パスワード設定を行ってください(デフォルトリスタートについての詳細は「2.2 装置を起動する」を参照してください)。

2. パスワードの変更

パスワード変更の連絡を受けた装置の管理者は、パスワードを変更して対象ログインユーザの利用者全 員に通知してください(なお、パスワードを変更する場合は password コマンドを、パスワードの削除 だけ行う場合は clear password コマンドを実行してください)。

#### 図 8-1 装置の管理者によるログインユーザパスワード変更

```
# password user1
Changing local password for user1.
New password:
New password:
#
```

#### (2) 装置管理者モード移行のパスワード

運用中,装置管理者モードのパスワードを知っているログインユーザ利用者全員が,パスワードを忘れて しまい装置管理者モードに入れない場合は,デフォルトリスタートをして再度パスワード設定を行ってく ださい(デフォルトリスタートの操作方法については「2.2 装置を起動する」を参照してください)。

## 8.2.4 RADIUS / TACACS+ を利用したログイン認証ができない

RADIUS / TACACS+ を利用したログイン認証ができない場合,以下の確認を行ってください。

1. RADIUS / TACACS+ サーバへの通信

ping コマンドで、本装置から RADIUS / TACACS+ サーバに対して疎通ができているかを確認して ください。疎通ができない場合は、「8.6.1 通信ができない、または切断されている」を参照してくだ さい。また、コンフィグレーションでローカルアドレスを定義している場合は、ローカルアドレスから ping コマンドで、本装置から RADIUS / TACACS+ サーバに対して疎通ができているかを確認して ください。

2. タイムアウト値およびリトライ回数設定

RADIUS 認証の場合,コンフィグレーションコマンド radius の設定により,本装置が RADIUS サーバとの通信が不能と判断する時間は最大で<設定したタイムアウト値(秒)>×<設定したリトライ回数>×<設定した RADIUS サーバ数>となります。

TACACS+認証の場合、コンフィグレーションコマンド tacacs+の設定により、本装置が TACACS+ サーバとの通信が不能と判断する時間は最大で<設定したタイムアウト値(秒)>×<設定した TACACS+サーバ数>となります。この時間が極端に大きくなると、リモート運用端末の telnet など のアプリケーションがタイムアウトによって終了する可能性があります。この場合、RADIUS / TACACS+コンフィグレーションの設定かリモート運用端末で使用するアプリケーションのタイムアウ トの設定を変更してください。また、運用ログに RADIUS / TACACS+認証が成功したメッセージが 出力されているにもかかわらず、telnet や ftp が失敗する場合は、コンフィグレーションで指定した複 数の RADIUS サーバの中で、稼働中の RADIUS / TACACS+ サーバに接続するまでに、リモート運 用端末側のアプリケーションがタイムアウトしていることが考えられます。稼働中の RADIUS / TACACS+サーバを優先するように設定するか、<タイムアウト値(秒)>×<リトライ回数>の値を 小さくしてください。

## 8.2.5 RADIUS / TACACS+ を利用したコマンド承認ができない

RADIUS / TACACS+認証は成功して本装置にログインできたが、コマンド承認がうまくできない場合や、コマンドを投入しても承認エラーメッセージが表示されてコマンド実行できない場合は、以下の確認 を行ってください。

1. show whoami の確認

本装置の show whoami コマンドで,現在のユーザが許可・制限されている運用コマンドのリストを表示・確認できます。RADIUS / TACACS+ サーバの設定どおりにコマンドリストが取得できていることを確認してください。

2. サーバ設定の確認

RADIUS / TACACS+ サーバ側で、本装置のコマンド承認に関する設定が正しいことを確認してくだ さい。特に RADIUS の場合はベンダー固有属性の設定、TACACS+ の場合は Service と属性名などに 注意してください。RADIUS / TACACS+ サーバの設定については「5.2.6 CLI コマンドを制限す る」を参照してください。

 コマンドリスト記述時の注意 RADIUS / TACACS+ サーバ側で、本装置のコマンド承認用のコマンドリストを記述する際には空白 の扱いに注意してください。例えば許可コマンドリストに "show ip "(show ip の後ろにスペース)が 設定してある場合は、show ip interface コマンドは許可されますが、show ipv6 interface コマンドは制 限されます。

## 8.2.6 ローカルコマンド承認ができない

ローカル認証は成功して本装置にログインできたが、コマンド承認がうまくできない場合や、コマンドを 投入しても承認エラーメッセージが表示されてコマンドが実行できない場合は、以下の確認を行ってくだ さい。

1. show whoami の確認

本装置の show whoami コマンドで,現在のユーザが許可・制限されている運用コマンドのリストを表示・確認できます。コンフィグレーションの設定どおりにコマンドリストが設定されていることを確認してください。

2. コンフィグレーションの確認

コンフィグレーションで、本装置のコマンド承認に関する設定が正しいことを確認してください。特に ログインしたユーザ名に対応したコマンドクラスおよびコマンドリストが設定されていることを確認し てください。ローカルコマンド承認の設定については「5.2.6 CLIコマンドを制限する」、「コンフィ グレーションガイド 21.3 ログイン情報」、および「コンフィグレーションコマンドレファレンス Vol.2 16. ログイン情報」を参照してください。

3. コマンドリスト記述時の注意

コンフィグレーションでコマンド承認用のコマンドリストを設定する際には空白の扱いに注意してくだ さい。例えば許可コマンドリストに "show ip "(show ip の後ろにスペース)が設定してある場合は, show ip interface コマンドは許可されますが, show ipv6 interface コマンドは制限されます。

## 8.3 障害情報検出

## 8.3.1 運用ログの中に障害に関するログが記録されている

運用ログで障害に関するログが記録されている場合,「メッセージ・ログレファレンス 3. 装置関連の障 害およびイベント情報」を参照しながらログの内容を確認してください。

## 8.3.2 ダンプファイルが作成されている

ダンプファイル格納ディレクトリ (/primaryMC/var/dump) に, RM, CP, PSU (SB-5400S では BSU), NIF のどれかのダンプファイルが採取されている場合,またはイベントダンプファイル格納ディ レクトリ (/primaryMC/usr/var/evtdump/) に,イベントダンプファイルが採取されている場合は,次の 作業を行ってください。なお、ダンプファイルの詳細を「表 8-5 ダンプ情報一覧【SB-7800S】」または 「表 8-6 ダンプ情報一覧【SB-5400S】」に示します。(primaryMC は現用 MC を示しています。詳細につ いては、「解説書 Vol.2 14.6 MC」を参照してください。)

"show dumpfile"コマンドを実行して、ファイルが作成された時刻を確認してください。

#### 図 8-2 ダンプファイル作成時刻の確認

| > show dumpfile     |           |                         |
|---------------------|-----------|-------------------------|
| MCO (Primary Slot). |           |                         |
| [/primary Side).    |           |                         |
| [/piimaryMC/var/C   | ump].     |                         |
| File Name           |           | cpuu.uuu                |
| Date                | 2005/08/0 | <u>)3 15:52:12</u>      |
| Version             |           | SB-780S-SW 9.4          |
| Serial No           |           | AA RM8MS000AR010831F001 |
| Error Factor        | 3181 8000 | 00008                   |
|                     |           |                         |
| [/primaryMC/var/e   | evtdump]: |                         |
| File Name           |           | cpevt001.000            |
| Date                | 2005/08/0 | <u>)3 15:52:12</u>      |
| Version             |           | SB-780S-SW 9.4          |
| Serial No           |           | AA RM8MS000AR010831F001 |
| Error Factor        | 3181 8000 | 00008                   |

2. ファイルが作成された要因を調査します

show logging コマンドを実行して、ファイルが作成された時刻のログの内容を「メッセージ・ログレ ファレンス 3. 装置関連の障害およびイベント情報」を参照しながら確認してください。

#### 図 8-3 ダンプファイル作成時のログ確認

```
> show logging
(途中省略)
EVT 08/19 16:04:04 E3 RM 00003004 1000:00000000111 RM restarted due to user
operation.
EVT 08/19 16:03:57 E3 RM 01910202 1001:0000000000 System restarted by user
operation.
(以下省略)
>
```

3. 障害情報の採取とダンプファイルの保存をします

ダンプファイルが障害により作成されている場合は, show tech-support コマンドを実行して障害情報 を採取してください(詳細は「9.1 障害情報の取得」を参照してください)。

障害解析が必要な場合は、ダンプファイルをホームディレクトリまたは予備 MC に保存してください。 なお、ダンプファイルをコンソールやリモート運用端末に保存する場合は、「9.2 保守情報のファイル

<sup>1.</sup> ファイル作成時刻を確認します

転送」を参照してください。

4. ファイルを削除します

ファイルの保存または障害解析の終了などでダンプファイルが不要になった場合は, erase dump-file コマンドを実行して削除してください。

不要になったダンプファイルをダンプファイル格納ディレクトリに残しておくと、格納ディレクトリの 空き容量不足により、ダンプ採取が正常に行われない場合があります。

トリ

| ダンプ情報                                       | 内容                                                                                                    | 格納してあるディレクトリ                                                                                                    |
|---------------------------------------------|----------------------------------------------------------------------------------------------------|----------------------------------------------------------------------------------------------------|
| CP, PSU, NIF<br>の dump コマン<br>ドによるダンプ情<br>報 | CP, PSU, NIF のダンプ情報で<br>す。<br>ファイルは dump cp, dump<br>psu, dump nif コマンドで格納<br>します。                                                              | dump cp, dump psu, dump nif コマンドで指定したディレクトリ<br>にあります。                                                                                                    |
| イベント <sup>※1</sup> によ<br>り自動収集するダ<br>ンプ情報   | <ul> <li>CP, PSU, NIF のイベント固有<br/>のダンプ情報です(各イベント<br/>については「表 8-7 イベント<br/>ダンプ採取イベント一覧」参照</li> <li>ファイルは警告レベルのイベン<br/>ト発生時に自動で収集されます。</li> </ul> | ダンプ情報ファイルは, /primaryMC/usr/var/evtdump/cpevt<イ<br>ベント番号 >.< 収集番号 > です。<br><イベント番号 >: イベント番号 (3 けた)(「表 8-7 イベントダン<br>プ採取イベント一覧」参照)<br>< 収集番号 >: 収集番号 (3 けた)                                                                                                    |
| NIF 部障害 <sup>※2</sup> 時<br>自動収集によるダ<br>ンプ情報 | NIF のダンプ情報です。<br>ファイルは NIF 部障害時に自動<br>で収集されます。                                                                                                  | <ul> <li>標準のダンプ情報ファイルは、/var/dump/nif<nif番号>.&lt; 収集番号&gt;です(予備 MC の場合は、/secondaryMC/var/dump/nif<nif番号>.&lt; 収集番号&gt;です)。</nif番号></nif番号></li> <li><nif番号>: NIFスロット番号(2 けた)</nif番号></li> <li>&lt; 収集番号&gt;: 収集番号(3 けた)</li> </ul>                                                                                             |
| PSU 重度障害 <sup>※3</sup><br>時自動収集による<br>ダンプ情報 | PSU のダンプ情報です。<br>ファイルは PSU 重度障害時に自<br>動で収集されます。                                                                                                 | <ul> <li>標準のダンプ情報ファイルは、/var/dump/psu<psu番号>.&lt; 収集番号&gt;です(予備 MC の場合は、/secondaryMC/var/dump/psu<psu番号>.&lt; 収集番号&gt;です)。</psu番号></psu番号></li> <li>また、拡張の PSU ダンプ情報ファイルは /secondaryMC/var/dump/psu<psu番号>e1.&lt; 収集番号&gt;です。</psu番号></li> <li><psu番号>: PSU スロット番号(2 けた)</psu番号></li> <li>&lt; 収集番号&gt;: 収集番号(3 けた)</li> </ul> |
| CP 重度障害 <sup>※4</sup><br>時自動収集による<br>ダンプ情報  | CP のダンプ情報です。<br>ファイルは CP 重度障害時に自<br>動で収集されます。                                                                                                   | ダンプ情報ファイルは, /var/dump/cp00.< 収集番号 > です(予備<br>MC の場合は, /secondaryMC/var/dump/cp00.< 収集番号 > です<br>)。<br>また, 拡張の CP ダンプ情報ファイルは /secondaryMC/var/dump/<br>cp00e1.< 収集番号 > です。<br>< 収集番号 > : 収集番号 (3 けた)                                                                                                    |
| 致命的障害 <sup>※5</sup> 時<br>自動収集によるダ           | RM のダンプ情報です。<br>ファイルは致命的障害時に自動                                                                                                    | ダンプ情報ファイルは, /var/dump/rmdumpです(予備 MC の場<br>合は, /secondaryMC/var/dump/rmdumpです)。                                                                                                    |

表 8-5 ダンプ情報一覧【SB-7800S】

注※1 イベントは種別ログのイベントレベルが E3 ~ E4 (詳細は「メッセージ・ログレファレンス 1.4 ログの確認」 を参照)を示しています。 注※2 NIF部障害は種別ログのイベントレベルが E6(詳細は「メッセージ・ログレファレンス 1.4 ログの確認」を 参照)を示しています。 注※3 PSU 重度障害は種別ログのイベントレベルが E8(詳細は「メッセージ・ログレファレンス 1.4 ログの確認」 を参照)を示しています。 注※4 CP重度障害は種別ログのイベントレベルが E8(詳細は「メッセージ・ログレファレンス 1.4 ログの確認」 を参照)を示しています。 注※5 致命的障害は種別ログのイベントレベルが E9(詳細は「メッセージ・ログレファレンス 1.4 ログの確認」を

参照)を示しています。

で収集されます。

ンプ情報

| ダンプ情報                                        | 内容                                                                                              | 格納してあるディレクトリ                                                                                                    |
|----------------------------------------------|-------------------------------------------------------------------------------------------------|----------------------------------------------------------------------------------------------------|
| CP, BSU, NIF<br>の dump コマン<br>ドによるダンプ情<br>報  | CP, BSU, NIF のダンプ情報<br>です。<br>ファイルは dump cp, dump<br>bsu, dump nif コマンドで格納<br>します。              | dump cp, dump bsu, dump nif コマンドで指定したディレクトリ<br>にあります。                                                                                                    |
| イベント <sup>※1</sup> によ<br>り自動収集するダ<br>ンプ情報    | CP, BSU, NIFのイベント固有のダンプ情報です(各イベントについては「表 8-7 イベントダンプ採取イベント一覧」参照)。 ファイルは警告レベルのイベント発生時に自動で収集されます。 | ダンプ情報ファイルは, /primaryMC/usr/var/evtdump/cpevt< イ<br>ベント番号 >.< 収集番号 > です。<br>< イベント番号 >: イベント番号 (3 けた)(「表 8-7 イベントダン<br>プ採取イベント一覧」参照)<br>< 収集番号 >: 収集番号 (3 けた)                                                                                                    |
| NIF 部障害 <sup>※ 2</sup> 時<br>自動収集によるダ<br>ンプ情報 | NIF のダンプ情報です。<br>ファイルは NIF 部障害時に自動<br>で収集されます。                                                  | 標準のダンプ情報ファイルは, /var/dump/nif <nif 番号="">.&lt; 収集<br/>番号 &gt; です(予備 MC の場合は, /secondaryMC/var/dump/<br/>nif<nif 番号="">.&lt; 収集番号 &gt; です)。<br/><nif 番号="">: NIF スロット番号(2桁)<br/>&lt; 収集番号 &gt;: 収集番号(3桁)</nif></nif></nif>                                                                                                    |
| BSU 重度障害 <sup>※3</sup><br>時自動収集による<br>ダンプ情報  | BSUのダンプ情報です。<br>ファイルは BSU 重度障害時に<br>自動で収集されます。                                                  | <ul> <li>標準のダンプ情報ファイルは、/var/dump/bsu<bsu番号>.&lt; 収集番号 &gt; です。(予備 MC の場合は、/secondaryMC/var/dump/bsu<bsu番号>.&lt; 収集番号 &gt; です)。</bsu番号></bsu番号></li> <li>また、拡張のBSUダンプ情報ファイルは/secondaryMC/var/dump/bsu<bsu番号>e1.&lt; 収集番号 &gt; です。</bsu番号></li> <li>&lt; BSU番号 &gt;: BSU スロット番号(2桁)</li> <li>&lt; 収集番号 &gt;: 収集番号(3桁)</li> </ul> |
| CP 重度障害 <sup>※4</sup><br>時自動収集による<br>ダンプ情報   | CP のダンプ情報です。<br>ファイルは CP 重度障害時に自<br>動で収集されます。                                                   | ダンプ情報ファイルは, /var/dump/cp00.< 収集番号 > です(予備<br>MC の場合は, /secondaryMC/var/dump/cp00.< 収集番号 > です<br>)。<br>また, 拡張の CP ダンプ情報ファイルは /secondaryMC/var/dump/<br>cp00e1.< 収集番号 > です。<br>< 収集番号 > : 収集番号(3 桁)                                                                                                    |
| 致命的障害 <sup>※5</sup> 時<br>自動収集によるダ<br>ンプ情報    | RM のダンプ情報です。<br>ファイルは致命的障害時に自動<br>で収集されます。                                                      | ダンプ情報ファイルは, /var/dump/rmdump です ( 予備 MC の場<br>合は, /secondaryMC/var/dump/rmdump です )。                                                                                                    |

表 8-6 ダンプ情報一覧【SB-5400S】

注※1 イベントは種別ログのイベントレベルが E3 ~ E4 (詳細は「メッセージ・ログレファレンス 1.4 ログの確認」 を参照)を示しています。

注※2 NIF 部障害は種別ログのイベントレベルが E6 (詳細は「メッセージ・ログレファレンス 1.4 ログの確認」を 参照)を示しています。

注※3 BSU 重度障害は種別ログのイベントレベルが E8(詳細は「メッセージ・ログレファレンス 1.4 ログの確認」 を参照)を示しています。

注※4 CP 重度障害は種別ログのイベントレベルが E8 (詳細は「メッセージ・ログレファレンス 1.4 ログの確認」

を参照)を示しています。

注※5 致命的障害は種別ログのイベントレベルが E9(詳細は「メッセージ・ログレファレンス 1.4 ログの確認」を 参照)を示しています。

| イベ<br>ント<br>番号 | イベント<br>内容 | 情報採取契機                                                                                        | ファイル<br>作成契機                                              | イベント<br>レベル | イベント<br>発生部位 | メッセ<br>ージ識別 | 付加<br>情報 | メッセージ<br>テキスト                          |
|----------------|------------|-----------------------------------------------------------------------------------------------|-----------------------------------------------------------|-------------|--------------|-------------|----------|----------------------------------------|
| 001            | CP 輻輳      | CP 輻輳メッ<br>セージ出力から<br>CP 輻輳回復<br>メッセージが出<br>力されるまで。<br>ただしファイル<br>作成後から 10<br>分間は情報採取<br>しない。 | CP 輻輳回復<br>メッセージ出<br>力後。または,<br>CP 輻輳状態<br>が5分間続い<br>た場合。 | E4          | СР           | 80000003    | 1132     | Congestion<br>detected on<br>CP.       |
|                |            |                                                                                               |                                                           | E4          | СР           | 80000004    | 1134     | CP<br>recovered<br>from<br>congestion. |

表 8-7 イベントダンプ採取イベント一覧

## 8.3.3 コアファイルが作成されている

コアファイル格納ディレクトリ(/primaryMC/var/core)にコアファイルが作成されている場合は、次の 作業を行ってください。

```
1. ファイル作成時刻を確認します
"ls-l"を実行して、ファイルが作成された時刻を確認してください。
```

### 図 8-4 コアファイル作成時刻の確認

```
> ls -l /primaryMC/var/core
-rwxrwxrwx 1 root wheel 1153219 Jun 21 16:35 rtm.core
>
```

2. ファイルが作成された要因を調査します

show logging コマンドを実行して、ファイルが作成された時刻のログの内容を「メッセージ・ログレファレンス 3. 装置関連の障害およびイベント情報」を参照しながら確認してください。

#### 図 8-5 コアファイル作成時のログ確認

```
> show logging
(途中省略)
EVT <u>06/21 16:36:27</u> R7 RM 05001001 1001:0000000000 rtm restarted.
(以下省略)
>
```

3. 障害情報を採取します

コアファイルが障害により作成されている場合は, show tech-support コマンドを実行して障害情報を 採取してください(詳細は「9.1 障害情報の取得」を参照してください)。

4. ファイルを保存します

障害解析などで必要な場合は、コアファイルを保存してください。なお、コアファイルをコンソールや リモート運用端末に保存する場合は「9.2 保守情報のファイル転送」を参照してください。また、予 備 MC に保存する場合は cp コマンドを実行してください。

5. ファイルを削除します 障害解析の終了などでコアファイルが不要になった場合は,rmコマンドを実行して削除してください。

# 8.4 ネットワークインタフェースの通信障害

## 8.4.1 イーサネット回線の接続ができない

通信障害の原因がイーサネット回線にあると考えられる場合は,NIF, Lineの各状態を以下に従い確認してください。

### (1) NIF の状態確認

show interfaces コマンドにより NIF 状態を確認してください。次の表に NIF 状態に対する対応を示します。

| 項<br>番 | NIF 状態     | 原因                                       | 対応                                                                                                    |
|--------|------------|------------------------------------------|----------------------------------------------------------------------------------------------------|
| 1      | active     | 当該 NIF は正常に動作中です。                        | 「表 8-9 Line 状態の確認および対応」により Line の状態を<br>確認してください。                                                                 |
| 2      | mismatch   | 実装されている NIF と Line コン<br>フィグレーションが不一致です。 | 実装している NIF が間違っていないか,または Line のコン<br>フィグレーションが間違っていないか確認してください。                                                   |
| 3      | closed     | close コマンドにより当該 NIF が閉<br>塞されています。       | 使用する NIF ボードが実装され,本ソフトウェアバージョ<br>ンでサポートされていることを確認の上,free コマンドによ<br>り当該 NIF を運用状態にしてください。                          |
| 4      | fault      | 当該 NIF が障害となっています。                       | show logging コマンドにより表示される当該 Line のログより、「メッセージ・ログレファレンス 3. 装置関連の障害およびイベント情報」の該当個所を参照し、記載されている<br>[対応]に従って対応してください。 |
| 5      | initialize | 当該 NIF が障害検出後の再起動中で<br>す。                | 同上                                                                                                    |
| 6      | locked     | コンフィグレーションにより当該<br>NIF が閉塞されています。        | 使用する NIF ボードが実装されていることを確認の上,コ<br>ンフィグレーションを設定して当該 NIF を運用状態にして<br>ください。                                           |

### 表 8-8 NIF 状態の確認および対応

### (2) Line の状態確認

show interfaces コマンドにより Line 状態を確認してください。次の表に Line 状態に対する対応を示します。

| 項<br>番 | Line 状態     | 原因                                         | 対応                                                                                                    |
|--------|-------------|--------------------------------------------|----------------------------------------------------------------------------------------------------|
| 1      | active up   | 当該回線は正常に動作中です。                             | なし                                                                                                    |
| 2      | active down | 当該 Line に回線障害が発生してい<br>ます。                 | show logging コマンドにより表示される当該 Line のログより、「メッセージ・ログレファレンス 3. 装置関連の障害およびイベント情報」の該当個所を参照し、記載されている<br>[対応]に従って対応してください。 |
| 3      | closed      | close コマンドにより当該回線が閉<br>塞されています。            | 使用する回線にケーブルが接続されていることを確認の上,<br>free コマンドにより当該 Line を運用状態にしてください。                                                  |
| 4      | test        | test interfaces コマンドにより,当<br>該回線は回線テスト中です。 | 通信を再開する場合は, no test interfaces コマンドにより回<br>線テストを停止してください。                                                         |

#### 表 8-9 Line 状態の確認および対応

| 項<br>番 | Line 状態    | 原因                              | 対応                                                                                                    |
|--------|------------|---------------------------------|----------------------------------------------------------------------------------------------------|
| 5      | fault      | 当該回線の回線部分のハードウェア<br>が障害となっています。 | show logging コマンドにより表示される当該回線のログより,「メッセージ・ログレファレンス 3. 装置関連の障害およびイベント情報」の該当個所を参照し,記載されている<br>[対応]に従って対応してください。 |
| 6      | initialize | 当該回線が障害検出後の再起動中で<br>す。          | 同上                                                                                                    |
| 7      | locked     | コンフィグレーションにより当該回<br>線が閉塞されています。 | 使用する回線にケーブルが接続されていることを確認の上,<br>コンフィグレーションを設定して当該回線を運用状態にして<br>ください。                                           |

## 8.4.2 10BASE-T/100BASE-TX/1000BASE-Tのトラブル発生時の対応

10BASE-T/100BASE-TX/1000BASE-Tでトラブルが発生した場合は、以下の順序で障害の切り分けを 行ってください。

1. ログの確認

ログは「メッセージ・ログレファレンス 3.5.1 イベント発生部位= LINELAN」および「メッセー ジ・ログレファレンス 3.10 ネットワークインタフェースモジュール・イーサネット【SB-7800S】」 を参照してください。

2. 障害解析方法に従った原因の切り分け
 以下の表に示す障害解析方法に従って原因の切り分けを行ってください。

|  | 表 8-10 | 10BASE-T/100BASE-TX/1000BASE-Tのトラブル発生時の障害解析方法 |
|--|--------|-----------------------------------------------|
|--|--------|-----------------------------------------------|

| 項番 | 確認内容                                                                                                    | 原因                | 対応                                                                                                    |
|----|----------------------------------------------------------------------------------------------------|-------------------|----------------------------------------------------------------------------------------------------|
| 1  | show interfaces コマンドの障害統計情報により該当回線で以下の統計情報がカウントされていないか確認してください。カウントされている場合,原因と対応欄を参照してください。 ・ Link down | 回線品質が低下<br>しています。 | ケーブルがカテゴリ5以上で8芯4対か確認してください。                                                                                                    |
|    |                                                                                                    |                   | ピンマッピングが MDI-X となっているか確認してください。                                                                                                    |
|    |                                                                                                    |                   | ケーブル長を確認してください。ケーブル長は「ハードウェア<br>取扱説明書」を参照してください。                                                                                                    |
|    |                                                                                                    |                   | ケーブルの接続が正しいか確認してください。                                                                                                    |
|    |                                                                                                    |                   | 本装置でサポートしている接続インタフェースに交換してくだ<br>さい。本装置でサポートしている接続インタフェースは「解説<br>書 Vol.1 4.2.1 10BASE-T / 100BASE-TX / 1000BASE-T」<br>を参照してください。                          |
|    |                                                                                                    |                   | 相手装置の送信側機能に問題ないか確認してください。相手装<br>置に回線テスト機能がある場合,相手装置の回線テストを実行<br>してください。                                                                                  |
|    |                                                                                                    |                   | 本装置の回線テストを実行して受信側機能に問題ないか確認し<br>てください。no test interfaces (イーサネット) コマンドの実<br>行結果を参照し,記載されている [対策] に従って対応してく<br>ださい。指定するテスト種別は「9.9 回線をテストする」を<br>参照してください。 |

| 項番 | 確認内容                                                                                                    | 原因                                                                                                 | 対応                                                                                                    |
|----|----------------------------------------------------------------------------------------------------|----------------------------------------------------------------------------------------------------|----------------------------------------------------------------------------------------------------|
| 2  | show interfaces コマンド                                                                                                    |                                                                                                    | ケーブルがカテゴリ5以上で8芯4対か確認してください。                                                                                                    |
|    | の受信糸エラー統計情報<br>により該当回線で以下の                                                                                                    |                                                                                                    | ピンマッピングが MDI となっているか確認してください。                                                                                                    |
|    | 統計情報がカウントされ<br>ていないか確認してくだ<br>さい カウントされてい                                                                                                    |                                                                                                    | ケーブル長を確認してください。ケーブル長は「ハードウェア<br>取扱説明書」を参照してください。                                                                                                    |
|    | る場合、原因と対応欄を                                                                                                    |                                                                                                    | ケーブルの接続が正しいか確認してください。                                                                                                    |
|    | 参照してくたさい。<br>• CRC errors<br>• Layer 1 symbol errors<br>• Layer 2 symbol errors                                                                 |                                                                                                    | 本装置でサポートしている接続インタフェースに交換してくだ<br>さい。本装置でサポートしている接続インタフェースは「解説<br>書 Vol.1 4.2.1 10BASE-T / 100BASE-TX / 1000BASE-T」<br>を参照してください。                                       |
|    |                                                                                                    |                                                                                                    | 相手装置の送信側機能に問題ないか確認してください。相手装<br>置に回線テスト機能がある場合,相手装置の回線テストを実行<br>してください。                                                                                               |
|    |                                                                                                    |                                                                                                    | 本装置の回線テストを実行して受信側機能に問題ないか確認し<br>てください。「運用コマンドレファレンス Vol.1 no test<br>interfaces (イーサネット)」の実行結果を参照し,記載されて<br>いる[対策]に従って対応してください。指定するテスト種別<br>は「9.9 回線をテストする」を参照してください。 |
| 3  | show interfaces コマンド<br>の障害統計情報により該<br>当回線で以下の統計情報<br>がカウントされていない<br>か確認してください。カ                                                                | ケーブルがカテ<br>ゴリ5以上で8<br>芯4対ではあり<br>ません。                                                              | カテゴリ5以上で8芯4対のケーブルと交換してください。                                                                                                    |
|    | ウントされている場合,<br>原因と対応欄を参照して<br>ください。<br>• Down shift                                                                                             | ケーブルのピン<br>マッピングが不<br>正です。                                                                         | ピンマッピングを正しく直してください。ピンマッピングは<br>「解説書 Vol.1 4.2.1 10BASE-T / 100BASE-TX /<br>1000BASE-T」を参照してください。                                                                      |
| 4  | <ul> <li>show interfaces コマンドの障害統計情報により該当回線で以下の統計情報がカウントされていないか確認してください。カウントされている場合,原因と対応欄を参照してください。</li> <li>MDI cross over changed</li> </ul> | ケーブルのピン<br>マッピングが不<br>正です。                                                                         | ピンマッピングを正しく直してください。ピンマッピングは<br>「解説書 Vol.1 4.2.1 10BASE-T / 100BASE-TX /<br>1000BASE-T」を参照してください。                                                                      |
| 5  | show interfaces コマンド<br>の Line detail 情報により<br>該当回線で Line 種別 / 回                                                                                | カテゴリ <b>5</b> 以上<br>で8芯4対では<br>ありません。                                                              | カテゴリ5以上で8芯4対のケーブルと交換してください。                                                                                                    |
|    | <ul> <li>線速度を確認してください。</li> <li>不正な Line 種別/回線速度の場合,原因と対応欄を参照してください。</li> </ul>                                                                 | <ul> <li>ユンフィグレー</li> <li>ションコマンド</li> <li>line の type が相</li> <li>手装置と不一致</li> <li>です。</li> </ul> | コンフィグレーションコマンド line の type を相手装置と合わ<br>せてください。                                                                                                    |

## 8.4.3 1000BASE-X のトラブル発生時の対応

1000BASE-X でトラブルが発生した場合は、以下の順序で障害の切り分けを行ってください。

1. ログの確認

ログは「メッセージ・ログレファレンス 3.5.1 イベント発生部位= LINELAN」および「メッセー ジ・ログレファレンス 3.10 ネットワークインタフェースモジュール・イーサネット【SB-7800S】」 を参照してください。

2. 障害解析方法に従った原因の切り分け

以下の表に示す障害解析方法に従って原因の切り分けを行ってください。

表 8-11 1000BASE-X のトラブル発生時の障害解析方法

| 項<br>番 | 確認内容                                                                                                    | 原因                        | 対応                                                                                                    |
|--------|----------------------------------------------------------------------------------------------------|---------------------------|----------------------------------------------------------------------------------------------------|
| 1      | <ul> <li>show interfaces コマンドの<br/>障害統計情報により該当回<br/>線で以下の統計情報がカウ<br/>ントされていないか確認し<br/>てください。カウントされ<br/>ている場合,原因と対応欄<br/>を参照してください。</li> <li>Link down</li> <li>Signal detect errors</li> </ul>             | 受信側の回線品<br>質が低下してい<br>ます。 | 光ファイバの種別を確認してください。モードは「解説書<br>Vol.1 4.2.2 1000BASE-X」を参照してください。                                                                                          |
|        |                                                                                                    |                           | 光アッテネータ(光減衰器)を使用している場合,減衰値を確認してください。光レベルは「解説書 Vol.1 4.2.2<br>1000BASE-X」を参照してください。                                                                       |
|        |                                                                                                    |                           | ケーブル長を確認してください。ケーブル長は「ハードウェア<br>取扱説明書」を参照してください。                                                                                                    |
|        |                                                                                                    |                           | ケーブルの接続が正しいか確認してください。また,ケーブル<br>の端面が汚れていないか確認してください。汚れている場合,<br>汚れをふき取ってください。                                                                            |
|        |                                                                                                    |                           | トランシーバの接続が正しいか確認してください。                                                                                                    |
|        |                                                                                                    |                           | コンフィグレーションコマンド line の type を相手装置と合わ<br>せてください。                                                                                                    |
|        |                                                                                                    |                           | 相手装置のトランシーバのセグメント規格(SX/LX/LH)と合<br>わせてください。                                                                                                    |
|        |                                                                                                    |                           | 光レベルが正しいか確認してください。光レベルは「解説書<br>Vol.1 4.2.2 1000BASE-X」を参照してください。                                                                                         |
|        |                                                                                                    |                           | 相手装置の送信側機能に問題ないか確認してください。相手装<br>置に回線テスト機能がある場合,相手装置の回線テストを実行<br>してください。                                                                                  |
|        |                                                                                                    |                           | 本装置の回線テストを実行して受信側機能に問題ないか確認し<br>てください。no test interfaces (イーサネット) コマンドの実<br>行結果を参照し,記載されている [対策] に従って対応してく<br>ださい。指定するテスト種別は「9.9 回線をテストする」を<br>参照してください。 |
| 2      | <ul> <li>show interfaces コマンドの<br/>受信系エラー統計情報により該当回線で以下の統計情報がカウントされていないか確認してください。カウントされている場合、原因と対応欄を参照してください。</li> <li>CRC errors</li> <li>Layer 1 symbol errors</li> <li>Layer 2 symbol errors</li> </ul> |                           | 光ファイバの種別を確認してください。モードは「解説書<br>Vol.1 4.2.2 1000BASE-X」を参照してください。                                                                                          |
|        |                                                                                                    |                           | 光アッテネータ(光減衰器)を使用している場合,減衰値を確認してください。光レベルは「解説書 Vol.1 4.2.2<br>1000BASE-X」を参照してください。                                                                       |
|        |                                                                                                    |                           | ケーブル長を確認してください。ケーブル長は「ハードウェア<br>取扱説明書」を参照してください。                                                                                                    |

| 項<br>番 | 確認内容                                                                                                    | 原因                  | 対応                                                                                                    |
|--------|----------------------------------------------------------------------------------------------------|---------------------|----------------------------------------------------------------------------------------------------|
|        |                                                                                                    |                     | ケーブルの接続が正しいか確認してください。また,ケーブル<br>の端面が汚れていないか確認してください。汚れている場合,<br>汚れをふき取ってください。                                                                                         |
|        |                                                                                                    |                     | トランシーバの接続が正しいか確認してください。                                                                                                    |
|        |                                                                                                    |                     | コンフィグレーションコマンド line の type を相手装置と合わ<br>せてください。                                                                                                    |
|        |                                                                                                    |                     | 相手装置のトランシーバのセグメント規格(SX/LX/LH)と合<br>わせてください。                                                                                                    |
|        |                                                                                                    |                     | 光レベルが正しいか確認してください。光レベルは「解説書<br>Vol.1 4.2.2 1000BASE-X」を参照してください。                                                                                                    |
|        |                                                                                                    |                     | 相手装置の送信側機能に問題ないか確認してください。相手装<br>置に回線テスト機能がある場合,相手装置の回線テストを実行<br>してください。                                                                                               |
|        |                                                                                                    |                     | 本装置の回線テストを実行して受信側機能に問題ないか確認し<br>てください。「運用コマンドレファレンス Vol.1 no test<br>interfaces (イーサネット)」の実行結果を参照し,記載されて<br>いる[対策]に従って対応してください。指定するテスト種別<br>は「9.9 回線をテストする」を参照してください。 |
| 3      | <ul> <li>show interfaces コマンドの</li> <li>障害統計情報により該当回</li> <li>線で以下の統計情報がカウントされていないか確認し</li> <li>てください。カウントされている場合,原因と対応欄</li> <li>を参照してください。</li> <li>• TX fault</li> </ul> | トランシーバが<br>故障しています。 | トランシーバを交換してください。                                                                                                    |

## 8.4.4 10GBASE-R および 10GBASE-W のトラブル発生時の対応 【SB-7800S】

10GBASE-R および 10GBASE-W でトラブルが発生した場合は、以下の順序で障害の切り分けを行ってください。

1. ログの確認

ログは「メッセージ・ログレファレンス 3.5.1 イベント発生部位= LINELAN」および「メッセー ジ・ログレファレンス 3.10 ネットワークインタフェースモジュール・イーサネット【SB-7800S】」 を参照してください。

 障害解析方法に従った原因の切り分け 以下の表に示す障害解析方法に従って原因の切り分けを行ってください。

| 項<br>番 | 確認内容                                                                                                    | 原因                        | 対応                                                                                                    |
|--------|----------------------------------------------------------------------------------------------------|---------------------------|----------------------------------------------------------------------------------------------------|
| 1      | <ul> <li>show interfaces コマンドの</li> <li>障害統計情報により該当回</li> <li>線で以下の統計情報がカウ</li> <li>ントされていないか確認し</li> <li>てください。カウントされ</li> <li>ている場合,原因と対応欄</li> <li>を参照してください。</li> <li>Signal detect errors</li> <li>LOS of sync</li> <li>HI_BER</li> <li>LF</li> </ul> | 受信側の回線品<br>質が低下してい<br>ます。 | <ul> <li>光ファイバの種別を確認してください。モードは「解説書</li> <li>Vol.1 4.2.4 10 ギガビット・イーサネット (10GBASE-R)</li> <li>【SB-7800S】」または「解説書 Vol.1 4.2.5 10 ギガビット・イーサネット WAN(10GBASE-W) 【SB-7800S】」を参照してください。</li> </ul>        |
|        |                                                                                                    |                           | <ul> <li>光アッテネータ(光減衰器)を使用している場合,減衰値を確認してください。光レベルは「解説書 Vol.1 4.2.4 10 ギガビット・イーサネット(10GBASE-R)【SB-7800S】」または「解説書 Vol.1 4.2.5 10 ギガビット・イーサネット</li> <li>WAN(10GBASE-W)【SB-7800S】」を参照してください。</li> </ul> |
|        |                                                                                                    |                           | ケーブル長を確認してください。ケーブル長は「ハードウェア<br>取扱説明書」を参照してください。                                                                                                    |
|        |                                                                                                    |                           | ケーブルの接続が正しいか確認してください。また,ケーブル<br>の端面が汚れていないか確認してください。汚れている場合,<br>汚れをふき取ってください。                                                                                                    |
|        |                                                                                                    |                           | トランシーバを交換可能な NIF の場合,トランシーバの接続<br>が正しいか確認してください。                                                                                                    |
|        |                                                                                                    |                           | トランシーバを交換可能な NIF の場合,相手装置のトラン<br>シーバのセグメント規格 (LR) と合わせてください。                                                                                                    |
|        |                                                                                                    |                           | <ul> <li>光レベルが正しいか確認してください。光レベルは「解説書<br/>Vol.1 4.2.4 10 ギガビット・イーサネット (10GBASE-R)</li> <li>【SB-7800S】」または「解説書 Vol.1 4.2.5 10 ギガビット・<br/>イーサネット WAN(10GBASE-W)【SB-7800S】」を参照して<br/>ください。</li> </ul>   |
|        |                                                                                                    |                           | 相手装置の送信側機能に問題ないか確認してください。相手装<br>置に回線テスト機能がある場合,相手装置の回線テストを実行<br>してください。                                                                                                    |
|        |                                                                                                    |                           | 本装置の回線テストを実行して受信側機能に問題ないか確認し<br>てください。no test interfaces (イーサネット) コマンドの実<br>行結果を参照し,記載されている [対策] に従って対応してく<br>ださい。指定するテスト種別は「9.9 回線をテストする」を<br>参照してください。                                            |
| 2      | <ul> <li>show interfaces コマンドの</li> <li>受信系エラー統計情報により該当回線で以下の統計情報がカウントされていないか確認してください。カウントされている場合,原因と対応欄を参照してください。</li> <li>CRC errors</li> <li>Symbol errors</li> </ul>                                                                                   |                           | <ul> <li>光ファイバの種別を確認してください。モードは「解説書</li> <li>Vol.1 4.2.4 10 ギガビット・イーサネット (10GBASE-R)</li> <li>【SB-7800S】」または「解説書 Vol.1 4.2.5 10 ギガビット・イーサネット WAN(10GBASE-W)【SB-7800S】」を参照してください。</li> </ul>         |
|        |                                                                                                    |                           | <ul> <li>光アッテネータ(光減衰器)を使用している場合,減衰値を確認してください。光レベルは「解説書 Vol.1 4.2.4 10 ギガビット・イーサネット(10GBASE-R)【SB-7800S】」または「解説書 Vol.1 4.2.5 10 ギガビット・イーサネット</li> <li>WAN(10GBASE-W)【SB-7800S】」を参照してください。</li> </ul> |

表 8-12 10GBASE-R および 10GBASE-W のトラブル発生時の障害解析方法

| 項<br>番 | 確認内容                                                                                                    | 原因                        | 対応                                                                                                    |
|--------|----------------------------------------------------------------------------------------------------|---------------------------|----------------------------------------------------------------------------------------------------|
|        |                                                                                                    |                           | ケーブル長を確認してください。ケーブル長は「ハードウェア<br>取扱説明書」を参照してください。                                                                                                    |
|        |                                                                                                    |                           | ケーブルの接続が正しいか確認してください。また,ケーブル<br>の端面が汚れていないか確認してください。汚れている場合,<br>汚れをふき取ってください。                                                                                                    |
|        |                                                                                                    |                           | トランシーバを交換可能な NIF の場合,トランシーバの接続<br>が正しいか確認してください。                                                                                                    |
|        |                                                                                                    |                           | トランシーバを交換可能な NIF の場合,相手装置のトラン<br>シーバのセグメント規格 (LR) と合わせてください。                                                                                                    |
|        |                                                                                                    |                           | <ul> <li>光レベルが正しいか確認してください。光レベルは「解説書</li> <li>Vol.1 4.2.4 10 ギガビット・イーサネット (10GBASE-R)</li> <li>【SB-7800S】」または「解説書 Vol.1 4.2.5 10 ギガビット・<br/>イーサネット WAN(10GBASE-W)【SB-7800S】」を参照して<br/>ください。</li> </ul> |
|        |                                                                                                    |                           | 相手装置の送信側機能に問題ないか確認してください。相手装<br>置に回線テスト機能がある場合,相手装置の回線テストを実行<br>してください。                                                                                                    |
|        |                                                                                                    |                           | 本装置の回線テストを実行して受信側機能に問題ないか確認し<br>てください。「運用コマンドレファレンス Vol.1 no test                                                                                                    |
|        |                                                                                                    |                           | interfaces (イーサネット)」の実行結果を参照し,記載されて<br>いる [対策] に従って対応してください。指定するテスト種別<br>は「9.9 回線をテストする」を参照してください。                                                                                                    |
| 3      | show interfaces コマンドの<br>障害統計情報により該当回<br>線で以下の統計情報がカウ<br>ントされていないか確認し<br>てください。カウントされ<br>ている場合,原因と対応欄<br>を参照してください。<br>• RF | 送信側の回線品<br>質が低下してい<br>ます。 | <ul> <li>光ファイバの種別を確認してください。モードは「解説書</li> <li>Vol.1 4.2.4 10 ギガビット・イーサネット (10GBASE-R)</li> <li>【SB-7800S】」または「解説書 Vol.1 4.2.5 10 ギガビット・イーサネット WAN(10GBASE-W)【SB-7800S】」を参照してください。</li> </ul>            |
|        |                                                                                                    |                           | <ul> <li>光アッテネータ(光減衰器)を使用している場合,減衰値を確認してください。光レベルは「解説書 Vol.1 4.2.4 10 ギガビット・イーサネット(10GBASE-R)[SB-7800S]」または「解説書 Vol.1 4.2.5 10 ギガビット・イーサネット</li> <li>WAN(10GBASE-W)[SB-7800S]」を参照してください。</li> </ul>    |
|        |                                                                                                    |                           | ケーブル長を確認してください。ケーブル長は「ハードウェア<br>取扱説明書」を参照してください。                                                                                                    |
|        |                                                                                                    |                           | ケーブルの接続が正しいか確認してください。また,ケーブル<br>の端面が汚れていないか確認してください。汚れている場合,<br>汚れをふき取ってください。                                                                                                    |
|        |                                                                                                    |                           | トランシーバを交換可能な NIF の場合,トランシーバの接続<br>が正しいか確認してください。                                                                                                    |
|        |                                                                                                    |                           | トランシーバを交換可能な NIF の場合,相手装置のトラン<br>シーバのセグメント規格 (LR) と合わせてください。                                                                                                    |
|        |                                                                                                    |                           | <ul> <li>光レベルが正しいか確認してください。光レベルは「解説書</li> <li>Vol.1 4.2.4 10 ギガビット・イーサネット (10GBASE-R)</li> <li>【SB-7800S】」または「解説書 Vol.1 4.2.5 10 ギガビット・イーサネット WAN(10GBASE-W)【SB-7800S】」を参照してください。</li> </ul>           |
|        |                                                                                                    |                           | 相手装置の受信側機能に問題ないか確認してください。相手装<br>置に回線テスト機能がある場合,相手装置の回線テストを実行<br>してください。                                                                                                    |

| 項<br>番 | 確認内容 | 原因 | 対応                                                                                                    |
|--------|------|----|----------------------------------------------------------------------------------------------------|
|        |      |    | 本装置の回線テストを実行して送信側機能に問題ないか確認し<br>てください。no test interfaces (イーサネット) コマンドの実<br>行結果を参照し,記載されている[対策]に従って対応してく<br>ださい。指定するテスト種別は「9.9 回線をテストする」を<br>参照してください。 |

## 8.4.5 10GBASE-W での SONET/SDH 装置との接続ができない 【SB-7800S】

本装置と SONET/SDH 装置との接続ができない場合は、ログを確認してください。次の表に示す障害解 析方法に従って原因の切り分けを行ってください。ログは「メッセージ・ログレファレンス 3.5.1 イベン ト発生部位=LINELAN」および「メッセージ・ログレファレンス 3.10 ネットワークインタフェースモ ジュール・イーサネット【SB-7800S】」を参照してください。

| 項<br>番 | 確認内容                                                                                                    | 原因                         | 対応                                                                                                    |
|--------|----------------------------------------------------------------------------------------------------|----------------------------|----------------------------------------------------------------------------------------------------|
| 1      | <ul> <li>show interfaces コマンドの<br/>障害統計情報により該当回<br/>線で以下の統計情報がカウ<br/>ントされていないか確認し<br/>てください。カウントされ<br/>ている場合,原因と対応欄<br/>を参照してください。</li> <li>LOS</li> <li>LOF</li> <li>B2SD</li> <li>P-LOP</li> <li>P-LCD</li> <li>S-BIP8</li> <li>L-BIP1536</li> <li>P-BIP8</li> </ul> | 回線クロックの<br>同期がとれてい<br>ません。 | コンフィグレーションコマンド line の clock と相手装置の同期<br>クロックの設定が正しい組み合わせか確認してください。本装<br>置のクロックを external に設定している場合,相手装置のク<br>ロックを independent に設定してください。本装置のクロック<br>を external に設定し,相手装置を SONET/SDH 装置とする場<br>合,相手装置の入力周波数精度を確認してください。入力周波<br>数精度は、「解説書 Vol.1 4.2.5(5) クロック」を参照してくだ<br>さい。 |
|        |                                                                                                    | 受信側の回線品<br>質が低下してい<br>ます。  | 光ファイバの種別を確認してください。モードは「解説書<br>Vol.1 4.2.5 10 ギガビット・イーサネット<br>WAN(10GBASE-W)【SB-7800S】」を参照してください。                                                                                                    |
|        |                                                                                                    |                            | 光アッテネータ(光減衰器)を使用している場合,減衰値を確認してください。光レベルは「解説書 Vol.1 4.2.5 10 ギガビット・イーサネット WAN(10GBASE-W)【SB-7800S】」を参照してください。                                                                                                    |
|        |                                                                                                    |                            | ケーブル長を確認してください。ケーブル長は「ハードウェア<br>取扱説明書」を参照してください。                                                                                                    |
|        |                                                                                                    |                            | ケーブルの接続が正しいか確認してください。また,ケーブル<br>の端面が汚れていないか確認してください。汚れている場合,<br>汚れをふき取ってください。                                                                                                    |
|        |                                                                                                    |                            | 光レベルが正しいか確認してください。光レベルは「解説書<br>Vol.1 4.2.5 10 ギガビット・イーサネット<br>WAN(10GBASE-W)【SB-7800S】」を参照してください。                                                                                                    |
|        |                                                                                                    |                            | 相手装置の送信側機能に問題ないか確認してください。相手装<br>置に回線テスト機能がある場合,相手装置の回線テストを実行<br>してください。                                                                                                    |

表 8-13 SONET/SDH 装置との接続ができない場合の障害解析方法

| 項<br>番 | 確認内容                                                                                                    | 原因                                   | 対応                                                                                                    |
|--------|----------------------------------------------------------------------------------------------------|--------------------------------------|----------------------------------------------------------------------------------------------------|
|        |                                                                                                    |                                      | 本装置の回線テストを実行して受信側機能に問題ないか確認し<br>てください。no test interfaces (イーサネット) コマンドの実<br>行結果を参照し,記載されている [対策] に従って対応してく<br>ださい。指定するテスト種別は「9.9 回線をテストする」を<br>参照してください。                                                                                                    |
| 2      | <ul> <li>show interfaces コマンドの</li> <li>障害統計情報により該当回</li> <li>線で以下の統計情報がカウントされていないか確認してください。カウントされている場合,原因と対応欄</li> <li>を参照してください。</li> <li>L-RDI</li> <li>P-RDI</li> <li>RDI P-AIS/P-LOP</li> <li>L-REI</li> <li>P-REI</li> </ul> | 回線クロックの<br>同期がとれてい<br>ません。           | コンフィグレーションコマンド line の clock と相手装置の同期<br>クロックの設定が正しい組み合わせか確認してください。本装<br>置のクロックを external に設定している場合,相手装置のク<br>ロックを independent に設定してください。本装置のクロック<br>を external に設定し,相手装置を SONET/SDH 装置とする場<br>合,相手装置の入力周波数精度を確認してください。入力周波<br>数精度は、「解説書 Vol.1 4.2.5(5) クロック」を参照してくだ<br>さい。 |
|        |                                                                                                    | 送信側の回線品<br>質が低下してい<br>ます。            | 光ファイバの種別を確認してください。モードは「解説書<br>Vol.1 4.2.5 10 ギガビット・イーサネット<br>WAN(10GBASE-W)【SB-7800S】」を参照してください。                                                                                                    |
|        |                                                                                                    |                                      | 光アッテネータ(光減衰器)を使用している場合,減衰値を確認してください。光レベルは「解説書 Vol.1 4.2.5 10 ギガビット・イーサネット WAN(10GBASE-W)【SB-7800S】」を参照してください。                                                                                                    |
|        |                                                                                                    |                                      | ケーブル長を確認してください。ケーブル長は「ハードウェア<br>取扱説明書」を参照してください。                                                                                                    |
|        |                                                                                                    |                                      | ケーブルの接続が正しいか確認してください。また,ケーブル<br>の端面が汚れていないか確認してください。汚れている場合,<br>汚れをふき取ってください。                                                                                                    |
|        |                                                                                                    |                                      | 光レベルが正しいか確認してください。光レベルは「解説書<br>Vol.1 4.2.5 10 ギガビット・イーサネット<br>WAN(10GBASE-W)【SB-7800S】」を参照してください。                                                                                                    |
|        |                                                                                                    |                                      | 相手装置の受信側機能に問題ないか確認してください。相手装<br>置に回線テスト機能がある場合,相手装置の回線テストを実行<br>してください。                                                                                                    |
|        |                                                                                                    |                                      | 本装置の回線テストを実行して送信側機能に問題ないか確認し<br>てください。no test interfaces (イーサネット) コマンドの実<br>行結果を参照し,記載されている [対策] に従って対応してく<br>ださい。指定するテスト種別は「9.9 回線をテストする」を<br>参照してください。                                                                                                    |
| 3      | <ul> <li>show interfaces コマンドの</li> <li>障害統計情報により該当回</li> <li>線で以下の統計情報がカウントされていないか確認してください。カウントされている場合,原因と対応欄</li> <li>を参照してください。</li> <li>・ RDI P-PLM/P-LCD</li> </ul>                                                           | <b>RDI</b> モード設定<br>が相手装置と不<br>一致です。 | コンフィグレーションコマンド line の rdi と相手装置の RDI<br>モードの設定が一致しているか確認してください。不一致の場<br>合,一致するように設定してください。                                                                                                    |
|        |                                                                                                    | C2 の設定が相手<br>装置と不一致で<br>す。           | コンフィグレーションコマンド line の c2 と相手装置の C2 の<br>設定が一致しているか確認してください。不一致の場合,一致<br>するように設定してください。                                                                                                    |
|        |                                                                                                    | 送信側の回線品<br>質が低下してい<br>ます。            | 光ファイバの種別を確認してください。モードは「解説書<br>Vol.1 4.2.5 10 ギガビット・イーサネット<br>WAN(10GBASE-W)【SB-7800S】」を参照してください。                                                                                                    |

| 項<br>番 | 確認内容                                                                                                    | 原因                                                  | 対応                                                                                                    |
|--------|----------------------------------------------------------------------------------------------------|-----------------------------------------------------|----------------------------------------------------------------------------------------------------|
|        |                                                                                                    |                                                     | 光アッテネータ(光減衰器)を使用している場合,減衰値を確認してください。光レベルは「解説書 Vol.1 4.2.5 10 ギガビット・イーサネット WAN(10GBASE-W)【SB-7800S】」を参照してください。                                            |
|        |                                                                                                    |                                                     | ケーブル長を確認してください。ケーブル長は「ハードウェア<br>取扱説明書」を参照してください。                                                                                                    |
|        |                                                                                                    |                                                     | ケーブルの接続が正しいか確認してください。また,ケーブル<br>の端面が汚れていないか確認してください。汚れている場合,<br>汚れをふき取ってください。                                                                            |
|        |                                                                                                    |                                                     | <ul> <li>光レベルが正しいか確認してください。光レベルは「解説書</li> <li>Vol.1 4.2.5 10 ギガビット・イーサネット</li> <li>WAN(10GBASE-W) 【SB-7800S】」を参照してください。</li> </ul>                       |
|        |                                                                                                    |                                                     | 相手装置の受信側機能に問題ないか確認してください。相手装<br>置に回線テスト機能がある場合,相手装置の回線テストを実行<br>してください。                                                                                  |
|        |                                                                                                    |                                                     | 本装置の回線テストを実行して送信側機能に問題ないか確認し<br>てください。no test interfaces (イーサネット) コマンドの実<br>行結果を参照し,記載されている [対策] に従って対応してく<br>ださい。指定するテスト種別は「9.9 回線をテストする」を<br>参照してください。 |
| 4      | show interfaces コマンドの<br>障害統計情報により該当回<br>線で以下の統計情報がカウ<br>ントされていないか確認し<br>てください。カウントされ<br>ている場合,原因と対応欄<br>を参照してください。<br>• P-PLM | C2 の設定が相手<br>装置と不一致で<br>す。                          | コンフィグレーションコマンド line の c2 と相手装置の C2 の<br>設定が一致しているか確認してください。不一致の場合,一致<br>するように設定してください。                                                                   |
| 5      | show interfaces コマンドの<br>Line detail 情報により該当<br>回線で以下の値が一致して<br>いるか確認してください。                                                   | セクショント<br>レースメッセー<br>ジが相手装置と<br>不一致です。 <sup>※</sup> | コンフィグレーションコマンド line の<br>section_trace_message_mode と相手装置のセクショントレー<br>スメッセージの設定が一致しているか確認してください。不一<br>致の場合,一致するように設定してください。                              |
|        | <ul> <li>不一致の場合,原因と対応<br/>欄を参照してください。</li> <li>section trace message<br/>send と section trace<br/>message receive</li> </ul>   |                                                     | コンフィグレーションコマンド line の j0 と相手装置の J0 の設<br>定が一致しているか確認してください。不一致の場合,一致す<br>るように設定してください。                                                                   |
| 6      | show interfaces コマンドの<br>Line detail 情報により該当<br>回線で以下の値が一致して<br>いるか確認してください。                                                   | パストレース<br>メッセージが相<br>手装置と不一致<br>です。                 | コンフィグレーションコマンド line の<br>path_trace_message_mode と相手装置のパストレースメッ<br>セージの設定が一致しているか確認してください。不一致の場<br>合,一致するように設定してください。                                    |
|        | 不一致の場合,原因と対応<br>欄を参照してください。<br>• path trace message send<br>と path trace message<br>receive                                    |                                                     | コンフィグレーションコマンド line の j1 と相手装置の J1 の設<br>定が一致しているか確認してください。不一致の場合,一致す<br>るように設定してください。                                                                   |
| 7      | コンフィグレーションコマ<br>ンド line の ss と相手装置の<br>SS ビットの設定が一致して<br>いるか確認してください。<br>不一致の場合,原因と対応<br>欄を参照してください。                           | SS ビットが相手<br>装置と不一致で<br>す。 <sup>※</sup>             | コンフィグレーションコマンド line の ss と相手装置の SS<br>ビットの設定が一致しているか確認してください。不一致の場<br>合,一致するように設定してください。                                                                 |

注※ 本装置は不一致の場合でも回線障害とせずに正常に動作します。相手装置が不一致の場合に回線障害とする装置 であると接続できません。

## 8.4.6 リンクアグリゲーション使用時の通信障害

リンクアグリゲーション使用時に通信ができない,または縮退運転している場合は,次の表に示す障害解 析方法に従って原因の切り分けを行ってください。

| 項<br>番 | 確認内容・コマンド                                                                 | 対応                                                                                                    |
|--------|---------------------------------------------------------------------------|----------------------------------------------------------------------------------------------------|
| 1      | 通信障害となっているリンクアグリ<br>ゲーションの設定を show<br>link-aggregation コマンドで確認してく<br>ださい。 | リンクアグリゲーションのモードが相手装置のモードと同じ設定になっ<br>ているか確認してください。相手装置とモードが異なった場合,相手装<br>置と同じモードに変更してください。                                                                                                    |
|        |                                                                           | <ul> <li>リンクアグリゲーションのモードが一致している場合</li> <li>LACP 開始方法が両方とも passive になっていないか確認してください。両方とも passive になっていた場合,どちらか一方を active に変更してください。</li> <li>Actor 装置の Key が正しく設定されていることを確認してください。</li> </ul> |
| 2      | 通信障害となっているポートの運用状<br>態を show link-aggregation detail コマ<br>ンドで確認してください。   | 各ポートの状態(Status)を確認してください。リンクアグリゲーショ<br>ングループ内の全ポートが Down の場合,リンクアグリゲーションのグ<br>ループが Down します。<br>Down ポートは Reason の表示によって以下を行ってください。                                                          |
|        |                                                                           | <ul> <li>LA Disabled<br/>リンクアグリゲーショングループが Disable 状態となって DOWN し<br/>ています。</li> </ul>                                                                                                    |
|        |                                                                           | <ul> <li>Port Down<br/>リンクダウンしています。「8.4 ネットワークインタフェースの通信<br/>障害」を参照してください。</li> </ul>                                                                                                    |
|        |                                                                           | <ul> <li>Port Speed Unmatch<br/>リンクアグリゲーショングループ内の他ポートと回線速度が不一致と<br/>なって縮退状態になっています。縮退を回避する場合はリンクアグリ<br/>ゲーショングループ内の全ポートの速度が一致するようにしてください。</li> </ul>                                         |
|        |                                                                           | <ul> <li>Duplex Half<br/>モードが Half となって縮退状態になっています。縮退を回避する場<br/>合は Duplex モードを Full に設定してください。</li> </ul>                                                                                    |
|        |                                                                           | <ul> <li>Port Selecting<br/>ポートアグリゲーション条件チェック実施中のため、縮退状態になっ<br/>ています。チェックが終了するまでしばらくお待ちください。</li> </ul>                                                                                      |
|        |                                                                           | <ul> <li>Waiting Partner Synchronization<br/>ポートアグリゲーション条件チェックを完了し接続ポートの同期待ち<br/>となって縮退状態になっています。しばらく待っても回復しない場合<br/>は相手装置の運用状態の確認、および設定の確認をしてください。</li> </ul>                               |
|        |                                                                           | <ul> <li>Partner System ID Unmatch<br/>接続ポートから受信した Partner System ID がグループの Partner<br/>System ID と不一致となって縮退状態になっています。縮退を回避す<br/>る場合は相手装置の運用状態の確認, 配線の確認をしてください。</li> </ul>                  |
|        |                                                                           | LACPDU Expired                                                                                                    |

表 8-14 リンクアグリゲーション使用時の通信の障害解析方法

接続ポートからの LACPDU 有効時刻を超過したため,該当ポートが 縮退状態となっています。show link-aggregation statistics lacp コマ ンドで LACPDU の統計情報を確認してください。また相手装置の運 用状態の確認をしてください。

| 項<br>番 | 確認内容・コマンド | 対応                                                                                                    |
|--------|-----------|----------------------------------------------------------------------------------------------------|
|        |           | <ul> <li>Partner Key Unmatch<br/>接続ポートから受信した Key がグループの Partner Key が不一致のた<br/>め縮退状態となっています。縮退を回避する場合は相手装置の運用状<br/>態の確認,配線の確認をしてください。</li> </ul>   |
|        |           | <ul> <li>Partner Aggregation Individual<br/>接続ポートからリンクアグリゲーション不可を受信したため縮退状態<br/>となっています。縮退を回避する場合は相手装置の運用状態の確認,<br/>および設定の確認をしてください。</li> </ul>    |
|        |           | <ul> <li>Partner Synchronization OUT_OF_SYNC<br/>接続ポートから同期不可を受信したため縮退状態となっています(本<br/>装置でコンフィグレーションを変更した場合や相手装置で回線の閉塞<br/>を行った場合に発生します)。</li> </ul> |
|        |           | <ul> <li>Port Moved<br/>接続されていたポートが他のポートと接続しました。配線の確認をし<br/>てください。</li> </ul>                                                                      |
|        |           | <ul> <li>Actor key Unspecified</li> <li>本装置で Key が設定されていないため縮退状態となっています。Key</li> <li>を設定してください。</li> </ul>                                         |
|        |           | <ul> <li>Operation of Detach Port Limit<br/>離脱ポート数制限機能が動作したため、リンクアグリゲーショング<br/>ループが Down しています。</li> </ul>                                         |

## 8.4.7 POS 回線の接続ができない【SB-7800S】

通信障害の原因が POS 回線にあると考えられる場合は、NIF, Line, PPP の各状態を以下に従い確認してください。

## (1) NIF の状態確認

show interfaces コマンドにより NIF 状態を確認してください。NIF 状態に対する対応を次の表に示します。

## 表 8-15 NIF 状態の確認および対応

| 項番 | NIF 状態   | 原因                                       | 対応                                                                                                    |
|----|----------|------------------------------------------|----------------------------------------------------------------------------------------------------|
| 1  | active   | 当該 NIF は正常に動作中です。                        | 「表 8-16 Line 状態の確認および対応」によ<br>り Line 状態を確認してください。                                                                           |
| 2  | mismatch | 実装されている NIF と Line コンフィグ<br>レーションが不一致です。 | 実装している NIF が間違っていないか,また<br>は Line コンフィグレーションが間違っていな<br>いか確認してください。                                                          |
| 3  | unused   | 当該 NIF が実装されていません。                       | NIF ボードを実装し, free コマンドにより当<br>該 NIF を運用状態にしてください。                                                                           |
| 4  | closed   | 当該 NIF が閉塞されています。                        | 使用する NIF ボードが実装され,本ソフト<br>ウェアバージョンでサポートされていることを<br>確認のうえ,free コマンドにより当該 NIF を<br>運用状態にしてください。                               |
| 5  | fault    | 当該 NIF が障害となっています。                       | show logging コマンドにより表示される当該<br>Line のログより、「メッセージ・ログレファレ<br>ンス 3.装置関連の障害およびイベント情報」<br>の該当個所を参照し、記載されている[対応]<br>に従って対応してください。 |

| 項番 | NIF 状態     | 原因                                 | 対応                                                                       |
|----|------------|------------------------------------|--------------------------------------------------------------------------|
| 6  | initialize | 当該 NIF が障害検出後の再起動中です。              | 同上                                                                       |
| 7  | locked     | コンフィグレーションにより当該 NIF が<br>閉塞されています。 | 使用する NIF ボードが実装されていることを<br>確認のうえ,コンフィグレーションを設定して<br>当該 NIF を運用状態にしてください。 |

## (2) Line の状態確認

show interfaces コマンドにより Line 状態を確認してください。Line 状態に対する対応を次の表に示します。

| 項番 | Line 状態     | 原因                                            | 対応                                                                                                    |
|----|-------------|-----------------------------------------------|----------------------------------------------------------------------------------------------------|
| 1  | active up   | 当該回線は正常に動作中です。                                | なし                                                                                                    |
| 2  | active down | 当該回線に回線障害が発生しています。                            | show logging コマンドにより表示される当該<br>Line のログより、「メッセージ・ログレファレ<br>ンス 3.装置関連の障害およびイベント情報」<br>の該当個所を参照し、記載されている[対応]<br>に従って対応してください。 |
| 3  | unused      | 当該回線に Line コンフィグレーションが<br>設定されていません。          | 使用する回線の Line コンフィグレーションを<br>設定してください。                                                                                       |
| 4  | closed      | 当該 Line が閉塞されています。                            | 使用する Line にケーブルが接続されているこ<br>とを確認のうえ, free コマンドにより当該<br>Line を運用状態にしてください。                                                   |
| 5  | test        | test interfaces コマンドにより,当該<br>Line は回線テスト中です。 | 通信を再開する場合は, no test interfaces コマ<br>ンドにより回線テストを停止してください。                                                                   |
| 6  | fault       | 当該 Line の回線部分のハードウェアが障<br>害となっています。           | show logging コマンドにより表示される当該<br>Line のログより,「メッセージ・ログレファレ<br>ンス 3.装置関連の障害およびイベント情報」<br>の該当個所を参照し,記載されている[対応]<br>に従って対応してください。 |
| 7  | initialize  | 当該 Line が障害検出後の再起動中です。                        | 同上                                                                                                    |
| 8  | locked      | コンフィグレーションにより当該 Line が<br>閉塞されています。           | 使用する Line にケーブルが接続されているこ<br>とを確認のうえ,コンフィグレーションを設定<br>して当該 Line を運用状態にしてください。                                                |

### 表 8-16 Line 状態の確認および対応

### (3) PPP 状態の確認

show interfaces コマンドにより PPP の LCP, 各 NCP の状態を確認してください。PPP 状態に対する対応を次の表に示します。

| 項番 | PPP 状態              | 原因                         | 対応                                                                                                    |
|----|---------------------|----------------------------|----------------------------------------------------------------------------------------------------|
| 1  | LCP 状態が up<br>である   | 相手装置との間で LCP が確立していま<br>す。 | 対象の NCP 状態を確認してください。                                                                                                    |
| 2  | LCP 状態が<br>down である | 相手装置との間で LCP が確立していません。    | show logging コマンドにより表示される該当<br>Line のログより,「メッセージ・ログレファレ<br>ンス 3.装置関連の障害およびイベント情報」<br>の該当個所を参照し,記載されている[対応]<br>に従って対応してください。 |

表 8-17 PPP 状態の確認および対応

| 項番 | PPP 状態                   | 原因                                | 対応                                                                                                    |
|----|--------------------------|-----------------------------------|----------------------------------------------------------------------------------------------------|
| 3  | IPCP 状態が up<br>である       | 相手装置との間で IPCP が確立しています。           | 「8.6 IPv4 ネットワークの通信障害」を参照<br>してください。                                                                                                    |
| 4  | IPCP 状態が<br>down である     | 相手装置との間で IPCP が確立していま<br>せん。      | IP アドレスコンフィグレーションが設定され<br>ているか確認してください。上記以外の場合は<br>show logging コマンドにより表示される該当<br>Line のログより、「メッセージ・ログレファレ<br>ンス 3. 装置関連の障害およびイベント情報」<br>の該当個所を参照し、記載されている[対応]<br>に従って対応してください。                                                                     |
| 5  | IPV6CP 状態が<br>up である     | 相手装置との間で IPV6CP が確立してい<br>ます。     | 「8.9 IPv6 ネットワークの通信障害」を参照<br>してください。                                                                                                    |
| 6  | IPV6CP 状態が<br>down である   | 相手装置との間で IPV6CP が確立していません。        | IPv6アドレスコンフィグレーションが設定さ<br>れているか確認してください。上記以外の場合<br>は show logging コマンドにより表示される該<br>当 Line のログより、「メッセージ・ログレ<br>ファレンス 3.装置関連の障害およびイベント<br>情報」の該当個所を参照し、記載されている<br>[対応]に従って対応してください。                                                                   |
| 7  | OSINLCP 状態<br>が up である   | 相手装置との間で対象の OSINLCP が確<br>立しています。 | 「8.6 IPv4 ネットワークの通信障害」,または<br>「8.9 IPv6 ネットワークの通信障害」を参照<br>してください。                                                                                                    |
| 8  | OSINLCP 状態<br>が down である | 相手装置との間で対象の NCP が確立して<br>いません。    | <ul> <li>以下の条件に該当していないか確認してください。</li> <li>isis コンフィグレーションが設定されていない。</li> <li>IP アドレスコンフィグレーションが設定されていない。</li> <li>上記以外の場合は show logging コマンドにより表示される該当 Line のログより、「メッセージ・ログレファレンス 3. 装置関連の障害およびイベント情報」の該当個所を参照し、記載されている[対応] に従って対応してください</li> </ul> |

## 8.4.8 POS でのトラブル発生時の対応【SB-7800S】

POS でトラブルが発生した場合は、以下の順序で障害の切り分けを行ってください。

1. ログの確認

ログは「メッセージ・ログレファレンス 3.5.2 イベント発生部位= LINEWAN【SB-7800S】」および 「メッセージ・ログレファレンス 3.10 ネットワークインタフェースモジュール・イーサネット 【SB-7800S】」を参照してください。

2. 障害解析方法に従った原因の切り分け
 以下の表に示す障害解析方法に従って原因の切り分けを行ってください。

| 項<br>番 | 確認内容                                                                                                    | 原因                         | 対応                                                                                                    |
|--------|----------------------------------------------------------------------------------------------------|----------------------------|----------------------------------------------------------------------------------------------------|
| 1      | <ul> <li>show interfaces コマンドの</li> <li>障害統計情報により該当回</li> <li>線で以下の統計情報がカウントされていないか確認してください。カウントされている場合,原因と対応欄</li> <li>を参照してください。</li> <li>LOS</li> <li>LOF</li> <li>B2SD</li> <li>P-LOP</li> <li>B2EBER</li> <li>S-BIP8</li> <li>L-BIP1536</li> <li>P-BIP8</li> </ul> | 回線クロックの<br>同期がとれてい<br>ません。 | コンフィグレーションコマンド line の clock と相手装置の同期<br>クロックの設定が正しい組み合わせか確認してください。本装<br>置のクロックを external に指定している場合,相手装置のク<br>ロックを independent に指定してください。本装置のクロック<br>を external に設定し,相手装置を SONET/SDH 装置とする場<br>合,相手装置の入力周波数精度を確認してください。入力周波<br>数精度は「解説書 Vol.1 5. POS (PPP Over SONET/SDH)<br>【SB-7800S】」のクロックを参照してください。 |
|        |                                                                                                    | 受信側の回線品<br>質が低下してい<br>ます。  | 光ファイバの種別が正しいか確認してください。種別は「解説<br>書 Vol.1 5. POS (PPP Over SONET/SDH)【SB-7800S】」を<br>参照してください。                                                                                                    |
|        |                                                                                                    |                            | 光アッテネータ(光減衰器)を使用している場合,減衰値を確<br>認してください。光レベルは「解説書 Vol.1 5. POS (PPP<br>Over SONET/SDH)【SB-7800S】」を参照してください。                                                                                                    |
|        |                                                                                                    |                            | ケーブル長を確認してください。ケーブル長は「解説書 Vol.1<br>5. POS (PPP Over SONET/SDH)【SB-7800S】」を参照し<br>てください。                                                                                                    |
|        |                                                                                                    |                            | ケーブルの接続が正しいか確認してください。また,ケーブル<br>の端面が汚れていないか確認してください。汚れている場合,<br>汚れをふき取ってください。                                                                                                    |
|        |                                                                                                    |                            | トランシーバを交換可能な NIF の場合,トランシーバの接続<br>が正しいか確認してください。                                                                                                    |
|        |                                                                                                    |                            | トランシーバを交換可能な NIF の場合,相手装置のトラン<br>シーバの伝送距離と合わせてください。                                                                                                    |
|        |                                                                                                    |                            | 光レベルが正しいか確認してください。光レベルは「解説書<br>Vol.1 5. POS (PPP Over SONET/SDH)【SB-7800S】」を参<br>照してください。                                                                                                    |
|        |                                                                                                    |                            | 相手装置の送信側機能に問題ないか確認してください。相手装<br>置に回線テスト機能がある場合,相手装置の回線テストを実行<br>してください。                                                                                                    |
|        |                                                                                                    |                            | 本装置の回線テストを実行して受信側機能に問題ないか確認し<br>てください。「運用コマンドレファレンス Vol.1 no test<br>interfaces (POS)【SB-7800S】」の実行結果を参照し,記載さ<br>れている[対策]に従って対応してください。指定するテスト<br>種別は「9.9 回線をテストする」を参照してください。                                                                                                    |

| 表 8-18 POS でのトラフル発生時の障害解 | 解析方法 |
|--------------------------|------|
|--------------------------|------|

| 項<br>番 | 確認内容                                                                                                    | 原因                                          | 対応                                                                                                    |
|--------|----------------------------------------------------------------------------------------------------|---------------------------------------------|----------------------------------------------------------------------------------------------------|
| 2      | <ul> <li>show interfaces コマンドの</li> <li>障害統計情報により該当回</li> <li>線で以下の統計情報がカウ</li> <li>ントされていないか確認し</li> <li>てください。カウントされ</li> <li>ている場合,原因と対応欄</li> <li>を参照してください。</li> <li>L-RDI</li> <li>P-RDI</li> <li>RDI P-AIS/P-LOP</li> <li>L-REI</li> <li>P-REI</li> </ul> | 回線クロックの<br>同期がとれてい<br>ません。                  | コンフィグレーションコマンド line の clock と相手装置の同期<br>クロックの指定が正しい組み合わせか確認してください。本装<br>置のクロックを external に指定している場合,相手装置のク<br>ロックを independent に指定してください。本装置のクロック<br>を external に指定し,相手装置を SONET/SDH 装置とする場<br>合,相手装置の入力周波数精度を確認してください。入力周波<br>数精度は「解説書 Vol.1 5. POS (PPP Over SONET/SDH)<br>【SB-7800S】」のクロックを参照してください。 |
|        |                                                                                                    | 送信側の回線品<br>質が低下してい<br>ます。                   | 光ファイバの種別が正しいか確認してください。種別は「解説<br>書 Vol.1 5. POS (PPP Over SONET/SDH)【SB-7800S】」を<br>参照してください。                                                                                                    |
|        |                                                                                                    |                                             | 光アッテネータ(光減衰器)を使用している場合,減衰値を確<br>認してください。光レベルは「解説書 Vol.1 5. POS(PPP<br>Over SONET/SDH)【SB-7800S】」を参照してください。                                                                                                    |
|        |                                                                                                    |                                             | ケーブル長を確認してください。ケーブル長は「解説書 Vol.1<br>5. POS (PPP Over SONET/SDH)【SB-7800S】」を参照し<br>てください。                                                                                                    |
|        |                                                                                                    |                                             | ケーブルの接続が正しいか確認してください。また、ケーブル<br>の端面が汚れていないか確認してください。汚れている場合、<br>汚れをふき取ってください。                                                                                                    |
|        |                                                                                                    |                                             | トランシーバを交換可能な NIF の場合, トランシーバの接続<br>が正しいか確認してください。                                                                                                    |
|        |                                                                                                    |                                             | トランシーバを交換可能な NIF の場合,相手装置のトラン<br>シーバの伝送距離と合わせてください。                                                                                                    |
|        |                                                                                                    |                                             | 光レベルが正しいか確認してください。光レベルは「解説書<br>Vol.1 5. POS (PPP Over SONET/SDH)【SB-7800S】」を参<br>照してください。                                                                                                    |
|        |                                                                                                    |                                             | 相手装置の受信側機能に問題ないか確認してください。相手装<br>置に回線テスト機能がある場合,相手装置の回線テストを実行<br>してください。                                                                                                    |
|        |                                                                                                    |                                             | 本装置の回線テストを実行して送信側機能に問題ないか確認し<br>てください。「運用コマンドレファレンス Vol.1 no test<br>interfaces (POS)【SB-7800S】」の実行結果を参照し、記載さ<br>れている[対策]に従って対応してください。指定するテスト<br>種別は「9.9 回線をテストする」を参照してください。                                                                                                    |
| 3      | <ul> <li>show interfaces コマンドの</li> <li>障害統計情報により該当回</li> <li>線で以下の統計情報がカウントされていないか確認してください。カウントされている場合,原因と対応欄を参照してください。</li> <li>• RDI-PLM</li> </ul>                                                                                                    | RDIモードの設<br>定が相手装置と<br>不一致です。               | コンフィグレーションコマンド line の rdi と相手装置の RDI<br>モードの設定が一致しているか確認してください。不一致の場<br>合,一致するように設定してください。                                                                                                    |
|        |                                                                                                    | スクランブルの<br>設定,および C2<br>の設定が相手装<br>置と不一致です。 | コンフィグレーションコマンド line の scramble と相手装置の<br>スクランブルの設定が一致しているか確認してください。不一<br>致の場合,一致するように設定してください。                                                                                                    |

| 項<br>番 | 確認内容                                                                                                    | 原因                                         | 対応                                                                                                    |
|--------|----------------------------------------------------------------------------------------------------|--------------------------------------------|----------------------------------------------------------------------------------------------------|
|        |                                                                                                    |                                            | スクランブルが有効または無効時の C2 が相手装置と一致して<br>いるか確認してください。C2 の設定値は「解説書 Vol.1 5.2.1<br>OC-192c/STM-64 POS」のフレームフォーマットの詳細情報を<br>参照してください。                                                  |
|        |                                                                                                    | 送信側の回線品<br>質が低下してい<br>ます。                  | 光ファイバの種別が正しいか確認してください。種別は「解説<br>書 Vol.1 5. POS (PPP Over SONET/SDH)【SB-7800S】」を<br>参照してください。                                                                                 |
|        |                                                                                                    |                                            | 光アッテネータ(光減衰器)を使用している場合,減衰値を確<br>認してください。光レベルは「解説書 Vol.1 5. POS (PPP<br>Over SONET/SDH)【SB-7800S】」を参照してください。                                                                  |
|        |                                                                                                    |                                            | ケーブル長を確認してください。ケーブル長は「解説書 Vol.1<br>5. POS (PPP Over SONET/SDH)【SB-7800S】」を参照し<br>てください。                                                                                      |
|        |                                                                                                    |                                            | ケーブルの接続が正しいか確認してください。また、ケーブル<br>の端面が汚れていないか確認してください。汚れている場合、<br>汚れをふき取ってください。                                                                                                |
|        |                                                                                                    |                                            | トランシーバを交換可能な NIF の場合,トランシーバの接続<br>が正しいか確認してください。                                                                                                    |
|        |                                                                                                    |                                            | トランシーバを交換可能な NIF の場合,相手装置のトラン<br>シーバの伝送距離と合わせてください。                                                                                                    |
|        |                                                                                                    |                                            | 光レベルが正しいか確認してください。光レベルは「解説書<br>Vol.1 5. POS (PPP Over SONET/SDH)【SB-7800S】」を参<br>照してください。                                                                                    |
|        |                                                                                                    |                                            | 相手装置の受信側機能に問題ないか確認してください。相手装<br>置に回線テスト機能がある場合,相手装置の回線テストを実行<br>してください。                                                                                                    |
|        |                                                                                                    |                                            | 本装置の回線テストを実行して送信側機能に問題ないか確認し<br>てください。「運用コマンドレファレンス Vol.1 no test<br>interfaces (POS)【SB-7800S】」の実行結果を参照し,記載さ<br>れている[対策]に従って対応してください。指定するテスト<br>種別は「9.9 回線をテストする」を参照してください。 |
| 4      | <ul> <li>show interfaces コマンドの</li> <li>障害統計情報により該当回</li> <li>線で以下の統計情報がカウントされていないか確認してください。カウントされている場合,原因と対応欄</li> <li>を参照してください。</li> <li>RDI P-UNEQ</li> <li>P-PLM</li> </ul> | スクランブルの<br>設定および,C2<br>の設定が相手装<br>置と不一致です。 | コンフィグレーションコマンド line の scramble と相手装置の<br>スクランブルの設定が一致しているか確認してください。不一<br>致の場合,一致するように設定してください。                                                                               |
|        |                                                                                                    |                                            | スクランブルが有効または無効時の C2 が相手装置と一致して<br>いるか確認してください。C2 の設定値は「解説書 Vol.1 5.2.1<br>OC-192c/STM-64 POS」のフレームフォーマットの詳細情報を<br>参照してください。                                                  |

| 項<br>番 | 確認内容                                                                                                    | 原因                                                  | 対応                                                                                                    |
|--------|----------------------------------------------------------------------------------------------------|-----------------------------------------------------|----------------------------------------------------------------------------------------------------|
| 5      | show interfaces コマンドの<br>Line detail 情報により該当<br>回線で以下の値が一致して<br>いるか確認してください。<br>不一致の場合,原因と対応<br>欄を参照してください。<br>section trace message send<br>と section trace message<br>receive | セクショント<br>レースメッセー<br>ジが相手装置と<br>不一致です。 <sup>※</sup> | コンフィグレーションコマンド line の<br>section_trace_message_mode と相手装置のセクショントレー<br>スメッセージの設定が一致しているか確認してください。不一<br>致の場合,一致するように設定してください。                                       |
|        |                                                                                                    |                                                     | コンフィグレーションコマンド line の j0 と相手装置の J0 の設<br>定が一致しているか確認してください。不一致の場合,一致す<br>るように設定してください。                                                                            |
| 6      | 本装置のSSビットと相手装<br>置のSSビットの設定が一致<br>しているか確認してください。不一致の場合,原因と<br>対応欄を参照してください。                                                                                                    | SONET オーバ<br>ヘッド内の SS<br>ビットが相手装<br>置と不一致です。<br>※   | コンフィグレーションコマンド line の mode と相手装置の SS<br>ビットの設定が一致しているか確認してください。不一致の場<br>合,一致するように設定してください。SS ビットの設定値は<br>「解説書 Vol.1 5.2.1 OC-192c/STM-64 POS」の動作モードを<br>参照してください。 |

注※ 本装置は不一致の場合でも回線障害とせずに正常に動作します。相手装置が不一致の場合に回線障害とする装置 であると接続できません。

## 8.4.9 PPP 使用時の通信障害【SB-7800S】

### (1) 運用ログによる確認

PPPを使用した回線で接続ができない場合,該当回線の PPPの運用ログが show logging コマンドで表示 されていないか確認してください。表示されている場合は「メッセージ・ログレファレンス 3.3.1 イベン ト発生部位= PPP【SB-7800S】」に記載している該当メッセージの[対応]を参照してください。リンク 品質低下または、ネゴシエーションループのログ表示されていた場合は「(3) リンク品質低下、またはネ ゴシエーションループのリンク障害が発生した場合の障害解析方法」を参照してください。

### (2) 統計情報による確認

次の表で示す障害解析方法から原因の切り分けを行うことができます。

表 8-19 PPP 使用時の通信障害解析方法

| 項<br>番 | 確認内容                                                                                                    | 原因                                         | 対応                                                                                        |
|--------|----------------------------------------------------------------------------------------------------|--------------------------------------------|-------------------------------------------------------------------------------------------|
| 1      | <ul> <li>show interfaces コマンドの</li> <li>障害統計情報により該当回</li> <li>線で以下の統計情報がカウントされていないか確認してください。カウントされている場合,原因と対応欄</li> <li>を繁照してください。</li> <li>• CRC Errors</li> </ul> | 相手装置と回線の<br>CRC 長が一致して<br>いない可能性があり<br>ます。 | コンフィグレーションコマンド line の CRC 長と相手装置の<br>CRC 長の設定が一致しているか確認してください。不一致の<br>場合,一致するように設定してください。 |

| 項<br>番 | 確認内容                                                                                                    | 原因                                                                                                    | 対応                                                                                                    |
|--------|----------------------------------------------------------------------------------------------------|----------------------------------------------------------------------------------------------------|----------------------------------------------------------------------------------------------------|
| 2      | show interfaces コマンドの<br>PPP 障害統計情報により該<br>当回線で以下の統計情報が<br>カウントされていないか確<br>認してください。カウント<br>されている場合,原因と対<br>応欄を参照してください。<br>• In invalid PPP pkts | 本装置の LCP また<br>は, NCP 状態が<br>down 時に相手装置<br>から LCP, または<br>NCP パケットを受<br>信しています。                                                                 | show trace ppp コマンドで 採取した PPP パケットのトレース<br>情報を確認できます。表示項目のパケット採取条件種別に"<br>Status unmatch"が表示されている場合,相手装置の PPP の<br>設定と状態を確認してください。 |
|        |                                                                                                    | 相手装置から受信し<br>た Echo-Reply パ<br>ケットから無効なマ<br>ジックナンバーを検<br>出したか,<br>Echo-Request パ<br>ケットまたは<br>Configure-Request<br>パケットがループし<br>ている可能性があり<br>ます。 | 本原因の場合,本装置はリンク品質監視により品質低下を検<br>出することがあります。相手装置の PPP の実装を確認する<br>か,パケットがループするようなネットワーク構成になって<br>いないか確認してください。                       |

## (3) リンク品質低下, またはネゴシエーションループのリンク障害が発生した場合の 障害解析方法

リンク品質低下,またはネゴシエーションループによるリンク障害が発生した場合,show trace ppp history コマンドにより障害発生直後の PPP 制御パケットのトレース情報を採取できます。次の図に障害 発生から情報採取までのフローを示します。show trace ppp history コマンドの詳細は,「運用コマンドレファレンス Vol.1 show trace ppp history 【SB-7800S】」を参照してください。

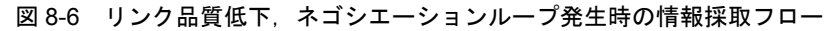

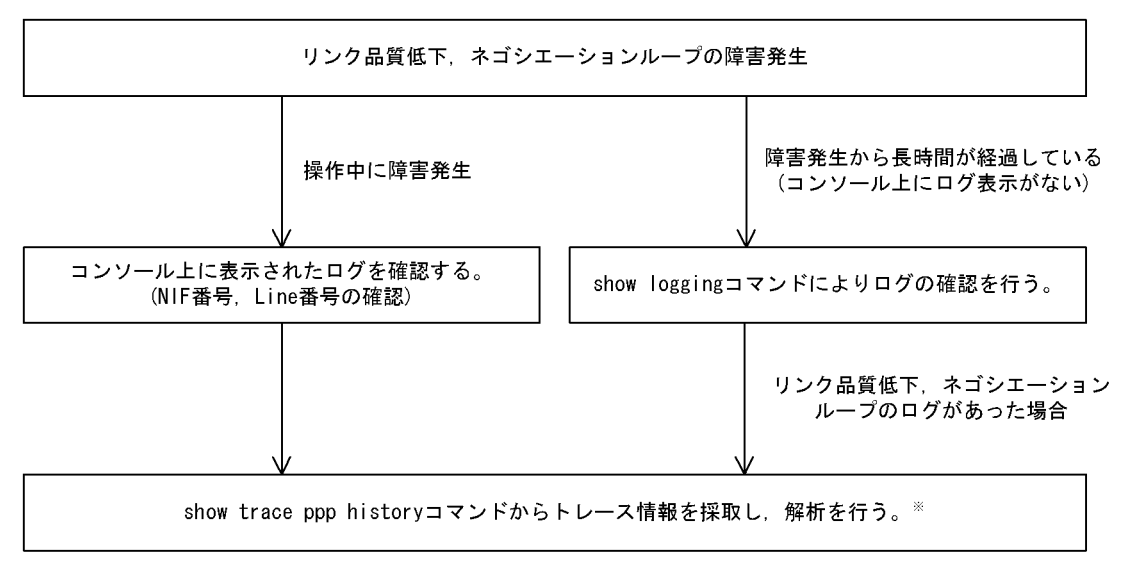

注※ show trace ppp history コマンドは該当回線で採取したトレース情報だけを表示するか,または装置内で保持しているトレース情報すべてを表示することが可能です。

# 8.5 レイヤ2ネットワークの通信障害

## 8.5.1 VLAN によるレイヤ2通信ができない

VLAN 使用時にレイヤ2通信ができない場合は、次に示す障害解析方法に従って原因の切り分けを行って ください。

### (1) VLAN 状態の確認

show vlan コマンドまたは show vlan detail コマンドを実行して, VLAN の状態を確認してください。以下に, VLAN 機能ごとの確認内容を示します。

### (a) 全 VLAN 機能での共通確認

- ポートが VLAN に所属しているか
- Untagged ポート, Tagged ポートの設定は合っているか。また, デフォルト VLAN(VLAN ID 1)で期 待したポートが所属していない場合は,以下の設定を確認してください。
  - Line 名称またはリンクアグリゲーション名称に対して IP アドレスを設定したポートでないか。
  - Tag-VLAN 連携機能を設定したポートでないか。
  - VLAN ID 1 以外のポート VLAN で Untagged ポートに指定していないか。
  - コンフィグレーションコマンド vlan-drop-unknown で指定したポートでないか。
  - コンフィグレーションコマンド vlan-tunneling-enable を指定していないか。

### (b) プロトコル VLAN の場合の確認

プロトコル VLAN を使用している場合は, show vlan コマンドを実行して, プロトコルが正しく設定され ていることを確認してください。

# show vlan

```
VLAN ID:100 Type:Protocol based Status:Up

<u>Protocol VLAN Information Name:ipv4</u>

<u>EtherType:0800,0806 LLC: Snap-EtherType:</u>

Learning:On Uplink-VLAN: Uplink-Block: Tag-Translation:
```

(c) MAC VLAN の場合の確認【SB-7800S】

● MAC VLAN を使用している場合は, show vlan mac-vlan コマンドを実行して, VLAN で通信を許可す る MAC アドレスが正しく設定されていることを確認してください。括弧内は, MAC アドレスの登録 元機能を表しています。

#### [登録元機能]

static:コンフィグレーションにより設定された MAC アドレスです。 dot1x:IEEE802.1X 機能により設定された MAC アドレスです。

# show vlan mac-vlan

VLAN ID:100 MAC Counts:4 00:12:E2:00:00:01 (static) 00:12:E2:00:00:03 (static)

00:12:E2:00:00:02 (static) 00:12:E2:00:00:04 (dot1x)

● show vlan mac-vlan detail コマンドを実行して、レイヤ2認証機能とコンフィグレーションで同じ MAC アドレスを異なる VLAN に設定していないことを確認してください。\*(アスタリスク)が表示 されている MAC アドレスは、コンフィグレーションで同じ MAC アドレスが設定され、無効になって いることを示します。

# show vlan mac-vlan detail

:

| VLAN ID:500 MAC Counts:4           |                   |          |
|------------------------------------|-------------------|----------|
| <u>00:12:E2:00:aa:01 (static)</u>  | 00:12:E2:00:aa:02 | (static) |
| 00:12:E2:00:aa:03 (static)         | 00:12:E2:00:aa:04 | (dot1x)  |
| VLAN ID:600 MAC Counts:1           |                   |          |
| <u>* 00:12:E2:00:aa:01 (dot1x)</u> |                   |          |

#### (d) アップリンク VLAN の場合の確認

アップリンク VLAN 機能を適用している場合は, show vlan detail コマンドを実行して,端末接続ポート 間の転送抑止機能が適用されていないか確認してください。

```
# show vlan detail

:

VLAN ID:10 Type:Port based Status:Down
Learning:On <u>Uplink-VLAN:Loose</u> Uplink-Block: Tag-Translation:

:

<u>Port Information</u>

0/0 Down - Tagged <u>Uplink</u>

0/1 Down - Untagged
```

- Loose が表示されている場合,端末接続ポート間でブロードキャスト,フラッディングの転送を抑止します。
- Strict が表示されている場合,端末接続ポート間ですべてのフレーム転送を抑止します。

#### (e) アップリンクブロックの場合の確認

アップリンクブロック機能を適用している場合は, show vlan detail コマンドを実行して, ブロックポートに設定したポートでないか確認してください。アップリンクブロックでは, ブロックポート間ですべてのフレーム転送を抑止します。

```
# show vlan detail

:

VLAN ID:20 Type: Port based Status:Down
Learning:On Uplink-VLAN: Uplink-Block:On Tag-Translation:

:

Port Information

0/1 Down - Untagged Block

0/2 Down - Tagged Block
```

- (f) プライベート VLAN の場合の確認
- プライベート VLAN 機能を適用している場合, show vlan private-vlan コマンドを実行して, Primary VLAN と Secondary VLAN の対応関係の設定を確認してください。

```
# show vlan private-vlan
Primary VLAN counts:1
VLAN ID:200
isolated(1) :201
community(3):202-204
```

● Secondary VLAN 内で通信障害となっている場合は, show vlan コマンドを実行して, Secondary VLAN タイプが community であることを確認してください。isolated である場合は, VLAN 内の通信 を抑止します。

```
# show vlan
    :
VLAN ID:202 Type: Port based
    Learning:On Uplink-VLAN:
```

Status:Up Uplink-Block: Tag-Translation:

```
BPDU Forwarding: EAPOL Forwarding:
Private-VLAN:Secondary(community)
```

- (2) ポート状態の確認
- show vlan detail コマンドを実行して、ポートが Up 状態であることを確認してください。Down 状態の場合は「8.4 ネットワークインタフェースの通信障害」を参照してください。
- ポートが Forwarding 状態であることを確認してください。Blocking 状態である場合は,括弧内の要因 により Blocking 状態となっています。要因となっている機能の運用状態を確認してください。

#### [要因]

VLAN: VLAN が disable 指定です。

LA:リンクアグリゲーションにより転送停止中です。

STP:スパニングツリーにより転送停止中です。

GSRP: GSRP により転送停止中です。

dot1x: IEEE802.1X 機能によって転送停止中です。

# show vlan detail

VLAN ID:100 Type:Protocol based Status:Up

|      | •           |            |          |
|------|-------------|------------|----------|
| Port | Information |            |          |
| 0/1  | Up          | Forwarding | Untagged |
| 0/2  | Up          | Forwarding | Tagged   |

● ポートが PSU Mismatch 状態である場合, MAC VLAN の Untagged ポートを MAC VLAN 未サポート の PSU に設定しています。当該ポートからすべての MAC VLAN を解除してください。 MAC VLAN をサポートする PSU については,「解説書 Vol.1 7.4 MAC VLAN 【SB-7800S】」を参照 してください。実装されている PSU を確認するには, show system コマンドを実行してください。

```
# show vlan detail
```

VLAN ID:100 Type: Mac based Status: Up

Port Information0/1Up0/2UpForwardingTagged

VLAN ID:200 Type:<u>Port based</u> Status:Up

Port Information

0/1 Up <u>PSU Mismatch</u> <u>Untagged</u>

(3) FDB 状態の確認

(a) MAC アドレス学習の状態の確認

● show fdb コマンドを実行して,通信障害となっている宛先 MAC アドレスの情報を確認してください。

| # show fdb                |      |            |                |           |
|---------------------------|------|------------|----------------|-----------|
| MAC address               | VLAN | Aging-Time | Туре           | Port-list |
| 00:12:E2 <u>:2c:65:0c</u> | 10   | 299        | Dynamic        | 0/1       |
| 00:12:E2 <u>:2c:65:0b</u> | 1    | 299        | <u>Dvnamic</u> | 0/2       |

● Type 表示によって以下の対処を行ってください。

#### 【Type 表示が Dynamic の場合】

MACアドレス学習の情報が更新されていない可能性があります。clear fdb コマンドで古い情報を クリアしてください。宛先の装置からフレームを送信することでも情報を更新できます。

#### 【Type 表示が Static の場合】

```
コンフィグレーションコマンド fdb static-entry で設定している転送先ポートを確認してください。
```

#### 【Type 表示が Snoop の場合】

「8.5.3 IGMP snooping によるマルチキャスト中継ができない」および「8.5.4 MLD snooping に よるマルチキャスト中継ができない」を参照してください。

### 【Type 表示が Dot1x の場合】

「8.12.1 IEEE 802.1X 使用時の通信障害」を参照してください。

### 【Type 表示が Invalid の場合】

- 削除処理中のエントリです。削除後はフラッディングします。宛先の装置からフレーム送信があれ ば新たに学習を行います。
- 該当する MAC アドレスが表示されない場合はフラッディングされます。表示されないにも関わらず通信ができない場合は、フローフィルタ情報およびフロー QoS 情報により unicast\_flood を指定していないか確認してください。

#### (b) MAC アドレス学習数制限機能の状態の確認

● MAC アドレス学習数制限(コンフィグレーションコマンド fdb limit-learning)を設定していて,かつ 制限値になったときの動作を廃棄設定にしている場合は, show fdb learning-counter コマンドを実行し て,学習数が制限値に達していないか確認してください。

# show fdb learning-counter

:

| Port | Count | Limit | Туре    |
|------|-------|-------|---------|
| 0/0  | 0     | -     |         |
| 0/1  | 100   | 100   | Discard |
|      |       |       |         |

● 学習数が制限値をこえている場合は,ネットワークに接続する端末を減らすか,または制限値を見直し てください。不要なアドレスは clear fdb コマンドによりクリアするか,またはエージング時間(デ フォルト: 300 秒)までお待ちください。

## 8.5.2 スパニングツリー機能使用時の障害

スパニングツリー機能を使用し、レイヤ2通信の障害、またはスパニングツリーの運用状態がネットワーク構成どおりでない場合、次の表に示す解析方法に従って原因の切り分けを行ってください。マルチプルスパニングツリーの場合は、CIST または MST インスタンスごとに確認をしてください。例えば、ルートブリッジに関して確認するときは、CIST のルートブリッジまたは MST インスタンスごとのルートブリッジを読み替えて確認してください。

| 項<br>番 | 確認内容・コマンド                                                                                             | 対応                                                                              |
|--------|----------------------------------------------------------------------------------------------------|---------------------------------------------------------------------------------|
| 1      | 障害となっているスパニングツリーに                                                                                     | Enable の場合は項番 2 へ                                                               |
|        | 対して show spanning-tree コマンドを<br>実行し,スパニングツリーのプロトコ<br>ル動作状況を確認してください。                                  | Disable の場合はスパニングツリーが停止状態になっています。コン<br>フィグレーションを確認してください。                       |
| 2      | 2 障害となっているスパニングツリーに<br>対して show spanning-tree コマンドを<br>実行し、スパニングツリーのルートブ<br>リッジのブリッジ識別子を確認してく<br>ださい。 | ルートブリッジのブリッジ識別子がネットワーク構成どおりのルートブ<br>リッジになっている場合は項番3へ。                           |
|        |                                                                                                    | ルートブリッジのブリッジ識別子がネットワーク構成どおりのルートブ<br>リッジでない場合は,ネットワーク構成,コンフィグレーションを確認<br>してください。 |

| 表8  | 3-20 | スパニ | ングッ | ソリーの | )障害解析方法 |
|-----|------|-----|-----|------|---------|
| ~ ~ |      |     |     |      |         |

| 項<br>番 | 確認内容・コマンド                                                                                                    | 対応                                                                                                    |
|--------|----------------------------------------------------------------------------------------------------|----------------------------------------------------------------------------------------------------|
| 3      | 障害となっているスパニングツリーに<br>対して show spanning tree コマンドを<br>実行し,スパニングツリーのポート状<br>態,ポート役割を確認してください。                  | スパニングツリーのポート状態,ポート役割がネットワーク構成どおり<br>になっている場合は項番4へ。                                                                                                    |
|        |                                                                                                    | PVST+で運用しているときに、当該ポートを一つの VLAN にしか定義<br>してなく、かつ untagged-port 定義している場合は、「解説書 Vol.2<br>15.3.1 PVST+でのシングルスパニングツリーとの接続」を参照し、必要<br>であれば一度、リンクダウンさせてください。                                                                                                    |
|        |                                                                                                    | スパニングツリーのポート状態,ポート役割がネットワーク構成とは異<br>なる場合は,隣接装置の状態とコンフィグレーションを確認してくださ<br>い。                                                                                                    |
| 4      | 障害となっているスパニングツリーに<br>対して show spanning-tree statistics コ<br>マンドを実行し,障害となっている<br>ポートで BPDU の送受信を確認してく<br>ださい。 | <ul> <li>BPDUの送受信カウンタを確認してください。</li> <li>【ルートポートの場合】</li> <li>BPDU受信カウンタがカウントアップされている場合は項番5へ。</li> <li>カウントアップされていない場合は隣接装置の確認をしてください。</li> <li>【指定ポートの場合】</li> <li>BPDU送信カウンタがカウントアップされている場合は項番5へ。</li> <li>カウントアップされていない場合は、「8.4 ネットワークインタ</li> <li>フェースの通信障害」を参照してください。</li> </ul> |
| 5      | 障害となっているスパニングツリーに<br>対して show spanning tree detail コマ<br>ンドを実行し,受信 BPDU のブリッジ<br>識別子を確認してください。               | 受信 BPDU のルートブリッジ識別子,送信ブリッジ識別子がネットワーク構成どおりになっていることを確認してください。ネットワーク構成と異なっていた場合は隣接装置の状態を確認してください。                                                                                                    |
| 6      | 障害となっているスパニングツリーの<br>最大数が収容条件内か確認してくださ<br>い。                                                                 | 収容条件の範囲内で定義してください。<br>収容条件については,「解説書 Vol.1 3.2 収容条件」を参照してください。                                                                                                    |

# 8.5.3 IGMP snooping によるマルチキャスト中継ができない

IGMP snooping 使用時にマルチキャスト中継ができない場合は、解析フローに従い、「表 8-21 マルチ キャスト中継の障害解析方法」に示す対応で現象を把握し、原因の切り分けを行ってください。

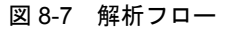

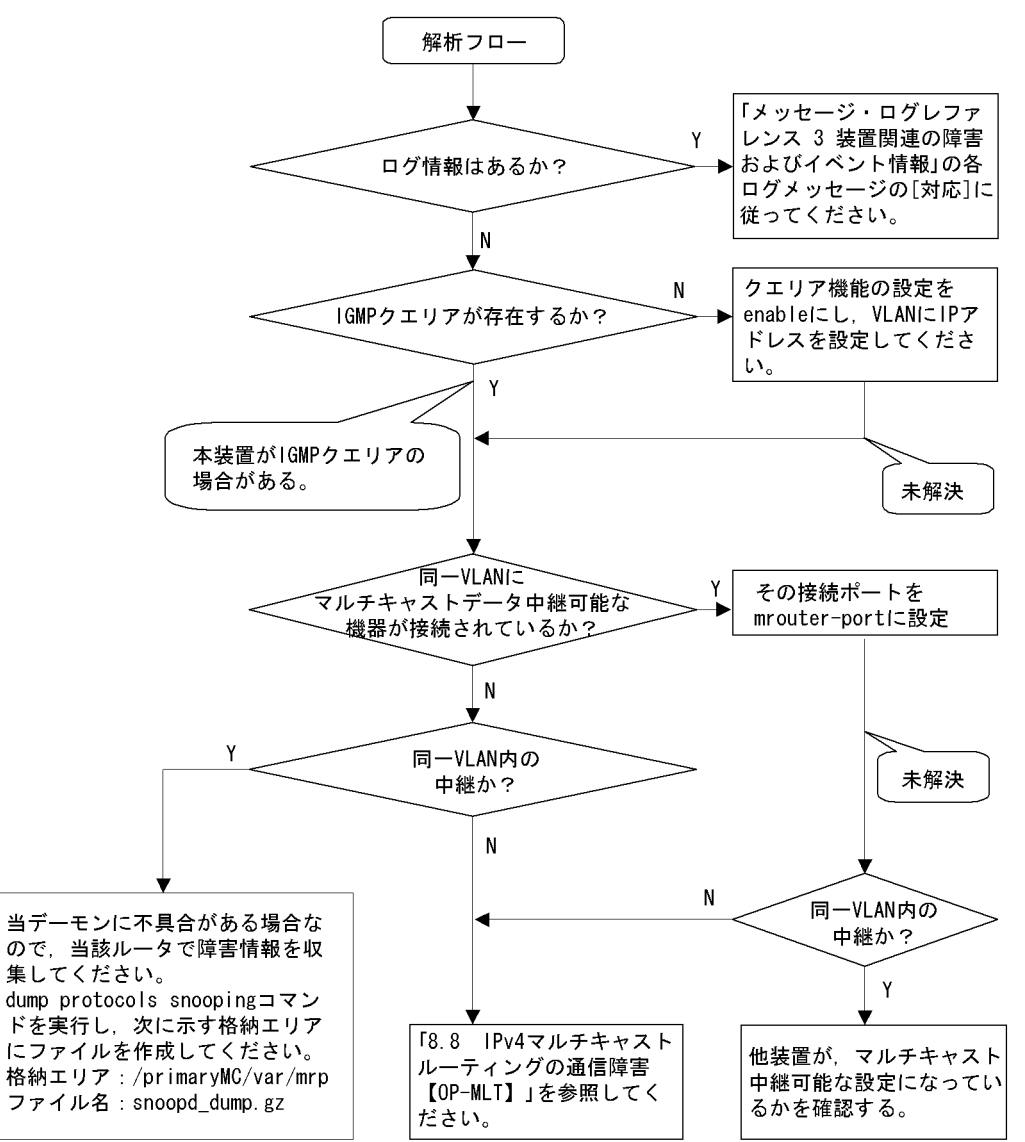

| 項番 | 確認内容・コマンド                                                     | 対応                                            |
|----|---------------------------------------------------------------|-----------------------------------------------|
| 1  | マルチキャスト中継されない場合,<br>show logging コマンドによる障害発<br>生の有無を確認してください。 | 以下の内容を確認してください。<br>・物理的な障害のログ情報があるかを確認してください。 |

| 項番 | 確認内容・コマンド                                                                                 | 対応                                                                                                    |
|----|-------------------------------------------------------------------------------------------|----------------------------------------------------------------------------------------------------|
| 2  | マルチキャスト中継されない場合,<br>IGMP snooping の構成を show<br>igmp-snooping コマンドで確認して<br>ください。           | <ul> <li>以下の内容を確認してください。</li> <li>・グループメンバを監視する IGMP クエリアの存在を確認するため、以下に示すメッセージが表示されていることを確認する。</li> <li>(1) IGMP クエリアが存在する場合、IGMP クエリアの IP アドレスが表示されます。</li> <li>IGMP querying system: 192.168.11.20<sup>※</sup></li> <li>(2) IGMP クエリアが存在しない場合は、「IGMP querying system:」の項目の方法によります。</li> </ul>                                                                               |
|    |                                                                                           | 目内谷に何も表示されません。<br>IGMP querying system:                                                                                                    |
|    |                                                                                           | <ul> <li>・本装置が IGMP クエリアの場合, VLAN に IP アドレスが設定されている<br/>ことを確認してください。</li> <li>(1) VLAN に IP アドレスが設定されている場合,メッセージが表示されます。</li> </ul>                                                                                                    |
|    |                                                                                           | IP Address: 192.168.11.20/24 <sup>*</sup>                                                                                                    |
|    |                                                                                           | <ul> <li>(2) VLAN に IP アドレスが設定されていない場合,「IP Address:」の項目<br/>内容に何も表示されません。</li> <li>IP Address:</li> </ul>                                                                                                    |
|    |                                                                                           | <ul> <li>マルチキャストルータを接続している場合, mrouter-portを確認してください。         <ul> <li>&gt; show igmp-snooping 100</li> <li>Date 2003/05/15 15:20:00</li> <li>VLAN 100:</li> <li>IP Address:192.168.11.20/24 Querier : enable</li> <li>IGMP querying system : 192.168.11.20</li> <li>Port (5): 1/1,1/3,2/0-1,3/2</li> <li>Mrouter-port:1/1,1/3</li> <li>Group Counts: 3</li> </ul> </li> </ul> |
| 3  | マルチキャスト中継されない場合,<br>show igmp-snooping group コマン<br>ドで IPv4 マルチキャストグループ<br>アドレスを確認してください。 | 以下の内容を確認してください。<br>・加入した IPv4 マルチキャストグループアドレスが show igmp-snooping<br>group で表示されていることを確認してください。<br>> show igmp-snooping group 100<br>Date 2003/05/15 15:20:00<br>VLAN 100 Group counts:3<br>Group Address MAC Address<br>224.10.10.10 01:00:5e:0a:0a<br>Port-list 1/1-3<br>225.10.10.10 01:00:5e:0a:0a<br>Port-list 0/1-2<br>239.192.1.1 01:00:5e:40:16:06<br>Port-list 1/1   |

注※ 本装置が IGMP クエリアの場合は, IGMP querying system で表示されているアドレスと IP Address で表示さ れているアドレスは一致するが,他装置が IGMP クエリアの場合は, IGMP querying system で表示されているアドレ スと IP Address で表示されているアドレスは一致しない。

## 8.5.4 MLD snooping によるマルチキャスト中継ができない

MLD snooping 使用時にマルチキャスト中継ができない場合は、解析フローに従い、「表 8-22 マルチ キャスト中継の障害解析方法」に示す対応で現象を把握し、原因の切り分けを行ってください。

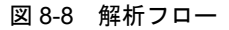

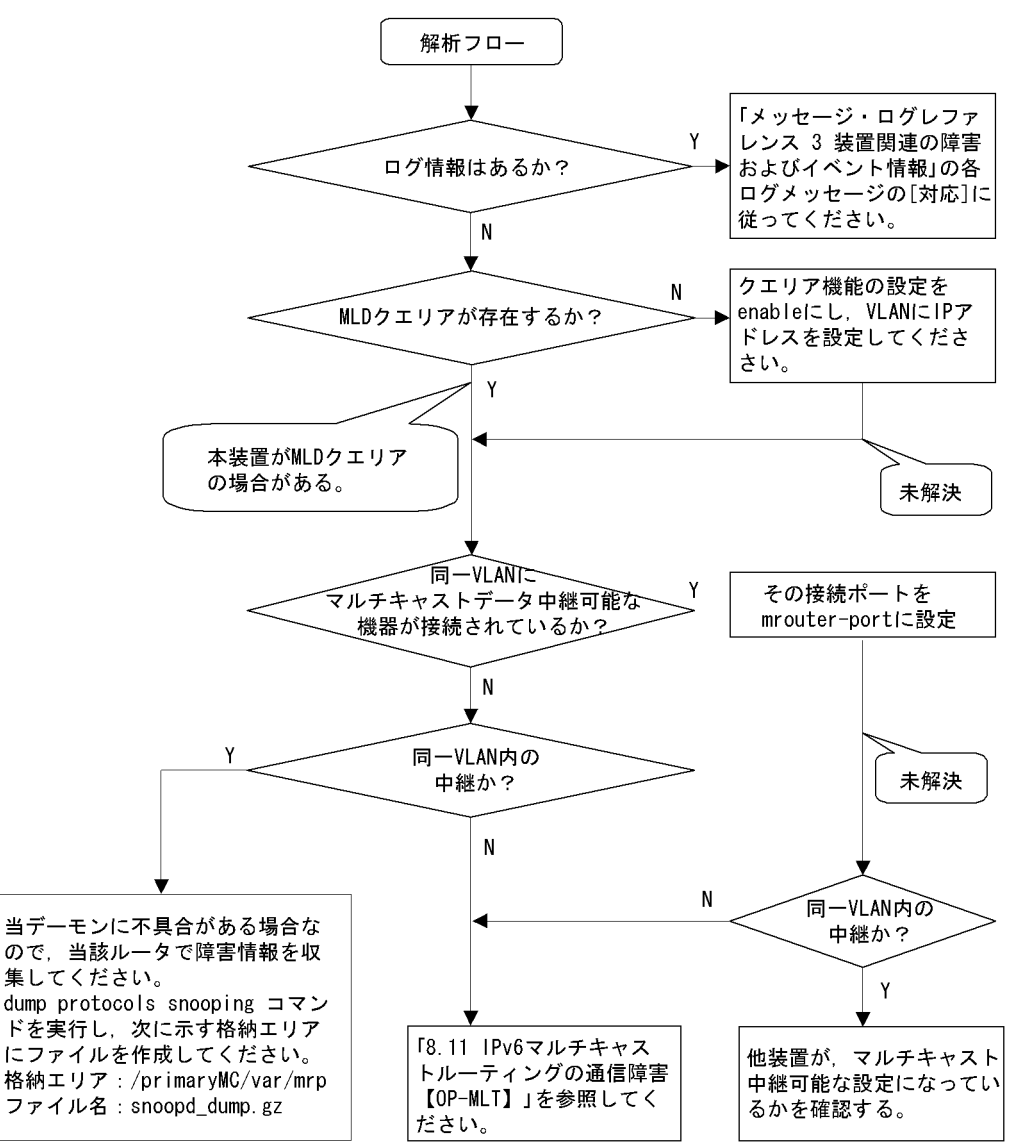

| 表 | 8-22 | マルチキャス | ト中継の障害解析方法 |
|---|------|--------|------------|
|---|------|--------|------------|

| 項番 | 確認内容・コマンド                                                     | 対応                                            |
|----|---------------------------------------------------------------|-----------------------------------------------|
| 1  | マルチキャスト中継されない場合,<br>show logging コマンドによる障害発<br>生の有無を確認してください。 | 以下の内容を確認してください。<br>・物理的な障害のログ情報があるかを確認してください。 |

| 項番 | 確認内容・コマンド                                                                                 | 対応                                                                                                    |
|----|-------------------------------------------------------------------------------------------|----------------------------------------------------------------------------------------------------|
| 2  | マルチキャスト中継されない場合,<br>MLD snooping の構成を show<br>mld-snooping コマンドで確認して<br>ください。             | <ul> <li>以下の内容を確認してください。</li> <li>・グループメンバを監視する MLD クエリアの存在を確認するため、以下に示すメッセージが表示されていることを確認する。</li> <li>(1) MLD クエリアが存在する場合、MLD クエリアの IP アドレスが表示されます。</li> <li>MLD querying system: fe80::200:87ff:fe10:1959<sup>※</sup></li> <li>(2) MLD クエリアが存在しない場合は、「MLD querying system:」の項目内容に何も表示されません。</li> <li>MLD querying system:</li> </ul> |
|    |                                                                                           | <ul> <li>・本装置が MLD クェリアの場合, VLAN に IP アドレスが設定されている<br/>ことを確認してください。</li> <li>(1) VLAN に IP アドレスが設定されている場合,以下のメッセージが表示<br/>されます。<br/>IP Address: fe80::200:87ff:fe10:1959<sup>※</sup></li> <li>(2)VLAN に IP アドレスが設定されていない場合,「IP Address:」の項目内</li> </ul>                                                                                |
|    |                                                                                           | 容に何も表示されません。<br>IP Address:<br>・マルチキャストルータを接続している場合, mrouter-port を確認してくだ<br>さい。<br>>show mld-snooping 100<br>Date 2003/05/15 15:20:00<br>VLAN 100:<br>IP Address:fe80::200:87ff:fe10:1959 Querier : enable<br>MLD querying system: fe80::200:87ff:fe10:1959<br>Port(5): 1/1,1/3,2/0-1,3/2<br>Mrouter-port: 1/1,1/3<br>Group Count :3  |
| 3  | マルチキャスト中継されない場合,<br>show mld-snooping detail コマンド<br>で IPv6 マルチキャストグループア<br>ドレスを確認してください。 | 以下の内容を確認してください。<br>・加入した IPv6 マルチキャストグループアドレスが show mld-snooping<br>detail で表示されていることを確認してください。<br>> show mld-snooping group 100<br>Date 2003/05/15 15:20:00<br>VLAN 100 Group count:2<br>Group Address MAC Address<br>ff0e::0e0a:0a01 33:33:0e:0a:0a:01<br>Port-list 1/1-3<br>ff0e::0102:0c11 33:33:01:02:0c:11<br>Port-list 0/1-2    |

注※ 本装置が MLD クエリアの場合は、MLD querying system で表示されているアドレスと IP Address で表示され ているアドレスは一致するが、他装置が MLD クエリアの場合は、MLD querying system で表示されているアドレスと IP Address で表示されているアドレスは一致しない。
# 8.6 IPv4 ネットワークの通信障害

# 8.6.1 通信ができない、または切断されている

本装置を使用している IPv4 ネットワーク上で,通信トラブルが発生する要因として考えられるのは,次の3種類があります。

- 1. IP 通信に関係するコンフィグレーションの変更
- 2. ネットワークの構成変更
- 3. ネットワークを構成する機器の障害

上記 1. および 2. については, コンフィグレーションおよびネットワーク構成の変更前と変更後の差分を 調べていただき,通信ができなくなるような原因がないか確認してください。

ここでは、3. に示すように「コンフィグレーションおよびネットワーク構成は正しいのに IP 通信ができない」、「これまで正常に動いていたのに IP 通信ができなくなった」というケースを中心に、障害部位および原因の切り分け手順を説明いたします。

障害部位および原因の切り分け方法は、次のフローに従ってください。

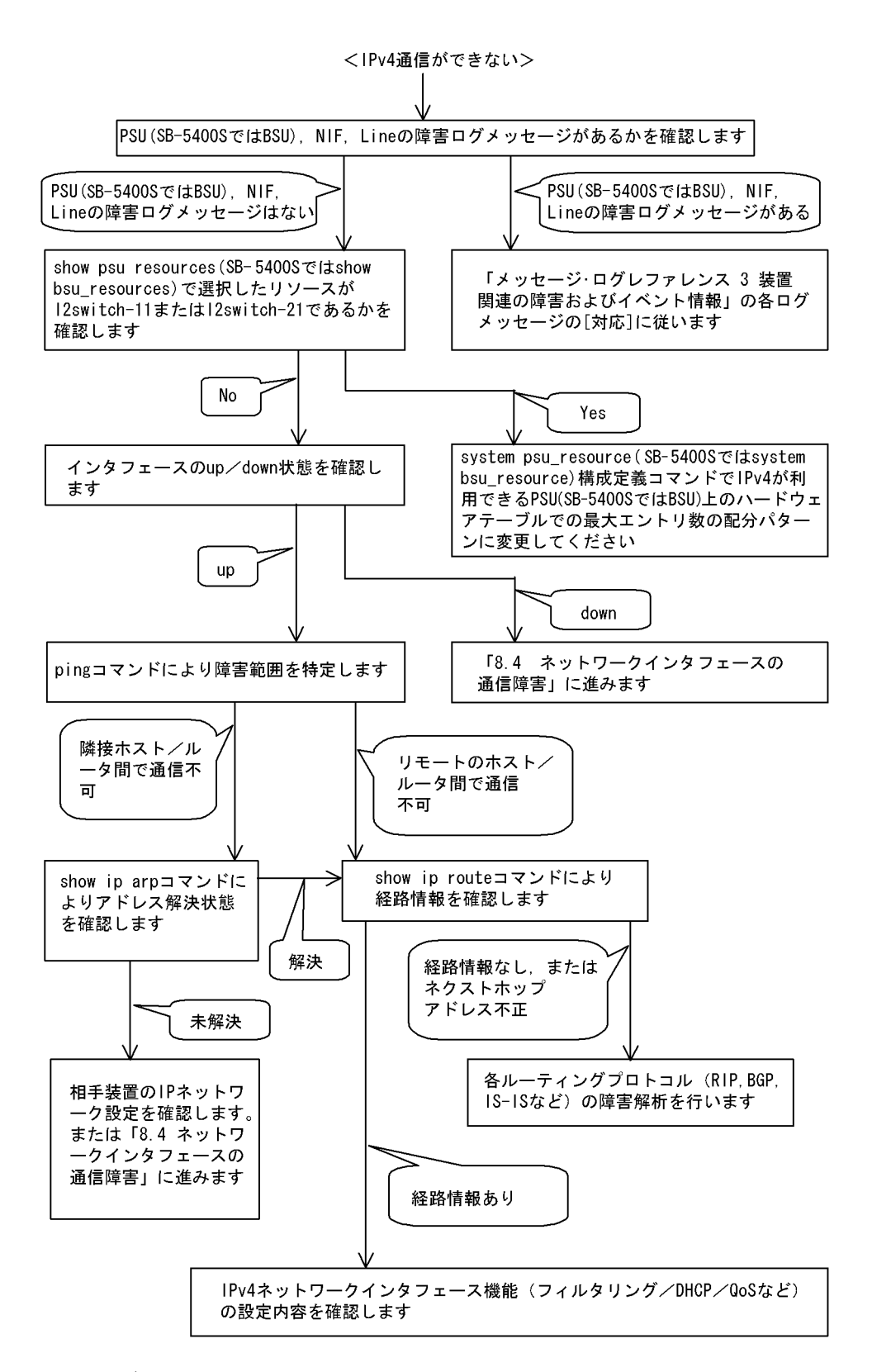

#### (1) ログの確認

通信ができなくなる原因の一つには、PSU (SB-5400S では BSU)、NIF、Lineの障害(または壊れ)が 考えられます。本装置が表示するログで、ハードウェアの障害を示すメッセージの表示手順を示します。 なお、ログの内容については、「メッセージ・ログレファレンス 3. 装置関連の障害およびイベント情報」 を参照してください。

- 1. 本装置にログインします。
- 2. show logging コマンドを使ってログを表示させます。
- 3. ログには各々発生した日時が表示されます。通信ができなくなった日時にログが表示されていないか確認してください。
- 4. 通信ができなくなった日時に表示されているログの障害の内容および障害への対応は「メッセージ・ロ グレファレンス」に記載しています。その指示に従ってください。
- 5. 通信ができなくなった日時にログの表示がないときは、「(2) インタフェース状態の確認」に進んでく ださい。

#### (2) インタフェース状態の確認

本装置のハードウェアは正常に動作している場合でも、本装置と接続している隣接の装置のハードウェア に障害が発生していることも考えられます。

本装置と隣接の装置間の、インタフェースの状態を確認する手順を次に示します。

- 1. 本装置にログインします。
- 2. show ip interface コマンドを使って該当装置間のインタフェースの Up / Down 状態を確認してください。
- 3. 該当インタフェースが"Down"状態のときは、「8.4 ネットワークインタフェースの通信障害」を参照してください。
- 4. 該当インタフェースとの間のインタフェースが"Up"状態のときは、「(3) 障害範囲の特定(本装置から実施する場合)」に進んでください。

#### (3) 障害範囲の特定(本装置から実施する場合)

本装置に障害がない場合は,通信を行っていた相手との間のどこかに障害が発生している可能性がありま す。通信相手とのどこの部分で障害が発生しているか,障害範囲を特定する手順を次に示します。

- 1. 本装置にログインします。
- 2. ping コマンドを使って通信できない両方の相手との疎通を確認してください。ping コマンドの操作例 および実行結果の見方は、「6.4.1 当該宛先アドレスとの通信可否を確認する」を参照してください。
- 3. ping コマンドで通信相手との疎通が確認できなかったときは、さらに ping コマンドを使って本装置に 近い装置から順に通信相手に向けて疎通を確認してください。
- 4. ping コマンド実行の結果,障害範囲が隣接装置の場合は「(5)隣接装置とのARP解決情報の確認」 に、リモート先の装置の場合は「(6)ユニキャストルーティング情報の確認」に進んでください。

#### (4) 障害範囲の特定(お客様の端末装置から実施する場合)

本装置にログインできない環境にある場合に、お客様の端末装置から通信相手とのどこの部分で障害が発 生しているか障害範囲を特定する手順を次に示します。

- 1. お客様の端末装置に ping 機能があることを確認してください。
- 2. ping 機能をお使いになり、お客様の端末装置と通信相手との疎通ができるか確認してください。
- 3. ping 機能で通信相手との疎通が確認できなかったときは、さらに ping コマンドを使ってお客様の端末 装置に近い装置から順に通信相手に向けて疎通を確認してください。
- 4. ping 機能による障害範囲が特定できましたら、障害と考えられる装置が本装置である場合は本装置に ログインしていただき、障害解析フローに従って障害原因の調査を行ってください。

#### (5) 隣接装置との ARP 解決情報の確認

ping コマンドの実行結果によって隣接装置との疎通が不可の場合は、ARP によるアドレスが解決していないことが考えられます。本装置と隣接装置間のアドレス解決状態を確認する手順を次に示します。

- 1. 本装置にログインします。
- 2. show ip arp コマンドを使って隣接装置間とのアドレス解決状態(ARP エントリ情報の有無)を確認し てください。
- 3. 隣接装置間とのアドレスが解決している(ARP エントリ情報あり)場合は,「(6) ユニキャストルー ティング情報の確認」に進んでください。
- 4. 隣接装置間とのアドレスが解決していない(ARP エントリ情報なし)場合は,隣接装置と本装置の IP ネットワーク設定が一致しているかを確認してください。

#### (6) ユニキャストルーティング情報の確認

隣接装置とのアドレスが解決しているにもかかわらず通信ができない場合や, IPv4 ユニキャスト通信で通 信相手との途中の経路で疎通が不可となる,または通信相手までの経路がおかしいなどの場合は,本装置 が取得した経路情報を確認する必要があります。確認手順を次に示します。

- 1. 本装置にログインします。
- 2. show ip route コマンドを実行して、本装置が取得した経路情報を確認してください。
- 3. 本装置が取得した経路情報の中に,通信障害となっているインタフェースの経路情報がない場合やネク ストホップアドレスが不正の場合は「8.7 IPv4ユニキャストルーティングの通信障害」に進んでくだ さい。
- 4. 本装置が取得した経路情報の中に,通信障害となっているインタフェースの経路情報がある場合は,通 信不可のインタフェースに設定している次の機能に問題があると考えられます。該当する機能の調査を 行ってください。
  - フィルタリング/QoS機能
     「(7)フィルタリング/QoS設定情報の確認」に進んでください。
  - ポリシールーティング機能
     「(9) ポリシールーティング設定情報の確認」に進んでください。

#### (7) フィルタリング/ QoS 設定情報の確認

本装置において、インタフェースが up 状態で、かつ経路情報も正しく設定されているにもかかわらず通 信ができない場合は、フィルタリング機能により特定のパケットが廃棄されているか、あるいは QoS 機能 の帯域制御、出力優先制御、または廃棄制御によりパケットが廃棄されている可能性があります。

したがって、スタートアップコンフィグレーションファイルのフィルタリング機能および QoS 機能の設定 条件が正しいか、システム構築において帯域制御ならびに優先・廃棄制御がシステム運用において適切で あるか見直してください。また、フィルタリング機能および QoS 機能によって本装置内でパケットが廃棄 されている場合の、廃棄個所の特定方法の手順を次に示します。

#### (a) フィルタリング機能によるパケット廃棄の確認方法

- 1. 本装置にログインします。
- 2. show filter-flow コマンドを使って入出力インタフェースでパケットが廃棄されていないか確認してく ださい。

[確認例]

通信できないパケットの入力インタフェース名称が tokyo1,送信元 IP アドレスが 170.10.11.10 の場合,フィルタリング機能で廃棄されているかどうかを確認します。

```
1. 本装置にログインします。
```

2. 「show filter-flow interface tokyo1 detail」と入力します。

| > show filter-flow interface tokyol detail<br><filter ip="" list="" no.="">: 1</filter> |   |       |
|-----------------------------------------------------------------------------------------|---|-------|
| Using Interface:tokyo1/in                                                               |   |       |
| ip source: 170.10.11.21 - 170.10.11.30                                                  |   |       |
| ip destination: any                                                                     |   |       |
| protocol:6(tcp)                                                                         |   |       |
| port source:80                                                                          |   |       |
| ack check off                                                                           |   |       |
| syn check off                                                                           |   |       |
| forward packets                                                                         | : | 461   |
| <filter ip="" list="" no.="">: 2</filter>                                               |   |       |
| Using Interface:tokyo1/in                                                               |   |       |
| ip source: any                                                                          |   |       |
| ip destination: any                                                                     |   |       |
| protocol:ip                                                                             |   |       |
| drop packets                                                                            | : | 50121 |
| >                                                                                       |   |       |

- 3. 入力インタフェース名称が tokyo1 の <Filter IP List No> を確認します。 上記例では、<Filter IP List No.>:1,2 が該当します。
- 4. 3. で確認したフロー条件と通信できないパケットの内容を比較して、一致する <Filter IP List No.>の 動作が廃棄になっていないか確認します。 本例ではパケットの送信元 IP アドレスが 170.10.11.10 なので <Filter IP List No.>:2 と一致します。
  <Filter IP List No.>:2 の動作は廃棄なので、入力インタフェースのフィルタリング機能で廃棄されて いる可能性があります。
- (b) QoS 機能の帯域制御によるパケット廃棄の確認方法
- 1. 本装置にログインします。
- show qos ip-flow コマンドを使って入出力インタフェースでパケットが QoS 機能の帯域制御によって 廃棄されていないか確認してください。

#### [確認例]

- 通信できないパケットの入力インタフェース名称が tokyo1,送信元 IP アドレスが 170.10.11.21 の場合,QoS 機能の帯域制御によって廃棄されているかどうかを確認します。
- 1. 本装置にログインします。
- 2. 「show qos ip-flow interface tokyo1 detail」と入力します。

```
>show qos ip-flow interface tokyo1 detail
<QoS IP List No.>: 1 max rate normal
      Using Interface:tokyol/in
      ip source: 170.10.11.21 - 170.10.11.30
     ip destination: any
      protocol:ip
      burst size: 3000Byte
                    100000kbps and under(priority3 discard4)
     packets of
                                                                        7021
                                                       :
     packets of
                    100000kbps over
                                         (drop)
                                                                         729
                                                       :
<QoS IP List No.>:
                    2
      Using Interface: tokyo1/out
      ip source: any
      ip destination: any
     protocol:6(tcp)
     port destination:20 - 21
      ack check off
      syn check off
     hit packets
                                     (priority8 discard4)
                                                                    11568793
                                                       :
>
```

- 入力インタフェース名称が tokyo1 の <QoS IP List No.> を確認します。
   上記例では <QoS IP List No.>:1 が該当します。
- 3. で確認したフロー条件と通信できないパケットの内容を比較して、一致する <QoS IP List No.> の動 作が廃棄になっていないか確認します。
   本例ではパケットの送信元 IP アドレスが 170.10.11.21 なので、<QoS IP List No.>:1 と一致します。
   <QoS IP List No.>:1 の契約帯域違反時 (packets of 1000000bps over (drop))の動作は廃棄なので、入力 インタフェースの QoS 機能の帯域制御で廃棄されている可能性があります。
- (c) QoS 機能のキュー制御によるパケット廃棄の確認方法
- 1. 本装置にログインします。
- 2. show qos queueing コマンドを使って出力インタフェースでパケットが QoS 機能のキュー制御によっ て廃棄されていないか確認してください。

[確認例]

QoS 機能のキュー制御によって廃棄されているかどうかを確認します。通信できないパケットの出力 インタフェースが NIF 番号 0, Line 番号 1,使用するキュー番号が 4 (Priority 4)の場合での確認方 法を以下に示します。

- 1. 本装置にログインします。
- 2. 「show qos queueing nif 0 line 1」と入力します。

```
> show qos queueing nif 0 line 1
NIFO/Line1 (outbound), Rate limit=1000kbps, Qmode=Priority
Max Queue=8
  Priority(Queue)=4, Qlen=1, Maximum_Qlen=2, Limit_Qlen=127
                 send_pkt
   Discard
                              discard_pkt
                                               send_byte
                                                             discard byte
   1
                      6533
                                       19
                                                   5<u>3</u>3.0k
                                                                    10.0k
                      2564
                                      1581
                                                   125.5M
                                                                    20.0k
   2
   3
                  2256877
                                      1235
                                                  5433.2M
                                                                    10.0k
                    568788
                                                   255.0k
                                      2548
                                                                    20.0k
   4
   total
                   2834762
                                      5383
                                                  5559.6M
                                                                    60.0k
                            :
                            :
>
```

3. Priority 4 での廃棄したパケット数(discard\_pkt)の total 値が1以上の場合,キュー制御によってパ ケットが廃棄されています。本例では5383 なので,キュー制御によってパケットが廃棄されていま す。

### (8) Null インタフェース設定情報の確認

特定のネットワーク宛または特定の端末宛の通信を Null インタフェースに向けて制限しているにもかかわ らず、パケットが廃棄されない場合は、Null インタフェースの設定内容に誤りがある可能性があります。 次の手順で Null インタフェースの設定内容が正しいか確認してください。

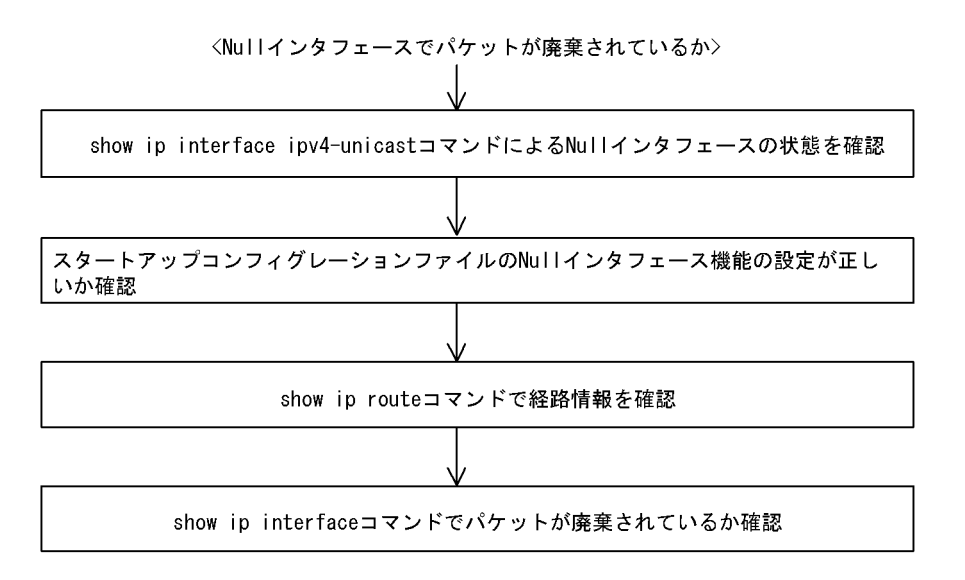

- 1. show ip interface ipv4-unicast コマンドを使い Null インタフェースの状態を確認します。Null インタフェースが UP しているか確認してください。
- 2. スタートアップコンフィグレーションファイルで Null インタフェースが定義されているか確認します。
- show ip route コマンドで経路情報を確認します。 コンフィグレーションコマンド static で定義した経路情報の設定内容が正しいかどうかを確認してください。
- パケットが廃棄されているか確認します。
   show ip interface コマンドを使って Null インタフェースでパケットが廃棄されているか確認してください。

#### (9) ポリシールーティング設定情報の確認

本装置において物理的障害は発生してなく,経路情報も正しく設定されているにもかかわらず通信ができ ない場合は、ポリシールーティング機能の出力先インタフェースに障害が発生しているためにパケットが 廃棄されている可能性が考えられます。

したがって、次の手順でポリシールーティングの現在使用されている出力先インタフェースの状態を確認 してください。

#### (a) ポリシールーティング機能による出力先インタフェースの確認方法

- 1. 本装置にログインします。
- show ip policy コマンドを使って入力インタフェースのポリシールーティング設定内容と、現在使用されている出力先インタフェースの状態を確認します。

#### [確認例]

通信できないパケットの入力インタフェースが tokyo,送信元 IP アドレスが 200.1.4.5 の場合,ポリ シールーティング機能で使用されている出力先を確認します。

- 1. 本装置にログインします。
- 2. 「show ip policy interface tokyo」と入力します。

```
> show ip policy interface tokyo
<Interface Name> <Filter List No>
    tokyo 1,2
>
```

- 入力インタフェース tokyo で使用されている条件番号を確認します。
   上記例では、
   Filter List No. > :1,2 が該当します。
- 4. 3. で確認した条件の詳細を表示します。「show ip local policy interface tokyo 1 2」と入力します。

```
> show ip local policy interface tokyo 1 2
<Interface Name>: tokyo
                                       <Filter List No.> 1
         forward packets
         protocol
                                       : ip
                                       200.1.4.0 - 200.1.4.255
200.1.7.0 - 200.1.8.255
         ip_source
         ip destination
         current policy route
           Policy Group Name
Output Interface
                                         route1
           Output InterlaceNext Hop IP address200.1.10.1<Filter List No.> 2
                                         tokyo3
<Interface Name>: tokyo
         forward packets
         protocol
                                       : ip
         ip_source
                                       : 200.1.5.0 - 200.1.5.255
                                      : 200.1.19.0 - 200.1.20.255
         ip destination
         current policy route
           Policy Group Name
Output Interface
                                         route2
                                        yokohama
200.1.50.2
           Next Hop IP address
>
```

- 5. 各条件の内容と条件とその際の出力先を確認します。
   通信できないパケットの内容を比較して、一致する条件のポリシールーティンググループ名称を確認します。
- 6. 採用されているポリシーグループの状態を確認します。「show ip cache policy route1」と入力します。

| > show<br><policy< th=""><th>ip cache<br/>y Group Na</th><th>policy route1<br/>me&gt;: route1</th><th></th><th></th><th></th></policy<> | ip cache<br>y Group Na | policy route1<br>me>: route1 |        |             |           |
|----------------------------------------------------------------------------------------------------|------------------------|------------------------------|--------|-------------|-----------|
|                                                                                                    | priority               | Interface Name               | status | Nexthop     |           |
|                                                                                                    | 1                      | tokyo1                       | Down   | 200. 1. 1.  | 2         |
|                                                                                                    | 2                      | tokyo1                       | Down   | 200. 1. 2.  | 2         |
|                                                                                                    | 3                      | tokyo2                       | Down   | 200. 1. 8.  | 3         |
| *>                                                                                                    | 4                      | tokyo3                       | Down   | 200. 1. 10. | 1 default |
| >                                                                                                    |                        |                              |        |             |           |

出力先インタフェースが障害により出力できないためパケットが廃棄されています。スタートアップコンフィグレーションファイルのポリシー情報の設定を見直すと共に、「8.4 ネットワークインタフェースの通信障害」に従ってください。
 なお、show ip cache policy コマンド実行時、使用中の経路がない(経路の先頭に\*>の表示がない)場合も、出力先インタフェースの障害によりパケットが廃棄されていることを表します。

#### (10) Tag-VLAN 連携設定情報の確認

本装置に、IPインタフェース情報,経路情報が正しく設定されているにもかかわらず通信ができない場合 は、Tag-VLAN連携情報の設定が誤っている(またはされていない)ために、パケットが廃棄されている 可能性が考えられます。本装置のTag-VLAN連携設定情報を確認する手順を次に示します。

- 1. 本装置にログインします。
- 2. show interfaces コマンドを使用して Tag-VLAN 連携設定情報(Tag-VLAN 連携機能の使用の有無, Tag-VLAN 連携回線情報および VLAN ID)を確認してください。

上記コマンドで Tag-VLAN 連携の設定が正しいと確認できた場合は、本装置に関する Tag-VLAN 連携の 設定に問題はありません。接続装置(LAN Switch など)の設定に問題(VLAN 設定をしていない、 VLAN ID が一致していない)がある可能性があります。接続装置の設定情報を確認してください。

## 8.6.2 DHCP 機能で IP アドレスが割り振られない

### (1) DHCP / BOOTP リレーの通信トラブル

DHCP / BOOTP リレーの通信トラブルが発生する要因として考えられるのは,次の3種類があります。

- 1. DHCP / BOOTP リレー通信に関係するコンフィグレーションの変更
- 2. ネットワークの構成変更
- 3. DHCP / BOOTP サーバの障害

上記 2. については、ネットワーク構成の変更前と変更後の差分を調べていただき、通信ができなくなるような原因がないか確認してください。

ここでは、クライアントの設定(ネットワークカードの設定、ケーブルの接続など)は確認されているものとし、上記 1. および 3. に示すような「コンフィグレーションの変更を行ったら、DHCP / BOOTP サーバから IP アドレスが割り振られなくなった」、「コンフィグレーションおよびネットワーク構成は正 しいのにクライアントに IP アドレスが割り振られず、IP 通信できない」、というケースについて、障害部 位および原因の切り分け手順を説明いたします。

障害部位および原因の切り分け方法は、次のフローに従ってください。

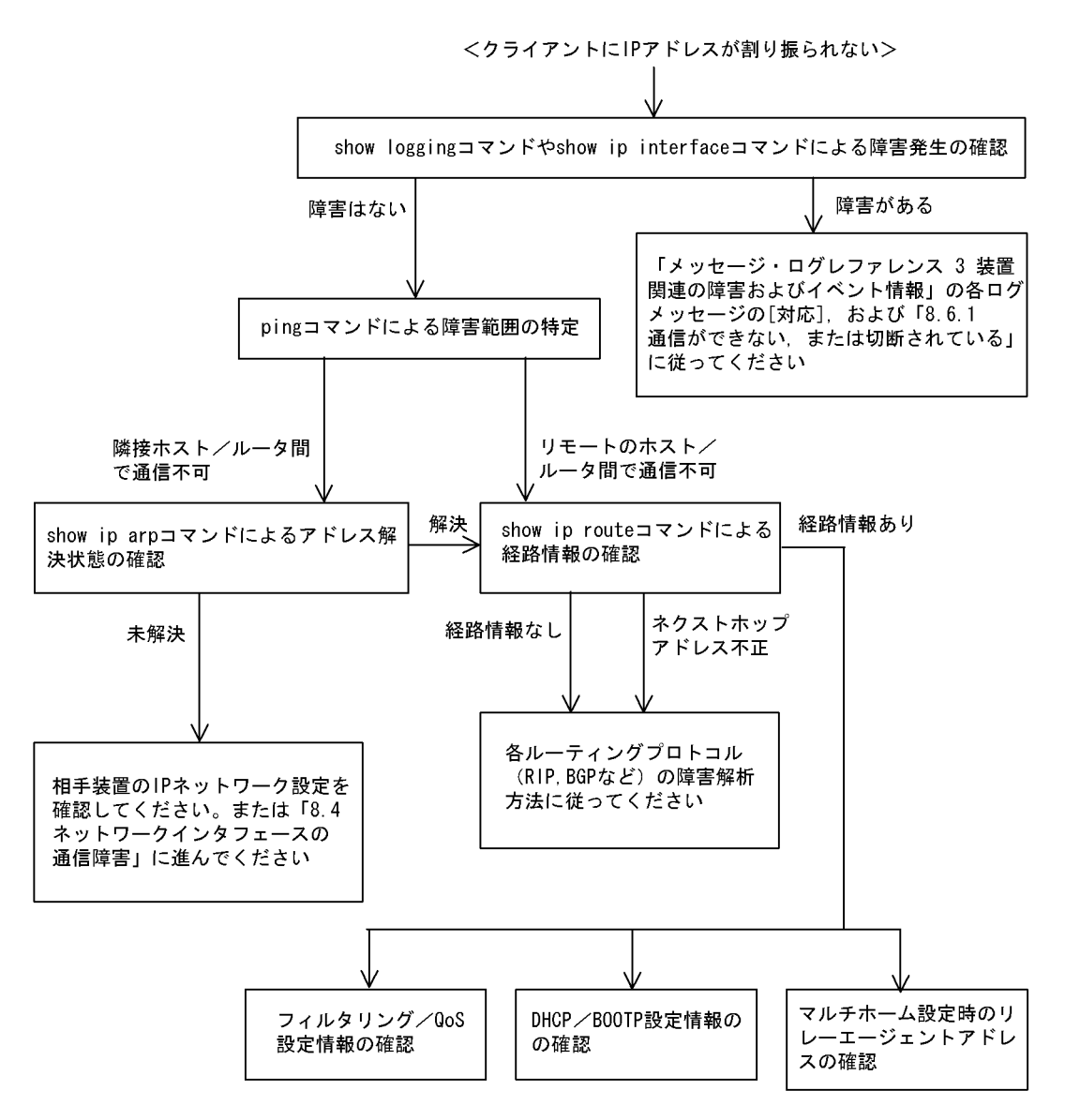

#### (a) ログおよびインタフェースの確認

クライアントに IP アドレスが割り振られなくなる原因の一つにクライアント・サーバ間で通信ができなく なっていることが考えられます。本装置が表示するログや show ip interface コマンドによるインタフェー スの up / down 状態を確認してください。手順については「8.6.1 通信ができない,または切断されて いる」を参照してください。

#### (b) 障害範囲の特定(本装置から実施する場合)

本装置に障害がないときは通信を行っていた相手との間のどこかに障害が発生している可能性があります。 通信相手とのどこの部分で障害が発生しているか障害範囲を特定する手順を次に示します。

- 1. 本装置にログインします。
- 2. ping コマンドを使って通信できない両方の相手との疎通を確認してください。ping コマンドの操作例 および実行結果の見方は、「6.4.1 当該宛先アドレスとの通信可否を確認する」を参照してください。
- 3. ping コマンドで通信相手との疎通が確認できなかったときは、さらに ping コマンドを使って本装置に 近い装置から順に通信相手に向けて疎通を確認してください。
- 4. ping コマンド実行の結果、障害範囲が隣接装置の場合は「(d) 隣接装置との ARP 解決情報の確認」

に、リモート先の装置の場合は「(e)経路情報の確認」に進んでください。

#### (c) 障害範囲の特定(お客様の端末装置から実施する場合)

本装置にログインできない環境にある場合に、お客様の端末装置から通信相手とのどこの部分で障害が発 生しているか障害範囲を特定する手順を次に示します。

- 1. お客様の端末装置に ping 機能があることを確認してください。
- 2. ping 機能をお使いになり、お客様の端末装置と通信相手との疎通ができるか確認してください。
- 3. ping 機能で通信相手との疎通が確認できなかったときは、さらに ping コマンドを使ってお客様の端末 装置に近い装置から順に通信相手に向けて疎通を確認してください。
- 4. ping 機能による障害範囲の特定ができましたら、障害と考えられる装置が本装置である場合は本装置 にログインしていただき、障害解析フローに従って障害原因の調査を行ってください。

#### (d) 隣接装置との ARP 解決情報の確認

ping コマンドによって隣接装置との疎通が不可のときは、ARPによるアドレスが解決していないことが 考えられます。本装置と隣接装置間のアドレス解決状態を確認する手順を次に示します。

- 1. 本装置にログインします。
- 2. show ip arp コマンドを使って隣接装置間とのアドレス解決状態(ARP エントリ情報の有無)を確認し てください。
- 3. 隣接装置間とのアドレスが解決している(ARP エントリ情報あり)場合は,「(e)経路情報の確認」に 進んでください。
- 4. 隣接装置間とのアドレスが解決していない(ARP エントリ情報なし)場合は,隣接装置と本装置の IP ネットワーク設定が疎通できる設定になっているかを確認してください。

#### (e) 経路情報の確認

隣接装置とのアドレスが解決しているにもかかわらず通信ができない,通信相手との途中の経路で疎通が 不可となる,または通信相手までの経路がおかしいなどの場合は,本装置が取得した経路情報を確認する 必要があります。確認手順を次に示します。

- 1. 本装置にログインします。
- 2. show ip route コマンドを使って本装置が取得した経路情報を確認してください。
- 3. 本装置が取得した経路情報の中に,通信障害となっているインタフェースの経路情報がない場合やネク ストホップアドレスが不正の場合は「8.7 IPv4ユニキャストルーティングの通信障害」に進んでくだ さい。
- 4. 本装置が取得した経路情報の中に、通信障害となっているインタフェースの経路情報がある場合は、通 信不可のインタフェースに設定している次の機能に問題があると考えられます。該当する機能の調査を 行ってください。
  - フィルタリング/QoS機能
     「(f)フィルタリング/QoS設定情報の確認」に進んでください。
  - DHCP / BOOTP 機能
     「(g) DHCP / BOOTP 設定情報の確認」に進んでください。
  - マルチホーム機能
     「(h) マルチホーム設定時の DHCP / BOOTP リレーエージェント機能情報の確認」に進んでくだ
     さい。

#### (f) フィルタリング/ QoS 設定情報の確認

本装置において、物理的障害がなく、経路情報も正しく設定されているにもかかわらず通信ができない場合は、フィルタリング機能により特定のパケットだけを廃棄する設定になっているか、QoS 機能の帯域制

御、出力優先制御または廃棄制御によりパケットが廃棄されている可能性があります。

したがって、コンフィグレーションのフィルタリング機能および QoS 機能の設定条件が正しいか、システム構築において帯域制御、出力優先制御、または廃棄制御がシステム運用において適切であるかを確認してください。

#### (g) DHCP / BOOTP 設定情報の確認

DHCP / BOOTP サーバに貸し出し用 IP アドレスが十分に残っている場合,DHCP / BOOTP リレーの コンフィグレーション設定ミスによりクライアントに IP アドレスが割り振られないという原因が考えら れます。次にコンフィグレーションの確認手順を示します。

- 1. relay list は DHCP / BOOTP サーバの IP アドレス,または DHCP / BOOTP リレーエージェント機能付き次ルータの IP アドレスが指定されているか確認してください。
- 2. クライアント側のインタフェースに relay-interface が設定されているか確認してください。
- 3. 該当クライアントへ IP アドレスを貸与させたい DHCP / BOOTP サーバの IP アドレスが, relay list へ登録されており, かつそのリレーリストの登録された relay group が, リレーインタフェースに設定 されているかを確認してください。
- 4. relay interface の bootp hops 値がクライアントから見て正しい bootp hops 値となっているか確認して ください。

#### (h) マルチホーム設定時の DHCP / BOOTP リレーエージェント機能情報の確認

DHCP / BOOTP サーバでは, DHCP / BOOTP REQUEST パケット内 giaddr の IP アドレスから貸し 出し IP アドレスを選択しています。

本装置において、DHCP / BOOTP クライアント接続インタフェースにマルチホームの設定がある場合、 relay\_agent\_address パラメータを省略するとインタフェースに最後に IP 定義した IP アドレスを、リ レーエージェントアドレスとして DHCP / BOOTP REQUEST パケット内 giaddr に設定しています。

DHCP / BOOTP クライアントが接続されているインタフェースにマルチホームが設定されている場合に おいて、「リレーエージェントアドレス」と「DHCP / BOOTP クライアントが接続されている本装置設 定 IP アドレス」が一致していない場合、DHCP / BOOTP サーバで対象貸し出し IP アドレスが識別でき ず、DHCP / BOOTP クライアントに IP アドレスの貸し出しが行われない可能性があります。この場合、 show dhep giaddr コマンドを実行し、出力された IP アドレスが、DHCP / BOOTP クライアントが接続 されている本装置設定 IP アドレスと一致しているか確認してください。

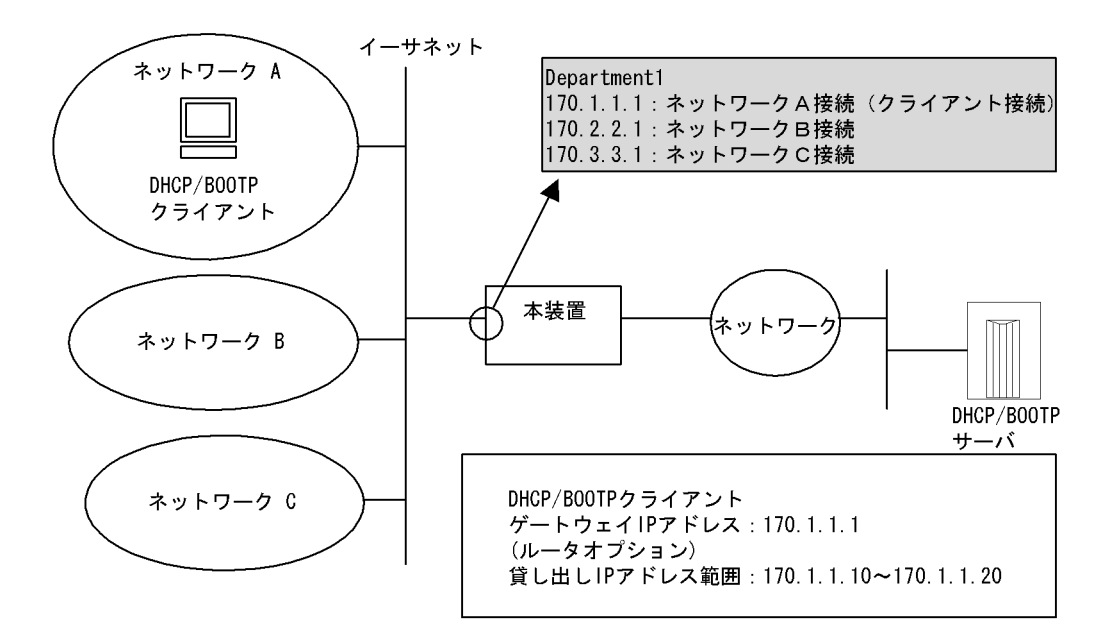

上記構成において, show dhep giaddr コマンドを入力したとき以下のように出力された場合, リレーエー ジェントアドレスと DHCP / BOOTP クライアントが接続されている IP アドレスとが一致していないた め, IP アドレスの貸し出しが行われません。

> show dhcp giaddr interface Department1
DHCP GIADDR < Department1> : <u>170.2.2.1</u>
>

一致していない場合、次の手順に従って DHCP / BOOTP リレーエージェント機能で適用するリレー エージェントアドレスの変更を行ってください。なお、DHCP / BOOTP クライアント接続インタフェー スの IP コンフィグレーションを再設定するため、DHCP / BOOTP クライアント接続セグメントの運用 を一時的に停止することになります。

#### [IP コンフィグレーション再設定方法]

1. インタフェースの IP 定義からクライアントが接続されている IP アドレスを削除してください(IP 定 義内の IP アドレスがすべて削除されてしまう場合は relay-interface を先に削除してください)。

```
(config) # show
line Department1 ethernet 0/0
  ip 170.2.2.1/24
  ip-address 170.1.1.1/24
  ip-address 170.3.3.1/24
T
relay_list 1 170.10.10.10
relay_group BlueGroup 1
relay_interface Department1 relay_group BlueGroup
(config) # line Department1 ethernet 0/0
[line Department1]
(config) # delete ip-address 170.1.1.1/24
Are you sure? (y/n): y
[line Department1]
(config) # show ip
ip 170.2.2.1/24
  ip-address 170.3.3.1/24
1
(config)#
```

2. インタフェースにクライアントが接続されている IP アドレスを再設定します。

コンフィグレーションコマンド show で変更した IP 定義を表示したとき、クライアントが接続されて いる IP アドレスが一番下に表示されていることを確認してください。

```
[line Department1]
(config)# show ip
ip 170.2.2.1/24
ip-address 170.3.3.1/24
!
[line Department1]
(config)# ip-address 170.1.1.1/24
[line Department1]
(config)# show ip
ip 170.2.2.1/24
ip-address 170.3.3.1/24
ip-address 170.1.1.1/24
!
[line Department1]
(config)#
```

3. コンフィグレーションモードを quit で終了し, show dhep giaddr を実行してください。出力結果が 2. で入力した IP アドレスとなっていることを確認してください。

```
(config)# quit
# show dhcp giaddr interface Department1
DHCP GIADDR < Department1 >: 170.1.1.1
#
```

出力結果が 2. で入力した IP アドレスとなっていない場合は、次の手順に従って IP 定義と relay-interface の再設定を行ってください。なお、IP コンフィグレーションの再設定を行うため、該 当インタフェースの運用を一時的に停止することになります。

(3-1)

```
インタフェースに設定してある relay-interface 定義を削除後, インタフェースの IP 定義をすべて
削除してください。
```

```
(config)# delete relay-interface Department1
Are you sure? (y/n): y
(config)# line Department1 ethernet 0/0
[line Department1]
(config)# delete ip
Are you sure? (y/n): y
[line Department1]
(config)# exit
(config)# exit
(config)# show
line Department1 ethernet 0/0
!
relay_list 1 170.10.10.10
relay_group BlueGroup 1
!
```

```
(config)#
```

(3-2)

```
インタフェースにクライアントが接続されている IP アドレス以外の IP アドレスを IP 登録します。
```

```
(config)# line Department1 ethernet 0/0
[line Department1]
(config)# ip 170.2.2.1/24
[line Department1]
(config)# ip-address 170.3.3.1/24
[line Department1]
(config)# exit
(config)# show
line Department1 ethernet 0/0
```

```
ip 170.2.2.1/24
ip-address 170.3.3.1/24
!
relay_list 1 170.10.10.10
relay_group BlueGroup 1
!
(config)#
```

(3-3) 最後にクライアントが接続されている IP アドレスを IP 登録してください。

```
(config) # line Department1 ethernet 0/0
[line Department1]
(config) # ip-address 170.1.1.1/24
[line Department1]
(config) # exit
(config) # show
line Department1 ethernet 0/0
    ip 170.2.2.1/24
    ip-address 170.3.3.1/24
    ip-address 170.1.1.1/24
!
relay_list 1 170.10.10.10
relay_group BlueGroup 1
!
(config) #
```

```
(3-4) インタフェースに relay-interface の設定を行ってください。
```

```
(config) # relay-interface Department1 relay_group BlueGroup
(config) # show
line Department1 ethernet 0/0
    ip 170.2.2.1/24
    ip-address 170.3.3.1/24
    ip-address 170.1.1.1/24
!
relay_list 1 170.10.10.10
relay_group BlueGroup 1
relay-interface Department1 relay_group BlueGroup
!
(config) #
```

#### (3-5)

show dhcp giaddr コマンドを実行し, (3·3) で入力した IP アドレスが表示されることを確認して ください。

```
(config)# quit
# show dhcp giaddr interface Department1
DHCP GIADDR < Department1 >: 170.1.1.1
#
```

(i) DHCP リレーと VRRP が同一インタフェースで運用されている場合の確認

DHCP / BOOTP リレーと VRRP が同一インタフェースで運用されている場合, DHCP / BOOTP サー バにおいて, DHCP / BOOTP クライアントゲートウェイアドレス (ルータオプション) を VRRP コン フィグレーションで設定した仮想ルータアドレスに設定しなければなりません。設定しなかった場合, VRRP によるマスタ・スタンバイルータ切り替え後, DHCP / BOOTP クライアントが通信できなくなる 可能性があります。確認方法については各 DHCP / BOOTP サーバの確認方法に従ってください。

#### (2) DHCP サーバの通信トラブル

DHCP サーバの通信トラブル(クライアントにアドレス配信できない)が発生する要因として考えられるのは、次の3種類があります。

1. コンフィグレーションの設定ミス

- 2. ネットワークの構成変更
- 3. DHCP サーバの障害

まず上記 1. の確認を行ってください。コンフィグレーションの設定で間違えやすいものを例にとり説明します。上記 2. については、ネットワーク構成の変更前と変更後の差分を調べていただき、通信ができなくなるような原因がないか確認してください。クライアント/サーバの設定(ネットワークカードの設定、ケーブルの接続など)は確認されている場合、上記 3. に示すような「コンフィグレーションおよびネットワーク構成は正しいのにクライアントに IP アドレスが割り振られず、IP 通信できない」、というケースについては、詳細を「(b) ログメッセージおよびインタフェースの確認」~「(e) フィルタリング/ QoS 設定情報の確認」に示します。

障害部位および原因の切り分け手順を次のフローに示します。

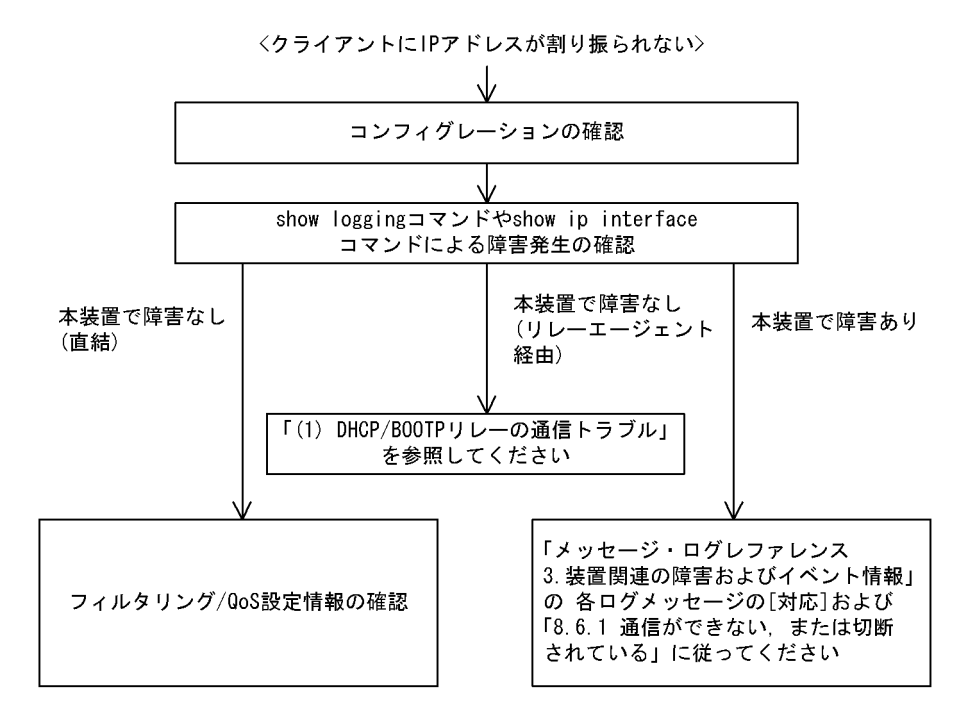

#### (a) コンフィグレーションの確認

DHCP サーバ上のリソース類のコンフィグレーション設定ミスによりクライアントに IP アドレスが割り 振られないという原因が考えられます。コンフィグレーションの確認手順を次に示します。

- 1. DHCP クライアントに割り付ける IP アドレスの範囲指定 (range パラメータ) が同時に使用するクラ イアントの台数分確保してあるかを,コンフィグレーションで確認してください。
- 固定 IP アドレスを割り付ける PC に IP アドレス配信ができない場合、コンフィグレーションの動的に 割り付ける IP アドレスの範囲指定の中にコンフィグレーションコマンド dhcp host で指定した固定 IP アドレス(fixed-address パラメータ)が含まれていないかを確認してください。アドレスが競合して いる可能性があります。

例えば下記の例では、動的に割り当てるアドレスを192.168.10.100から192.168.10.120で定義していま すが、この範囲内に固定に割り付けるアドレス(192.168.10.110)が含まれています。192.168.10.110の アドレスを動的に割り当てるアドレスとして先に使用した場合、アドレスを固定に割り付けたいホストに は192.168.10.110を割り当てられません。

<固定割り付けアドレスと動的割り付けアドレスの競合例>

dhcp subnet 192.168.10.0/24 range 192.168.10.100 192.168.10.120 dhcp host manager hardware 00:11:11:ef:ff:11 fixed-address 192.168.10.110

- クライアントが本装置からアドレスを割り振られたあと、クライアントと他装置との通信ができない場合は、デフォルトルータの設定がされていない場合があります。dhcp option routers でクライアントが接続されているネットワークのルータアドレス(デフォルトルータ)が設定されているか確認してください(「コンフィグレーションコマンドレファレンス Vol.1 14. DHCP サーバ情報」を参考にしてください)。
- DHCP リレーエージェントとなる装置の設定を確認してください。リレーエージェントも本装置を使用している場合,「(1) DHCP / BOOTP リレーの通信トラブル」を参照してください。
- 3. DHCP サーバデーモンの起動がうまくできていない場合もあります。DHCP サーバに関するコンフィ グレーション設定時は再起動操作が必要になります。これらの起動方法の手順は、「コンフィグレー ションコマンドレファレンス Vol.1 dhep (DHCP サーバ情報)」を参照してください。
- (b) ログメッセージおよびインタフェースの確認

クライアントに IP アドレスが割り振られなくなる原因の一つにクライアント・サーバ間で通信ができなく なっていることが考えられます。本装置が表示するログメッセージや show ip interface コマンドによるイ ンタフェースの up / down 状態を確認してください。手順については「8.6.1 通信ができない,または 切断されている」を参照してください。

#### (c) 障害範囲の特定(本装置から実施する場合)

本装置に障害がないときは通信を行っていた相手との間のどこかに障害が発生している可能性があります。 通信相手とのどこの部分で障害が発生しているか障害範囲を特定する手順を次に示します。

- 1. 本装置にログインします。
- 2. クライアントとサーバ間にルータなどがある場合, ping コマンドを使って通信できない相手(DHCP クライアント)との間にある装置(ルータ)の疎通を確認してください。ping コマンドで通信相手と の疎通が確認できなかったときは,さらに ping コマンドを使って本装置からクライアント側に向けて 近い装置から順に通信相手に向けて疎通を確認してください。ping コマンドの操作例および実行結果 の見方は,「6.4.1 当該宛先アドレスとの通信可否を確認する」を参照してください。
- 3. サーバとクライアントが直結の場合, HUB やケーブルの接続を確認してください。
- 4. ping コマンドによる障害範囲が隣接装置かリモートの装置かによって、障害解析フローの次のステップに進んでください。
- (d) 経路情報の確認

隣接装置とのアドレスが解決しているにもかかわらず通信ができない,通信相手との途中の経路で疎通が 不可となる,または通信相手までの経路がおかしいなどの場合は,本装置が取得した経路情報を確認する 必要があります。確認手順を次に示します。

- 1. 本装置にログインします。
- 2. show ip route コマンドを使って本装置が取得した経路情報を確認してください。

#### (e) フィルタリング/QoS 設定情報の確認

本装置において物理的障害がなく,経路情報も正しく設定されているにもかかわらず通信ができない場合 は、フィルタリング機能により特定のパケットだけが廃棄されているか、あるいは QoS 機能の帯域制御、 出力優先制御または廃棄制御によりパケットが廃棄されている可能性があります。したがって、コンフィ グレーションのフィルタリング機能および QoS 機能の設定条件が正しいか、システム構築において帯域制 御、出力優先制御または廃棄制御がシステム運用において適切であるか、本装置およびクライアント・ サーバ間にある中継装置でも見直しを行ってください。

#### (f) レイヤ2ネットワークの確認

(a)から(e)までの手順で設定ミスや障害が見つからない場合は、レイヤ2ネットワークに問題がある可能 性があります。「8.5 レイヤ2ネットワークの通信障害」を参考にレイヤ2ネットワークの確認を行って ください。

### 8.6.3 DHCP 機能で DynamicDNS 連携が動作しない

#### (1) DHCP サーバの通信トラブル

DHCP サーバの通信トラブルが発生する要因として考えられるのは,次の3種類があります。

1. コンフィグレーションの設定ミス

- 2. ネットワークの構成変更
- 3. DHCP サーバの障害

まず上記 1. の確認を行ってください。コンフィグレーションの設定で間違えやすいものを例にとり説明します。上記 2. については、ネットワーク構成の変更前と変更後の差分を調べていただき、通信ができなくなるような原因がないか確認してください。DNS サーバ/ DHCP サーバの設定(ネットワークカードの設定、ケーブルの接続など)は確認されている場合、上記 3. に示すような「コンフィグレーションおよびネットワーク構成は正しいのに DynamicDNS 連携が動作しない」、というケースについては、詳細を「(b)時刻情報の確認」~「(f) フィルタリング/ QoS 設定情報の確認」に示します。

障害部位および原因の切り分け手順を次のフローに示します。

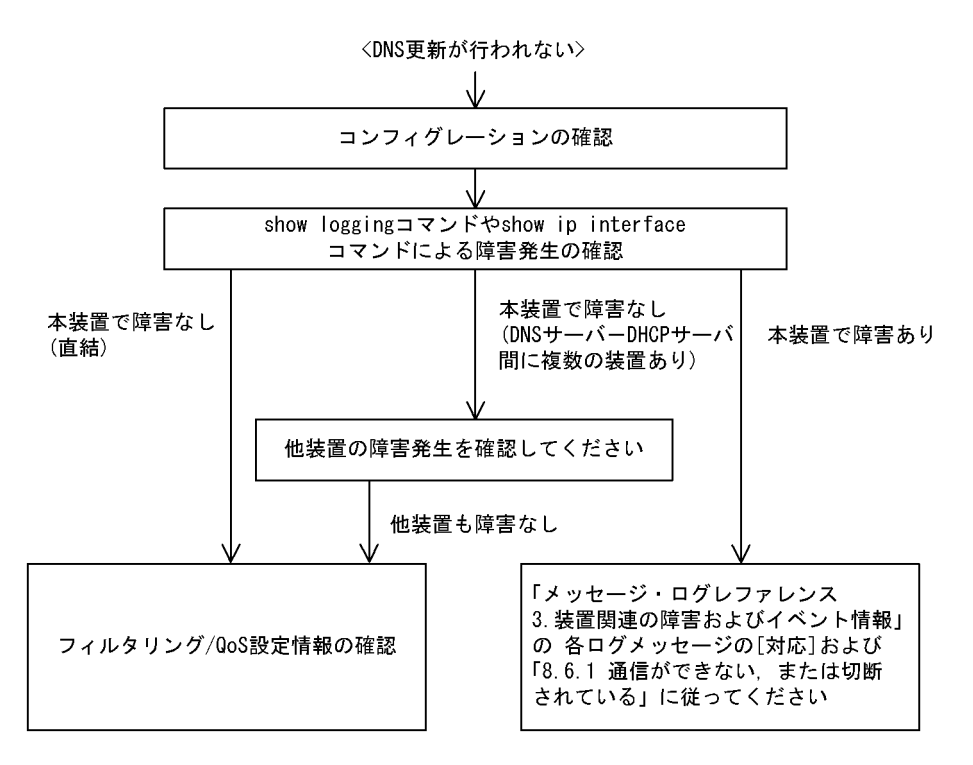

#### (a) コンフィグレーションの確認

DHCP サーバ上のミス,または DNS サーバ上の設定との不一致によって DynamicDNS に対する DNS 更 新が正しく動作していない原因が考えられます。コンフィグレーションの確認手順を次に示します。

1. 初めに DNS サーバ側で DNS 更新を許可する方法を確認してください。IP アドレス/ネットワークに

よるアクセス許可の場合は項目3以降を参照してください。認証キーによる許可の場合は項目2以降 を参照してください。

- DNS サーバ側で指定しているキー情報,認証キーとDHCP サーバコンフィグレーションで設定されている key 情報が同じであることを確認してください(「コンフィグレーションコマンドレファレンス Vol.1 dhcp key (DHCP DNS 認証キー情報)」を参考にしてください)。
- DNS サーバ側で指定しているゾーン情報と DHCP サーバコンフィグレーションのゾーン情報が一致していることを確認してください(「コンフィグレーションコマンドレファレンス Vol.1 dhcp zone (DHCP DNS ゾーン情報)」を参考にしてください)。また。このときに正引きと逆引きの両方が設定されていることを確認してください。
- DNS 更新が定義されていることを確認してください(「コンフィグレーションコマンドレファレンス Vol.1 dhcp ddns-update-enable (DHCP DNS 更新有効情報)」を参考にしてください)。デフォルト では DNS 更新は無効になっているため、DNS 更新を行う場合は本定義を設定する必要があります。
- クライアントが使用するドメイン名が DNS サーバに登録してあるドメイン名と一致していることを確認してください。DHCP によってドメイン名を配布する場合はコンフィグレーションで正しく設定されていることを確認してください(「コンフィグレーションコマンドレファレンス Vol.1 dhcp option (DHCP オプション情報)」および「運用コマンドレファレンス Vol.2 show ip dhcp import」を参考にしてください)。

#### (b) 時刻情報の確認

DNS 更新で認証キーを使用するとき、本装置と DNS サーバが指す時刻の差は多くの場合 UTC 時間で5 分以内である必要があります。show calendar コマンドで本装置の時刻情報を確認して、必要ならば「コ ンフィグレーションコマンドレファレンス Vol.2 13. NTP 情報」を参考に時刻情報の同期を行ってくだ さい。

#### (c) ログメッセージおよびインタフェースの確認

DNS サーバとの通信ができなくなる原因の一つに DNS サーバ -DHCP サーバ間で通信ができなくなって いることが考えられます。本装置が表示するログメッセージや show ip interface コマンドによるインタ フェースの up / down 状態を確認してください。手順については「8.6.1 通信ができない,または切断 されている」を参照してください。

#### (d) 障害範囲の特定(本装置から実施する場合)

本装置に障害がないときは通信を行っていた相手との間のどこかに障害が発生している可能性があります。 通信相手とのどこの部分で障害が発生しているか障害範囲を特定する手順を次に示します。

- 1. 本装置にログインします。
- 2. DNS サーバと DHCP サーバ間にルータなどがある場合, ping コマンドを使って通信できない相手 (DNS サーバ) との間にある装置(ルータ)の疎通を確認してください。ping コマンドで通信相手と の疎通が確認できなかったときは,さらに ping コマンドを使って本装置からクライアント側に向けて 近い装置から順に通信相手に向けて疎通を確認してください。ping コマンドの操作例および実行結果 の見方は,「6.4.1 当該宛先アドレスとの通信可否を確認する」を参照してください。
- 3. DNS サーバと DHCP サーバが直結の場合, HUB やケーブルの接続を確認してください。
- 4. ping コマンドによる障害範囲が隣接装置かリモートの装置かによって、障害解析フローの次のステップに進んでください。

#### (e) 経路情報の確認

隣接装置とのアドレスが解決しているにもかかわらず通信ができない,通信相手との途中の経路で疎通が 不可となる,または通信相手までの経路がおかしいなどの場合は,本装置が取得した経路情報を確認する 必要があります。確認手順を次に示します。

- 1. 本装置にログインします。
- 2. show ip route コマンドを使って本装置が取得した経路情報を確認してください。

#### (f) フィルタリング/ QoS 設定情報の確認

本装置において物理的障害がなく,経路情報も正しく設定されているにもかかわらず通信ができない場合 は、フィルタリング機能により特定のパケットだけが廃棄されているか、あるいは QoS 機能の帯域制御, 出力優先制御または廃棄制御によりパケットが廃棄されている可能性があります。したがって、コンフィ グレーションのフィルタリング機能および QoS 機能の設定条件が正しいか、システム構築において帯域制 御,出力優先制御または廃棄制御がシステム運用において適切であるか、本装置および DNS サーバ・ DHCP サーバ間にある中継装置でも見直しを行ってください。

#### (g) レイヤ2ネットワークの確認

(a)から(f)までの手順で設定ミスや障害が見つからない場合は、レイヤ2ネットワークに問題がある可能 性があります。「8.5 レイヤ2ネットワークの通信障害」を参考にレイヤ2ネットワークの確認を行って ください。

### 8.6.4 DNS リレー通信でドメイン解決ができない

DNS リレーの通信トラブル(ドメイン解決ができない)の発生要因として考えられるのは、次の3種類があります。

- 1. コンフィグレーションの設定誤り
- 2. 本装置内の障害
- 3. ネームサーバの障害・設定誤り

本節では、障害部位および原因の切り分け手順を説明いたします。障害部位および原因の切り分け方法は、 次のフローに従ってください。

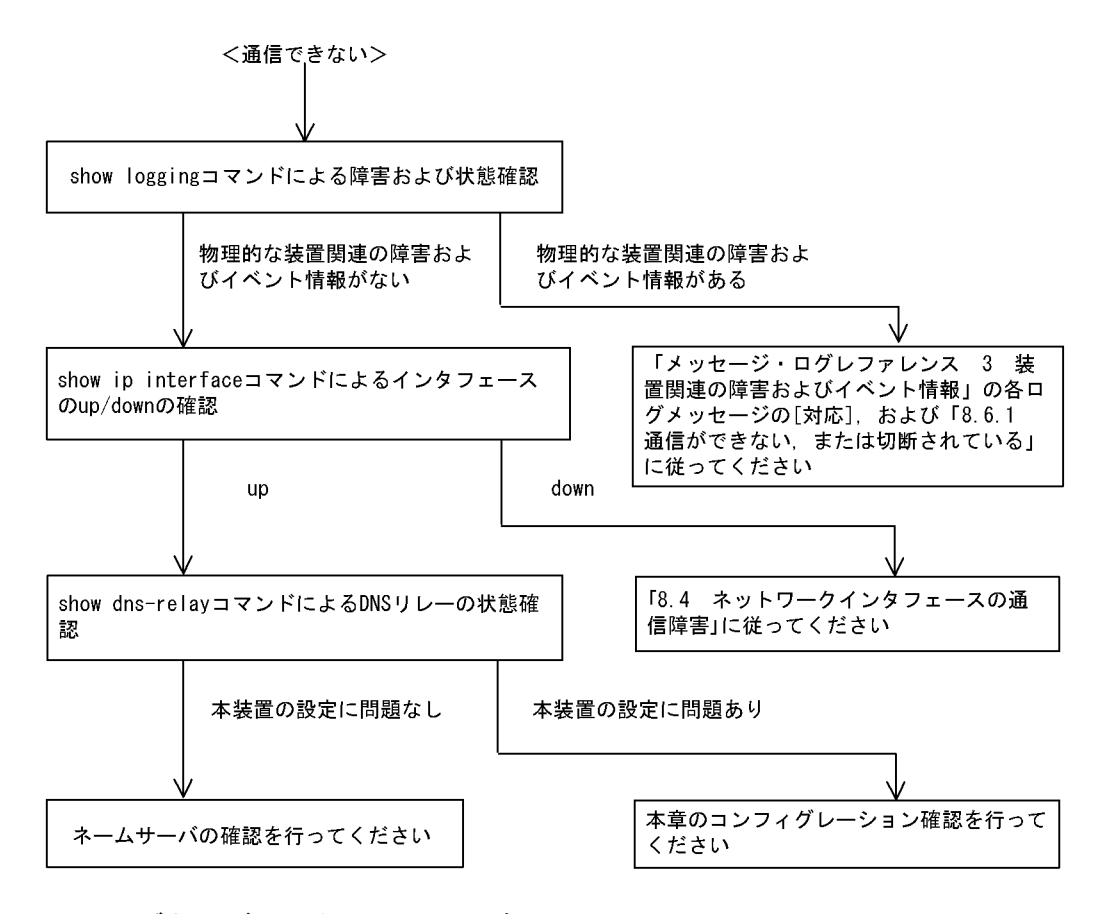

#### (1) ログおよびインタフェースの確認

通信ができなくなる原因として, PSU (SB-5400S では BSU), NIF, Line の障害(または壊れ)や, 隣 接装置の障害が考えられます。本装置が表示するログや show ip interface コマンドによるインタフェース の up/down 状態を確認してください。手順については「8.6.1 通信ができない, または切断されている」 を参照してください。

#### (2) 本装置の DNS リレー状態確認

#### (a) DNS リレーデーモンの起動確認

show dns-relay コマンドで DNS リレーデーモンから情報が取得できるか確認してください。show dns-relay コマンドの実行結果が次の場合は、コンフィグレーションコマンド dns-resolver でリレー機能 を再設定してください。

[実行結果]

> show dns-relay Can not execute this command. No DNS relay configuration.

(b) ネームサーバの設定確認

show dns-relay コマンドで DNS リレーデーモンが使用しているネームサーバ情報を確認してください。 ネームサーバが設定されていない場合は、コンフィグレーションの確認を参照してください。 >show dns-relay Primary NameServer: 192.168.0.1 Secondary NameServer: 192.168.0.2 Thirdary NameServer: -Error Statistics: Over max capacity : 0 Lack of memory : 0 Communication error : 0 Communication status: <source IP address> <destination IP address> <status>

#### (c) DNS リレーの輻輳状態確認

DNS リレーは最大で 2000 個の要求を処理できます。しかし,その収容条件を超えてしまった場合は DNS リレーでクライアントへエラー応答を送信してしまいます。この状態に陥った要因を調査する場合は 運用コマンドを使用して確認してください。

- 通信異常が発生している場合は、本装置からクライアント、およびネームサーバへのルーティングを確認してください。ネームサーバの確認は本項のネームサーバの確認に従ってください。
- 最大収容数オーバやメモリ不足が発生している場合は、クライアントからの要求が大量に発生していないか確認してください。
- 通信異常のリトライ処理により最大収容数オーバやメモリ不足が発生する場合もあります。最大収容数 オーバやメモリ不足発生時は通信異常時の確認も実施してください。

| >show dns-relay                                                                                                    |                                                                                          |                      |
|----------------------------------------------------------------------------------------------------|------------------------------------------------------------------------------------------|----------------------|
| Primary NameSe                                                                                                    | rver: 192.168.0.1                                                                        |                      |
| Secondary NameSe                                                                                                    | rver: 192.168.0.2                                                                        |                      |
| Thirdary NameSe                                                                                                    | rver: -                                                                                  |                      |
| Error Statistics                                                                                                    | <u>:</u>                                                                                 |                      |
| Over max capaci                                                                                                    | <u>ty : 235 </u> ← 0以外は最大収容                                                              | 容数オーバが発生しています        |
| Lack of memory                                                                                                    | : 125 ←── 0以外はメモリ-                                                                       | -不足が発生しています          |
| Communication e                                                                                                    | rror : 374 ← 0以外は通信エラ                                                                    | ラーが発生しています           |
| Communication st                                                                                                    | atus:                                                                                    |                      |
| <source addr<="" ip="" td=""/> <td>ess&gt; <destination address<="" ip="" td=""><td>s&gt; <status></status></td></destination></td> | ess> <destination address<="" ip="" td=""><td>s&gt; <status></status></td></destination> | s> <status></status> |
| 192. 168. 253. 9                                                                                                    | 192. 168. 0. 1                                                                           | inquiry              |
| 192. 168. 253. 9                                                                                                    | 192. 168. 0. 1                                                                           | inquiry              |
| 192. 168. 253. 9                                                                                                    | 192. 168. 0. 1                                                                           | inquiry              |
| 192. 168. 253. 9                                                                                                    | 192. 168. 0. 2                                                                           | retry-inquiry(1)     |
| 192. 168. 253. 9                                                                                                    | 192. 168. 0. 2                                                                           | retry-inquiry(1)     |
| : 1                                                                                                    | :                                                                                        | :                    |
| :                                                                                                    | :                                                                                        | :                    |
|                                                                                                    |                                                                                          |                      |

, 同一のIPアドレスからの大量アクセスがないか確認してください

#### (3) コンフィグレーションの確認

コンフィグレーションの誤りによって DNS リレーが通信を行えない可能性があります。次にコンフィグレーションの確認手順を示します。

#### (a) DNS リレー機能の有効設定確認

コンフィグレーションコマンド show dns-resolver で DNS リレー機能が有効になっているか確認してくだ さい。

#### (b) ネームサーバの設定確認

ネームサーバが設定されているか確認してください。

>show dns-resolver
dns\_resolver yes {
 hostname router.mydomain com;
 nameserver 192.168.0.1;
 nameserver 192.168.0.2;
 relay yes;
};

#### (4) ネームサーバの確認

本装置に異常が発生していなくても、ネームサーバがダウンしていたり、ルーティングできない IP アド レスが設定されていたりする場合には通信を行えません。ネームサーバに関連する情報の正常性や状態を 確認してください。

#### (a) IP アドレスの正常性確認

コンフィグレーションコマンド dns-resolver で設定した IP アドレスに間違いがないか再度確認してくだ さい。

#### (b) ネームサーバへのルーティング確認

コンフィグレーションコマンド dns-resolver で設定した IP アドレスと本装置の間で ping コマンドによる 疎通試験を実施して、問題ないことを確認してください。

#### (c) ネームサーバの起動確認

ネームサーバ管理者にお問い合わせください。

# 8.7 IPv4 ユニキャストルーティングの通信障害

# 8.7.1 RIP 経路情報がない

本装置が取得した経路情報の表示に, RIP の経路情報が存在しない場合は, 次の表に示す障害解析方法に 従って原因の切り分けを行ってください。

| 表  | 8-23 | RIP  | の障害解析方法 |
|----|------|------|---------|
| 1X | 0-20 | 1.11 |         |

| 項番 | 確認内容・コマンド                               | 対応                                                                       |
|----|-----------------------------------------|--------------------------------------------------------------------------|
| 1  | RIP の隣接情報を表示します。<br>show ip rip gateway | 隣接ルータのインタフェースが表示されていない場合は項番2へ。                                           |
|    |                                         | 隣接ルータのインタフェースが表示されている場合は項番3へ。                                            |
| 2  | コンフィグレーションで RIP 定義が正し<br>いか確認してください。    | コンフィグレーションが正しい場合は項番3へ。                                                   |
|    |                                         | コンフィグレーションが正しくない場合はコンフィグレーションを<br>修正してください。                              |
| 3  | コンフィグレーションで経路フィルタリン<br>グが正しいか確認してください。  | コンフィグレーションが正しい場合は項番4へ。                                                   |
|    |                                         | コンフィグレーションが正しくない場合はコンフィグレーションを<br>修正してください。                              |
| 4  | 隣接ルータが RIP 経路を広告しているか<br>確認してください。      | 広告している場合は該当ルータで障害情報を収集してください。<br>dump protocols unicast all <sup>※</sup> |
|    |                                         | 広告していない場合は隣接ルータを確認してください。                                                |

注※ 障害情報収集コマンドを実行すると、次に示すエリアにファイルが作成されます。

格納エリア:/primaryMC/var/rtm

ファイル名:rt\_traceとrt\_dump.gz

# 8.7.2 OSPF 経路情報がない【OP-OSPF(SB-5400S)】

本装置が取得した経路情報の表示に,OSPFの経路情報が存在しない場合は,次の表に示す障害解析方法 に従って原因の切り分けを行ってください。

| 項番 | 確認内容・コマンド                                                                 | 対応                                                     |
|----|---------------------------------------------------------------------------|--------------------------------------------------------|
| 1  | OSPF のインタフェース状態を確認しま<br>す。<br>show ip ospf interface <ip address=""></ip> | インタフェースの状態が DR または P to P の場合は項番 3 へ。                  |
|    |                                                                           | インタフェースの状態が BackupDR または DR Other の場合は項番<br>2 へ。       |
|    |                                                                           | インタフェースの状態が Waiting の場合は,時間を置いてコマンド<br>再投入してください。項番1へ。 |
| 2  | Neighbor List より DR との隣接ルータ状<br>態を確認します。                                  | DR との隣接ルータ状態が Full 以外の場合は項番 4 へ。                       |
|    |                                                                           | DRとの隣接ルータ状態が Fullの場合は項番5へ。                             |
| 3  | Neighbor List より全隣接ルータ状態を確認します。                                           | 一部の隣接ルータ状態が Full 以外の場合は項番4へ。                           |

表 8-24 OSPF の障害解析方法

| 項番 | 確認内容・コマンド                                                  | 対応                                                                       |
|----|------------------------------------------------------------|--------------------------------------------------------------------------|
|    |                                                            | 全隣接ルータ状態が Full の場合は項番5へ。                                                 |
| 4  | コンフィグレーションで OSPF の定義が正<br>しいか確認してください。                     | コンフィグレーションが正しい場合は項番5へ。                                                   |
|    |                                                            | コンフィグレーションが正しくない場合はコンフィグレーションを<br>修正してください。                              |
| 5  | OSPF 経路を学習している経路を確認して<br>ください。<br>show ip route all-routes | 経路が InActive または存在しない場合には項番 6 へ。                                         |
|    |                                                            | 経路が Active の場合は障害情報を収集してください。<br>dump protocols unicast all <sup>※</sup> |
| 6  | コンフィグレーションでフィルタリングし<br>ていないか確認してください。                      | コンフィグレーションが正しい場合には項番7へ。                                                  |
|    |                                                            | コンフィグレーションが正しくない場合はコンフィグレーションを<br>修正してください。                              |
| 7  | 隣接ルータが OSPF 経路を広告しているか<br>確認してください。                        | 広告している場合は該当ルータで障害情報を収集してください。<br>dump protocols unicast all <sup>※</sup> |
|    |                                                            | 広告していない場合は隣接ルータを確認してください。                                                |

注※ 障害情報収集コマンドを実行すると、次に示すエリアにファイルが作成されます。

格納エリア:/primaryMC/var/rtm

ファイル名:rt\_traceとrt\_dump.gz

# 8.7.3 BGP4 経路情報がない【OP-BGP】

本装置が取得した経路情報の表示に, BGP4の経路情報が存在しない場合は, 次の表に示す障害解析方法 に従って原因の切り分けを行ってください。

| 項番 | 確認内容・コマンド                                                   | 対応                                                                       |
|----|-------------------------------------------------------------|--------------------------------------------------------------------------|
| 1  | BGP4 のピア状態を確認します。<br>show ip bgp neighbor                   | ピア状態が Established 以外の場合は項番 2 へ。                                          |
|    |                                                             | ピア状態が Established の場合は項番3へ。                                              |
| 2  | コンフィグレーションで BGP4 の定義が正<br>しいか確認してください。                      | コンフィグレーションが正しい場合は項番3へ。                                                   |
|    |                                                             | コンフィグレーションが正しくない場合はコンフィグレーションを<br>修正してください。                              |
| 3  | BGP4 経路を学習しているか確認してくだ<br>さい。<br>show ip bgp received-routes | 経路が存在しない場合には項番4へ。                                                        |
|    |                                                             | 経路が存在する場合は障害情報を収集してください。<br>dump protocols unicast all <sup>※</sup>      |
| 4  | コンフィグレーションでフィルタリングし<br>ていないか確認してください。                       | コンフィグレーションが正しい場合は項番5へ。                                                   |
|    |                                                             | コンフィグレーションが正しくない場合はコンフィグレーションを<br>修正してください。                              |
| 5  | 隣接ルータが BGP4 経路を広告しているか<br>確認してください。                         | 広告している場合は該当ルータで障害情報を収集してください。<br>dump protocols unicast all <sup>※</sup> |

#### 表 8-25 BGP4 の障害解析方法

| 項番 | 確認内容・コマンド | 対応                        |
|----|-----------|---------------------------|
|    |           | 広告していない場合は隣接ルータを確認してください。 |

注※ 障害情報収集コマンドを実行すると、次に示すエリアにファイルが作成されます。
 格納エリア:/primaryMC/var/rtm
 ファイル名:rt\_traceとrt\_dump.gz

# 8.7.4 IS-IS 経路情報がない【OP-ISIS】

本装置が取得した経路情報の表示に, IS-ISの経路情報が存在しない場合は, 次の表に示す障害解析方法 に従って原因の切り分けを行ってください。

| 項番 | 確認内容・コマンド                               | 対応                                                                       |
|----|-----------------------------------------|--------------------------------------------------------------------------|
| 1  | IS-IS の隣接状態を確認します。                      | 隣接状態が Up 以外の場合は項番 2 へ。                                                   |
|    | show isis adjacency                     | 隣接状態が Up の場合は項番 4 へ。                                                     |
| 2  | コンフィグレーションで IS-IS の定義が正<br>しいか確認してください。 | コンフィグレーションが正しい場合は項番3へ。                                                   |
|    |                                         | コンフィグレーションが正しくない場合はコンフィグレーションを<br>修正してください。                              |
| 3  | IS-IS のインタフェース状態を確認します。                 | インタフェース状態が Active の場合は項番 4 へ。                                            |
|    | show isis interface                     | インタフェース状態が Passive の場合は IS-IS 未サポートのインタ<br>フェースです。                       |
| 4  | IS-IS 経路を学習しているか確認してくだ<br>さい。           | 経路が InActive または存在しない場合には項番 5 へ。                                         |
|    | show ip route all-routes                | 経路が Active の場合は障害情報を収集してください。dump<br>protocols unicast all <sup>※</sup>  |
| 5  | コンフィグレーションでフィルタリングし<br>ていないか確認してください。   | コンフィグレーションが正しい場合は項番6へ。                                                   |
| _  |                                         | コンフィグレーションが正しくない場合はコンフィグレーションを<br>修正してください。                              |
| 6  | 隣接ルータが IS-IS 経路を広告しているか<br>確認してください。    | 広告している場合は該当ルータで障害情報を収集してください。<br>dump protocols unicast all <sup>※</sup> |
|    |                                         | 広告していない場合は隣接ルータを確認してください。                                                |

#### 表 8-26 IS-IS の障害解析方法

注※ 障害情報収集コマンドを実行すると、次に示すエリアにファイルが作成されます。

格納エリア:/primaryMC/usr/var/rtm

ファイル名:rt\_traceとrt\_dump.gz

# 8.8 IPv4 マルチキャストルーティングの通信障害 【**OP-MLT**】

本装置で IPv4 マルチキャスト通信ができない場合の対処について説明します。以下の対処を行う前に show psu resources (SB-5400S では show bsu resources) コマンドでマルチキャスト通信できるリソー ス配分(例: l3switch-12) であることを確認してください。

# 8.8.1 PIM-DM ネットワークで通信ができない

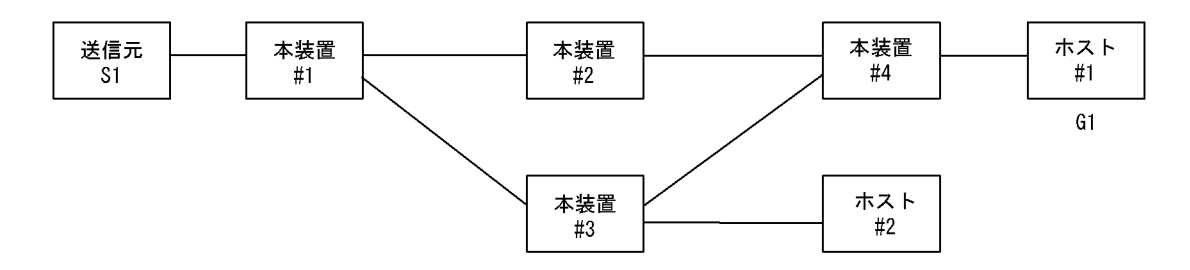

本装置#2上の本装置#4とのIPアドレス < 本装置#3上の本装置#4とのIPアドレス

図に示す IPv4 PIM-DM ネットワークの構成で,送信元 S1 から G1 宛のパケットがホスト #1 で受信でき ない場合,次の手順に従って対処してください。

- すべての本装置で show psu resources (SB-5400S では show bsu resources) コマンドを実行し, PSU (SB-5400S では BSU) 上のハードウェアテーブルに IPv4 マルチキャスト経路を割り当ててあること を確認してください。
- 2. 本装置 #4 で show ip igmp interface コマンドを実行し、ホスト #1 とのインタフェースが enable であ り、フィルタなどによる中継抑止定義がないことを確認してください。
- 本装置 #4 で show ip igmp groups コマンドを実行し、G1 グループにホスト #1 が参加していることを 確認してください。
- 4. 本装置 #4 で show ip mcache コマンドを実行し、送信元 S1 から G1 へのマルチキャストルーティング キャッシュが存在していることを確認してください。存在しない場合は、本装置 #3 との PIM-DM の インタフェース定義が enable であり、フィルタなどによる中継抑止定義がないことを確認してください。
- 5. 本装置 #1 で show ip mcache コマンドを実行し,送信元 S1 から G1 へのマルチキャストルーティング キャッシュが存在していることを確認してください。存在しない場合は,S1 との PIM-DM のインタ フェース定義が enable であり,フィルタなどによる抑止定義がないことを確認してください。
- 6. ルーティングキャッシュの下流が存在しない場合, show ip pim neighbor で本装置 #2 と本装置 #3 が 表示されていることを確認してください。
- 本装置 #3 で show ip mcache コマンドを実行し、送信元 S1 から G1 へのマルチキャストルーティング キャッシュが存在していることを確認してください。存在しない場合は、本装置 #1 との PIM-DM の インタフェース定義が enable であり、フィルタなどによる中継抑止定義がないことを確認してくださ い。
- 8. ルーティングキャッシュの下流が存在しない場合, show ip pim neighbor で本装置 #1 と本装置 #4 が 表示されていることを確認してください。
- 9. 本装置 #3 で show ip rpf [S1] コマンドを実行し、上流が本装置 #1 へのインタフェース、下流が本装置 #4 へのインタフェースを表示することを確認してください。

# 8.8.2 PIM-SM ネットワークで通信ができない

(1) PIM-SM ネットワーク

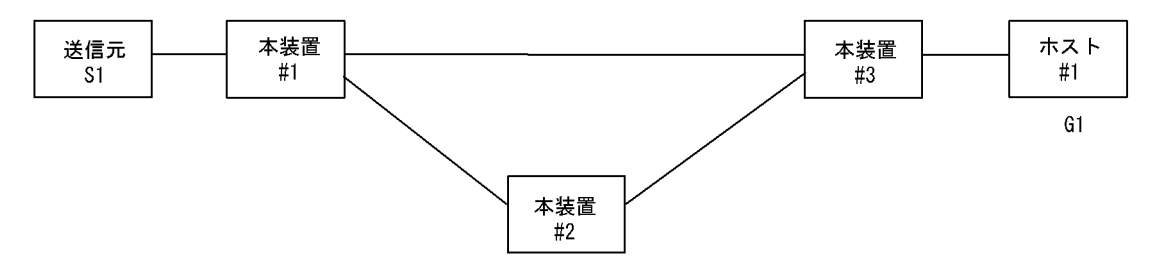

本装置#2はランデブーポイントおよびBSR

図に示す IPv4 PIM-SM ネットワークの構成で, IPv4 PIM-SM ネットワークで送信元 S1 から G1 宛のパ ケットがホスト #1 で受信できない場合, 次の手順に従って対処してください。

- すべての本装置で show psu resources (SB-5400S では show bsu resources) コマンドを実行し, PSU (SB-5400S では BSU) 上のハードウェアテーブルに IPv4 マルチキャスト経路を割り当ててあること を確認してください。
- 2. すべての本装置のコンフィグレーションに SSM が定義されている場合は, G1 が SSM アドレスでない ことを確認してください。
- 3. 本装置 #3 で show ip igmp interface コマンドを実行し、ホスト #1 とのインタフェースが enable であ り、フィルタなどによる中継抑止定義がないことを確認してください。
- 4. 本装置 #3 で show ip igmp groups コマンドを実行し、G1 グループにホスト #1 が参加していることを 確認してください。
- 5. 本装置 #3 で show ip mroute コマンドを実行し、送信元 S1 から G1 へのマルチキャストルーティング キャッシュ (S,G) および G1 へのマルチキャストルーティングキャッシュ (\*,G) が存在していること を確認してください。存在しない場合は、本装置と #1 および #2 との PIM-SM のインタフェース定義 が enable であり、フィルタなどによる中継抑止定義がないことを確認してください。
- 6. 本装置 #1 で show ip mroute コマンドを実行し,送信元 S1 から G1 へのマルチキャストルーティング キャッシュが存在していることを確認してください。存在しない場合は,S1 との PIM-SM のインタ フェース定義が enable であり,フィルタなどによる抑止定義がないことを確認してください。
- ルーティングキャッシュの下流が存在しない場合, show ip pim neighbor で本装置 #2 と本装置 #3 が 表示されていることを確認してください。また, ルーティングキャッシュが存在しない場合は, show ip pim bsr および show ip pim rendezvous-point mapping を実行し, BSR およびランデブーポイント (RP) が本装置 #2 であることを確認してください。
- BSR およびランデブーポイント (RP) が存在しないか本装置 #2 でない場合,本装置 #2 で show ip pim bsr および show ip pim rendezvous-point mapping コマンドを実行し,本装置が BSR およびラン デブーポイント (RP) であることを確認してください。本装置が BSR およびランデブーポイントでな い場合,コンフィグレーションで BSR およびランデブーポイントの定義が正しいか確認してください。
- 9. 本装置 #2 で show ip mroute コマンドを実行し,送信元 S1 から G1 へのマルチキャストルーティング キャッシュ (S,G) および G1 へのマルチキャストルーティングキャッシュ (\*,G) が存在していること を確認してください。存在しない場合は,本装置 #1 および本装置 #3 との PIM-SM のインタフェース 定義が enable であり,フィルタなどによる中継抑止定義がないことを確認してください。
- 10.ルーティングキャッシュの下流が存在しない場合, show ip pim neighbor で本装置 #1 と本装置 #3 が 表示されていることを確認してください。
- 11. ルーティングキャッシュが存在しない場合は、本装置 #3 で show ip pim bsr および show ip pim

rendezvous-point mapping を実行し, BSR およびランデブーポイント (RP) が本装置 #2 であること を確認してください。

#### (2) PIM-SSM ネットワーク

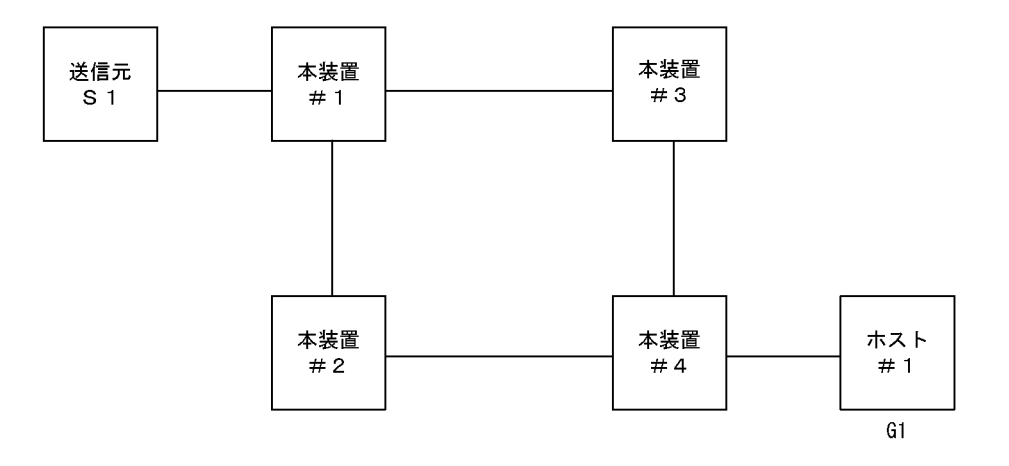

図に示す IPv4 PIM-SSM ネットワークの構成で, IPv4 PIM-SSM ネットワークで送信元 S1 から G1 宛の パケットがホスト #1 で受信できない場合,次の手順に従って対処してください。

- すべての本装置で show psu resources (SB-5400S では show bsu resources) コマンドを実行し、PSU (SB-5400S では BSU) 上のハードウェアテーブルに IPv4 マルチキャスト経路を割り当ててあること を確認してください。
- 2. すべての本装置のコンフィグレーションに SSM が定義され, G1 が SSM アドレスであることを確認し てください。
- 3. 本装置 #4 で show ip igmp interface コマンドを実行し、ホスト #1 とのインタフェースが enable であ り、フィルタなどによる中継抑止定義がないことを確認してください。
- 4. 本装置 #4 で show ip igmp groups コマンドを実行し, G1 グループにホスト #1 が参加していることを 確認してください。
- 5. 本装置 #4 で ssm-join のコンフィグレーションに (G1,S1) が定義されていることを確認してください。
- 6. 本装置 #4 で show ip rpf コマンドを実行し, S1 への経路を認識していることを確認してください(こ こでは本装置 #2 側を上流とします)。
- 本装置 #4 で show ip mroute コマンドを実行し、送信元 S1 から G1 へのマルチキャストルーティング キャッシュ (S1,G1) が存在していることを確認してください。存在する場合は、iif が装置 #2 側のイ ンタフェースで、oif がホスト #1 側のインタフェースである SSM エントリであることを確認してくだ さい。存在しない場合は、本装置 #2 との PIM-SM のインタフェース定義が enable であり、フィルタ などによる中継抑止定義がないことを確認してください。
- 8. 本装置 #4 で show ip pim neighbor コマンドを実行し,本装置 #4 が本装置 #2 を認識できていることを 確認してください。
- 4装置 #2 で show ip mroute コマンドを実行し、送信元 S1 から G1 へのマルチキャストルーティング キャッシュ(S1,G1)が存在していることを確認してください。存在する場合は、iif が装置 #1 側のイ ンタフェースで、oif が装置 #4 側のインタフェースである SSM エントリであることを確認してくださ い。存在しない場合は、本装置 #4 および本装置 #1 との PIM-SM のインタフェース定義が enable で あり、フィルタなどによる中継抑止定義がないことを確認してください。
- **10.**本装置 #2 で show ip pim neighbor コマンドを実行し、本装置 #2 が本装置 #4 および本装置 #1 を認識 できていることを確認してください。
- 11. 本装置 #1 で show ip mroute コマンドを実行し,送信元 S1 から G1 へのマルチキャストルーティング

キャッシュが存在していることを確認してください。存在する場合は, iif が S1 のインタフェースで, oif が装置 #2 側のインタフェースである SSM エントリであることを確認してください。存在しない場 合は, S1 との PIM-SM のインタフェース定義が enable であり, フィルタなどによる抑止定義がない ことを確認してください。

12.本装置 #1 で show ip pim neighbor コマンドを実行し,本装置 #1 が本装置 #2 を認識できていることを 確認してください。

## 8.8.3 DVMRP ネットワークで通信ができない

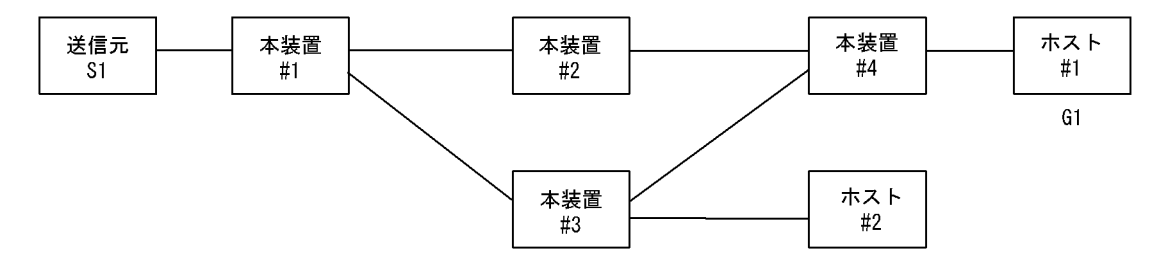

本装置#2上の本装置#4とのIPアドレス < 本装置#3上の本装置#4とのIPアドレス

図に示す IPv4 DVMRP ネットワークの構成で,送信元 S1 から G1 宛のパケットがホスト #1 で受信でき ない場合,次の手順に従って対処してください。

- すべての本装置で show psu resources (SB-5400S では show bsu resources) コマンドを実行し, PSU (SB-5400S では BSU) 上のハードウェアテーブルに IPv4 マルチキャスト経路を割り当ててあること を確認してください。
- 本装置 #4 で show ip igmp interface コマンドを実行し、ホスト #1 とのインタフェースで IGMP と DVMRP のインタフェース定義が enable であり、フィルタなどによる中継抑止定義がないことを確認 してください。IGMP だけの定義では動作しません。
- 本装置 #4 で show ip igmp groups コマンドを実行し、G1 グループにホスト #1 が参加していることを 確認してください。
- 4. 本装置 #4 で show ip mcache コマンドを実行し、送信元 S1 から G1 へのマルチキャストルーティング キャッシュが存在していることを確認してください。存在しない場合は、本装置 #2 との DVMRP のイ ンタフェース定義が enable であり、フィルタなどによる中継抑止定義がないことを確認してください。
- 5. 本装置 #1 で show ip mcache コマンドを実行し,送信元 S1 から G1 へのマルチキャストルーティング キャッシュが存在していることを確認してください。存在しない場合は,S1 との DVMRP のインタ フェース定義が enable であり,フィルタなどによる抑止定義がないことを確認してください。
- 6. ルーティングキャッシュの下流が存在しない場合, show ip dvmrp neighbor で本装置 #2 と本装置 #3 が表示されていることを確認してください。
- 7. show ip dvmrp route [S1] コマンドを実行し、本装置 #2 か本装置 #3 へのルートが存在することを確認 してください。ここで、本装置 #3 だけが表示された場合は本装置 #2 と本装置 #4 のインタフェースが 障害でないか確認してください。
- 8. 本装置 #2 で show ip mcache コマンドを実行し,送信元 S1 から G1 へのマルチキャストルーティング キャッシュが存在していることを確認してください。存在しない場合は,本装置 #1 との DVMRP のイ ンタフェース定義が enable であり,フィルタなどによる中継抑止定義がないことを確認してください。
- 9. ルーティングキャッシュの下流が存在しない場合, show ip dvmrp neighbor で本装置 #1 と本装置 #4 が表示されていることを確認してください。
- 10.本装置 #2 で show ip dvmrp route [S1] コマンドを実行し、上流が本装置 #1 へのインタフェース、下 流が本装置 #4 へのインタフェースを表示することを確認してください。

# 8.9 IPv6 ネットワークの通信障害

# 8.9.1 通信ができない、または切断されている

本装置を使用している IPv6 ネットワーク上で,通信トラブルが発生する要因として考えられるのは,次の3種類があります。

- 1. IPv6 通信に関係するコンフィグレーションの変更
- 2. ネットワークの構成変更
- 3. ネットワークを構成する機器の障害

上記 1. および 2. については, コンフィグレーションおよびネットワーク構成の変更前と変更後の差分を 調べ,通信ができなくなるような原因がないか確認してください。

ここでは、3. に示すように「コンフィグレーションおよびネットワーク構成は正しいのに IPv6 通信ができない」、「これまで正常に動いていたのに IPv6 通信ができなくなった」というケースを中心に、障害部位および原因の切り分け手順を説明します。

障害部位および原因の切り分け方法は、次のフローに従ってください。

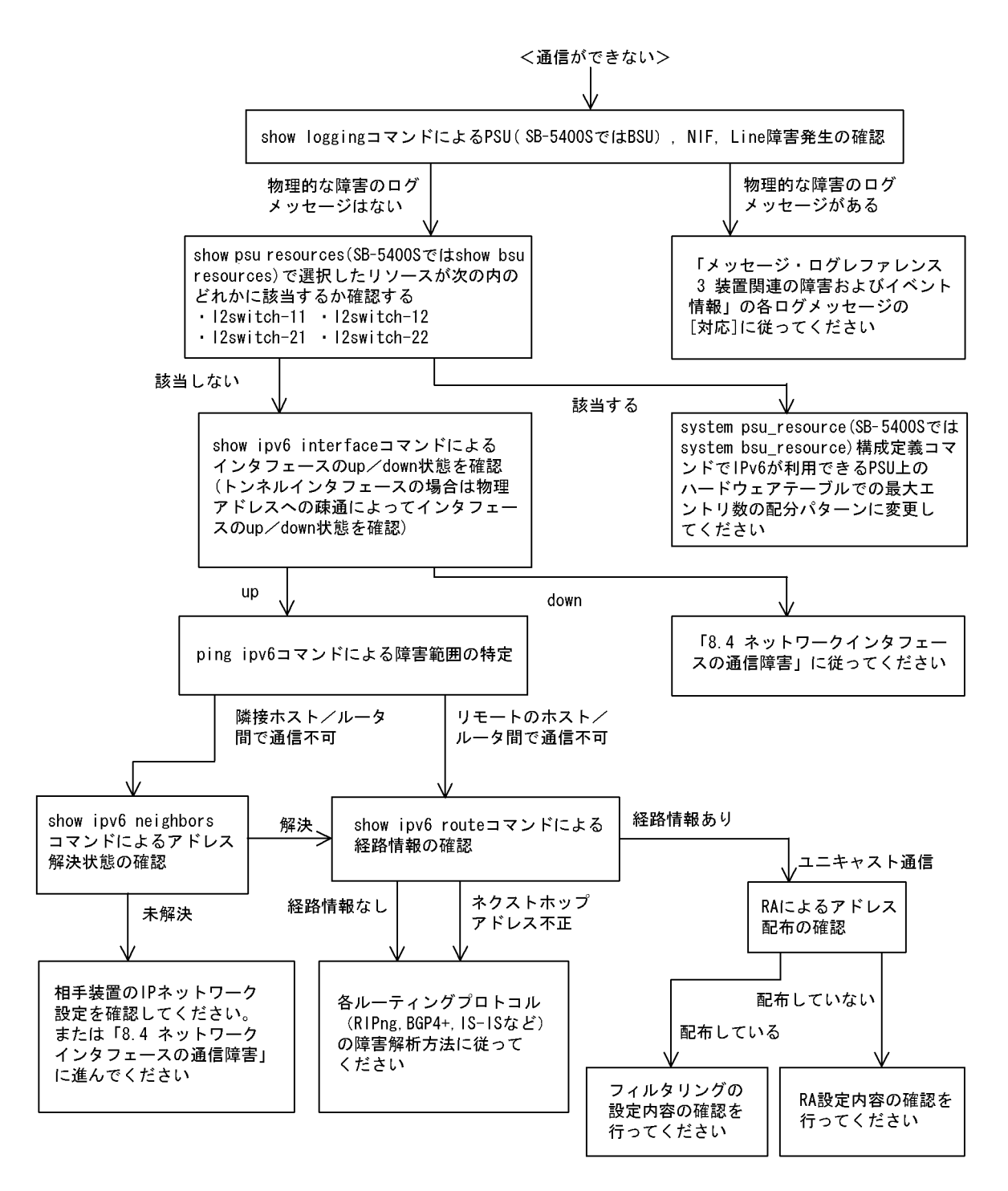

#### (1) ログおよびインタフェースの確認

通信ができなくなる原因として, PSU (SB-5400S では BSU), NIF, Line の障害(または壊れ)や, 隣 接装置の障害が考えられます。本装置が表示するログや show ipv6 interface コマンドによるインタフェー スの up/down 状態を確認してください。手順については,「8.6.1 通信ができない,または切断されてい る」を参照してください。

#### (2) 障害範囲の特定(本装置から実施する場合)

本装置に障害がない場合は、通信を行っていた相手との間のどこかに障害が発生している可能性がありま

- す。通信相手とのどこの部分で障害が発生しているか障害範囲を特定する手順を次に示します。
- 1. 本装置にログインします。
- 2. ping ipv6 コマンドを使って通信できない両方の相手との疎通を確認してください。ping ipv6 コマンドの操作例および実行結果の見方は、「6.7.1 当該宛先アドレスとの通信可否を確認する」を参照してください)。
- 3. ping ipv6 コマンドで通信相手との疎通が確認できなかった場合は、さらに ping ipv6 コマンドを使っ て本装置に近い装置から順に通信相手に向けて疎通を確認してください。
- 4. ping ipv6 コマンド実行の結果、障害範囲が隣接装置の場合は「(4) 隣接装置との NDP 解決情報の確認」に、リモート先の装置の場合は「(5) ユニキャストインタフェース情報の確認」に進んでください。

#### (3) 障害範囲の特定(お客様の端末装置から実施する場合)

本装置にログインできない環境にある場合に、お客様の端末装置から通信相手とのどこの部分で障害が発 生しているか障害範囲を特定する手順を次に示します。

- 1. お客様の端末装置に ping ipv6 機能があることを確認してください。
- 2. ping ipv6 機能を使って、お客様の端末装置と通信相手との疎通ができるか確認してください。
- 3. ping ipv6 機能で通信相手との疎通が確認できなかった場合は、さらに ping ipv6 コマンドを使ってお 客様の端末装置に近い装置から順に通信相手に向けて疎通を確認してください。
- ping ipv6 機能による障害範囲が特定できたら、障害と考えられる装置が本装置である場合は本装置に ログインして、障害解析フローに従って障害原因の調査を行ってください。

#### (4) 隣接装置との NDP 解決情報の確認

ping ipv6 コマンドの実行結果によって隣接装置との疎通が不可の場合は,NDP によるアドレスが解決していないことが考えられます。本装置と隣接装置間のアドレス解決状態を確認する手順を次に示します。

- 1. 本装置にログインします。
- 2. show ipv6 neighbors コマンドを使って隣接装置間とのアドレス解決状態(NDP エントリ情報の有無) を確認してください。
- 3. 隣接装置間とのアドレスが解決している(NDPエントリ情報あり)場合は,「(5) ユニキャストインタ フェース情報の確認」に進んでください。
- 4. 隣接装置間とのアドレスが解決していない(NDPエントリ情報なし)場合は,隣接装置と本装置の IP ネットワーク設定が一致しているかを確認してください。

#### (5) ユニキャストインタフェース情報の確認

隣接装置とのアドレスが解決しているにもかかわらず通信ができない場合や, IPv6ユニキャスト通信で通 信相手との途中の経路で疎通が不可となる,または通信相手までの経路がおかしいなどの場合は,本装置 が取得した経路情報を確認する必要があります。確認手順を次に示します。

- 1. 本装置にログインします。
- 2. show ipv6 route コマンドを実行して、本装置が取得した経路情報を確認してください。
- 3. 本装置が取得した経路情報の中に,通信障害となっているインタフェースの経路情報がない場合やネク ストホップアドレスが不正の場合は「8.10 IPv6ユニキャストルーティングの通信障害」に進んでく ださい。
- 4. 本装置が取得した経路情報の中に、通信障害となっているインタフェースの経路情報がある場合は、通 信不可のインタフェースに設定している次の機能に問題があると考えられます。該当する機能の調査を 行ってください。
  - RA 機能

「(7) RA 設定情報の確認」に進んでください。

トンネルインタフェース
 「(11) トンネルインタフェース設定情報の確認」に進んでください。

#### (6) フィルタリング/ QoS 設定情報の確認

本装置において、物理的障害がなく、経路情報も正しく設定されているにもかかわらず通信ができない場合は、フィルタリング機能により特定のパケットだけを廃棄する設定になっているか、QoS機能の帯域制御または優先廃棄制御によりパケットが廃棄されている可能性があります。

したがって、コンフィグレーションのフィルタリング機能および QoS 機能の設定条件が正しいか、システムの構築において帯域制御ならびに優先廃棄制御がシステム運用において適切であるか見直してください。 手順については、「8.6.1 通信ができない、または切断されている (7) フィルタリング/ QoS 設定情報の確認」を参照してください。

#### (7) RA 設定情報の確認

本装置と本装置に直接接続されている端末との間で通信ができない場合は、RAによるアドレス情報配布 が正常に行われていない可能性が考えられます。したがって、コンフィグレーションのRA機能の設定が 正しいか確認してください。手順については「6.8.6 IPv6アドレス情報が正しく配布されているかを確 認する」を参照してください。IPv6アドレス情報が正しく配布されていた場合、通信不可のインタフェー スに設定している次の機能に問題があると考えられます。該当する機能の調査を行ってください。

• フィルタリング/ QoS 機能

「(6) フィルタリング/ QoS 設定情報の確認」を参照してください。

#### (8)Null インタフェース設定情報の確認

特定のネットワーク宛または特定の端末宛の通信を Null インタフェースに向けて制限しているにもかかわ らず,パケットが廃棄されない場合は,Null インタフェースの設定内容に誤りがある可能性があります。 次の手順で Null インタフェースの設定内容が正しいか確認してください。

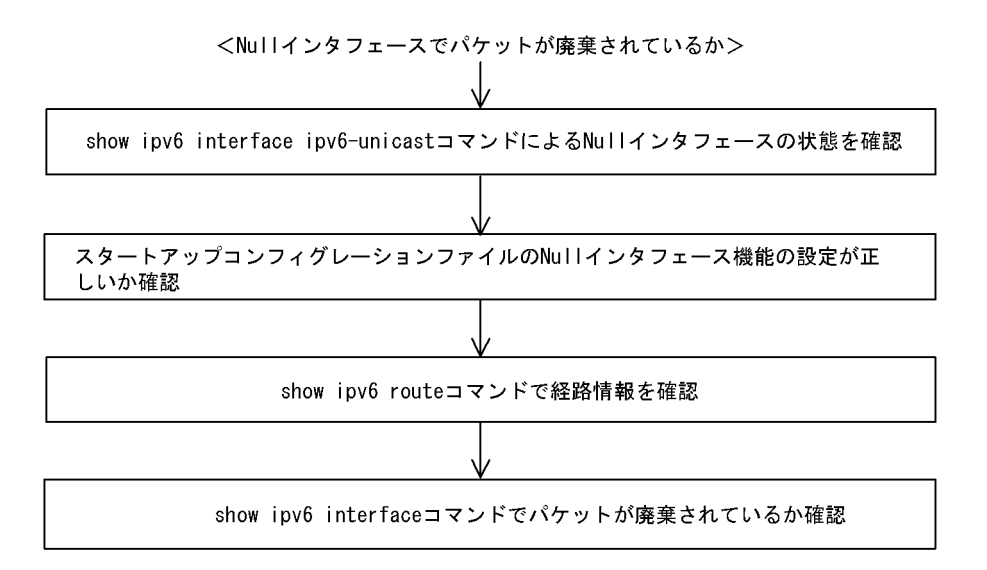

- 1. show ipv6 interface ipv6-unicast コマンドを使い Null インタフェースの状態を確認します。Null イン タフェースが UP しているか確認してください。
- 2. スタートアップコンフィグレーションファイルで Null インタフェースが定義されているか確認します。

- 3. show ipv6 route コマンドで経路情報を確認します。 static コマンドで定義した経路情報の設定内容が正しいか確認してください。
- パケットが廃棄されているか確認します。
   show ip interface コマンドを使って Null インタフェースでパケットが廃棄されているか確認してください。

### (9) ポリシールーティング設定情報の確認

本装置において物理的障害は発生してなく,経路情報も正しく設定されているにもかかわらず通信ができ ない場合は、ポリシールーティング機能の出力先インタフェースに障害が発生しているためにパケットが 廃棄されている可能性が考えられます。

したがって、次の手順でポリシールーティングの現在使用されている出力先インタフェースの状態を確認 してください。

#### (a) ポリシールーティング機能による出力先インタフェースの確認方法

- 1. 本装置にログインします。
- show ipv6 policy コマンドを使って、入力インタフェースのポリシールーティング設定内容と、現在使用されている出力先インタフェースの状態を確認します。

[確認例]

通信できないパケットの入力インタフェースが tokyo,送信元 IP アドレスが 3ffe:101::105 の場合に, ポリシールーティング機能で使用されている出力先を確認します。

- 1. 本装置にログインします。
- 2. 「show ipv6 policy interface tokyo」と入力します。

```
> show ipv6 policy interface tokyo
<Interface Name> <Filter List No>
tokyo 40001,40002
>
```

3. 入力インタフェース tokyo で使用されている条件番号を確認します。

上記例では、 < Filter List No. >:40001,40002 が該当します。

4. 3. で確認した条件の詳細を表示します。「show ipv6 local policy interface tokyo 40001 40002」と入力 します。

```
> show ipv6 policy policy interface tokyo 40001 40002
<Interface Name>: tokyo
                                        <Filter List No.> 40001
         forward packets
         protocol
                                        : ip
         ip_source
                                        : 3ffe:101::101 - 3ffe:101::1ff
: 3ffe:201::101 - 3ffe:201::1ff
         ip_destination
         current policy route
Policy Group Name
Output Interface
                                          v6route1
                                          tokyo3
           Next Hop IP address
                                          3ffe:c01::2
<Interface Name>: tokyo
                                        <Filter List No.> 40002
         forward packets
         protocol
                                        : ip
         ip_source
                                        : 3ffe:401::201 - 3ffe:401::2ff
                                        : 3ffe:501::201 - 3ffe:501::2ff
         ip_destination
         current policy route
           Policy Group Name
Output Interface
                                          v6route2
                                          yokohama
                                          3ffe:601::2
           Next Hop IP address
>
```

5. 各条件の内容と条件とその際の出力先を確認します。

通信できないパケットの内容を比較して、一致する条件のポリシールーティンググループ名称を確認し ます。 6. 採用されているポリシーグループの状態を確認します。「show ipv6 cache policy route1」と入力しま す。 > show ipv6 cache policy route1 <Policy Group Name>: route1 priority Interface Name status Nexthop 3ffe:a01::2 1 tokyo1 Down 2 3ffe:a11::2 tokyo1 Down 3 3ffe:b01::2 tokyo2 Down \*> 4 tokyo3 Down 3ffe:c01::2 default >

出力先インタフェースが障害により出力できないためパケットが廃棄されています。スタートアップコンフィグレーションファイルのポリシー情報の設定を見直すと共に、「8.4 ネットワークインタフェースの通信障害」に従ってください。

なお, show ipv6 cache policy コマンド実行時,使用中の経路がない(経路の先頭に \*> の表示がない) 場合も,出力先インタフェースの障害によりパケットが廃棄されていることを表します。

#### (10) Tag-VLAN 連携設定情報の確認

本装置に、IPインタフェース情報,経路情報が正しく設定されているにもかかわらず通信ができない場合 は、Tag-VLAN連携情報の設定が誤っている(またはされていない)ために、パケットが廃棄されている 可能性が考えられます。本装置のTag-VLAN連携設定情報を確認する手順を次に示します。

- 1. 本装置にログインします。
- 2. show interfaces コマンドを使用して Tag-VLAN 連携設定情報(VLAN エントリ情報の有無, VLAN ID)を確認してください。
- 3. Tag-VLAN 連携設定情報が正しい(VLAN エントリ情報あり,正しい VLAN ID)場合は,show interfaces コマンドを使用して Tag-VLAN 連携設定情報(Tag-VLAN 連携設定の有無)を確認してく ださい。

上記コマンドでTag-VLAN 連携の設定が正しいと確認できた場合は、本装置に関するTag-VLAN 連携の 設定に問題はありません。接続装置(LAN Switch など)の設定に問題(VLAN 設定をしていない、 VLAN ID が一致していない)がある可能性があるで、接続装置の設定情報を確認してください。

#### (11) トンネルインタフェース設定情報の確認

本装置にトンネルインタフェースを設定している状態で、特定のネットワーク宛または特定の端末宛の通 信ができない場合、トンネルインタフェースの設定内容/ネットワーク構成に誤りがある可能性がありま す。次の手順でトンネルインタフェースの設定内容/ネットワーク構成が正しいか確認してください。
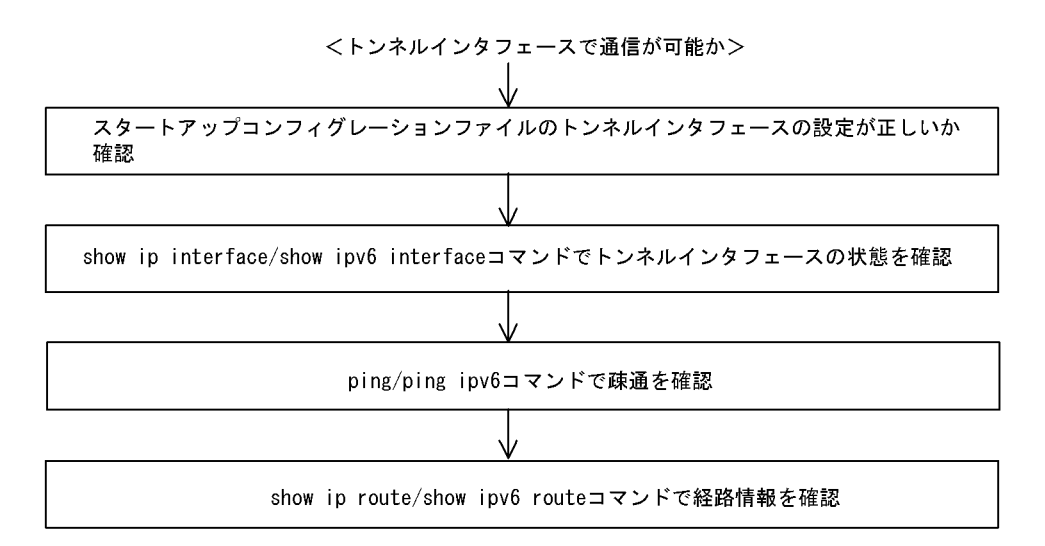

- 1. コンフィグレーションでトンネルインタフェースの定義を確認します。
  - コンフィグレーションコマンド tunnel (「コンフィグレーションコマンドレファレンス Vol.1 tunnel (トンネル情報)」を参照) で設定したトンネル情報のアドレスが,本装置のトンネルインタ フェース以外のインタフェースに設定されていることを確認してください。アドレスが間違っている 場合,正しいアドレスに変更してください。
  - トンネル情報に設定したアドレスと、コンフィグレーションコマンドのipでトンネルインタフェースに設定したアドレスのプロトコルが同一でないことを確認してください。同一の場合は、正しいアドレスに変更してください。
- 2. show ipv6 interface コマンドを使用して、トンネルインタフェースの状態を確認します。
  - 表示結果の physical address で示すアドレスが、本装置のトンネルインタフェース以外のインタフェースに設定されているアドレスであることを確認してください。アドレスが間違っている場合には、正しいアドレスに変更してください。
  - 表示結果の physical address で示すアドレスが設定されているインタフェースの状態が、UP しているか確認してください。状態が UP となっていない場合は、当該インタフェースの障害と考えられます。「8.6.1 通信ができない、または切断されている」または「8.9.1 通信ができない、または切断されている」を参照してください。
- 3. トンネル情報で設定した自アドレス・宛先アドレスに対して、本装置および接続先装置より ping, ping ipv6 コマンドを使用して到達性を確認します。
  - どちらの装置からも到達性がない場合は、経路情報に問題があると考えられます。「8.6.1 通信ができない、または切断されている」または「8.9.1 通信ができない、または切断されている」を参照してください。
  - 一方の装置から到達性がない場合は、中継経路間にアドレス変換装置がないかネットワーク構成を確認してください。アドレス変換装置を使用している場合は禁止構成に該当するので、トンネルを設定する中継経路間にアドレス変換装置を設置しないようにネットワーク構成を変更してください(禁止構成については「解説書 Vol.1 16.11.4 トンネル機能使用時の注意事項」を参照してください)。
- 4. ネットワーク構成を確認します。
  - トンネルインタフェースに設定した接続先アドレスの到達経路を, show netstat routing-table numeric コマンドを使用して確認してください。経路の中継先が、本装置の別のトンネルインタ フェースであった場合、禁止構成である多重トンネルとなっていることが考えられます。経路制御の 設定を変更して、トンネルインタフェース以外が中継先となるように変更してください(禁止構成に ついては「解説書 Vol.1 16.11.4 トンネル機能使用時の注意事項」を参照してください)。

# 8.9.2 IPv6 DHCP に関するトラブルシューティング

### (1) コンフィグレーションが配布されない

本装置 DHCP サーバのプレフィックス配布機能を使用するに当たり、サービスが正常に動作しない原因としては、以下の5点が考えられます。

- 1. プレフィックス配布定義数に対して、クライアント数が多い。
- 2. クライアント DUID (DHCP Unique Identifier) の指定を誤っている。
- 3. dhcp6-server interface 定義を誤っている。
- 4. DHCP 運用中の障害
- 5. その他の障害

上記は、以下の手順で障害個所を切り分け、確認できます。

#### 図 8-9 DHCP サーバの障害解析手順

〈コンフィグレーションが配布できない〉

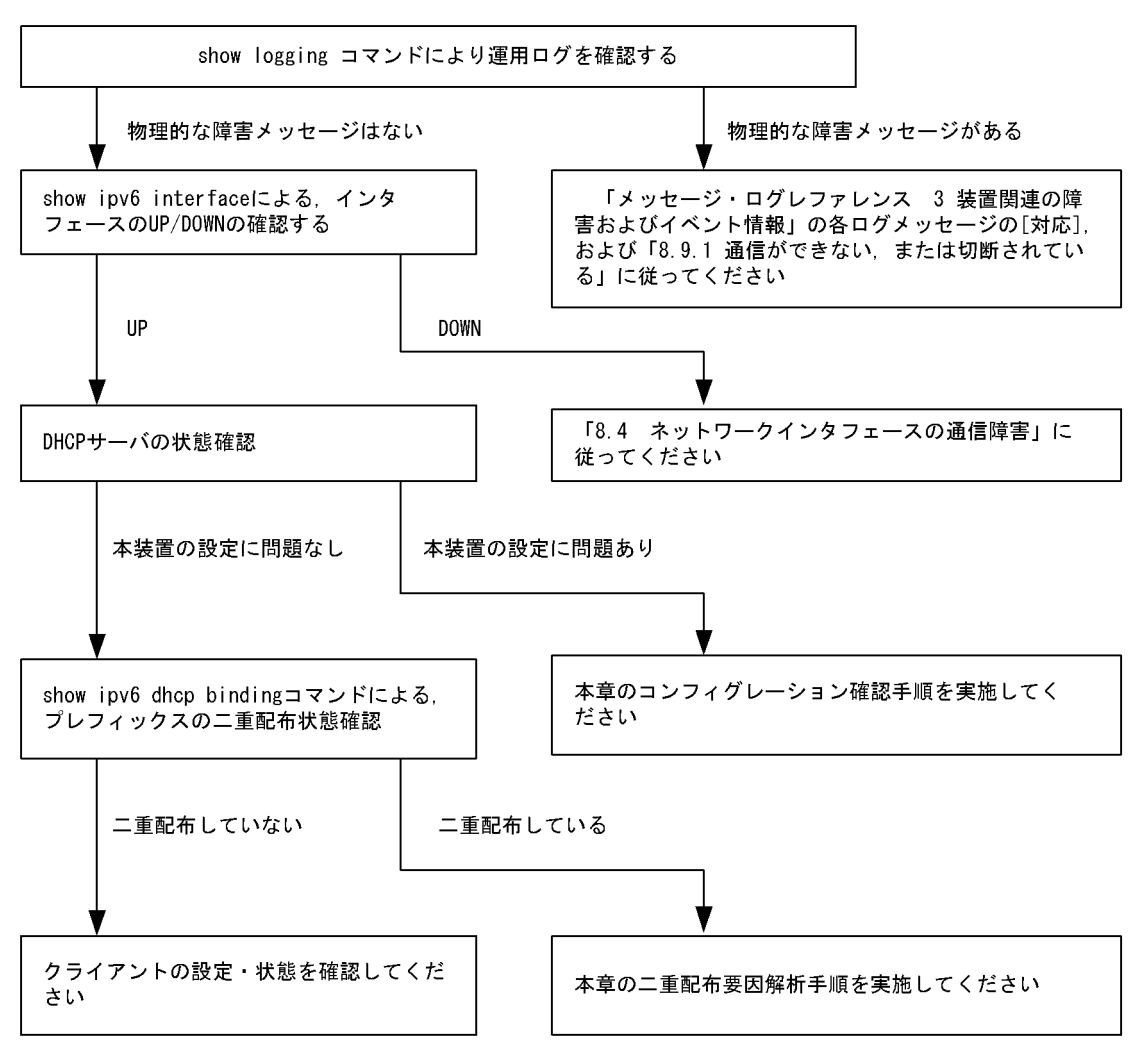

#### (a) ログおよびインタフェースの確認

通信ができなくなる原因として, PSU(SB-5400S では BSU), NIF, Lineの障害(または壊れ)や, 隣接 装置の障害が考えられます。本装置が表示するログや, show ipv6 interface コマンドによるインタフェー スの up/down 状態を確認してください。手順については「8.9.1 通信ができない,または切断されている」を参照してください。

#### (b) 本装置の DHCP サーバ状態確認

1. DHCP サーバサービスの起動確認

show ipv6 dhcp server statistics コマンドで, DHCP サーバデーモンから情報が取得できるか確認して ください。show ipv6 dhcp server statistics コマンドの実行結果が下記の場合は, コンフィグレーショ ンコマンド dhcp6-server で DHCP サーバ機能を再設定してください。

[実行結果]

> show ipv6 dhcp server statistics

- > < show statistics >: dhcp6\_server doesn't seem to be running.
- 2. 配布可能なプレフィックスの残数を確認する

show ipv6 dhcp server statistics コマンドで, DHCP サーバがあといくつプレフィックスを配布できる かを確認してください。確認手順は「6.7.8 IPv6 DHCP サーバ機能を確認する (2)運用中の確認」 を実施してください。確認の結果,配布可能なプレフィックス数が0である場合は配布するプレフィッ クス数を増やしてください。なお,配布可能なプレフィックス数の上限は,SB-7800Sの場合は8192, SB-5400S の場合は1024です。

- (c) コンフィグレーション確認手順
- 1. DHCP サーバ機能の有効設定の確認

コンフィグレーションコマンド show dhcp6-server コマンドで,DHCP サーバ定義が有効になっているかを確認してください。実行結果で示す下線部が,noではなく yes であれば,定義は有効です。

```
[実行結果]
(config)# show dhcp6-server
dhcp6-server <u>ves</u>
!
(config)#
```

2. インタフェース (dhcp6-server interface) 定義を確認する

コンフィグレーションコマンド show dhcp6-server interface コマンドで,DHCP サーバインタフェー ス定義の有無を確認してください。定義がない場合は追加してください。定義がある場合は、定義して いるインタフェースが、クライアント接続ネットワーク向けの定義であるかを確認してください。

```
[実行結果]
(config)# show dhcp6-server interface
dhcp6-server yes
dhcp6-server interface TokyoOsaka
    preference 100
!
(config)#
```

3. ホスト (dhcp6-server host) 定義を確認する

コンフィグレーションコマンド show dhcp6-server host コマンドで,DHCP サーバで配布しようとし ているプレフィックス配布定義の有無を確認してください。定義がない場合は追加してください。定義 がある場合は,配布するプレフィックスを指定する prefix / range の設定値,配布クライアントを決 める duid の定義有無,ならびに duid に指定したクライアント DUID の値が正しいかを確認してくだ さい。

```
[実行結果]
(config)# show dhcp6-server host Tokyol
dhcp6-server yes
dhcp6-server host Tokyol
   duid any
```

```
range 3ffe:ffff:1111::/48 3ffe:ffff:1112::/48
!
(config)#
```

4. ホストターゲット (dhcp6-server host-target) の確認

```
本装置 DHCP サーバは、コンフィグレーションコマンド dhcp6-server interface の host-target にホス
ト定義名を指定することで、クライアントが接続されるネットワークを制限できます。そのため、
host-target を指定するインタフェースを誤ると、その他のインタフェースで目的のクライアントから
要求を受信した場合に、要求を廃棄します。DHCP サーバのコンフィグレーションを見直し、
host-target を指定しているインタフェースや、指定しているホスト定義名の指定が正しいかどうかの
確認を行ってください。
```

[実行結果]

```
(config) # show dhcp6-server interface
dhcp6-server yes
dhcp6-server interface TokyoOsaka
  preference 100
  host-target Osaka
  host-target Tokyo
!
(config) #
```

(d) クライアントによる二重取得

1. binding 情報の確認

show ipv6 dhcp binding detail コマンドにより,同一 DUID に対してプレフィックスが二重で配布され ていないかを確認します。以下に表示例を示します。

[実行結果]

下線で示すように、同一 DUID が2 個以上存在する場合は、プレフィックス情報を不当に取得しているクライアントである可能性があります。各クライアントを確認し、配布を受けたプレフィックス値を 確認してください。

2. 配布済みプレフィックスとクライアントの対応をとる

show ipv6 dhcp binding detail の結果において、プレフィックスを二重取得しているクライアントが見 つからない場合は、表示される DUID とクライアント装置の対応を取る手順が必要となります。対応 付けは、binding 情報に示される「配布済みプレフィックスの値」と「クライアント装置が配布を受け たプレフィックスの情報」を比較することで確認してください。

#### (e) クライアントの設定状態を確認する

クライアントの設定状態を確認する場合は、クライアント付属のマニュアルに従ってください。

#### (f) 二重配布からの回復手順

本装置 DHCP サーバで、同一クライアントへプレフィックスを二重配布したことを確認した場合は、表示 される DUID とクライアントの対応から、現在未使用のプレフィックスを調査してください。現在未使用 のプレフィックスについては、clear ipv6 dhcp binding < 未使用プレフィックス > コマンドによって、 binding 情報を削除してください。

[実行結果]

```
> show ipv6 dhcp binding detail
Total: 2 prefixes
<Prefix>
                          <Lease expiration> <Type>
  <DUTD>
3ffe:1234:5678::/48
                               03/04/01 11:29:00
                                                        Automatic

        00:01:00:01:55:55:55:55:00:11:22:33:44:55

        fe:aaaa:1234::/48
        03/04/01
        11:29:00

3ffe:aaaa:1234::/48
                                                         Automatic
  00:01:00:01:55:55:55:55:00:11:22:33:44:55
> clear ipv6 dhcp binding <u>3ffe:1234:5678::/48</u>
> show ipv6 dhcp binding detail
<Prefix>
                          <Lease expiration> <Type>
  <DUID>
3ffe:aaaa:1234::/48
                               03/04/01 11:29:00
                                                         Automatic
  00:01:00:01:55:55:55:55:00:11:22:33:44:55
```

### (2) プレフィックス配布先への通信ができない

本装置 DHCP サーバのプレフィックス配布先への自動経路情報設定機能を利用する場合,経路情報が設定 されない要因は以下の二つがあります。

- 1. コンフィグレーション済みだが、未配布である。
- 2. 自動経路情報設定に関連する機能に影響がある操作、またはイベントが発生した。

上記は経路情報を確認する show ipv6 route -s コマンドの結果と show ipv6 dhcp server binding コマンド での配布済みプレフィックス情報を比較することで切り分けることができます。

| 条件         |      | 発生要因         |
|------------|------|--------------|
| binding 情報 | 経路情報 |              |
| 有          | 経路あり | 該当なし。正常運用状態。 |
| 有          | 経路なし | 要因 2         |
| 無          | 経路あり | 要因 2         |
| 無          | 経路なし | 要因 1, 2      |

表 8-27 プレフィックス配布先への経路情報関連障害切り分け

プレフィックス配布先への経路情報の保有性については、次の表に示す制限があります。

表 8-28 プレフィックス配布先への経路情報の保有性

| 保有情報             | 発生イベントと保有性   |                    |            |                  |
|------------------|--------------|--------------------|------------|------------------|
|                  | サーバ機能<br>再起動 | ルーティングマネージャ<br>再起動 | 本装置<br>再起動 | BCU 二重化<br>切り替え  |
| クライアントへの<br>経路情報 | 0            | 0                  | ×          | $\bigtriangleup$ |

(凡例)

○:保証される

△:保証される。ただし、一部、BCU 切り替え直前に配布したものについては保証されません

×:削除される(再設定要)

注

プレフィックス配布先への経路情報設定を行う際に必要な経路管理機能

なお、その他の障害については、「8.9.1 通信ができない、または切断されている」を参照してください。

#### (a) 経路情報の確認

本装置 DHCP サーバのプレフィックス配布先への自動経路設定機能を利用する場合,プレフィックス配布

後の経路情報は、経路情報を確認する show ipv6 route -s コマンドで確認できます。

### 図 8-10 運用コマンドによる経路情報の確認

| > show ipv6 route -s                                                                     |          |           |        |          |     |
|------------------------------------------------------------------------------------------|----------|-----------|--------|----------|-----|
| Total: 10routes                                                                          |          |           |        |          |     |
| Destination                                                                              | Next Hop | Interface | Metric | Protocol | Age |
| 3ffe:1234:5678::/48                                                                      | ::1      | tokyo     | 0/0    | Static   | 45m |
| <active gateway<="" td=""><td>Dhcp&gt;</td><td></td><td></td><td></td><td></td></active> | Dhcp>    |           |        |          |     |
| 3ffe:aaaa:1234::/48                                                                      | ::1      | osaka     | 0/0    | Static   | 23m |
| <active gateway<="" td=""><td>Dhcp&gt;</td><td></td><td></td><td></td><td></td></active> | Dhcp>    |           |        |          |     |
| :                                                                                        |          |           |        |          |     |
|                                                                                          |          |           |        |          |     |

#### (b) 経路情報の再設定を行う

本装置 DHCP サーバのプレフィックス配布先への自動経路設定機能を利用する場合,障害などで経路情報 がクリアされるイベントが発生したとき,その復旧にはプレフィックスの再配布が必要です。クライアン ト装置で,プレフィックス情報を再取得する操作を行ってください。

### (3) 本装置 DUID が他装置と重複した場合

本装置を含む DHCP サーバを同一ネットワーク上で2台以上運用する構成で,DUID が重複する場合は, 下記手順で本装置の DUID を再設定してください。

### (a) DUID 情報保存ファイルを削除する

本装置 DUID は /primaryMC/usr/var/dhcp6/dhcp6s\_duid に保存されています。運用コマンドラインより, rm コマンドを使用し,明示的に削除してください。

#### (b) DUID を再生成させる

DUID ファイルを削除後は, restart ipv6-dhcp server コマンドによって再起動させるか, コンフィグレー ションへ DHCPv6 サーバ定義を追加してください。本装置 DHCP サーバは起動時に DHCP インタ フェースとして使用する ipv6 インタフェースの MAC アドレスを取得し, これと時刻情報を基に新たに生 成します。

### (c) DUID の確認

show ipv6 dhcp server statistics コマンドによって確認できます。詳細は「6.7.8 IPv6 DHCP サーバ機 能を確認する (4) DUID(DHCP Unique Identifier) について」を参照してください。

### 8.9.3 トンネルインタフェース上で通信ができない

通信障害の原因がトンネル回線にあると考えられる場合は、以下に従い確認をしてください。

### (1) 状態確認

show interfaces コマンドにより,該当するトンネル回線状態を確認します。表示されるトンネル回線状態 を次の表のとおり確認します。

| 項番 | Line 状態   | 原因                     | 対応  |
|----|-----------|------------------------|-----|
| 1  | active up | 当該トンネル回線は正常に<br>動作中です。 | なし。 |

#### 表 8-29 トンネル回線状態の確認/対応

| 項番 | Line 状態     | 原因                                       | 対応                                                                                                    |
|----|-------------|------------------------------------------|----------------------------------------------------------------------------------------------------|
| 2  | active down | 当該トンネル回線に回線障<br>害が発生しています。               | 当該トンネル回線が 6to4 トンネルの場合だけ発生する状態で<br>す。show logging コマンドにより表示される当該 6to4 トンネ<br>ル回線に対応する回線のログより,「メッセージ・ログレファ<br>レンス 3.装置関連の障害およびイベント情報」の該当メッ<br>セージを参照し,記載されている [対応] に従って対応してく<br>ださい。 |
| 3  | locked      | コンフィグレーションによ<br>り当該トンネルの運用が停<br>止されています。 | コンフィグレーションを設定して当該トンネルを運用状態にし<br>てください。                                                                                                    |

### (2) 統計情報の確認

show interfaces コマンドにより,当該トンネル回線の統計情報(パケット受信・送信失敗)を確認してください。パケット受信・送信失敗が発生している場合は、「8.9.1 通信ができない,または切断されている (11) トンネルインタフェース設定情報の確認」に従って設定情報の確認をしてください。

# 8.10 IPv6 ユニキャストルーティングの通信障害

## 8.10.1 RIPng 経路情報がない

本装置が取得した経路情報の表示に, RIPng の経路情報が存在しない場合は, 次の表に示す障害解析方法 に従って原因の切り分けを行ってください。

| 表 8-30 日 | RIPng の障害解析方法 |
|----------|---------------|
|----------|---------------|

| 項番 | 確認内容・コマンド                                   | 対応                                                                       |
|----|---------------------------------------------|--------------------------------------------------------------------------|
| 1  | RIPng の隣接情報を表示します。<br>show ipv6 rip gateway | 隣接ルータのインタフェースが表示されていない場合は項番2へ。                                           |
|    |                                             | 隣接ルータのインタフェースが表示されている場合は項番3へ。                                            |
| 2  | コンフィグレーションで RIPng 定義が正<br>しいか確認してください。      | コンフィグレーションが正しい場合は項番3へ。                                                   |
|    |                                             | コンフィグレーションが正しくない場合はコンフィグレーション<br>を修正してください。                              |
| 3  | コンフィグレーションで経路フィルタリン<br>グが正しいか確認してください。      | コンフィグレーションが正しい場合は項番4へ。                                                   |
|    |                                             | コンフィグレーションが正しくない場合はコンフィグレーション<br>を修正してください。                              |
| 4  | 隣接ルータが RIPng 経路を広告している<br>か確認してください。        | 広告している場合は該当ルータで障害情報を収集してください。<br>dump protocols unicast all <sup>※</sup> |
|    |                                             | 広告していない場合は隣接ルータを確認してください。                                                |

注※ 障害情報収集コマンドを実行すると、次に示すエリアにファイルが作成されます。

格納エリア:/primaryMC/var/rtm

ファイル名:rt\_traceとrt\_dump.gz

# 8.10.2 OSPFv3 経路情報がない【OP-OSPF(SB-5400S)】

本装置が取得した経路情報の表示に,OSPFv3の経路情報が存在しない場合は,次の表に示す障害解析方法に従って原因の切り分けを行ってください。

| 項番 | 確認内容・コマンド                                                                                      | 対応                                                       |
|----|------------------------------------------------------------------------------------------------|----------------------------------------------------------|
| 1  | OSPFv3 のインタフェース状態を確認しま<br>す。<br>show ipv6 ospf interface <interface<br>Name&gt;</interface<br> | インタフェース状態が DR または P to P の場合は項番 3 へ。                     |
|    |                                                                                                | インタフェース状態が BackupDR または DR Other の場合は項番<br>2 へ。          |
|    |                                                                                                | インタフェースの状態が Waiting の場合は,時間を置いてコマン<br>ド再投入してください。項番 1 へ。 |
| 2  | Neighbor List 内より DR との隣接ルータ<br>状態を確認します。                                                      | DR との隣接ルータ状態が Full 以外の場合は項番4へ。                           |
|    |                                                                                                | DR との隣接ルータ状態が Full の場合は項番 5 へ。                           |

表 8-31 OSPFv3 の障害解析方法

| 項番 | 確認内容・コマンド                                                      | 対応                                                                       |
|----|----------------------------------------------------------------|--------------------------------------------------------------------------|
| 3  | Neighbor List 内より全隣接ルータとの状態を確認します。                             | 一部の隣接ルータ状態が Full 以外の場合は項番4へ。                                             |
|    |                                                                | 全隣接ルータ状態が Full の場合は項番5へ。                                                 |
| 4  | コンフィグレーションで OSPFv3 の定義<br>が正しいか確認してください。                       | コンフィグレーションが正しい場合は項番5へ。                                                   |
|    |                                                                | コンフィグレーションが正しくない場合はコンフィグレーション<br>を修正してください。                              |
| 5  | OSPFv3 経路を学習している経路を確認し<br>てください。<br>show ipv6 route all-routes | 経路が InActive または存在しない場合には項番 6 へ。                                         |
|    |                                                                | 経路が存在する場合は障害情報を収集してください。<br>dump protocols unicast all <sup>※</sup>      |
| 6  | コンフィグレーションでフィルタリングし<br>ていないか確認してください。                          | コンフィグレーションが正しい場合は項番7へ。                                                   |
|    |                                                                | コンフィグレーションが正しくない場合はコンフィグレーション<br>を修正してください。                              |
| 7  | 隣接ルータが OSPFv3 経路を広告してい<br>るか確認してください。                          | 広告している場合は該当ルータで障害情報を収集してください。<br>dump protocols unicast all <sup>※</sup> |
|    |                                                                | 広告していない場合は隣接ルータを確認してください。                                                |

注※ 障害情報収集コマンドを実行すると、次に示すエリアにファイルが作成されます。 格納エリア:/primaryMC/var/rtm

ファイル名:rt\_traceとrt\_dump.gz

# 8.10.3 BGP4+ 経路情報がない【OP-BGP】

本装置が取得した経路情報の表示に,BGP4+の経路情報が存在しない場合は,次の表に示す障害解析方法に従って原因の切り分けを行ってください。

### 表 8-32 BGP4+の障害解析方法

| 項番 | 確認内容・コマンド                                                      | 対応                                                                  |
|----|----------------------------------------------------------------|---------------------------------------------------------------------|
| 1  | BGP4+ のピア状態を確認します。<br>show ipv6 bgp neighbor                   | ピア状態が Established 以外の場合は項番 2 へ。                                     |
|    |                                                                | ピア状態が Established の場合は項番 3 へ。                                       |
| 2  | コンフィグレーションで BGP4+ の定義が<br>正しいか確認してください。                        | コンフィグレーションが正しい場合は項番3へ。                                              |
|    |                                                                | コンフィグレーションが正しくない場合はコンフィグレーション<br>を修正してください。                         |
| 3  | BGP4+ 経路を学習しているか確認してく<br>ださい。<br>show ipv6 bgp received-routes | 経路が存在しない場合には項番4へ。                                                   |
|    |                                                                | 経路が存在する場合は障害情報を収集してください。<br>dump protocols unicast all <sup>※</sup> |
| 4  | コンフィグレーションでフィルタリングし<br>ていないか確認してください。                          | コンフィグレーションが正しい場合は項番5へ。                                              |
|    |                                                                | コンフィグレーションが正しくない場合はコンフィグレーション<br>を修正してください。                         |

| 項番 | 確認内容・コマンド                            | 対応                                                                       |
|----|--------------------------------------|--------------------------------------------------------------------------|
| 5  | 隣接ルータが BGP4+ 経路を広告している<br>か確認してください。 | 広告している場合は該当ルータで障害情報を収集してください。<br>dump protocols unicast all <sup>※</sup> |
|    |                                      | 広告していない場合は隣接ルータを確認してください。                                                |

注※ 障害情報収集コマンドを実行すると、次に示すエリアにファイルが作成されます。

ファイル名:rt\_traceとrt\_dump.gz

# 8.10.4 IS-IS 経路情報がない【OP-ISIS】

本装置が取得した経路情報の表示に, IS-ISの経路情報が存在しない場合は, 次の表に示す障害解析方法 に従って原因の切り分けを行ってください。

| 項番 | 確認内容・コマンド                               | 対応                                                                       |
|----|-----------------------------------------|--------------------------------------------------------------------------|
| 1  | IS-IS の隣接状態を確認します。                      | 隣接状態が Up 以外の場合は項番 2 へ。                                                   |
|    | show isis adjacency                     | 隣接状態が Up の場合は項番 4 へ。                                                     |
| 2  | コンフィグレーションで IS-IS の定義が正<br>しいか確認してください。 | コンフィグレーションが正しい場合は項番3へ。                                                   |
|    |                                         | コンフィグレーションが正しくない場合はコンフィグレーション<br>を修正してください。                              |
| 3  | IS-IS のインタフェース状態を確認します。                 | インタフェース状態が Active の場合は項番 4 へ。                                            |
|    | show isis interface                     | インタフェース状態が Passive の場合は IS-IS 未サポートのイン<br>タフェースです。                       |
| 4  | IS-IS 経路を学習しているか確認してくだ<br>さい。           | 経路が InActive または存在しない場合には項番 5 へ。                                         |
|    | show ipv6 route all-routes              | 経路が Active の場合は障害情報を収集してください。dump protocols unicast all <sup>※</sup>     |
| 5  | コンフィグレーションでフィルタリングし<br>ていないか確認してください。   | コンフィグレーションが正しい場合は項番6へ。                                                   |
|    |                                         | コンフィグレーションが正しくない場合はコンフィグレーション<br>を修正してください。                              |
| 6  | 隣接ルータが IS-IS 経路を広告しているか<br>確認してください。    | 広告している場合は該当ルータで障害情報を収集してください。<br>dump protocols unicast all <sup>※</sup> |
|    |                                         | 広告していない場合は隣接ルータを確認してください。                                                |

### 表 8-33 IS-IS の障害解析方法

注※ 障害情報収集コマンドを実行すると、次に示すエリアにファイルが作成されます。

格納エリア:/primaryMC/usr/var/rtm

ファイル名:rt\_traceとrt\_dump.gz

格納エリア:/primaryMC/var/rtm

# 8.11 IPv6 マルチキャストルーティングの通信障害 【**OP-MLT**】

本装置で IPv6 マルチキャスト通信ができない場合の対処について説明します。以下の対処を行う前に show psu resources (SB-5400S では show bsu resources) コマンドでマルチキャスト通信できるリソー ス配分 (例: l3switch-12) であることを確認してください。

### 8.11.1 PIM-SM ネットワークで通信ができない

(1) PIM-SM ネットワーク

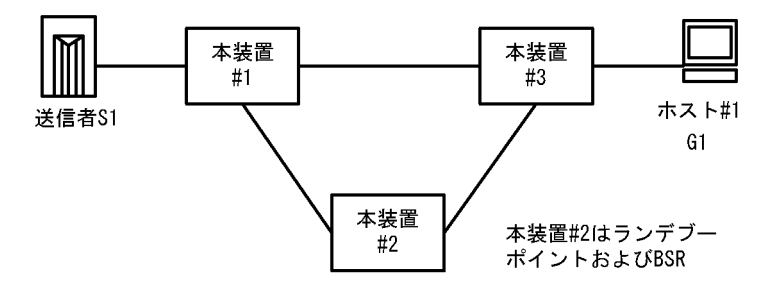

図に示す IPv6 PIM-SM ネットワークの構成で,送信元 S1 から G1 宛のパケットがホスト #1 で受信でき ない場合,次の手順に従って対処してください。

- すべての本装置で show psu resources (SB-5400S では show bsu resources) コマンドを実行し, PSU (SB-5400S では BSU) 上のハードウェアテーブルに IPv6 マルチキャスト経路を割り当ててあること を確認してください。
- 2. 本装置 #3 で show ipv6 mld interface コマンドを実行し、ホスト #1 とのインタフェースが表示される こと、QoS 制御などによる中継抑止定義がないことを確認してください。
- 本装置 #3 で show ipv6 mld group コマンドを実行し、G1 グループにホスト #1 が参加していることを 確認してください。
- 4. 対ホストインタフェースの MLD バージョンを確認し、ホストの MLD パケットが受信できる状態であ ることを確認してください。
- 5. 本装置 #3 で show ipv6 mroute コマンドを実行し,送信元 S1 から G1 への IPv6 マルチキャストルー ティングテーブル (S1,G1) および G1 への IPv6 マルチキャストルーティングテーブル (\*,G1) が存 在していることを確認してください。存在しない場合は、本装置と #1 および #2 との IPv6 PIM-SM の インタフェース定義が enable であり、QoS 制御などによる中継抑止定義がないことを確認してくださ い。
- 6. コンフィグレーションで SSM が定義されている場合, G1 が SSM のグループでないことを確認してく ださい。
- 7. (\*,G1) が存在しない場合はランデブーポイント, (S1,G1) が存在しない場合は S1 へのユニキャスト 経路が存在することを確認してください。ランデブーポイントは本装置 #2 の装置アドレスです。
- 8. 本装置 #1 で show ipv6 mroute コマンドを実行し,送信元 S1 から G1 への IPv6 マルチキャストルー ティングテーブルが存在していることを確認してください。存在しない場合は,S1 との IPv6 PIM-SM のインタフェース定義が enable であり,QoS 制御などによる抑止定義がないことを確認してくださ い。
- 9. IPv6 マルチキャストルーティングテーブルの下流が存在しない場合, show ipv6 pim neighbor で本装置#2 と本装置#3 が表示されていることを確認してください。また, IPv6 マルチキャストルーティン

グテーブルが存在しない場合は, show ipv6 pim bsr および show ipv6 pim rendezvous point mapping を実行し, BSR およびランデブーポイント (RP) が本装置 #2 であることを確認してください。

- 10.BSR およびランデブーポイント (RP) が存在しないか本装置 #2 でない場合,本装置 #2 で show ipv6 pim bsr および show ipv6 pim rendezvous-point mapping コマンドを実行し,本装置 #2 が BSR およびランデブーポイント (RP) であることを確認してください。本装置 #2 が BSR およびランデブーポイントでない場合,コンフィグレーションで BSR およびランデブーポイントの定義が正しいか確認してください。
- 11. 本装置 #2 で show ipv6 mroute コマンドを実行し,送信元 S1 から G1 への IPv6 マルチキャストルー ティングテーブル (S1,G1) および G1 への IPv6 マルチキャストルーティングテーブル (\*,G1) が存 在していることを確認してください。存在しない場合は,本装置 #1 および本装置 #3 との IPv6 PIM-SM のインタフェース定義が enable であり,QoS 制御などによる中継抑止定義がないことを確認 してください。
- 12.IPv6 マルチキャストルーティングテーブルの下流が存在しない場合, show ipv6 pim neighbor で本装置 #1 と本装置 #3 が表示されていることを確認してください。
- 13.IPv6 マルチキャストルーティングテーブルが存在しない場合は,本装置 #3 で show ipv6 pim bsr および show ipv6 pim rendezvous-point mapping を実行し,BSR およびランデブーポイント (RP) が本 装置 #2 であることを確認してください。
- (2) PIM-SSM ネットワーク

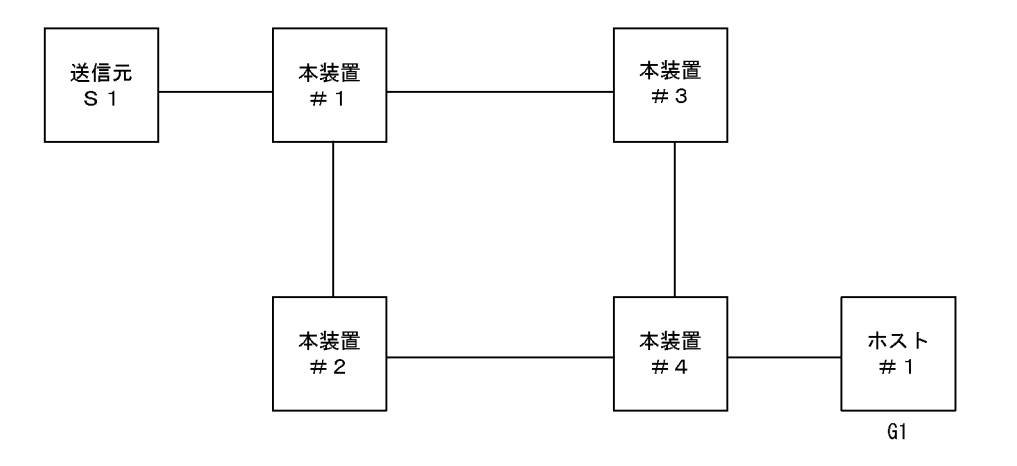

図に示す IPv6 PIM-SSM ネットワークの構成で,送信元 S1 から G1 宛のパケットがホスト #1 で受信で きない場合,次の手順に従って対処してください。

- すべての本装置で show psu resources (SB-5400S では show bsu resources) コマンドを実行し, PSU (SB-5400S では BSU) 上のハードウェアテーブルに IPv6 マルチキャスト経路を割り当ててあること を確認してください。
- 2. すべての本装置で QoS 制御などによる中継抑止定義がないことを確認してください。
- 3. すべての本装置のコンフィグレーションに SSM が定義され, G1 が SSM アドレスであることを確認し てください。
- すべての本装置で show ipv6 pim interface コマンドを実行し、対ルータインタフェースが表示される ことを確認してください。表示されない場合はコンフィグレーションを確認してください。また、それ ぞれのインタフェースがリンクアップしていることを確認してください。
- 5. すべての本装置で show ipv6 pim interface コマンドを実行し,近隣ルータを認識できていることを確認してください。
- 6. すべての本装置でS1へのユニキャスト経路が存在することを確認してください。(ここでは本装置#4

の上流を本装置 #2 側として説明します)

- 7. 送信元 S1 のデータ送信を行うインタフェースに S1 が定義されていることを確認してください。複数 個の IPv6 アドレスが設定されている場合(アドレスの自動設定機能が有効になっている場合など)に は,送信されるデータの送信元アドレスが S1 であることを確認してください。また,S1のアドレス が本装置 #1 の直接接続アドレスであることを確認してください。
- 送信元 S1 が送信するデータが G1 であることを確認してください。違っている場合、本装置 #1 で netstat multicast コマンドを実行するとネガティブキャッシュ(出力インタフェースが存在しないエン トリ)が表示されます。
- 4 で show ipv6 mld interface コマンドを実行し、ホスト #1 とのインタフェースが表示される ことを確認してください。表示されない場合はコンフィグレーションを確認してください。またそれぞ れのインタフェースがリンクアップしていることを確認してください。
- 10.対ホストインタフェースの MLD バージョンを確認し、ホストの MLD パケットが受信できる状態であ ることを確認してください。
- 11. 本装置 #4 で show ipv6 mld group コマンドを実行し, G1 グループにホスト #1 が参加していることを 確認してください。
- 12.ホストが MLDv1 の場合,本装置 #4 で ssm-join のコンフィグレーションに(G1,S1)に該当する定義 が存在することを確認してください。また, show ipv6 mld group コマンドを実行し,参加した G1 グ ループに対する送信元情報 S1 が登録されていることを確認してください。
- 13.ホストが MLDv2 の場合, show ipv6 mld group コマンドを実行し,参加した G1 グループに対する送 信元情報 S1 が登録されていることを確認してください。
- 14.本装置 #4 で show ipv6 mroute コマンドを実行し,送信元 S1 から G1 への IPv6 マルチキャストルー ティングテーブル (S1,G1) が存在していることを確認してください。存在する場合は,iif が #2 側の インタフェースで,oif がホスト #1 側のインタフェースの SSM エントリであることを確認してくださ い。存在しない場合は,本装置と #2 の IPv6 PIM-SM のインタフェース定義が enable であることを確 認してください。
- 15.本装置 #2 で show ipv6 mroute コマンドを実行し,送信元 S1 から G1 への IPv6 マルチキャストルー ティングテーブル (S1,G1) が存在していることを確認してください。存在する場合は,iif が装置 #1 側のインタフェースで,oif が装置 #4 側のインタフェースである SSM エントリであることを確認して ください。存在しない場合は,本装置 #4 および本装置 #1 との PIM-SM のインタフェース定義が enable であることを確認してください。
- 16.本装置 #1 で show ipv6 mroute コマンドを実行し,送信元 S1 から G1 への IPv6 マルチキャストルー ティングテーブル (S1,G1) が存在していることを確認してください。存在する場合は,iif が S1 のイ ンタフェースで,oif が装置 #2 側のインタフェースの SSM エントリであることを確認してください。

# 8.12 レイヤ2認証の通信障害

# 8.12.1 IEEE 802.1X 使用時の通信障害

IEEE 802.1X 使用時に通信ができない場合は、次の表に示す障害解析方法に従って原因の切り分けを行ってください。

### 表 8-34 IEEE 802.1X の障害解析方法

| 項<br>番 | 確認内容・コマンド                                                                  | 対応                                                                                                    |
|--------|----------------------------------------------------------------------------|----------------------------------------------------------------------------------------------------|
| 1      | show dot1x コマンドを実行し,<br>IEEE802.1X 機能の動作状態を確認し<br>てください。                   | Disable の場合は, IEEE802.1X が停止しています。コンフィグレー<br>ションを確認してください。<br>Enable の場合は項番 2 へ。                                                                                                    |
| 2      | show dot1x statistics コマンドを実行<br>し, EAPOL のやりとりが行われている<br>ことを確認してください。     | [EAPOL frames] の RxTotal が 0 の場合は端末から EAPOL が送信され<br>ていません。また, RxInvalid または RxLenErr が 0 でない場合は端末<br>から不正な EAPOL を受信しています。不正な EAPOL を受信した場合<br>はログを採取します。ログは show dot1lx logging コマンドで閲覧可能で<br>す。また,ログは「Invalid EAPOL frame received」メッセージと共に<br>不正な EAPOL の内容となります。上記に該当する場合は端末の<br>Supplicant の設定を確認してください。<br>上記に該当しない場合は項番 3 へ。                                                                    |
| 3      | show dot1x statistics コマンドを実行<br>し, RADIUS サーバへの送信が行われ<br>ていることを確認してください。  | [EAPoverRADIUS frames] の TxTotal が 0 の場合は RADIUS サーバへ<br>の送信が行われていません。RADIUS のコンフィグレーションを確認し<br>てください。<br>上記に該当しない場合は項番 4 へ。                                                                                                    |
| 4      | show dot1x statistics コマンドを実行<br>し, RADIUS サーバからの受信が行わ<br>れていることを確認してください。 | <ul> <li>RxTotal が0の場合はRADIUSサーバからのパケットを受信していません。以下について確認してください。</li> <li>RADIUSサーバがリモートネットワークに収容されている場合はリモートネットワークへの経路が存在することを確認してください。</li> <li>RADIUSサーバのポートが認証対象外となっていることを確認してください。</li> <li>上記に該当したい場合は項番5へ</li> </ul>                                                                                                    |
| 5      | show dot1x logging コマンドを実行し,<br>RADIUS サーバとのやりとりを確認し<br>てください。             | <ul> <li>「Invalid EAP over RADIUS frames received」がある場合 RADIUS<br/>サーバから不正なパケットを受信しています。RADIUS サーバが正常<br/>に動作しているか確認してください。</li> <li>「Failed to connect to RADIUS server」がある場合, RADIUS サーバ<br/>への接続が失敗しています。RADIUS サーバが正常に動作しているか<br/>確認してください。</li> <li>上記に該当しない場合は項番 6 へ。</li> </ul>                                                                                                    |
| 6      | <b>show dot1x logging</b> コマンドを実行し,<br>認証が失敗していないか確認してくだ<br>さい。            | <ul> <li>「The number of supplicants on the switch is full」がある場合,装置の最大 supplicant 数を超えたため,認証が失敗しています。</li> <li>「The number of supplicants on the interface is full」がある場合,インタフェース上の最大 supplicant 数を超えたため,認証が失敗しています。</li> <li>VLAN 単位認証(動的)モードの場合,「Failed to assigned VLAN.」がある場合,RADIUSサーバによる認証は成功したが,VLANの割り当てに失敗しています。【SB-7800S】</li> <li>上記に該当しない場合は,RADIUSサーバのログを参照して認証が失敗していないか確認してください。</li> </ul> |

# 8.13 高信頼性機能の通信障害

## 8.13.1 GSRP の通信障害

GSRP 構成で通信ができない場合は、次の表に示す障害解析方法に従って原因の切り分けを行ってください。

| 表 8-35 GSRP | の障害解析方法 |
|-------------|---------|
|-------------|---------|

| 項<br>番 | 確認内容・コマンド                                                                                                  | 対応                                                                                                    |
|--------|----------------------------------------------------------------------------------------------------|----------------------------------------------------------------------------------------------------|
| 1      | 同一 GSRP グループを構成する本装置<br>と相手装置において,通信障害となっ<br>ている VLAN が所属する VLAN グルー<br>プの状態を show gsrp コマンドで確認<br>してください。 | 一方が Master,他方が Master 以外となっている場合は,項番 2 へ。                                                                                                    |
|        |                                                                                                    | <ul> <li>一方が Backup(No Neighbor) となっている場合は、ダイレクトリンク間の通信異常を復旧してください。また、必要に応じ、Backup(No Neighbor) となっている一方を set gsrp master コマンドで Master にしてください。</li> <li>Backup(No Neighbor) ではない装置の VLAN グループ番号が 9 以上の場合、「解説書 Vol.2 5.6(14) VLAN グループ番号に関する注意」に示す H/W を使用していないか確認してください。</li> </ul> |
|        |                                                                                                    | 両方が Backup, または Backup(Waiting) となっている場合は,装置間<br>でマスタ/バックアップ選択方法 (Selection-Pattern) が同一となって<br>いるか確認してください。                                                                                                    |
|        |                                                                                                    | 両方が Backup(Lock) となっている場合は、一方または両方のロック状態を解除してください。                                                                                                    |
|        |                                                                                                    | 両方が Master となっている場合には、片方の GSRP プログラムを<br>restart gsrp コマンドで再起動してください。                                                                                                    |
|        | その他の場合は,一時的な状態遷移の過渡状態です。しばらく通信復旧<br>をお待ちください。                                                              |                                                                                                    |
| 2      | 本装置の当該 VLAN ポートの状態,お<br>よび通信パス上の装置を確認してくだ                                                                  | 異常となっている本装置の当該 VLAN ポート,または通信パス上の装置<br>を復旧してください。                                                                                                    |
|        | ŞN°                                                                                                    | <ul> <li>以下の条件をすべて満たす場合は、free コマンドにより当該 VLAN ポートを運用状態にしてください。</li> <li>1. 当該 VLAN ポートに対する FDB フラッシュ方法が Reset である場合 (show gsrp port コマンドで確認してください)</li> <li>2. 本装置が BCU 二重化構成であり、過去に BCU 切り替えが発生している (show logging コマンドで確認してください)</li> </ul>                                          |
|        |                                                                                                    | 本装置の当該 VLAN ポート,または通信パス上の装置に異常がない場合<br>は項番 3 へ。                                                                                                    |
| 3      | 本装置の当該 VLAN ポートに対する<br>FDB フラッシュ方法(GSRP / Reset<br>/ No)を show gsrp port コマンドで確<br>認してください。                | FDB フラッシュ方法が GSRP / Reset のどちらかであり,構成と合っ<br>ていない場合は,コンフィグレーションコマンド gsrp の<br>reset-flush-port, gsrp no-flush-port サブコマンドを修正してください。                                                                                                    |
|        |                                                                                                    | FDB フラッシュ方法が GSRP / Reset のどちらかであり,構成と合っ<br>ている場合は,dump protocols gsrp コマンドで GSRP ダンプ情報(格<br>納ディレクトリ:/primaryMC/var/gsrp/,ファイル:gsrp_dump.gz)を<br>収集し,保守員に連絡してください。                                                                                                    |
|        |                                                                                                    | <b>FDB</b> フラッシュ方法が No の場合は,通信パス上の隣接装置の FDB が<br>エージングされるまでお待ちください。                                                                                                    |

GSRP 構成でマスタ/バックアップが意図したとおりに切り替らない場合は、次の表に示す障害解析方法 に従って原因の切り分けを行ってください。

| 表 8-36 | GSRP | の障害解析方法 |
|--------|------|---------|
|--------|------|---------|

| 項<br>番                                                                                                    | 確認内容・コマンド                                                                                                    | 対応                                                                                                    |
|----------------------------------------------------------------------------------------------------|----------------------------------------------------------------------------------------------------|----------------------------------------------------------------------------------------------------|
| 1                                                                                                    | 1 マスタ/バックアップが意図したとお<br>りに切り替らない VLAN グループの状<br>態を show gsrp コマンドで確認してく<br>ださい。                                                                                                    | 一方が Master,他方が Master 以外となっている場合は,項番 2 へ。                                                                                                    |
|                                                                                                    |                                                                                                    | 一方が Backup(No Neighbor) となっている場合は、ダイレクトリンク間の通信異常を復旧してください。また、必要に応じ、Backup(No Neighbor) となっている一方を set gsrp master コマンドで Master にしてください。                    |
|                                                                                                    |                                                                                                    | 両方が Backup, または Backup(Waiting) となっている場合は,装置間<br>でマスタ/バックアップ選択方法 (Selection-Pattern) が同一となって<br>いるか確認してください。                                              |
|                                                                                                    |                                                                                                    | 両方が Backup(Lock) となっている場合は、一方または両方のロック状態を解除してください。                                                                                                    |
|                                                                                                    |                                                                                                    | 両方が Master となっている場合には、片方の GSRP プログラムを<br>restart gsrp コマンドで再起動してください。                                                                                     |
|                                                                                                    | その他の場合は,一時的な状態遷移の過渡状態です。しばらくお待ちく<br>ださい。                                                                                                    |                                                                                                    |
| 2                                                                                                    | <ol> <li>マスタ/バックアップ選択方法<br/>(Selection-Pattern)と本装置,および</li> </ol>                                                                                                    | 正しいが,アクティブポート数 (Active Ports) とアップポート数 (Up Ports) が一致していない場合は,項番3へ。                                                                                       |
| 相手装置のアクティブポート数<br>(Active-Ports),優先度情報<br>(Priority),MACアドレスに基づく<br>スタ/バックアップ選択が正しいかる<br>show gsrp,show gsrp <gsrp-id><br/>vlan-group <vlan group="" id="" list=""> コ<br/>ンドで確認してください。</vlan></gsrp-id> | 相手装置のアクティフホート数<br>(Active-Ports),優先度情報<br>(Priority),MACアドレスに基づくマ<br>スタ/バックアップ選択が正しいかを<br>show gsrp, show gsrp <gsrp-id><br/>vlan-group <vlan group="" id="" list=""> コマ<br/>ンドで確認してください。</vlan></gsrp-id> | 正しくない場合は, dump protocols gsrp コマンドで GSRP ダンプ情報<br>(格納ディレクトリ : /primaryMC/var/gsrp/, ファイル : gsrp_dump.gz)<br>を収集し, 保守員に連絡してください。                           |
| 3                                                                                                    | アクティブポートに反映するまでの遅<br>延時間(port-up-delay)と遅延残時間<br>(delay)を show gsrp detail, show<br>gsrp <gsrp-id> port <port list=""> コマ<br/>ンドで確認してください。</port></gsrp-id>                                                | 遅延時間 (port-up-delay) が無限 (infinity) であり, アップポート数<br>(UP Ports) をアクティブポート数 (Active Ports) に反映したい場合<br>は, clear gsrp port-up-delay コマンドを実行してください。           |
|                                                                                                    |                                                                                                    | 遅延時間 (port-up-delay) が無限 (infinity) でなく,遅延残時間<br>(delay) が残っている場合は,遅延残時間後に反映されるので,お待ち<br>ください。また,即時に反映したい場合は, clear gsrp port-up-delay コ<br>マンドを実行してください。 |

# 8.13.2 IPv4 ネットワークの VRRP 構成で通信ができない

VRRP 構成で通信ができない場合は、次の表に示す障害解析方法に従って原因の切り分けおよび情報収集 を行ってください。

### 表 8-37 VRRP の障害解析方法

| 項<br>番 | 確認内容・コマンド                                                                                               | 対応                                                                                                   |
|--------|----------------------------------------------------------------------------------------------------|----------------------------------------------------------------------------------------------------|
| 1      | 同一仮想ルータを構成する相手装置と<br>本装置において仮想ルータの状態を確<br>認し,マスタルータとなっている装置<br>が1台でありほかの装置はバックアッ<br>プになっていることを確認してください。 | 同一仮想ルータを構成する装置間で、マスタ状態となっている装置が1<br>台だけであり、そのほかはバックアップとなっている場合には、本装置<br>を含めた通信経路上の装置での経路情報を確認してください。 |
|        |                                                                                                    | 仮想ルータの状態が正しい場合は項番2~。                                                                                 |

| 項<br>番 | 確認内容・コマンド                                                               | 対応                                                                                                    |
|--------|-------------------------------------------------------------------------|----------------------------------------------------------------------------------------------------|
| 2      | 同一仮想ルータを構成する相手装置と<br>本装置の仮想ルータの状態が,お互い<br>にマスタ状態となっていないことを確<br>認してください。 | 複数の仮想ルータがマスタ状態となっている場合は項番3へ。                                                                                                    |
|        |                                                                         | 複数の仮想ルータがマスタ状態となっていない場合は項番5へ。                                                                                                    |
| 3      | ping コマンドで、マスタルータ間の通<br>信を実 IPv4 アドレスで確認してくださ<br>い。                     | マスタルータ間の実 IPv4 アドレスによる通信ができない場合,仮想<br>ルータを構成するルータ間の物理的なネットワーク構成を確認してくだ<br>さい。                                                                                                    |
|        |                                                                         | マスタルータ間の実 IPv4 アドレスを用いた ping コマンドによる確認が<br>できた場合は項番 4 へ。                                                                                                    |
| 4      | show vrrpstatus detail コマンドにより<br>VRRP の統計情報を確認してください。                  | VRRPの受信パケットにエラーが発生している場合は、本装置と相手装置のコンフィグレーションを再確認してください。                                                                                                    |
|        |                                                                         | VRRPのパケットが正常に受信されている場合は、相手装置を確認して<br>ください。受信されていない場合には、ネットワークの物理構成を確認<br>してください。                                                                                                    |
| 5      | 障害監視インタフェース定義がある場<br>合,障害監視インタフェースの状態を<br>確認してください。                     | 障害監視インタフェースを定義したインタフェースに別の仮想ルータの<br>定義があり、その仮想ルータの障害監視インタフェースが該当仮想ルー<br>タのインタフェースになっていないことを確認してください。なってい<br>る場合は、どちらかの障害インタフェースの定義を削除してください。                                                                                                    |
|        |                                                                         | 上記の障害監視インタフェースの定義がない場合は項番6へ。                                                                                                    |
| 6      | フィルタの定義で VRRP の<br>Advertisement パケットを廃棄する設<br>定がないことを確認してください。         | 該当するフィルタの定義がある場合, VRRPの Advertisement を廃棄し<br>ないようにフィルタの定義を変更してください。                                                                                                    |
|        |                                                                         | フィルタの定義がない場合,同一の仮想ルータを構成する相手装置の動<br>作を確認してください。                                                                                                    |
| 7      | 仮想 MAC アドレス宛の中継ができな<br>い。                                               | <ul> <li>show tech-support コマンド (詳細は「9.1 障害情報の取得」を参照してください)に加え、以下の VRRP の情報収集を行ってください。</li> <li>show vrrpstatus detail (画面ログ)</li> <li>show vrrpstatus statistics (画面ログ)</li> <li>cat /var/log/daemon.log (画面ログ)</li> <li>/usr/local/bin/vrrpstat -Z<sup>※</sup></li> <li>→ /primaryMC/usr/var/vrrp/vrrpdump ファイルの収集</li> <li>/usr/local/bin/vrrpstat -X (画面ログ)<sup>※</sup></li> <li>/usr/local/bin/vrrpstat -X sendcmd dump,portmap <sup>※</sup></li> <li>→ /primaryMC/usr/var/vrrp/vrrportmap ファイルの収集</li> <li>/usr/local/bin/vrrpstat -X sendcmd dump,l2talk<sup>※</sup></li> <li>→ /primaryMC/usr/var/vrrp/l2talkdump ファイルの収集</li> </ul> |

注※ 補完がありません。

# 8.13.3 IPv6 ネットワークの VRRP 構成で通信ができない

VRRP 構成で通信ができない場合は、次の表に示す障害解析方法に従って原因の切り分けおよび情報収集 を行ってください。

| 表 8-38 | VRRP | の障害解析方法 |
|--------|------|---------|
|--------|------|---------|

| 項<br>番 | 確認内容・コマンド                                                                                                   | 対応                                                                                                    |
|--------|----------------------------------------------------------------------------------------------------|----------------------------------------------------------------------------------------------------|
| 1      | 同一仮想ルータを構成する相手装置と<br>本装置において仮想ルータの状態を確<br>認し、マスタルータとなっている装置<br>が1台でありほかの装置はバックアッ<br>プになっていることを確認してくださ<br>い。 | 同一仮想ルータを構成する装置間で、マスタ状態となっている装置が1<br>台だけであり、そのほかはバックアップとなっている場合には、本装置<br>を含めた通信経路上の装置での経路情報を確認してください。                                                                                                    |
|        |                                                                                                    | 仮想ルータの状態が正しい場合は項番2へ。                                                                                                    |
| 2      | 同一仮想ルータを構成する相手装置と<br>本装置の仮想ルータの状態が,お互い<br>にマスタ状態となっていないことを確<br>認してください。                                     | 複数の仮想ルータがマスタ状態となっている場合は項番3へ。                                                                                                    |
|        |                                                                                                    | 複数の仮想ルータがマスタ状態となっていない場合は項番5へ。                                                                                                    |
| 3      | ping ipv6 コマンドで、マスタルータ間<br>の通信を実 IPv6 アドレスで確認してく<br>ださい。                                                    | マスタルータ間の実 IPv6 アドレスによる通信ができない場合,仮想<br>ルータを構成するルータ間の物理的なネットワーク構成を確認してくだ<br>さい。                                                                                                    |
|        |                                                                                                    | マスタルータ間の実 IPv6 アドレスを用いた ping ipv6 コマンドによる確<br>認ができた場合は項番 4 へ。                                                                                                    |
| 4      | show vrrpstatus detail コマンドにより<br>VRRP の統計情報を確認してください。                                                      | VRRPの受信パケットにエラーが発生している場合は、本装置と相手装置のコンフィグレーションを再確認してください。                                                                                                    |
|        |                                                                                                    | VRRPのパケットが正常に受信されている場合は,相手装置を確認して<br>ください。受信されていない場合には,ネットワークの物理構成を確認<br>してください。                                                                                                    |
| 5      | 障害監視インタフェース定義がある場<br>合,障害監視インタフェースの状態を<br>確認してください。                                                         | 障害監視インタフェースを定義したインタフェースに別の仮想ルータの<br>定義があり、その仮想ルータの障害監視インタフェースが該当仮想ルー<br>タのインタフェースになっていないことを確認してください。なってい<br>る場合は、どちらかの障害インタフェースの定義を削除してください。                                                                                                    |
|        |                                                                                                    | 上記の障害監視インタフェースの定義がない場合は項番6へ。                                                                                                    |
| 6      | フィルタの定義で VRRP の<br>Advertisement パケットを廃棄する設<br>定がないことを確認してください。                                             | 該当するフィルタの定義がある場合, VRRPの Advertisement を廃棄し<br>ないようにフィルタの定義を変更してください。                                                                                                    |
|        |                                                                                                    | フィルタの定義がない場合,同一の仮想ルータを構成する相手装置の動<br>作を確認してください。                                                                                                    |
| 7      | 仮想 MAC アドレス宛の中継ができな<br>い。                                                                                   | <ul> <li>show tech-support コマンド (詳細は「9.1 障害情報の取得」を参照してください) に加え,以下の VRRP の情報収集を行ってください。</li> <li>show vrrpstatus detail (画面ログ)</li> <li>show vrrpstatus statistics (画面ログ)</li> <li>cat /var/log/daemon.log (画面ログ)</li> <li>/usr/local/bin/vrrpstat -Z<sup>※</sup><br/>→ /primaryMC/usr/var/vrrp/vrrpdump ファイルの収集</li> <li>/usr/local/bin/vrrpstat -X (画面ログ)<sup>※</sup></li> <li>/usr/local/bin/vrrpstat -X sendcmd dump,portmap <sup>※</sup><br/>→ /primaryMC/usr/var/vrrp/vrrpportmap ファイルの収集</li> <li>/usr/local/bin/vrrpstat -X sendcmd dump,l2talk <sup>※</sup><br/>→ /primaryMC/usr/var/vrrp/l2talkdump ファイルの収集</li> </ul> |

注※ 補完がありません。

# 8.13.4 IEEE802.3ah/UDLD 機能でポートが閉塞状態になる

IEEE802.3ah/UDLD 機能によってポートが閉塞される場合は、次の表に示す障害解析方法に従って原因の切り分けを行ってください。

| 項<br>番 | 確認内容・コマンド                                                                      | 対応                                                                                                    |
|--------|--------------------------------------------------------------------------------|----------------------------------------------------------------------------------------------------|
| 1      | show efmoam コマンドを実行し,<br>IEEE802.3ah/UDLD 機能で閉塞状態に<br>したポートの障害種別を確認してくだ<br>さい。 | Link status が Down(loop) と表示されている場合は、ネットワーク構成<br>が L2 ループになっている可能性があります。ネットワーク構成を見直<br>してください。                        |
|        |                                                                                | Link status が Down(uni-link) と表示されている場合は、項番 2 へ。                                                                      |
| 2      | 対向装置で IEEE802.3ah/OAM 機能が<br>有効であることを確認してください。                                 | 対向装置側で IEEE802.3ah/OAM 機能が有効となっていない場合は有効<br>になるよう設定してください。                                                            |
|        |                                                                                | 対向装置側で IEEE802.3ah/OAM 機能が有効になっている場合は項番 3<br>へ。                                                                       |
| 3      | show efmoam statistics コマンドを実行<br>し,禁止構成になっていないことを確<br>認してください。                | Info TLV の Unstable がカウントアップされている場合は,<br>IEEE802.3ah/UDLD 機能の禁止構成になっている可能性があります。<br>該当物理ポートの接続先装置が 1 台であることを確認してください。 |
|        |                                                                                | Info TLV の Unstable がカウントアップされていない場合は項番 4 へ。                                                                          |
| 4      | 対向装置と直接接続されていることを<br>確認してください。                                                 | メディアコンバータやハブ等が介在している場合は,直接接続できるようにネットワーク構成を見直してください。どうしても直接接続できない場合は,両側のリンク状態が連動するメディアコンバータを使用してください(ただし推奨はしません)。     |
|        |                                                                                | 直接接続されている場合は項番5へ。                                                                                                    |
| 5      | show efmoam コマンドを実行し,障害<br>を検出するための応答タイムアウト回<br>数を確認してください。                    | udld-detection-count が初期値未満の場合,実際に障害となっていない<br>場合でも片方向リンク障害を誤検出する可能性があります。この値を変<br>更してください。                           |
|        |                                                                                | udld-detection-count が初期値以上の場合は項番 6 へ。                                                                                |
| 6      | 回線のテストを行ってください。                                                                | 「9.9 回線をテストする」を参照し、回線のテストを行ってください。<br>問題がない場合は項番7へ。                                                                   |
| 7      | ケーブルを確認してください。                                                                 | ケーブル不良の可能性があります。該当ポートで使用しているケーブル<br>を交換してください。                                                                        |

表 8-39 IEEE802.3ah/UDLD 機能使用時の障害解析方法

注 IEEE802.3ah/OAM: IEEE802.3ah で規定されている OAM プロトコル

IEEE802.3ah/UDLD: IEEE802.3ah/OAM を使用した本装置特有の片方向リンク障害検出機能

# 8.14 SNMP の通信障害

# 8.14.1 SNMP マネージャから MIB の取得ができない

次に示す手順で確認してください。

1. コンフィグレーションが正しく登録されていることを確認してください。

### SNMPv1, または SNMPv2c を使用する場合

コンフィグレーションコマンド show snmp を実行し、本装置のコンフィグレーションに SNMP マネージャに関する情報が登録されているかどうかを確認してください。 登録されていない場合は、コンフィグレーションコマンド snmp を実行して、SNMP マネージャ に関する情報を定義してください。

(config)# show snmp

snmp "public" 20.1.1.1 read\_write none

snmp "public" 10.1.1.1 read ex\_trap level 7

|                                        | 登録されているSNMPマネージャの<br>コミュニティ名称を示します |
|----------------------------------------|------------------------------------|
| snmp Cevent-monitor 30.1.1.1 Pead trap |                                    |
| !                                      | 登録されているSNMPマネージャの                  |
| (config)#                              | IPアドレスを示します                        |

### SNMPv3 を使用する場合

以下のコンフィグレーションコマンドを実行し、本装置のコンフィグレーションに SNMP に関す る情報が正しく登録されているかどうかを確認してください。正しく登録されていない場合は、コ ンフィグレーションコマンドを実行して、SNMP に関する情報を定義してください。

- $\cdot$  show snmpv3
- $\cdot$  show snmp-engineid
- show snmp-view
- show snmp-user
- show snmp-group

| (config)# show snmpv3<br>snmpv3 enable                                                                  | enableになっていることを<br>確認してください。                                         |                                                                |
|----------------------------------------------------------------------------------------------------|----------------------------------------------------------------------|----------------------------------------------------------------|
| (config) # show snmp_engineid<br>snmp-engineid ~ snmp_Tokyo1 ~ ↓<br>!<br>(config) # show snmp-view      | <u>i</u>                                                             | 登録されているSNMPエンジン<br>IDを示します。                                    |
| snmp-view "view1"<br>1.3.6.1.2.1.1 include<br>!<br>snmp-view "view2"<br>1.3.6.1.2.1.2 mask fe000000 e;  | 登録されているSNMPビューを<br>アクセスしたいMIBのOIDが正<br>ていることを確認してくださ<br>xclude       | そ示します。<br>Eしく設定され<br>らい。                                       |
| (config) <u># show snmp</u> -user<br>enmp-user "v3user"<br>auth md5 "abc*_1234"<br>priv des "xyz/+6789" |                                                                      | 登録されているSNMPユーザを示します。<br>ユーザ名,認証, プライバシーの設定が<br>正しいことを確認してください。 |
| !<br>(config) <b>#</b> show_snmp-group<br>snmp-group (v3group) →<br>user v3user                         | 登録されているSNMPグループ<br>の情報を示します。                                         | SNMPユーザを示します。<br>show snmp-userで示されている                         |
| access priv<br>read <sup>("</sup> view1")<br>write "view2"<br>!                                         | Readビューを示します。<br>show snmp-viewで示されている<br>SNMPビューであることを確認<br>してください。 | SNMPユーザであることを確認<br>してください。                                     |

2. コンフィグレーションは正しく登録されているが、SNMPマネージャからの要求に対して応答タイム アウトする場合、SNMPマネージャ側の応答タイムアウト値を少なくとも5秒以上に設定してください。

なお、ネットワークのレスポンスが悪い(SNMPマネージャと本装置間の回線速度が低い、SNMPマネージャと本装置の間に多数の接続装置(ブリッジ、ルータ、スイッチなど)がある)場合は、応答タイム値をさらに延ばす必要があります。

 SNMP マネージャ側の応答タイムアウト値を変更しても、MIB の取得ができない場合、SNMP マネージャと本装置との間で SNMP フレームのフィルタリング(廃棄)がされている可能性があります。 ネットワーク管理者に SNMP フレームのフィルタリングがされていないか確認してください(SNMP フレームは、ポート番号 161 の UDP フレームを使って通信しています)。

## 8.14.2 SNMP マネージャでトラップが受信できない

次に示す手順で確認してください。

1. コンフィグレーションが正しく登録されていることを確認してください。

### SNMPv1, または SNMPv2c を使用する場合

コンフィグレーションコマンド show snmp を実行し、本装置のコンフィグレーションに SNMP マネージャおよびトラップに関する情報が登録されているかどうかを確認してください。 登録されていない場合は、コンフィグレーションコマンド snmp を実行して、SNMP マネージャ およびトラップに関する情報を定義してください。

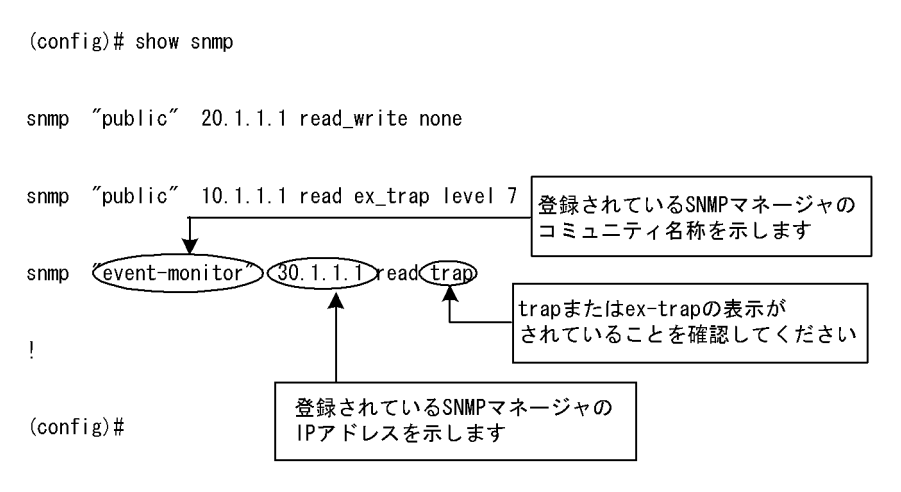

### SNMPv3 を使用する場合

以下のコンフィグレーションコマンドを実行し、本装置のコンフィグレーションに SNMP に関す る情報およびトラップに関する情報が正しく登録されているかどうかを確認してください。正しく 登録されていない場合は、コンフィグレーションコマンドを実行して、SNMP に関する情報およ びトラップに関する情報を定義してください。

- $\cdot$  show snmpv3
- show snmp-engineid
- show snmp-view
- show snmp-user
- $\cdot$  show snmp-group
- $\boldsymbol{\cdot}$  show snmp-notify-filter
- show snmp-notify

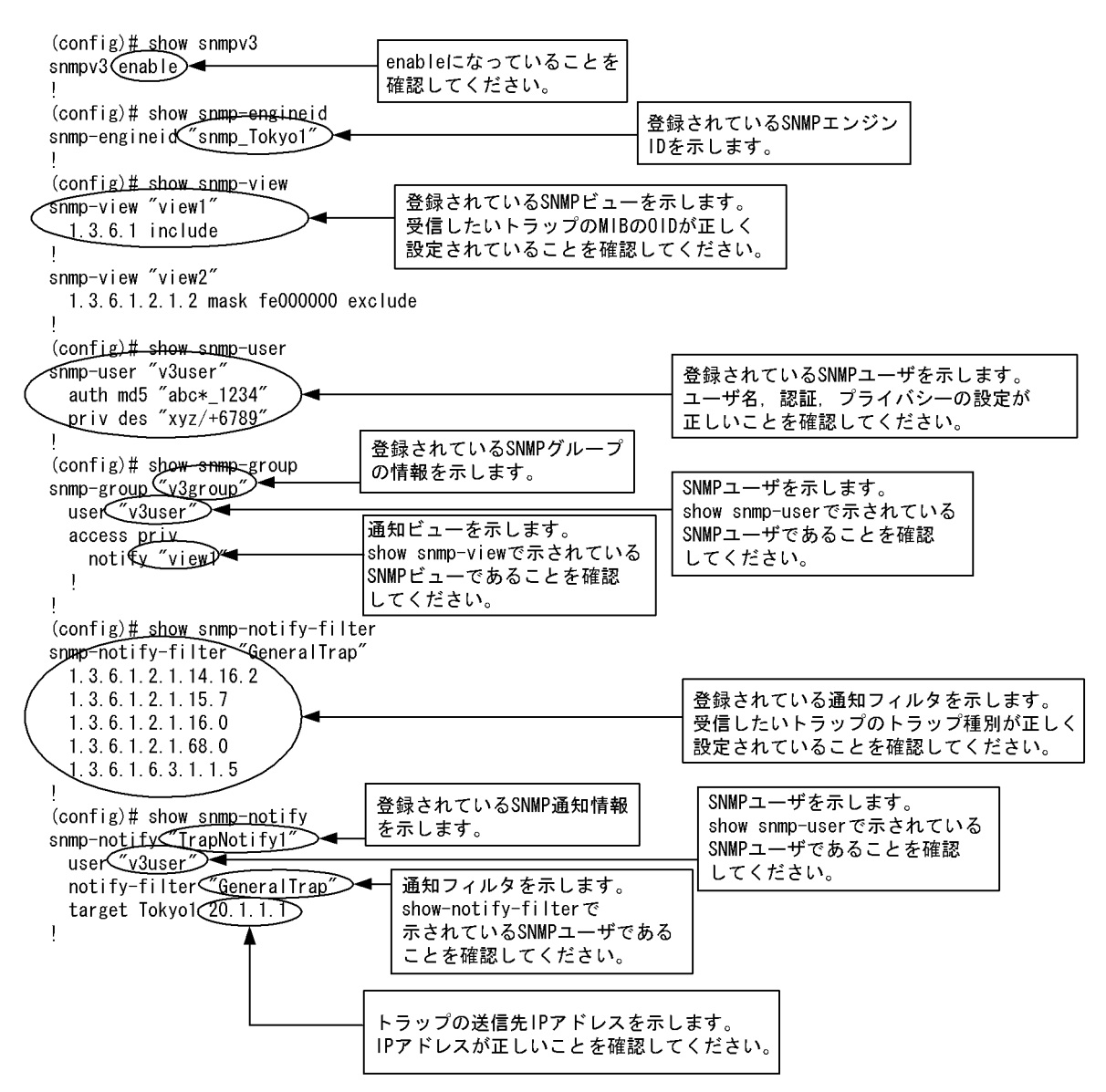

 コンフィグレーションは正しく定義されているがトラップを受信しない場合,SNMPマネージャと本 装置との間でSNMPフレームのフィルタリング(廃棄)がされている可能性があります。ネットワー ク管理者にSNMPフレームのフィルタリングがされていないか確認してください(SNMPのトラップ は、ポート番号162のUDPフレームを使って通信しています)。

# 8.15 フロー統計機能の通信障害

## 8.15.1 コレクタ装置に sFlow パケットが届かない (sFlow 統計)

### (1) コンフィグレーションの確認

以下の観点で、運用中のコンフィグレーションを確認してください。

● sFlow 統計の「フロー統計スイッチ」が"no"であると、ほかのインタフェース情報が正しく設定され ていても sFlow 統計は取らないので注意してください。

### 図 8-11 コンフィグレーション表示例 1

```
(config)# show sflow
sflow yes 
destination 192.1.1.1
sample 128
port 1/1
!
(config)#
```

● コンフィグレーションの中に sFlow パケットの送信先であるコレクタ装置の IP アドレスと UDP ポー ト番号が正しく設定されていることを確認してください。

### 図 8-12 コンフィグレーション表示例 2

- (config)#
- ●サンプリング間隔の設定がされていることを確認してください。サンプリング間隔が設定されていない とデフォルト値(536870912)の大きな値で動作するため、フローサンプルがコレクタ装置にほとんど送 信されません。適切なサンプリング間隔を設定してください。推奨値より極端に小さな値を設定した場 合、ソフトウェア処理性能に影響がでてくる可能性があります。

```
図 8-13 コンフィグレーション表示例 3

(config) # show sflow

sflow yes

destination 192.1.1.1

sample 32 

port 1/1

port-sample 512 

port 3/1

port-sample 2048 

!

(config) #
```

●同一のPSU (SB-5400S では BSU)内で大きな値のサンプリング間隔が設定されていないことを確認 してください。PSU (SB-5400S では BSU)内で一番大きな値を PSU (SB-5400S では BSU)内すべ てのポートのサンプリング間隔として使用するため、一部のサンプリング間隔が大きいとフローサンプ ルがコレクタ装置に期待どおりに送信されません。

```
図 8-14 コンフィグレーション表示例 4
```

```
(config)# show sflow
sflow yes
   destination 192.1.1.1
   sample 32
   port 0/1
                               実際はPSU(SB-5400SではBSU)内で一番大きな
        port-sample 512 <
                               サンプリング間隔(524288)で動作します
   port 1/1
        port-sample 2048
   port 1/2
        port-sample 524288
J
(config)#
図 8-15 運用コマンド情報表示例 1
> show sflow detail
sFlow service status: enable
      ~中略~
Configured sFlow port: 0/1 , 1/1 - 1/2
Sampling port rates:
                                                   - Actual rateが大きな値に
Port:0/1 Configured rate:512 Actual rate:524288 -
                                                    なっていませんか?
Port:1/1 Configured rate:2048 Actual rate:524288 🗲
Port:1/2 Configured rate:524288 Actual rate:524288
```

● フロー統計を行いたい物理ポートに対し forward-off 設定が行われていないことを確認してください。

### (2) インタフェース情報の確認

sFlow 統計で使用する本装置のインタフェース状態を, show interface コマンドを実行することにより, 監視する物理ポートの up/down 状態が"active up"(正常動作中)であることを確認してください。

### 図 8-17 インタフェース状態表示例

インタフェースが DOWN 状態の場合は、「8.6.1 通信ができない、または切断されている」を参照して ください。

### (3) コレクタ装置との通信の確認

sFlow 統計で使用するコレクタ装置との通信が確立されているか, コマンドラインから ping コマンドを実 行することにより確認してください。

#### 図 8-18 コレクタ装置との通信確立確認例

```
> ping 192.1.1.1
pinging 192.1.1.1 with 32 bytes of data:
reply from 192.1.1.1: bytes=32 time<10ms TTL=128
reply from 192.1.1.1: bytes=32 time<10ms TTL=128
reply from 192.1.1.1: bytes=32 time<10ms TTL=128
Ping statistics for 192.1.1.1:
    Packet: Sent = 4, Received = 4,Lost = 0 (0% loss),
Approximate round trip times in milli-seconds:
    Minimum = 0ms, Maximum = 0ms, Average = 0ms
>
```

## 8.15.2 フローサンプルがコレクタに届かない (sFlow 統計)

次に示す手順で確認してください。

●サンプリング間隔の設定がされていることを確認してください。サンプリング間隔が設定されていない とデフォルト値(536870912)の大きな値で動作するため、フローサンプルがコレクタ装置にほとんど送 信されません。

```
図 8-19 コンフィグレーション表示例 6
```

```
(config) # show sflow
sflow yes
destination 192.1.1.1
sample 32 ◀ 利用環境に応じた適切なサンプリング
port 1/1
port-sample 512 ◀
port 3/1
port-sample 2048 ◀
```

```
(config)#
```

●同一の PSU (SB-5400S では BSU)内で大きな値のサンプリング間隔が設定されていないことを確認してください。PSU (SB-5400S では BSU)内で一番大きな値を PSU (SB-5400S では BSU)内すべてのポートのサンプリング間隔として使用するため、一部のサンプリング間隔が大きいとフローサンプルがコレクタ装置にほとんど送信されません。

```
図 8-20 コンフィグレーション表示例 7
```

```
(config) # show sflow
sflow yes
   destination 192.1.1.1
   sample 32
   port 0/1
                               実際はPSU(SB-5400SではBSU)内で一番大きな
        port-sample 512 🛶
                               サンプリング間隔(524288)で動作します
   port 1/1
        port-sample 2048
   port 1/2
        port-sample 524288
ļ
(config)#
図 8-21 運用コマンド情報表示例 2
> show sflow detail
sFlow service status: enable
      ~中略~
Configured sFlow port: 0/1 , 1/1 - 1/2
Sampling port rates:
                                                   _ Actual rateが大きな値に
Port:0/1 Configured rate:512 Actual rate:524288
                                                    なっていませんか?
Port:1/1 Configured rate:2048 Actual rate:524288 ◀
Port:1/2 Configured rate:524288 Actual rate:524288
```

## 8.15.3 カウンタサンプルがコレクタに届かない (sFlow 統計)

本装置のコンフィグレーションにフロー統計に関するカウンタサンプルの通知間隔の情報が0になってい ないかを確認してください。この値が0になっているとカウンタサンプルのデータがコレクタへ送信され ません。

```
図 8-22 コンフィグレーション表示例 8
```

## 8.15.4 コレクタ装置に NetFlow パケットが届かない (NetFlow 統計)

### (1) コンフィグレーションの確認

以下の観点で、運用中のコンフィグレーションを確認してください

● NetFlow 統計の「フロー統計スイッチ」が"no"であると、ほかのインタフェース情報が正しく設定 されていても NetFlow 統計は取らないので注意してください。

### 図 8-23 コンフィグレーション表示例 9

```
(config)# show netflow
netflow yes ← ここが yes になっていること
    sample 2048
    entries 0 4000 (注)
    flow-export-version 5
        destination 172.16.178.2 udp 1234
    port 1/1-2
!
(config)#
(注) SB-5400Sでは、"entries 4000"となります。
```

● サンプリング間隔の設定がされていることを確認してください。サンプリング間隔が設定されていない と動作しません。必ず設定してください。

### 図 8-24 コンフィグレーション表示例 10

```
(config)# show netflow
netflow yes
   sample 2048 ← 妥当な値が設定されていること
   entries 0 4000 (注)
   flow-export-version 5
        destination 172.16.178.2 udp 1234
   port 1/1-2
!
(config)#
(注) SB-5400Sでは、"entries 4000"となります。
```

● 収集するポートの PSU(SB-5400S では BSU) に対してエントリ数が設定されていることを確認してく ださい。エントリ数が設定されていないと NetFlow 統計は動作しません。

#### 図 8-25 コンフィグレーション表示例 11

```
(config)# show netflow
netflow yes
    sample 2048
    entries 0 4000 ← 妥当なPSU(SB-5400SではBSU)に対して値が設定されていること (注)
    flow-export-version 5
        destination 172.16.178.2 udp 1234
        port 1/1-2
!
(config)#
(注) SB-5400Sでは, "entries 4000"となります。
```

### (2)インタフェース情報の確認

NetFlow 統計で使用する本装置のインタフェース状態を, show interface コマンドを実行することにより, 監視するポートの up/down 状態が"active up"(正常動作中)であることを確認してください。

#### 図 8-26 インタフェース状態表示例

インタフェースが DOWN 状態の場合は,「8.6.1 通信ができない,または切断されている」を参照して ください。

### (3) コレクタ装置との通信の確認

NetFlow 統計で使用するコレクタ装置との通信が確立されているか, コマンドラインから ping コマンド を実行することにより確認してください。

#### 図 8-27 コレクタ装置との通信確認例

> ping 192.1.1.1
pinging 192.1.1.1 with 32 bytes of data:
reply from 192.1.1.1: bytes=32 time<10ms TTL=128
reply from 192.1.1.1: bytes=32 time<10ms TTL=128
reply from 192.1.1.1: bytes=32 time<10ms TTL=128
Ping statistics for 192.1.1.1:
 Packet: Sent = 4, Received = 4,Lost = 0 (0% loss),
Approximate round trip times in milli-seconds:
 Minimum = 0ms, Maximum = 0ms, Average = 0ms
>

# 8.15.5 フロー単位統計パケットがコレクタに届かない (NetFlow 統計)

次に示す手順で確認してください。

● コンフィグレーションにフロー単位統計パケットの送信先であるコレクタ装置の IP アドレスと UDP ポート番号が正しく設定されていることを確認してください。

### 図 8-28 コンフィグレーション表示例 12

```
(config)# show netflow
netflow yes
   sample 2048
   entries 0 4000 (注)
   flow-export-version 5
        destination 172.16.178.2 udp 1234 ← コレクタ情報が正しく設定されていること
   port 1/1-2
!
(config)#
(注) SB-5400Sでは、"entries 4000"となります。
```

## 8.15.6 フロー集約統計パケットがコレクタに届かない (NetFlow 統計)

次に示す手順で確認してください。

● コンフィグレーションにフロー集約統計の送信先であるコレクタ装置の IP アドレスと UDP ポート番 号が正しく設定されていることを確認してください。

### 図 8-29 コンフィグレーション表示例 13

● コンフィグレーションでフロー単位統計のタイムアウト値 (timeout-inactive) がフロー集約統計のタイ ムアウト値より小さいことを確認してください。以下の例ではフロー集約統計のタイムアウト値 (timeout-inactive)30 秒からフロー単位統計とフロー集約統計のタイムアウト値の合計である 630 秒ま での間隔で通知される可能性があります。

#### 図 8-30 コンフィグレーション表示例 14

```
(config) # show netflow
netflow yes
    sample 2048
    entries 0 4000 (注)
    flow-export-version 5
             timeout-active 20
             timeout-inactive 600 ← 大きな値が入っていませんか?
            destination 172.16.178.2 udp 1234
    flow-aggregation-cache prefix
            aggregation-entries 16000
             timeout-inactive 30
            mask-source-minimum 24
            mask-destination-minimum 24
            destination 192.1.1.12
port 1/1-2
1
(config)#
(注)SB-5400Sでは、"entries 4000"となります。
```

# 8.15.7 フロー統計パケット (NetFlow Version 9) がコレクタに届かない 【**OP-ADV**】

次に示す手順で確認してください。

● コンフィグレーション flow-export-version に"9"が正しく設定されていることを確認してください。

### 図 8-31 コンフィグレーション表示例 15

```
(config) # show netflow
netflow yes
   sample 2048
   entries 0 4000 (注)
                                 ←9が設定されていますか?
   flow-export-version 9
           timeout-active 20
           timeout-inactive 600
          destination 172.16.178.2 udp 1234
   flow-aggregation-cache prefix
           aggregation-entries 16000
          mask-source-minimum 24
          mask-destination-minimum 24
           ipv6-mask-source-minimum 64
           ipv6-mask-destination-minimum 64
           destination 192.1.1.12
port 1/1-2
(config) #
(注) SB-5400Sでは、"entries 4000"となります。
```

● フロー単位統計やフロー集約統計のコンフィグレーションに、コレクタ装置の IP アドレスと UDP ポート番号等のパラメータが正しく設定されていることを確認してください。

#### 図 8-32 コンフィグレーション表示例 16

```
(config)# show netflow
netflow yes
sample 2048
entries 0 4000 (注)
flow-export-version 9
timeout-inactive 600
destination 172.16.178.2 udp 1234
flow-aggregation-cache bgp-nexthop-tos
aggregation-entries 16000
timeout-inactive 30
destination 192.1.1.12
port 1/1-2
!
(config)#
```

(注)SB-5400Sでは、"entries 4000"となります。

### 8.15.8 PSU(SB-5400S では BSU) 単位のフロー統計情報が見えない

次に示す手順で確認してください。

● コンフィグレーションにエントリ数が設定されていることを確認してください。

### 図 8-33 コンフィグレーション表示例 17

```
(config)# show netflow
netflow yes
sample 2048
entries 0 1000 ← NetFlow統計を行いたいPSU番号が設定されていること (注)
flow-export-version 5
destination 172.16.178.2 udp 1234
port 1/1-2
!
(config)#
(注) SB-5400Sでは, "entries 1000"となります。BSUに対するエントリ数が設定されていることを
確認してください。
```

#### 図 8-34 show netflow コマンドの実行結果

```
> show netflow
Progress time from NetFlow statistics cleared: 0:02:56
PSUO: Active
  Received Flows
                                     0 Dropped Flows
                                                              :
                                                                            0
                        :
  Overflow Entries :
                                     0
                                     0 Un-used Entries
                                                                         1000
  Used Entries
                        :
                                                               :
                             ←No Entryが表示されていませんか?
PSU1: Active<u>(No Entry)</u>
                           0 Dropped Flows
  Received Flows :
                                                                            0
                                                               :
  Overflow Entries
                        :
                                     0
  Used Entries
                        :
                                    0 Un-used Entries
                                                                            0
                                                              :
Flow export Version: 5, Service status: enable
  Active Timeout: 30 minutes, Inactive Timeout: 15 seconds
  Active Timeout: 30 minutes, inactive Timeout. 10 secondCollector: 172.16.178.2 udp: 1234, Source: 10.1.1.10Send Flows:Send UDP Packets:0Discard Flows:0Discard UDP Packets:
                                                                            0
                                                                            0
   (以下省略)
```

● PSU の状態を確認してください。【SB-7800S】

### 図 8-35 show psu information コマンドの実行結果

```
> show psu information
2005/02/01 13:58:56
PSU 0 : disconnected ←運用停止中になっていませんか?
PSU 1 : PSU-22 connected average: 0%
Corrected RCAM data: 0 Corrected FCAM data: 0
PSU 2 : disconnected
PSU 3 : disconnected
```

● 使用エントリ数を確認してください。

SB-7800S の場合

図 8-36 show flow used\_resources shared\_qos コマンドの実行結果

```
(config)# show flow used_resources shared_qos
Used resources in system
   <u>Total: 16000 Free: 4000</u> ◀── NetFlow統計で使用しているエントリ数が基本制御機構
                                   のエントリ数制限をオーバーしていませんか?
Used resources in PSU
    PSU No.
              qos NetFlow (free)
                 \begin{array}{c|c} 0 & 10000 \\ \hline 000 & 4000 \end{array} \leftarrow \begin{array}{c} (6000) \\ \hline (10000) \end{array}
         0
                                           - PSU当たりの使用エントリ数がPSU種別によるエントリ
                        4000
               2000
         1
                                            数制限をオーバーしていませんか?
                        0 (16000)
0 (16000)
                0
         2
         3
                  0
 (config)#
```

図 8-37 コンフィグレーション表示例 18

```
(config) # show netflow
netflow yes
  sample 2048
  entries 0 10000
  entries 1 4000
  flow-export-version 5
      destination 172.16.178.2 udp 1234
  port 1/1-2
!
(config) #
```

**Used resource in system** における使用可能エントリ数は, BCU 搭載メモリ量によって変わります。詳細 については,「解説書 Vol.1 3.2.1 SB-7800S の収容条件【SB-7800S】」の「解説書 Vol.1 3.2.1(13) 基本 制御モジュール (BCU) のメモリ量と収容経路エントリ数」を参照してください。

Used resource in PSU における使用可能エントリ数については,「解説書 Vol.1 3.2.1 SB-7800S の収容 条件【SB-7800S】」の「解説書 Vol.1 3.2.1(19)(d) NetFlow 統計のエントリ数」を参照してください。

#### SB-5400S の場合

図 8-38 show flow used\_resources コマンドの実行結果

| (config)# show flow<br>Total: Used: <u>1000</u><br>Policy : Used:<br>Flow resources | used_resource<br><u>)</u> Free: <u>1000</u><br>0 Max:1000 | es<br><u>)</u> Max∶ <u>2</u> | <u>:000</u>                 | ←  | NetFlow統計で使用しているエントリ数が<br>基本制御機構のエントリ数制限をオーバー<br>していませんか? |
|-------------------------------------------------------------------------------------|-----------------------------------------------------------|------------------------------|-----------------------------|----|-----------------------------------------------------------|
| filter (free<br>0 (4000<br>UPC resources<br>used (free<br>0 (4000                   | ) qos<br>)) <u>0</u><br>))                                | NetFlow<br>1000              | ( free )<br>( <u>3000</u> ) | ◀— | NetFlow統計で使用しているエントリ数が<br>装置当たりの最大エントリ数をオーバー<br>していませんか?  |

(config)#

#### 図 8-39 コンフィグレーション表示例 19

```
(config) # show netflow
netflow yes
  sample 2048
  entries 1000
  flow-export-version 5
      destination 172.16.178.2 udp 1234
  port 1/1-2
!
(config) #
```

使用可能なエントリ数は, BCU 搭載メモリ量によって変わります。詳細については,「解説書 Vol.1 3.2.2 SB-5400S の収容条件【SB-5400S】」の「解説書 Vol.1 3.2.2(12) 基本制御モジュール (BCU) のメ モリ量と収容経路エントリ数」を参照してください。

装置当たりの最大エントリ数については,「解説書 Vol.1 3.2.2 SB-5400S の収容条件【SB-5400S】」の 「解説書 Vol.1 3.2.2(18)(d) NetFlow 統計のエントリ数」を参照してください。

# 8.16 隣接装置管理機能の通信障害

## 8.16.1 LLDP 機能により隣接装置情報が取得できない

LLDP機能で隣接装置の情報が正しく取得できない場合は、次の表に示す障害解析方法に従って原因の切り分けを行ってください。

| 項<br>番 | 確認内容・コマンド                                                                     | 対応                                                                                          |
|--------|-------------------------------------------------------------------------------|---------------------------------------------------------------------------------------------|
| 1      | show lldp コマンドを実行し,LLDP 機<br>能の動作状態を確認してください。                                 | Enabled の場合は項番 2 へ。                                                                         |
|        |                                                                               | Disabled の場合は LLDP 機能が停止状態となっています。コンフィグ<br>レーションを確認してください。                                  |
| 2      | show lldp コマンドを実行し,ポート情報を確認してください。                                            | 該当するポート情報が表示されている場合は項番3へ。                                                                   |
|        |                                                                               | 該当するポートが表示されていない場合は LLDP 機能の動作対象外と<br>なっています。コンフィグレーションを確認してください。                           |
| 3      | show lldp コマンドを実行し,ポート状<br>態を確認してください。                                        | Up 状態の場合は項番 4 へ。                                                                            |
|        |                                                                               | Down 状態の場合は回線状態を確認してください。確認方法は「8.4<br>ネットワークインタフェースの通信障害」を参照してください。                         |
| 4      | show lldp コマンドを実行し,隣接装置<br>情報数を確認してください。                                      | 0以外の場合は項番5へ。                                                                                |
|        |                                                                               | 0の場合は隣接装置側で項番1から項番4を調査してください。隣接装<br>置側でも隣接装置情報数が0の場合は,装置間の接続が誤っている可能<br>性があります。接続を確認してください。 |
| 5      | show lldp コマンドを本装置および隣接<br>装置で実行し,以下が一致しているか<br>を確認してください。                    | 一致する場合は項番6へ。                                                                                |
|        | <ul> <li>本装置側の表示結果で隣接情報中の<br/>Chassis ID</li> <li>隣接装置の Chassis ID</li> </ul> | 不一致の場合は接続先の装置が想定している装置と異なります。ネット<br>ワーク構成を確認してください。                                         |
| 6      | show lldp コマンドを本装置および隣接<br>装置で実行し,以下が一致しているか<br>を確認してください。                    | 一致する場合は該当ポート間で接続されています。ネットワーク構成上<br>で問題ある場合はネットワーク管理者に連絡してください。                             |
|        | <ul> <li>本装置側の表示結果で隣接情報中の<br/>Port ID</li> <li>隣接装置の Port ID</li> </ul>       | 不一致の場合は隣接装置間で別の回線に接続されています。接続を確認してください。                                                     |

# 8.16.2 OADP 機能により隣接装置情報が取得できない

OADP 機能で隣接装置の情報が正しく取得できない場合は、次の表に示す障害解析方法に従って原因の切り分けを行ってください。

| 項<br>番 | 確認内容・コマンド                                                | 対応                                                                                                  |
|--------|----------------------------------------------------------|----------------------------------------------------------------------------------------------------|
| 1      | show oadp コマンドを実行し, OADP<br>Status の表示を確認してください。         | Enabled の場合は項番 2 へ。                                                                                 |
|        |                                                          | Disabled の場合は OADP 機能が停止状態となっています。コンフィグ<br>レーションを確認してください。                                          |
| 2      | show oadp コマンドを実行し, Enabled<br>Port の表示を確認してください。        | 該当するポート情報が表示されている場合は項番3へ。                                                                           |
|        |                                                          | 該当するポートが表示されていない場合は OADP 機能の動作対象外と<br>なっています。コンフィグレーションを確認してください。                                   |
| 3      | show interfaces コマンドを実行し,<br>ポートの状態を確認してください。            | 該当するポートの状態が active up の場合は項番 4 へ。                                                                   |
|        |                                                          | その他の場合は「8.4 ネットワークインタフェースの通信障害」を参照<br>してください。                                                       |
| 4      | show vlan コマンドを実行し,該当ポー<br>トの所属する VLAN の状態を確認して<br>ください。 | Status が Up の場合は項番 5 へ。                                                                             |
|        |                                                          | <b>Status</b> が <b>Disable</b> の場合は <b>OADP</b> 機能の動作対象外になります。<br><b>VLAN</b> の状態を有効にしてください。        |
|        |                                                          | その他の場合は「8.5 レイヤ2ネットワークの通信障害」を参照してく<br>ださい。                                                          |
| 5      | show oadp コマンドを実行し,該当す<br>るポートの隣接装置情報を確認してく<br>ださい。      | 表示されない場合は隣接装置側で項番1から項番5を調査してください。隣接装置側でも該当ポートの隣接装置情報が表示されない場合は,<br>装置間の接続が誤っている可能性があるため,接続を確認してください |

| 表 8-41 ( | OADP 機能使用時の障害解析方法 |
|----------|-------------------|
|----------|-------------------|

# 8.17 NTP の通信障害

# 8.17.1 NTP による時刻同期ができない

NTP による時刻同期ができない場合は、次の表に示す障害解析方法に従って原因の切り分けを行ってください。

| <b>耒 8-4</b> 2 | NTP の暗害解析方法 |  |
|----------------|-------------|--|
| 衣 0-42         | NIF の焊合件们力法 |  |

| 項<br>番 | 確認内容・コマンド                                                      | 対応                                                                                  |
|--------|----------------------------------------------------------------|-------------------------------------------------------------------------------------|
| 1      | コンフィグレーションでタイムゾーン<br>の定義があることを確認してください。                        | コンフィグレーションにタイムゾーンが定義されている場合は項番2へ。                                                   |
|        |                                                                | コンフィグレーションにタイムゾーンが定義されていない場合はタイム<br>ゾーンの定義をしてください。                                  |
| 2      | タイムゾーンコンフィグレーションが<br>反映されているか show calendar コマ<br>ンドで確認してください。 | コマンドの表示結果にタイムゾーンの情報が含まれている場合は項番3<br>へ。                                              |
|        |                                                                | コマンドの表示結果にタイムゾーンの情報が含まれていない場合は,装置を再起動してタイムゾーンの情報を反映させてください。                         |
| 3      | 本装置と NTP サーバとの時刻差を確認<br>してください。                                | 本装置と NTP サーバとの時刻差が 1000 秒以内の場合は項番 4 へ。                                              |
|        |                                                                | 本装置と NTP サーバとの時刻差が 1000 秒以上ある場合には, set calendar コマンドを使用して本装置の時刻を NTP サーバと合わせてく ださい。 |
| 4      | NTP サーバとの IPv4 による通信を確<br>認してください。                             | NTP サーバと本装置間で IPv4 の通信が可能か, ping コマンドで確認してください。                                     |
|        |                                                                | NTP サーバの設定で, UDP ポート番号 123 のパケットを廃棄する設定<br>がないことを確認してください。                          |
# **9** <sub>伊</sub>

# 保守作業

この章では, 主に保守関連作業を行うときの作業手順について説明しています。

| 9.1 | 障害情報の取得                           |
|-----|-----------------------------------|
| 9.2 | 保守情報のファイル転送                       |
| 9.3 | 障害が発生した SB-7800S ボードの交換【SB-7800S】 |
| 9.4 | 障害が発生した SB-5400S ボードの交換【SB-5400S】 |
| 9.5 | ボード、メモリの取り外し/増設【SB-7800S】         |
| 9.6 | ボード、メモリの取り外し/増設【SB-5400S】         |
| 9.7 | MC の取り外し/取り付け                     |
| 9.8 | 装置/回線の状態を確認する                     |
| 9.9 | 回線をテストする                          |
|     |                                   |

# 9.1 障害情報の取得

show tech-support コマンドを使用して、障害発生時の情報採取を一括して採取できます。また、本コマンドでは、採取した障害情報を指定した ftp サーバに転送できます(「9.2.3 show tech-support コマンドを使用した保守情報のファイル転送」を参照)。本コマンドで採取する情報を次の表に示します。

| 表 9-1 show te | ech-support コマン | ドの情報採取内容 |
|---------------|-----------------|----------|
|---------------|-----------------|----------|

| 情報採取レベル <sup>※</sup> | 採取内容                                |
|----------------------|-------------------------------------|
| 基本情報                 | ソフトウェアバージョン情報                       |
|                      | ハードウェア実装情報                          |
|                      | 運用系,待機系のログ情報,ダンプ情報                  |
|                      | インタフェース情報                           |
|                      | 統計情報                                |
|                      | MC 情報                               |
|                      | コンフィグレーション (コマンドオプションで採取しないことも可能です) |
|                      | プロセス情報                              |
|                      | バッファ情報                              |
| 詳細情報                 | インタフェース詳細情報                         |
|                      | ハードウェアバッファ情報                        |
|                      | 経路情報統計                              |
|                      | フィルタ情報                              |
|                      | QoS 情報                              |
|                      | SNMP のソフトウェア動作情報                    |
|                      | その他、ソフトウェア、ハードウェアの障害トレース情報          |

注※ show tech-support コマンドに detail パラメータを付けて実行した場合は「基本情報」と「詳細情報」を採取し、 detail パラメータを付けないで実行した場合は「基本情報」だけを採取します。

# 9.1.1 運用端末から ftp コマンドを使用した障害情報の取得

#### (1) リモート運用端末から障害情報を取得する

表 9-2 ftp コマンドで取得できる情報

| 項番 | get 指定ファイル名       | 取得情報                           |
|----|-------------------|--------------------------------|
| 1  | .show-tech        | show tech-support の表示結果        |
| 2  | .show-tech-detail | show tech-support detail の表示結果 |

#### 図 9-1 リモート運用端末からの障害情報の取得

基本情報の取得 <-ftpクライアントから client-host >ftp sb7800s sb7800sにftp接続 Connected to sb7800s. 220 FTP server (Version wu-2.4(1) Tue Apr 1 15:33:09 JST 2003) ready. User (sb7800s:(none)): staff1 331 Password required for staff1. Password:\*\*\*\* 230 User staff1 logged in. ftp> get .show-tech show-tech.txt <-.show-techファイルの転送 200 PORT command successful. 150 Opening ASCII mode data connection for /etc/ftpshowtech. 226 Transfer complete. ftp: 142533 bytes received in 2.56Seconds 55.61Kbytes/sec. ftp> quit 221 Goodbye. client-host> クライアントホストにshow-tech.txtファイルが取得されます。 詳細情報の取得 <-ftpクライアントから client-host >ftp sb7800s sb7800sにftp接続 Connected to sb7800s. 220 FTP server (Version wu-2.4(1) Tue Apr 1 15:33:09 JST 2003) ready. User (sb7800s:(none)): staff1 331 Password required for staff1. Password:\*\*\*\* 230 User staff1 logged in. ftp> get .show-tech-detail show-tech-detail.txt <-.show-tech-detailファイルの転送 200 PORT command successful. 150 Opening ASCII mode data connection for /etc/ftpshowtech.

226 Transfer complete.

ftp: 273603 bytes received in 29.56Seconds 9.26Kbytes/sec. ftp> qui

221 Goodbye. client-host>

クライアントホストにshow-tech-detail.txtファイルが取得されます。

注

- ftpのlsなどのコマンドで、get指定すべきファイルは見えないので、事前のファイルの容量確認等 はできません。
- •本情報の取得時は,SB-7800S 側でコマンドを実行するため,転送中の状態が長く続きますが,途 中で転送を中断しないでください。
- SB-7800S の負荷状態や通信路の状態によっては、クライアント側がネットワークタイムアウトで 切断することがあります。その場合は、クライアントのタイムアウト時間を長く設定してください。
- ftp での障害情報取得では show running-config コマンドなど,装置管理者モードでだけ実行できる コマンドの実行結果は採取しません (/config/system.cnf の内容は採取します)。
- show tech-support を取得したときに、ログ情報に残るユーザ名は ftpuser となります。

# 9.2 保守情報のファイル転送

装置運用中に障害発生により自動的に採取されたログ情報やダンプ情報,またはコマンドを用いることで 採取したダンプ情報をコンソールまたはリモート運用端末にファイル転送する方法を示します。ファイル 転送を行うには ftp コマンド, zmodem コマンド,および show tech-support コマンドの三つの方法があ ります。なお,保守情報には次の表に示すものがあります。

表 9-3 保守情報

| 項番 | 項目                                                          | 格納場所およびファイル名                                                                                                    |
|----|-------------------------------------------------------------|----------------------------------------------------------------------------------------------------|
| 1  | 装置再起動時のダンプ<br>情報ファイル                                        | /primaryMC/var/dump/rmdump                                                                                                    |
| 2  | CP および PSU<br>(SB-5400S では BSU),<br>NIF, イベントのダン<br>プ情報ファイル | <ul> <li>SB-7800S の場合 /primaryMC/var/dump/cp00.*** 標準の CP ダンプ /secondaryMC/var/dump/cp00e1.*** 拡張の CP ダンプ (拡張の CP ダンプ採取 指定時だけ) /primaryMC/var/dump/psu**.*** 標準の PSU ダンプ /secondaryMC/var/dump/psu**.e1.*** 拡張の PSU ダンプ /secondaryMC/var/dump/nif**.*** 拡張の PSU ダンプ (** はスロット番号, *** はシー ケンス番号または" cmd") /primaryMC/var/dump/cp00.*** 標準の CP ダンプ /secondaryMC/var/dump/cp00.*** 標準の CP ダンプ /secondaryMC/var/dump/cp00.*** 拡張の CP ダンプ /secondaryMC/var/dump/cp00.*** 拡張の CP ダンプ /secondaryMC/var/dump/cp00.*** 拡張の CP ダンプ /secondaryMC/var/dump/cp00.*** 拡張の CP ダンプ /secondaryMC/var/dump/cp00.*** 拡張の SU ダンプ /primaryMC/var/dump/bsu**.*** 拡張の BSU ダンプ /primaryMC/var/dump/bsu**.*** 拡張の BSU ダンプ /secondaryMC/var/dump/bsu**.*** 拡張の BSU ダンプ /primaryMC/var/dump/bsu**.*** 拡張の BSU ダンプ /primaryMC/var/dump/nif**.*** ホホームホート番号, *** はシー ケンス番号または" cmd") /primaryMC/var/dump/nif**.*** イベントダンプ(** はスロット番号, *** はシー ケンス番号または" cmd") /primaryMC/var/dump/nif**.*** ホホームホート番号, *** はシー ケンス番号または" cmd")</li> </ul> |
| 3  | ログ情報                                                        | <ul> <li>採取したディレクトリ(「図 9·3 ログ情報のリモート運用端末へのファイル転送」を</li> <li>参照)から次の名前で格納する</li> <li>運用ログ:log.txt</li> <li>種別ログ:log_ref.txt</li> </ul>                                                                                                    |
| 4  | コンフィグレーション<br>ファイル                                          | /config/system.cnf                                                                                                    |
| 5  | 障害待避情報                                                      | /primaryMC/var/core/*.core                                                                                                    |

注1

項番1,2および5のファイルをftpコマンドで転送する場合はバイナリモードで転送してください。

注 2

拡張の CP ダンプを指定した場合,標準の CP ダンプと拡張の CP ダンプの,二つのダンプファイルを出力します。 拡張の PSU ダンプを指定した場合,標準の PSU ダンプと拡張の PSU ダンプの,二つのダンプファイルを出力し ます。また,拡張の BSU ダンプを指定した場合,標準の BSU ダンプと拡張の BSU ダンプの,二つのダンプファ イルを出力します。

注3 系切替中の PSU 障害または BSU 障害発生時はダンプ情報が採取されません。

#### 9.2.1 ftp コマンドを使用したファイル転送

リモート運用端末との間でファイル転送を行う場合は ftp コマンドを使用します。

#### (1) ダンプファイルをリモート運用端末に転送する

#### 図 9-2 ダンプファイルのリモート運用端末へのファイル転送

> cd /var/dump/ > ftp 192.168.0.1 ← ―― 転送先端末のアドレスを指定 Connect to 192.168.0.1. 220 FTP server (Version wn-2.4(4) Fri Jan 1 00:00:00 JST 1999) ready. Name (192.168.0.1:operator): test 331 Password required for test. Password:xxxxxx 230 User test logged in. Remote system type UNIX. Using binary mode to transfer files. ── 対話モードを変更 ftp>prompt  $\leftarrow$ Interactive mode off. ftp>bin ← ─── バイナリモードに設定\* 200 Type set to I. ftp>cd 転送先ディレクトリ ← 一 転送先ディレクトリの指定 250 CMD command successful. ftp> mput ∗ ← - ダンプファイルの転送 local: rmdump remote: rmdump 200 PORT command successful. 150 Opening BINARY mode data connection for rmdump (2,312,345 bytes) 226 Transfer complete. local: rp00.000 remote: rp00.000 200 PORT command successful. 150 Opening BINARY mode data connection for rp00.000 (512,322 bytes) 226 Transfer complete. ftp> bye 221 Goodby >

注※ ダンプファイルは必ずバイナリモードで転送してください。ダンプファイルをアスキーモードで転送すると,正確なダンプ情報が取得できなくなります。

#### (2) ログ情報をリモート運用端末に転送する

#### 図 9-3 ログ情報のリモート運用端末へのファイル転送

> show logging > log.txt > show logging reference > log\_ref.txt - 転送先端末のアドレスを指定 > ftp 192.168.0.1 ← Connect to 192.168.0.1. 220 FTP server (Version wn-2.4(4) Fri Jan 1 00:00:00 JST 1999) ready. Name (192.168.0.1:operator): test 331 Password required for test. Password:xxxxxx 230 User test logged in. Remote system type UNIX. Using binary mode to transfer files. ―― アスキーモードに設定 ftp>ascii ← 200 Type set to A. 一 転送先ディレクトリの指定 ftp>cd 転送先ディレクトリ ← 250 CMD command successful. — ログ情報の転送 ftp> put log.txt ← local: log.txt remote: log.txt 200 PORT command successful. 150 Opening ASCII mode data connection for log.txt (1,345 bytes) 226 Transfer complete. ftp>put log\_ref.txt local: log\_ref.txt remote: log\_ref.txt 200 PORT command successful. 150 Opening ASCII mode data connection for log\_ref.txt (846 bytes) 226 Transfer complete. ftp> bye 221 Goodby >

(3) 障害退避情報ファイルをリモート運用端末に転送する

図 9-4 障害退避情報ファイルのリモート運用端末へのファイル転送

> cd /primaryMC/var/core 障害退避情報ファイルが存在することを確認 > ls← ファイルが存在しない場合は、何もしないで終了 interfaceControl.core nodelnit.core \_\_\_ 転送先端末のアドレスを指定 > ftp 192.168.0.1 ← Connect to 192.168.0.1. 220 FTP server (Version wn-2.4(4) Fri Jan 1 00:00:00 JST 1999) ready. Name (192.168.0.1:operator): test 331 Password required for test. Password:xxxxxx 230 User test logged in. Remote system type UNIX. Using binary mode to transfer files. ftp>prompt ← - 対話モードを変更 Interactive mode off. ftp>bin ← - バイナリモードに設定\* 200 Type set to I. ftp>cd 転送先ディレクトリ ← — 転送先ディレクトリの指定 250 CMD command successful. 」障害退避情報ファイルの転送 ftp> mput ∗.core ← local: interfaceControl.core remote: interfaceControl.core 200 PORT command successful. 150 Opening BINARY mode data connection for interfaceControl.core, (16,363 bytes) 226 Transfer complete. local: nodelnit.core remote: nodelnit.core 200 PORT command successful. 150 Opening BINARY mode data connection for nodelnit.core (29,322 bytes) 226 Transfer complete. ftp> bye 221 Goodby >

注※ 障害退避情報ファイルは必ずバイナリモードで転送してください。障害退避情報ファイルをアス キーモードで転送すると,正確な障害退避情報が取得できなくなります。

#### 9.2.2 zmodem コマンドを使用したファイル転送

本装置とRS232C ケーブルで接続されているコンソールとの間でファイル転送を行う場合は zmodem コ マンドを使用します。なお,通信を始めるに当たり,あらかじめコンソール側通信プログラムの受信操作 を行ってください。

#### (1) ダンプファイルをコンソールに転送する

図 9-5 ダンプファイルのコンソールへのファイル転送

```
(2) ログ情報をコンソールに転送する
```

```
図 9-6 ログファイルのコンソールへのファイル転送
```

#### (3) 障害退避情報ファイルをコンソールに転送する

図 9-7 障害退避情報ファイルのコンソールへのファイル転送

> cd /primaryMC/var/core
> ls \_\_\_\_\_\_\_
interfaceControl.core nodelnit.core
> zmodem put interfaceControl.core / ログファイルの転送
\*\*00000000000
> zmodem put nodelnit.core
\*\*000000000000

### 9.2.3 show tech-support コマンドを使用した保守情報のファイル転送

リモート運用端末またはリモートホストに対して保守情報のファイル転送を行う場合は show tech-support コマンドを使用します。

#### (1) 保守情報をリモート運用端末またはリモートホストに転送する

#### 図 9-8 保守情報のリモート運用端末またはリモートホストへのファイル転送

```
> show tech-support ftp
                                                          < -
                                                              ₩1
                                                          <- 💥2
Specify Host Name of FTP Server.
                                 : ftpserver.example.com
                                                          <-
Specify User ID for FTP connections. : user1
                                                              Ж3
                                                          <-
                                                             ₩4
Specify Password for FTP connections. : xxxxxx
                                : /usr/home/user1
Specify Path Name on FTP Server.
                                                          < -
                                                              ₩5
Specify File Name of log and Dump files: support
                                                          < -
                                                              ₩6
Transfer Text file
           support.txt
file name
total 1368
-rwxr-xr-x 1 root wheel 1316167 Apr 23 21:14 rmdump
-rwxr-xr-x 1 root wheel 52077 Apr 23 21:14 dpdump
***** ls -1 /standby/dump0 *****
total 1368
-rwxr-xr-x 1 root wheel 1316167 Apr 23 21:14 rmdump
-rwxr-xr-x 1 root wheel 52077 Apr 23 21:14 dpdump
***** ls -l /primaryMC/usr/var/core *****
***** ls -l /standby/primaryMC/usr/var/core *****
No Core Files
Transfer binary file
            support.tgz
file name
Executing \ldots \ldots \ldots \ldots \ldots
Operation normal end.
 注※1 コマンドの実行
 注※2 リモートホスト名を指定
注※3 ユーザ名を指定
 注※4 パスワードを入力
 注※5 転送先ディレクトリの指定
 注※6 ファイル名を指定
```

#### 9.2.4 運用端末から ftp コマンドを使用したファイル転送

#### (1) リモート運用端末からダンプ情報ファイルを取得する

表 9-4 ftp コマンドで取得できるファイル

| 項番 | get 指定ファイル名 | 取得ファイル                   |
|----|-------------|--------------------------|
| 1  | .dump       | /dump0と/dump1以下のファイル(圧縮) |
| 2  | .dump0      | /dump0以下のファイル(圧縮)        |
| 3  | .dump1      | /dump1以下のファイル(圧縮)        |

#### 図 9-9 リモート運用端末からのダンプファイルの取得

client-host >ftp sb7800s <-ftpクライアントからsb7800sにftp接続 Connected to sb7800s. 220 FTP server (Version wu-2.4(1) Tue Apr 1 15:33:09 JST 2003) ready. User (sb7800s:(none)): staff1 331 Password required for staff1. Password:\*\*\*\* 230 User staff1 logged in. Remote system type Is UNIX. <- \*1 ftp> binary 200 Type set to I. ftp> get .dump dump.tgz 200 PORT command successful. <-ダンプファイルの転送 150 Opening BINARY mode data connection for /etc/ftpdump. 226 Transfer complete. ftp: 4478793 bytes received in 15.66Seconds 286.08Kbytes/sec. ftp> quit 221 Goodbye. client-host> クライアントホストにdump.tgzファイルが取得されます。

#### 注※1

ダンプ情報ファイルは必ずバイナリモードで転送してください。アスキーモードでは転送できません。

注

- ftpのlsなどのコマンドで、get指定すべきファイルは見えないので、事前のファイルの容量確認等 はできません。
- SB-7800S の負荷状態や通信路の状態によっては、クライアント側がネットワークタイムアウトで 切断することがあります。その場合は、クライアントのタイムアウト時間を長く設定してください。

# 9.3 障害が発生した SB-7800S ボードの交換 【SB-7800S】

## 9.3.1 障害が発生したボードの交換(電源 ON したまま)

ここでは本装置の BCU, PSU, PSU 内蔵型高密度ポート NIF, NIF で障害が発生して,ボードの交換が 必要なときの手順を記載しています。交換対象となるボードに応じて,次に記載してある説明を参照して ください。なお,各ボードの搭載位置に関する説明および LED に関する説明は「ハードウェア取扱説明 書」を参照してください。

#### (1) 運用中なので電源 ON したまま,待機系 BCU を交換したい

電源 ON したまま待機系 BCU を交換する概略手順を次の図に示します。

#### 図 9-10 待機系 BCU 交換手順

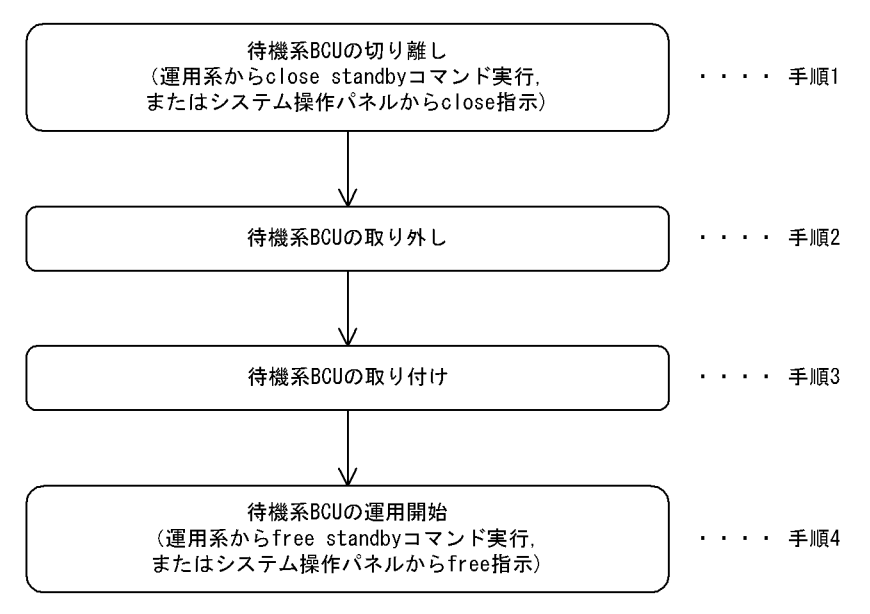

次に各手順の詳細を記載します。

#### (手順1)待機系 BCU の切り離し

まず,運用系 BCU に接続した運用端末から,次に示す show system コマンドを実行して,待機系 BCU の運用状態を確認してください。

> show system [Enter]

コマンド実行結果を次の図に示します(次の図では「BCU0」が運用系,「BCU1」が待機系となっています)。

```
図 9-11 show system コマンド実行結果
> show system
System : SB-7808S, SB-780S-SW Ver. 9.1 [OS-SW]
Node : Name=System Name
   Contact=Contact Address
   Locate=Location
    : :
               : : : :
   BCUO : Active
      RM-CPU : Active SB-BCU-SM8MS [BCU-SM8MS] 0000
      Boot : 2003/01/11 19:27:42 , Power ON , 0 times restart
    :
                             :
                                           待機系BCUの運用状態
   BCU1 ∶€ault
               )∙
                :
    :
                      :
                            :
```

<待機系 BCU が障害になっている場合>

待機系 BCU が障害になっている場合,待機系 BCU の状態が「Fault」になっています。この場合,運用系 BCU に接続した運用端末から,次に示す待機系 BCU を閉塞状態にする close standby コマンドを実行してください。

> close standby [Enter]

システム操作パネルから運用停止させることもできます。この場合,次のとおり操作してください。

<Main Menu>→"Action"⇒<ACTION>→"CLOSE"⇒"standby"を選択

本コマンド,または本操作を実行後,(手順2)に従って待機系 BCU を取り外してください。

<待機系 BCU が障害になっていない場合>

障害の発生した BCU が再立ち上げに成功した場合,待機系 BCU の状態が「Standby」になって います。この場合にも,再発防止の観点から BCU ボードを交換することをお勧めします。

#### (手順2)待機系 BCU の取り外し

待機系 BCU の取り外し手順を次の図に示します。

図 9-12 待機系 BCU 取り外し手順

待機系BCUボードに実装されているMCの取り外し

(注意) MCアクセス中にMCを取り外すと、MCが壊れる可能性があるので、 MCのアクセスランプが消灯していることを確認してMCを取り外してください

待機系BCUボードの取り外し

#### 〔注意事項〕

感電する恐れがあります。電源を ON したままでのボードの取り外し/取り付け作業は,教育を 受けた技術者または保守員に依頼してください。

#### (手順3)待機系 BCU の取り付け

<交換対象が待機系 BCU の場合>

待機系 BCU の取り付け手順を次の図に示します。なお、待機系 BCU の取り付け手順は、(手順2) で説明した取り外し手順とは一部順序が異なっているで注意してください。

#### 図 9-13 待機系 BCU 取り付け手順

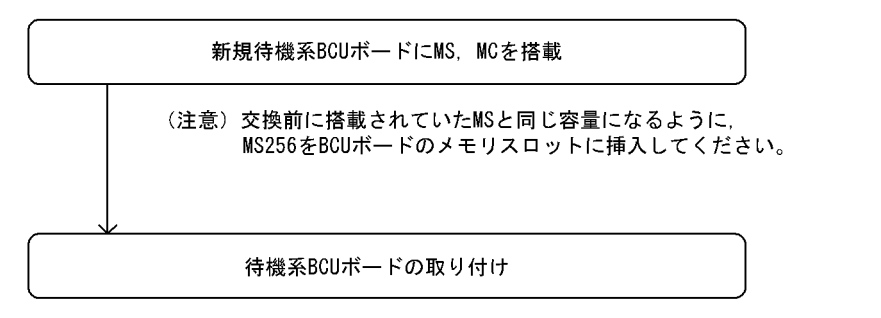

#### 〔注意事項〕

感電する恐れがあります。電源を ON したままでのボードの取り外し/取り付け作業は,教育を 受けた技術者または保守員にご依頼ください。

#### (手順4)待機系 BCU の運用開始

待機系 BCU を交換しただけでは,待機系 BCU は運用状態(正常な二重化運用)になりません。(手順3)終了後,運用系 BCU に接続した運用端末から,次に示す待機系 BCU を運用状態にする free standby コマンドの実行が必要です。

> free standby [Enter]

システム操作パネルから運用開始させることもできます。この場合、次のとおり操作してください。

<Main Menu>→"Action"⇒<ACTION>→"FREE"⇒"standby"を選択

本コマンド,または本操作を実行後,待機系 BCU の運用状態が「Standby」になっていることを確認してください。待機系 BCU の運用状態の確認方法は,運用系に接続した運用端末から,次に示す show system コマンドを実行してください。

> show system [Enter]

show system コマンド実行結果を次の図に示します。

```
図 9-14 show system コマンド実行結果
> show system
System : SB-7808S, SB-780S-SW Ver. 9.1 [OS-SW]
Node : Name=System Name
   Contact=Contact Address
   Locate=Location
    : : : : : :
   BCUO : Active
      RM-CPU : Active SB-BCU-SM8MS [BCU-SM8MS] 0000
      Boot : 2003/01/11 19:27:42 , Power ON , 0 times restart
         : :
    :
                             :
   BCU1 : Standby
               >≁
                                      待機系BCUの運用状態が「standby」であること
      RM-CPU : Active SB-BCU-SM8MS [BCU-SM8MS] 0000
      Boot : 2003/01/11 19:27:43 , Power ON , 0 times restart
    •
        : : : :
                                   .
```

#### 〔交換後の注意事項〕

スロット0,スロット1両方のMCスロットにMCを実装している場合,BCU交換後の初期状態で はスロット0のMCを優先して起動するように設定されています。このため、待機系BCU交換前に set mode コマンドによりスロット1のMCを優先して起動する設定で運用していて、待機系BCU交 換後も同様にスロット1のMCを優先して起動したい場合は、運用系BCUに接続した運用端末から、 装置管理者モードに移行したあと、次に示す set mode コマンドで再度設定してください。

# set mode standby slot1 reload [Enter]

待機系 BCU 起動時の優先 MC スロットの設定後,運用系 BCU に接続した運用端末から,次に示す reload コマンドにより,待機系 BCU を再起動してください。なお,本コマンドは,装置管理者モー ドでなくても実行できます。

> reload dump-image -f standby [Enter]

待機系 BCU 再起動後,待機系 BCU の運用状態が「Standby」になっていることを確認してください。待機系 BCU の運用状態の確認方法は,運用系 BCU に接続した運用端末から,次に示す show system コマンドを実行してください。show system コマンドの実行結果は,「図 9-14 show system コマンド実行結果」を参照してください。

> show system [Enter]

#### (2) 運用中なので電源 ON したまま, PSU を交換したい

電源 ON したまま PSU を交換する概略手順を次の図に示します。

図 9-15 PSU ボード取り外し手順

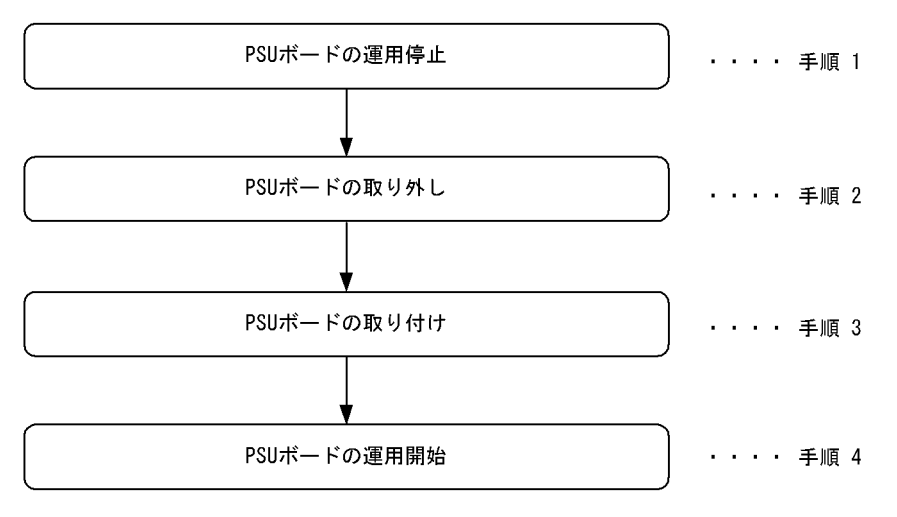

次に各手順の詳細を記載します。

#### (手順1) PSU ボードの運用停止

撤去する PSU の運用を停止します。次に示す close psu コマンドを運用端末から実行します。このとき、対象となる PSU 配下の NIF は運用中であっても停止します。

close [-f] psu <PSU No.>[Enter] ( PSU No.:対象となるPSU番号)

システム操作パネルから運用停止させることもできます。この場合、次のとおり操作してください。

<Main Menu>→"Action"⇒<ACTION>→"CLOSE"⇒"PSUx" (x : 対象となるPSU番号)を選択

#### (手順2) PSU ボードの取り外し

対象となる PSU ボードの STATUS LED 表示が消灯していることを確認したあと,対象となる PSU ボードに取り付けられている NIF ボードを取り出し,次に PSU ボードを取り外してください。詳細 は,「ハードウェア取扱説明書」を参照してください。

#### 〔注意事項〕

感電する恐れがあります。電源を ON したままでのボードの取り外し/取り付け作業は,教育を 受けた技術者または保守員にご依頼ください。

#### (手順3) PSU ボードの取り付け

空きスロットに PSU ボードを取り付けます。次に PSU ボードに(手順 2)で取り外した NIF ボード を取り付けます。詳細は、「ハードウェア取扱説明書」を参照してください。

#### 〔注意事項〕

感電する恐れがあります。電源を ON したままでのボードの取り外し/取り付け作業は,教育を 受けた技術者または保守員にご依頼ください。

#### (手順4) PSU ボードの運用開始

取り付けた PSU ボードの運用を開始します。次に示す free psu コマンドを運用端末から実行します。

free psu <PSU No.>[Enter] ( PSU No.:対象となるPSU番号)

システム操作パネルから運用開始させることもできます。この場合、次のとおり操作してください。

<Main Menu>→"Action"⇒<ACTION>→"FREE"⇒"PSUx" (x : 対象となるPSU番号)を選択

#### (3) 運用中なので電源 ON したまま、PSU 内蔵型高密度ポート NIF を交換したい

電源 ON したまま PSU 内蔵型高密度ポート NIF を交換する概略手順を次の図に示します。

#### 図 9-16 PSU 内蔵型高密度ポート NIF ボード取り外し手順

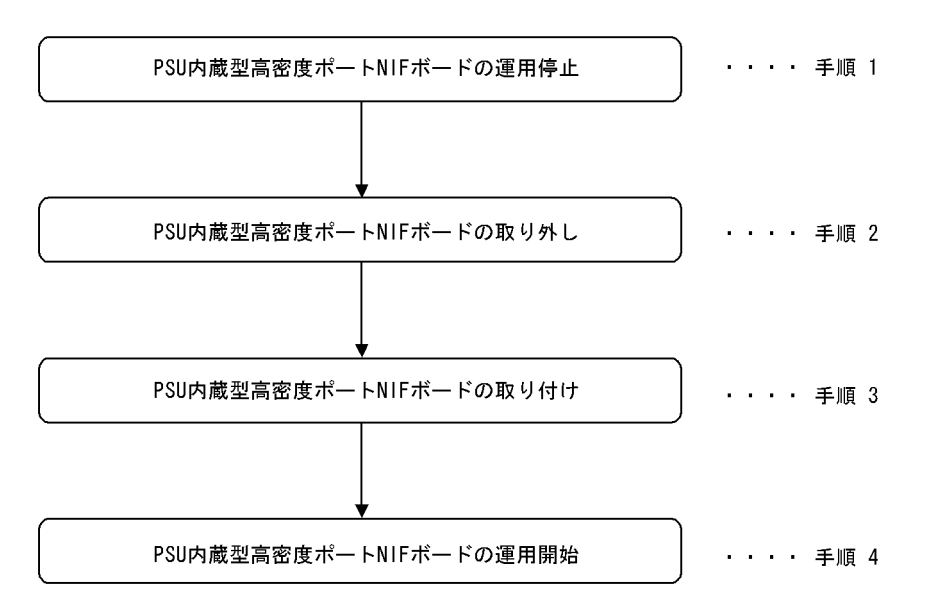

次に各手順の詳細を記載します。

#### (手順1) PSU 内蔵型高密度ポート NIF ボードの運用停止

撤去する PSU 内蔵型高密度ポート NIF の運用を停止します。次に示す close psu コマンドを運用端 末から実行します。このとき,対象となる PSU 内蔵型高密度ポート NIF 配下の NIF は運用中であっ ても停止します。

close [-f] psu <PSU No.>[Enter] ( PSU No.:対象となるPSU番号)

システム操作パネルから運用停止させることもできます。この場合、次のとおり操作してください。

<Main Menu>→"Action"⇒<ACTION>→"CLOSE"⇒"PSUx" (x : 対象となるPSU番号)を選択

#### (手順2) PSU 内蔵型高密度ポート NIF ボードの取り外し

対象となる PSU 内蔵型高密度ポート NIF ボードの STATUS LED 表示が消灯していることを確認し たあと、PSU 内蔵型高密度ポート NIF ボードを取り外してください。詳細は、「ハードウェア取扱説 明書」を参照してください。

#### 〔注意事項〕

感電する恐れがあります。電源を ON したままでのボードの取り外し/取り付け作業は,教育を 受けた技術者または保守員にご依頼ください。

#### (手順3) PSU 内蔵型高密度ポート NIF ボードの取り付け

空きスロットに PSU 内蔵型高密度ポート NIF ボードを取り付けます。詳細は、「ハードウェア取扱説 明書」を参照してください。

#### 〔注意事項〕

感電する恐れがあります。電源を ON したままでのボードの取り外し/取り付け作業は,教育を 受けた技術者または保守員にご依頼ください。

#### (手順4) PSU 内蔵型高密度ポート NIF ボードの運用開始

取り付けた PSU 内蔵型高密度ポート NIF ボードの運用を開始します。次に示す free psu コマンドを 運用端末から実行します。

free psu <PSU No.>[Enter] ( PSU No.:対象となるPSU番号)

システム操作パネルから運用開始させることもできます。この場合、次のとおり操作してください。

<Main Menu>→"Action"⇒<ACTION>→"FREE"⇒"PSUx" (x : 対象となるPSU番号)を選択

#### (4) 運用中なので電源 ON したまま, NIF を交換したい

電源 ON したまま NIF を交換する概略手順を次の図に示します。なお, PSU 内蔵型高密度ポート NIF の 場合は以下の手順を実行しても,交換はできません。交換方法については,「(3)運用中なので電源 ON したまま, PSU 内蔵型高密度ポート NIF を交換したい」を参照してください。

#### 図 9-17 NIF ボード取り外し手順

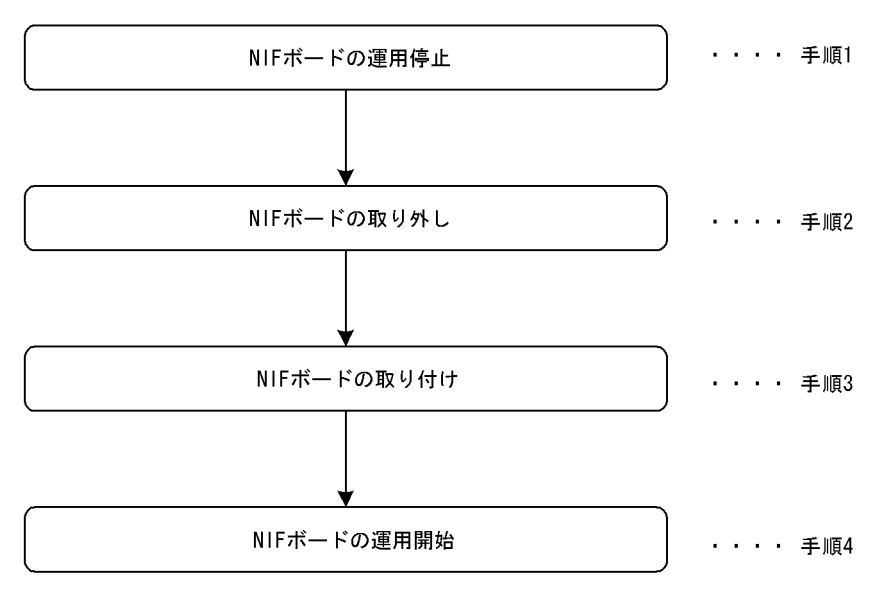

次に各手順の詳細を記載します。

#### (手順1) NIF ボードの運用停止

取り外す NIF ボードの運用を停止します。次に示す close nif コマンドを運用端末から実行します。

close [-f] nif <NIF No.>[Enter] ( NIF No.:対象となるNIF番号)

システム操作パネルから運用停止させることもできます。この場合、次のとおり操作してください。

<Main Menu>→"Action"⇒<ACTION>→"CLOSE"⇒"NIFxx" (xx : 対象となるNIF番号)を 選択

#### (手順2) NIF ボードの取り外し

対象となる NIF ボードの STATUS LED 表示が消灯していることを確認したあと、NIF ボードを取り外してください。取り外し方法の詳細は、「ハードウェア取扱説明書」を参照してください。

#### 〔注意事項〕

感電する恐れがあります。電源を ON したままでのボードの取り外し/取り付け作業は,教育を 受けた技術者または保守員にご依頼ください。 (手順3) NIF ボードの取り付け

NIF の空きスロットに NIF ボードを挿入します。挿入方法の詳細については、「ハードウェア取扱説 明書」を参照してください。

#### 〔注意事項〕

感電する恐れがあります。電源を ON したままでのボードの取り外し/取り付け作業は,教育を 受けた技術者または保守員にご依頼ください。

#### (手順4) NIF ボードの運用開始

NIFの付属する PSU ボードが運用状態の場合は、増設した NIF ボードを運用状態にします。次に示す free nif コマンドを運用端末から実行します。

free nif <NIF No.>[Enter] ( NIF No.:対象となるNIF番号)

システム操作パネルから運用開始させることもできます。この場合、次のとおり操作してください。

<Main Menu>→"Action"⇒<ACTION>→"FREE"⇒"NIFxx" (xx : 対象となるNIF番号)を選択

NIFの付属する PSU ボードが停止状態の場合, PSU ボードを運用状態にします。次に示す free psu コマンドを運用端末から実行します。PSU が運用状態になると配下の NIF もすべて運用状態になり ます。

free psu <PSU No.>[Enter] ( PSU No.:対象となるPSU番号)

システム操作パネルから運用開始させることもできます。この場合、次のとおり操作してください。

<Main Menu>→"Action"→<ACTION>→"FREE"→"PSUx" (x : 対象となるPSU番号)を選択

#### 9.3.2 障害が発生したボードの交換(電源 OFF したあと)

ここでは保守点検などでいったん電源 OFF(電源スイッチの搭載位置は、「ハードウェア取扱説明書」を 参照)して、ボードを交換する場合の手順を記載しています。

#### (1) 電源を OFF して BCU を交換したい

電源 OFF の状態で運用系 BCU および待機系 BCU を交換する概略手順を次の図に示します。

#### 図 9-18 待機系 BCU 交換手順

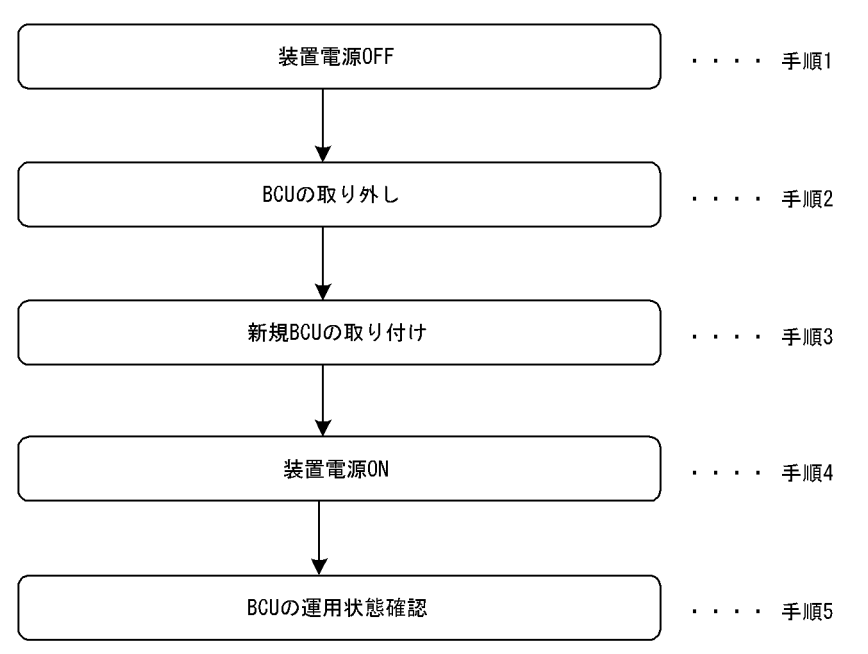

次に各手順の詳細説明を記載します。

#### (手順1)装置電源 OFF

装置の電源を OFF してください。

#### 〔注意事項〕

電源冗長化時は,複数の入力電源が供給されています。電源をOFF する場合はすべてのスイッ チまたはブレーカをOFF してください。電源 OFF 方法については、「ハードウェア取扱説明書」 を参照してください。

#### (手順 2) BCU の取り外し

BCUの取り外し手順を次の図に示します。

図 9-19 BCU 取り外し手順

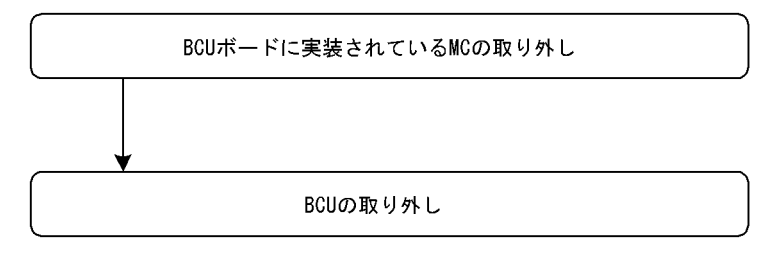

#### (手順3)新規 BCU の取り付け

新規 BCU の取り付け手順を次の図に示します。

図 9-20 BCU 取り付け手順

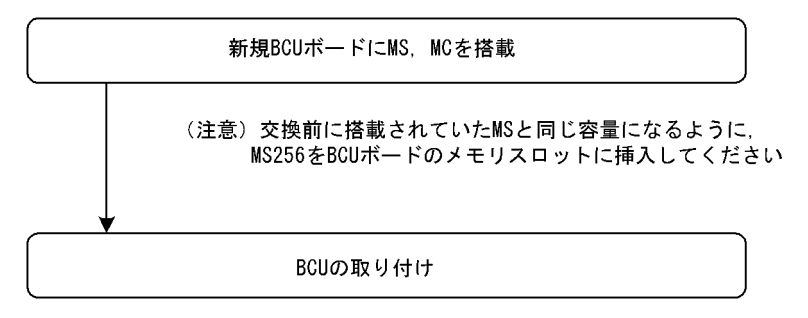

#### (手順4) 装置電源 ON

装置の電源を ON してください。

#### 〔注意事項〕

電源冗長化時は、すべてのスイッチまたはブレーカを ON してください。電源 ON の方法については、「ハードウェア取扱説明書」を参照してください。

#### (手順5) BCU の運用状態確認

(手順4) まで終了して BCU の起動が完了したら,運用系 BCU に接続した運用端末から,次に示す show system コマンドを実行し,待機系 BCU の運用状態が「Standby」であることを確認してくだ さい。

> show system [Enter]

show system コマンド実行結果を次の図に示します。

#### 図 9-21 show system コマンド実行結果

| > show system                                        |                            |
|------------------------------------------------------|----------------------------|
| System : SB-7808S, SB-780S-SW Ver. 9.1 [OS-SW]       |                            |
| Node : Name=System Name                              |                            |
| Contact=Contact Address                              |                            |
| Locate=Location                                      |                            |
|                                                      |                            |
| BCUO : Active                                        | 運用系BCUの運用状態が「ACTIVE」であること  |
| RM-CPU:Active SB-BCU-SM8MS [BCU-SM8MS] OC            | 000                        |
| Boot : 2003/01/11 19:27:42 , Power ON , 0 $^{\rm t}$ | times restart              |
|                                                      |                            |
| BCU1 : Standby                                       | 待機系BCUの運用状態が「standby」であること |
| RM-CPU : Active SB-BCU-SM8MS [BCU-SM8MS] OC          | 000                        |
| Boot : 2003/01/11 19:27:43 , Power ON , 0 t          | times restart              |

#### 〔交換後の注意事項〕

スロット0,スロット1両方のMCスロットにMCを実装している場合,BCU交換後の初期状態で はスロット0のMCを優先して起動するように設定されています。このため,BCU交換前にset mode コマンドによりスロット1のMCを優先して起動する設定で運用していて,BCU交換後も同様 にスロット1のMCを優先して起動したい場合は,運用系BCUに接続した運用端末から,装置管理 者モードに移行したあと,次に示す set mode コマンドで再度設定してください。

運用系 # set mode active slot1 reload [Enter] 待機系 # set mode standby slot1 reload [Enter]

起動時の優先 MC スロットの設定後,運用系 BCU に接続した運用端末から,次に示す reload コマン ドにより,BCU を再起動してください。なお,本コマンドは,装置管理者モードでなくても実行でき ます。

運用系 > reload dump-image -f active [Enter] 待機系 > reload dump-image -f standby [Enter]

BCU 再起動後,運用系 BCU に接続した運用端末から,次に示す show system コマンドを実行し, 待機系 BCU の運用状態が運用系 BCU の場合は「ACTIVE」,待機系 BCU の場合は「Standby」に なっていることを確認してください。show system コマンドの実行結果は,「図 9-21 show system コマンド実行結果」を参照してください。

> show system [Enter]

#### (2) 電源 OFF して PSU を交換したい

「ハードウェア取扱説明書」を参照してください。

#### (3) 電源 OFF して PSU 内蔵型高密度ポート NIF を交換したい

「ハードウェア取扱説明書」を参照してください。

#### (4) 電源 OFF して NIF を交換したい

「ハードウェア取扱説明書」を参照してください。

# 9.4 障害が発生した SB-5400S ボードの交換 【SB-5400S】

#### 9.4.1 障害が発生したボードの交換(電源 ON したまま)

ここでは SB-5400S の BCU, BSU, NIF で障害が発生して,ボードの交換が必要なときの手順を記載しています。交換対象となるボードに応じて,次に記載してある説明を参照してください。なお,各ボードの搭載位置に関する説明および LED に関する説明は「ハードウェア取扱説明書」を参照してください。

#### (1) 運用中なので電源 ON したまま,待機系 BCU を交換したい

電源 ON したまま待機系 BCU を交換する概略手順を次の図に示します。

#### 図 9-22 待機系 BCU 交換手順

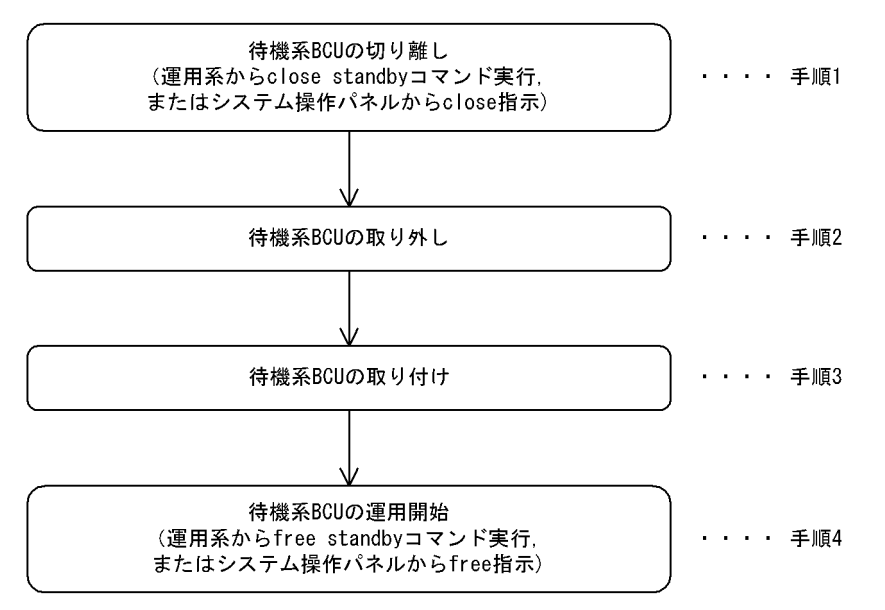

次に各手順の詳細を記載します。

#### (手順1) 待機系 BCU の切り離し

まず,運用系 BCU に接続した運用端末から,次に示す show system コマンドを実行して,待機系 BCU の運用状態を確認してください。

> show system [Enter]

コマンド実行結果を次の図に示します(次の図では「BCU0」が運用系,「BCU1」が待機系となっています)。

```
図 9-23 show system コマンド実行結果
> show system
System : SB-7808S, SB-780S-SW Ver. 9.1 [OS-SW]
Node : Name=System Name
   Contact=Contact Address
   Locate=Location
         :
                : : : :
    •
   BCUO : Active
      RM-CPU : Active SB-BCU-5S5MS [BCU-S5MS] 0000
      Boot : 2003/01/11 19:27:42 , Power ON , 0 times restart
                 ÷.
                                             待機系BCUの運用状態
   BCU1 ∶ (Fault
                -
                        :
                              :
                                     :
                 :
```

<待機系 BCU が障害になっている場合>

待機系 BCU が障害になっている場合,待機系 BCU の状態が「Fault」になっています。この場合,運用系 BCU に接続した運用端末から,次に示す待機系 BCU を閉塞状態にする close standby コマンドを実行してください。また,コマンドを実行するかわりに待機系 BCU の close / free ボタンを押下することにより,同様の状態になります。

> close standby [Enter]

システム操作パネルから運用停止させることもできます。この場合,次のとおり操作してください。

<Main Menu>→"Action"⇒<ACTION>→"CLOSE"⇒"standby"を選択

本操作実行後, (手順2) に従って待機系 BCU を取り外してください。

<待機系 BCU が障害になっていない場合>

障害の発生した BCU が再立ち上げに成功した場合,待機系 BCU の状態が「Standby」になって います。この場合にも,再発防止の観点から BCU ボードを交換することをお勧めします。

#### (手順2)待機系 BCU の取り外し

待機系 BCU の取り外し手順を次の図に示します。

図 9-24 待機系 BCU 取り外し手順

待機系BCUボードに実装されているMCの取り外し

(注意)MCアクセス中にMCを取り外すと,MCが壊れる可能性があるので, MCのアクセスランプが消灯していることを確認してMCを取り外してください

待機系BCUボードの取り外し

#### 〔注意事項〕

感電する恐れがあります。電源を ON したままでのボードの取り外し/取り付け作業は,教育を

受けた技術者または保守員にご依頼ください。

#### (手順3)待機系 BCU の取り付け

<交換対象が待機系 BCU の場合>

待機系 BCU の取り付け手順を次の図に示します。なお、待機系 BCU の取り付け手順は、(手順2) で説明した取り外し手順とは一部順序が異なっているで注意してください。

#### 図 9-25 待機系 BCU 取り付け手順

| 新規待機系BCUボードにMS, MCを搭載                                                |
|----------------------------------------------------------------------|
| <br>(注意) 交換前に搭載されていたMSと同じ容量になるように,<br>MS256をBCUボードのメモリスロットに挿入してください。 |
| 待機系BCUボードの取り付け                                                       |

#### 〔注意事項〕

感電する恐れがあります。電源を ON したままでのボードの取り外し/取り付け作業は,教育を 受けた技術者または保守員にご依頼ください。

#### (手順4)待機系 BCU の運用開始

待機系 BCU を交換しただけでは,待機系 BCU は運用状態(正常な二重化運用)になりません。(手順3)終了後,運用系 BCU に接続した運用端末から,次に示す待機系 BCU を運用状態にする free standby コマンドの実行が必要です。また,コマンドを実行するかわりに待機系 BCU の close / free ボタンを押下することにより,同様の状態になります。

> free standby [Enter]

システム操作パネルから運用開始させることもできます。この場合、次のとおり操作してください。

<Main Menu>→"Action"⇒<ACTION>→"FREE"⇒"standby"を選択

本操作実行後,待機系 BCU の運用状態が「Standby」になっていることを確認してください。待機 系 BCU の運用状態の確認方法は,運用系に接続した運用端末から,次に示す show system コマンド を実行してください。

> show system [Enter]

show system コマンド実行結果を次の図に示します。

```
図 9-26 show system コマンド実行結果
> show system
System : SB-5404S. SB-540S-SW Ver. 9.1 [OS-SW]
Node : Name=System Name
   Contact=Contact Address
   Locate=Location
              : : : :
    : :
   BCUO : Active
      RM-CPU : Active SB-BCU-S5MS [BCU-S5MS] 0000
      Boot : 2003/01/11 19:27:42 , Power ON , 0 times restart
    .
                                       待機系BCUの運用状態が「standby」であること
   BCU1 : (Standby)
      RM-CPU : Active SB-BCU-S5MS [BCU-S5MS] 0000
      Boot : 2003/01/11 19:27:43 , Power ON , 0 times restart
    •
        : : : :
```

#### 〔交換後の注意事項〕

スロット 0, スロット 1 両方の MC スロットに MC を実装している場合, BCU 交換後の初期状態で はスロット 0 の MC を優先して起動するように設定されています。このため, 待機系 BCU 交換前に set mode コマンドによりスロット 1 の MC を優先して起動する設定で運用していて, 待機系 BCU 交 換後も同様にスロット 1 の MC を優先して起動したい場合は, 運用系 BCU に接続した運用端末から, 装置管理者モードに移行したあと, 次に示す set mode コマンドで再度設定してください。

# set mode standby slot1 reload [Enter]

待機系 BCU 起動時の優先 MC スロットの設定後,運用系 BCU に接続した運用端末から,次に示す reload コマンドにより,待機系 BCU を再起動してください。なお,本コマンドは,装置管理者モー ドでなくても実行できます。

> reload dump-image -f standby [Enter]

待機系 BCU 再起動後,待機系 BCU の運用状態が「Standby」になっていることを確認してください。待機系 BCU の運用状態の確認方法は,運用系 BCU に接続した運用端末から,次に示す show system コマンドを実行してください。show system コマンドの実行結果は,「図 9-26 show system コマンド実行結果」を参照してください。

> show system [Enter]

#### (2) 運用中なので電源 ON したまま,運用系 BSU を交換したい

電源 ON したまま運用系 BSU を交換する概略手順を次の図に示します。

図 9-27 BSU ボード取り外し手順

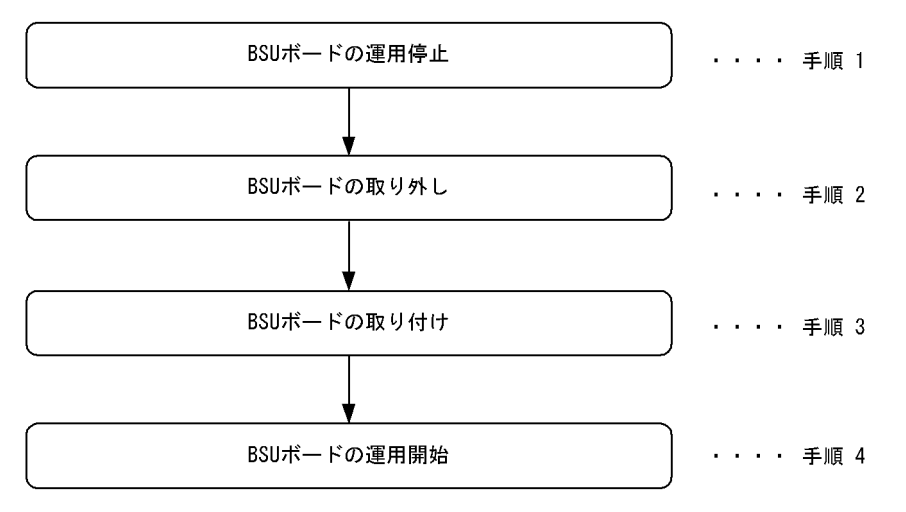

次に各手順の詳細を記載します。

(手順1) BSU ボードの運用停止

撤去する BSU の運用を停止します。次に示す close bsu コマンドを運用端末から実行します。このと き,NIF は運用中であっても停止します。また,コマンドを実行する代わりに運用系 BSU の close / free ボタンを押下することにより,同様の状態になります。

close [-f] bsu[Enter]

システム操作パネルから運用停止させることもできます。この場合、次のとおり操作してください。

<Main Menu>→"Action"⇒<ACTION>→"CLOSE"⇒BSUを選択

#### (手順2) BSU ボードの取り外し

対象となる BSU ボードの STATUS LED 表示が消灯していることを確認したあと, BSU ボードを取り外してください。詳細は、「ハードウェア取扱説明書」を参照してください。

#### 〔注意事項〕

感電する恐れがあります。電源を ON したままでのボードの取り外し/取り付け作業は,教育を 受けた技術者または保守員にご依頼ください。

#### (手順3) BSU ボードの取り付け

空きスロットに BSU ボードを取り付けます。詳細は、「ハードウェア取扱説明書」を参照してください。

#### 〔注意事項〕

感電する恐れがあります。電源を ON したままでのボードの取り外し/取り付け作業は,教育を 受けた技術者または保守員にご依頼ください。

#### (手順4) BSU ボードの運用開始

取り付けた BSU ボードの運用を開始します。次に示す free bsu コマンドを運用端末から実行します。 また,コマンドを実行する代わりに取り付けた BSU の close / free ボタンを押下することにより, 同様の状態になります。

free bsu [Enter]

システム操作パネルから運用開始させることもできます。この場合、次のとおり操作してください。

<Main Menu>→"Action"⇒<ACTION>→"FREE"⇒BSUを選択

#### (3) 運用中なので電源 ON したまま,待機系 BSU を交換したい

電源 ON したまま待機系 BSU を交換する概略手順を次の図に示します。

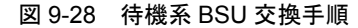

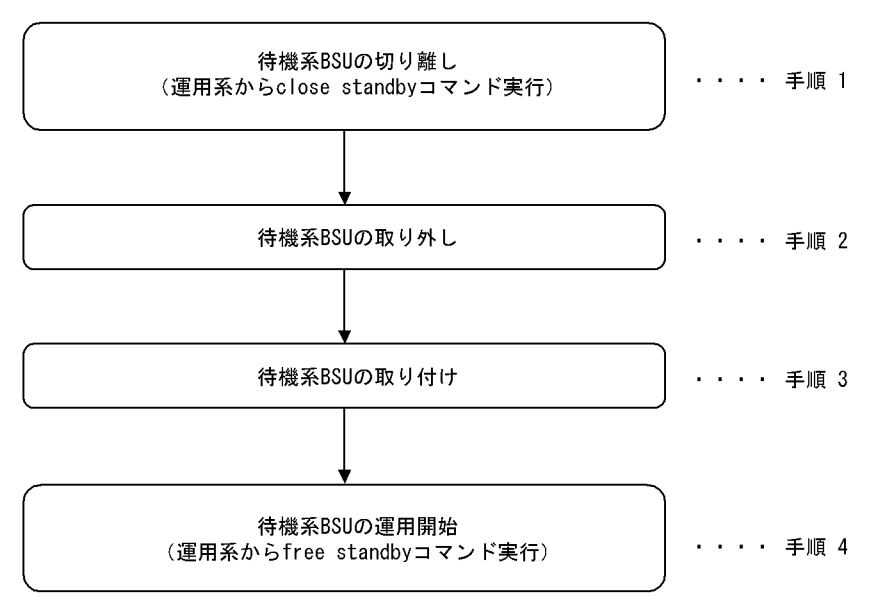

次に各手順の詳細を記載します。

#### (手順1)待機系BSUの切り離し

まず,運用系 BCU に接続した運用端末から,次に示す show system コマンドを実行して,待機系 BCU の運用状態を確認してください。

> show system [Enter]

コマンド実行結果を次の図に示します(次の図では「BSU0」が運用系,「BSU1」が待機系となっています)。

#### 図 9-29 show system コマンド実行結果

```
> show system
System : SB-7808S, SB-780S-SW Ver. 9.1 [0S-SW]
Node : Name=System Name
Contact=Contact Address
Locate=Location
: : : : : : : :
BSU0 : Active
RM-CPU : Active SB-BCU-5S5MS [BCU-S5MS] 0000
Boot : 2003/01/11 19:27:42 , Power ON , 0 times restart
: : : : : : : : :
BSU1 : Fault
: : : : : : : : : :
```

<待機系 BSU が障害になっている場合>

待機系 BSU が障害になっている場合,待機系 BSU の状態が「Fault」になっています。この場合,運用系 BSU に接続した運用端末から,次に示す待機系 BSU を閉塞状態にする close standby コマンドを実行してください。また,コマンドを実行する代わりに待機系 BSU の close / free ボタンを押下することにより,同様の状態になります。

> close standby [Enter]

システム操作パネルから運用停止させることもできます。この場合,次のとおり操作してください。

<Main Menu>→"Action"⇒<ACTION>→"CLOSE"⇒"standby"を選択

本操作実行後, (手順2) に従って待機系 BSU を取り外してください。

<待機系 BSU が障害になっていない場合>

障害の発生した BSU が再立ち上げに成功した場合,待機系 BSU の状態が「Standby」になって います。この場合にも,再発防止の観点から BSU ボードを交換することをお勧めします。

#### (手順2)待機系BSUの取り外し

対象となる BSU ボードの STATUS LED 表示が消灯していることを確認した後,BSU ボードを取り 外してください。詳細は「ハードウェア取扱説明書」を参照してください。

#### 〔注意事項〕

感電する恐れがあります。電源を ON したままでのボードの取り外し/取り付け作業は,教育を 受けた技術者または保守員にご依頼ください。

#### (手順3)待機系BSUの取り付け

空きスロットに BSU ボードを取り付けます。詳細は「ハードウェア取扱説明書」を参照してください。

#### 〔注意事項〕

感電する恐れがあります。電源を ON したままでのボードの取り外し/取り付け作業は,教育を 受けた技術者または保守員にご依頼ください。

#### (手順4)待機系BSUの運用開始

待機系 BSU を交換しただけでは,待機系 BSU は運用状態(正常な二重化運用)になりません。(手順3)終了後,運用系 BCU に接続した運用端末から,次に示す待機系 BCU/BSU を運用状態にする free standby コマンドの実行が必要です。また,コマンドを実行する代わりに取り付けた BSU の close / free ボタンを押下することにより,同様の状態になります。

> free standby [Enter]

システム操作パネルから運用開始させることもできます。この場合、次のとおり操作してください。

<Main Menu>→"Action"⇒<ACTION>→"FREE"⇒"standby"を選択

本操作実行後,待機系 BSU の運用状態が「Standby」になっていることを確認してください。待機系 BCU の運用状態の確認方法は,運用系に接続した運用端末から,次に示す show system コマンドを 実行してください。

> show system [Enter]

```
show system コマンド実行結果を次の図に示します。
図 9-30 show system コマンド実行結果
> show system
System : SB-5404S, SB-540S-SW Ver. 9.1 [OS-SW]
Node : Name=System Name
   Contact=Contact Address
   Locate=Location
   BSUO : Active
           : Active SB-BSU-S1 [BSU-S1] 0000
      Boot : 2003/01/11\ 19{:}27{:}42 , Power ON , O times restart
    : : : :
                             :
                                       待機系BSUの運用状態が「standby」であること
   BSU1 : Standby
      RM-CPU : Active SB-BSU-S1 [BSU-S1] 0000
      Boot : 2003/01/11 19:27:43 , Power ON , 0 times restart
```

: : : : : :

#### (4) 運用中なので電源 ON したまま, NIF を交換したい

電源 ON したまま NIF を交換する概略手順を次の図に示します。

図 9-31 NIF ボード取り外し手順

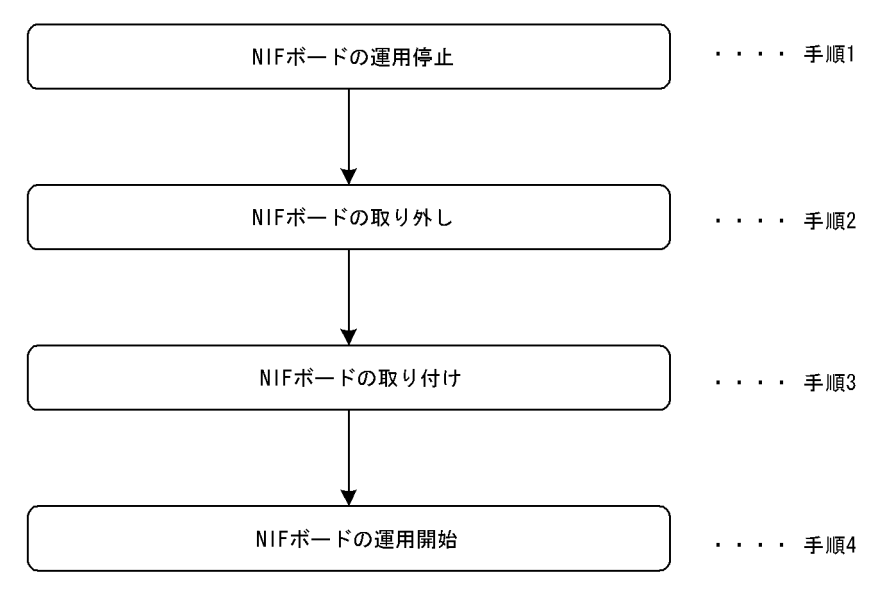

次に各手順の詳細を記載します。

#### (手順1) NIF ボードの運用停止

取り外す NIF ボードの運用を停止します。次に示す close nif コマンドを運用端末から実行します。 また、コマンドを実行する代わりに交換する NIF の close / free ボタンを押下することにより、同様の状態になります。

close [-f] nif <NIF No.>[Enter] ( NIF No.:対象となるNIF番号)

システム操作パネルから運用停止させることもできます。この場合、次のとおり操作してください。

<Main Menu>→"Action"⇒<ACTION>→"CLOSE"⇒"NIFxx" (xx : 対象となるNIF番号)を 選択

#### (手順2) NIF ボードの取り外し

対象となる NIF ボードの STATUS LED 表示が消灯していることを確認したあと,NIF ボードを取 り外してください。取り外し方法の詳細は、「ハードウェア取扱説明書」を参照してください。

#### 〔注意事項〕

感電する恐れがあります。電源を ON したままでのボードの取り外し/取り付け作業は,教育を 受けた技術者または保守員にご依頼ください。

#### (手順3) NIF ボードの取り付け

NIFの空きスロットに NIF ボードを挿入します。挿入方法の詳細については、「ハードウェア取扱説明書」を参照してください。

#### 〔注意事項〕

感電する恐れがあります。電源を ON したままでのボードの取り外し/取り付け作業は,教育を 受けた技術者または保守員にご依頼ください。

#### (手順4) NIF ボードの運用開始

取り付けた NIF ボードを運用状態にします。次に示す free nif コマンドを運用端末から実行します。 また、コマンドを実行する代わりに取り付けた NIF の close / free ボタンを押下することにより、同 様の状態になります。

free nif <NIF No.>[Enter] ( NIF No.:対象となるNIF番号)

システム操作パネルから運用開始させることもできます。次のとおり操作してください。

<Main Menu>→"Action"⇒<ACTION>→"FREE"⇒"NIFxx" (xx : 対象となるNIF番号)を選択

#### 9.4.2 障害が発生したボードの交換(電源 OFF したあと)

ここでは保守点検などでいったん電源 OFF(電源スイッチの搭載位置は、「ハードウェア取扱説明書」を 参照)して、ボードを交換する場合の手順を記載しています。

#### (1) 電源を OFF して BCU を交換したい

電源 OFF の状態で運用系 BCU および待機系 BCU を交換する概略手順を次の図に示します。

#### 図 9-32 待機系 BCU 交換手順

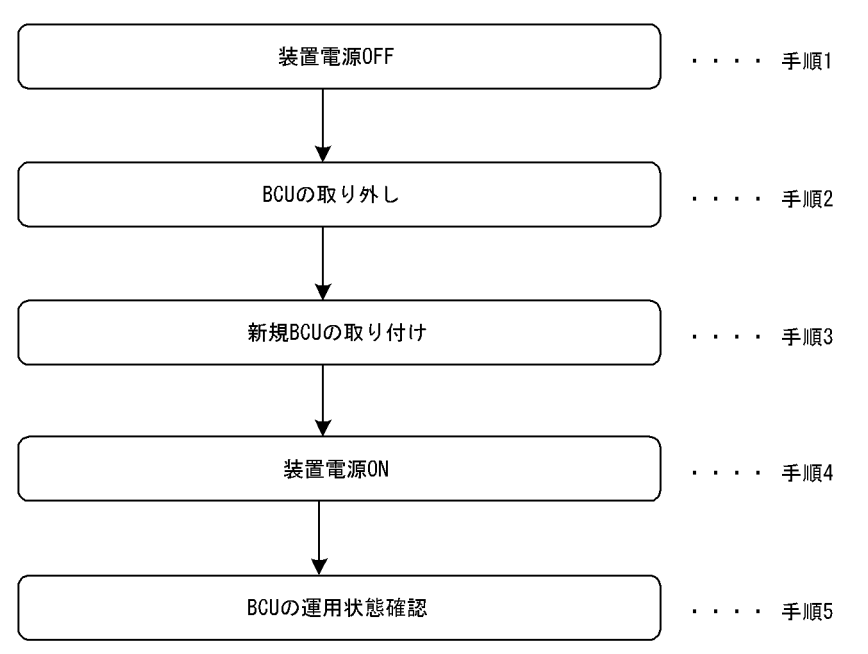

次に各手順の詳細説明を記載します。

#### (手順1)装置電源 OFF

装置の電源を OFF してください。

#### 〔注意事項〕

電源冗長化時は,複数の入力電源が供給されています。電源をOFF する場合はすべてのスイッ チまたはブレーカをOFF してください。電源 OFF 方法については、「ハードウェア取扱説明書」 を参照してください。

#### (手順 2) BCU の取り外し

BCU の取り外し手順を次の図に示します。

図 9-33 BCU 取り外し手順

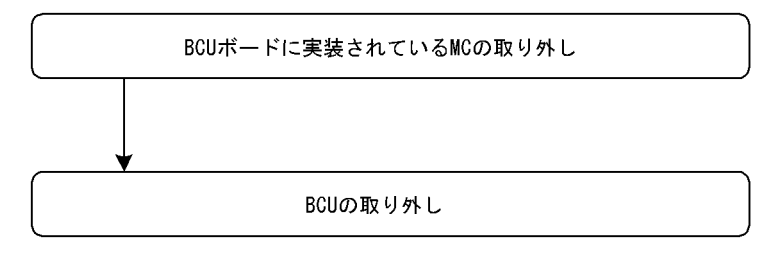

#### (手順3)新規 BCU の取り付け

新規 BCU の取り付け手順を次の図に示します。

図 9-34 BCU 取り付け手順

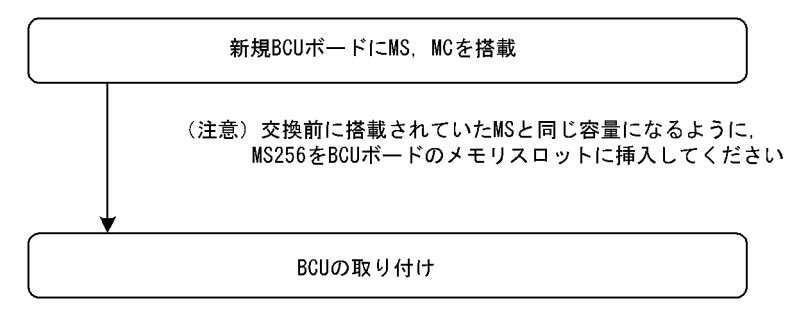

#### (手順4) 装置電源 ON

装置の電源を ON してください。

#### 〔注意事項〕

電源冗長化時は、すべてのスイッチまたはブレーカを ON してください。電源 ON の方法については、「ハードウェア取扱説明書」を参照してください。

#### (手順5) BCU の運用状態確認

(手順4)まで終了して装置の起動が完了したら,運用系 BCU に接続した運用端末から,次に示す show system コマンドを実行し, BCU の運用状態が「Standby」であることを確認してください。

> show system [Enter]

show system コマンド実行結果を次の図に示します。

#### 図 9-35 show system コマンド実行結果

```
> show system
System : SB-5404S. SB-540S-SW Ver. 9.1 [OS-SW]
Node : Name=System Name
   Contact=Contact Address
   Locate=Location
         •
                              :
                                           運用系BCUの運用状態が「ACTIVE」であること
   BCUO : Active >----
      RM-CPU : Active SB-BCU-S5MS [BCU-S5MS] 0000
      Boot : 2003/01/11 19:27:42 , Power ON , 0 times restart
    :
                                     :
   BCU1 : Standby
                                          待機系BCUの運用状態が「standby」であること
      RM-CPU : Active SB-BCU-S5MS [BCU-S5MS] 0000
      Boot : 2003/01/11 19:27:43 , Power ON , 0 times restart
        : : : : :
```

#### 〔交換後の注意事項〕

スロット0,スロット1両方のMCスロットにMCを実装している場合,BCU交換後の初期状態で はスロット0のMCを優先して起動するように設定されています。このため,BCU交換前にset modeコマンドによりスロット1のMCを優先して起動する設定で運用していて,BCU交換後も同様 にスロット1のMCを優先して起動したい場合は,運用系BCUに接続した運用端末から,装置管理 者モードに移行したあと,次に示すset modeコマンドで再度設定してください。 運用系 # set mode active slot1 reload [Enter] 待機系 # set mode standby slot1 reload [Enter]

起動時の優先 MC スロットの設定後,運用系 BCU に接続した運用端末から,次に示す reload コマンドにより,BCU を再起動してください。なお,本コマンドは,装置管理者モードでなくても実行できます。

運用系 > reload dump-image -f active [Enter] 待機系 > reload dump-image -f standby [Enter]

BCU 再起動後,運用系 BCU に接続した運用端末から,次に示す show system コマンドを実行し, 待機系 BCU の運用状態が運用系 BCU の場合は「ACTIVE」,待機系 BCU の場合は「Standby」に なっていることを確認してください。show system コマンドの実行結果は,「図 9-35 show system コマンド実行結果」を参照してください。

> show system [Enter]

#### (2) 電源を OFF して BSU を交換したい

電源 OFF の状態で運用系 BSU および待機系 BSU を交換する概略手順を次の図に示します。

# 装置電源OFF ・・・・・ 手順 1 BSUの取り外し ・・・・ 手順 2 新規BSUの取り付け ・・・・ 手順 3 装置電源ON ・・・・ 手順 4 BSUの運用状態確認 ・・・・ 手順 5

図 9-36 待機系 BCU 交換手順

次に各手順の詳細説明を記載します。

#### (手順1)装置電源 OFF

装置の電源を OFF してください。

〔注意事項〕

電源冗長化時は,複数の入力電源が供給されています。電源をOFF する場合はすべてのスイッ チまたはブレーカを OFF してください。電源 OFF 方法については、「ハードウェア取扱説明書」 を参照してください。

(手順2) BSU の取り外し

BSUを取り外します。

#### (手順3)新規 BSU の取り付け

空きスロットに BSU を取り付けます。

#### (手順4) 装置電源 ON

装置の電源を ON してください。

#### 〔注意事項〕

電源冗長化時は、すべてのスイッチまたはブレーカを ON してください。電源 ON の方法については、「ハードウェア取扱説明書」を参照してください。

#### (手順5) BSU の運用状態確認

(手順4)まで終了して装置の起動が完了したら,運用系 BCU に接続した運用端末から,次に示す show system コマンドを実行し,BSU の運用状態が「Standby」であることを確認してください。

> show system [Enter]

show system コマンド実行結果を次の図に示します。

#### 図 9-37 show system コマンド実行結果

> show system

System : SB-5404S. SB-540S-SW Ver. 9.1 [OS-SW]

Node : Name=System Name

Contact=Contact Address

Locate=Location

BSU : Active SB-BCU-S5MS [BCU-S5MS] 0000

Boot : 2003/01/11 19:27:42 , Power ON , 0 times restart

#### (3) 電源 OFF して NIF を交換したい

「ハードウェア取扱説明書」を参照してください。

# 9.5 ボード, メモリの取り外し/増設【SB-7800S】

#### 9.5.1 ボードの取り外し(電源 ON したまま)

ここでは本装置の BCU, PSU, PSU 内蔵型高密度ポート NIF, NIF で障害が発生したが,ボードの交換 品が届くまで取り外しておきたい場合などの手順を記載しています。

(1) 運用中なので電源 ON したまま,待機系 BCU を取り外したい

電源 ON したまま待機系 BCU を取り外す概略手順を次の図に示します。

#### 図 9-38 待機系 BCU 取り外し手順

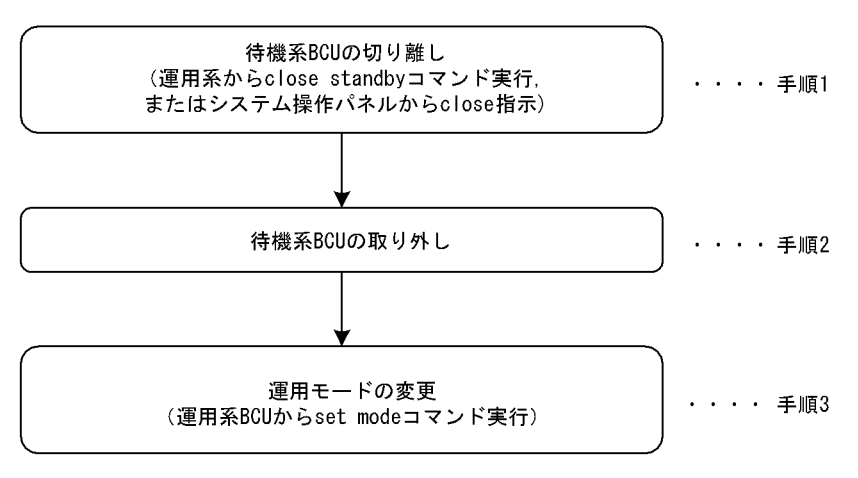

次に各手順の詳細説明を記載します。

#### (手順1)待機系 BCU の切り離し

「9.3.1 障害が発生したボードの交換(電源 ON したまま) (1) 運用中なので電源 ON したまま,待機系 BCU を交換したい (手順 1) 待機系 BCU の切り離し」を参照してください。

#### (手順2)待機系 BCU の取り外し

「9.3.1 障害が発生したボードの交換(電源 ON したまま) (1) 運用中なので電源 ON したまま,待機系 BCU を交換したい (手順 2) 待機系 BCU の取り外し」を参照してください。

#### 〔注意事項〕

感電する恐れがあります。電源を ON したままでのボードの取り外し/取り付け作業は,教育を 受けた技術者または保守員にご依頼ください。

(手順3)運用モードの変更

新しい BCU を待機系に実装するまでの間は障害の検出などを抑止したい場合や、今後一重化で運用 したい場合は、装置管理者モードに移行したあと、次に示す set mode コマンドを実行してください。

# set mode simplex [Enter]

本コマンド実行後、システム操作パネルに二重化関連の障害表示がないことと、show system コマンドを実行して、運用モードが「Simplex」(一重化)となっていることを確認してください。show system コマンドの実行結果を次の図に示します。

| 図 9-39 show system コマンド実行結果                             |
|---------------------------------------------------------|
| > show system                                           |
| System : SB-7808S, SB-780S-SW Ver. 9.1 [OS-SW]          |
| Node : Name=System Name                                 |
| Contact=Contact Address                                 |
| Locate=Location                                         |
| Node Info : Simplex Mode       運用モードが「Simplex」(一重化)     |
| : : : : :                                               |
| BCUO : Active                                           |
| RM-CPU : Active SB-BCU-SM8MS [BCU-SM8MS] 0000           |
| Boot : 2003/01/11 19:27:42 , Power ON , 0 times restart |
| : : : : : .                                             |
| BCU1 : ①isconnect                                       |
| RM-CPU : unused                                         |
|                                                         |

#### (2) 運用中なので電源 ON したまま, PSU を取り外したい

電源 ON したまま PSU を取り外す概略手順を次の図に示します。

図 9-40 PSU ボード取り外し手順

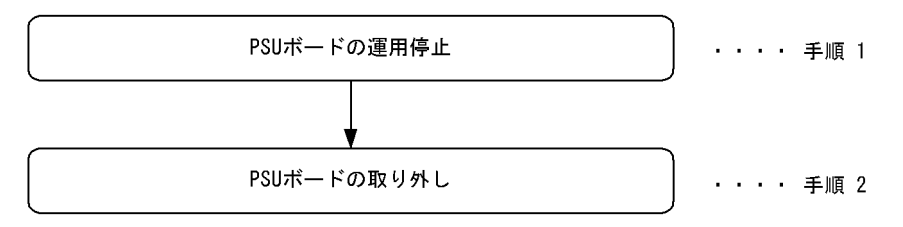

次に各手順の詳細を記載します。

#### (手順1) PSU ボードの運用停止

取り外す PSU の運用を停止します。次に示す close psu コマンドを運用端末から実行します。このとき,対象となる PSU 配下の NIF は運用中であっても停止します。

close [-f] psu <PSU No.>[Enter] ( PSU No.:対象となるPSU番号)

システム操作パネルから運用停止させることもできます。この場合、次のとおり操作してください。

<Main Menu>→"Action"⇒<ACTION>→"CLOSE"⇒"PSUx" (x : 対象となるPSU番号)を選択

#### (手順2) PSU ボードの取り外し

対象となる PSU ボードの STATUS LED 表示が消灯になったことを確認したあと,対象となる PSU ボードに取り付けられている NIF ボードを取り外し,次に PSU ボードを取り外してください。取り 外し方法については「ハードウェア取扱説明書」を参照してください。

#### 〔注意事項〕

感電する恐れがあります。電源を ON したままでのボードの取り外し/取り付け作業は,教育を 受けた技術者または保守員にご依頼ください。
(3) 運用中なので電源 ON したまま、PSU 内蔵型高密度ポート NIF を取り外したい

電源 ON したまま PSU 内蔵型高密度ポート NIF を取り外す概略手順を次の図に示します。

#### 図 9-41 PSU 内蔵型高密度ポート NIF ボード取り外し手順

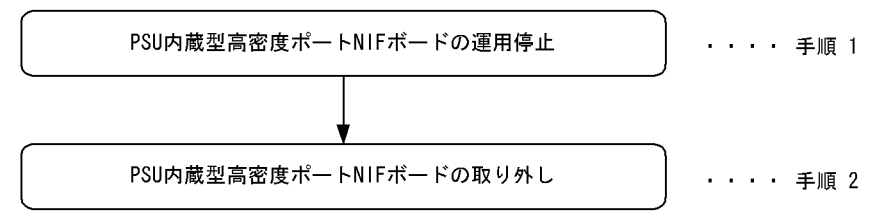

次に各手順の詳細を記載します。

#### (手順1) PSU 内蔵型高密度ポート NIF ボードの運用停止

取り外す PSU 内蔵型高密度ポート NIF の運用を停止します。次に示す close psu コマンドを運用端 末から実行します。このとき、対象となる PSU 内蔵型高密度ポート NIF 配下の NIF は運用中であっ ても停止します。

close [-f] psu <PSU No.>[Enter] ( PSU No.:対象となるPSU番号)

システム操作パネルから運用停止させることもできます。この場合、次のとおり操作してください。

<Main Menu>→"Action"⇒<ACTION>→"CLOSE"⇒"PSUx" (x : 対象となるPSU番号)を選択

#### (手順2) PSU 内蔵型高密度ポート NIF ボードの取り外し

対象となる PSU 内蔵型高密度ポート NIF ボードの STATUS LED 表示が消灯していることを確認し たあと、PSU 内蔵型高密度ポート NIF ボードを取り外してください。取り外し方法については 「ハードウェア取扱説明書」を参照してください。

#### 〔注意事項〕

感電する恐れがあります。電源を ON したままでのボードの取り外し/取り付け作業は,教育を 受けた技術者または保守員にご依頼ください。

#### (4) 運用中なので電源 ON したまま, NIF を取り外したい

電源 ON したまま NIF を取り外す概略手順を次の図に示します。なお, PSU 内蔵型高密度ポート NIF の 場合は以下の手順を実行しても,取り外せません。取り外す方法については,「(3)運用中なので電源 ON したまま, PSU 内蔵型高密度ポート NIF を取り外したい」を参照してください。

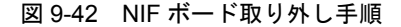

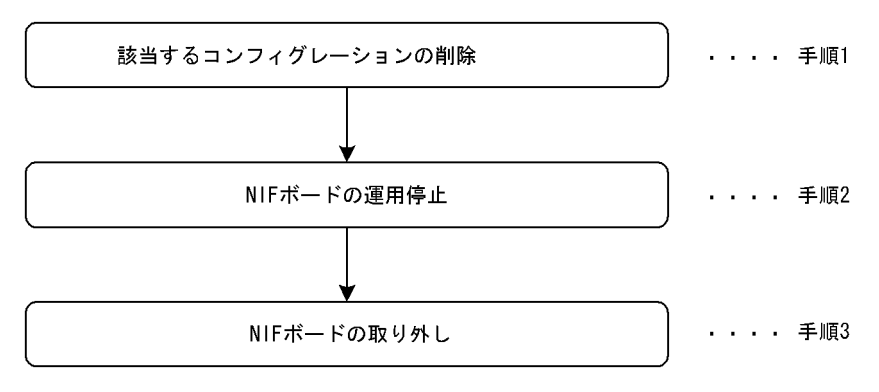

次に各手順の詳細を記載します。

#### (手順1)該当するコンフィグレーションの削除

必要な場合,該当するコンフィグレーションの削除を行います。コンフィグレーションの削除方法に ついては,「コンフィグレーションガイド」を参照してください。

#### (手順 2) NIF ボードの運用停止

撤去する NIF ボードの運用を停止します。次に示す close nif コマンドを運用端末から実行します。

close [-f] nif <NIF No.>[Enter] ( NIF No.:対象となるNIF番号)

システム操作パネルから運用停止させることもできます。この場合、次のとおり操作してください。

<Main Menu>→"Action"⇒<ACTION>→"CLOSE"⇒"NIFxx" (xx : 対象となるNIF番号)を 選択

#### (手順3) NIF ボードの取り外し

対象となる NIF ボードの STATUS LED 表示が消灯していることを確認したあと,NIF ボードを取 り外してください。なお,NIF ボードの付属する PSU を運用停止した場合も NIF ボードの STATUS LED 表示が消灯していることを確認したあと,NIF ボードを取り外してください。取り外し方法に ついては「ハードウェア取扱説明書」を参照してください。

#### 〔注意事項〕

感電する恐れがあります。電源を ON したままでのボードの取り外し/取り付け作業は,教育を 受けた技術者または保守員にご依頼ください。

# 9.5.2 ボードの増設(電源 ON したまま)

ここでは本装置の BCU を1枚追加して二重化運用に変更したい場合や,接続回線数増加に伴う PSU また は PSU 内蔵型高密度ポート NIF, NIF の増設を行うときの手順を記載しています。増設対象となるボー ドに応じて,次に記載してある説明を参照してください。なお,各ボードの搭載位置に関する説明および LED に関する説明は「ハードウェア取扱説明書」を参照してください。

#### (1) 運用中なので電源 ON したまま,待機系用の BCU を増設したい

ここでは、今まで一重化で運用していた装置に BCU を 1 枚追加して二重化運用に変更する手順を記載しています。障害などにより BCU を交換する手順に関しては、「9.5.1 ボードの取り外し(電源 ON したまま) (1)運用中なので電源 ON したまま、待機系 BCU を取り外したい」を参照してください。

電源 ON したまま待機系用の BCU を増設する概略手順を次の図に示します。

#### 図 9-43 待機系 BCU 増設手順

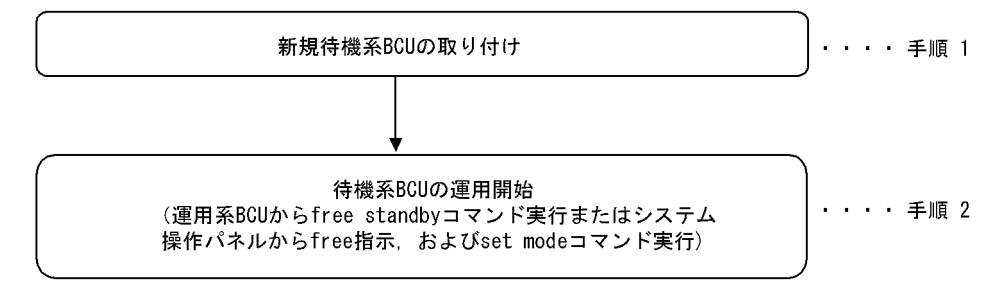

次に各手順の詳細説明を記載します。

#### (手順1)新規待機系 BCU の取り付け

「9.3.1 障害が発生したボードの交換(電源 ON したまま) (1)運用中なので電源 ON したまま,待機系 BCU を交換したい (手順 3) 待機系 BCU の取り付け」を参照してください。

#### 〔注意事項〕

感電する恐れがあります。電源を ON したままでのボードの取り外し/取り付け作業は,教育を 受けた技術者または保守員にご依頼ください。

#### (手順2)待機系 BCU の運用開始

一重化で運用していた装置に待機系 BCU を取り付けただけでは,待機系 BCU は運用状態(正常な二 重化運用)になりません。(手順1)終了後,運用系 BCU に接続した運用端末から,次に示す待機系 BCU を運用状態にする free standby コマンドの実行が必要です。

> free standby [Enter]

システム操作パネルから運用開始させることもできます。この場合、次のとおり操作してください。

<Main Menu>→"Action"⇒<ACTION>→"FREE"⇒"standby"を選択

次に,運用系 BCU に接続した運用端末から,装置管理者モードに移行したあと,次のコマンドを実行してください。

# set mode auto\_duplex [Enter] または # set mode duplex [Enter]

本コマンド実行後,装置が正常な二重化運用を実施しているかどうかを確認するため,show system コマンドを実行して,運用モードが「Duplex Mode」(二重化)となっていることを確認してください。

show system コマンドの実行結果を次の図に示します。

#### 図 9-44 show system コマンド実行結果

#### > show system System : SB-7808S, SB-780S-SW Ver. 9.1 [OS-SW] Node : Name=System Name Contact=Contact Address Locate=Location Node Info : Quplex Mode 運用モードが「Duplex」(二重化) )+ • . : : : BCUO : Active RM-CPU : Active SB-BCU-SM8MS [BCU-SM8MS] 0000 Boot : 2003/01/11 19:27:42 , Power ON , 0 times restart • : : • BCU1 : Standby 待機系は正常運用 RM-CPU : Active SB-BCU-SM8MS [BCU-SM8MS] 0000 Boot : 2003/01/11 19:27:43 , Power ON , 0 times restart : : : : :

#### 〔増設後の注意事項〕

スロット 0, スロット 1 両方の MC スロットに MC を実装している場合, BCU 増設後の初期状態で

はスロット0のMCを優先して起動するように設定されています。このため、待機系BCUのスロット1のMCを優先して起動する運用を行いたい場合は、運用系BCUに接続した運用端末から、装置管理者モードに移行したあと、次に示す set mode コマンドにより、優先MCスロットの設定を行ってください。

# set mode standby slot1 reload [Enter]

待機系 BCU 起動時の優先 MC スロットの設定後,運用系 BCU に接続した運用端末から,次に示す reload コマンドにより,待機系 BCU を再起動してください。なお,本コマンドは,装置管理者モー ドでなくても実行できます。

> reload dump-image -f standby [Enter]

待機系 BCU 再起動後,運用系 BCU に接続した運用端末から,次に示す show system コマンドを実行し,運用モードが「Duplex Mode」(二重化)となっていること,および待機系 BCU の運用状態が「Standby」になっていることを確認してください。show system コマンドの実行結果は,「図 9-44 show system コマンド実行結果」を参照してください。

> show system [Enter]

#### (2) 運用中なので電源 ON したまま, PSU ボードを増設したい

電源 ON したまま PSU ボードを増設する概略手順を次の図に示します。

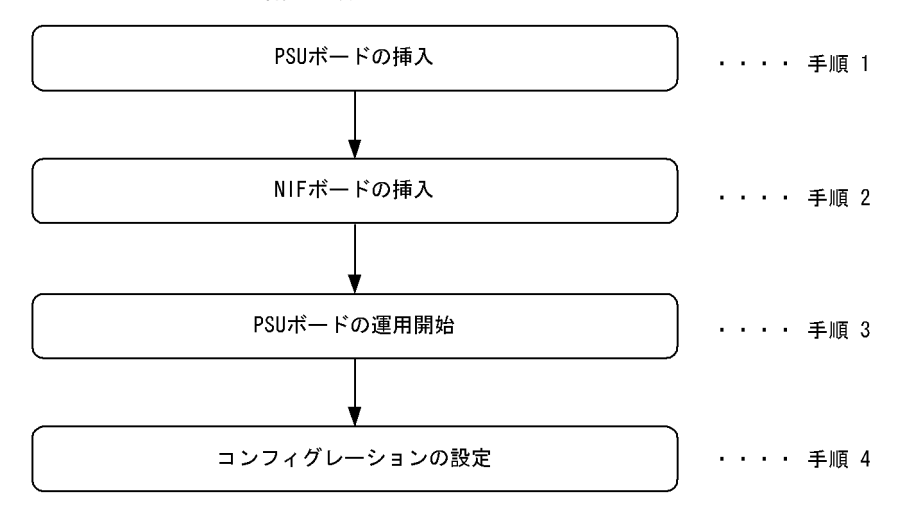

図 9-45 PSU ボード増設手順

次に各手順の詳細説明を記載します。

#### (手順 1) PSU ボードの挿入

空きスロットに PSU ボードを挿入します。挿入方法については、「ハードウェア取扱説明書」を参照 してください。

#### 〔注意事項〕

感電する恐れがあります。電源を ON したままでのボードの取り外し/取り付け作業は,教育を 受けた技術者または保守員にご依頼ください。

#### (手順 2) NIF ボードの挿入

必要であれば、NIFボードを挿入します。挿入方法については、「ハードウェア取扱説明書」を参照

してください。

#### 〔注意事項〕

感電する恐れがあります。電源を ON したままでのボードの取り外し/取り付け作業は,教育を 受けた技術者または保守員にご依頼ください。

(手順3) PSU ボードの運用開始

増設した PSU ボードの運用を開始します。次に示す free psu コマンドを運用端末から実行します。 このとき,配下にある NIF ボードも運用開始されます。

free psu <PSU No.>[Enter] ( PSU No.:対象となるPSU番号)

システム操作パネルから運用開始させることもできます。この場合、次のとおり操作してください。

<Main Menu>→"Action"⇒<ACTION>→"FREE"⇒"PSUx" (x : 対象となるPSU番号)を選択

#### (手順4) コンフィグレーションの設定

必要であれば、コンフィグレーションの設定を行います。コンフィグレーションの設定方法について は、「コンフィグレーションガイド」を参照してください。

(3) 運用中なので電源 ON したまま、PSU 内蔵型高密度ポート NIF ボードを増設した

電源 ON したまま PSU 内蔵型高密度ポート NIF ボードを増設する概略手順を次の図に示します。

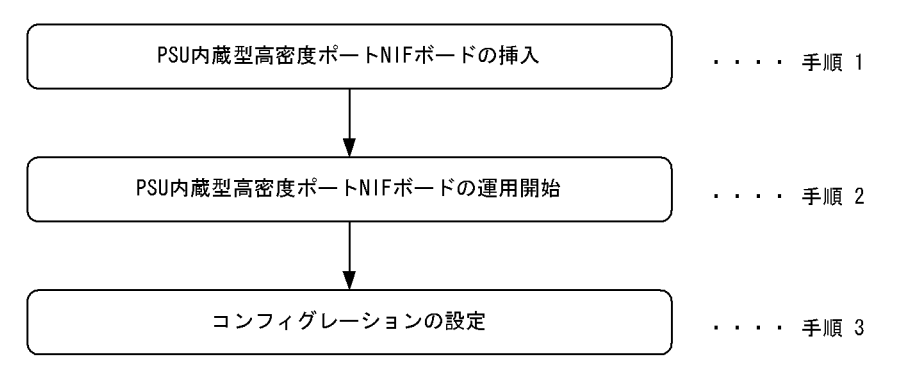

図 9-46 PSU 内蔵型高密度ポート NIF ボード増設手順

#### (手順1) PSU 内蔵型高密度ポート NIF ボードの挿入

空きスロットに PSU 内蔵型高密度ポート NIF ボードを挿入します。挿入方法については、「ハード ウェア取扱説明書」を参照してください。

#### 〔注意事項〕

感電する恐れがあります。電源を ON したままでのボードの取り外し/取り付け作業は,教育を 受けた技術者または保守員にご依頼ください。

#### (手順 2) PSU 内蔵型高密度ポート NIF ボードの運用開始

増設した PSU 内蔵型高密度ポート NIF ボードの運用を開始します。次に示す free psu コマンドを運 用端末から実行します。このとき,配下にある NIF ボードも運用開始されます。

free psu <PSU No.>[Enter] ( PSU No.:対象となるPSU番号)

システム操作パネルから運用開始させることもできます。この場合、次のとおり操作してください。

```
<Main Menu>→"Action"⇒<ACTION>→"FREE"⇒"PSUx" (x : 対象となるPSU番号)を選択
```

#### (手順3) コンフィグレーションの設定

必要であれば、回線、物理ポートなどのコンフィグレーションを設定します。コンフィグレーション の設定方法については、「コンフィグレーションガイド」を参照してください。

# (4) 運用中なので電源 ON したまま, NIF ボードを増設したい

電源 ON したまま NIF ボードを増設する概略手順を次の図に示します。なお, PSU 内蔵型高密度ポート NIF の場合は以下の手順を実行しても,増設できません。増設方法については,「(3)運用中なので電源 ON したまま, PSU 内蔵型高密度ポート NIF ボードを増設したい」を参照してください。

#### 図 9-47 NIF ボード増設手順

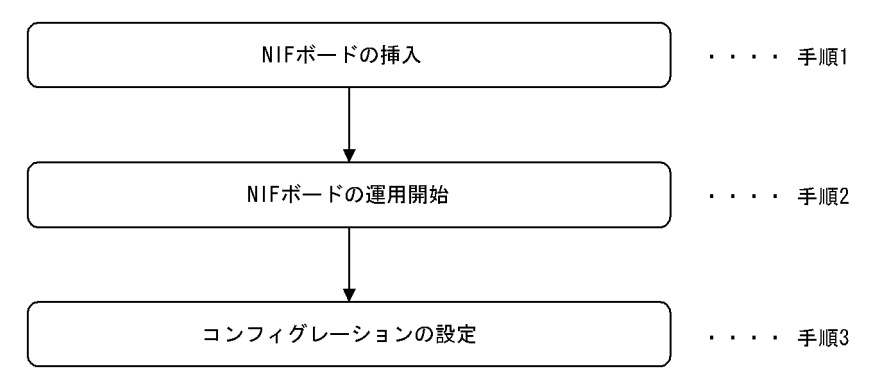

次に各手順の詳細説明を記載します。

#### (手順 1) NIF ボードの挿入

NIF の空きスロットに NIF ボードを挿入します。挿入方法については、「ハードウェア取扱説明書」 を参照してください。

#### 〔注意事項〕

感電する恐れがあります。電源を ON したままでのボードの取り外し/取り付け作業は,教育を 受けた技術者または保守員にご依頼ください。

#### (手順2) NIF ボードの運用開始

挿入した NIF ボードを運用状態にします。NIF ボードが接続されている PSU ボードが運用状態の場合,次に示す free nif コマンドを運用端末から実行します。

free nif <NIF No.>[Enter] (NIF No.:対象となるNIF番号)

システム操作パネルから運用開始させることもできます。この場合、次のとおり操作してください。

<Main Menu>→"Action"⇒<ACTION>→"FREE"⇒"NIFxx" (xx : 対象となるNIF番号)を選択

PSU ボードが停止状態の場合,次に示す free psu コマンドを運用端末から実行します。PSU の運用 開始と共に,NIF ボードは運用開始されます。

free psu <PSU No.>[Enter] ( PSU No.:対象となるPSU番号)

システム操作パネルから運用開始させることもできます。この場合、次のとおり操作してください。

<Main Menu>→"Action"⇒<ACTION>→"FREE"⇒"PSUx" (x : 対象となるPSU番号)を選択

(手順3) コンフィグレーションの設定

必要であれば、回線、物理ポートなどのコンフィグレーションを設定します。コンフィグレーション の設定方法については、「コンフィグレーションガイド」を参照してください。

# 9.5.3 ボードの増設(電源 OFF したあと)

ここでは保守点検などでいったん電源 OFF した場合に、ボードを追加したいときの手順を記載しています。

#### (1) 保守点検などでいったん電源 OFF したときに,待機系用の BCU を増設したい

ここでは、今まで一重化で運用していた装置の電源をいったん OFF して BCU を1枚追加し、二重化運用 に変更する手順を記載しています。

いったん電源 OFF して待機系用の BCU を増設する概略手順を次の図に示します。

#### 図 9-48 待機系 BCU 交換手順

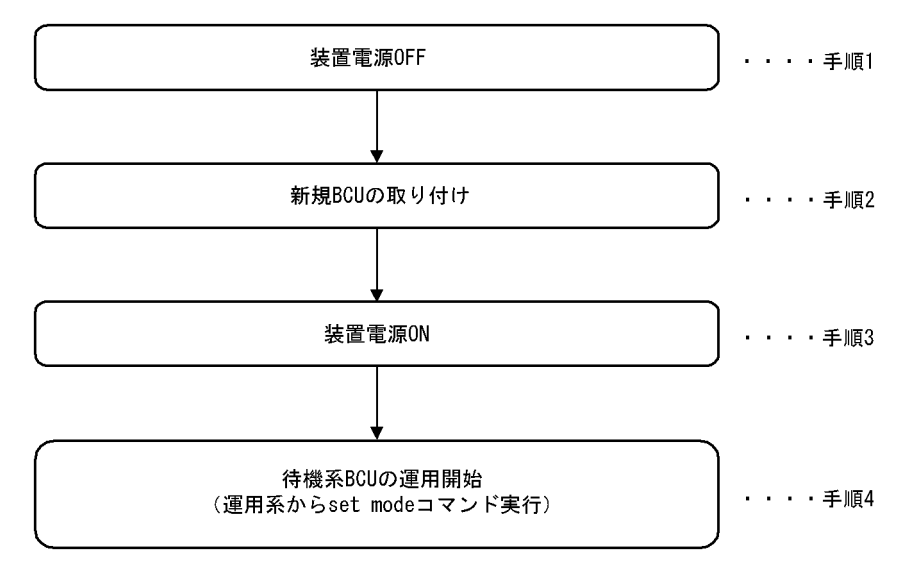

次に各手順の詳細説明を記載します。

#### (手順1)装置電源 OFF

装置の電源を落とします。

(手順2)新規 BCU の取り付け

「9.3.2 障害が発生したボードの交換(電源 OFF したあと) (1) 電源を OFF して BCU を交換した い (手順 3) 新規 BCU の取り付け」を参照してください。

#### (手順3)装置電源 ON

装置の電源を ON してください。

#### 〔注意事項〕

電源冗長化時は、すべてのスイッチまたはブレーカを ON にしてください。電源 ON の方法については、「ハードウェア取扱説明書」を参照してください。

#### (手順4)待機系 BCU の運用開始

一重化で運用していた装置に待機系 BCU を取り付けただけでは,待機系 BCU は運用状態(正常な二 重化運用)になりません。(手順3)終了後,運用系 BCU に接続された運用端末から,装置管理者 モードに移行したあと、次のコマンドを実行してください。

```
# set mode auto_duplex [Enter] または
# set mode duplex [Enter]
```

本コマンド実行後,装置が正常な二重化運用を実施しているかどうかを確認するため,show system コマンドを実行して,運用モードが「Duplex Mode」(二重化)となっていることを確認してくださ い。show system コマンドの実行結果を次の図に示します。

図 9-49 show system コマンド実行結果

> show system

System : SB-7808S, SB-780S-SW Ver. 9.1 [OS-SW]

Node : Name=System Name

Contact=Contact Address

| Locate=Location                                                                 |  |  |
|---------------------------------------------------------------------------------|--|--|
| Node Info : Ouplex Mode - 運用モードが「Duplex」 (二重化)                                  |  |  |
|                                                                                 |  |  |
| BCUO : Active                                                                   |  |  |
| RM-CPU : Active SB-BCU-SM8MS [BCU-SM8MS] 0000                                   |  |  |
| Boot : 2003/01/11 19:27:42 , Power ON , O times restart                         |  |  |
|                                                                                 |  |  |
| BCU1 : Standby<br>・<br>・<br>・<br>・<br>・<br>・<br>・<br>・<br>・<br>・<br>・<br>・<br>・ |  |  |
| RM-CPU : Active SB-BCU-SM8MS [BCU-SM8MS] 0000                                   |  |  |
| Boot : 2003/01/11 19:27:43 , Power ON , 0 times restart                         |  |  |

: : : : : :

#### [増設後の注意事項]

スロット 0, スロット 1 両方の MC スロットに MC を実装している場合, BCU 増設後の初期状態で はスロット 0 の MC を優先して起動するように設定されています。このため, 待機系 BCU のスロッ ト 1 の MC を優先して起動する運用を行いたい場合は, BCU 運用系に接続した運用端末から, 装置 管理者モードに移行したあと, 次に示す set mode コマンドにより, 優先 MC スロットの設定を行っ てください。

# set mode standby slot1 reload [Enter]

待機系 BCU 起動時の優先 MC スロットの設定後,運用系 BCU に接続した運用端末から,次に示す reload コマンドにより,待機系 BCU を再起動してください。なお,本コマンドは,装置管理者モー ドでなくても実行できます。

> reload dump-image -f standby [Enter]

待機系 BCU 再起動後,運用系 BCU に接続した運用端末から,次に示す show system コマンドを実行し,運用モードが「Duplex Mode」(二重化)となっていること,および待機系 BCU の運用状態が「Standby」になっていることを確認してください。show system コマンドの実行結果は,「図 9-49 show system コマンド実行結果」を参照してください。

> show system [Enter]

(2) 保守点検などでいったん電源 OFF したときに, PSU を増設したい

「ハードウェア取扱説明書」を参照してください。

(3) 保守点検などでいったん電源 OFF したときに, PSU 内蔵型高密度ポート NIF を 増設したい

「ハードウェア取扱説明書」を参照してください。

(4) 保守点検などでいったん電源 OFF したときに, NIF を増設したい

「ハードウェア取扱説明書」を参照してください。

# 9.5.4 メモリの増設

本装置は、電源を ON にしたままではメモリを増設できません。必ず電源を OFF にして、メモリの増設 を実施してください。

なお、メモリの増設方法については、「ハードウェア取扱説明書」を参照してください。

# 9.6 ボード, メモリの取り外し/増設【SB-5400S】

# 9.6.1 ボードの取り外し(電源 ON したまま)

ここでは本装置の BCU, BSU, NIF で障害が発生したが,ボードの交換品が届くまで取り外しておきた い場合などの手順を記載しています。

## (1) 運用中なので電源 ON したまま, 待機系の BCU および BSU を取り外したい

電源 ON したまま待機系の BCU および BSU を取り外す概略手順を次の図に示します。

#### 図 9-50 待機系 BCU,BSU 取り外し手順

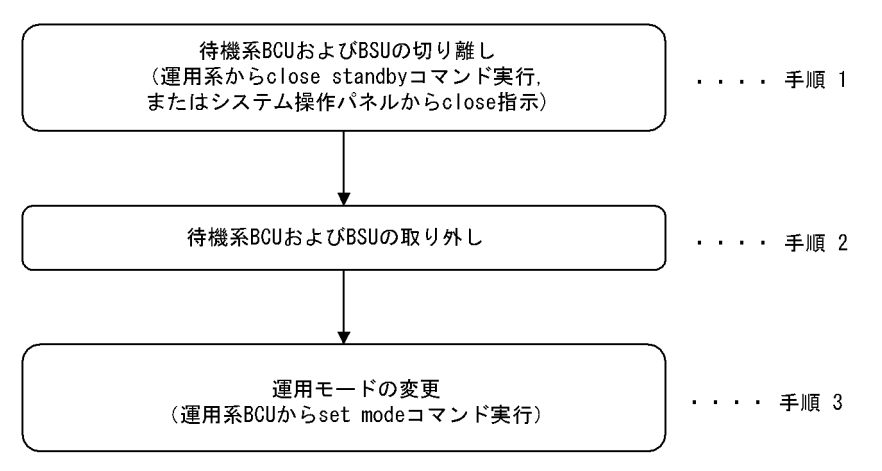

次に各手順の詳細説明を記載します。

#### (手順 1) 待機系 BCU および BSU の切り離し

「9.4.1 障害が発生したボードの交換(電源 ON したまま) (1) 運用中なので電源 ON したまま,待機系 BCU を交換したい (手順 1) 待機系 BCU の切り離し」を参照してください。

#### (手順 2) 待機系 BCU および BSU の取り外し

「9.4.1 障害が発生したボードの交換(電源 ON したまま) (1)運用中なので電源 ON したまま,待機系 BCU を交換したい (手順 2) 待機系 BCU の取り外し」および「9.4.1 障害が発生したボード の交換(電源 ON したまま) (3)運用中なので電源 ON したまま,待機系 BSU を交換したい (手順 2) 待機系 BSU の取り外し」を参照してください。

#### 〔注意事項〕

感電する恐れがあります。電源を ON したままでのボードの取り外し/取り付け作業は,教育を 受けた技術者または保守員にご依頼ください。

#### (手順3)運用モードの変更

新しい BCU および BSU を待機系に実装するまでの間は障害の検出などを抑止したい場合や、今後一 重化で運用したい場合は、装置管理者モードに移行したあと、次に示す set mode コマンドを実行し てください。

# set mode simplex [Enter]

本コマンド実行後、システム操作パネルに二重化関連の障害表示がないことと、show system コマン

ドを実行して,運用モードが「Simplex」(一重化)となっていることを確認してください。show system コマンドの実行結果を次の図に示します。

#### 図 9-51 show system コマンド実行結果

```
> show system
System : SB-5404S. SB-540S-SW Ver. 9.1 [OS-SW]
Node : Name=System Name
   Contact=Contact Address
   Locate=Location
                                   運用モードが「Simplex」(一重化)
   Node Info : (Simplex Mode)
    : :
                  :
   BCUO : Active
      RM-CPU : Active SB-BCU-S5MS [BCU-S5MS] 0000
       Boot : 2003/01/11 19:27:42 , Power ON , O times restart
    : : :
                         :
   BCU1 ∶ €isconnect →
                                                待機系は未実装
      RM-CPU : unused
                       :
   BSUO : Active SB-BSU-S1[BSU-S1]
   BSU1 : Disconnect
```

## (2) 運用中なので電源 ON したまま, NIF を取り外したい

電源 ON したまま NIF を取り外す概略手順を次の図に示します。

図 9-52 NIF ボード取り外し手順

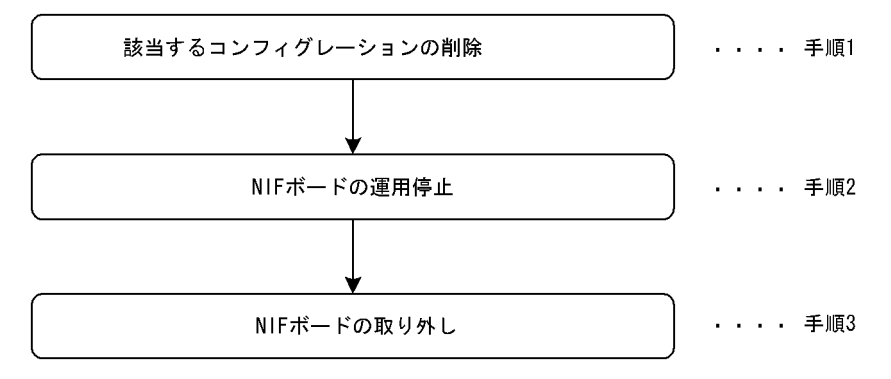

次に各手順の詳細を記載します。

#### (手順1)該当するコンフィグレーションの削除

必要な場合,該当するコンフィグレーションの削除を行います。コンフィグレーションの削除方法に ついては,「コンフィグレーションガイド」を参照してください。

#### (手順2) NIF ボードの運用停止

撤去する NIF ボードの運用を停止します。次に示す close nif コマンドを運用端末から実行します。 また,コマンドを実行する代わりに撤去する NIF ボードの close / free ボタンを押下することにより,同様の状態になります。 close [-f] nif <NIF No.>[Enter] ( NIF No.:対象となるNIF番号)

システム操作パネルから運用停止させることもできます。この場合、次のとおり操作してください。

<Main Menu>→"Action"⇒<ACTION>→"CLOSE"⇒"NIFxx" (xx : 対象となるNIF番号)を 選択

#### (手順3) NIF ボードの取り外し

対象となる NIF ボードの STATUS LED 表示が消灯していることを確認したあと,NIF ボードを取 り外してください。なお,NIF ボードの付属する BSU を運用停止した場合も NIF ボードの STATUS LED 表示が消灯していることを確認したあと,NIF ボードを取り外してください。取り外 し方法については「ハードウェア取扱説明書」を参照してください。

#### 〔注意事項〕

感電する恐れがあります。電源を ON したままでのボードの取り外し/取り付け作業は,教育を 受けた技術者または保守員にご依頼ください。

# 9.6.2 ボードの増設(電源 ON したまま)

ここでは本装置の BCU および BSU をそれぞれ 1 枚追加して二重化運用に変更したい場合や,接続回線数 増加に伴う NIF の増設を行うときの手順を記載しています。増設対象となるボードに応じて,次に記載し てある説明を参照してください。なお,各ボードの搭載位置に関する説明および LED に関する説明は 「ハードウェア取扱説明書」を参照してください。

#### (1) 運用中なので電源 ON したまま,待機系用の BCU および BSU を増設したい

ここでは、今まで一重化で運用していた装置に BCU および BSU をそれぞれ1枚追加して二重化運用に変 更する手順を記載しています。障害などにより BCU および BSU を交換する手順に関しては、「9.6.1 ボードの取り外し(電源 ON したまま)」を参照してください。

電源 ON したまま待機系用の BCU および BSU を増設する概略手順を次の図に示します。

#### 図 9-53 待機系 BCU 増設手順

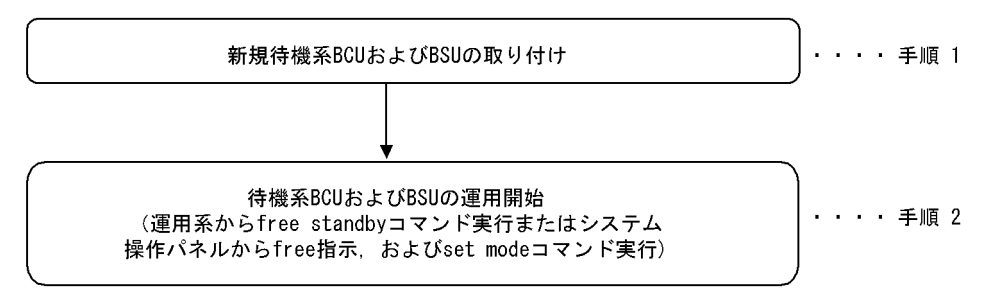

次に各手順の詳細説明を記載します。

#### (手順 1) 新規待機系 BCU および BSU の取り付け

「9.4.1 障害が発生したボードの交換(電源 ON したまま) (1)運用中なので電源 ON したまま,待 機系 BCU を交換したい (手順 3) 待機系 BCU の取り付け」および「9.4.1 障害が発生したボード の交換(電源 ON したまま) (3)運用中なので電源 ON したまま,待機系 BSU を交換したい (手 順 3) 待機系 BSU の取り付け」を参照してください。

#### 〔注意事項〕

感電する恐れがあります。電源を ON したままでのボードの取り外し/取り付け作業は、教育を

受けた技術者または保守員にご依頼ください。

#### (手順 2) 待機系 BCU および BSU の運用開始

一重化で運用していた装置に待機系 BCU および BSU を取り付けただけでは,待機系 BCU および BSU は運用状態(正常な二重化運用)になりません。(手順1)終了後,運用系 BCU に接続した運用 端末から,次に示す待機系 BCU を運用状態にする free standby コマンドの実行が必要です。また, コマンドを実行する代わりに待機系 BCU の close / free ボタンを押下することにより,同様の状態 になります。

> free standby [Enter]

システム操作パネルから運用開始させることもできます。この場合、次のとおり操作してください。

```
<Main Menu>→"Action"⇒<ACTION>→"FREE"⇒"standby"を選択
```

次に,運用系 BCU に接続した運用端末から,装置管理者モードに移行したあと,次のコマンドを実行してください。

# set mode auto\_duplex [Enter] または # set mode duplex [Enter]

本コマンド実行後,装置が正常な二重化運用を実施しているかどうかを確認するため,show system コマンドを実行して,運用モードが「Duplex Mode」(二重化)となっていることを確認してください。

```
show system コマンドの実行結果を次の図に示します。
```

#### 図 9-54 show system コマンド実行結果

#### > show system System : SB-5404S, SB-540S-SW Ver. 9.1 [OS-SW] Node : Name=System Name Contact=Contact Address Locate=Location 運用モードが「Duplex」 (二重化) Node Info : Ouplex Mode : . BCUO : Active RM-CPU : Active SB-BCU-S5MS [BCU-S5MS] 0000 Boot : 2003/01/11 19:27:42 , Power ON , 0 times restart : BCU1 : Standby 待機系は正常運用 RM-CPU : Active SB-BCU-S5MS [BCU-S5MS] 0000 Boot : $2003/01/11\ 19{:}27{:}43$ , Power ON , O times restart : : : : : BSUO : Active BSU1 : Standby

#### 〔増設後の注意事項〕

スロット 0, スロット 1 両方の MC スロットに MC を実装している場合, BCU 増設後の初期状態で はスロット 0 の MC を優先して起動するように設定されています。このため, 待機系 BCU のスロッ ト1のMCを優先して起動する運用を行いたい場合は、運用系 BCU に接続した運用端末から、装置 管理者モードに移行したあと、次に示す set mode コマンドにより、優先 MC スロットの設定を行っ てください。

# set mode standby slot1 reload [Enter]

待機系 BCU 起動時の優先 MC スロットの設定後,運用系 BCU に接続した運用端末から,次に示す reload コマンドにより,待機系 BCU を再起動してください。なお,本コマンドは,装置管理者モー ドでなくても実行できます。

> reload dump-image -f standby [Enter]

待機系 BCU 再起動後,運用系 BCU に接続した運用端末から,次に示す show system コマンドを実行し,運用モードが「Duplex Mode」(二重化)となっていること,および待機系 BCU の運用状態が「Standby」になっていることを確認してください。show system コマンドの実行結果は,「図 9-54 show system コマンド実行結果」を参照してください。

> show system [Enter]

#### (2) 運用中なので電源 ON したまま, NIF ボードを増設したい

電源 ON したまま NIF ボードを増設する概略手順を次の図に示します。

#### 図 9-55 NIF ボード増設手順

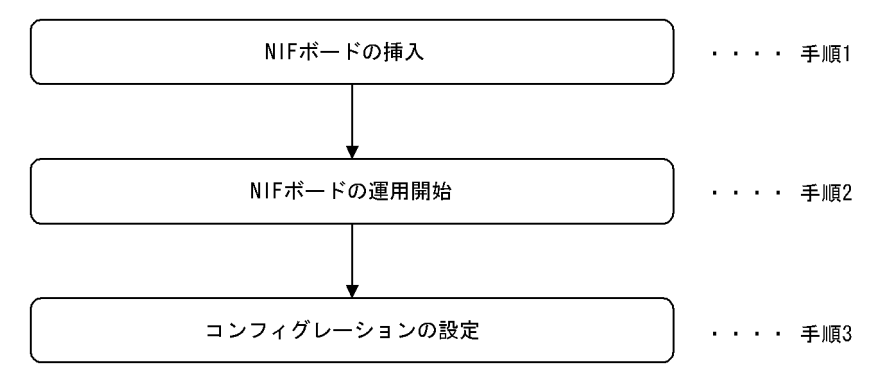

次に各手順の詳細説明を記載します。

(手順 1) NIF ボードの挿入

NIF の空きスロットに NIF ボードを挿入します。挿入方法については、「ハードウェア取扱説明書」 を参照してください。

#### 〔注意事項〕

感電する恐れがあります。電源を ON したままでのボードの取り外し/取り付け作業は,教育を 受けた技術者または保守員にご依頼ください。

#### (手順2) NIF ボードの運用開始

挿入した NIF ボードを運用状態にします。NIF ボードが接続されている BSU ボードが運用状態の場合, 次に示す free nif コマンドを運用端末から実行します。また, コマンドを実行する代わりに挿入 した NIF ボードの close / free ボタンを押下することにより, 同様の状態になります。

free nif <NIF No.>[Enter] ( NIF No.:対象となるNIF番号)

システム操作パネルから運用開始させることもできます。この場合、次のとおり操作してください。

<Main Menu>→"Action"⇒<ACTION>→"FREE"⇒"NIFxx" (xx : 対象となるNIF番号)を選択

#### (手順3) コンフィグレーションの設定

必要であれば、回線、物理ポートなどのコンフィグレーションを設定します。コンフィグレーション の設定方法については、「コンフィグレーションガイド」を参照してください。

# 9.6.3 ボードの増設(電源 OFF したあと)

ここでは保守点検などでいったん電源 OFF した場合に、ボードを追加したいときの手順を記載しています。

# (1)保守点検などでいったん電源 OFF したときに、待機系用の BCU および BSU を増 設したい

ここでは、今まで一重化で運用していた装置の電源をいったん OFF して BCU および BSU をそれぞれ 1 枚追加し、二重化運用に変更する手順を記載しています。

いったん電源 OFF して待機系用の BCU および BSU を増設する概略手順を次の図に示します。

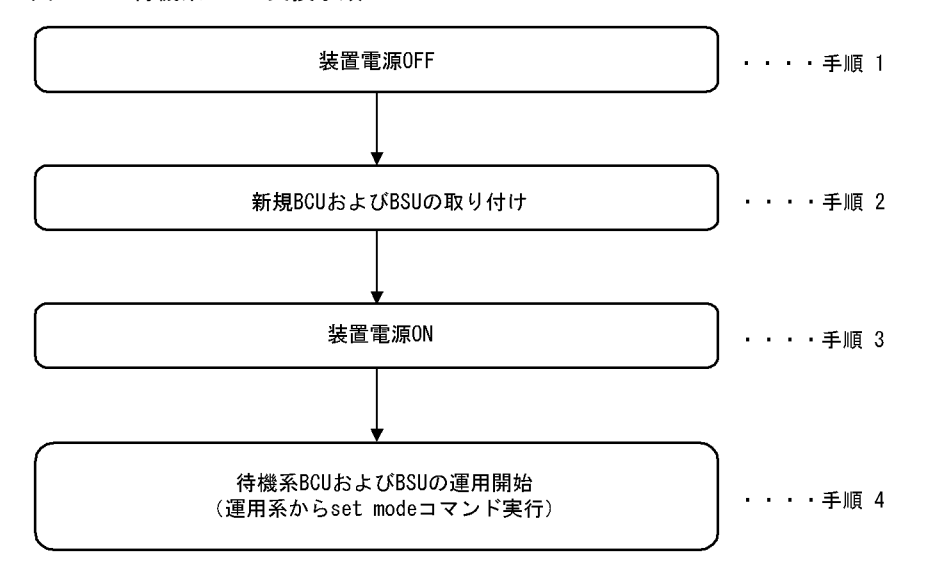

#### 図 9-56 待機系 BCU 交換手順

次に各手順の詳細説明を記載します。

#### (手順1)装置電源 OFF

装置の電源を落とします。

#### (手順 2) 新規 BCU および BSU の取り付け

「9.4.2 障害が発生したボードの交換(電源 OFF したあと) (1) 電源を OFF して BCU を交換した い (手順 3) 新規 BCU の取り付け」を参照してください。

## (手順3)装置電源 ON

装置の電源を ON してください。

#### 〔注意事項〕

電源冗長化時は、すべてのスイッチまたはブレーカを ON にしてください。電源 ON の方法につ

いては、「ハードウェア取扱説明書」を参照してください。

#### (手順4) 待機系 BCU および BSU の運用開始

一重化で運用していた装置に待機系 BCU および BSU を取り付けただけでは,運用状態(正常な二重 化運用)になりません。(手順3)終了後,運用系 BCU に接続された運用端末から,装置管理者モー ドに移行したあと,次のコマンドを実行してください。

# set mode auto\_duplex [Enter] または

# set mode duplex [Enter]

本コマンド実行後,装置が正常な二重化運用を実施しているかどうかを確認するため,show system コマンドを実行して,運用モードが「Duplex Mode」(二重化)となっていることを確認してくださ い。show system コマンドの実行結果を次の図に示します。

#### 図 9-57 show system コマンド実行結果

> show system

## System : SB-5404S. SB-540S-SW Ver. 9.1 [OS-SW]

Node : Name=System Name

Contact=Contact Address

Locate=Location Node Info : Ouplex Mode - 運用モードが「Duplex」(二重化) : . BCUO : Active RM-CPU : Active SB-BCU-S5MS [BCU-S5MS] 0000 Boot : 2003/01/11 19:27:42 , Power ON , 0 times restart : : : : . 待機系は正常運用 BCU1 : (Standby )-RM-CPU : Active SB-BCU-S5MS [BCU-S5MS] 0000 Boot : 2003/01/11 19:27:43 , Power ON , 0 times restart : : BSUO : Active BSU1 : Standby

#### [増設後の注意事項]

スロット 0, スロット 1 両方の MC スロットに MC を実装している場合, BCU 増設後の初期状態で はスロット 0 の MC を優先して起動するように設定されています。このため、待機系 BCU のスロッ ト 1 の MC を優先して起動する運用を行いたい場合は、BCU 運用系に接続した運用端末から、装置 管理者モードに移行したあと、次に示す set mode コマンドにより、優先 MC スロットの設定を行っ てください。

# set mode standby slot1 reload [Enter]

待機系 BCU 起動時の優先 MC スロットの設定後,運用系 BCU に接続した運用端末から,次に示す reload コマンドにより,待機系 BCU を再起動してください。なお,本コマンドは,装置管理者モー ドでなくても実行できます。

> reload dump-image -f standby [Enter]

待機系 BCU 再起動後,運用系 BCU に接続した運用端末から,次に示す show system コマンドを実行し,運用モードが「Duplex Mode」(二重化)となっていること,および待機系 BCU の運用状態が「Standby」になっていることを確認してください。show system コマンドの実行結果は,「図 9-57 show system コマンド実行結果」を参照してください。

> show system [Enter]

# (2) 保守点検などでいったん電源 OFF したときに, NIF を増設したい

「ハードウェア取扱説明書」を参照してください。

# 9.6.4 メモリの増設

本装置は、電源を ON にしたままではメモリを増設できません。必ず電源を OFF にして、メモリの増設 を実施してください。

なお、メモリの増設方法については、「ハードウェア取扱説明書」を参照してください。

# 9.7 MCの取り外し/取り付け

本装置の MC は、予備 MC だけ装置の動作中に抜き差しができます。本装置の動作中に予備 MC の抜き差 しを行う場合は次の点に注意してください。

また,誤って本装置の動作中に現用 MC の抜き差しを行ってしまった場合は,電源 OFF / ON を実行して本装置を再起動してください。

# (1) MC アクセス中の LED が消灯していること

カードスロットごとに MC アクセスを示す LED があります。MC を抜き差しする場合は、LED が消灯している(MC にアクセスしていない)ことを確認してください。LED が点灯しているとき(MC アクセス中)に抜き差しを行うと MC を破損する恐れがあります。

# (2) より安全に MC の抜き差しを行うためには

本装置には MC のアクセスを禁止するコマンドがあります。MC アクセス禁止コマンドを実行すると、 MC アクセス禁止解除コマンドを実行するまでは、本装置は MC にはアクセスしません (MC アクセス禁 止コマンドについては、「運用コマンドレファレンス Vol.1 set mc disable」を参照してください。MC ア クセス禁止コマンド実行後は、いったん LED が消灯していることを確認してください。)

# (3) MC 抜き差し後に注意すること

コマンド操作を行っているディレクトリが予備 MC 上 (例:/secondaryMC/usr/home/operator)の場合, コマンドが実行できなくなることがあります。cd コマンドでホームディレクトリ (例:/primaryMC/usr/ home/operator) に移動してからコマンドを再実行してください。

#### (4) MC 挿入時の注意事項

MCを予備スロットへ挿入したあと, show mc コマンドを使用して, 挿入した MC が認識されていること を確認してください。show mc コマンドを実行し, 該当する予備 MC のサイズが 0 バイトと表示されてい る場合は予備 MC が正常にマウントされていません。この場合は, 10 秒ほど経過した後に再度確認してく ださい。再度確認しても挿入した MC が認識されていない場合には set mc disable コマンド実行後, MC を抜き, 再挿入してください。

# 9.8 装置/回線の状態を確認する

# 9.8.1 交換/増設した待機系 BCU の状態確認

ここでは通常運用時や本装置の BCU の交換,増設を行ったあとなどの状態を確認するときの手順を記載 しています。また障害のログが出ているときの対応作業の一つとしても参照してください。

まず,運用系に接続した運用端末から,次に示す show system コマンドを実行して,待機系の運用状態を 確認してください。

> show system [Enter]

コマンド実行結果を次の図に示します。待機系 BCU の運用状態を確認してください(次の図では「BCU0」が運用系,「BCU1」が待機系となっています)。

#### 図 9-58 show system コマンド実行結果

```
> show system
```

System : SB-7808S, SB-780S-SW Ver. 9.1 [OS-SW]

```
Node : Name=System Name
   Contact=Contact Address
   Locate=Location
    •
         :
                :
                      : :
                                   •
   BCUO : Active
      RM-CPU : Active SB-BCU-SM8MS [BCU-SM8MS] 0000
      Boot : 2003/01/11 19:27:42 , Power ON , 0 times restart
                 :
                                             待機系の運用状態
   BCU1 (Fault)
                 : : :
                                   :
          .
```

#### (a) 待機系の運用状態が「Standby」の場合

正常に運用されています。

#### (b) 待機系の運用状態が「Fault」の場合

待機系が障害中,または初期化中となっています。待機系 BCU ボードにある STATUS LED が緑点滅状 態の場合は初期化中です。待機系が立ち上がると,STATUS LED が緑点灯状態になるので,それまでお 待ちください。それ以外の場合は障害中です。show logging コマンドを実行して,待機系 BCU の詳細な 情報を収集してください。

#### (c) 待機系の運用状態が「Closed」の場合

待機系が保守中となっています。この状態では正常な二重化運用ができません。待機系 BCU の交換処理 等が終了したら,運用系に接続した運用端末から次に示す free standby コマンドを実行してください。

> free standby [Enter]

#### (d) 待機系の運用状態が「Disconnect」の場合

待機系 BCU が未実装です。

#### (e) 待機系の運用状態が「Configuration Discord」の場合

運用系と待機系のコンフィグレーションが異なっているので,正常な二重化運用ができません。「5.5.2 二重化運用時の注意事項」に従い,両系のコンフィグレーションを一致させてください。

#### (f) 待機系の運用状態が「Software Version Discord」の場合

運用系と待機系のソフトウェアバージョンが異なっているので,正常な二重化運用ができません。両系の ソフトウェアバージョンを一致させてください。

#### (g) 待機系の運用状態が「License key Discord」の場合

運用系と待機系のソフトウェアライセンスキーが異なっているので,正常な二重化運用ができません。両 系のソフトウェアライセンスキーを一致させてください。

# 9.8.2 交換/増設した PSU / NIF の状態確認

ここでは通常運用時や本装置の PSU / NIF の交換, 増設を行ったあとなどの状態を確認するときの手順 を記載しています。また, 障害のログが出ているときの対応作業の一つとしても参照してください。

```
(1) PSU の場合
```

#### [実行例]

本装置の PSU 番号 1 の PSU ボードを交換/増設した場合の PSU 状態の確認。 運用端末から次に示す show system コマンドを実行します。

```
> show system[Enter]
```

コマンド実行結果として、「図 9-59 PSU の show system コマンド実行による確認結果」に示す画面 を表示するので、次のことを確認してください。

- 該当する PSU が正常に運用(本例では"PSU1: active")であること
   注 確認時,期待値にならないときは次の確認を行ってください。
- PSU が正常動作しない ("PSU1: active" にならない) 場合
- 1. PSU ボードが挿入されているか。
- 2. PSU / NIF ボードが半挿し状態でないか。
- 3. 接続している装置の立ち上げが完了しているか。
- 4. PSU の立ち上げが完了しているか。

#### 図 9-59 PSU の show system コマンド実行による確認結果

```
> show system
: : : : : : : :
PSU0 : Active SB-PSU-2 [PSU-2]
Lamp : LED=green
Memory : size=131,072kB(128MB)
PSU1 : Active SB-PSU-2 [PSU-2]
Lamp : LED=green
Memory : size=131,072kB(128MB)
PSU2 : Unused
PSU3 : Unused
```

#### (2) NIF(イーサネット)の場合

#### [実行例]

本装置の NIF 番号 2 に Line 番号 0 のセグメント規格をオートネゴシエーションに設定し、オートネ ゴシエーションで動作している HUB に接続したあとの回線状態を確認します。運用端末から次に示 す show nif コマンドを実行します。

> show nif 2[Enter]

コマンド実行結果例として,「図 9-60 10BASE-T / 100BASE-TX / 1000BASE-T NIF の show nif コマンド実行による確認結果」に示す画面を表示します。次のことを確認してください。

- 該当する NIF が正常に運用(本例では"NIF2: active")であること
- 該当する回線が正常に運用(本例では"Line0: active up") であること
- Line 種別が接続している装置と合っている(本例では,"100BASE-TX full(auto)")こと 確認時,期待値にならないときは次の確認を行ってください。

#### (a) 10BASE-T/100BASE-TX/1000BASE-Tの場合

回線が正常動作しない場合

- ケーブルが抜けていたり半挿し状態でないか。
- ・使用しているケーブルはカテゴリ5以上で8芯4対のツイストペアケーブル(UTP)か。
- 全二重固定または半二重固定の設定をしている場合、クロスケーブルまたはストレートケーブルを間違 えていないか。
- 接続している装置の立ち上げが完了しているか。

回線タイプが接続している装置と合っていない場合

- 接続している装置の通信速度および通信方式(全二重または半二重)とコンフィグレーションが合っているか。
- 全二重固定の装置と接続するときに本装置のコンフィグレーションをオートネゴシエーションにしていないか。
- (b) 1000BASE-X の場合

回線が正常動作しない場合

- ケーブルが抜けていたり半挿し状態でないか。
- 使用しているケーブルのシングルモードまたはマルチモードの種別は正しいか。
- トランシーバが抜けていたり半挿し状態でないか。
- トランシーバが本装置でサポートされているか。
- 相手装置の通信方式を全二重としているか。
- 通信方式を全二重固定の装置と接続するときに本装置のコンフィグレーションをオートネゴシエーションにしていないか。
- 接続している装置の立ち上げが完了しているか。

#### (c) 10GBASE-R および 10GBASE-W の場合【SB-7800S】

#### 回線が正常動作しない場合

- ケーブルが抜けていたり半挿し状態でないか。
- 接続している装置の立ち上げが完了しているか。
- トランシーバを交換可能な NIF の場合,以下を確認する。
  - ・トランシーバが抜けていたり半挿し状態でないか。
  - ・トランシーバが本装置でサポートされているか。

| > show nif 2                                                 | "active"となっていること                 |
|--------------------------------------------------------------|----------------------------------|
| 2003/02/23 12:30:00                                          |                                  |
| NIF2 : active 12-port 10BASE-T/100BASE-TX/1000BASE-T retry:0 |                                  |
| Average:0/20Gbps Peak:OMbps at 00:33:25                      |                                  |
| LineO: active up 100BASE-TX(auto),full 00:12:E2:d0:67:68     |                                  |
| Average out:OMbps Average in:OMbps                           |                                  |
| Line1: active down - 00:12:E2:d0:67:69                       | 接続装置と合っていること                     |
| Average out:OMbps Average in:OMbps                           |                                  |
| Line2: active down - 00:12:E2:d0:67:6a                       | " active up" let $z = T > T = L$ |
| Average out:OMbps Average in:OMbps                           | active up 240 Chace              |
| Line3: active down - 00:12:E2:d0:67:6b                       |                                  |
| Average out OMbps Average in OMbps                           |                                  |
| Line4: active down - 00:12:E2:d0:67:6c                       |                                  |
| Average out:OMbps Average in:OMbps                           |                                  |
| Line5: active down - 00:12:E2:d0:67:6d                       |                                  |
| Average out OMbps Average in OMbps                           |                                  |
| Line6: active down - 00:12:E2:d0:67:6e                       |                                  |
| Average out:OMbps Average in:OMbps                           |                                  |
| Line7: active down - 00:12:E2:d0:67:6f                       |                                  |
| Average out:OMbps Average in:OMbps                           |                                  |
| Line8: active down - 00:12:E2:d0:67:70                       |                                  |
| Average out:OMbps Average in:OMbps                           |                                  |
| Line9: active down - 00:12:E2:d0:67:71                       |                                  |
| Average out:OMbps Average in:OMbps                           |                                  |
| Line10: active down - 00:12:E2:d0:67:72                      |                                  |
| Average out:OMbps Average in:OMbps                           |                                  |
| Line11: active down - 00:12:E2:d0:67:73                      |                                  |

図 9-60 10BASE-T / 100BASE-TX / 1000BASE-T NIF の show nif コマンド実行による確認結果

## (3) NIF(POS)の場合【SB-7800S】

Average out:OMbps Average in OMbps

#### [実行例]

本装置のNIF番号2のLine番号0にOC-192c/STM-64 POS回線が接続されている場合の回線状態を確認します。運用端末から次に示す show nif コマンドを実行します。

> show nif 2[Enter]

コマンド実行結果例として,「図 9-61 OC-192c/STM-64 POS NIF の show nif コマンド実行による 確認結果」に示す画面を表示します。次のことを確認してください。

- 該当する NIF が正常に運用(本例では"NIF2: active")であること
- 該当する回線が正常に運用(本例では"Line0: active up")であること 確認時,期待値にならないときは次の確認を行ってください。

#### (a) 回線が正常に動作しない場合

- ケーブルが抜けていたり半挿し状態でないか。
- 使用している光ファイバの種別は正しいか。
- トランシーバを交換可能な NIF の場合,以下を確認する。
  - トランシーバが抜けていたり半挿し状態でないか。
  - トランシーバが本装置でサポートされているか。
- 接続している装置の立ち上げが完了しているか。
- 以下の設定が相手装置と一致しているか。
- クロック
- CRC 長
- スクランブル
- 動作モード
- セクショントレースメッセージモード

- J0
- RDI モード
- C2

図 9-61 OC-192c/STM-64 POS NIF の show nif コマンド実行による確認結果

| > show nif 2<br>2004/02/23 12:30:00                         | _ "active"となっていること    |  |  |
|-------------------------------------------------------------|-----------------------|--|--|
| NIF2 : active 1-port OC-192c/STM-64                         | POS retry:O           |  |  |
| Average:0/20Gbps Peak:0Mbps at 00:33:25                     |                       |  |  |
| LineO: active up OC-192c/STM-64 POS(G.652-single-mode 40km) |                       |  |  |
| Average out:OMbps Average i                                 | n:OMbps               |  |  |
| >                                                           |                       |  |  |
|                                                             |                       |  |  |
|                                                             | — "active up"となっていること |  |  |

# 9.9 回線をテストする

# 9.9.1 イーサネット回線

回線テストでは、指定するテスト種別により、テスト用に送出するフレームまたはデータの折り返し位置 が異なります。テスト種別によるフレームの折り返し位置を次の図に示します。

図 9-62 回線テストのテスト種別によるフレームの折り返し位置

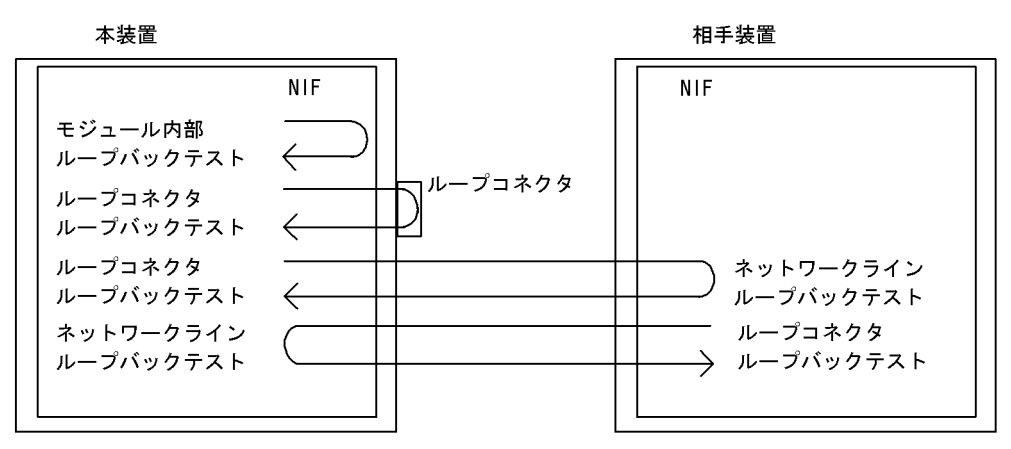

| フレームの<br>折り返し位置    | 回線テスト種別                | 確認できる障害部位                  |
|--------------------|------------------------|----------------------------|
| NIF                | モジュール内部ループバックテスト       | NIF(RJ45 コネクタおよびトランシーバを除く) |
| ループコネクタ            | ループコネクタループバックテスト       | NIF(RJ45 コネクタおよびトランシーバ含む)  |
| 相手装置               | ループコネクタループバックテスト       | NIF(トランシーバ含む),接続ケーブル,相手装置  |
| 本装置のフレーム折り返<br>し設定 | ネットワークラインループバックテス<br>ト |                            |

#### 表 9-5 フレーム折り返し位置ごとの回線テスト種別

また、回線種別により、実行可能なテスト種別が異なります。回線種別と実行可能なテスト種別は、「運用 コマンドレファレンス Vol.1 test interfaces (イーサネット)」を参照してください。

次にテスト種別ごとのテスト方法を説明します。

## (1) NIF 内でのフレーム折り返しを確認する

NIF 内でのフレーム折り返しを確認する場合,モジュール内部ループバックテストを実行してください。 モジュール内部ループバックテストを実行する場合は, close コマンドで回線を閉塞してから行ってくださ い。テストを終了するときは, free コマンドで回線を閉塞状態から運用状態に戻してください。本テスト では, NIF 障害(RJ45 コネクタおよびトランシーバを除く)の有無を確認するため,テスト用フレーム を本装置の NIF ボード内で折り返します。本テストは全回線種別で実行できます。本テスト実行中はトラ ンシーバの抜き差しを行わないでください。

テスト例として、NIF番号1のLine番号0で送信間隔1秒としてテストを行ったケースを示します。

運用端末から test interfaces, no test interfaces の順でコマンドを実行します。

> close nif 1 line 0[Enter]

> test interfaces nif 1 line 0 internal[Enter]

(約1分間待つ)

> no test interfaces nif 1 line 0[Enter]

> free nif 1 line 0[Enter]

コマンド実行結果として、「図 9-63 test interfaces, no test interfaces コマンド実行結果例」に示す画面 を表示するので、次のことを確認してください。

"Send-NG" および"Receive-NG" が0であること。

"Send-NG"および"Receive-NG"が0の場合、回線テスト結果は正常です。

"Send-NG" および"Receive-NG" が0でない場合は、何らかの異常があるので「運用コマンドレファ レンス Vol.1 no test interfaces (イーサネット)」の回線テスト実行結果の表示内容を参照してください。

10GBASE-R【SB-7800S】および 10GBASE-W【SB-7800S】で"Send-NG"および"Receive-NG"が 0 でない場合は再度回線テストを実行し、"Send-NG"および"Receive-NG"が 0 であることを確認して ください。0 でない場合は何らかの異常があるので「運用コマンドレファレンス Vol.1 no test interfaces (イーサネット)」の回線テスト実行結果の表示内容を参照してください。

#### 図 9-63 test interfaces, no test interfaces コマンド実行結果例

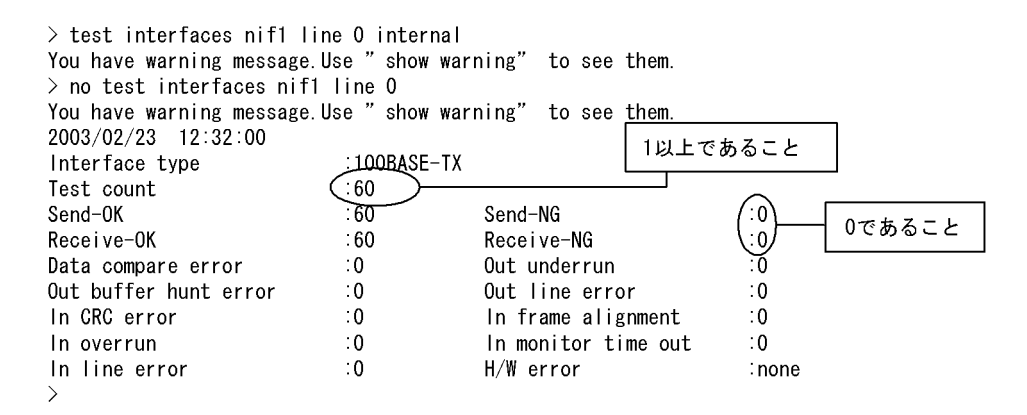

#### (2) ループコネクタでのフレーム折り返しを確認する

ループコネクタでのフレーム折り返しを確認する場合,ループコネクタループバックテストを実行してく ださい。ループコネクタループバックテストを実行する場合,およびループコネクタを接続する場合は, close コマンドで回線を閉塞してから行ってください。テストを終了するときは,接続を戻してから free コマンドで回線を閉塞状態から運用状態に戻してください。本テストでは,NIF 障害(RJ45 コネクタお よびトランシーバ含む)を確認するため,テスト用フレームを本装置の NIF ボードに接続したループコネ クタ内で折り返します。本テストは全回線種別で実行できます。

回線種別ごとにテストする対象の Line 番号のケーブルを抜いて各回線種別ごとのループコネクタを接続 しテストを実施します。ループコネクタ未接続,またはその回線に対応するループコネクタを接続しない 場合,正しくテストが実施できないので注意してください。テスト例として,NIF 番号1の Line 番号0 で送信間隔1秒としてケーブルを抜いて各回線種別ごとのループコネクタを接続しテストを行ったケース を示します。 運用端末から test interfaces, no test interfaces の順でコマンドを実行します。

> close nif 1 line 0[Enter]

(該当ポートにループコネクタを接続する)

> test interfaces nif 1 line 0 connector[Enter]

(約1分間待つ)

> no test interfaces nif 1 line 0[Enter]

(該当ポートのループコネクタを外し, 接続を元に戻す)

> free nif 1 line 0[Enter]

なお、テスト実行結果の確認は「(1) NIF 内でのフレーム折り返しを確認する」のテスト実行結果と同様 に行ってください。

注 1000BASE-LH, 10GBASE-ER および 10GBASE-EW でループコネクタループバックテストを行う 場合には光アッテネータ(光減衰器)が必要です。光の減衰については次の表を参照してください。

表 9-6 光の減衰

| No | 回線種別                         | 減衰値(db)     |
|----|------------------------------|-------------|
| 1  | 1000BASE-LH                  | $5\sim 20$  |
| 2  | 10GBASE-ER <b>[SB-7800S]</b> | $5 \sim 11$ |
| 3  | 10GBASE-EW <b>[SB-7800S]</b> |             |

#### (3) 相手装置内でのフレームの折り返しを確認する【SB-7800S】

相手装置内でのフレーム折り返しを確認する場合,ループコネクタループバックテストを実行してください。ループコネクタループバックテストを実行する場合は, close コマンドで回線を閉塞してから行ってください。テストを終了するときは, free コマンドで回線を閉塞状態から運用状態に戻してください。本テストでは, NIF(トランシーバ含む),接続ケーブル,相手装置の障害を確認するためテスト用フレームを相手装置内で折り返します。本テストは 10GBASE-W だけ実行できます。

相手装置内で折り返す場合のテスト手順を以下に示します。

- 相手装置のテスト対象の回線に対し、テスト用フレームの折り返し設定をする(相手装置でネットワー クラインループバックテストを実行する)。
- •本装置でループコネクタループバックテストを実行する。

テスト例として,相手装置のNIF番号1のLine番号0で送信間隔1秒で折り返し,本装置のNIF番号1のLine番号0で受信するケースを示します。

運用端末から test interfaces, no test interfaces の順でコマンドを実行します。

[本装置]
> close nif 1 line 0[Enter]
[相手装置]
> test interfaces nif 1 line 0 network-line[Enter]
[本装置]
> test interfaces nif 1 line 0 connector[Enter]
(約1分間待つ)

[相手装置][本装置] > no test interfaces nif 1 line 0[Enter]

[本装置] > free nif 1 line 0[Enter]

なお,テスト実行結果の確認は「(1) NIF 内でのフレーム折り返しを確認する」のテスト実行結果と同様 に行ってください。テストの実行結果は本装置(ループコネクタループバックテストを実行した装置)で 確認します。

#### (4) 相手装置からのフレームの折り返し設定をする【SB-7800S】

フレームの折り返しを設定する場合,ネットワークラインループバックテストを実行してください。ネットワークラインループバックテストを実行する場合は,相手装置のテスト対象回線を close コマンドで閉 塞してから行ってください。テストを終了するときは,相手装置のテスト対象回線を free コマンドで閉塞 状態から運用状態に戻してください。本テストは受信したテスト用フレームの折り返し設定だけ行います。 10GBASE-W だけ実行できます。相手装置から受信したデータは,物理層フレームごとに折り返します。

本装置の NIF ボード内で折り返す場合のテスト手順を以下に示します。

- 本装置のテスト対象の回線に対し、本装置でネットワークラインループバックテストを実行する。
- 相手装置でループコネクタループバックテストを実行する。

テスト例として、本装置のNIF番号1のLine番号0で折り返し、相手装置のNIF番号1のLine番号0 で送信間隔1秒で受信するケースを示します。

運用端末から test interfaces, no test interfaces の順でコマンドを実行します。

```
[相手裝置]
> close nif 1 line 0[Enter]
[本装置]
> test interfaces nif 1 line 0 network-line[Enter]
[相手装置]
> test interfaces nif 1 line 0 connector[Enter]
(約1分間待つ)
[本装置][相手装置]
> no test interfaces nif 1 line 0[Enter]
[相手装置]
```

> free nif 1 line 0[Enter]

注 本テストは,受信データの折り返し設定だけを行うため,テスト結果表示はありません。テスト結果 は相手装置で確認できます。このため,テスト間隔,テストパターン番号,テストデータ長は,指定不可 となります。

# 9.9.2 POS 回線【SB-7800S】

回線テストでは、指定するテスト種別により、テスト用に送出するフレームまたはデータの折り返し位置 が異なります。テスト種別によるフレームの折り返し位置を次の図に示します。

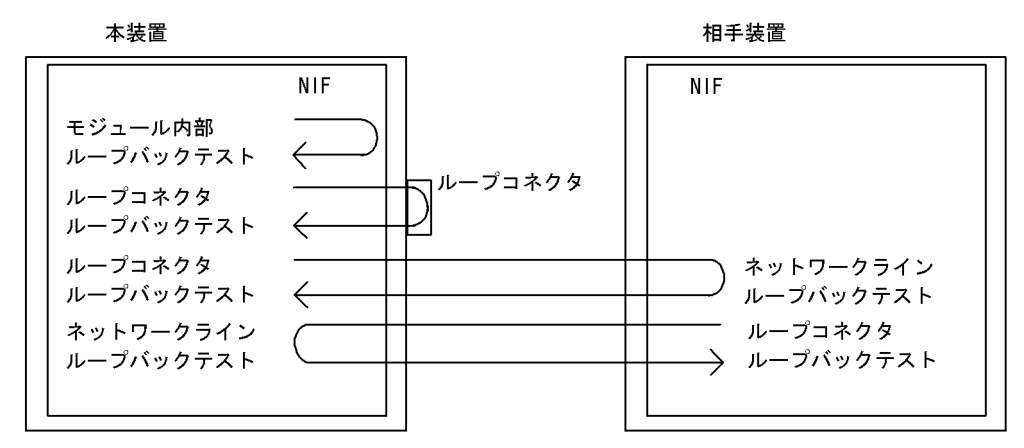

図 9-64 回線テストのテスト種別によるフレームの折り返し位置

表 9-7 フレーム折り返し位置ごとの回線テスト種別

| フレームの<br>折り返し位置    | 回線テスト種別                | 確認できる障害部位                    |
|--------------------|------------------------|------------------------------|
| NIF                | モジュール内部ループバックテスト       | NIF(トランシーバを除く)               |
| ループコネクタ            | ループコネクタループバックテスト       | NIF(トランシーバ含む)                |
| 相手装置               | ループコネクタループバックテスト       | NIF (トランシーバ含む), 接続ケーブル, 相手装置 |
| 本装置のフレーム折り返<br>し設定 | ネットワークラインループバックテス<br>ト |                              |

また、コマンドの詳細は、「運用コマンドレファレンス Vol.1 test interfaces (POS)【SB-7800S】」を参照してください。

次にテスト種別ごとのテスト方法を説明します。

#### (1) NIF 内でのフレーム折り返しを確認する

NIF 内でのフレーム折り返しを確認する場合,モジュール内部ループバックテストを実行してください。 モジュール内部ループバックテストを実行する場合は, close コマンドで回線を閉塞してから行ってくださ い。テストを終了するときは, free コマンドで回線を閉塞状態から運用状態に戻してください。本テスト では, NIF 障害(トランシーバを除く)の有無を確認するため,テスト用フレームを本装置の NIF ボード 内で折り返します。本テストは全回線種別で実行できます。本テスト実行中はトランシーバの抜き差しを 行わないでください。

テスト例として、NIF番号1のLine番号0で送信間隔1秒としてテストを行ったケースを示します。

運用端末から test interfaces, no test interfaces の順でコマンドを実行します。

```
> close nif 1 line 0[Enter]
> test interfaces nif 1 line 0 internal[Enter]
(約1分間待つ)
> no test interfaces nif 1 line 0[Enter]
> free nif 1 line 0[Enter]
```

コマンド実行結果として、「図 9-65 test interfaces, no test interfaces コマンド実行結果例」に示す画面 を表示するので、次のことを確認してください。

"Send-NG" および"Receive-NG" が0であること。

"Send-NG"および"Receive-NG"が0の場合、回線テスト結果は正常です。

"Send-NG" および"Receive-NG" が 0 でない場合は、何らかの異常があるので「運用コマンドレファ レンス Vol.1 no test interfaces (POS) 【SB-7800S】」の回線テスト実行結果の表示内容を参照してくだ さい。

図 9-65 test interfaces, no test interfaces コマンド実行結果例

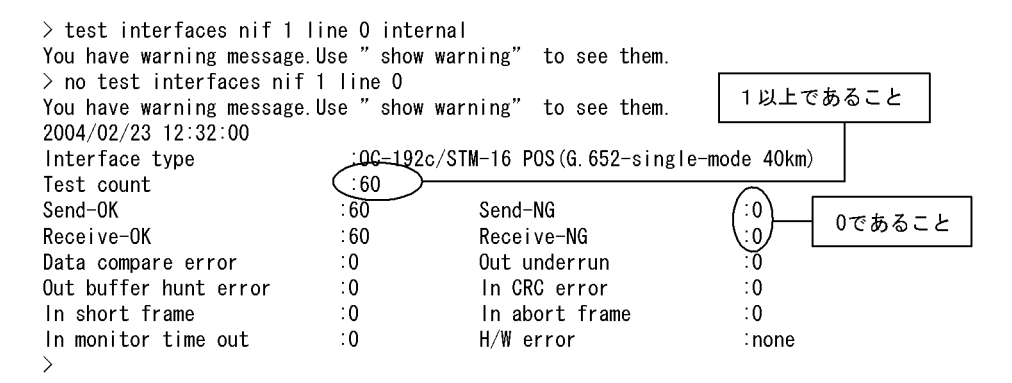

# (2) ループコネクタでのフレーム折り返しを確認する

ループコネクタでのフレーム折り返しを確認する場合,ループコネクタループバックテストを実行してく ださい。ループコネクタループバックテストを実行する場合,およびループコネクタを接続する場合は, close コマンドで回線を閉塞してから行ってください。テストを終了するときは,接続を戻してから free コマンドで回線を閉塞状態から運用状態に戻してください。本テストでは,NIF 障害(トランシーバ含 む)を確認するため,テスト用フレームを本装置の NIF ボードに接続したループコネクタ内で折り返しま す。本テストは全回線種別で実行できます。

回線種別ごとにテストする対象のLine 番号のケーブルを抜いて各回線種別ごとのループコネクタを接続 しテストを実施します。ループコネクタ未接続,またはその回線に対応するループコネクタを接続しない 場合,正しくテストが実施できないので注意してください。テスト例として,NIF 番号1のLine 番号0 で送信間隔1秒としてケーブルを抜いて各回線種別ごとのループコネクタを接続しテストを行ったケース を示します。

運用端末から test interfaces, no test interfaces の順でコマンドを実行します。

- > close nif 1 line 0[Enter]
- (該当ポートにループコネクタを接続する)
- > test interfaces nif 1 line 0 connector[Enter]

(約1分間待つ)

> no test interfaces nif 1 line 0[Enter]

(該当ポートのループコネクタを外し, 接続を元に戻す)

> free nif 1 line 0[Enter]

なお、テスト実行結果の確認は「(1) NIF 内でのフレーム折り返しを確認する」のテスト実行結果と同様 に行ってください。

注 OC-48c / STM-16 POS(40km) および OC-192c / STM-64 POS(40km) でループコネクタループ バックテストを行う場合には光アッテネータ(光減衰器)が必要です。光の減衰については次の表を参照 してください。

| 表  | 9-8 | 光の減衰 |
|----|-----|------|
| 11 | 00  |      |

| No | 回線種別                       | 減衰値(db)      |
|----|----------------------------|--------------|
| 1  | OC-48c / STM-16 POS(40km)  | $15 \sim 18$ |
| 2  | OC-192c ∕ STM-64 POS(40km) | $5 \sim 11$  |

#### (3) 相手装置内でのフレームの折り返しを確認する

相手装置内でのフレーム折り返しを確認する場合,ループコネクタループバックテストを実行してくださ い。ループコネクタループバックテストを実行する場合は, close コマンドで回線を閉塞してから行ってく ださい。テストを終了するときは, free コマンドで回線を閉塞状態から運用状態に戻してください。本テ ストでは, NIF (トランシーバ含む),接続ケーブル,相手装置の障害を確認するためテスト用フレームを 相手装置内で折り返します。

相手装置内で折り返す場合のテスト手順を以下に示します。

- 相手装置のテスト対象の回線に対し、テスト用フレームの折り返し設定をする(相手装置でネットワークラインループバックテストを実行する)。
- •本装置でループコネクタループバックテストを実行する。

テスト例として、相手装置のNIF番号1のLine番号0で折り返し、本装置のNIF番号1のLine番号0 で送信間隔1秒で受信するケースを示します。

運用端末から test interfaces, no test interfaces の順でコマンドを実行します。

[本装置]
> close nif 1 line 0[Enter]
[相手装置]
> test interfaces nif 1 line 0 network-line[Enter]
[本装置]
> test interfaces nif 1 line 0 connector[Enter]
(約1分間待つ)
[相手装置][本装置]
> no test interfaces nif 1 line 0[Enter]
[本装置]

> free nif 1 line 0[Enter]

なお,テスト実行結果の確認は「(1) NIF 内でのフレーム折り返しを確認する」のテスト実行結果と同様 に行ってください。テストの実行結果は本装置(ループコネクタループバックテストを実行した装置)で 確認します。

# (4) 相手装置からのフレームの折り返し設定をする

フレームの折り返しを設定する場合,ネットワークラインループバックテストを実行してください。ネットワークラインループバックテストを実行する場合は,相手装置のテスト対象回線を close コマンドで閉塞してから行ってください。テストを終了するときは,相手装置のテスト対象回線を free コマンドで閉塞

状態から運用状態に戻してください。本テストは受信したテスト用フレームの折り返し設定だけ行います。 相手装置から受信したデータは、物理層フレームごとに折り返します。本テストは全回線種別で実行でき ます。

本装置の NIF ボード内で折り返す場合のテスト手順を以下に示します。

- 本装置のテスト対象の回線に対し、本装置でネットワークラインループバックテストを実行する。
- 相手装置でループコネクタループバックテストを実行する。

テスト例として、本装置のNIF番号1のLine番号0で折り返し、相手装置のNIF番号1のLine番号0 で送信間隔1秒で受信するケースを示します。

運用端末から test interfaces, no test interfaces の順でコマンドを実行します。

[相手裝置]
> close nif 1 line 0[Enter]
[本装置]
> test interfaces nif 1 line 0 network-line[Enter]
[相手装置]
> test interfaces nif 1 line 0 connector[Enter]
(約1分間待つ)

[本装置][相手装置] > no test interfaces nif 1 line 0[Enter]

[相手装置] > free nif 1 line 0[Enter]

注 本テストは,受信データの折り返し設定だけを行うため,テスト結果表示はありません。テスト結果 は相手装置で確認できます。このため,テスト間隔,テストパターン番号,テストデータ長は,指定不可 となります。 9. 保守作業

# 

この章では、ソフトウェアのアップデートやインストールの概念、代表的な トラブルについて説明します。実際のアップデート、インストール手順につ いては、ソフトウェア添付資料「インストールガイド」を参照してください。

10.1 概要

10.2 アップデート後の作業

# 10.1 概要

ソフトウェアのアップデートは, PC などのリモート運用端末からアップデートファイルを装置に転送し, アップデートコマンド (ppupdate) を実行することによって行います。なお, インストール時にはフォー マットコマンド (format mc) の実行が別途必要となります。

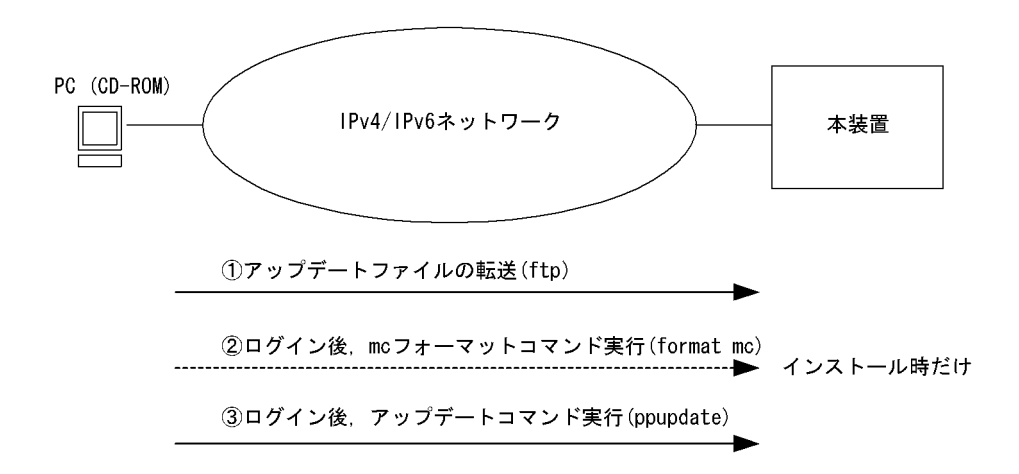

アップデートとは

アップデートとは、旧バージョンのソフトウェアから新バージョンのソフトウェアにバージョンアップを行うことをいいます。

アップデートは、アップデート用のファイルを本装置に転送し、ppupdate コマンドを実行すること により行います。アップデートの場合、装置コンフィグレーションおよびユーザ情報(ログインアカ ウント、パスワードなど)はそのまま引き継がれます。

インストールとは

インストールとは、予備 MC スロット (secondary) の MC に対して新規にソフトウェアをインス トールすることをいいます。

インストールは、アップデート用のファイルを本装置に転送し、予備 MC スロットの MC を format mc コマンドでフォーマットして ppupdate コマンドを予備 MC に対して実行することにより行いま す。インストールの場合、装置コンフィグレーションおよびユーザ情報は初期状態(工場出荷時の状態)となります。インストールは予備 MC に対してだけ実行できます。

アップデートおよびインストールはどちらの場合も、CD-ROM 内のアップデート用ファイルを装置に転送後, ppupdate コマンドを実行することにより行います。

# 10.2 アップデート後の作業

本装置のソフトウェアアップデート時に発生する代表的なトラブルについて,対処方法を次に示します。 その他のトラブルと対処方法については,ソフトウェア添付資料「インストールガイド」を参照してくだ さい。

#### (1) 装置が立ち上がらない

- 1. ソフトウェアアップデートが正常に終了しなかった可能性があります。ソフトウェアを再インストールしてください。
- アップデート前のコンフィグレーションをバックアップしてある場合、コンフィグレーションをバック アップからコピーしてください。アップデート前のコンフィグレーションをバックアップしていない場 合は、装置を起動後、再作成してください。
- 3. 装置を再立ち上げしてください。

#### (2) 装置は立ち上がるが正常に動作しない

 コンフィグレーションが機器構成と合っていない可能性があります。ソフトウェアアップデートと合わ せてコンフィグレーションの変更や機器の増移設を行った場合は、変更内容および増移設した機器を再 確認してください。

新ソフトウェアでは、旧ソフトウェアとコンフィグレーションパラメータのデフォルト値が異なっている ことがあります。ソフトウェア添付資料を参照のうえ、コンフィグレーション・機器構成を再確認してく ださい。 10. ソフトウェアアップデート
付録

付録 A 用語解説

# 

# (英字)

# ARP (Address Resolution Protocol)

IPv4 ネットワークで使用する通信プロトコルです。

### AS (Autonomous System)

単一の管理権限で運用している独立したネットワークシステムのことを指します。

# AS 境界ルータ

OSPF を使用して、AS 外経路を OSPF 内に導入するルータです。

### BGP4 (Border Gateway Protocol - version 4)

IPv4 ネットワークで使用する経路制御プロトコルです。

# BGP4+ (Multiprotocol Extensions for Border Gateway Protocol - version 4)

IPv6 ネットワークで使用する経路制御プロトコルです。

# BGP4+ スピーカ

BGP4+ が動作するルータのことです。

# BGP スピーカ

BGP が動作するルータのことです。

# BPDU (Bridge Protocol Data Unit)

ブリッジ間でやり取りされるフレームです。

### BSU (Basic packet Switching module)

ルーティング・QoS テーブル検索エンジンおよびパケット送信エンジンを持ち,ハードウェアでルーティングテーブ ル、フィルタリング・テーブルおよび QoS テーブルを検索し、パケットの送受信を行います。これによって高速な処理 を実現しています。

# CP 輻輳制御

BCU 内の CP で行う輻輳制御方式のことです。

自装置宛のフレームの輻輳を検知すると、その要因のフレームの受信を止めます。この制御の繰り返しによって、正常 に動作している VLAN を収容しているポートの自宛通信への影響を抑えられます。

### DHCP (Dynamic Host Configuration Protocol)

ネットワーク接続時に IP アドレスを自動設定するプロトコルです。リレーエージェント機能,サーバ機能およびクラ イアント機能があります。

# DHCP/BOOTP リレーエージェント機能

DHCP/BOOTP サーバと DHCP/BOOTP クライアントが異なるサブネットにあるとき, コンフィグレーションで設定 したサーバの IP アドレスを DHCP/BOOTP パケットの宛先 IP アドレスに設定して, パケットをサブネット間中継す る機能です。

# DHCP サーバ機能

IPv4 DHCP クライアントに対して、IP アドレスなどの環境情報(構成情報)を動的に割り当てるための機能です。

# Diff-serv (Differentiated services) 機能

IP パケットのヘッダ情報から優先度を決定して、その優先度に従ってルータが処理する機能です。

# DNS リレー

DNS(Domain Name System) システムの異なるサブネットワークに存在するサーバとクライアント間で、クライアント からのパケットをドメインネームサーバのアドレスに中継する機能です。

# DSCP (Differentiated Services Code Point)

IP フローの IP ヘッダ内 DS Field の上位 6 ビットです。

# DS ドメイン

Diff-serv 機能を提供するネットワークです。

### DVMRP (Distance Vector Multicast Routing Protocol)

IPv4 マルチキャストで使用する距離ベクトル型の経路制御プロトコルです。

### EAP (Extensible Authentication Protocol)

拡張可能な認証プロトコル。具体的なセキュリティー機能を持たないため, EAP の中で使用される各種の認証プロトコ ルが実際のセキュリティー機能を提供します。

# EAPOL (EAP Over LAN)

LAN 上で動作する拡張可能な認証プロトコル。IEEE802.1X に規定されている EAP のメッセージを LAN 上で伝送す るための仕組みです。

# EFM (Ethernet in the First Mile)

IEEE802.3ah 規格のことです。

### FDB (Filtering Data Base)

トランスペアレント・ブリッジで使用されるテーブルです。FDBにはフレームの送信元 MAC アドレス,フレームを受信したポートおよび監視時刻が記録されます。

### GSRP (Gigabit Switch Redundancy Protocol)

GSRP はレイヤ2のネットワークで、スイッチに障害が発生した場合でも、同一ネットワーク上の別スイッチを経由して通信経路を確保することを目的としたレイヤ2での装置の冗長化を実現する機能です。

### ICMP (Internet Control Message Protocol)

IPv4 ネットワークで使用する通信プロトコルです。

### ICMPv6 (Internet Control Message Protocol version 6)

IPv6 ネットワークで使用する通信プロトコルです。

#### IGMP (Internet Group Management Protocol)

IPv4 ネットワークで使用するホスト・ルータ間のマルチキャストグループ管理プロトコルです。

### IPv4 (Internet Protocol version 4)

32 ビットの IP アドレスを持つインターネットプロトコルです。

### IPv4 マルチキャスト

IPv4 マルチキャストは、ネットワーク内で選択されたグループに対して同一の情報を送信します。マルチキャストは送 信者が受信者ごとにデータを複製する必要がないため、受信者の数に関係なくネットワークの負荷が軽減します。

### IPv6 (Internet Protocol version 6)

128 ビットの IP アドレスを持つインターネットプロトコルです。

### IPv6 DHCP サーバ機能

IPv6 DHCP クライアントに対して、プレフィックス、DNS サーバアドレスなどの環境情報(構成情報)を動的に割り 当てるための機能です。

# IPv6 グローバルアドレス

アドレスプレフィックスの上位3ビットが001で始まるアドレスです。経路情報の集約を目的とした階層形式になって います。IPv6グローバルアドレスは世界で一意なアドレスで、インターネットを使用した通信に使用されます。

# IPv6 サイトローカルアドレス

アドレスプレフィックスの上位 10 ビットが 1111 1110 11 で, 64 ビットのインタフェース ID 部を含むアドレスです。 同一サイト内だけで有効なアドレスで,インターネットに接続されていないネットワークで自由に IPv6 アドレスを付 ける場合に使用されます。

# IPv6 マルチキャスト

IPv6 マルチキャストは IPv4 マルチキャストと同様の機能を IPv6 で実現します。

### IPv6 リンクローカルアドレス

アドレスプレフィックスの上位 64 ビットが fe80:: で,64 ビットのインタフェース ID 部を含むアドレスです。同一リ ンク内だけで有効なアドレスで,自動アドレス設定,近隣探索,またはルータがないときに使用されます。

#### IS-IS

IS-IS は、ルータ間の接続の状態から構成されるトポロジに基づき最短経路を計算するリンクステートプロトコルです。

### LLDP (Link Layer Discovery Protocol)

隣接する装置情報を収集するプロトコルです。

# MAC VLAN

送信元の MAC アドレス単位にグループ分けを行う VLAN です。

MIB (Management Information Base)

機器についての情報を表現するオブジェクトです。SNMP プロトコルで使用します。

# MLD (Multicast Listener Discovery)

ルータ・ホスト間で使用される IPv6 マルチキャストグループ管理プロトコルです。

### NAT (Network Address Translation)

ローカルネットワークのプライベートアドレスをインターネットなどで使用するグローバルアドレスに変換する機能です。

### NDP (Neighbor Discovery Protocol)

IPv6ネットワークで使用する通信プロトコルです。

### NetFlow 統計

ネットワークを流れるトラフィックをサンプリングしてモニタし、モニタした NetFlow 統計情報を NetFlow コレクタ と呼ばれる装置に集めて分析することによって、ネットワークの利用状況を把握する機能です。

### NIF (Network Interface board)

接続する各メディアに対応したインタフェースを持つコンポーネントです。物理レイヤを処理します。

# OADP (Octpower Auto Discovery Protocol)

OADP PDU (Protocol Data Unit)のやりとりによって隣接装置の情報を収集し、隣接装置の接続状況を表示する機能です。

### OAM (Operations, Administration, and Maintenance)

ネットワークでの保守運用管理のことです。

### OSPF (Open Shortest Path First)

IPv4 ネットワークで使用する経路制御プロトコルです。

# OSPFv3

IPv6 ネットワークで使用する経路制御プロトコルです。

# OSPF ドメイン

本装置と接続している独立した各 OSPF ネットワークのことです。

### OSPF マルチバックボーン

本装置で1台のルータ上で複数のOSPFネットワークと接続して、OSPFネットワークごとに個別に経路の交換、生成などを行う機能です。

### PHB (Per Hop Behavior)

インテリアリードで DSCP に基づいた優先転送動作のことをいいます。

#### PIM-DM (Protocol Independent Multicast-Dense Mode)

DVMRP のように基盤になっているユニキャスト IPv4 の経路モジュールに依存しないでマルチキャストの経路制御が できるプロトコルです。パケットの送信後,不要な経路を除外します。

#### PIM-SM (Protocol Independent Multicast-Sparse Mode)

DVMRP のように基盤になっているユニキャスト IPv4 の経路モジュールに依存しないでマルチキャストの経路制御が できるプロトコルです。ランデブーポイントへのパケット送信後, Shortest path で通信します。

#### PIM-SSM (Protocol Independent Multicast-Source Specific Multicast)

PIM-SM の拡張機能で、ランデブーポイントを使用しないで最短パスで通信する経路制御プロトコルです。

# PPP (Point-to-Point Protocol)

シリアル回線用の通信プロトコルです。非同期接続ができます。

### PSU (Packet Switching Module)

パケットスイッチングモジュールです。パケット転送エンジンとルーティング・QoSテーブル検索エンジンを持ち, ルーティングテーブル,フィルタリング・テーブル,QoSテーブルを検索して,IPパケットを送受信します。

# QoS(Quality of Service) 制御

実時間型・帯域保証型トラフィックに対して、通信の遅延やスループットなどの通信品質を制御する機能です。

### RADIUS (Remote Authentication Dial In User Service)

NAS(Network Access Server)に対して認証・課金を提供するプロトコルです。

- RFC (Request For Comments) TCP/IP に関する仕様を記述している公開文書です。
- RIP (Routing Information Protocol) IPv4 ネットワークで使用する経路制御プロトコルです。

# RIPng (Routing Information Protocol next generation)

IPv6 ネットワークで使用する経路制御プロトコルです。

# RM (Routing Manager)

ルーティングマネージャです。装置全体の管理およびルーティングプロトコル処理を行います。また, ルーティング テーブルを作成・更新して PSU(SB-5400S では BSU) に配布します。

### RMON (Remote Network Monitoring)

イーサネット統計情報を提供する機能です。

### RTT (Round Trip Time)

ラウンド・トリップ・タイム。パケットがネットワークを一往復する時間です。

### sFlow 統計

sFlow 統計はエンド・エンドのトラフィック(フロー)特性や隣接するネットワーク単位のトラフィック特性の分析を 行うため、ネットワークを流れるトラフィックを中継装置(ルータやスイッチ)でモニタする機能です。

#### SNMP (Simple Network Management Protocol)

ネットワーク管理プロトコルです。

### TACACS+ (Terminal Access Controller Access Control System Plus)

NAS(Network Access Server)に対して認証・課金を提供するプロトコルです。

### Tag-VLAN

IEEE が標準化した VLAN の一つで、イーサネットフレームに Tag と呼ばれる識別子を埋め込むことで VLAN 情報を離れたセグメントに伝えることができる VLAN です。

# UDLD (Uni-Directional Link Detection)

片方向リンク障害を検出する機能です。

### UDP (User Datagram Protocol)

トランスポート層の通信プロトコルです。

# UPC (Usage Parameter Control)

最大帯域制限,最低帯域監視を行う機能です。

# VLAN 単位認証(静的)

IEEE802.1X 認証で使用される基本認証モードです。 本モードでは、ポート VLAN に所属する端末に対して IEEE802.1X 認証を行います。

# VLAN 単位認証(動的)

IEEE802.1X 認証で使用される基本認証モードです。 本モードで認証に成功した端末は、認証サーバである RADIUS サーバから指定された VLAN ID に該当する MAC VLAN へ動的に所属します。

# VRRP (Virtual Router Redundancy Protocol)

ルータに障害が発生した場合でも、同一イーサネット上の別ルータを経由して通信経路を確保する、ホットスタンバイ 機能です。この機能を使用すると、同一イーサネット上の複数ルータから構成される仮想ルータを定義できます。エン ドホスト側はデフォルトとして仮想ルータを設定しておけば、ルータに障害が発生した場合でも別ルータの切り替えを 意識する必要がありません。

# (ア行)

# イコールコストマルチパス

ある2点間にコストが同じ経路が複数ある場合に、この複数の経路のことをイコールコストマルチパスといいます。

# インターナルピア

同じAS内に属し、物理的に直接接続されたBGPスピーカ間に形成するピアです。ピアリングに使用するIPアドレスは直接接続されたインタフェースのインタフェースアドレスを使用します。

# インタフェース

本装置で IP アドレスを付与する単位です。

#### インデックス

MIB を限定するための情報です。

# インテリアノード

DS ドメインで、DSCP に基づいた転送動作だけを行うノードです。

### インポート・フィルタ

指定プロトコルで受信したルーティング・パケットの経路情報をルーティングテーブルに取り込むかどうかをフィルタ リング条件に従って制御します。

### 運用端末

本装置の運用管理に使用するコンソールまたはリモート運用端末のことを運用端末と呼びます。

### エキスターナルピア

異なる AS に属する BGP スピーカ間に形成するピアです。ピアリングに使用する IP アドレスは直接接続されたインタフェースのインタフェースアドレスを使用します。

### エキスポート・フィルタ

ルータ上で同時に動作しているルーティングプロトコル間での経路情報の再配布を制御します。エキスポート・フィル タでは配布先プロトコルのフィルタリング条件と学習元プロトコルのフィルタリング条件によって,特定の宛先に特定 の経路情報を送出します。

### エリアボーダルータ

複数のエリアに所属するルータです。所属するすべてのエリアについて、個別に経路選択を行います。

# オブジェクトID

MIB を特定するための識別 ID です。root から各ノードの数値をならべて番号をつけることで、MIB を一意に識別できます。

# (カ行)

### 仮想リンク

仮想の回線のことです。仮想リンクの実際の経路があるエリアのことを仮想リンクの通過エリアといいます。

#### 均等最低帯域保証

送信帯域の均等最低保証を行う機能です。キューごとに割り当てられた帯域分だけを送信します。ただし,回線の帯域 が空いていれば,空いている帯域も使用して送信します。

### 均等保証

出力キューからパケットを送信するときの送信順を,1キュー当たり1パケットにして各キューから順番に送信する機 能です。

### クラシファイア

TCP/IP ヘッダからフローを識別して、個々のユーザとの契約に基づいて DSCP に分類・集約する機能です。バウンダ リノードが持っている機能です。

# コンフィグレーションファイル

ネットワークの運用環境に合わせて構成および動作条件を設定するファイルです。このファイルはテキストファイル形式で MC に格納します。コンフィグレーションファイルには次に示す種類があります。

- スタートアップコンフィグレーションファイル
  本装置の立ち上げに使用します。このコンフィグレーションに従って運用されます。
- バックアップコンフィグレーションファイル スタートアップコンフィグレーションファイルのコピー,または将来のネットワークの変更に備えた編集用として使用します。
- 一時保存コンフィグレーションファイル 運用中にコンフィグレーションを変更して MC に格納した場合に、編集前のスタートアップコンフィグレーション ファイルを一時保存したものです。

# (サ行)

# 最低帯域保証

送信帯域の最低保証を行う機能です。キューごとに指定された帯域分だけを送信します。ただし,回線の帯域が空いて いれば,空いている帯域も使用して送信します。

# シェーパ

バウンダリノードで送信帯域を制御する機能です。

### 重要パケット保護機能

保証帯域内で、重要なパケットは優先的に保証帯域内パケットとして転送し、通常のパケットは重要なパケットが全保 証帯域を使用して転送していない場合に保証帯域内パケットとして転送する機能です。

# 出力優先制御

出力優先度に従って優先パケットの追い越しを行う制御です。出力優先度の高いキューに積まれたパケットをすべて送 信したあとで、より低いキューに積まれたパケットを送信します。

#### スタティックルーティング

ユーザがコンフィグレーションによって経路情報を設定するルーティング方法です。

### ステートレスアドレス自動設定機能

IPv6 リンクローカルアドレスを装置内で自動生成する機能,ホストが IPv6 アドレスを自動生成するときに必要な情報 を通知する機能です。

### スパニングツリー・アルゴリズム

ブリッジによるルーティングで使用されるアルゴリズムで、論理的木構造を形成します。このアルゴリズムによって任意の二つの ES 間で単一の経路を決定でき、フレームのループ周回を防ぐことができます。

# スパニングツリー・プロトコル

スパニングツリー・プロトコルは、ループ防止プロトコルです。スパニングツリー・プロトコルを使用することで、ス イッチ間でお互いに通信し、ネットワーク上の物理ループを発見することができます。

### スループット

コンピュータ間の通信での実質的な通信速度(実行速度)のことです。

# (タ行)

### 帯域制御

物理ポート単位の最大帯域制限、およびキューごとの最低帯域監視、最大帯域制限、余剰帯域分配を行う機能です。

# ダイナミックルーティング

ルーティングプロトコルによってネットワーク内の他ルータと経路情報を交換して経路を選択するルーティング方法で す。

トラップ

SNMP エージェントから SNMP マネージャに非同期に通知されるイベント通知です。

# (ナ行)

# 認証デフォルト VLAN 機能

IEEE802.1X の VLAN 単位認証(動的)モードで使用される機能です。 IEEE802.1X 未対応端末,認証失敗,認証成功後の MAC VLAN への動的割り当てが失敗した端末は,デフォルト VLAN またはコンフィグレーションで指定されたポート VLAN に所属します。 認証前の端末は,いったんこの認証デフォルト VLAN に所属します。

# (ハ行)

### ハードウェアキュー長

1回の送信処理で回線ハードウェアに与える送信データ長。

# バウンダリノード

DS ドメインで、フローを識別して DSCP へ集約して DSCP に基づいて転送動作を行うノードです。

### 標準 MIB

RFC で規定された MIB です。

# フィルタリング

受信したある特定の IP パケットを中継または廃棄する機能です。

### プライベート MIB

装置の開発ベンダーが独自に提供する MIB です。

### ポリシー

どの業務データを優先的に配信するかという方針を指します。

### ポリシーインタフェース情報

ポリシールーティングに従ってパケットを転送するときの、コンフィグレーションで定義したインタフェース情報です。 単一または複数のポリシーインタフェース情報をグループ化してポリシーグループ情報を定義します。

#### ポリシールーティング

ルーティングプロトコルで登録された経路情報に従わないで,ユーザが設定したポリシーをベースにして特定のインタ フェースにパケットを転送するルーティング方法です。

# (マ行)

### マーカー

IP ヘッダの DS フィールドに DSCP 値を書き込む機能です。バウンダリノードが持っている機能です。

# マルチキャスト

ネットワーク内で選択されたグループに属している通信先に対して同一の情報を送信する機能です。

# マルチキャストグループマネージメント機能

ホスト・ルータ間でのグループメンバーシップ情報の送受信によって、ルータが直接接続したネットワーク上のマルチ キャストグループメンバーの存在を学習する機能です。

### マルチキャストトンネル機能

二つのマルチキャストルータがユニキャストルータを経由して接続されている場合に、マルチキャストパケットをカプ セル化してデータを送受信して、二つのマルチキャストネットワークを接続する機能です。

### マルチパス

宛先のネットワークアドレスに対して複数の経路を構築する接続方式です。

# 未指定アドレス

すべてのビットが0のアドレス0:0:0:0:0:0:0:0(0::0, または::)は未指定アドレスと定義されます。未指定アドレスはインタフェースにアドレスがないことを表します。

# (ヤ行)

### 優先 MC スロット指定機能

装置を起動するための優先 MC スロットを指定する機能です。

# (ラ行)

### ルーティングピア

同じAS内に属し、物理的に直接接続されないBGPスピーカ間に形成するピアです。ピアリングに使用するIPアドレスはそのルータの装置アドレス、またはルータ内のインタフェースのインタフェースアドレスのどちらかです。

### ルート・フラップ・ダンピング

経路情報が頻発してフラップするような場合に、一時的に該当する経路の使用を抑制して、ネットワークの不安定さを 最小限にする機能です。

# ルート・リフレクション

AS内でピアを形成する内部ピアの数を減らすための方法です。内部ピアで配布された経路情報をそのほかの内部ピア に再配布して、AS内の内部ピアの数を減らします。

# ルート・リフレッシュ

変化が発生した経路だけを広告する BGP4+で、すでに広告された経路を強制的に再広告させる機能です。

# ループバックアドレス

アドレス 0:0:0:0:0:0:0:0:1(0::1, または::1) はループバックアドレスと定義されています。ループバックアドレスは自 ノード宛てに通信するときに,パケットの宛先アドレスとして使用されます。ループバックアドレスをインタフェース に割り当てることはできません。

# ロードバランス機能

マルチパスを使用して既存回線を集合して高帯域を供給するための機能です。